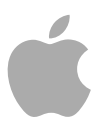

# Compressor 4

Copyright © 2012 Apple Inc. All rights reserved.

本ソフトウェアは同梱のソフトウェア使用許諾契約 書に記載の条件のもとでお使いください。

「Compressor」ソフトウェアの所有者または正規コ ピーの認定ユーザは、これらのソフトウェアの学習 の目的のために本書を複製することができます。複 製の販売や有料サポートサービスなどの商業的な目 的で、本書の一部または全部を複製または転載する ことはできません。

Apple ロゴは米国その他の国で登録された Apple Inc. の商標です。キーボードから入力可能な Apple ロゴ についても、これを Apple Inc. からの書面による事 前の許諾なしに商業的な目的で使用すると、連邦お よび州の商標法および不正競争防止法違反になる場 合があります。

本書には正確な情報を記載するように努めました。 ただし、誤植や制作上の誤記がないことを保証する ものではありません。

★モ: Apple では、システムソフトウェア、アプリケーション、およびインターネットサイトの新しいバージョンやアップデートを頻繁にリリースするため、本書に記載されているイメージは、画面に表示されているものとわずかに異なる場合があります。

Apple 1 Infinite Loop Cupertino, CA 95014 U.S.A. www.apple.com Apple Japan, Inc. 〒163-1480 東京都新宿区西新宿 3丁目 20番2号 東京オペラシティタワー www.apple.com/jp Apple、Apple □ゴ、AppleScript、Apple TV、Bonjour、 DVD Studio Pro、Final Cut、Final Cut Pro、Finder、 FireWire、iPod、iTunes、Mac、Mac OS、QuickTime、 Shake、および Xsan は、米国その他の国で登録され たApple Inc.の商標です。商標「iPhone」は、アイホ ン株式会社の許諾を受けて使用しています。

iPad および NetInfo は Apple Inc. の商標です。

AppleCare は、米国その他の国で登録された Apple Inc. のサービスマークです。

Dolby、ドルビー、Pro Logic、プロロジックおよびダ ブルD記号はドルビーラボラトリーズの商標です。 非公開秘密著作物はドルビーラボラトリーズが所有 権を有します。© 1992–1997 Dolby Laboratories, Inc. All rights reserved.

UNIX は The Open Group の登録商標です。

YouTube ロゴは Google Inc. の商標です。

本書に記載のその他の社名、商品名は、各社の商標 です。本書に記載の他社商品名は参考を目的とした ものであり、それらの製品の使用を強制あるいは推 奨するものではありません。また、Apple は他社商 品の性能または使用につきましては一切の責任を負 いません。

フィルム「Koffee House Mayhem」から引用した静止 画像は、Jean-Paul Bonjour のご好意により提供され ています。"Koffee House Mayhem" © 2004 Jean-Paul Bonjour All rights reserved. http://www.jeanpaulbonjour.com

フィルム「ASus Ordenes」から引用した静止画像は、 Eric Escobar のご好意により提供されています。"A Sus Ordenes" © 2004 Eric Escobar All rights reserved. http://www.kontentfilms.com

# 目次

| 序章  | 9<br>9<br>10<br>10                                             | <b>ようこそ Compressor へ</b><br>Compressor について<br>Compressor のマニュアルについて<br>追加リソース                                                                                                    |
|-----|----------------------------------------------------------------|----------------------------------------------------------------------------------------------------|
| 第1章 | 13<br>13<br>14<br>19<br>26                                     | <b>クイックスタート</b><br>Compressor で使われる用語<br>簡単な Compressor ワークフロー:バッチテンプレートを使う方法<br>簡単な Compressor ワークフロー:手動による方法<br>バッチの実行前に実行できるその他のタスク                                                                                          |
| 第2章 | 29<br>30<br>31                                                 | <b>Compressor の用途</b><br>Compressor の一般的なシナリオ<br>Compressor の機能                                                                                                    |
| 第3章 | 35<br>35<br>39<br>41<br>42<br>44<br>45                         | <b>トランスコードの基本的なワークフロー</b><br>Compressor の概念と用語<br>カスタム設定を使ってトランスコードのために Compressor を準備する<br>出力フォーマットを選択する<br>Compressor のバッチを作成する<br>トランスコード状況を表示する<br>作業を効率化するための Compressor のオプション                                            |
| 第4章 | 47<br>48<br>49<br>52<br>56<br>60<br>61<br>62<br>72<br>73<br>75 | Compressor のインターフェイス<br>Compressor のウインドウとトランスコードのワークフロー<br>Compressor のレイアウトを作成する/管理する<br>Compressor ウインドウを使って作業する<br>バッチウインドウ<br>「設定」タブ<br>「書き出し先」タブ<br>「インスペクタ」ウインドウ<br>「履歴」ウインドウ<br>「プレビュー」ウインドウ<br>「Apple Qmaster 共有」ウインドウ |

- 76 Share Monitor
- 77 「ドロップレット」ウインドウ
- 77 値およびタイムコードエントリーの変更について
- 79 キーボードショートカット

#### 第5章 81 Compressor の環境設定を行う

- 81 Compressor の「環境設定」について
- 84 Compressor の環境設定を使う

#### 第6章 87 ソースメディアファイルを読み込む

- 88 バッチウインドウについて
- 92 バッチにソースメディアファイルを追加してジョブを作成する
- 101 「インスペクタ」とソースメディアファイルを使う
- 104 ソースメディアファイルの読み込みのヒント

#### 第7章 107 設定を作成する/プレビューする/変更する

- 108 「設定」タブについて
- 112 「インスペクタ」と設定を使う
- 113 設定を複製する
- 114 最初から設定を作成する
- 116 設定を検索する
- 116 設定をプレビューする
- 118 設定を削除する
- 119 設定のグループを作成する
- 120 設定を配布する/共有する
- 121 例: DVD のカスタムグループおよび設定を作成する

#### 第8章 125 ジョブを完成する/バッチを実行する

- 125 設定を割り当てる
- 130 書き出し先を設定する
- 133 ジョブおよびターゲットの一般情報
- 135 バッチの一般情報
- 142 Final Cut Pro や Motion で Compressor を使う
- 144 Compressor で分散処理を使う

#### 第9章 147 AIFF ファイルを作成する

- 147 AIFF 出力ファイルを作成する
- 148 AIFF エンコーダパネルについて
- 148 「サウンド設定」ダイアログについて
- 150 QuickTime オーディオのサンプルサイズおよびサンプルレート
- 150 配信用のオーディオコーデックを選択する
- 150 AIFF 設定を構成する

| 第 10 章 | 153<br>153<br>154<br>155                      | <b>一般的なオーディオ・フォーマット・ファイルを作成する</b><br>一般的なオーディオ・フォーマット・ファイルを作成する<br>「一般的なオーディオフォーマット」パネルについて<br>一般的なオーディオフォーマットの設定を構成する                                                                                                    |
|--------|-----------------------------------------------|----------------------------------------------------------------------------------------------------|
| 第 11 章 | 157<br>157<br>158                             | <b>DV ストリームの出力ファイルを作成する</b><br>DV ストリームの「エンコーダ」パネルについて<br>DV トランスコーディングのワークフロー                                                                                                    |
| 第 12 章 | 159<br>160<br>166<br>168<br>169<br>172<br>174 | Dolby Digital Professional の出力ファイルを作成する<br>Dolby Digital Professional の「エンコーダ」パネルについて<br>Dolby Digital Professional ファイルの作成についての一般情報<br>ステレオオーディオファイルを Dolby Digital Professional フォーマットに変換する<br>ファイルをサラウンドサウンド・チャンネルに割り当てる(手動)<br>ファイルをサラウンドサウンド・チャンネルに割り当てる(自動)<br>ドロップレットを使ってファイルをサラウンドサウンド・チャンネルに割り当て<br>る<br>空間的なミキシングのためのオプション |
| 第 13 章 | 177<br>178<br>182<br>182<br>183<br>183        | H.264(Apple デバイス用)出力ファイルを作成する<br>「H.264(Apple デバイス用)」の「エンコーダ」パネルについて<br>Apple デバイス用のチャプタマーカーと Podcast マーカー<br>アスペクト比(Apple デバイス用)<br>H.264 のワークフロー(Apple デバイス用)<br>H.264(Apple デバイス用)出力ファイルの設定を構成する                                                                                                    |
| 第 14 章 | 185<br>186<br>188                             | <b>H.264(Blu-ray ディスク用)を作成する</b><br>「H.264(Blu-ray 用)」の「エンコーダ」パネルについて<br>H.264 のワークフロー(光学式ディスク用)                                                                                                    |
| 第 15 章 | 191<br>191<br>192<br>194                      | <b>イメージシーケンスファイルを作成する</b><br>イメージシーケンス出力ファイルを作成する<br>イメージシーケンスの「エンコーダ」パネルについて<br>イメージシーケンスの設定を構成する                                                                                                    |
| 第 16 章 | 197<br>197<br>198<br>200                      | <b>MP3 出力ファイルを作成する</b><br>MP3 の一般的な用途<br>MP3 の「エンコーダ」パネルについて<br>MP3 のトランスコーディングのワークフロー                                                                                                    |
| 第 17 章 | 201<br>201<br>202                             | <b>MPEG-1 出力ファイルを作成する</b><br>MPEG-1 の一般的な用途<br>MPEG-1 の仕様                                                                                                    |

- 203 MPEG-1 エンコーダパネルについて
- 204 MPEG-1の「ビデオ」タブについて
- 206 MPEG-1の「オーディオ」タブについて
- 207 システムストリームとエレメンタリーストリームについて
- 207 MPEG-1 トランスコードのワークフロー
- 208 MPEG-1 ファイルフォーマットを Web 用に設定する
- 210 MPEG-1 ファイルフォーマットを DVD 用に設定する
- **211** DVD 用 MPEG-1 ビデオ設定を作成する
- **213** DVD 用 MPEG-1 オーディオ設定を作成する
- 215 (オプション)「DVD 用 MPEG-1」のグループと書き出し先を作成する

#### 第 18 章 217 MPEG-2 出力ファイルを作成する

- 217 標準精細度 MPEG-2 について
- 218 高精細度ソースと MPEG-2 について
- 219 エレメンタリーストリーム、転送ストリーム、プログラムストリームについて
- 220 MPEG-2 エンコーダパネルについて
- 232 MPEG-2 に関する参考情報
- 237 MPEG-2 トランスコードのワークフロー
- 244 MPEG-2 設定の例

#### 第 19 章 245 MPEG-4 出力ファイルを作成する

- 246 MPEG-4 Part 2 について
- 247 MPEG-4 Part 2の「エンコーダ」パネルについて
- **251** デフォルトの MPEG-4 Part 2 設定を使用する
- **252** MPEG-4 Part 2 設定をカスタマイズする
- 255 オーディオ Podcasting のワークフロー
- 258 設定およびプリセットを追加する

#### 第 20 章 259 QuickTime 書き出しコンポーネントファイルを作成する

- 259 QuickTime 書き出しコンポーネント出力ファイルを作成する
- 260 QuickTime 書き出しコンポーネントプラグインをインストールする
- 260 iPod のプラグインについて
- 261 QuickTime 書き出しコンポーネントの「エンコーダ」パネルについて
- 261 書き出しコンポーネントの設定を構成する

#### 第 21 章 263 QuickTime ムービー出力ファイルを作成する

- 263 QuickTime 出力ファイルを作成する
- 264 QuickTime ムービーの「エンコーダ」パネルについて
- 271 QuickTime トランスコーディングのワークフロー
- 275 コーデックについて
- 275 QuickTime ビデオコーデック
- **276** QuickTime オーディオコーデック

第 22 章 279 設定にフィルタを追加する

- 279 フィルタを使って作業する
  - 281 「フィルタ」パネルについて
- 282 ビデオの「フィルタ」タブ
- 290 オーディオの「フィルタ」タブ
- **293** 「カラー」タブ
- 293 設定にフィルタを追加する

#### 第 23 章 297 フレームコントロールを使って作業する

- 297 「フレームコントロール」パネルについて
- 303 設定にフレームコントロールを追加する
- 304 デインターレース処理について
- 305 リバーステレシネについて
- 308 タイミング変更コントロールを使う

#### 第 24 章 311 画角設定を追加する

- 311 クロップ、拡大/縮小、パディングを使って作業する
- 313 「画角設定」パネルについて
- 318 画角設定を調整する

#### 第 25 章 321 アクションを追加する

- 321 ポスト・トランスコード・アクションを使って作業する
- 321 設定アクションを追加する
- 323 ジョブ操作を追加する

#### 第 26 章 339 プレビューウインドウを使う

- 339 「プレビュー」ウインドウについて
- 346 クリップをプレビューする
- 352 プレビューウインドウでクリップの一部をトランスコードする
- 353 マーカーとポスターフレームを使って作業する
- 360 「プレビュー」ウインドウのキーボードショートカットについて

#### 第 27 章 361 書き出し先を決める/変更する

- 362 「書き出し先」タブについて
- 363 「書き出し先」で「インスペクタ」を使う
- 364 書き出し先を決める
- 366 警告の三角マーク
- 366 書き出し先を削除する/複製する

#### 第 28 章 369 ドロップレットを使う

- 370 ドロップレットを作成する
- 373 「ドロップレット」ウインドウについて
- 375 ドロップレットの設定を確認する

- 377 ドロップレットを使ってソースメディアファイルをトランスコードする
- 379 Compressor でドロップレットを使ってジョブと設定を作成する
- 380 ドロップレットのヒント

#### 第 29 章 381 Apple Qmaster と分散処理

- **381** 分散処理の基本
  - 383 Apple Qmaster 分散処理システムの基本的なコンポーネント
  - 391 「このコンピュータプラス」を使ったクイックスタート
  - 393 QuickCluster を使ったクイックスタート
  - 395 Apple Qmaster 分散処理システムのインターフェイス
  - **402** Compressor の「Apple Qmaster 共有」ウインドウ
  - 407 クラスタの全般的な情報
  - **420** 「Apple Qadministrator」でクラスタを作成する
  - 422 「Shake」を使ってパートタイム分散処理を設定する

#### 付録 A 427 キーボードショートカット

- 427 Compressor の一般的なキーボードショートカット
- 428 「プレビュー」ウインドウのキーボードショートカット

#### 付録 B 431 問題を解決する

- 431 問題解決の手段
- 432 一般的な問題の解決策
- **433** AppleCare サポートに連絡する

#### 付録 C 435 コマンドラインを使う

435 Compressor のジョブを実行するシェルコマンド

# ようこそ Compressor へ

「Compressor」は、ビデオ圧縮処理に欠かせないツールです。圧縮を、短時間 で、効率よく、簡単に実行でき、圧縮設定や出力フォーマットも豊富に用意され ています。

この序章では以下の内容について説明します:

- Compressor について (ページ 9)
- ・ Compressor のマニュアルについて (ページ 10)
- 追加リソース (ページ 10)

## Compressor について

「Compressor」は、DVDオーサリング、ストリーミングメディアサーバ、および ワイヤレスデバイス用の最終デジタルコンテンツを、高いパフォーマンスで、し かも高いレベルで操作したいと考える、ビデオのポストプロダクション技術者や 圧縮技術者を対象としています。

「Compressor」は、サイズ変更、クロップ、イメージ処理、エンコード、配信の ためのオプションに加えて、バッチ処理、VBR オプション、および H.264 エン コードの機能を備えています。ドロップレットと AppleScript を使ったり、トラ ンスコード設定を指定および保存したり、フィルタを使ったり、書き出し先を指 定したりすることもできます。「Compressor」には、Apple デバイス、DVD、 Web、CD、およびキオスク用のさまざまな出力フォーマットも用意されていま す。

**重要:**「Compressor 4」は、「Final Cut Pro X」以降および「Motion 5」以降と密接に連携するように設計されており、「Compressor へ送信」機能を使用するために必要です。このドキュメントで「Final Cut Pro」、「Motion」に言及する場合は、すべてこれらのバージョンを指しています。

序章

# Compressor のマニュアルについて

「Compressor」には、作業の開始に役立つ書類や、アプリケーションに関する詳 しい情報を提供する書類など、さまざまな書類が付属しています。

(「Compressor」のオンスクリーンヘルプを利用するには、「Compressor」を開いて、「ヘルプ」>「Compressor ヘルプ」と選択します。)

- 「Compressor ユーザーズマニュアル」: この総合的なマニュアルでは、 「Compressor」のインターフェイス、コマンド、メニューと、「Compressor」 を使用して特定のタスクを実行するための手順を1つずつ説明しています。 Apple Qmaster 分散処理システムを設定してトランスコードおよびレンダリン グの効率を高める方法についても説明しています。これは、すべての経験レベ ルのユーザを対象に書かれています。
- Apple Qadministrator ユーザーズマニュアル: このドキュメントは、Apple Qmaster 分散処理システムで使用するクラスタを手動で設定および管理する方法につい て説明しています。
- Apple Qmaster ユーザーズマニュアル: このドキュメントは、「Apple Qmaster」 をクライアントとして使用して、「Shake」、「Maya」などのアプリケーショ ンからのレンダリングジョブを分散処理システムで実行する方法について説明 しています。
- Share Monitor ユーザーズマニュアル: このドキュメントは、「Share Monitor」 を使ってバッチおよびジョブのトランスコーディングの進行状況をモニタする 方法について簡単に説明しています。

# 追加リソース

「Compressor」に付属のマニュアルに加えて、「Compressor」についてさらに詳 しく調べることができるさまざまなリソースがほかにもあります。

#### Compressor Web サイト

「Compressor」についての一般情報やアップデート、最新情報について知りたい 場合は、次をご覧ください。

http://www.apple.com/jp/finalcutpro/compressor

#### Apple のサービスおよびサポート Web サイト

Apple の製品についてのソフトウェア・アップデートや、よくある質問の回答に ついては、Apple の一般的なサポート Web ページをご覧ください。製品仕様、参 考文書、および Apple と他社製品の技術情報にもアクセスできます。

http://www.apple.com/jp/support

「Compressor」についてのソフトウェア・アップデート、マニュアル、ディス カッションフォーラム、およびよくある質問の回答については、次をご覧くださ い。

• http://www.apple.com/jp/support/compressor

# クイックスタート

「Compressor」には、トランスコードをすぐに開始できるように、多数の定義済 み設定が含まれています。1つまたは複数のソースメディアファイルがあり、構 成済みの「Compressor」のバッチテンプレートまたは設定と書き出し先がトラン スコーディングの要件に適していれば、「Compressor」のインストール後ただち にメディアファイルのトランスコードを開始できます。

この章では以下の内容について説明します:

- Compressor で使われる用語 (ページ 13)
- ・ 簡単な Compressor ワークフロー:バッチテンプレートを使う方法 (ページ 14)
- ・ 簡単な Compressor ワークフロー:手動による方法 (ページ 19)
- ・バッチの実行前に実行できるその他のタスク (ページ 26)

# Compressor で使われる用語

「Compressor」では、以下の用語が使われます。実際に作業に取り掛かる前に、 これらの用語を理解しておいてください。

バッチは、トランスコードプロセスの中心となるものです。1つまたは複数の ソースメディアファイルからなり、これらのファイルが別のフォーマットへ変換 またはトランスコードする対象になります。ソースメディアファイルごとに、固 有のジョブが作成されます。言い換えると、1つのバッチに複数のジョブを取り 込むことができ、それぞれのジョブは固有のソースメディアファイルがベースと なります。

また、ジョブにはそれぞれ少なくとも1つのターゲットがあります。ターゲット は、トランスコード処理でどのような種類の出力ファイルが作成されるか、およ びそのファイルをどこに置くかを定義します。1つのジョブに複数のターゲット を割り当てることができ、それぞれ異なるフォーマットで複数の出力ファイルを 簡単に作成できます。 各ターゲットは以下の3つの部分から構成されます。

- ・ 設定: ターゲットの設定部分では、使用されるエンコーダフォーマットを含むトランスコード処理をはじめ、各種のフィルタや画角設定の属性を定義します。
- ・書き出し先:ターゲットの書き出し先部分では、出力ファイルの保存先を定 義します。また、出力ファイル名を作成するために使われる規則も定義しま す。「Compressor」には、デフォルトの書き出し先を指定する環境設定もあり ます。
- ・ *出力ファイル名*:書き出し先に基づいて生成された名前を何らかの理由で使用したくない場合に、ターゲットの出力ファイル名部分を編集できます。

**メモ:** ジョブをトランスコードするには、その前に少なくとも1つの設定を割り 当てる必要があります。

独自に設定を作成したい場合、または「Compressor」に用意されている設定を変 更したい場合は、トランスコードの基本的なワークフローおよび設定を作成する /プレビューする/変更するを参照してください。

# 簡単な Compressor ワークフロー : バッチテンプレートを 使う方法

バッチテンプレートを使うと、トランスコードのワークフローが簡単かつ迅速に なります。次のワークフローは、「Compressor」でバッチテンプレートを使う簡 単な方法を示しています。

- ・ステージ 1: バッチテンプレートを選択する
- ステージ 2: ソース・メディア・ファイルを追加する
- ステージ 3: バッチを実行する
- ステージ4:ポスト・トランスコード・アクションを使う
- ステージ 5: カスタムのバッチテンプレートを保存する(オプション)

#### ステージ 1: バッチテンプレートを選択する

「Compressor」でこのワークフローを使うには、バッチテンプレートを選択する 必要があります。

#### 「Compressor」を開いてバッチテンプレートを選択するには

1 「アプリケーション」フォルダ内の Compressor アイコンをダブルクリックします。

「Compressor」は、バッチ・テンプレート・セレクタと、PlaceHolder ジョブで名称の設定されていない空のバッチを開きます。

★モ:バッチ・テンプレート・セレクタは、前に「今後このダイアログを表示しない」チェックボックスを選択したか、「Compressor」の環境設定で「空のテンプレートを使用」を選択した場合は表示されません。バッチの新規作成時にバッチ・テンプレート・セレクタを表示するようにするには、「Compressor」の環境設定で「テンプレートセレクタ・ダイアログボックスを表示」を選択します。そうする代わりに、「ファイル」>「テンプレートから新規バッチを作成」と選択して、バッチの新規作成時にバッチ・テンプレート・セレクタを表示することもできます。

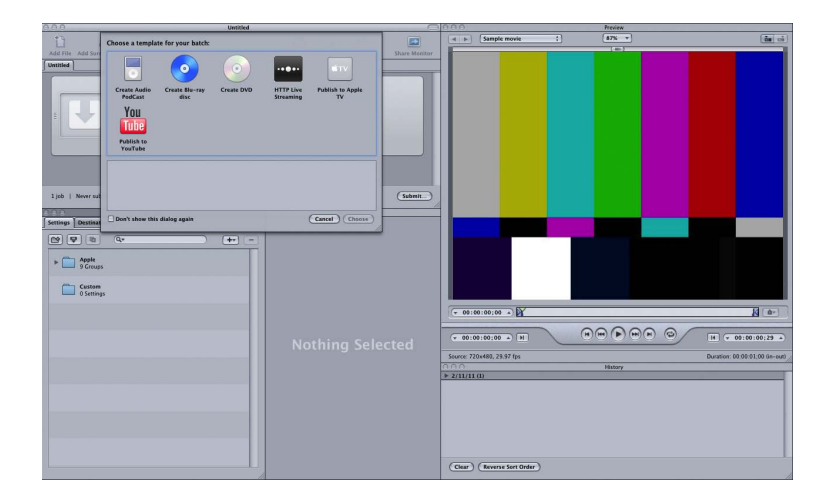

バッチ・テンプレート・セレクタには、Appleの標準バッチテンプレート(手順2で説明します)のオプションが含まれています。

|                                        | $\bigcirc$             | $\odot$    |                        | ¢тv                    |
|----------------------------------------|------------------------|------------|------------------------|------------------------|
| Create Audio<br>PodCast<br>YOU<br>Tube | Create Blu-ray<br>disc | Create DVD | HTTP Live<br>Streaming | Publish to Apple<br>TV |
| Publish to<br>YouTube                  |                        |            |                        |                        |
|                                        |                        |            |                        |                        |

カスタムのバッチテンプレートを追加することもできます。詳細については、 「カスタム・バッチ・テンプレートを作成する」を参照してください。

**メモ:** このマニュアルの図と同じような構成のCompressorインターフェイスを表示するには、「ウインドウ」メニューの「レイアウト」サブメニューから標準レ イアウトを選択します。 バッチ・テンプレート・セレクタでいずれかのオプションをクリックして選択します。

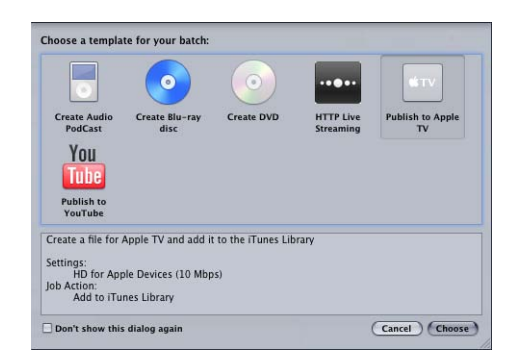

Apple の標準バッチテンプレートのリストを以下に示します。

- オーディオ Podcast を作成: Podcasting に適した AAC オーディオファイルを作成して iTunes ライブラリに追加する場合は、このテンプレートを使います。
- Blu-ray ディスクを作成: BD H.264 ビデオおよび Dolby Digital Professional (.ac3) オーディオファイルを作成して、それらのファイルから自動的に Blu-ray ディ スクまたは AVCHD ディスクを作成する場合は、このテンプレートを使います (AVCHD ディスクは、AVCHD フォーマットと互換性のある Blu-ray ディスクプ レーヤーで再生できます)。
- *DVD を作成*: MPEG-2 (.m2v) ビデオと Dolby Digital Professional (.ac3) オー ディオを使って標準精細度のDVDを作成して自動的にディスクにする場合は、 このテンプレートを使います。
- HTTP ライブストリーミング: このテンプレートでは、一般的なサーバを使ってムービーを iPhone、iPad、iPod touch、Mac にストリーミングするためのファイルのセットを作成できます。
- Apple TV に公開: Apple TV での視聴に適したビデオファイルを作成して iTunes ライブラリに追加する場合は、このテンプレートを使います。
- YouTube に公開: YouTube での視聴に適したビデオファイルを作成して YouTube アカウントにアップロードする場合は、このテンプレートを使います。

メモ: テンプレートの選択は、作成する出力メディアファイルの使用目的に基づいて行ってください。目的のワークフローに適したテンプレートが見つからない場合は、手動で行うことができます。詳細については、簡単な Compressor ワークフロー:手動による方法を参照してください。カスタムテンプレートの作成については、「カスタム・バッチ・テンプレートを作成する」を参照してください。

3 「選択」をクリックします。

PlaceHolder ジョブにターゲットが適用されます。ターゲットには、適切なトランスコード設定(選択したテンプレートに基づいています)、デフォルトの書き出し先(「ソース」)、および提案された出力ファイル名(ソースファイル名と適用された設定の名前に基づいています)が含まれます。

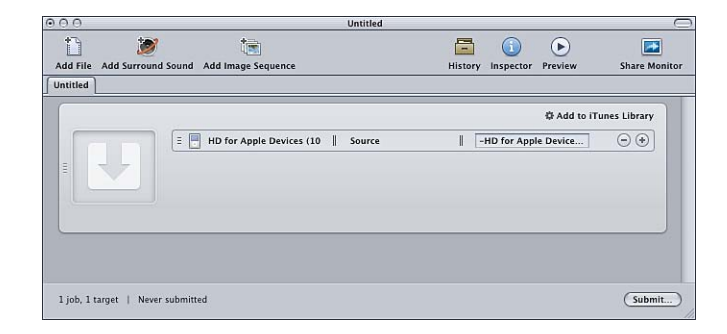

デフォルトでは、バッチテンプレートでエンコードされたファイルの書き出し先 として「ソース」(ソース・メディア・ファイルの元の場所と同じフォルダ)が 使用されます。ほかの書き出し先を選択する方法については、「書き出し先を決 める/変更する」を参照してください。

## ステージ 2: ソース・メディア・ファイルを追加する

ソースファイルを Finder またはデスクトップから「バッチ」ウインドウの PlaceHolder ジョブにドラッグします。

**メモ**: バッチテンプレートに含まれるジョブは1つだけなので、ドラッグできる ソースファイルは1つだけです。ジョブにファイルを複数ドラッグした場合、最 後のファイルだけがこのジョブに追加され、それ以外のファイルはすべて無視さ れます。

#### ステージ 3: バッチを実行する

ジョブにソース・メディア・ファイル、設定、書き出し先、および出力ファイル 名を含めたら、処理の準備が整います。

#### バッチを実行して処理を行う

■ 「実行」ボタンをクリックして、ジョブを含むバッチを実行します。

ダイアログが表示され、この実行に名前を付け、分散処理を使用するかどうかを 選択して、この実行の優先順位を設定できます。ほとんどの場合、設定はそのま まで、「実行」をクリックできます。

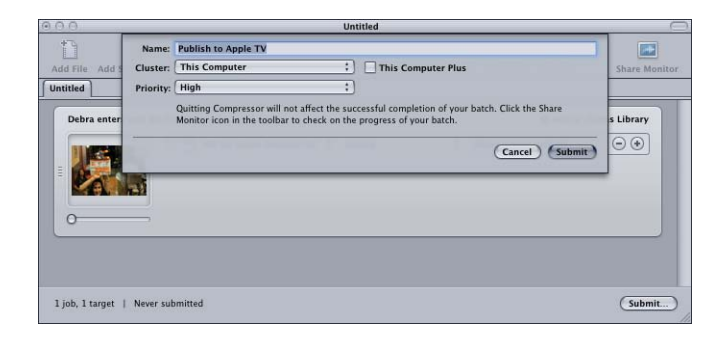

この「実行」ダイアログの詳細については、バッチを実行するを参照してください。

バッチを実行すると、「Compressor」の「履歴」ウインドウまたは「Share Monitor」アプリケーションを開いて、バッチのトランスコーディングの進行状 況をモニタできます。「Compressor」の環境設定で、「Share Monitor」を自動的 に開くように設定することもできます。

## ステージ 4: ポスト・トランスコード・アクションを使う

ほとんどすべてのバッチテンプレートには、トランスコード後の自動アクション が含まれています。これらのバッチテンプレートを使ったジョブの1つを出力メ ディアファイルにトランスコードすることが完了すると、YouTube アカウントへ のファイルのアップロード、Automator ワークフローの実行、DVD の作成などの 対応する自動アクションが実行されます。

このようなジョブアクションの詳細については、「ジョブ操作」タブおよびアクションを追加するを参照してください。

以下のリストに、「Compressor」のバッチテンプレートごとにトランスコード後 のデフォルトのジョブアクションを示します。

- ・オーディオ Podcast を作成: iTunes ライブラリへ追加します。
- ・ Blu-ray ディスクを作成: Blu-ray ディスクを作成します。
- *DVD を作成*: DVD を作成します。
- ・HTTP ライブストリーミング: HTTP ライブストリーミングの準備をします。
- Apple TV に公開: iTunes ライブラリへ追加します。
- YouTube に公開: YouTube に公開します。

# ステージ 5: カスタムのバッチテンプレートを保存する(オプション)

カスタムテンプレートを作成する手順(オプション)については、「カスタム・ バッチ・テンプレートを作成する」を参照してください。

## 簡単な Compressor ワークフロー:手動による方法

次のワークフローは、「Compressor」で手動でバッチをビルドおよび処理する簡 単な方法を示しています。

- ステージ 1: ソース・メディア・ファイルを追加する
- ・ ステージ 2: 設定と書き出し先を割り当てる
- ステージ 3: バッチを実行する

## ステージ 1: ソース・メディア・ファイルを追加する

「Compressor」を使用するには、まずソース・メディア・ファイルを「バッチ」 ウインドウに追加する必要があります。

#### 「Compressor」を開いてソース・メディア・ファイルを「バッチ」ウインドウに 追加するには

1 「アプリケーション」フォルダ内の Compressor アイコンをダブルクリックします。

「Compressor」は、バッチ・テンプレート・セレクタと、PlaceHolderジョブで名称の設定されていない空のバッチを開きます。

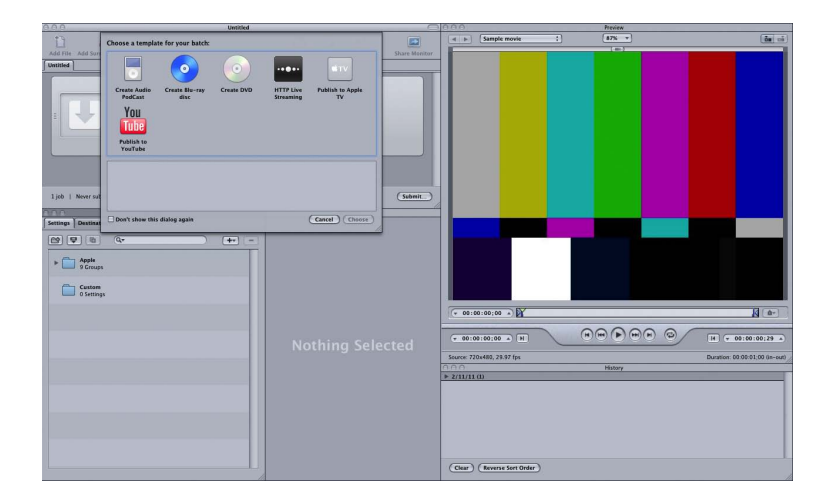

2 このワークフローは、バッチテンプレートを使う方法ではなく手動による方法に 焦点を当てているので、バッチ・テンプレート・セレクタの「キャンセル」をク リックして閉じます。

今後バッチ・テンプレート・セレクタが開かないようにするには、「今後このダ イアログを表示しない」を選択するか、「Compressor」の環境設定で「空のテン プレートを使用」を選択します。

バッチテンプレートを使う方法については、簡単な Compressor ワークフロー: バッチテンプレートを使う方法を参照してください。

下の図は、Compressor インターフェイスの残りのウインドウを示しています。

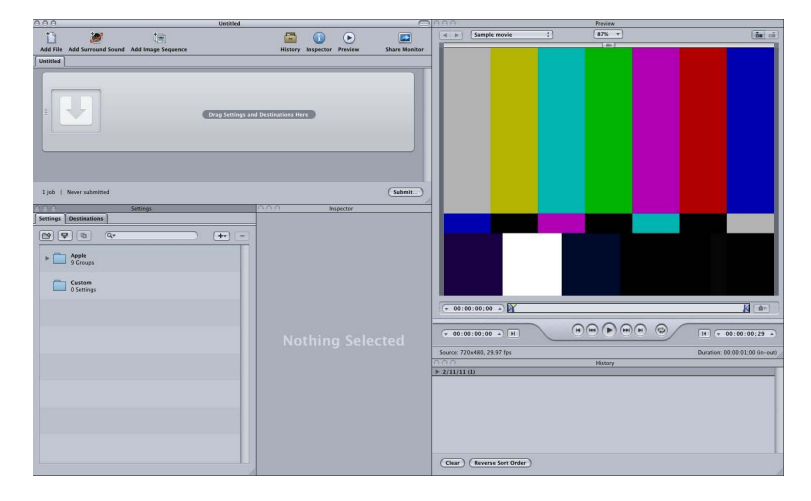

**メモ:**上図と同じような構成の Compressor インターフェイスを表示するには、 「ウインドウ」メニューの「レイアウト」サブメニューから標準レイアウトを選 択します。

3 1つ以上のソースファイルを Finder またはデスクトップから「バッチ」ウインド ウの空の領域(この例では、空のジョブのすぐ下)にドラッグします。

**メモ:** 空のジョブにファイルを複数ドラッグした場合、最後のファイルだけがこのジョブに追加され、それ以外のファイルはすべて無視されます。

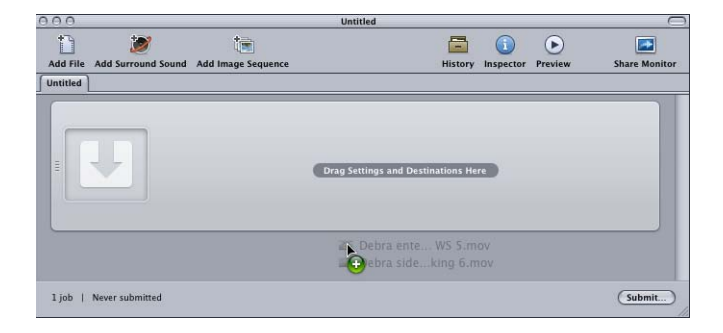

バッチにドラッグしたソースファイルごとに、新しいジョブが作成されます。

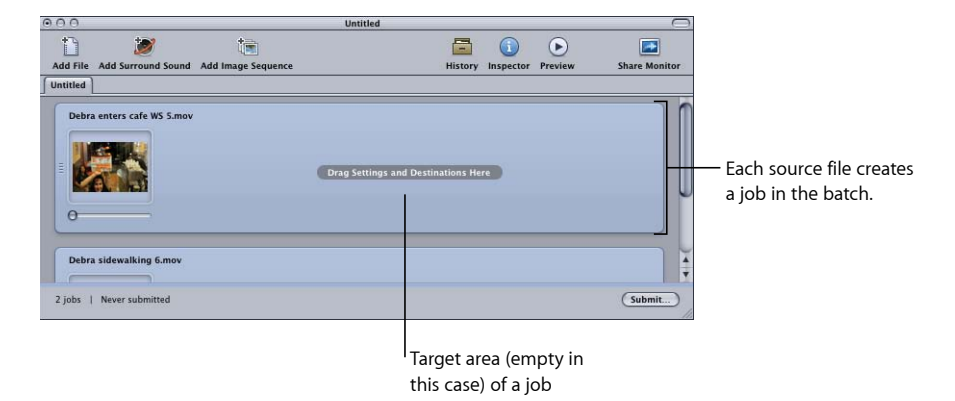

「バッチ」ウインドウのコントロールの詳細については、バッチウインドウについてを参照してください。

# ステージ 2: 設定と書き出し先を割り当てる

バッチを実行する前に、各ソースメディアファイルのジョブに設定を最低1つず つ割り当てる必要があります。1つのジョブに複数の設定を割り当てて、複数 バージョンのメディアファイルをトランスコードすることもできます。設定と書 き出し先の各ペアを、「Compressor」ではターゲットと呼びます。

#### 設定と書き出し先をジョブに割り当てるには

- 1 以下のいずれかの方法で、ソースメディアファイルのジョブの設定を選択しま す。
  - ・ 複数のジョブにそれぞれ異なる設定を割り当てるには:「設定」タブから
     「バッチ」ウインドウの個々のジョブに設定をドラッグします。

|                                                                                                    | A job with a source<br>media file in the<br>Batch window                 |
|----------------------------------------------------------------------------------------------------|--------------------------------------------------------------------------|
| 0 0 0                                                                                                    | itled                                                                    |
| 1 💓 📬                                                                                                    | 🚍 🕦 🕟 🗖                                                                  |
| Add File Add Surround Sound Add Image Sequence                                                                                                    | History Inspector Preview Share Monitor                                  |
| Untitled                                                                                                    |                                                                          |
| Compatible with all Pois, Apple Ty, and                                                                                                    | ind Entenrified touch<br>https://and.bostloations.Here<br>nd IOS devices |
| Debra sidewalking 6.mov                                                                                                    | Submit.                                                                  |
| Settings Destinations                                                                                                    |                                                                          |
| Apple Devices     Stitings     Holds with AppleTV (2G), (Pad, and (Phone/(Pod to item in: Dipplay)     Holds Apple Devices (3 Mitps)                     | nourh                                                                    |
| Comparise with Apple IV (LL), irad, and immore/rood to<br>Retins Dicipal     SD for Apple Devices<br>Compatible with all iPods, AppleTV, and iOS devices | Select one or more<br>(two in this case) settings                        |
| Audio Formats     6 Settings                                                                                                    | to apply to the job.                                                     |
| Disc Burning     3 Settings                                                                                                    |                                                                          |
| HTTP Live Streaming     7 Settings                                                                                                    |                                                                          |

 
 ・ 複数のジョブを指定して同じ設定を割り当てるには:「バッチ」ウインドウ でジョブ(ソースメディアファイル)を選択し、「ターゲット」>「設定を 使って新規ターゲットを作成」と選択します。「バッチ」ウインドウ上に設定 を選択するよう求めるダイアログが開きます。

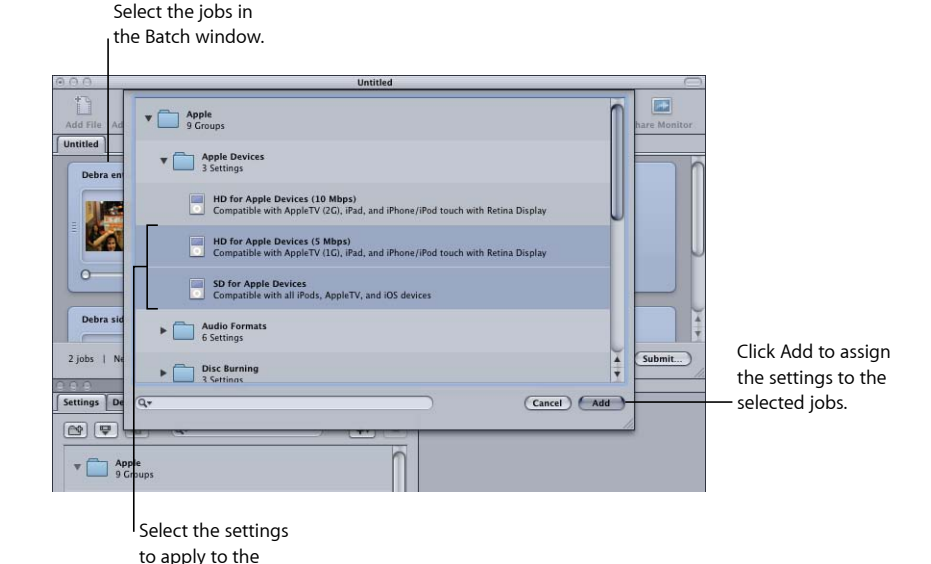

1つまたは複数の設定を選択して、「追加」をクリックします。開閉用三角ボ タンを使用すると、個々の設定を表示できます。選択した設定が、選択した ジョブすべてに割り当てられます。

| 000       |                                       | Untitled |                                         | e                    |                                                                  |    |
|-----------|---------------------------------------|----------|-----------------------------------------|----------------------|------------------------------------------------------------------|----|
| Add File  | Add Surround Sound Add Image Sequence | Í        | istory Inspector Pr                     | eview Share Monitor  | itor                                                             |    |
| Untitled  |                                       |          |                                         |                      |                                                                  |    |
| Debr      | a enters cafe WS S.mov                | Source   | Debra enters cafe     Debra enters cafe | e WS ○ ④<br>e WS ○ ④ | New targets are adde<br>for each setting you<br>drag to the job. | 3q |
| Debr      | a sidewalking 6.mov                   | A        | 8 <u>1-3 33 83</u>                      |                      | ALL CONTRACTOR                                                   |    |
| 2 jobs, 4 | targets   Never submitted             |          |                                         | (Submit)             |                                                                  |    |

また、設定を適用する前に、「編集」>「すべてを選択」と選択して、すべて のジョブを選択することもできます。設定の詳細については設定を作成する/ プレビューする/変更するを、ジョブおよびターゲットを使って作業する場合 の詳細についてはジョブを完成する/バッチを実行するをそれぞれ参照してく ださい。

次に、書き出し先フォルダを設定します。デフォルトの書き出し先は「ソー ス」フォルダ、つまりソースファイルがあるのと同じフォルダです。書き出し 先は変更できます。会社の規則に合わせたり、高速な大容量ハードディスクを 指定したりできます。

selected jobs.

メモ:「Compressor」の「環境設定」ウインドウからデフォルトの書き出し先を選択することもできます。詳細については、Compressorの環境設定を行うを参照してください。

単一のターゲットごと、または複数のターゲットのグループごとに、書き出し 先を設定することができます。

- 2 以下のいずれかの方法でジョブのターゲットの書き出し先を選択します。
  - 何も操作をしない:「書き出し先」欄で指定したデフォルトの書き出し先「ソース」(ソースメディアファイルの元のフォルダ)を使用します。
  - ターゲットのショートカットメニューを使って、一度に1つずつ設定を変更する: Control キーを押したまま変更したいターゲットをクリックして、「書き出し先」サブメニューにすでに提供されている書き出し先から目的のものを選択します。

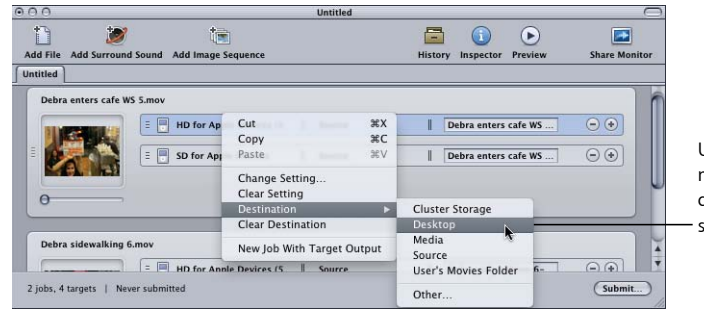

Use the target's shortcut menu to change the destination for the selected targets.

また、ショートカットメニューから「その他」を選択して、ダイアログを開き、 コンピュータで使用可能な場所を書き出し先として選択することもできます。

**メモ:**「その他」を選択すると、マウントされている開いているボリュームを含めて、現在デスクトップからアクセスできる場所を選択できます。ただし、このボリュームはバッチのトランスコードが完了するまで開いている必要があります。

複数のターゲットを選択して、同じメソッドを使用して一度にすべての書き出し 先を変更することができます。また、ターゲットのショートカットメニューの 「書き出し先」サブメニューを使って書き出し先を選択したり、「書き出し先」 タブからターゲットに書き出し先をドラッグしたりすることもできます。

書き出し先の詳細については、書き出し先を決める/変更するを参照してください。

3 「ファイル」>「保存」と選択して、バッチに名前を付け、保存することができ ます。

## ステージ 3: バッチを実行する

各メディアファイルに少なくとも1つの設定と書き出し先を関連付けると、その ファイルはジョブとして認識され、バッチを実行する準備が整います。

#### バッチを実行して処理を行うには

「実行」をクリックします。

ダイアログが表示され、この実行に名前を付け、分散処理を使用するかどうかを 選択して、この実行の優先順位を設定できます。ほとんどの場合、設定はそのま まで、「実行」をクリックできます。

|                 | Untitled                                              |               |
|-----------------|-------------------------------------------------------|---------------|
| Add File Add S  | Name: Publish to Apple TV Cluster: This Computer Plus | Share Monitor |
| Debra enter     | Prionity: [High                                       | s Library     |
| 1 job, 1 target | Never submitted                                       | (Submit)      |

この「実行」ダイアログの詳細については、バッチを実行するを参照してください。

バッチを実行すると、「Share Monitor」を開いて、バッチのトランスコーディン グの進行状況をモニタできます。「Share Monitor」を自動的に開くように、 「Compressor」の「環境設定」ウインドウで設定することもできます。

**メモ:** 「Share Monitor」を開くには、Dock にある「Share Monitor」アイコンをダ ブルクリックするか、「バッチ」ウインドウ内のアイコンをクリックします。

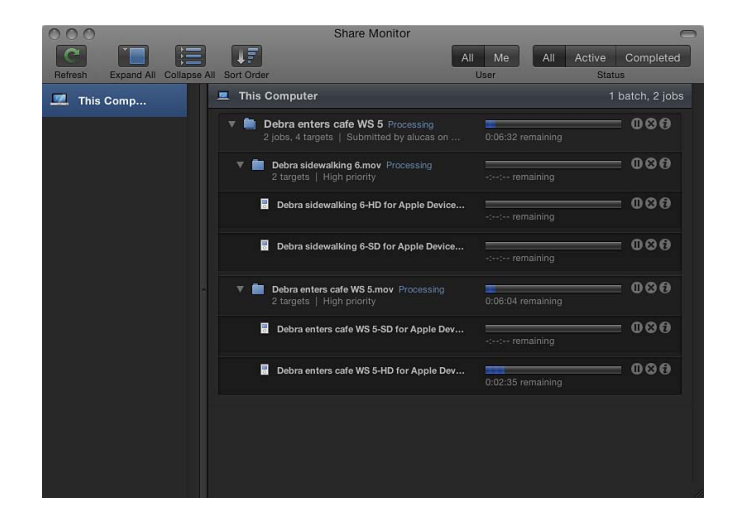

「履歴」ウインドウでもエンコーディングの進行状況をモニタできます。

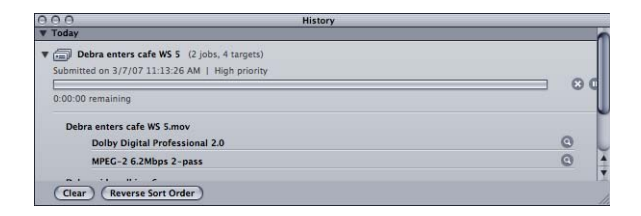

ジョブとバッチの詳細については、ジョブを完成する/バッチを実行するを参照 してください。

# バッチの実行前に実行できるその他のタスク

前のセクションで説明した3つの段階は、最もすばやくメディアファイルをトランスコードする方法です。この方法でも構成済みの設定を変更することはできますが、ファイルをプレビューしたり、設定を微調整したりすることはできません。

以下の章では、ジョブの実行前に設定について実行できる操作について説明して います:

- ・ 設定を作成する/プレビューする/変更する
- ・ ジョブを完成する/バッチを実行する
- ・ 設定にフィルタを追加する
- フレームコントロールを使って作業する
- 画角設定を追加する
- アクションを追加する
- プレビューウインドウを使う
- 書き出し先を決める/変更する

#### 以下の章では、出力形式設定とさまざまなトランスコードオプションについて詳 しく説明しています:

- AIFF ファイルを作成する
- 一般的なオーディオ・フォーマット・ファイルを作成する
- ・ DV ストリームの出力ファイルを作成する
- Dolby Digital Professional の出力ファイルを作成する
- H.264(Apple デバイス用)出力ファイルを作成する
- H.264 (Blu-ray ディスク用) を作成する
- イメージシーケンスファイルを作成する

- MP3 出力ファイルを作成する
- MPEG-1 出力ファイルを作成する
- MPEG-2 出力ファイルを作成する
- MPEG-4 出力ファイルを作成する
- QuickTime 書き出しコンポーネントファイルを作成する
- QuickTime ムービー出力ファイルを作成する

# Compressor の用途

「Compressor」は強力で柔軟性のあるツールで、さまざまな用途で使って目的の 結果を達成することができます。

この章では以下の内容について説明します:

- Compressor の一般的なシナリオ (ページ 30)
- Compressor の機能 (ページ 31)

# Compressor の一般的なシナリオ

以下に「Compressor」の一般的なシナリオを示します。

 ソースメディアを1つまたは複数の異なる出力フォーマットに変換する:
 「Compressor」を使うと、元のメディアファイルを、1つまたは複数の異なる 出力フォーマットに変換できます。詳細については、簡単な Compressor ワークフロー:手動による方法を参照してください。

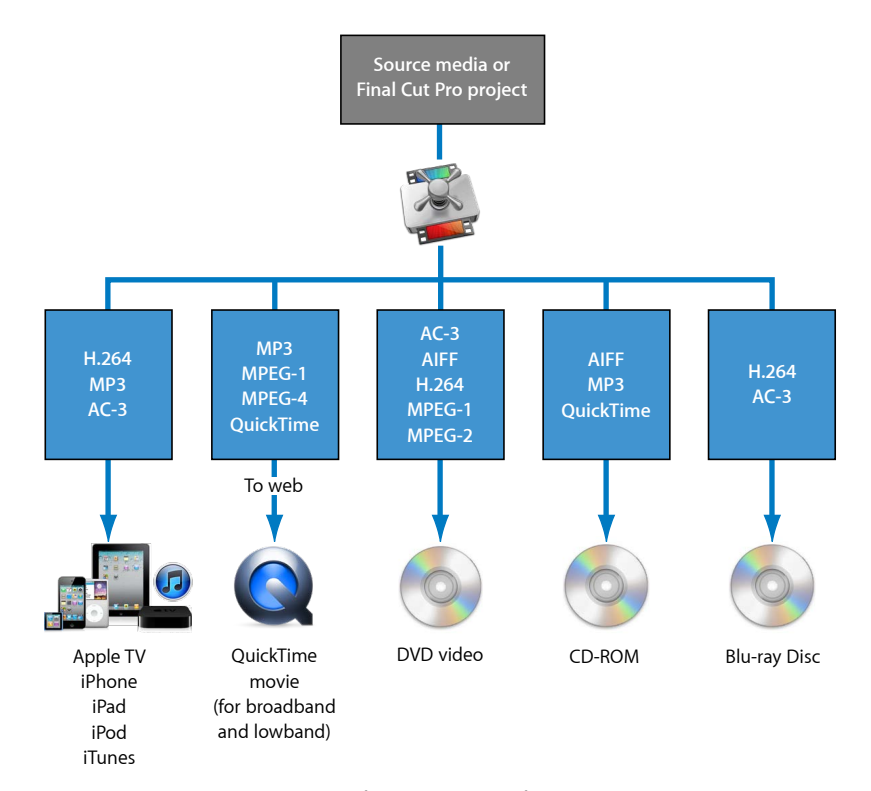

シーケンスまたはクリップをほかのアプリケーションから直接、1つまたは複数のフォーマットで書き出す:「Compressor」を使うと、「Final Cut Pro」など、ほかのアプリケーション内で、シーケンスやクリップを1つまたは複数の異なるファイルフォーマットに変換できます。ワークフローの詳細については、「プロジェクトをトランスコード用に実行する」を参照してください。

「Final Cut Pro」および「Motion」とのこうした統合により、トランスコード (オリジナルのファイルフォーマットを変換して、配布メディアに適した別の フォーマットのファイルに出力する処理)がますます短時間で簡単に行えるよ うになりました。また、処理前に中間のメディアファイルを書き出す必要がな いのでハードディスク容量も節約できます。「Compressor」では作業のほとん どをほかのアプリケーションのビデオ処理テクノロジーを利用して行うため、 エンコードするイメージの画質が大幅に向上し、圧縮と展開の繰り返しによっ て生じる画質の劣化も回避できます。

- DVD 規格準拠のファイルを作成する: 既存のメディアファイルをDVDプロジェクトに変換する前に、ビデオをMPEG-1 (SDプロジェクト専用)、MPEG-2 (SD およびHDプロジェクト)、またはH.264 (HDプロジェクト専用)ファイルに変換する必要があります。「Compressor」を使用すると、オーディオをDolby Digital Professional (別名 AC-3)フォーマットにエンコードすることができます。Dolby Digital Professional は、DVD ビデオディスクに採用される最も一般的な圧縮オーディオフォーマットの1つです。「Compressor」はまた、次の2つの特別な状況にも対応しています。
  - 高精細度(HD)のソースを「Final Cut Pro」で編集して標準精細度(SD)の DVDを作成する場合のために、「Compressor」には高画質のダウンコンバー ト機能が用意されています。解像度が1080iまたは720pのHDソースでは、 高画質のトランスコード処理を使用してSDMPEG-2ビデオ出力ファイルを作 成します。
  - DVDになるべく長時間のビデオを収める必要があり、ブロードキャストに適した品質でなくてもよい場合のために、「Compressor」には、DVDビデオ互換の MPEG-1 フォーマットファイルを書き出す機能が用意されています。

# Compressor の機能

「Compressor」はスタンドアロンのアプリケーションとして使用することも、 「Final Cut Pro」など、ほかのアプリケーションのワークフローに統合すること もできます。このため、「Compressor」は「Final Cut Pro」とまったく同じソース メディアファイルタイプに対応しています。「Compressor」には以下の機能が用 意されています。

- バッチ処理: 1つのソースメディアファイルから、効率よく複数の出力ファイルを作成できます。
- *VBR オプション*: MPEG-2 エンコーダを使用して、出力ファイルに1パスまたは2パスの可変ビットレート (VBR)を設定できます。このVBRの設定により、ビデオファイルの画質が変化します。
- H.264 エンコーディング: H.264 は、携帯電話から高精度(HD) DVD まで、あらゆるメディアのビデオを高い品質と低いデータレートで作成できるエンコードフォーマットです。H.264 は特に Apple の QuickTime メディアプレーヤーに適しています。「Compressor」には、Blu-ray ディスク、iTunes、iPhone、iPad、iPod、Apple TV 向けに特化した H.264 フォーマットがあります。
- ドロップレット: このスタンドアロンのアプリケーションを使って、デスクトップからのドラッグ&ドロップで、簡単にトランスコード操作を行うことができます。ドロップレットは、いったん作成すれば、後は「Compressor」を開かなくても使用でき、トランスコード処理を自動で簡単に実行できるようになります。

- ・ 設定:「設定」には、トランスコードに必要なファイルフォーマット、フィルタ、ジオメトリがすべて含まれています。このオプションでは、Appleから提供された設定のカスタマイズや変更もでき、新規の設定を作成することも可能です。特殊な設定を組み込んだライブラリを作成し、再利用することができます。
- フィルタ:「Compressor」の豊富なフィルタを使えば、ソースメディアをほかのフォーマットに変換する際に、瞬時に芸術的なタッチを加えて、思った通りの作品を完成させることができます。フェードイン/フェードアウト、タイムコードオーバーレイ、ガンマ補正、ノイズ除去、レターボックス、ウォーターマーク、カラー調整など、さまざまなフィルタが用意されています。さらに、ダイナミックレンジ、ピークレベル、イコライゼーション、フェードイン/フェードアウトを制御するためのオーディオファイルもあります。
- プレビュー:フィルタ設定を「インスペクタ」ウインドウで調整しながら、 「プレビュー」ウインドウでリアルタイムでプレビューできます。このため、 満足のいくまで設定を微調整してから、ソースメディアファイルをトランス コードすることができます。
- ・書き出し先:出力ファイルの書き出し先を作成して保存しておくと、後で各 出力ファイルのターゲットに割り当てることができます。FTP およびiDisk 位置 を書き出し先にすることもできます。書き出し先ごとに異なるファイル命名規 則を使用できます。
- ジオメトリ:「インスペクタ」ウインドウのジオメトリコントロールおよび 「プレビュー」ウインドウのグラフィックコントロールを使用して、フレーム サイズを調整できます。この機能を使うと、ソースメディアファイルの不要な イメージ部位をクロップし、ファイルサイズを小さくすることができます。 「Compressor」では、イメージを 4:3、16:9、2.35:1 などのアスペクト比に変更 して、DVD や iPod などほかのプラットフォームに配信することもできます。
- パブリッシング:「Compressor」を使って、DVD オーサリングのために出力 ファイルを QuickTime Streaming Server などにアップロードできます。
- ・ AppleScript の使用: 出力ファイルに専用の AppleScript 情報を追加して、エン コード後の操作を柔軟に自動化したりカスタマイズしたりできます。
- 相互運用性:「Compressor」は、「Final Cut Pro」や「Motion」など、プロユー ザを対象とした Apple のその他のビデオアプリケーションに欠かせないコン ポーネントです。たとえば、「Final Cut Pro」から直接「Compressor」にシーケ ンスを書き出してトランスコードすることができます。
- バックグラウンドでのトランスコード作業:「Compressor」では、まずバッチのトランスコードを開始してから、バックグラウンドで処理を続けるため、ユーザは複数の作業を同時に行うことができます。
- ・ *電子メールによる通知*:「Compressor」で電子メールによる通知設定を行え ば、どこにいてもバッチのトランスコードが終わったことが分かります。

- 分散処理:「Compressor」には分散処理機能があります。この機能を使用すると、指定した複数のコンピュータに作業を分担させることができるため、より高い処理能力を得ることができます。分散処理機能を使用するには、「Compressor」がインストールされたコンピュータを使用する必要があります。詳細については、「Apple Qmaster と分散処理」を参照してください。
- コマンドライン機能:「Compressor」には、ジョブの実行、サービスノード とクラスタ・コントロール・サービスの有効化、およびバッチのモニタ機能に 関係するさまざまなコマンドラインオプションが用意されています。詳細につ いては、「コマンドラインを使う」を参照してください。

「Compressor」を使うと、メディアをさまざまなフォーマットに簡単にトランス コードすることができます。加えて、「Compressor」は「Final Cut Pro」および 「Motion」に統合されています。

トランスコードの基本的なワー クフロー

単純なまたは繰り返しの多いワークフローの場合は、「Final Cut Pro」および 「Motion」で「共有」機能を使うこともできます。「共有」機能は、トランス コード、配信用ファイルフォーマット、またはFTPプロトコルに関する高度な知 識がなくても、クライアント、友達、およびその他の視聴者に作品を送信するた めの、「ワンクリック」の簡単な方法です。「Final Cut Pro」および「Motion」の 「共有」ウインドウから、追加のアプリケーションを開くことなく、iPhone、 iPad、iPod、Apple TV、DVD、Blu-ray ディスク、および YouTube の各フォーマッ トで、出力メディアファイルをすばやく作成および配信できます。「共有」機能 の詳細については、「*Final Cut Pro ユーザーズマニュアル*」および「*Motion ユー ザーズマニュアル*」を参照してください。

この章では以下の内容について説明します:

- Compressorの概念と用語 (ページ 35)
- カスタム設定を使ってトランスコードのために Compressor を準備する (ページ 39)
- ・出力フォーマットを選択する (ページ 41)
- Compressor のバッチを作成する (ページ 42)
- ・トランスコード状況を表示する (ページ 44)
- ・作業を効率化するための Compressor のオプション (ページ 45)

# Compressor の概念と用語

ここでは、「Compressor」を使うときによく出てくる用語について説明します。

下の図は、「Compressor」で実行される標準的なトランスコード処理の仕組みを 示しています。トランスコードにおける最大のコンポーネントをバッチと呼びま す。バッチとは、現在のメディアをトランスコードするために必要なすべてのコ ンポーネントのことです。バッチは1つまたは複数のジョブを含む必要がありま す。ジョブは1つまたは複数のターゲットを持つ少なくとも1つのソースメディ アファイルからなり、ソースメディアファイルにはそれぞれ設定と書き出し先が 割り当てられます。トランスコード処理の後、作成されるファイルを出力メディ アファイルと呼びます。ソースメディアファイルに割り当てた設定1つにつき、 出力メディアファイルが1つ作成されます。

下図の例では、バッチは2つのソースメディアファイルで構成され、各ソースメ ディアファイルはそれぞれ2つのターゲット(設定と書き出し先のセット)から なるジョブです。このバッチをトランスコードした結果、作成される出力ファイ ルの数は、4つになります:ジョブ1から2つの出力メディアファイルが作成さ れ、ジョブ2からも同様に2つの出力ファイルが作成されます。

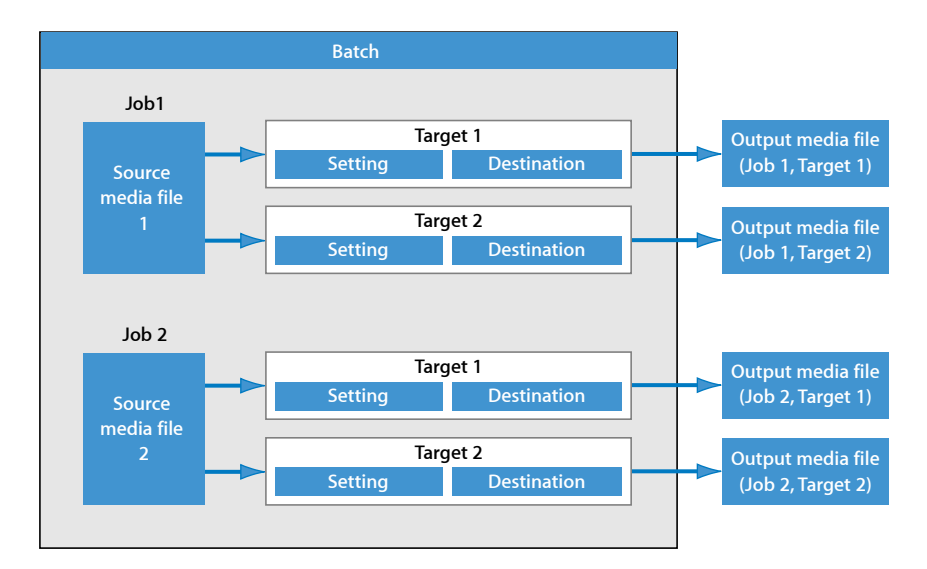

以下の基本用語はよく理解しておいてください:

- コーデック: COmpression/DECompression (圧縮/非圧縮)の略です。ソースメディアファイルのデータ量を減らすための数学的モデルです。
- ファイルフォーマット: ソースメディアファイルのトランスコードに使う出 カフォーマットです。
- グループ:「設定」タブで表示される1つのフォルダに入れる、指定した設定が含まれています。グループを使用することで、設定を整理し、ジョブ作成処理を簡略化できます。
- トランスコード:ファイルをオリジナルのフォーマットから別のフォーマットで配信可能な出力ファイルに変換する処理のことです。非常に関連性の深い用語である*圧縮*は、単にデータの容量を減らすことを意味します。また、エンコードはトランスコードとほぼ同じ意味で使われますが、データフォーマットの変換処理だけを指すとは限りません。
- ソースメディアファイル: トランスコード処理は必ずソースメディアファイ ルから開始します。これは、オリジナルのファイルフォーマットを持つトラン スコード対象ファイルです。ソースメディアファイルは常に以下のいずれかに なります。
  - ムービー:ビデオ、オーディオ、その他のデータ(マーカーなど)が含ま れます。
  - ・ *静止画像*: ビデオ制作の種類によっては、静止画像をシーケンスの一部として使用します。
- QuickTime: QuickTimeは、クロスプラットフォームのマルチメディアテクノロジーであり、Mac OS および Windows のアプリケーションでビデオ、オーディオ、および静止画像ファイルのキャプチャおよび再生を可能にします。QuickTimeファイルには、多数の異なる種類のメディアおよびコーデックを含めることができます。コーデックは、メディアの再生方法を QuickTime に指示します。

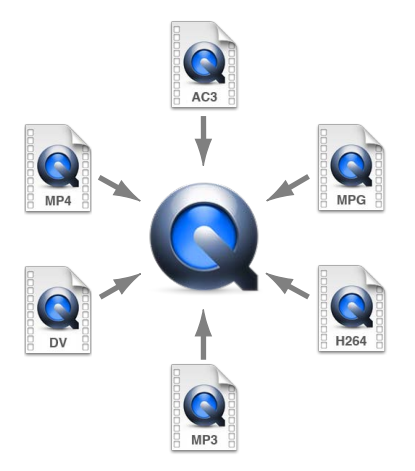

通常の「Compressor」のトランスコード処理は、以下のコンポーネントから構成 されています。

- ・ 設定: ソースメディアファイルを読み込んだら、1つまたは複数の設定を割り 当てる必要があります。設定とは、出力フォーマット、フィルタ、ジオメトリ を含むトランスコード属性の集合で、トランスコード処理の実行時にソースメ ディアファイルに適用されます。
  - ・ 出力(ファイル)フォーマット: ソースメディアファイル変換のために選 択するエンコーダです。出力フォーマットは、トランスコードしたメディア ファイルの再生方法や環境に基づいて、AIFF、Dolby Digital Professional、DV ストリーム、H.264(Appleデバイス用。iPhone、iPad、iPod、AppleTVで使う ための設定を含む)、イメージシーケンス(TIFFとTARGAイメージをサポー トする)、MPEG-1、MPEG-2、MPEG-4、QuickTime ムービー、QuickTime 書き 出しコンポーネントのいずれかを選択します。
  - フィルタ:ファイルの圧縮後にビデオができるだけ高画質になるように、
     色、明度、シャープネスなど、ビデオのさまざまな特性を調整できます。
  - ジオメトリ: イメージのクロップや、イメージのフレームサイズ調整を行います。
  - アクション設定:トランスコード後の自動アクションを作成してジョブおよび設定に適用することができます。「Automator」を使って、簡単に出力メディアファイルを作成および配信したり、メール通知を送信したり、トランスコード後のタスクを実行したりできます。
- ・書き出し先:ソースメディアファイルには書き出し先を割り当てる必要もあ ります。書き出し先とは、トランスコードしたメディアファイルが保存される 場所です。「ソース」と呼ばれるデフォルトの書き出し先(ソースメディア ファイルと同じフォルダ)を使用するか、またはいつでも確実にアクセスでき る場所を指定してください。また、「Compressor」の「環境設定」でデフォル トの書き出し先を変更することもできます。さらに、書き出し先によって、ト ランスコードしたメディアファイルの名前の付けかたも制御されます。
- ターゲット: 設定、書き出し先、出力ファイル名を含む出力メディアファイルを作成するための青写真です。
- ジョブ:ソースメディアファイルに1つまたは複数のターゲットを割り当て ると、そのファイルはジョブに変わり、いつでもトランスコードできる状態に なります。
- バッチ:バッチは、同時に処理される1つまたは複数のジョブで構成されます。「実行」ボタンをクリックすると、バッチに含まれるすべてのジョブがまとめて実行されます。

・ 出力メディアファイル: バッチの実行、および処理後に作成される、トランスコード済みのメディアファイルを、出力メディアファイルと呼びます。ソースメディアファイルが正常にトランスコードされると、設定と書き出し先を1つずつ持つ出力メディアファイルが作成されます。バッチ内の複数のソースメディアファイルに別個の設定を適用すると、その数だけ出力メディアファイルが作成されます。

## カスタム設定を使ってトランスコードのためにCompressor を準備する

「Compressor」には、さまざまな構成済みの設定が用意されているので、すぐに トランスコードを開始できます。ソースメディアファイルをただちにトランス コードする必要があり、独自の設定を作成しなくてもよい場合は、簡単な Compressor ワークフロー:バッチテンプレートを使う方法の手順に従ってくだ さい。バッチテンプレートの中に目的のワークフローがないけれども、すぐにト ランスコードを開始したい場合は、簡単な Compressor ワークフロー:手動によ る方法の手順を試してみてください。

独自の設定と書き出し先を作成して、フィルタ、クロップ、フレームのサイズ変 更、アクション設定などの属性をカスタマイズしたい場合は、以下の手順に従っ てください。ここで作成するカスタム設定が、トランスコードを必要とするすべ ての場合に使用できるのであれば、この手順は一度実行するだけで済みます。た だし、トランスコーディングプロジェクトごとに異なる設定や書き出し先を作成 する必要がある場合は、そのつど、この手順を繰り返してください。

#### ステージ 1: 設定を作成する

「Compressor」に用意された構成済みの設定またはバッチテンプレートを使用し ない場合は、独自の設定を作成する必要があります。その場合はまず、「設定」 タブで追加(+)ボタンをクリックし、「ファイルフォーマット」メニューから 出力フォーマットを選択します。詳細については、出力フォーマットを選択する を参照してください。また、フィルタ、ジオメトリ、およびトランスコード後の アクションを追加するオプションや、設定をプレビューして仕上がりを確認する オプションも用意されています。詳細については、最初から設定を作成するを参 照してください。

作成した設定をグループに分けて、ワークフローを効率化することもできます。 詳細については、設定のグループを作成するを参照してください。

設定を作成した後で、それをさらにカスタマイズしてフィルタ(画質の調整やレ ターボックスなどのエフェクトの追加を行う)やピクセルサイズ(ジオメトリ 値)、トランスコード後のアクションなどの設定を加えることもできます。これ らの追加設定はすべて「インスペクタ」ウインドウで行います。詳細について は、設定にフィルタを追加する、フレームコントロールを使って作業する、画角 設定を追加する、およびアクションを追加するを参照してください。

#### ステージ 2: 設定をプレビューする

バッチを実行する前に設定をプレビューしておくと、時間を有効に使うことがで きます。「プレビュー」ウインドウでプレビューを実行し、出力メディアファイ ルの品質が満足いくものかどうか確認してください。「プレビュー」ウインドウ の画面は2つに分かれており、一方ではオリジナルの形式によるソースメディア ファイルの内容、他方に出力メディアファイルの内容が表示されます。

「プレビュー」ウインドウでは、以下のいずれかを実行できます:

- メディアファイルを再生する
- ・設定の効果を動的に(リアルタイムで)プレビューする
- ・設定プリセット内のフィルタ設定とジオメトリのエフェクトを変更する
- ソースファイルまたは出力ファイルのバージョン間で設定エフェクトを比較する
- ・出力ファイルのフレームサイズをクロップする
- ・アスペクト比を変更する
- さまざまなマーカー(圧縮、チャプタ、Podcast)を追加する

メモ:「フレームコントロール」設定は、「プレビュー」ウインドウでプレビュー できません。「フレームコントロール」設定をプレビューするには、ソース・メ ディア・ファイルの小さな一部分でテスト・トランスコードを実行します。(詳 細については、プレビューウインドウでクリップの一部をトランスコードするを 参照してください。)

詳細については、プレビューウインドウを使うまたは設定をプレビューするを参照してください。

#### ステージ 3:書き出し先を決める

デフォルトでは、トランスコードされたファイルはソースメディアファイルと同 じフォルダ(「ソース」)に保存されます。トランスコードされたファイルを別 の場所に保存したい場合には、「書き出し先」タブで新しい書き出し先を作成で きます。このタブでは、ユーザがアクセス権を持つフォルダ、ボリューム、また はリモートサーバを書き出し先として選択できます。また、トランスコードした 出力ファイルにファイル識別子を追加することもできます。適切な書き出し先を いったん作成すれば、以降は「書き出し先」タブを再度開いて指定する必要はあ りません。

詳細については、書き出し先を決める/変更するを参照してください。

## 出力フォーマットを選択する

ソース・メディア・ファイルを別の出力フォーマットで圧縮する場合は、まず対応する再生プラットフォーム(Apple デバイス、DVD、Web、CD、およびキオスク)を選択する必要があります。プラットフォームを決定したら、そのプラットフォームに適切な出力フォーマットを選択します。

「Compressor」が提供する豊富なエンコーダを使えば、それぞれ固有の属性が設 定された、以下の業界標準フォーマットを含むあらゆるデジタル・ビデオ・フォー マットのソース・メディア・ファイルをトランスコードできます:

- AIFF: 設定のカスタマイズが必要なオーディオ用(DVD または CD のオーサリングを含む)フォーマットです。AIFF フォーマットの詳細については、AIFF ファイルを作成するを参照してください。
- 一般的なオーディオフォーマット: ここから、AIFF、Apple CAF ファイル、 WAVE などの一般的なオーディオフォーマットを簡単に利用できます。詳細に ついては、「一般的なオーディオ・フォーマット・ファイルを作成する」を参 照してください。
- *DVストリーム*: SDプロジェクトでよく使われるフォーマットです。詳細については、DVストリームの出力ファイルを作成するを参照してください。
- Dolby Digital Professional: AC-3 とも呼ばれます。通常、DVD のオーサリング時 に使用するフォーマットです。AC-3 フォーマットの詳細については、Dolby Digital Professional の出力ファイルを作成するを参照してください。
- H.264 (Apple デバイス用): iTunes、iPhone、iPad、iPod、Apple TVを使った再 生に最適のビデオファイルを作成できます。H.264 (Apple デバイス用)フォー マットの詳細については、H.264 (Apple デバイス用)出力ファイルを作成する を参照してください。
- H.264 (Blu-ray 用): 特に Blu-ray ディスク用に構成された H.264 設定を作成するためのフォーマットです。H.264 (Blu-ray ディスク用)フォーマットについて詳しくは、「H.264 (Blu-ray ディスク用)を作成する」を参照してください。
- イメージシーケンス: さまざまな合成およびイメージ処理アプリケーション に対応しています。詳細については、イメージシーケンスファイルを作成する を参照してください。
- ・ MP3 : オーディオ圧縮用のフォーマットです。MP3フォーマットは、さまざま な再生デバイスと互換性があるオーディオファイルを作成します。MP3フォー マットの詳細については、MP3出力ファイルを作成するを参照してください。
- MPEG-1: インターネット、CD-ROM、および特別な DVD で使用するための フォーマットです。MPEG-1フォーマットの詳細については、MPEG-1出力ファ イルを作成するを参照してください。
- MPEG-2:標準精細度および高精細度のDVDで再生するためのフォーマットです。MPEG-2フォーマットの詳細については、MPEG-2出力ファイルを作成するを参照してください。

- MPEG-4、Part-2: Webやワイヤレスデバイスなど、さまざまな用途に使用されるフォーマットです。MPEG-4フォーマットの詳細については、MPEG-4出力ファイルを作成するを参照してください。
- QuickTime 書き出しコンポーネント: QuickTime のコンポーネント・プラグイン・アーキテクチャを利用することにより、Windows Media Player、RealPlayer、 3G、AVI などのさまざまなコーデックオプションや他社製フォーマットのファイルを「Compressor」から出力できます。QuickTime は、特別なアプリケーションを起動しなくても他社製フォーマットのエンコードを制御できる書き出しコンポーネント機能を備えています。QuickTime 書き出しコンポーネントの詳細については、QuickTime 書き出しコンポーネント出力ファイルを作成するを参照してください。
- QuickTime ムービー: さまざまな環境で QuickTime を使って再生するための フォーマットです。QuickTime はクロスプラットフォーム対応のマルチメディ アテクノロジーで、Mac OS および Windows アプリケーションでビデオ、オー ディオ、および静止画像のファイルを取り込んで再生できます。QuickTime フォーマットの詳細については、QuickTime ムービー出力ファイルを作成する を参照してください。

## Compressor のバッチを作成する

このセクションでは、「Compressor」の完全なバッチを手動で作成および実行す る手順について説明します。もっと迅速で簡単ですが制限がある方法について は、簡単な Compressor ワークフロー:バッチテンプレートを使う方法を参照し てください。

必要な設定と書き出し先を用意したら、トランスコードを実行するためのバッチ を作成します。バッチには1つまたは複数のジョブが含まれます。ジョブは、1 つまたは複数のターゲットからなる1つのソースメディアファイルで構成され、 設定と書き出し先が含まれます。

バッチ内の各ジョブ(ソースメディアファイル)に少なくとも1つのターゲット (設定と書き出し先)を割り当てないと、バッチを実行してトランスコードする ことはできません。バッチ内のすべてのジョブがまとめて実行されます。バッチ とは、保存して、クローズし、再度開くことができる書類のようなものです。 Final Cut Pro プロジェクトと同じように、「Compressor」のバッチはそれぞれ個 別のタブ(個々に切り離すことができます)内にあります。

#### ステージ 1: ソースメディアファイルを Compressor に読み込む

ファイル選択ダイアログを使用するか、またはFinderから「Compressor」の「バッチ」ウインドウにファイルをドラッグして、ソースメディアファイルをバッチに 読み込みます。ソースメディアファイルは、アクセス可能なすべてのフォルダか ら読み込むことができます。 詳細については、ソースメディアファイルを読み込むを参照してください。

#### ステージ 2: 設定を割り当てる

ソースメディアファイルを「バッチ」ウインドウに読み込んだら、1つまたは複数の設定を割り当てる必要があります。これによりソースメディアファイルが ジョブに変わります。設定を少なくとも1つ割り当てないと、ソースメディア ファイルをトランスコードできません。ソースメディアファイルに設定を追加す るには、構成済みの設定を選択するか、独自の設定を作成します。設定には出力 ファイルフォーマットを関連付ける必要があります。

- ・*構成済みの設定を選択する場合*:出力ファイルフォーマットはすでに割り当てられています。
- ・ 独自の設定を作成する場合: 「設定」タブで追加(+) ボタンをクリックし、 ファイル・フォーマット・メニューから出力ファイルフォーマットを選択する 必要があります。

1つの設定を1ステップの操作で複数のジョブに割り当てることができます。そのためには、「バッチ」ウインドウでジョブを選択して、「ターゲット」>「設定を使って新規ターゲットを作成」を選択すると表示されるダイアログから設定をします。または、Control キーを押したまま、選択済みのいずれかのジョブをクリックして、表示されたショートカットメニューの「設定を使って新規ターゲットを作成」サブメニューから設定を選択します。

よく使う設定(構成済みの設定またはカスタム設定)がある場合は、複数の設定 を含む*ドロップレット*と呼ばれるスタンドアロンのアプリケーションを作成して ワークフローを効率化できます。ドロップレットを使えば、「Compressor」を開 かなくてもバッチを実行できます。詳細については、「設定」タブからドロップ レットを作成するを参照してください。

**メモ:** 設定のグループを作成しておくと、複数の設定をソースメディアファイル に簡単に割り当てることができます。詳細については、設定のグループを作成す るを参照してください。

#### ステージ 3: 「プレビュー」ウインドウで設定をプレビューする

ソースメディアファイル、または設定を割り当てたソースメディアファイルをプレビューできます。「プレビュー」ウインドウでは、設定内のフィルタやジオメトリのエフェクトを動的に(リアルタイムで)プレビューし、変更することができます。また、メディアファイルの再生や、ソースや出力バージョンの表示も可能です。さらに、出力ファイルのフレームサイズをクロップしたり、アスペクト比を変更したり、MPEG-1、MPEG-2、H.264(Apple デバイス用)フォーマットに関連するさまざまなマーカーを追加したりすることもできます。

詳細については、クリップをプレビューするまたは設定をプレビューするを参照 してください。

#### ステージ 4:書き出し先を割り当てる

各ターゲットに書き出し先を割り当てることで、出力メディアファイルを配置す る位置を選択できます。さらに、書き出し先によって、出力メディアファイルに どのような名前を付けるかといったさまざまな側面も定義されます。「書き出し 先」タブにいくつかの書き出し先が用意されているので、この中から目的のもの を選択できます。また、独自の書き出し先も作成できます。「書き出し先」タブ からジョブのターゲットにドラッグして書き出し先を割り当てるだけでなく、 「ターゲット」>「書き出し先」メニューまたは Control キーを押したままター ゲットをクリックしたときに表示されるショートカットメニューを使用して、既 存の書き出し先をジョブに割り当てることもできます。また、上記の2つのメ ニューで「その他」を選択することで、書き出し先として定義されていない位置 を選択することもできます。

詳細については、ソースメディアファイルに書き出し先を割り当てるを参照して ください。

#### ステージ 5: バッチを実行してトランスコードする

バッチに必要なすべてのジョブを作成し、設定と出力ファイルの品質をプレビュー で確認すると、バッチを実行する準備が整います。「バッチ」ウインドウの「実 行」ボタンをクリックして実行します。

**メモ**:大きなバッチをトランスコードする場合、コンピュータのスクリーンセー バをオフにしてください。スクリーンセーバにリソースが奪われない分、トラン スコードの速度が改善します。

詳細については、バッチを実行するを参照してください。

## トランスコード状況を表示する

「Share Monitor」と「履歴」ウインドウを使えば、実行したバッチとバッチ内の すべてのジョブについて現在の状況を確認できます。「Share Monitor」はスタン ドアロンのアプリケーションであるため、「Compressor」とドロップレットの両 方で使用できます。バッチを実行していなくても、また「Compressor」を開いて いなくても使用に差し支えありません。ドロップレットの詳細については、「設 定」タブからドロップレットを作成するを参照してください。

#### ステージ 1: バッチのトランスコード状況を表示する

バッチを実行すると、「Share Monitor」を開いて、バッチのトランスコードの状況をモニタできます。この機能は、バッチのトランスコード終了や、トランスコード処理中に発生する問題をモニタするために役立ちます。「Compressor」環境設定で、「Share Monitor」を自動的に開くように設定できます。

詳しくは、「Compressorの環境設定を行う」および「Share Monitor ユーザーズマ ニュアル」を参照してください。 また、「Compressor」でも「履歴」ウインドウを表示できます。進行状況を示す バーが表示されると共に、「Share Monitor」の場合と同じように、実行が正常に トランスコードされたかどうかが示されます。

#### ステージ 2: トランスコードの完了を確認する

トランスコード後には、必ずメディアファイルの書き出し先フォルダを開き、メ ディアファイルが正常にトランスコードされて指定した場所に保存されているか どうか確認してください。

## 作業を効率化するための Compressor のオプション

「Compressor」はワークフローという要素に着目して設計されています。必要に応じて、いろいろな方法で「Compressor」によるトランスコードのワークフローを効率化してください。

## 構成済みの設定を使用する

「Compressor」には、さまざまな構成済み設定が用意されているので、すぐにト ランスコードを開始できます。構成済みの設定がトランスコードの要件に適した ものであれば、すぐにソースメディアファイルを処理できます。

詳細については、簡単な Compressor ワークフロー:手動による方法を参照して ください。

独自の設定を作成する必要がある場合でも、ターゲットに簡単に適用できるよう に、設定をグループ化することができます。詳細については、設定を作成する/ プレビューする/変更するを参照してください。

## デフォルトの設定と書き出し先を使う

各ソースメディアファイルに同じ設定および書き出し先を適用することが分かっている場合は、目的の設定および書き出し先が自動的に適用されるように「Compressor」の「環境設定」を設定できます。詳細については、Compressorの環境設定を行うを参照してください。

## ドロップレットを使って作業する

ドロップレットを使用すれば、「Compressor」を開かなくても簡単に素材をトランスコードできます。ドロップレットを作成するには、1つの設定、または複数の設定と書き出し先のグループをアクティブなアイコンとして保存します。そのアイコンに1つまたは複数のソースメディアファイルをドラッグすると、ドロップレットによってトランスコード処理が自動的に開始されます。

詳細については、「設定」タブからドロップレットを作成するを参照してください。

# Compressor $\mathcal{O} \mathcal{I} \mathcal{I} \mathcal{I} \mathcal{I}$

「Compressor」のインターフェイスは中心となるいくつかのウインドウから構成 され、トランスコード準備のほとんどはこれらウインドウ内で実行されます。

この章では以下の内容について説明します:

- Compressor のウインドウとトランスコードのワークフロー (ページ 48)
- ・ Compressor のレイアウトを作成する/管理する (ページ 49)
- ・ Compressor ウインドウを使って作業する (ページ 52)
- ・ バッチウインドウ (ページ 56)
- 「設定」タブ (ページ 60)
- 「書き出し先」タブ (ページ 61)
- ・「インスペクタ」ウインドウ (ページ 62)
- 「履歴」ウインドウ (ページ 72)
- ・「プレビュー」ウインドウ (ページ 73)
- 「Apple Qmaster 共有」ウインドウ (ページ 75)
- Share Monitor (ページ 76)
- 「ドロップレット」ウインドウ (ページ 77)
- ・値およびタイムコードエントリーの変更について (ページ77)
- キーボードショートカット (ページ 79)

Compressor のウインドウとトランスコードのワークフロー 「Compressor」のウインドウは、トランスコードのワークフローの作業別に用意 されています。

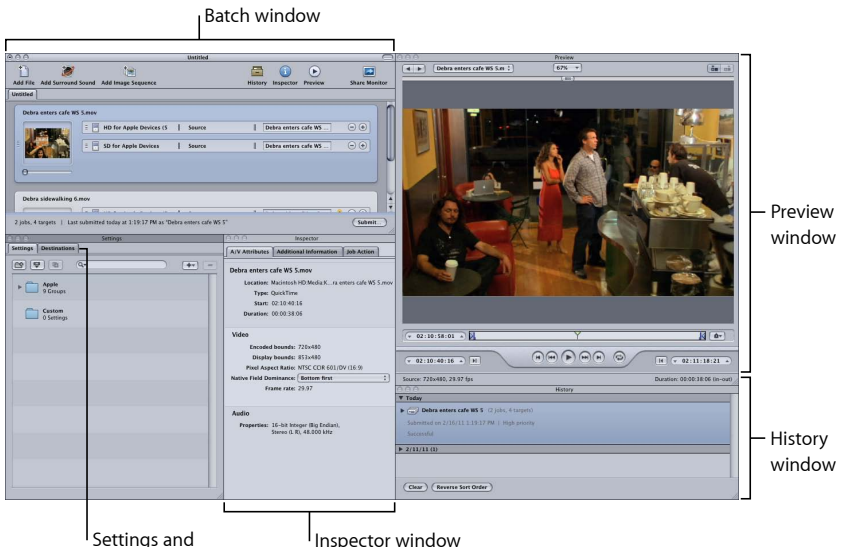

Destinations tabs

- Inspector window
- 「バッチ」ウインドウ: ソースメディアファイルを読み込み、設定と書き出 し先を追加し、バッチに名前を付けることができます。
- ・「設定」および「書き出し先」タブ:「設定」タブでは、「Apple」設定と 「カスタム」設定をまとめて管理できます。「書き出し先」タブでは、書き出 し先の設定の作成/変更/削除、デフォルトの書き出し先の設定、出力メディ アファイル名へのファイル識別子の追加ができます。
- 「インスペクタ」ウインドウ:トランスコードの一般的なコントロールに簡 単にアクセスできます。また、各設定に含まれるすべての詳細設定が保存され た設定一覧テーブルも用意されています。また、「インスペクタ」ウインドウ でソースクリップについての情報を集め、「プレビュー」ウインドウを併用し て実際のエフェクトを確認しながら設定を変更することもできます。
- 「プレビュー」ウインドウ:ソースメディアファイルを元のフォーマットの ままで再生したり、設定を割り当てた場合の結果をプレビューしたりすること ができます。たとえば、フィルタの設定やフレームサイズの変更などのエフェ クトを確認できます。メディアファイルをリアルタイムでプレビューしなが ら、それらの属性を調整することができます。「プレビュー」ウインドウで は、さまざまな種類のマーカーを追加および表示することもできます。

- 「履歴」ウインドウ:「履歴」ウインドウでは、現在トランスコード中のバッチの進捗状況を示すバーも含め、お使いのコンピュータで実行したすべてのバッチの完全なログを表示し、ログにリストされているバッチを一時停止または再実行できます。
- 「ドロップレット」ウインドウ(上の写真では表示されていません): 1つまたは複数の設定や設定のグループをドロップレットに保存できます。各ドロップレットは独立したプリセットで、ドラッグ&ドロップ操作に対応するアプリケーションに自動的に組み込まれ、アイコンとして保存されます。
- 「Share Monitor」(上の写真では表示されていません):処理中のすべての バッチの状況を表示できます。(詳細については、「Share Monitor ユーザーズ マニュアル」を参照してください。)

## Compressor のレイアウトを作成する/管理する

「Compressor」を使用していくうちに、設定しているエンコーディングタスクに 応じて、「Compressor」の使い勝手が各種ウインドウの配置にいかに左右される かに気付くと思います。このため、「Compressor」には、レイアウトを設定およ び保存するための機能が用意されています。レイアウトによって、表示するウイ ンドウ、そのサイズや位置、「バッチ」ウインドウのツールバーに配置するアイ コンを定義します。

「Compressor」にはレイアウトが2つ用意されています。独自のレイアウトを作 成するための開始点を決めるのにこれらのレイアウトを使用できます。

**メモ**: レイアウトごとにいくつかのサイズが用意されているので、この中からモニタに最適なサイズを選択できます。これらのレイアウトのいずれかを変更し、 独自のレイアウトとして保存することができます。

## 標準レイアウト

標準レイアウトでは、すべての「Compressor」ウインドウが表示され、「設定」 タブと「書き出し先」タブが1つのウインドウを共有しています。このレイアウ トは、トランスコードしているソースメディアファイルが1つの場合に適してい ます。

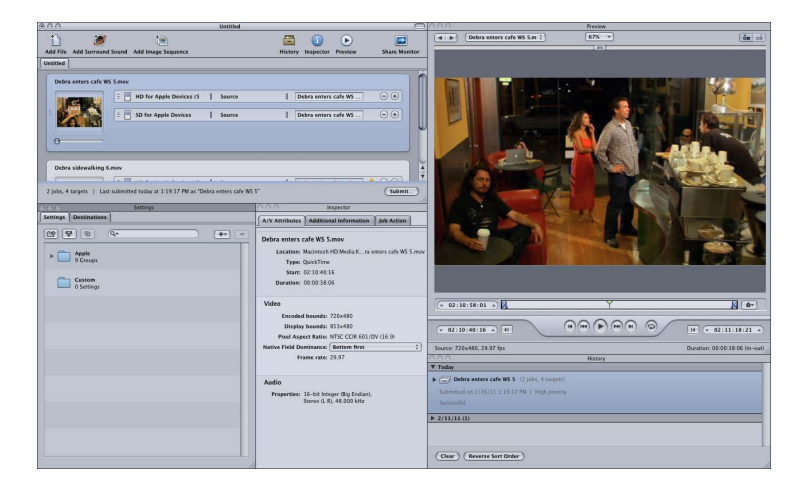

## バッチレイアウト

バッチレイアウトでは、「バッチ」ウインドウが重要です。このレイアウトは、 似たようなソースメディアファイルをいくつかトランスコードする場合に適して います。

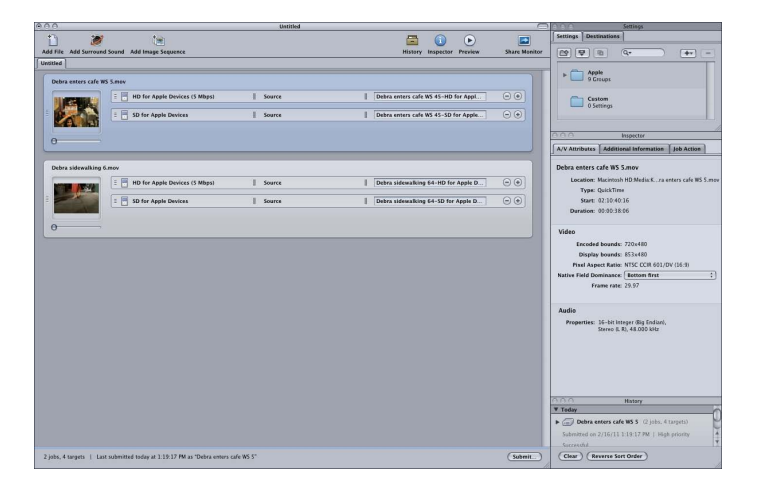

## レイアウトを選択する/保存する/管理する

「Compressor」では、レイアウトを簡単に選択できます。

#### レイアウトを選択するには

 「ウインドウ」>「レイアウト」と選択し、表示されたリストからレイアウトを 選択します。

レイアウトを選択すると、それに合わせて「Compressor」インターフェイスが変わります。

また、独自のレイアウトを作成して保存することもできます。

レイアウトを保存するには

- 「Compressor」インターフェイスを保存したいように設定します。
   各種ウインドウの使用方法の詳細については、Compressor ウインドウを使って 作業するを参照してください。
- 2 「ウインドウ」>「レイアウトを保存」と選択します。
- 3 表示されたダイアログで、レイアウトの名前を入力して、「保存」をクリックします。

レイアウトが保存され、「ウインドウ」>「レイアウト」で現れるリストに表示 されます。

既存のレイアウトを削除または名前を変更して、レイアウトリストを管理することができます。

#### レイアウトを管理するには

1 「ウインドウ」>「レイアウトを管理」と選択します。

「ウインドウレイアウト・マネージャ」ダイアログが表示されます。

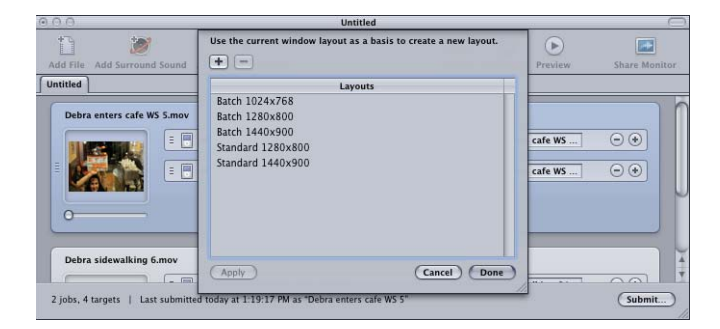

- 2 以下のいずれかの操作を行います:
  - レイアウトの名前を変更するには:レイアウトをダブルクリックして、新しい名前を入力します。
  - レイアウトを削除するには:レイアウトを選択して、削除(-)ボタンをクリックします。

- ・ 現在のインターフェイス構成を新しいレイアウトとして保存する:追加(+) ボタンをクリックして、レイアウトの名前を入力します。
- レイアウトを選択して現在のCompressor インターフェイスに適用するには:
   レイアウトを選択して、「適用」ボタンをクリックします。
- 3 レイアウトを管理を終了したら、「完了」をクリックします。

レイアウトマネージャが閉じて、選択したレイアウト設定に合わせて Compressor インターフェイスが変わります。

メモ: レイアウトリストは実際には、Apple で提供されているものと独自に作成したものの 2 つのセクションに分けられます。Apple から提供されたレイアウトの名称変更や削除はできません。独自に作成したものは、アルファベット順にリストされます。レイアウトに名前を付ける場合には、リスト内で簡単に見分けられるような名前にしてください。

## レイアウトフィルタについて

「Compressor」を使用するワークステーションが複数ある場合、そのすべての ワークステーションで同じレイアウトを使用できるようにしたい場合がありま す。

その場合、システム間でレイアウトファイルをコピーし、正しい位置に配置しま す。以下のパスにレイアウトが格納されます:ユーザ/ユーザ名/ライブラ リ/Application Support/Compressor/Layouts。レイアウトの拡張子はすべて 「.moduleLayout」になります。

**重要:**「Compressor」が開いている間はレイアウトファイルを手動で追加した り削除したりしないでください。「Compressor」は、起動処理のときに、使用可 能なレイアウトがないかこの場所をチェックします。これらのファイルに対して 行った変更を反映させるには、「Compressor」を再起動する必要があります。

## Compressor ウインドウを使って作業する

標準およびバッチのワークフローのレイアウトでは、Compressor インターフェ イスは1つの大きな要素として示されますが、実際にはいくつかの独立したウイ ンドウで構成され、それぞれのニーズに合わせて位置およびサイズを変更するこ とができます。

## 一部のウインドウが隠れてしまうのはなぜか?

Compressorインターフェイスは個別の複数のウインドウで構成されているため、「Compressor」から別のアプリケーションに一度切り替えた後、ウインドウの1つをクリックして再度「Compressor」に戻ったときに、そのウインドウだけが表示され、それ以外のウインドウはそれまでに開いていた別のウインドウによって隠されていることがあります。

#### すべての Compressor ウインドウを手前に移動するには 以下のいずれかの操作を行います:

- アプリケーション間で切り替えるときに、MacOSXに内蔵されているアプリケー ション切り替え機能を使用します。Command + Tab キーを押して、アプリケー ション選択ダイアログを表示します。Command キーを押しながら、Tab キーを 押すと、現在実行中のアプリケーションを順に切り替えることができます。 Compressor アイコンが選択されたら、Command キーを放します。これによっ て、すべての Compressor ウインドウが表示されます。
- 「ウインドウ」>「すべてを手前に移動」と選択します。
- 「Dock」の Compressor アプリケーションアイコンをクリックします。

**メモ:** 「バッチ」ウインドウの上部にある「Compressor」のツールバーを使用す ると、メインの「Compressor」ウインドウと「Share Monitor」にすばやく移動で きます。

## Compressor ウインドウのサイズを変更する

「インスペクタ」ウインドウを除き、Compressor ウインドウはすべてサイズを 変更できます。「インスペクタ」ウインドウはサイズが固定されています。

ウインドウはそれぞれ、水平方向と垂直方向の両方について最小サイズが決まっ ているので、ウインドウをどれだけ小さくできるかはこのサイズに左右されま す。

#### ウインドウのサイズを変更するには

 ウインドウの右下隅をドラッグして、ウインドウを水平方向または垂直方向に拡 大/縮小します。

| 000 Hist                                        | ory |                            |
|-------------------------------------------------|-----|----------------------------|
| ▼ Today                                         | (   |                            |
| ▼ 🗐 Debra enters cafe WS 5 (2 jobs, 4 targets)  |     |                            |
| Submitted on 3/7/07 11:13:26 AM   High priority |     |                            |
| 0:00:00 remaining                               |     |                            |
| Debra enters cafe WS 5.mov                      | Ĩ   |                            |
| Dolby Digital Professional 2.0                  | 0   |                            |
| MPEG-2 6.2Mbps 2-pass                           | © + | Drag this same to resize   |
| a                                               |     | Drag this corner to resize |
| Clear Reverse Sort Order                        | 1   | — the window.              |

**メモ:** ウインドウの位置またはサイズを変更する場合、別のウインドウに近づい たときに自動的にウインドウが吸着します。これによって、隙間や重なりのない すっきりしたレイアウトを簡単に作成できます。

## タブについて

「バッチ」ウインドウ、「設定」および「書き出し先」ウインドウに、複数のタ ブを取り込むことができます。

- 「バッチ」ウインドウ:バッチを複数開いている場合、大きなモニタをお使いであれば、それぞれのバッチを個別のウインドウに表示させることができます。
- 「設定」および「書き出し先」タブ:デフォルトでは、「設定」タブと「書き出し先」タブは同じウインドウ内にあります。それぞれのタブを別のウインドウに表示させたり、一方のタブを閉じたりすることができます。さらに、このウインドウにほかのいずれかのウインドウ(「バッチ」ウインドウを除く)をタブとして追加することもできます。

どちらの場合でも、タブの順序を変更することもできます。

ドラッグによってタブを固有のウインドウに移動するには

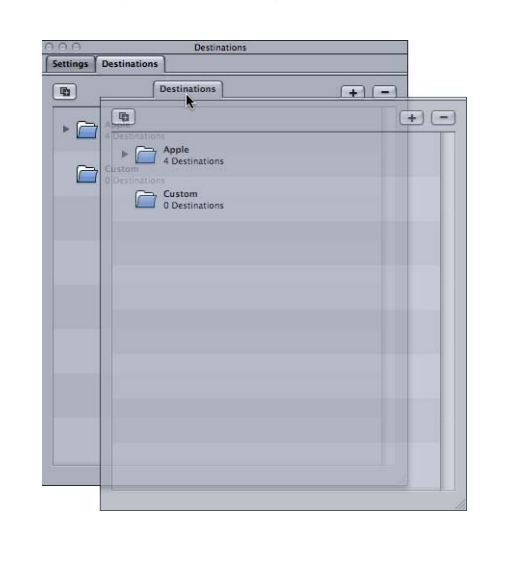

1 現在の位置から目的の位置にタブをドラッグします。

2 タブを放すと、固有のウインドウに表示されます。

| 000                 | Settings                 |  |
|---------------------|--------------------------|--|
| Settings            |                          |  |
|                     |                          |  |
|                     | +                        |  |
|                     | Destinations             |  |
| Apple     26 Groups |                          |  |
|                     | (TC)                     |  |
| Castom              |                          |  |
| 2 Settings          | Apple                    |  |
|                     | 4 Destinations           |  |
|                     |                          |  |
|                     | Custom<br>0 Destinations |  |
|                     |                          |  |
|                     |                          |  |
|                     |                          |  |
|                     |                          |  |
|                     |                          |  |
|                     |                          |  |
|                     |                          |  |
|                     |                          |  |
|                     |                          |  |
|                     |                          |  |
|                     |                          |  |
|                     |                          |  |
|                     |                          |  |
|                     |                          |  |
|                     |                          |  |
|                     |                          |  |
|                     |                          |  |
|                     |                          |  |

- ショートカットメニューを使ってタブを固有のウインドウに移動するには
- Control キーを押したままタブをクリックし、ショートカットメニューから「タ ブを切り離す」を選択します。

タブが固有のウインドウに表示されます。

ドラッグによってあるウインドウから別のウインドウヘタブを追加するには

- 1 追加したいウインドウのタブ領域にタブをドラッグします。
  - タブ領域の周囲がハイライト表示されます。

| 000                      | Settings       |  |
|--------------------------|----------------|--|
| [ Settings ]             | Destinations   |  |
|                          | 6              |  |
| 000 Destin               | tions Apple    |  |
| Destinations             | 4 Destinations |  |
| •                        | Custom + -     |  |
| Apple     4 Destinations |                |  |
| Custom<br>0 Destinations |                |  |
|                          |                |  |
|                          |                |  |
|                          |                |  |
|                          |                |  |
|                          |                |  |
|                          |                |  |
|                          |                |  |
|                          | 1              |  |

2 タブを放します。
 タブ領域に吸着され、元のウインドウが閉じます。

#### ショートカットメニューを使って、あるウインドウから別のウインドウへタブを 追加するには

 Control キーを押したまま、ウインドウを表示させたいタブ領域をクリックし、 ショートカットメニューに表示されたリストから目的のタブを選択します。

**メモ:** この方法でしか、「履歴」、「プレビュー」、または「インスペクタ」タ ブを別ウインドウに追加することはできません。

#### 現在のウインドウ内でタブの順序を変更するには

新しい位置までタブを左右にドラッグします。
 その他のタブが移動して、このタブを表示するための領域ができます。

Compressor インターフェイスが目的の設定になったら、レイアウトとして保存 しておくことができます。これによって、レイアウトの復元やレイアウトの切り 替えが簡単になります。詳細については、Compressor のレイアウトを作成する /管理するを参照してください。

## バッチウインドウ

「Compressor」を開くと、最初に「バッチ」ウインドウが表示されます。「バッ チ」ウインドウでは、圧縮処理するソースメディアファイルを読み込み、設定と 書き出し先を追加し、バッチに名前を付け、保存する場所を選択できます。「バッ チ」ウインドウは、トランスコードに備えてすべてのソースメディアファイルを 配置しておくウインドウです。

**メモ**:通常、「バッチ」ウインドウは常に表示されています。このウインドウを 閉じた場合、新しいバッチを作成したり(「ファイル」>「新規バッチ」)、既 存のバッチを開いたり(「ファイル」>「開く」)すると再表示されます。 「バッチ」ウインドウ最上部の「Compressor」メニューバーまたはツールバーを 使用して、ほかのすべてのウインドウを開くことができます。(「Compressor」 を開いたときにツールバーが表示されていない場合は、「バッチ」ウインドウの 右上隅のボタンをクリックすると表示されます。)

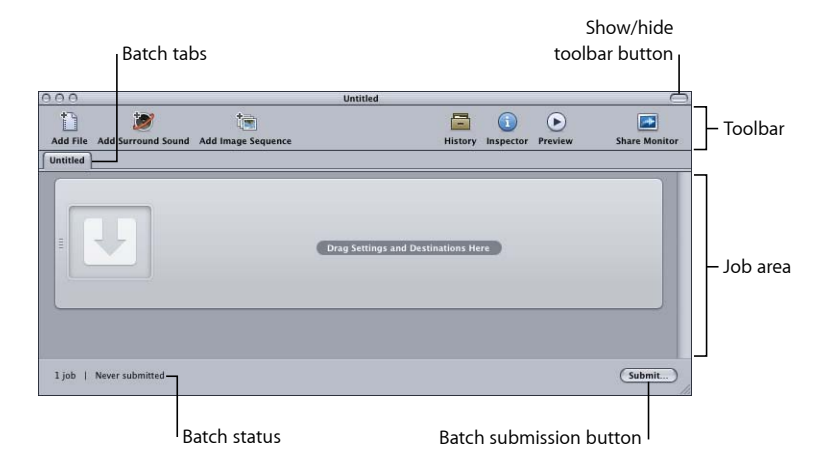

「バッチ」ウインドウには、Compressor ツールバーと「実行」ボタンのほか、 開いているバッチのタブ、さらにバッチのジョブを表示および設定するための領 域が表示されます。バッチにソースメディアファイルを追加する方法について は、バッチにソースメディアファイルを追加してジョブを作成するを参照してく ださい。ジョブおよびターゲットを操作する方法については、ジョブを完成する /バッチを実行するを参照してください。

#### ツールバーをカスタマイズする

「バッチ」ウインドウには、それぞれのニーズに合わせてカスタマイズできる ツールバーがあります。

**メモ:**「Compressor」を開いたときにツールバーが表示されていない場合は、 「バッチ」ウインドウの右上隅のボタンをクリックすると表示されます。

#### 「バッチ」ウインドウのツールバーをカスタマイズするには

- 1 以下のいずれかの操作を行い、ツールバーカスタマイズ用のパレットを開きます:
  - 「表示」>「ツールバーをカスタマイズ」と選択します。
  - Controlキーを押したままツールバーをクリックして、ショートカットメニュー から「ツールバーをカスタマイズ」を選択します。
  - ・ツールバーで「カスタマイズ」アイコン(存在する場合)をクリックします。

ツールバーパレットが表示されます。

| 2    | 100                      | A                   | ontitica           |                 | 0                  | _     |
|------|--------------------------|---------------------|--------------------|-----------------|--------------------|-------|
| File | Madd Surround Sound Add  | I Image Sequence    |                    | History Inspec  | tor Preview Sh     | are M |
| 1    | Drag your favorite items | into the toolbar    |                    |                 |                    |       |
| 1    | *                        | <u>/</u>            | ×                  | 1               | <b>1</b>           |       |
| 1    | New Batch                | Open Batch          | Close              | Add File        | Add Surround Sound |       |
|      |                          | ŀ                   | •                  | =               |                    |       |
| _    | Add Image Sequence       | Submit with Pr      | evious Settings    | History         | Inspector          |       |
|      |                          | 6                   | $\triangleright$   |                 | ŧ                  |       |
|      | Settings                 | Destinations        | Preview            | Share Monitor   | Create Droplet     |       |
|      |                          |                     | <b>*</b>           | ***             |                    |       |
|      | Separator                | Space               | Flexible Space     | Customize       |                    |       |
|      | or drag the default se   | t into the toolbar. |                    |                 |                    |       |
|      | 11 💓                     | +                   | -                  |                 |                    |       |
|      | Add File Add Surround    | Sound Add Image S   | equence History Ir | spector Preview | Share Monitor      |       |
|      | ihow: Icon & Text        |                     |                    |                 | Done               | •     |
|      |                          |                     |                    |                 |                    |       |

- 2 ツールバーをカスタマイズするには、以下のいずれかの操作を行います:
  - ・ ツールバーに現在ある項目を削除するには:削除する項目をツールバーの外にドラッグします。
  - ・ ツールバーに項目を追加するには: ツールバーパレットからツールバーに目的の項目をドラッグして、表示させたい場所に配置します。
  - ・ ツールバーの項目を並べ替えるには: 並べ替える項目を現在の位置から新しい位置にドラッグします。
  - ・ ツールバーをデフォルトの設定に戻すには:デフォルトセット(パレット下部に配置)をツールバーにドラッグします。
  - ・ *ツールバーでの項目の表示方法を設定するには* : 「表示」ポップアップメニューから目的の設定を選択します。

アイコンとテキスト、アイコンのみ、テキストのみのうちどれを表示するかを 選択できます。

3 完了したら、「完了」をクリックします。

メモ:レイアウトの一部としてツールバーの設定が保存されます。レイアウトの 詳細については、Compressorのレイアウトを作成する/管理するを参照してく ださい。 画面に表示できるよりも多くの項目をツールバーに追加することができます。その場合、ツールバーの右端に二重矢印が表示されるので、これをクリックすることで、画面に収まらないアイコンにアクセスできます。

| 0      |                    |               |           | Untitled     | 6         |             |              |         |           | 0     |
|--------|--------------------|---------------|-----------|--------------|-----------|-------------|--------------|---------|-----------|-------|
|        | 1                  | <del>FX</del> | *         |              | *         |             | 6            |         |           | >>-   |
| File   | Add Surround Sound | Customize     | New Batch | Open Batch   | Close     | Settings    | Destinations | History | Inspector |       |
| tled   |                    |               |           |              |           |             |              |         |           |       |
|        |                    |               |           |              |           |             |              |         |           |       |
|        |                    |               |           |              |           | _           |              | _       |           |       |
| 2,000  |                    |               |           |              |           |             |              |         |           |       |
|        |                    |               |           |              |           |             |              |         |           |       |
|        |                    |               |           |              |           |             |              |         |           |       |
|        |                    |               | (         | Drag Setting | s and Des | tinations H | lere         |         |           |       |
|        |                    |               |           |              |           |             |              |         |           |       |
|        |                    |               |           |              |           |             |              |         |           |       |
|        |                    |               |           |              |           |             |              |         |           |       |
| -      |                    |               |           |              | _         | _           |              | _       | _         |       |
|        |                    |               |           |              |           |             |              |         |           |       |
|        |                    |               |           |              |           |             |              |         |           |       |
|        | use submitted      |               |           |              |           |             |              |         | Cou       | hanit |
| oo, ne | versubmitted       |               |           |              |           |             |              |         | Su        | bmit  |

Click these arrows to see items that did not fit in the toolbar.

## ツールバー項目について

ツールバーに追加できる項目のほとんどは、一度だけしか追加することができま せん。「区切り線」、「スペース」、「伸縮自在のスペース」など、何度でも追 加できるものもいくつかあります。

- ・ *新規バッチ*: 名称が設定されていない新しいバッチを作成します。
- バッチを開く:保存されているバッチの中から開きたいバッチを探し、選択 するためのダイアログを開きます。
- *閉じる*: 現在選択されているバッチを閉じます。

**メモ:**開いているバッチが1つしかない場合、そのバッチを閉じることはできません。

- ファイルを追加:現在のバッチに読み込みたいソースメディアファイルを1
   つまたは複数探し、選択するためのダイアログを開きます。
- サラウンドサウンドを追加: サラウンドサウンド設定で各オーディオチャン ネルにファイルを手動で割り当てるために使用できるオーディオファイル割り 当てダイアログを開きます。
- イメージシーケンスを追加: ソースメディアのイメージ・シーケンス・ファ イルを含むフォルダを検索し選択するためのダイアログが開きます。
- 前の設定を使って実行:実行ダイアログをバイパスして、前回のバッチ実行
   時に使われた設定でバッチを実行します。
- *履歴*: 「履歴」ウインドウを開きます。
- インスペクタ:「インスペクタ」ウインドウを開きます。
- ・ 設定:
   「設定」タブを開きます。
- ・*書き出し先*:「書き出し先」タブを開きます。
- プレビュー:「プレビュー」ウインドウを開きます。

- *Share Monitor*: Share Monitor アプリケーションを開きます。
- ドロップレットを作成: このドロップレットの設定を選択するための設定選 択ダイアログが開きます。
- ・ *区切り線*: ツールバーに区切り線を追加して、項目をグループ化します。
- スペース: 固定幅のスペースをツールバーに追加します。
- ・ 伸縮自在のスペース: 可変幅のスペースをツールバーに追加します。このスペースによって、ツールバーの左右の端にも項目を表示させることができ、空いている領域をすべて埋めるようにスペースのサイズが自動的に変更されます。
- カスタマイズ: ツールバーカスタマイズ用のパレットを開きます。

## 「設定」タブ

「設定」タブでは、「Apple」設定と「カスタム」設定をまとめて管理できます。 「設定」タブと「インスペクタ」ウインドウを併用すると、設定の作成と変更、 ソースメディアファイルのトランスコードに適用する設定の選択、およびトラン スコードによる変換後の出力ファイルフォーマットの選択ができます。

#### 「設定」タブを開くには

以下のいずれかの操作を行います:

- 「ウインドウ」>「設定」と選択します(または、Command + 3 キーを押します)。
- 「バッチ」ウインドウのツールバーで「設定」アイコン(存在する場合)をクリックします。
- 「設定」タブ(存在する場合)をクリックします。

「設定」タブには、既存の設定の一覧があります。また、設定を追加、削除、複 製したり、設定グループやドロップレットを作成したりするための各種ボタンも 用意されています。

| O O O Settings                                                                                                |
|----------------------------------------------------------------------------------------------------|
| Settings Destinations                                                                                         |
|                                                                                                    |
| Apple     S Groups                                                                                            |
| Apple Devices     3 Settings                                                                                  |
| HD for Apple Devices (10 Mbps)<br>Compatible with AppleTV (2G), iPad, and iPhone/iPod touch<br>Retina Display |
| HD for Apple Devices (5 Mbps)<br>Compatible with AppleTV (1G), iPad, and iPhone/iPod touch<br>Retina Display  |
| SD for Apple Devices<br>Compatible with all iPods, AppleTV, and iOS devices                                   |
| Audio Formats     G Settings                                                                                  |
| Disc Burning     3 Settings                                                                                   |
| Motion Graphics                                                                                               |
| 121                                                                                                    |

「設定」タブを使用して設定を作成、管理、選択するための方法の詳細について は、設定を作成する/プレビューする/変更するを参照してください。

## 「書き出し先」タブ

「書き出し先」タブでは、書き出し先の設定の作成/変更/削除、デフォルトの 書き出し先の設定、出力メディアファイル名へのファイル識別子の追加ができま す。

#### 「書き出し先」タブを開くには

以下のいずれかの操作を行います:

- 「ウインドウ」>「書き出し先」と選択します(または、Command + 4 キーを 押します)。
- 「バッチ」ウインドウのツールバーで「書き出し先」アイコン(存在する場合) をクリックします。

• 「書き出し先」タブ(存在する場合)をクリックします。

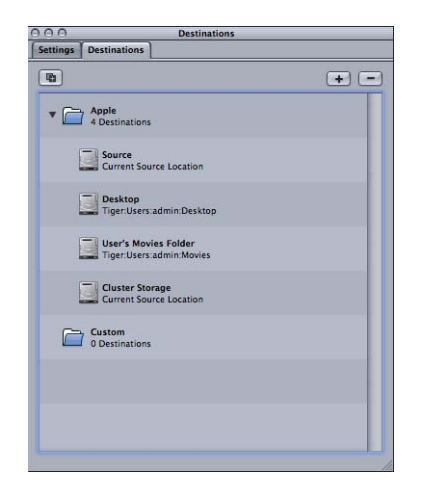

Compressor ワークフローを簡易化するための書き出し先の設定方法の詳細については、書き出し先を決める/変更するを参照してください。

## 「インスペクタ」ウインドウ

「インスペクタ」ウインドウから、トランスコードの一般的なコントロール(設定および書き出し先を作成/変更するためのコントロール)、各設定に含まれるすべての詳細設定が保存された設定一覧テーブル、およびA/V属性やクローズドキャプションデータ、注釈、ジョブアクションといった、ソースメディアファイルに関する情報に簡単にアクセスできます。

#### 「インスペクタ」ウインドウを開くには

以下のいずれかの操作を行います:

- 「ウインドウ」>「インスペクタを表示」と選択します。
- 「バッチ」ウインドウのツールバーで「インスペクタ」アイコンをクリックします。

**メモ:** ほかの Compressor ウインドウとは異なり、「インスペクタ」ウインドウは サイズを変更することができません。

## 自動設定について

「設定」パネルのいくつかの項目では、オプションの「自動」モードが用意され ています。「自動」モードが有効になっている場合は、「Compressor」が設定の 最適値を指定します。

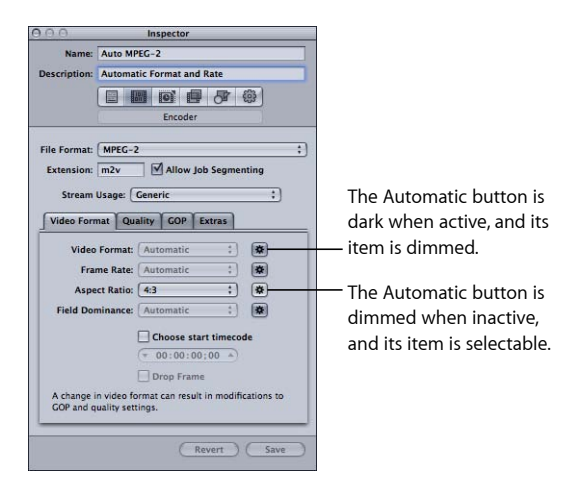

通常、「自動」モードがアクティブであると、項目は淡色表示され、変更するこ とができません。

- ソースメディアファイルに設定が割り当てられていない場合:項目は「自動」 になります。ただし、「インスペクタ」ウインドウの「フレームコントロー ル」パネルは、ソースメディアファイルに設定を適用するまで状態は決定され ません。
- ソースメディアファイルに設定が割り当てられている場合:項目は淡色表示 されたままですが、使用される値が表示されます。

「自動」モードがアクティブでないと、ボタンは淡色表示され、通常通り項目の 値を選択できます。

「自動」ボタンのオン/オフを切り替えて、オン(ボタンが濃いグレイで表示) からオフ(ボタンが明るい色で表示)に変更できます。

**ヒント**: 「自動」とされている設定について「インスペクタ」で値を確かめるこ とをお勧めします。通常、「Compressor」で適切な値を正しく指定できますが、 正しい値を指定するのに十分な情報がソースメディアファイルにない場合があり ます。たとえば、QuickTime クリップによっては、メタデータが適切でなかった り、メタデータ自体が間違っていたりすることがあります。さらに、ソースメ ディアファイルで非標準の設定(ビデオのフレームサイズやフレームレートな ど)を使用している場合、「Compressor」はその値に最も近い標準値を使用する よう選択します。

## メディアソースファイルと「インスペクタ」ウインドウ

「バッチ」ウインドウでジョブを選択すると、「インスペクタ」ウインドウにそ のジョブのソースメディアファイルに関する情報が表示され、注釈、クローズド キャプションファイル、およびジョブアクションを追加することができます。

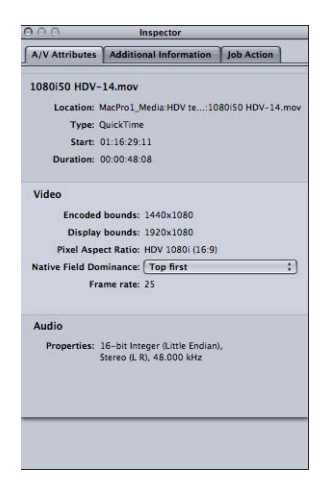

「インスペクタ」ウインドウには、「A/V属性」、「追加情報」、および「ジョ ブ操作」の3つのタブがあります。

#### 「A/V 属性」タブ

「A/V 属性」タブにはソースメディアファイルに関する一般情報が含まれ、3 つのセクションに分割されています。

- ファイル情報: このセクションには、ファイルの名前、位置、およびタイプ が表示されます。
- ビデオ情報: このセクションには、適用できる場合、ビデオに関連するファ イル情報がすべて表示されます。フレームサイズ、フレームレート、タイム コードに関する情報などです。
- オーディオ情報: このセクションには、該当する場合、オーディオに関連するファイル情報がすべて表示されます。サンプルサイズやサンプルレートなどです。

#### 「追加情報」タブ

「追加情報」タブでは、「Final Cut Pro」や QuickTime といったほかのアプリケー ションで追加されたさまざまなメタデータ項目を表示および変更することができ ます。また、出力メディアファイルにメタデータ項目を追加することもできま す。そして、このファイルをクローズドキャプションファイルと関連付けるため の機能もあります。 クローズドキャプションファイルおよび注釈の管理については、「「追加情報」 タブ」を参照してください。

| 0.0            | Inspector               |            |
|----------------|-------------------------|------------|
| A/V Attributes | Additional Information  | lob Action |
| Closed Caption | file: No file selected. |            |
| Annotations    | Value                   |            |
|                |                         |            |
|                |                         |            |
|                |                         |            |
|                |                         |            |
|                |                         |            |
|                |                         |            |
|                |                         |            |
|                |                         |            |
|                |                         |            |
| Add Annotatio  | n v Remove              |            |

- 「クローズドキャプションファイル」フィールド:現在ソースメディアファ イルと関連付けられているクローズドキャプションファイルの名前を表示しま す。
- 「*選択」(クローズドキャプション)ボタン:*ダイアログを開いて、ソース メディアファイルと関連付けたいクローズドキャプションファイルに移動する ときは、このボタンを使います。
- 「*消去」ボタン:* このボタンで、関連するクローズド・キャプション・ファ イルを取り除きます。
- 「注釈」テーブル:現在の注釈のタイプと対応する注釈テキストを表示します。
- 「注釈を追加」ポップアップメニュー: ソースメディアファイルに追加したい注釈のタイプを選択するときは、このメニューを使います。
- 「取り除く」(注釈)ボタン: 選択した注釈を取り除くときは、このボタン を使います。

「ジョブ操作」タブ

「ジョブ操作」タブを使うと、トランスコード後のアクションをジョブ全体に適 用および調整できます。詳細については、アクションを追加するを参照してくだ さい。

|                | mapeetor                     | 255  |
|----------------|------------------------------|------|
| A/V Attributes | Additional Information Job A | tion |
| When job compl | etes: Do Nothing             | :    |
|                |                              |      |
|                |                              |      |
|                |                              |      |
|                |                              |      |
|                |                              |      |
|                |                              |      |
|                |                              |      |
|                |                              |      |
|                |                              |      |
|                |                              |      |
|                |                              |      |
|                |                              |      |
|                |                              |      |
|                |                              |      |
|                |                              |      |
|                |                              |      |
|                |                              |      |
|                |                              |      |
|                |                              |      |
|                |                              |      |
|                |                              |      |

「ジョブの完了時」ポップアップメニュー:「バッチ」ウインドウで選択したジョブのトランスコード後のアクションを選択および適用するときは、このポップアップメニューを使います。

## 「設定」パネルについて

「設定」タブの設定またはバッチのジョブ内のターゲットを選択すると、「イン スペクタ」に以下の6つのパネルのいずれかが表示されます。

#### 設定一覧パネル

「設定一覧」パネルには設定一覧テーブルがあります。ここには、「設定」タブ で選択した設定に関連付けられているすべての設定(ビデオとオーディオの設 定、ジオメトリ、フィルタ設定)が表示されます。設定一覧テーブルの情報は、 設定を変更するたびに自動的にアップデートされます。

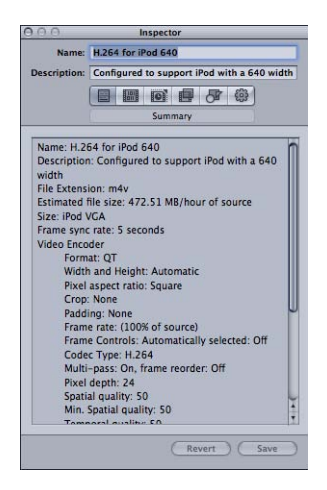

設定一覧テーブルには以下の詳細が含まれています。

- 名前: 「設定」タブで選択した設定の名前
- ・ 説明: 「設定」タブで選択した設定の説明
- ファイル拡張子:トランスコードしたメディアファイルに割り当てた拡張子。 ソースメディアファイルを変換する形式を識別します。
- 予想されるファイルサイズ: ソースメディアファイルに割り当てられている 場合、予想される合計ファイルサイズが表示されます。ソースメディアファイ ルに割り当てられていない場合は、1時間あたりに予想されるソースメディア のサイズが表示されます。

**メモ:**予想される合計ファイルサイズは、すべての出力フォーマットで使用できるわけではありません。

- オーディオエンコーダ:オーディオ出力ファイルのフォーマットおよびその 他のトランスコード設定の詳細(サンプルレート、チャンネル、サンプルあた りのビット数、コーデックタイプなど)。
- ビデオエンコーダ:ビデオ出力ファイルのフォーマットおよびその他のトランスコード設定の詳細(フレームの幅と高さ、クロップ量(ピクセル単位)、フレームレート、アスペクト比、コーデックタイプ、ピクセル深度、空間品質、最小の空間品質、キーフレーム間隔、時間品質、最小の時間品質、データレート(ビット/秒)など)。

フィルタ:使用可能な「Compressor」フィルタのすべてまたは一部の詳細。
 詳細が表示されない場合もあります(「フィルタ」パネルで選択したフィルタの数によります)。

#### 「エンコーダ」パネル

「エンコーダ」パネルでは、出力ファイルフォーマットおよびその他の設定を選 択および構成します。ファイルフォーマットのオプションと属性は、フォーマッ トごとに異なります。

| 0.0                   | Inspector                                                           |
|-----------------------|---------------------------------------------------------------------|
| Name:                 | Untitled MPEG-2                                                     |
| escription:           | No description                                                      |
|                       |                                                                     |
|                       |                                                                     |
|                       | Encoder                                                             |
| ile Format:           | MPEG-2                                                              |
| Extension             | m2v Allow Job Segmenting                                            |
| extension.            | [Incom] E show you segmenting                                       |
| Stream                | Usage: SD DVD :                                                     |
| Video For             | mat Quality GOP Extras                                              |
|                       |                                                                     |
| Video                 | Format: NTSC 🛟 🕸                                                    |
| Fra                   | me Rate: 29.97 🛟 🕸                                                  |
| Asp                   | ect Ratio: 4:3 : 🗱                                                  |
| Field Do              | minance: Progressive * 3                                            |
| There bo              |                                                                     |
|                       | Choose start timecode                                               |
|                       | (* 00:00:00 *)                                                      |
|                       | Drop Frame                                                          |
| A change<br>GOP and c | in video format can result in modifications to<br>quality settings. |
| -                     |                                                                     |
|                       |                                                                     |

- ファイルフォーマット: このポップアップメニューでは、出力ファイルの フォーマットを選択できます。使用できる出力フォーマットの詳細について は、出力フォーマットを選択するを参照してください。
- 「ファイル拡張子」フィールド:ビデオおよびオーディオトラックの出力オ プションを有効にした場合、「ファイルフォーマット」ポップアップメニュー で選択したフォーマットに応じて、以下のファイル拡張子がこのフィールドに 自動的に表示されます。このフィールドを変更するとファイルが認識されない ことがあるので、必要な場合以外は変更しないでください。
  - aiff : AIFF
  - ac3 : Dolby Digital Professional のファイル拡張子
  - caf : Apple CAF ファイルの拡張子
  - ・ dv : デジタルビデオ (DV) フォーマットのビデオ
  - *mpg*: MPEG-1 多重ストリーム(ビデオおよびオーディオ)のファイル拡張 子
  - m1v: MPEG-1 ビデオエレメンタリーストリームのファイル拡張子
  - m1a: MPEG-1 オーディオエレメンタリーストリームのファイル拡張子
  - m2v: MPEG-2 ビデオエレメンタリーストリームのファイル拡張子

- m2t : MPEG-2 転送ストリームのファイル拡張子
- mpeg : MPEG-2 プログラムストリームのファイル拡張子
- *m4v* : H.264 (Apple デバイス用)のファイル拡張子
- mp4 : MPEG-4
- mov : QuickTime のファイル拡張子
- tga : TARGA
- tiff : TIFF
- ジョブのセグメント化を許可: このチェックボックスを使って、ジョブのセ グメント化をオフにすることができます。これは、「Compressor」を分散処理 で使っていて、さらに、2パスまたはマルチパスエンコーディングを実行する 場合のみ有効です。詳細については、ジョブのセグメント化と2パスまたはマ ルチパスエンコーディングを参照してください。

#### 「フレームコントロール」パネル

「インスペクタ」のこのパネルには、フレームのサイズ変更とタイミング変更時 の高度なイメージ解析に使用できる、自動およびカスタムのさまざまな設定が用 意されています。

| 00            | Inspector                           |
|---------------|-------------------------------------|
| Name:         | Untitled MPEG-2                     |
| Description:  | No description                      |
| ſ             |                                     |
| -             | Frame Controls                      |
|               |                                     |
| Frame Contro  | ols: On 🕴 🔅                         |
|               |                                     |
| Resizing Cont | rol                                 |
| Resize Fil    | ter: Better (Linear filter) ‡       |
| Output Fiel   | ds: Same as source                  |
| o a apart a c |                                     |
| Deinterla     | ce: Fast (Line averaging) ‡         |
|               | Adaptive Details                    |
| Anti-ali      | ias: O0                             |
| Detaile       |                                     |
| Details Le    | Ver. 0                              |
| Retiming Con  | trol                                |
| Rate Conversi | on: Fast (Nearest frame)            |
| Set Duration  | to: ( 100.000% ) of source          |
|               | 0 = 00:00:38:04                     |
|               | O so source frames play at 20.07 fm |
|               | So source traines play at 25.57 fp. |
|               | ( local ) ( from                    |

フレームのサイズ変更は、1080i などの高精細度フォーマットと DV-NTSC などの 標準精細度フォーマット間のトランスコーディングで必要となる場合がありま す。たとえば、NTSC (29.97 フレーム/秒) 対 PAL (25 フレーム/秒) など、フ レームレートの異なるビデオフォーマット間でトランスコードを行うときにフ レームのサイズを変更する必要があります。「フレームコントロール」パネルの 詳細については、「フレームコントロール」パネルについてを参照してくださ い。

#### 「フィルタ」パネル

設定にフィルタを追加するには、「フィルタ」パネルを使用します。ここでガン マ補正やノイズ除去などの作業を行えます。

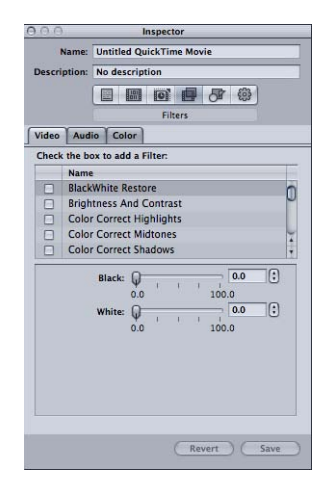

特定の設定に追加したいフィルタの隣にあるチェックボックスを選択します。各 フィルタのスライダまたは矢印コントロールを使用して、必要に応じてフィルタ 設定を調整できます。

フィルタリストの順序に従って、フィルタがソースメディアファイルに適用され ます。フィルタを並べ替えるには、リスト内でフィルタを上下にドラッグしま す。

「フィルタ」パネルの詳細については、「フィルタ」パネルについてを参照して ください。

#### 「画角設定」パネル

「ジオメトリ」パネルのオプションを使用して、圧縮するメディアファイルをクロップおよびサイズ指定したり、アスペクト比を設定したりします。

| 0.0           | In           | spector          |    |
|---------------|--------------|------------------|----|
| Name:         | Untitled Qui | ckTime Movie     |    |
| Description:  | No descripti | on               |    |
|               |              | <b>N</b>         | 63 |
|               |              | Geometry         |    |
| Source Inset  | (Cronning)   |                  |    |
| source inser  | (cropping)   |                  |    |
| Crop to:      | Custom       |                  | ;  |
| Left:         | 0            | Top:             | 0  |
| Right:        | 0            | Bottom:          | 0  |
| Dimensions (  | encoded pix  | els)             |    |
| Frame Size:   | 720 4        | 80 720x480       | ;  |
| Pixel Aspect: | 1.1250 (     | Default for size |    |
| Output Image  | Inset (Padd  | ing)             |    |
| Padding:      | Custom       |                  | ;  |
| Left:         | 0            | Top:             | 0  |
| Right:        | 0            | Bottom:          | 0  |
|               |              |                  |    |

「ジオメトリ」パネルには3つのセクションがあります:

- ソースの挿入(クロップ): 4つのフィールドを必要に応じて使用し、ソース・メディア・ファイルのサイズを小さくするために減らすピクセル数を入力するか、「クロップ設定」ポップアップメニューから設定を選択して、ソース・メディア・ファイルのビデオコンテンツに基づいて「Compressor」でクロップ値を自動的に入力します。
- サイズ(エンコード後のピクセル):「フレームサイズ」ポップアップメニューまたはこれらのフィールドを使用して、出力メディアファイルに適した出力フレームサイズとアスペクト比を設定します。「ピクセルのアスペクト」ポップアップメニューを使って、指定したピクセルのアスペクト比に適した幅と高さの値を設定します。
- ・ 出力イメージの挿入(パディング):「パディング」ポップアップメニューを使って、出力ファイルの高さまたは幅の値を計算します。「カスタム」を選択すると、フィールドに値を入力できます。

「画角設定」パネルの詳細については、画角設定を追加するを参照してください。

#### 「アクション」パネル

「アクション」パネルでは、トランスコード完了通知メールを有効にして、デ フォルトの書き出し先をこの設定に割り当てることができます。

| Name:        |                          |
|--------------|--------------------------|
|              | Untitled QuickTime Movie |
| Description: | No description           |
|              |                          |
|              | Artions                  |
|              | Actions                  |
|              | Actors                   |
| Email Not    | tification to:           |
|              |                          |
|              |                          |
| Default Dest | tination: None t         |
| Derault Des  | unation: None            |
|              |                          |
|              |                          |
|              |                          |
|              |                          |
|              |                          |
|              |                          |
|              |                          |
|              |                          |
|              |                          |
|              |                          |
|              |                          |
|              |                          |
|              |                          |
|              |                          |
|              |                          |
|              |                          |
|              |                          |
|              |                          |
|              |                          |
|              |                          |
|              |                          |
|              |                          |
|              |                          |
|              |                          |
|              |                          |
|              |                          |
|              |                          |
|              |                          |

- 「メール通知先」チェックボックスとフィールド:メディアファイルのトランスコードが完了したとき、またはエラーが発生したときに、電子メール通知を送信するアドレスを入力します。
- デフォルトの書き出し先:ポップアップメニューから、この設定をデフォルトとして使用する書き出し先を選択します。

「アクション」パネルの詳細については、アクションを追加するを参照してください。

## 「履歴」ウインドウ

「履歴」ウインドウから、以前に実行したバッチの情報にすばやくアクセスでき ます。このウインドウを使用して、トランスコード処理を一時停止し、「バッ チ」ウインドウにドラッグすることでバッチを再実行することができます。ま た、特定のバッチについての実行の詳細も表示できます。さらに、以前に実行し たバッチの中から出力メディアファイルを探すこともできます。

「履歴」ウインドウには進行状況バーも含まれているので、実行したバッチの状 況をモニタできます。

「履歴」ウインドウを開いたり閉じたりするには

以下のいずれかの操作を行います:

「ウインドウ」>「履歴」と選択します(または、Command + 1 キーを押します)。
• 「バッチ」ウインドウのツールバーで、「履歴」ボタンをクリックします。

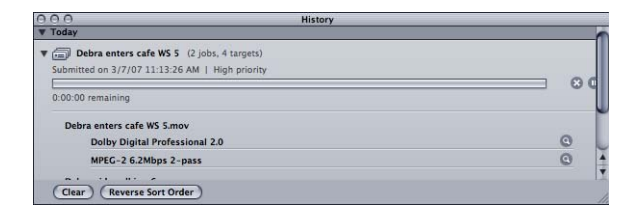

**メモ:**「履歴」ウインドウは、バッチをトランスコードする際に閉じていれば自動的に開きます。

「履歴」ウインドウには、バッチ名、およびバッチを最初にトランスコードした 日時についての情報が表示されるエントリーが含まれます。エントリーは日付の 順に並び、古いものが最初に来ます。再実行するためにバッチを「バッチ」ウイ ンドウにドラッグすると、名称が設定されていない新しいバッチが作成されます (既存のバッチは影響を受けません)。

「履歴」ウインドウのコントロールと設定の詳細については、「履歴」ウインド ウについてを参照してください。

# 「プレビュー」ウインドウ

「プレビュー」ウインドウは分割された画面から成り立っています。左側には選択したソースメディアファイルが元の形式で表示され、右側には出力メディアファイルがどのように見えるかが表示されます。この画面を使って、オリジナルとトランスコード後のバージョンを比較し、必要に応じて設定を調整します。また、このウインドウのオプションを使用して、フレームのクロップ、キーフレームの追加、アスペクト比の変更を行えます。

#### 「プレビュー」ウインドウを開くには

以下のいずれかの操作を行います:

 「ウインドウ」>「プレビュー」と選択します(または、Command + 2 キーを 押します)。 「バッチ」ウインドウのツールバーで、「プレビュー」ボタンをクリックします。

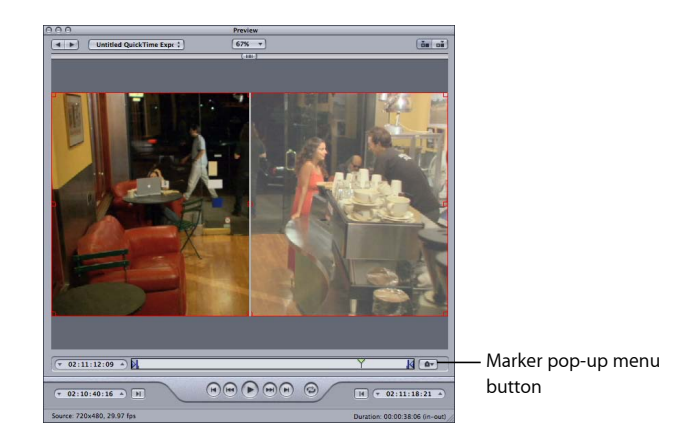

「プレビュー」ウインドウには、「マーカー」ポップアップメニューなど、付加 的な機能が用意されています。「マーカー」ポップアップメニューを使用して、 チャプタリストを読み込んだり、チャプタ(および Podcast)マーカーと圧縮マー カーを手動で追加したりして、メディアファイルの圧縮品質を向上させることが できます。

「プレビュー」ウインドウのコントロールと設定の詳細については、「プレビュー」ウインドウについてを参照してください。

# 「Apple Qmaster 共有」ウインドウ

「Compressor」は、トランスコードジョブの高速化に有効な分散処理機能を備えています。これにより、ローカルネットワーク上の複数のコンピュータの処理能力を制御して、作業負荷を分散できます。「Apple Qmaster 共有」ウインドウは、「Apple Qmaster」>「このコンピュータを共有」と選択して開きます。分散処理システムの構成に必要なコントロールのほとんどがこのウインドウにあります。分散処理の設定について詳しくは、「Apple Qmaster と分散処理」を参照してください。

| Apple Qmaster Sharing                                      |               |
|------------------------------------------------------------|---------------|
| Setup Advanced                                             |               |
|                                                            |               |
| Share this computer                                        |               |
| (•) as QuickCluster with services                          |               |
| as Services and cluster controller                         |               |
| as Services only                                           |               |
|                                                            |               |
|                                                            |               |
| Services:                                                  |               |
|                                                            |               |
| Che Contractions                                           |               |
| Compressor (Options)                                       |               |
| Require these services to only be used in managed clusters |               |
|                                                            |               |
| 0.110                                                      |               |
| QuickCluster:                                              |               |
| Identify this QuickCluster ast                             |               |
| Mac Pro 1 Cluster                                          |               |
| Include unmanaged services from other computers            |               |
|                                                            |               |
| Security:                                                  |               |
| Require parcinered (Channe Branned)                        |               |
| Change Password                                            |               |
|                                                            |               |
|                                                            |               |
|                                                            | (Cancel) (OK) |

#### Share Monitor

「Share Monitor」を使って、残りのジョブすべてのトランスコードにかかる時間 の見積もりなど、バッチのトランスコーディングの進行状況をモニタできます。 「Share Monitor」は独立したアプリケーションなので、「Compressor」を開いて いなくても起動できます。「Share Monitor」の詳細については、「Share Monitor ユーザーズマニュアル」を参照してください。

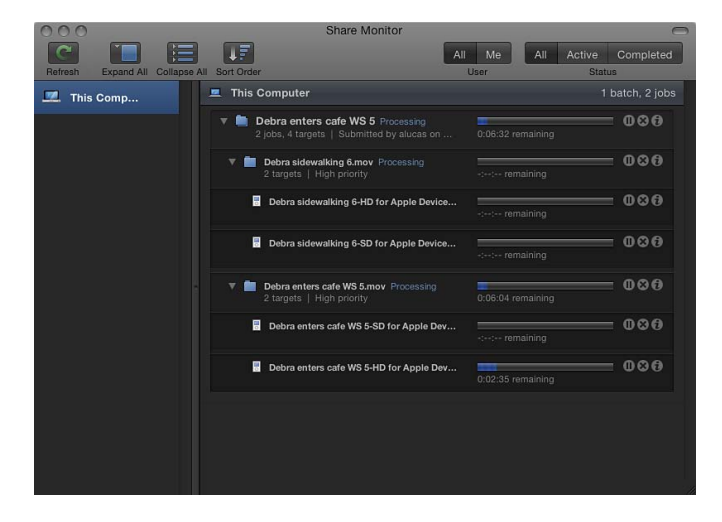

「Share Monitor」を開くには

 「バッチ」ウインドウのツールバーにある、「Share Monitor」ボタンをクリック します。

「Compressor」の環境設定で、バッチの実行時に「Share Monitor」が自動的に開 くように設定することもできます。詳細については、Compressor の環境設定を 行うを参照してください。

「Share Monitor」には、各バッチの名前などの詳細といった、実行したすべての バッチの状況が表示されます。「履歴」ウインドウだけでなく、「Share Monitor」 でも、正常に終了したジョブと失敗したジョブの両方に関するレポートを表示で きます。

「Share Monitor」のコントロールと設定の詳細については、「Share Monitor ユー ザーズマニュアル」を参照してください。

# 「ドロップレット」ウインドウ

1 つまたは複数の設定や設定グループを*ドロップレット*に保存できます。各ド ロップレットは独立したプリセットで、ドラッグ&ドロップ操作に対応するアプ リケーションに自動的に組み込まれ、アイコンとして保存されます。次にソース メディアファイルをトランスコードするときは、「Compressor」を開かなくて も、ドロップレットアイコンにファイルをドラッグするだけで処理を実行できま す。ドロップレットを使うで、ドロップレットの作成と使用についての情報を参 照できます。

Drag selected source media files to a Droplet to transcode them.

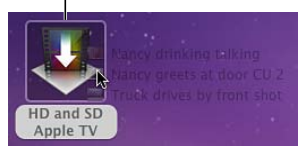

いずれかのドロップレットを開くと、ドロップレットに関する詳細がウインドウ に表示されます。

「ドロップレット」ウインドウを開くには

ドロップレットアイコンをダブルクリックします。

| 0.0                    | Droplet                                        |                                                 |           |
|------------------------|------------------------------------------------|-------------------------------------------------|-----------|
| Source Files:          | De                                             | stination: Source                               | : Choose  |
|                        | Apple ProRes 422 :) Open with QuickTime Player | [Source] - Setting<br>Filename Template 0 files | ] (1) ⊡ ⊕ |
|                        |                                                |                                                 |           |
|                        |                                                |                                                 |           |
|                        |                                                |                                                 |           |
|                        |                                                |                                                 |           |
| Show window on startup |                                                |                                                 |           |
|                        | (Show Details)                                 |                                                 | Submit    |

「ドロップレット」ウインドウのコントロールと設定の詳細については、「ドロップレット」ウインドウについてを参照してください。

# 値およびタイムコードエントリーの変更について

「Compressor」には、何種類かの値入力方法があります。そのほとんどに、値またはタイムコードフィールドの変更を簡単にするための機能が用意されています。

#### 値スライダを使う

一般的な数値を入力する方法には、数値入力フィールドが独立した従来のスライ ダを使用する方法と、数値入力フィールドとスライダを兼ね備えた値スライダを 使用する方法の2つがあります。

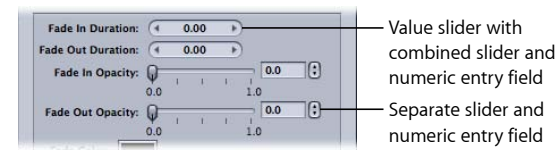

値スライダでは、値フィールドに特定の数値を入力するか、または値フィールド でドラッグして値を設定します。値スライダを使用する場合、修飾キーを使用し て、値を適度に調整したり、微調整したり、大幅に調整したりすることができま す。中央の領域(数値がある場所)をドラッグすると、通常のスライダを使用す るのと同様に、右側にドラッグすると値が大きくなり、左側にドラッグすると値 が小さくなります。さらに、右向き矢印と左向き矢印をクリックすると、一度に 1ステップずつ値を変更できます。数値自体をダブルクリックするか、新しい数 値を入力して、値フィールドに特定の数値を入力することもできます。

#### 通常の増分で値を変更するには

以下のいずれかの操作を行います:

- 値フィールドを左または右にドラッグします。
- 左向き矢印をクリックして値を小さくするか、または右向き矢印をクリックして 値を大きくします。
- スクロールホイールがある3ボタンマウスをお使いの場合は、値フィールドをク リックして、マウスのスクロールホイールを使用します。

#### 値を微調整するには

以下のいずれかの操作を行います:

- Option キーを押したまま値フィールドをドラッグします。
- Option キーを押したまま左向き矢印をクリックして値を小さくするか、または Option キーを押したまま右向き矢印をクリックして値を大きくします。
- スクロールホイールがあるマウスをお使いの場合は、Optionキーを押したまま値 フィールドをスクロールします。

#### 値を粗調整するには

以下のいずれかの操作を行います:

- Shift キーを押したまま値フィールドをドラッグします。
- Shift キーを押したまま左向き矢印をクリックして値を小さくするか、またはShift キーを押したまま右向き矢印をクリックして値を大きくします。

 スクロールホイールがあるマウスをお使いの場合は、Shift キーを押したまま値 フィールドをスクロールします。

値スライダまたは値フィールドがアクティブである(ハイライトされている)場合、Tab キーを押すと、次のフィールドに移動します。

#### タイムコード値スライダを使う

「Compressor」では、すべてのタイムコード入力フィールドにタイムコード値ス ライダを使用します。タイムコード値を直接入力できるだけでなく、タイムコー ド値をドラッグして「スクラブ」することもできます。

タイムコードのセグメントにポインタを合わせると、そのセグメントの上下に小 さい矢印が表示されます。

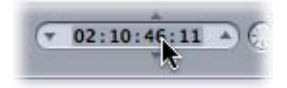

上または右にドラッグすることで、このセグメントの値を大きくできます(ド ラッグの結果、選択したセグメントの桁が繰り上がる場合、それに伴い左側のセ グメントの値も大きくなります)。左または下にドラッグすると、値が小さくな ります。Option キーを押すと値の変化を遅くでき、Shift キーを押すと値の変化 を速くできます。

また、タイムコード値の両側にある上向き矢印および下向き矢印をクリックする か、キーボードの上向き矢印キーおよび下向き矢印キーを押して、タイムコード 値を増減することもできます。

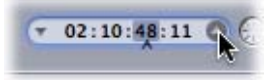

セグメントを選択し、そのセグメントの下にカレットを表示させることで、上向 き矢印および下向き矢印でどのセグメントが影響を受けるか明らかにすることが できます。また、キーボードの左向き矢印キーおよび右向き矢印キーを使用し て、ほかのセグメントも選択できます。

# キーボードショートカット

「Compressor」のキーボードショートカットの完全なリストについては、 Compressor の一般的なキーボードショートカットおよび「プレビュー」ウイン ドウのキーボードショートカットを参照してください。

# Compressor の環境設定を行う

「Compressor」の「環境設定」を使用すると、「Compressor」のさまざまな機能 を設定できます。

この章では以下の内容について説明します:

- Compressor の「環境設定」について (ページ 81)
- Compressor の環境設定を使う (ページ 84)

# Compressor の「環境設定」について

「Compressor」の「環境設定」ウインドウを使用すると、「Compressor」のさま ざまな項目を設定できます。

|                                                           | Preterences                                                                                       |                      |
|-----------------------------------------------------------|---------------------------------------------------------------------------------------------------|----------------------|
| Email Address:                                            | psmith@mac.com                                                                                    |                      |
| Outgoing Mail Server:                                     |                                                                                                   |                      |
|                                                           | smtp.mac.com                                                                                      |                      |
|                                                           | Automatically launch Sha                                                                          | re Monitor           |
|                                                           | ✓ Display job thumbnails                                                                          |                      |
| Cluster Ontions:                                          | Convictor to cluster as n                                                                         | andad *)             |
| cluster options.                                          | Copy at submission (high                                                                          | priority)            |
|                                                           | ,                                                                                                 |                      |
| Default Setting:                                          | None                                                                                              | *                    |
| Default Destination:                                      | Source                                                                                            | :)                   |
| For New Batches:                                          | • Show Template Chooser                                                                           |                      |
|                                                           | Other Blank Townships                                                                             |                      |
| _                                                         |                                                                                                   |                      |
| Allow connections fi<br>Enter IP addresses or ra<br>Name  | rom other computers<br>anges for manually selected<br>IP address or range                         | computers:<br>Status |
| Allow connections for<br>Enter IP addresses or r<br>Name  | rom other computers<br>anges for manually selected<br>IP address or range                         | computers:<br>Status |
| Allow connections fi<br>Enter IP addresses or r<br>Name   | or use mank remplate<br>rom other computers<br>anges for manually selected<br>IP address or range | computers:<br>Status |
| Allow connections fi<br>Enter IP addresses or r<br>Name   | or other computers<br>anges for manually selected<br>IP address or range                          | computers:<br>Status |
| Allow connections for<br>Enter IP addresses or r<br>Name  | or other computers<br>anges for manually selected<br>IP address or range                          | computers:<br>Status |
| Allow connections fr<br>Enter IP addresses or r<br>Name   | or other computers<br>anges for manually selected<br>IP address or range                          | computers:<br>Status |
| Allow connections f                                       | or other computers<br>anges for manually selected<br>IP address or range                          | computers:<br>Status |
| Allow connections fi<br>inter IP addresses or r<br>Name   | or other computers<br>anges for manually selected<br>iP address or range                          | computers:<br>Status |
| Allow connections finite (P addresses or r.<br>Name       | or other computers<br>anges for manually selected<br>IP address or range                          | computers:<br>Status |
| Allow connections for<br>Inter IP addresses or ro<br>Name | or other computers<br>anges for manually selected<br>IP address or range                          | computers:<br>Status |
| Allow connections for<br>inter IP addresses or ro<br>Name | tom other computers anges for manually selected IP address or range                               | computers:<br>Status |

「Compressor」の「環境設定」ウインドウには以下の項目があります。

「Compressor」の「環境設定」の詳細

- ・メールアドレス:電子メール通知用のデフォルトの電子メールアドレスを入力するときは、このフィールドを使います。
- ・ 送信用メールサーバ: 電子メール通知の詳細については、ポスト・トランス コード・アクションを使って作業するを参照してください。
- Share Monitor を自動的に起動: バッチを実行したときに「Share Monitor」が自動的に開くようにするかどうかを指定するには、このチェックボックスを使います。
- ジョブサムネールを表示:バッチ内のジョブのサムネールイメージを表示するかどうかを指定するには、このチェックボックスを使います。
- クラスタオプション: 分散処理用スクラッチストレージに関するクラスタオ プションを設定するには、以下のいずれかを選択します。
  - ・*必要なときにソースをクラスタにコピー:*必要に応じて「Compressor」か らソースファイルがクラスタのスクラッチストレージにコピーされます。
  - ・ 常にソースをクラスタにコピー:常に「Compressor」からソースファイルが クラスタのスクラッチストレージにコピーされます。
  - ソースをクラスタにコピーしない: 「Compressor」からソースファイルをコ ピーしないようにします。
  - クラスタとの間でファイルをコピーしない:「Compressor」からどのファイ ルもコピーしないようにします。すべてのファイルが正しい位置にあるか、 バッチが失敗します。
- ・ 実行時にコピー(高い優先度):「Compressor」から処理クラスタへのソースファイル転送をただちに実行するかどうかを指定するには、このチェックボックスを使います。
- デフォルト設定:「デフォルト設定」ポップアップメニューで、既存の設定のリストから設定を1つ選びます。
- デフォルトの書き出し先:「デフォルトの書き出し先」ポップアップメニューで、既存の書き出し先のリストから書き出し先を1つ選びます。
- 新規バッチ用:「Compressor」の起動画面を設定する以下のオプションから 1つ選択します。
  - テンプレートセレクタを表示: 起動時に「Compressor」でバッチ・テンプレート・セレクタを表示します。
  - 空のテンプレートを使用:「Compressor」は、PlaceHolder ジョブで名称の 設定されていない空のバッチを開きます。

- ほかのコンピュータからの接続を許可: このチェックボックスで、このコン ピュータのジョブの状況を「Share Monitor」を実行するリモートコンピュータ でモニタできるようにするかどうかを設定します。リモートコンピュータ上の 「Share Monitor」に表示するために必要な情報は、IP アドレスまたはホスト名 だけです。(パスワードを入力する必要はありません。)
- ・ 手動で選択したコンピュータの IP アドレスまたは範囲を入力: このテーブル にリモート・ホスト・コンピュータの情報が表示されます。
- ・ 追加/削除ボタン: リモート・ホスト・コンピュータの情報を追加または削除するには、このボタンを使います。

#### リモート・コンピュータ・アドレス・ダイアログ

リモート・コンピュータ・アドレス・ダイアログは、「Compressor」のメインの 「環境設定」ウインドウにある追加/削除ボタンをクリックすると表示されま す。手動で選択したコンピュータの IP アドレスまたは範囲を入力するには、こ のウインドウを使います。

| Host Name  | :[                |
|------------|-------------------|
| IP Address | ex: 17.100.200.10 |
|            |                   |
|            |                   |

このダイアログには、以下の項目が含まれます:

- 「ホスト」/「ホストIP アドレスの範囲」ボタン: これらのボタンで、この ダイアログをIPアドレスのモード(特定のアドレスを入力します)にするか、 IPアドレスの範囲のモード(アドレスの範囲を入力します)にするかを指定し ます。
  - ホスト:特定のリモートコンピュータのホスト名と IP アドレスを入力する には、このモードを使います。
  - ホスト IP アドレスの範囲: 名前と、リモート IP アドレスの範囲に関する範囲の数値(開始、終了)のセットを入力するには、このモードを使います。

# Compressor の環境設定を使う

「Compressor」の環境設定を設定するには、以下の手順に従います。

| Email Address:<br>Outgoing Mail Server:                | psmith@mac.com                                                                                    |                      |
|--------------------------------------------------------|---------------------------------------------------------------------------------------------------|----------------------|
|                                                        | Automatically launch Sha                                                                          | re Monitor           |
|                                                        | Display job thumbnails                                                                            |                      |
| Cluster Options:                                       | Copy source to cluster as n                                                                       | eeded :              |
|                                                        | Copy at submission (high                                                                          | priority)            |
| Default Setting:                                       | None                                                                                              | *                    |
| Default Destination:                                   | Source                                                                                            | ;]                   |
|                                                        | 0                                                                                                 |                      |
| Allow connections i                                    | Use Blank Template                                                                                |                      |
| Allow connections f<br>Inter IP addresses or r<br>Name | Use Blank Template<br>from other computers<br>ranges for manually selected<br>IP address or range | computers:<br>Status |
| Allow connections in Enter IP addresses or a Name      | Use Blank Template<br>rom other computers<br>ranges for manually selected<br>IP address or range  | computers:<br>Status |
| Allow connections f<br>Enter IP addresses or a<br>Name | Use Blank Template                                                                                | computers:<br>Status |
| Allow connections i<br>Enter IP addresses or n<br>Name | Use Blank Template                                                                                | computers:<br>Status |
| Allow connections i<br>Enter IP addresses or n<br>Name | Use Blank Template                                                                                | computers:<br>Status |
| Allow connections I<br>Enter IP addresses or i<br>Name | Use Blank Template                                                                                | computers:<br>Status |
| Allow connections I<br>Enter IP addresses or i<br>Name | Use Blank Template from other computers anges for manually selected IP address or range           | computers:<br>Status |
| Allow connections                                      | Use Blank Template from other computers anges for manually selected IP address or range           | computers:<br>Status |
| Allow connections I                                    | Use Blank Template from other computers anges for manually selected IP address or range           | computers:<br>Status |
| Allow connections I                                    | Use Blank Template<br>from other computers<br>anges for manually selected<br>IP address or range  | computers:<br>Status |

#### 「Compressor」の環境設定を開くには

 「Compressor」>「環境設定」と選択するか、または Command +カンマ(,) キーを押します。

環境設定ウインドウが表示されます。

#### 電子メール通知の環境設定を設定するには

1 電子メール通知が起動されるときに使用されるデフォルトの電子メールアドレス を入力します。

このアドレスは、「インスペクタ」ウインドウの「アクション」パネルで変更で きます。

2 このコンピュータが電子メールの送信に使用するメールサーバを入力します。

電子メール通知の詳細については、ポスト・トランスコード・アクションを使っ て作業するを参照してください。

「Share Monitor」が自動的に開くかどうかを設定するには 以下のいずれかの操作を行います:

バッチを実行したときに「Share Monitor」が自動的に開くようにするには、「Share Monitor を自動的に起動」チェックボックスを選択します。

 「Share Monitor」が自動的に開かないようにするには、「Share Monitor を自動的 に起動」チェックボックスの選択を解除します。その場合でも、「バッチ」ウイ ンドウから手動で「Share Monitor」を開くことができます。

バッチ内のジョブごとにサムネールイメージを表示するかどうかを指定するには

- 「Compressor」にイメージを表示するときは、「ジョブサムネールを表示」を選択します。
- 「Compressor」にイメージを表示しないときは、「ジョブサムネールを表示」の 選択を解除します。

#### 分散処理用スクラッチストレージに関するクラスタオプションを設定するには

- 「クラスタオプション」ポップアップメニューからオプションを選択します:
  - 必要なときにソースをクラスタにコピー:必要に応じて「Compressor」から ソースファイルがクラスタのスクラッチストレージにコピーされます。
  - ・ 常にソースをクラスタにコピー:常に「Compressor」からソースファイルが クラスタのスクラッチストレージにコピーされます。
  - ソースをクラスタにコピーしない: 「Compressor」からソースファイルをコ ピーしないようにします。
  - クラスタとの間でファイルをコピーしない:「Compressor」からどのファイ ルもコピーしないようにします。すべてのファイルが正しい位置にあるか、 バッチが失敗します。

#### 「Compressor」から処理クラスタへのソースファイル転送をただちに実行するか どうかを指定するには

以下のいずれかの操作を行います:

- 「実行時にコピー(高い優先度)」を選択すると、「Compressor」からソース ファイルがすぐに転送されます。
- 「実行時にコピー(高い優先度)」の選択を解除すると、「Compressor」から ソースファイルはすぐに転送されません。

#### デフォルトの設定を変更するには

 「デフォルト設定」ポップアップメニューで、既存の設定のリストから設定を1 つ選びます。

選択した設定は、「バッチ」ウインドウに新しいソースファイルを読み込むと、 デフォルトの設定として表示されます。

#### デフォルトの書き出し先を変更するには

「デフォルトの書き出し先」ポップアップメニューで、既存の書き出し先のリストから書き出し先を1つ選びます。

選択した書き出し先は、「バッチ」ウインドウに新しいソースファイルを読み込むと、デフォルトの書き出し先として表示されます。

起動時に「Compressor」でバッチ・テンプレート・セレクタを表示するかどうか を指定するには

- 起動時にバッチ・テンプレート・セレクタを表示するときは、「テンプレートセレクタを表示」を選択します。
- 起動時にバッチ・テンプレート・セレクタを表示しないときは、「空のテンプレートを使用」を選択します。

「Share Monitor」を実行するほかのコンピュータでこのコンピュータのジョブの 状況を表示できるようにするかどうかを指定するには

「Share Monitor」を実行するリモートコンピュータでこのコンピュータのジョブの状況をモニタできるようにするには、「ほかのコンピュータからの接続を許可」を選択します。

リモートコンピュータ側で知る必要があるのは、このコンピュータの IP アドレ スまたはホスト名です。(パスワードはありません。)

リモート・ホスト・コンピュータの IP アドレスまたは範囲を入力するには

「Compressor」環境設定ウインドウの下部にある追加(+)をクリックします。
 ホスト・アドレス・ダイアログが表示されます。

| -           |                   |  |
|-------------|-------------------|--|
| Host Name   | 0                 |  |
| IP Address: | ex: 17.100.200.10 |  |
|             |                   |  |
|             |                   |  |
|             |                   |  |

- 2 ホスト・アドレス・ダイアログで以下のいずれかを実行します:
  - 「ホスト」を選択し、「ホスト名」および「IPアドレス」フィールドに入力して、「ホストを追加」をクリックします。

メモ:または、ホスト名または IP アドレスのみを入力して、Tab キーを押します。対応するホスト名または IP アドレスが見つかった場合は、その値がフィールドに自動的に入力されます。

・「ホスト IP アドレスの範囲」を選択し、範囲のフィールドを入力して、「範囲を追加」をクリックします。

ホストまたはホストの範囲が、メインの「環境設定」ダイアログの「ホスト」 テーブルに表示されます。

**重要:**「Compressor」の環境設定に加えた変更は、「OK」をクリックするまで 有効になりません。指定した変更を使用したくない場合は「キャンセル」をク リックします。

ソースメディアファイルを読み 込む

6

「Compressor」を使用した従来のトランスコード処理では、まず「バッチ」ウインドウに少なくとも1つのソースメディアファイルを読み込みます。

**メモ:** バッチテンプレートのワークフローを使う場合は、まずバッチテンプレートを選択します。バッチテンプレートを使う簡単なワークフローの詳細については、簡単な Compressor ワークフロー: バッチテンプレートを使う方法を参照してください。

この章では以下の内容について説明します:

- ・ バッチウインドウについて (ページ 88)
- ・バッチにソースメディアファイルを追加してジョブを作成する (ページ 92)
- 「インスペクタ」とソースメディアファイルを使う (ページ 101)
- ソースメディアファイルの読み込みのヒント (ページ 104)

# バッチウインドウについて

「バッチ」ウインドウは、トランスコードのタスクを整理し、設定をすばやく割 り当てるための拠点ともいえるウインドウです。最初に「Compressor」を開く と、名称が設定されていない「バッチ」ウインドウが表示されます。バッチと は、保存して、クローズし、再度開くことができる書類のようなものです。「バッ チ」ウインドウ上部のツールバーを使って、その他のタスクを実行するすべての ウインドウを開くことができます。

4 • •

|                                                | Snow/nide                                |             |
|------------------------------------------------|------------------------------------------|-------------|
| Batch tabs                                     | toolbar button                           |             |
| 000                                            | Untitled                                 | <b>_</b>    |
| Add File Add Surround Sound Add Image Sequence | e History Inspector Preview Share Monito | , 🖵 Toolbar |
| Untitled                                       |                                          |             |
|                                                | Drag Settings and Destinations Here      | – Job area  |
| 1 job   Never submitted                        | (Submit                                  |             |
| Batch status                                   | Batch submission button                  |             |

#### 「バッチ」ウインドウの一般情報

バッチは Compressor ワークフローの中心となるものであり、バッチを作業する 場所が「バッチ」ウインドウです。「バッチ」ウインドウでは、一度に複数の バッチを開き、個々のタブに表示することができます。

#### 新しいバッチを作成するには

「ファイル」>「新規バッチ」と選択します(または、Command + N キーを押します)。

名称が設定されていない新しいバッチが「バッチ」ウインドウに追加されます。 「Compressor」の環境設定での「新規バッチ用」の設定状況によっては、バッ チ・テンプレート・セレクタが表示されます。 **メモ:** 新規バッチの作成時に必ずバッチ・テンプレート・セレクタを表示するようにするには、「ファイル」>「テンプレートから新規バッチを作成」と選択するか、Command + Shift + N キーを押します。

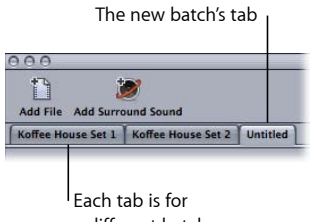

a different batch.

バッチファイルの詳細については、バッチファイルを保存する/開くを参照して ください。バッチ・テンプレート・セレクタの詳細については、「バッチ・テン プレート・セレクタについて」を参照してください。

バッチのタブを新しい位置にドラッグすることで、バッチごとに複数の「バッ チ」ウインドウを開くこともできます。タブをドラッグして「バッチ」ウインド ウを開いたり閉じたりする方法の詳細については、タブについてを参照してくだ さい。

「バッチ」ウインドウには右下隅に「実行」ボタンがあり、現在選択されている バッチのトランスコードを開始するために使用できます。左下隅には、現在の バッチの状況(バッチ内にジョブがいくつあるか、バッチが実行されているかど うか)が表示されます。

#### バッチ・テンプレート・セレクタについて

よくあるワークフローを簡素化するために、「Compressor」にはバッチの新規作 成時にいつでも表示できるバッチ・テンプレート・セレクタが用意されていま す。「Compressor」の「環境設定」にある「新規バッチ用」設定で、バッチ・テ ンプレート・セレクタを表示するかどうかを制御します。この設定について詳し くは、「Compressor の「環境設定」について」を参照してください。 バッチ・テンプレート・セレクタには、新しいバッチを設定するためのさまざま なオプションがあります。

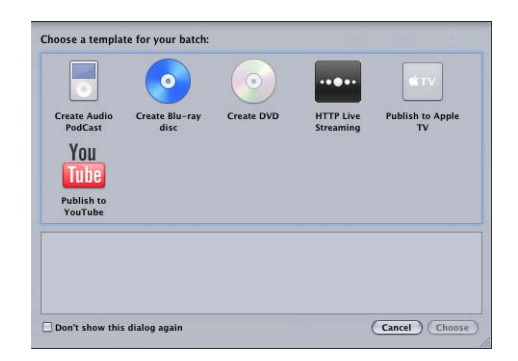

テンプレートを選択すると、バッチの出力完了後に実行するジョブ操作に加えて、1つ以上の設定がバッチに追加されます。

Apple の標準バッチテンプレートのリストを以下に示します。

- オーディオ Podcast を作成: Podcasting に適した AAC オーディオファイルを作成して iTunes ライブラリに追加する場合は、このテンプレートを使います。
- Blu-ray ディスクを作成: BD H.264 ビデオおよび Dolby Digital Professional (.ac3) オーディオファイルを作成して、それらのファイルから自動的に Blu-ray ディ スクまたは AVCHD ディスクを作成する場合は、このテンプレートを使います (AVCHD ディスクは、AVCHD フォーマットと互換性のある Blu-ray ディスクプ レーヤーで再生できます)。
- DVD を作成: MPEG-2 (.m2v) ビデオと Dolby Digital Professional (.ac3) オーディオを使って標準精細度のDVDを作成して自動的にディスクにする場合は、このテンプレートを使います。
- HTTP ライブストリーミング: このテンプレートでは、一般的なサーバを使ってムービーを iPhone、iPad、iPod touch、Mac にストリーミングするためのファイルのセットを作成できます。
- Apple TV に公開: Apple TV での視聴に適したビデオファイルを作成して iTunes ライブラリに追加する場合は、このテンプレートを使います。
- YouTube に公開: YouTube での視聴に適したビデオファイルを作成して YouTube アカウントにアップロードする場合は、このテンプレートを使います。

**メモ:** テンプレートの選択は、作成する出力メディアファイルの使用目的に基づいて行ってください。目的のワークフローに適したテンプレートが見つからない場合は、手動で行うことができます。詳細については、簡単な Compressor ワークフロー:手動による方法を参照してください。カスタムテンプレートの作成については、「カスタム・バッチ・テンプレートを作成する」を参照してください。

## カスタム・バッチ・テンプレートを作成する

どのバッチでもカスタム・バッチ・テンプレートとして保存することができま す。カスタム・バッチ・テンプレートは、バッチ・テンプレート・セレクタに Appleのデフォルト・バッチ・テンプレートと一緒にオプションとして表示され ます。頻繁に繰り返すワークフローの場合は特に、カスタム・バッチ・テンプ レートを使うと時間を節約できます。

#### カスタム・バッチ・テンプレートを作成するには

- 1 「バッチ」ウインドウで以下のいずれかの操作を行って、バッチテンプレートに 付与したい特性(ジョブ、設定、書き出し先、ジョブ操作、など)を持つバッチ を開きます:
  - ・新しいバッチを作成し、必要な調整を加える。

詳細については、トランスコードの基本的なワークフロー、設定を割り当て る、書き出し先を設定する、およびアクションを追加するを参照してくださ い。

- ・バッチテンプレートに付与したい特性を持つ保存済みのバッチを開く。
   詳細については、バッチファイルを保存する/開くを参照してください。
- 2 「ファイル」>「テンプレートとして保存」と選択します。
- 表示されたダイアログで、名前と説明を入力して、「OK」をクリックします。
   カスタム・バッチ・テンプレートが保存されます。

また、「ファイル」>「テンプレートから新規バッチを作成」と選択し、バッ チ・テンプレート・セレクタを開いて新しいカスタム・バッチ・テンプレートを 確認または使用することもできます。

#### 「バッチ」ウインドウのツールバーについて

「バッチ」ウインドウの上部にカスタマイズ可能なツールバーが並んでいます。 ウインドウの右上隅のボタンをクリックすることで、ツールバーを表示または非 表示にすることができます。

| 0     | Untitled                            | 0       |
|-------|-------------------------------------|---------|
| itled |                                     |         |
|       | Drag Settings and Destinations Here |         |
|       |                                     | (submit |

Show/hide toolbar outton (with the toolbar hidden in this example)

バッチを開いたり、保存したり、閉じたりするための項目など、さまざまな項目 をツールバーに表示させることができます。追加できる項目や項目の追加方法の 詳細については、ツールバーをカスタマイズするを参照してください。

# バッチにソースメディアファイルを追加してジョブを作 成する

ソースメディアファイルのトランスコード設定を追加するには、「バッチ」ウイ ンドウのバッチにソースメディアファイルを読み込む必要があります。ソースメ ディアファイルをバッチに読み込むと、ジョブが作成されます。これは、ソース メディアファイルをトランスコードするための第一歩です。サラウンドサウンド のソースメディアファイルを読み込むには特別な方法があります。

#### バッチに標準的なソースメディアファイルを追加する

標準的な(サラウンドサウンドまたはイメージシーケンス以外)ソース・メディ ア・ファイルをバッチに追加するための詳細は以下の通りです。

#### バッチにソースメディアファイルを追加するには

1 「Compressor」を開きます。

「バッチ」ウインドウが開きます。「名称未設定」の空のバッチタブが作成され ます。

|        | Untitled batcl       | h tab              |                          |           |           |         |               |    |                                         |
|--------|----------------------|--------------------|--------------------------|-----------|-----------|---------|---------------|----|-----------------------------------------|
| 000    |                      |                    | Untitled                 |           |           |         | 0             |    |                                         |
| Ê      | 1                    | t.                 |                          |           |           | ►       |               |    |                                         |
| Add Fi | e Add Surround Sound | Add Image Sequence |                          | History   | Inspector | Preview | Share Monitor |    |                                         |
| H      | Ţ                    |                    | Orag Settings and Destin | itions He | ere       |         |               | En | npty batch area with<br>olaceholder job |
| 1 job  | Never submitted      |                    |                          |           |           |         | (Submit)      |    |                                         |

メモ:バッチ・テンプレート・セレクタが自動的に開く場合は、「キャンセル」 をクリックしてバッチ・テンプレート・セレクタを閉じます。「Compressor」を 開くときにバッチ・テンプレート・セレクタが開かないようにするには、「今後 このダイアログを表示しない」チェックボックスを選択するか、「Compressor」 の環境設定で「新規バッチ用:空のテンプレートを使用」を選択します。

- 2 以下のいずれかの操作を行います:
  - 「ジョブ」>「ファイルを使って新規ジョブを作成」と選択して(または、 Command キーを押しながら I キーを押して)、目的のメディアファイルフォ ルダまで移動し、1 つまたは複数のソースメディアファイルを選択して「開 く」をクリックします。

- 「ファイルを追加」ボタン(「バッチ」ウインドウのツールバー(ツールバー が表示されている場合))をクリックして、目的のメディアファイルフォルダ まで移動し、1つまたは複数のソースメディアファイルを選択して「開く」を クリックします。
- Control キーを押したままジョブをクリックし、ショートカットメニューから「ソース」>「ファイル」と選択します。
- Control キーを押したままバッチの空の領域をクリックし、ショートカットメニューから「ファイルを使って新規ジョブを作成」を選択します。その後、目的のメディアファイルフォルダまで移動し、1つまたは複数のソースメディアファイルを選択して「開く」をクリックします。
- ソースメディアファイルフォルダを開いて、1つまたは複数のソースメディア ファイルをバッチにドラッグします。

| 000         |                   |                    | Untitled                 |            |           |         |               |
|-------------|-------------------|--------------------|--------------------------|------------|-----------|---------|---------------|
| Add File Ad | dd Surround Sound | Add Image Sequence |                          | History    | Inspector | Preview | Share Monitor |
|             |                   |                    | Drag Settings and Destin | nations He | re        |         |               |
|             |                   |                    | Debra ente               |            |           |         |               |
| 1 job   Ne  | ver submitted     |                    |                          |            |           |         | Submit        |

**メモ:**上記のステップを組み合わせた方法として、「Compressor」を開く前に、 トランスコードしたいソースメディアファイルをすべて選択し、「Compressor」 アプリケーションアイコンにドラッグすることもできます。「Compressor」が開 き、すべてのメディアファイルが名称が設定されていないデフォルトのバッチに まとめて追加されます。

- 3 「ファイル」>「別名で保存」と選択して、バッチを保存します(または、 Command + Shift + S キーを押します)。
- 4 バッチの名前を入力して、表示されたダイアログでバッチを保存する場所を選択します。
- 5 完了したら、「保存」をクリックします。

ファイルの名前に合わせて、「バッチ」ウインドウのタブが変更されます。

**メモ:** Finder の環境設定で拡張子を表示するようにしている場合は、名前と一緒に拡張子「.compressor」がタブに表示されます。

必ずしもバッチに名前を付けて保存する必要はなく、急いでいる場合には省略す ることもあります。ただし、バッチに名前を付けて保存しておくと、希望するよ うな出力ファイルが得られなかった場合やニーズに変更があった場合に簡単に バッチを実行し直すことができます。また、短い期間に複数のバッチを実行する 場合にも、「履歴」ウインドウと「Share Monitor」の内容を簡単に把握できま す。

選択したメディアファイルがバッチに取り込まれ、メディアソースファイルごと にジョブが作成されます。ビデオコンテンツのソースメディアファイルには、さ らにサムネールイメージとビデオをスクロールするためのスクローラがありま す。

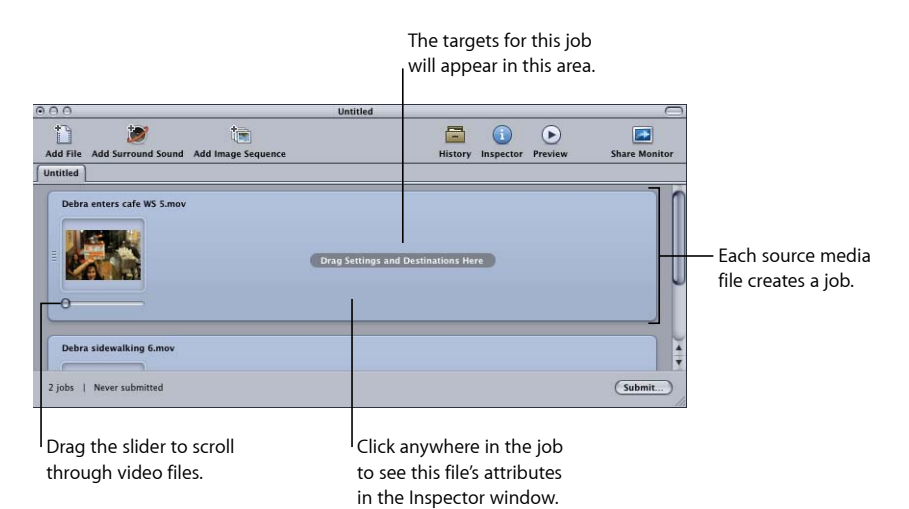

ジョブに割り当てられているソースメディアファイルは変更できます。

ジョブに割り当てられているソースメディアファイルを変更するには

- 1 ソースメディアファイルを変更したいジョブを選択します。
- 2 以下のいずれかの操作を行います:
  - 「ジョブ」>「ソース」>「ファイル」と選択して、目的のメディアファイル フォルダまで移動し、1つまたは複数のソースメディアファイルを選択して 「開く」をクリックします。
  - Control キーを押したままジョブをクリックし、ショートカットメニューから「ソース」を選択します。その後、目的のメディアファイルフォルダまで移動し、1つまたは複数のソースメディアファイルを選択して「開く」をクリックします。
  - ジョブに新しいソースメディアファイルをドラッグします。

すでに設定済みのターゲットはそのままで、新しいソースメディアファイルに適 用されます。また、必要に応じて、ジョブからソースメディアファイルを削除す ることもできます。

#### ジョブからソースメディアファイルを削除するには

 Control キーを押したままジョブをクリックし、ショートカットメニューから 「ソースを消去」を選択します。

#### バッチからジョブを削除するには

以下のいずれかの操作を行います:

- ジョブを選択して、Delete キーを押します。
- Control キーを押したままバッチの空の部分をクリックし、ショートカットメニューから「すべてのジョブを取り除く」を選択します。

この状態で、ジョブにターゲットを追加することができます。

バッチにサラウンドサウンドのソースメディアファイルを追加する バッチにオーディオファイルを追加してサラウンドサウンド・ジョブを作成する には、ファイル命名規則に基づいてオーディオファイルを適切なチャンネルに自 動的にマッピングする方法と、チャンネルに手動でオーディオファイルを割り当 てる方法の2つを使用できます。

どちらの方法でも、作成されたジョブに、Dolby Digital Professional、AIFF、およびQuickTime ムービー出力フォーマットの複数のオーディオコーデックなど、サラウンドサウンド・オーディオ出力をサポートする設定を追加することができます。

**重要:** 出力フォーマットによっては、サラウンドサウンドのオーディオチャン ネル用の設定が複数ある場合があります。お使いの再生デバイスでどの設定が必 要なのか確認してください。たとえば、AIFF 出力フォーマットでは、5.1 (6チャ ンネル)オーディオ出力用に、チャンネルの順番が異なる4種類の設定がありま す。

#### ファイルをサラウンドサウンド・チャンネルに割り当てる(自動)

「Compressor」では、効率よくチャンネルを割り当てる方法があるので、時間を 節約できます。

#### チャンネル識別子コードを使ってサラウンドチャンネルにファイルを割り当てる には

- 1 ターゲット・サラウンドチャンネルのチャンネル識別子コードを、各ソース・ オーディオ・ファイルのファイル名に付加します。(該当するチャンネル識別子 コードについては、以下の一覧を参照してください。)
  - •-L: 左フロントチャンネル
  - •-R: 右フロントチャンネル

#### 第6章 ソースメディアファイルを読み込む

- •-C: センター・フロントチャンネル
- •-Ls: 左サラウンドチャンネル
- •-Rs: 右サラウンドチャンネル
- •-S: センター・サラウンドチャンネル
- ・-LFE: 低周波チャンネル(サブウーファー、LFE)

たとえば、AIFFファイルを左サラウンドチャンネルに割り当てるには、ファイル 名を filename-Ls.aiff と変更します(ここで、filename はファイルの名前です)。 (ここに示すように、チャンネル識別子コードにはハイフンを含める必要があり ます。)

**メモ:** Mac OS X では、.aiff のようなファイル拡張子を追加できます。拡張子を追加しても、このチャンネルを割り当て方法が無効になることはありません。

この手順は、「バッチ」ウインドウにファイルをドラッグ&ドロップする場合に 限り有効です。「Compressor」アプリケーションアイコンにファイルをドラッグ した場合、ジョブごとに個別のソースファイルとして表示されます。

メモ: Dolby Digital Professional (AC-3) サラウンドストリームを作成する場合、 テーブルに示されているすべてのチャンネルを一度に使用することはありません。Dolby オーディオコーディングモードの図については、「オーディオ」タブの設定を参照してください。

 「バッチ」ウインドウに、名前を変更したソース・オーディオ・ファイルをド ラッグします。

以下の条件が満たされると、「Compressor」は、単一のサラウンドソースメディ アファイルとして「バッチ」ウインドウに表示されているファイルのグループ全 体を自動的に閉じます:

- ・ グループのファイル名が正しく付けられている。(前の手順の一覧を参照して ください。)
- グループのファイル数が6つ以下になっている。

#### ファイルをサラウンドサウンド・チャンネルに割り当てる(手動)

サラウンドサウンド・チャンネルに個々に手動でオーディオファイルを割り当て るには、以下の手順に従います。さらに、サラウンド・サウンド・ジョブにビデ オファイルを追加できます。

#### ソース・オーディオ・ファイルをサラウンドサウンド・ストリームのチャンネル に手動で割り当てるには

- ソース・オーディオ・ファイルを読み込むには、以下のいずれかの操作を行います:
  - ・「ジョブ」>「サラウンドサウンド・グループを使って新規ジョブを作成」と 選択します(または、Command + Control + I キーを押します)。

- 「バッチ」ウインドウの「サラウンドサウンドを追加」ボタンをクリックします。
- Control キーを押したままバッチをクリックし、ショートカットメニューから 「サラウンドサウンド・グループを使って新規ジョブを作成」を選択します。
   チャンネルを割り当てるインターフェイスが開きます。
- 2 ソース・オーディオ・ファイルを特定のチャンネルに割り当てるには、以下のいずれかの操作を行います:
  - 目的のソース・オーディオ・ファイルを、Finderから特定のチャンネル(たとえば「L」)のアイコンにドラッグします。
  - 特定のチャンネル(たとえば「L」)のアイコンをクリックし、「開く」ダイアログで、そのチャンネルに使用するソース・オーディオ・ファイルの場所を探します。

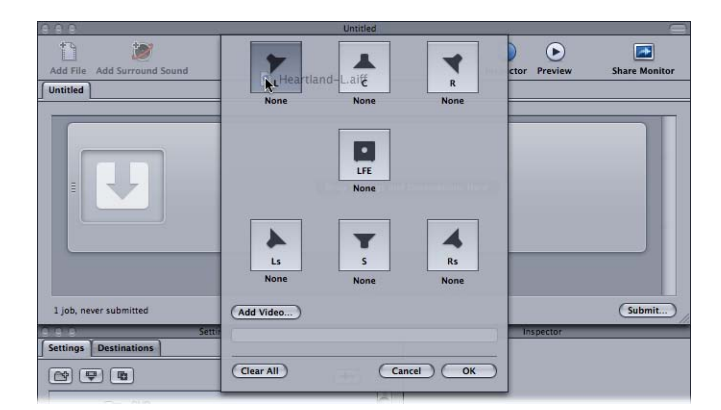

これで、ファイルが「L」(左フロント)チャンネルに割り当てられます。

3 サラウンドストリームに含めるソース・オーディオ・ファイルごとに、ステップ 2を繰り返します。

メモ: Dolby Digital Professional (AC-3) サラウンドストリームを作成する場合、 テーブルに示されているすべてのチャンネルを一度に使用することはありません。Dolby オーディオコーディングモードの図については、「オーディオ」タブの設定を参照してください。

- 4 必要に応じて「ビデオを追加」ボタンをクリックし、サラウンド・サウンド・ ジョブに含めるビデオファイルを選択します。
- 5 チャンネルを割り当てるインターフェイスへのソース・オーディオ・ファイルと ソース・ビデオ・ファイルの追加を終えたら、「OK」をクリックします。 サラウンドファイルのグループが、「バッチ」ウインドウに単一のサラウンド・ ソースメディアファイルとして表示されます。

#### サラウンドサウンドジョブについて

サラウンド・サウンド・ジョブの作成が完了すると、「バッチ」ウインドウの ソース・メディア・ファイルのサムネールに(ビデオファイルがジョブに追加さ れていない限り)サラウンドサウンドのアイコンが表示され、「インスペクタ」 ウインドウにチャンネルとそれに割り当てられたファイルが表示されます。

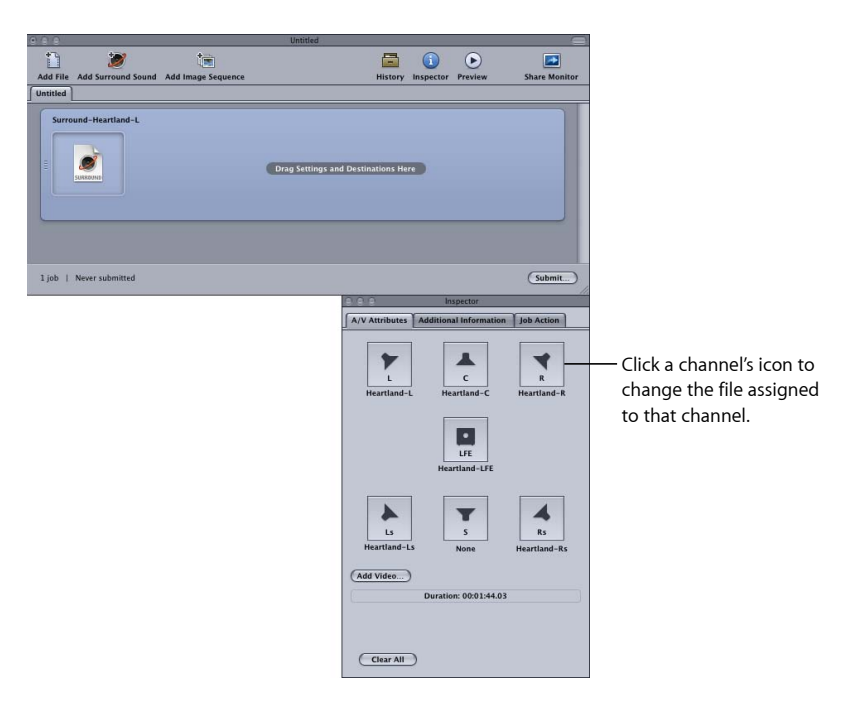

ファイルの割り当ては「インスペクタ」ウインドウで変更できます。

#### サラウンドサウンド・ファイルの割り当てを変更するには

- 変更したいチャンネルのスピーカーアイコンをクリックします。
   ファイル選択ダイアログが開きます。
- 2 このチャンネルに割り当てるファイルを見つけ、「開く」をクリックします。
- 3 必要に応じて、「ビデオを追加」をクリックしてジョブにビデオファイルを追加したり、割り当て済みのビデオファイルを削除してから「ビデオを追加」をクリックして別のビデオファイルを選択したりすることができます。

Dolby Digital Professional 出力ファイルの作成方法については、Dolby Digital Professional の出力ファイルを作成するを参照してください。

#### バッチにイメージシーケンスを追加する

静止画像のシーケンスを単一のイメージ・シーケンス・ジョブとして 「Compressor」に読み込んでから、出力フレームレートとオーディオファイルを そのジョブに適用することができます。その時点から、「Compressor」のほかの ソースメディアファイルと同じようにそのジョブを扱い、設定、書き出し先、 フィルタ、およびポスト・トランスコード・アクションを追加して、目的のビデ オとオーディオのフォーマットおよび特性を持つ出力メディアファイルを作成す ることができます。

#### バッチに静止画像のシーケンスのジョブを追加するには

1 「Compressor」を開きます。

「バッチ」ウインドウが開きます。「名称未設定」の空のバッチタブが作成され ます。

| 12       | Untitled           |                           |               |                                              |
|----------|--------------------|---------------------------|---------------|----------------------------------------------|
|          | <b>i</b>           |                           |               |                                              |
| Untitled | Add Image Sequence | history inspector Preview | Share Monitor |                                              |
|          | Drag Settin        | gs and Destinations Here  |               | – Empty batch area witl<br>a placeholder job |

**メモ**: バッチ・テンプレート・セレクタが自動的に開く場合は、「キャンセル」 をクリックしてバッチ・テンプレート・セレクタを閉じます。「Compressor」を 開くときにバッチ・テンプレート・セレクタが開かないようにするには、「今後 このダイアログを表示しない」チェックボックスを選択するか、「Compressor」 の環境設定で「新規バッチ用:空のテンプレートを使用」を選択します。

- 2 以下のいずれかの操作を行います:
  - 「イメージシーケンスを追加」ボタンをクリックし、読み込みたいイメージ シーケンスファイルが含まれるフォルダに移動します。
  - 「ジョブ」>「イメージシーケンスを使って新規ジョブを作成」と選択して (または、Command + Option + Iキーを押して)、読み込みたいイメージシー ケンスファイルが含まれるフォルダに移動します。
- 3 読み込みたいイメージシーケンスファイルが含まれるフォルダを選択します。
- 4 「開く」をクリックします。

#### 第6章 ソースメディアファイルを読み込む

新しいジョブが「バッチ」ウインドウに表示されます。

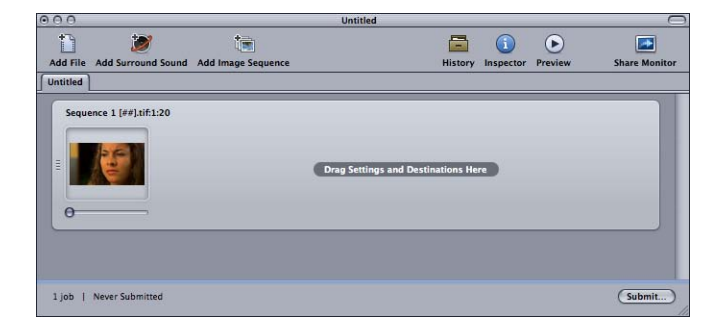

5 「バッチ」ウインドウでジョブを選択します。

「インスペクタ」ウインドウに、新しいイメージ・シーケンス・ジョブの情報と コントロールを含む「A/V 属性」タブが表示されます。

| A/V Attributes Additional I<br>Sequence 1 [##].tif:1:20<br>Location: Media Bucket:M<br>Type: Image Sequenc<br>Start: 00:00.00;01<br>Duration: 00:00:00:20 | Information Job Action          |
|----------------------------------------------------------------------------------------------------|---------------------------------|
| Sequence 1 [##].tif:1:20<br>Location: Media Bucket:N<br>Type: Image Sequenc<br>Start: 00:00:00;01<br>Duration: 00:00:00;20                                | IEDIA:CSequence 1 [##].tif:1:20 |
| Location: Media Bucket:M<br>Type: Image Sequenc<br>Start: 00:00:00:001<br>Duration: 00:00:00;20                                                           | IEDIA:CSequence 1 [##].tif:1:20 |
| Type: Image Sequenc<br>Start: 00:00:00;01<br>Duration: 00:00:00;20                                                                                        | e 01:20 👩                       |
| Start: 00:00:00;01<br>Duration: 00:00:00;20                                                                                                    |                                 |
| Duration: 00:00:00;20                                                                                                    |                                 |
|                                                                                                    |                                 |
| Video                                                                                                    |                                 |
| Encoded bounds: 853                                                                                                    | <b>&lt;480</b>                  |
| Display bounds: 853:                                                                                                    | <b>480</b>                      |
| Pixel Aspect Ratio: Squa                                                                                                    | ire                             |
| Native Field Dominance: Pro                                                                                                    | gressive :                      |
| Frame rate: 29.                                                                                                    | 97 <b>•</b>                     |
| Audio<br>(Choose Audio)                                                                                                    |                                 |

- 6 以下のいずれかの操作を行います:
  - ・選択したイメージシーケンスファイルを確認します。(「情報」(i)ボタン をクリックすると、ファイルの完全な一覧を確認できます。)
  - ・「ビデオ」セクションでビデオフォーマット情報を確認します。
  - 「ネイティブ優先フィールド」ポップアップメニューを使って、ソースファイルの優先フィールドを調整します。(「プログレッシブ」、「上を優先」、および「下を優先」から選択できます。)
  - 「フレームレート」ポップアップメニューを使って、標準のフレームレートの 一覧から選択することでソースファイルのフレームレートを調整します。
  - 「オーディオを選択」をクリックし、オーディオファイルを検索および選択してイメージ・シーケンス・ジョブに追加します。

★モ:「Compressor」が対応している、イメージシーケンス用のオーディオファ イルの種類は以下の通りです:AIFF、MP3、MPEG-4オーディオのみ(.m4a)、 QuickTime ムービー(.mov)

**メモ:**「Compressor」を使って、イメージシーケンスを*出力する*こともできます。 詳細については、イメージシーケンス出力ファイルを作成するを参照してください。

# 「インスペクタ」とソースメディアファイルを使う

バッチのジョブを選択すると、「インスペクタ」ウインドウにそのジョブのソー スメディアファイルに関する情報が表示されます。

「インスペクタ」ウインドウには、「A/V属性」、「追加情報」、および「ジョ ブ操作」の3つのタブがあります。

#### 「A/V 属性」タブ

「A/V 属性」タブにはソースメディアファイルに関する一般情報が含まれ、3つのセクションに分割されています。

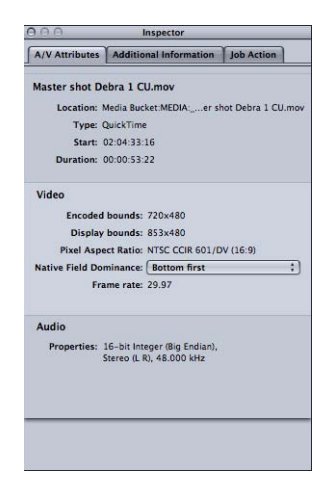

- ファイル情報: このセクションには、ファイルの名前、位置、およびタイプ が表示されます。
- ビデオ情報: このセクションには、適用できる場合、ビデオに関連するファ イル情報がすべて表示されます。フレームサイズ、フレームレート、タイム コードに関する情報などです。
- オーディオ情報: このセクションには、該当する場合、オーディオに関連するファイル情報がすべて表示されます。サンプルサイズやサンプルレートなどです。

「追加情報」タブ

「追加情報」タブでは、「Final Cut Pro」や QuickTime といったほかのアプリケー ションで追加されたさまざまなメタデータ項目を表示および変更することができ ます。そして、このファイルをクローズドキャプションファイルと関連付けるた めの機能もあります。

| 0.0            | Inspector                         |
|----------------|-----------------------------------|
| A/V Attributes | Additional Information Job Action |
| Closed Caption | file: No file selected.           |
| Annotations    | Value                             |
|                |                                   |
|                |                                   |
|                |                                   |
|                |                                   |
|                |                                   |
|                |                                   |
|                |                                   |
| Add Annotatio  | n • Remove                        |
|                |                                   |
|                |                                   |

クローズドキャプションファイルをジョブのソースメディアファイルと関連付けるには

- ジョブをクリックして、ソースメディアファイルの属性を「インスペクタ」ウインドウに表示します。
- 2 「追加情報」タブをクリックします。
- 3 「選択」をクリックし、クローズドキャプションファイル(Scenaristクローズド キャプションフォーマットのファイルで、ファイル拡張子は通常「.scc」)を探 して「開く」をクリックします。

**メモ:** クローズドキャプションデータは、H.264(Apple デバイス用)、MPEG-2、 および QuickTime ムービーの出力フォーマットでサポートされています。

ジョブのターゲットの出力フォーマットに応じて、「Compressor」はクローズド キャプションファイルを出力メディアファイルに適用します。

- QuickTime 出力の場合:「Compressor」は、クローズドキャプショントラック として QuickTime 出力ファイルにクローズドキャプションファイルを追加しま す。QuickTime プレーヤー(バージョン 7.2 以降)を使ってクローズドキャプ ションを表示できます。
- MPEG-2 エレメンタリーストリーム出力の場合:「Compressor」は、DVD オー サリングに使用できるように、エレメンタリー MPEG-2 ビデオストリームの中 にクローズドキャプションデータを埋め込みます。

 MPEG-2 プログラムおよび転送ストリーム出力の場合: 「Compressor」は、 EIA-708 ATSC プロトコルを使用して、プログラムおよび転送 MPEG-2 ストリームの中にクローズドキャプションデータを埋め込みます。

**重要**: クローズドキャプションファイルのタイムコード値は、ソースメディア ファイルのタイムコードと直結している必要があります。「テキストエディッ ト」でクローズドキャプションファイルを開くことで、このファイルに含まれる タイムコード値を表示できます(実際のテキストはエンコードされていて、この ままでは読むことはできません)。

#### 注釈を追加するには

- ジョブをクリックして、ソースメディアファイルの属性を「インスペクタ」ウインドウに表示します。
- 2 「追加情報」タブをクリックします。
- 3 「注釈を追加」ポップアップメニューを使って、注釈のタイプを選択します。

| Album       |  |
|-------------|--|
| Artist      |  |
| Author      |  |
| Comment     |  |
| Copyright 5 |  |
| Description |  |
| Title       |  |
| Information |  |
| Keywords    |  |
| Producer    |  |
| Software    |  |
| Import      |  |

4 対応する「値」フィールドをダブルクリックして、注釈テキストを入力します。

| /V Attributes            | Additional Information Job Action |
|--------------------------|-----------------------------------|
| losed Caption            | file: No file selected.           |
|                          | (Choose) (Clear)                  |
| nnotations               | Choose Clear                      |
| nnotations<br>Annotation | Choose) Clear                     |

5 「保存」をクリックします。

**メモ:** この「注釈を追加」機能は、H.264(Apple デバイス用)、MP3、および QuickTime ムービーの出力フォーマットでサポートされています。 「ジョブ操作」タブ

「ジョブ操作」タブを使うと、トランスコード後のアクションをジョブ全体に適 用および調整できます。

| V Attributes Additional Information Job Action then job completes: Do Nothing |           | Inspector       |              |    |
|-------------------------------------------------------------------------------|-----------|-----------------|--------------|----|
| hen job completes: (Do Nothing                                                | tes Addi  | tional Informat | ion Job Acti | on |
|                                                                               | ompletes: | Do Nothing      |              |    |
|                                                                               |           |                 |              |    |
|                                                                               |           |                 |              |    |
|                                                                               |           |                 |              |    |
|                                                                               |           |                 |              |    |
|                                                                               |           |                 |              |    |
|                                                                               |           |                 |              |    |
|                                                                               |           |                 |              |    |
|                                                                               |           |                 |              |    |
|                                                                               |           |                 |              |    |
|                                                                               |           |                 |              |    |
|                                                                               |           |                 |              |    |
|                                                                               |           |                 |              |    |
|                                                                               |           |                 |              |    |
|                                                                               |           |                 |              |    |
|                                                                               |           |                 |              |    |
|                                                                               |           |                 |              |    |
|                                                                               |           |                 |              |    |
|                                                                               |           |                 |              |    |

「ジョブ操作」タブの使いかたの詳細については、「ジョブ操作を追加する」を 参照してください。

### ソースメディアファイルの読み込みのヒント

ソースメディアファイルの読み込みについていくつかのヒントを紹介します。

#### 圧縮率の高いソースファイル

MPEG ファイルなど、圧縮率の高いソースファイルはソースファイルとして使用 しないよう強くお勧めします。エンコードしたビデオに望ましくないアーティ ファクトが生じる原因になります。

#### QuickTime 参照ムービー

参照ムービーで分散処理を実行する場合は、Apple Qmaster 分散処理システムに よって適切なメディアファイルが自動的に処理クラスタにコピーされます。最高 のパフォーマンスを得るため、参照ムービーで指定されているメディアファイル がApple Qmaster クラスタの各ノードで使用可能であることを確かめることによっ て、このファイル転送のステップを回避することができます。詳細については、 「Apple Qmaster システムはどのようにバッチを分散するか」を参照してください。

#### MPEG-2 ファイルを読み込む

MPEG-2 ファイルを読み込んだ場合、このファイルを「プレビュー」ウインドウ で再生するにはあらかじめファイルを解析する必要があります。ファイルの解析 では、フレーム構造やその他ファイルに必要とされる情報の判定が行われます。 ファイル全体でフレーム構造が変動する可能性があるため、ファイル全体をス キャンする必要があり、ファイルが長い場合はこの処理に数分かかることがあり ます。

「DVD Studio Pro メタデータを追加」チェックボックスが選択されている状態で 「Compressor」を使用してエンコードした MPEG-2 エレメンタリーファイルでは、 これは発生しません。詳細については、「エクストラ」タブを参照してください。

#### Dolby Digital Professional のソースメディアファイルについて

Dolby Digital Professional の AC-3 オーディオファイルをジョブのソースメディア ファイルとして使用することができます。このようなファイルを使用するには、 大きく 2 つの理由があります。

- エンコードしたファイルをその場でテストする: Dolby Digital Professional の出 力設定はプレビューすることができないため、エンコードしたファイルをジョ ブに読み込むことで、ファイルを再生し、設定を確認することができます。
- Dolby Digital オーディオファイルを別のフォーマットに変換する: 必ずしもす べてのメディアプレーヤーに Dolby Digital デコーダが装備されているわけでは ないため、別のフォーマットにファイルをトランスコードしなければならない 場合があります。

「Compressor」には Dolby Digital デコーダが装備されているので、Dolby Digital オーディオファイルの再生またはトランスコードに使用されます。このため、外 部の Dolby Digital デコーダを用意しなくても、エンコードしたファイルの Dolby Digital Professional 出力設定をシステム上で確認することができます。サラウンド サウンドを聞くには、外部のサラウンドサウンド・デバイスをお使いのコンピュー タの USB または FireWire 出力に接続する必要があります。システムのステレオス ピーカーを使用してオーディオを再生した場合、2つのチャンネルにオーディオ がミックスダウンされます。

*重要:*オーディオ出力はすでにデコードされ、Dolby Digital フォーマットでなくなっているため、「Compressor」から Dolby Digital ファイルを再生するときに光出力は使用できません。

*ヒント:*「Compressor」でジョブにファイルを追加できない場合には、ファイル 名に拡張子「.ac3」を付けてください。

#### 自動値と非標準の QuickTime ファイル

「Compressor」はさまざまな手法を使って、「自動」に設定されている設定に適切な値を判断します。ほとんどの場合、QuickTimeファイルに、フレームレートやフレームサイズなど、ファイルのさまざまな属性を指定するメタデータが含まれています。しかし、このようなメタデータが存在せず、「Compressor」に強制的に情報を判断させたり、メタデータが正しくなく、「Compressor」が「自動」設定に対して間違った値を生成したりという場合があります。

さらに、一部の QuickTime ファイルは非標準の設定を使うため、「Compressor」 で不適切な自動値を選択せざるを得ないこともあります。

このような理由から、「自動」に設定されている設定について「インスペクタ」 で値を確かめることをお勧めします。詳細については、自動設定についてを参照 してください。

# 設定を作成する/プレビューす 7<br/>る/変更する 7

設定とは、出力フォーマット、フィルタ、ジオメトリを含むトランスコード属性の集合で、トランスコード処理の一環としてユーザがソースメディアファイルに 適用します。

ソースメディアファイルに設定を少なくとも1つ割り当てないと、トランスコードは実行できません。「バッチ」ウインドウで現在のバッチにソースメディアファイルを配置したら、構成済みの設定を選択するか、「設定」タブで独自の設定を作成することができます。

必要と思われる設定がすべて指定されていれば、直接「バッチ」ウインドウから 選択できるので、「設定」タブを再び開く必要はありません。

**メモ:** 個々の設定は、「Compressor」プリセットの1種です。設定の場合と同様 に、書き出し先プリセットも作成、変更、保存、および削除ができます。書き出 し先の詳細については、書き出し先を決める/変更するを参照してください。

この章では以下の内容について説明します:

- ・「設定」タブについて (ページ 108)
- ・「インスペクタ」と設定を使う (ページ 112)
- ・設定を複製する (ページ 113)
- 最初から設定を作成する (ページ 114)
- ・ 設定を検索する (ページ 116)
- ・設定をプレビューする (ページ 116)
- ・ 設定を削除する (ページ 118)
- ・ 設定のグループを作成する (ページ 119)
- ・ 設定を配布する/共有する (ページ 120)
- ・例: DVD のカスタムグループおよび設定を作成する (ページ 121)

# 「設定」タブについて

「設定」タブでは、設定を管理できます。「設定」タブを「インスペクタ」ウイ ンドウと併用することで、すべての設定の詳細だけでなく、トランスコードの一 般的なコントロールにも簡単にアクセスできます。

「設定」タブと「インスペクタ」ウインドウを使用して、設定を作成、変更、削 除したり、グループフォルダを作成して複数の設定をまとめて保存したりするこ とができます。ドロップレットも「設定」タブから作成できます。

「設定」タブには、既存の設定の一覧があります。また、設定を追加、削除、複 製したり、設定グループやドロップレットを作成したりするための各種ボタンも 用意されています。

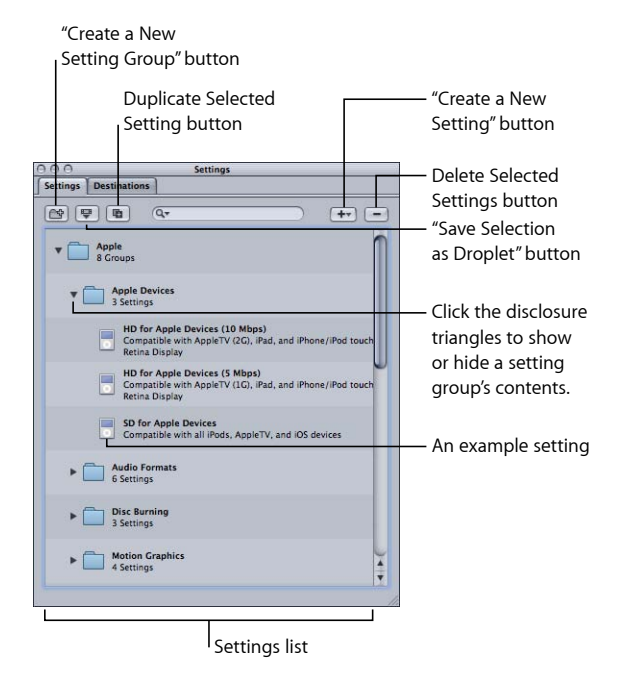

#### 「設定」タブのボタン

次のボタンは、「設定」タブの一番上にあります。

新規設定グループを作成: クリックすると、既存の設定をグループにまとめるためのフォルダを作成できます。このボタンを使用して、あるルールに従った順序で設定を整理すると、「設定」タブが使いやすくなります。設定を作成してから、複数の設定を分類した設定グループをソースメディアファイルに割り当てたり(「バッチ」ウインドウでソースファイルに設定グループをドラッグ)、複数の設定を組み込んだドロップレットを作成したりすることができます。詳細については、設定のグループを作成するを参照してください。
- ・ 選択したものをドロップレットとして保存: クリックすると、既存の1つの 設定または設定グループからドロップレットを作成することができます。ド ロップレットを作成すると、そのアイコンに1つまたは複数のソースメディア ファイルをドラッグするだけで、メディアファイルをトランスコードできま す。設定または設定グループを選択してからこのボタンをクリックすると、 「保存」ダイアログが表示されます。ここで、ドロップレットに名前を付けて 保存先を選択し、関連付けられる出力メディアファイルの書き出し先フォルダ を選択します。このダイアログを終了すればドロップレットの準備が整い、必 要なファイルをいくつでもこのアイコンにドラッグできます。ドロップレット の詳細については、ドロップレットを使うを参照してください。
- ・ 選択した設定を複製: クリックして、「設定」タブで現在選択している設定 を複製します。このボタンを使うと、「設定」タブで現在選択している設定の 完全なコピーが作成されます。このボタンを使用すれば、構成済みの設定を複 製してから必要に応じて調整できるため、新しい設定を最初から作成する手間 が省けます。
- 検索フィールド:特定の属性の設定を検索するためのテキストを入力します。
   たとえば、「iPod」と入力すると、特にiPod用に設計された設定のリストを表示できます。
- 新規設定を作成(+): クリックすると、「設定」タブに新しい設定を追加で きます。このボタンをクリックすると、出力ファイルフォーマット(H.264 (Apple デバイス用)、MPEG-2、MPEG-4 など)を選択するためのダイアログ が表示されます。
- ・ 選択した設定を削除(-): クリックすると、「設定」タブから設定を削除で きます。確認画面は表示されません。このボタンをクリックする前に、その設 定を削除してもよいかどうかを十分に確認してください。

**メモ:**「Apple」フォルダ内の設定は削除できません。

## 設定リスト

「設定」タブをはじめて開いたとき、Apple が「Compressor」にあらかじめ組み 込んでいる設定のセットが「Apple」フォルダ内に表示されます。このタブには、 コンピュータに保存されている設定および設定グループの名前と詳細説明がすべ て示されます。

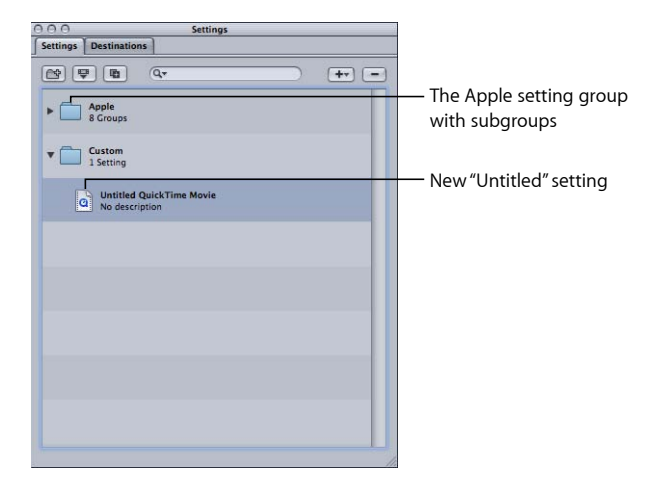

新しい設定は、「カスタム」フォルダ内に「名称未設定[ファイルフォーマッ ト]」というデフォルト名で表示されます。ここで、「[ファイルフォーマット]」 には「+」(新規設定を作成します)ポップアップメニューから選択したファイ ルフォーマット名が入ります。その設定に関連した設定詳細や配布手段など、何 らかの意味を持つ名前に変更することをお勧めします。「設定」タブで設定をク リックすると、「インスペクタ」ウインドウにその設定が開きます。

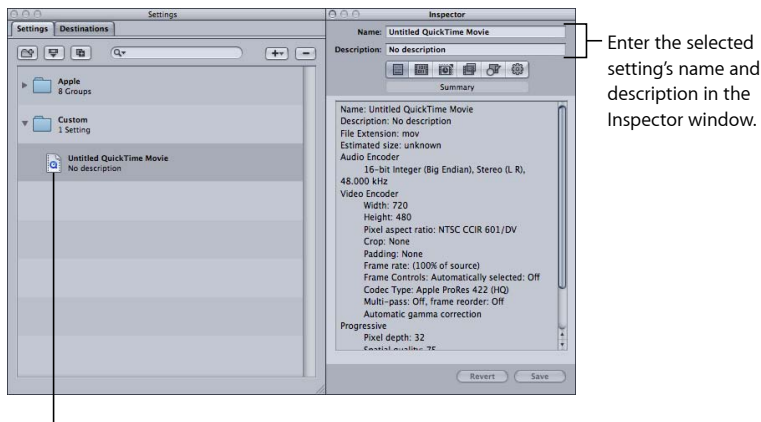

<sup>I</sup>Click a setting to see it in the Inspector window.

#### 第7章 設定を作成する/プレビューする/変更する

このウインドウの「名前」フィールドに適切な名前を入力してください。「説 明」フィールドには、その設定についての詳細情報を入力します。この情報は 「設定」タブ内だけに表示されるもので、多数の設定が保存されている場合に用 途に適した設定のファイルを識別するのに役立ちます。

設定は、グループフォルダに入れて整理することもできます。グループフォルダ を作成して名前を付けたら、既存のカスタム設定をそのフォルダにドラッグして 整理します。グループに設定をドラッグすると、その設定は現在の位置から削除 されます。グループ内の個々の設定をソースメディアファイルにドラッグするこ ともできます。詳細については、設定のグループを作成するを参照してください。

### ターゲットを選択する

バッチのターゲットを選択すると、その設定は即座に「インスペクタ」ウインド ウに表示されます。「名前」フィールドには、「選択したターゲット」と表示さ れます。これは選択した設定の一時的なコピーで、設定そのものではありませ ん。したがって、1回だけ実行するバッチに合わせて、その設定を一時的に変更 することができます。

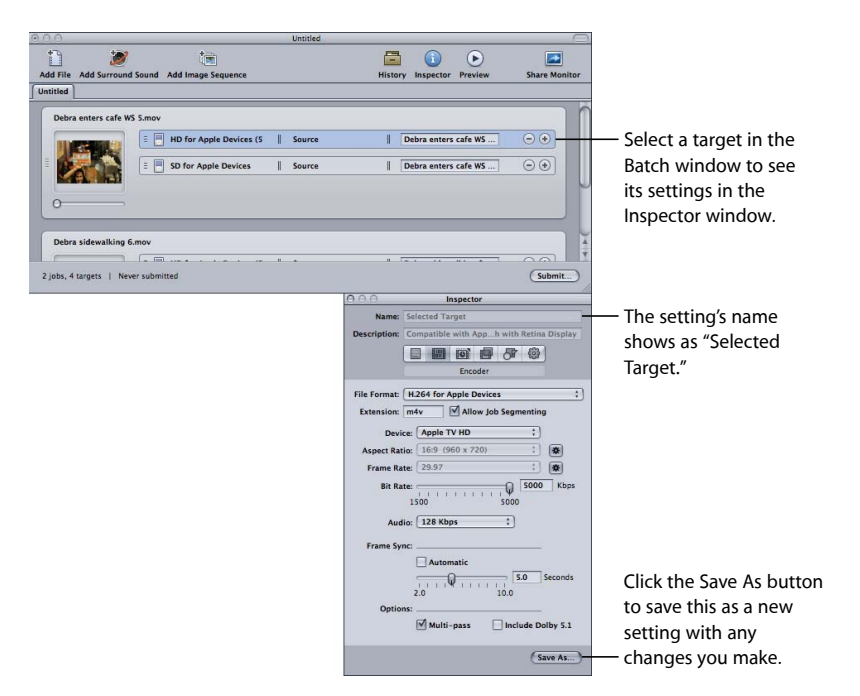

ターゲットの設定を変更すると、「インスペクタ」ウインドウの下にある「別名 で保存」ボタンがアクティブになります。このボタンをクリックすると、変更し た設定が新しく指定した名前で保存されます。保存したコピーは、「*設定名-コ ピー*」という名前で「設定」タブに表示され、即座に選択状態の設定になりま す。

第7章 設定を作成する/プレビューする/変更する

# 「インスペクタ」と設定を使う

「インスペクタ」ウインドウには、フィルタ、ジオメトリ、出力フォーマットな ど、出力メディアファイルに関連したすべての設定を作成および変更することが できるパネルがあります。「インスペクタ」ウインドウでは、設定に名前を付け たり、カスタマイズした内容を後で簡単に思い出せるように説明を加えたりする こともできます。

- ・「*設定一覧」パネル*: 選択した設定に関する詳細な設定一覧が表示されます。 このパネルの詳細については、設定一覧パネルを参照してください。
- 「エンコーダ」パネル:出力ファイルフォーマット、および関連のビデオ設定とオーディオ設定を選択できます。各種「エンコーダ」パネルの詳細については、以下のセクションを参照してください。
  - AIFF エンコーダパネルについて
  - 一般的なオーディオ・フォーマット・ファイルを作成する
  - ・ DV ストリームの「エンコーダ」パネルについて
  - Dolby Digital Professional の「エンコーダ」パネルについて
  - ・「H.264(Apple デバイス用)」の「エンコーダ」パネルについて
  - H.264 (Blu-ray ディスク用) を作成する
  - イメージシーケンスの「エンコーダ」パネルについて
  - MP3 出力ファイルを作成する
  - MPEG-1 エンコーダパネルについて
  - MPEG-2 エンコーダパネルについて
  - ・ MPEG-4 Part 2 の「エンコーダ」パネルについて
  - QuickTime 書き出しコンポーネントの「エンコーダ」パネルについて
  - QuickTime ムービーの「エンコーダ」パネルについて
- 「フレームコントロール」パネル:フレームサイズ、フレームレート、また は優先フィールドへの変更をカスタマイズできます。(詳細については、フ レームコントロールを使って作業するを参照してください。)
- 「フィルタ」パネル:出力ファイルの品質を高めるために、設定にフィルタを追加できます。(詳細については、「フィルタ」パネルについてを参照してください。)
- 「ジオメトリ」パネル: 出力メディアファイルのフレームサイズをクロップして設定できます。(詳細については、画角設定を追加するを参照してください。)
- 「アクション」パネル:メール通知を送信し、デフォルトの書き出し先を設 定に割り当てることができます。(詳細については、アクションを追加するを 参照してください。)

# 設定を複製する

別の設定で使いたい属性が含まれている設定がある場合は、最初から新しい設定 を作成するのではなく、既存の設定を複製して、その複製に対して必要な変更を 加えることができます。Apple が提供する設定を複製し、その複製にニーズに 合った調整を加えていくことは、カスタムな設定を作成する場合に最も便利な方 法です。

### 設定を複製するには

- 1 「設定」タブで、複製したい設定を選択します。
- 2 選択した設定を複製するボタンをクリックします。

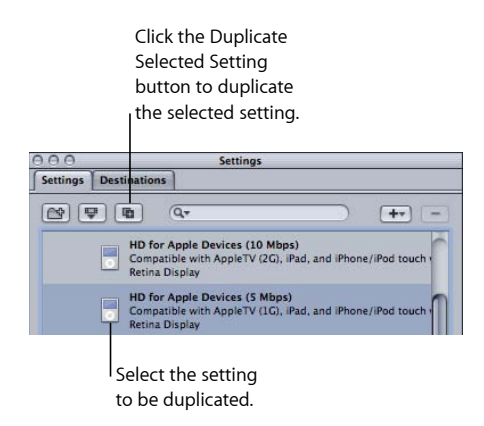

元の名前の前に「*名称未設定*」という語が追加された名前で、新しい設定が「カ スタム」フォルダ内に表示されます。

- 3 「カスタム」フォルダ内の新しい設定を選択します。
- 4 「インスペクタ」ウインドウの各パネルを開くと、次の項目を変更できます:
  - ・ 設定名および説明: このカスタム設定を作成した理由を簡単に思い出すこと ができるよう、名前と説明を変更します。
  - 「エンコーダ」パネル: ここでは、出力フォーマット、ビデオコーデックと オーディオコーデック、およびそれらの関連属性を変更します。
  - 「フレームコントロール」パネル:必要に応じて「フレームコントロール」 パネルの属性を変更します。
  - 「フィルタ」パネル:必要に応じてフィルタの属性を変更します。フィルタの横のチェックボックスを選択すると、そのフィルタが設定に追加され、チェックボックスの選択を解除すると、そのフィルタが設定から削除されます。
  - 「ジオメトリ」パネル:必要に応じて「ジオメトリ」パネルの属性を変更します。
  - 「アクション」パネル:必要に応じて「アクション」パネルの属性を変更します。

- 5 設定に何らかの変更を加えた場合は、次のいずれかの操作をするとその変更内容 が保存されます:
  - ・「インスペクタ」ウインドウの下にある「保存」ボタンをクリックする
  - ・その他の設定を選択する

変更した属性を保存するかどうかを確認するダイアログが表示されます。

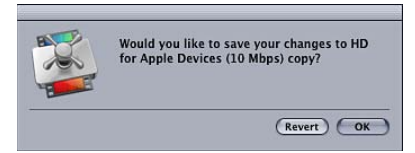

6 「OK」をクリックすると、変更内容が保存されます。「元に戻す」をクリック すると、変更内容をキャンセルして「インスペクタ」ウインドウに戻ることがで きます。

設定の割り当て方法の詳細については、ソースメディアファイルに設定を割り当 てるを参照してください。

# 最初から設定を作成する

構成済みの設定では適切なトランスコードができない場合、またはより多くのプリセットが必要な場合は、独自の設定を作成できます。

メモ:カスタムな設定を作成するには、Apple が提供する設定を複製し、その複製に対してニーズに合った調整を加えていく方法をお勧めします。設定の複製の詳細については、設定を複製するを参照してください。

### 設定を作成するには

1 「設定」タブで追加(+)ボタンをクリックして、ポップアップメニューから出 カフォーマットを選択します。

| O     O     Settings       Settings     Destinations                                                                                                    |                                                |
|----------------------------------------------------------------------------------------------------|------------------------------------------------|
| Image: Contract of the second second seco | Choose an output format<br>for the new setting |
| Custom<br>0 Settings                                                                                                    |                                                |
|                                                                                                    |                                                |

「設定」タブの「カスタム」フォルダに「名称未設定」という名前の新しい設定 が、選択した出力ファイルフォーマット名と共に表示されます(たとえば、「名 称未設定 MPEG-2」)。

| Settings Destina   | Settings                   |         |
|--------------------|----------------------------|---------|
|                    | ) (Q                       | (+•) (- |
| Apple 8 Groups     | ii                         |         |
| Custom     Setting |                            |         |
| Untitle<br>No des  | ed H.264 for Apple Devices |         |
|                    |                            |         |

<sup>1</sup>The new Untitled setting

「インスペクタ」ウインドウも変更され、この設定のパラメータが表示されま す。

**メモ:** この設定の出力ファイルフォーマットは「インスペクタ」ウインドウの 「エンコーダ」パネルでいつでも変更できますが、変更した場合は必ず設定名も 修正して、変更後のフォーマットを反映させてください。

- 2 「インスペクタ」ウインドウの各パネルを開くと、次の項目を変更できます:
  - ・ *設定名および説明*: このカスタム設定を作成した理由を簡単に思い出すこと ができるよう、名前と説明を変更します。
  - 「エンコーダ」パネル:ここでは、出力フォーマット、ビデオコーデックと オーディオコーデック、およびそれらの関連属性を変更します。
  - 「フレームコントロール」パネル:必要に応じて「フレームコントロール」 パネルの属性を変更します。
  - 「フィルタ」パネル:必要に応じてフィルタの属性を変更します。フィルタの横のチェックボックスを選択すると、そのフィルタが設定に追加され、チェックボックスの選択を解除すると、そのフィルタが設定から削除されます。
  - 「ジオメトリ」パネル:必要に応じて「ジオメトリ」パネルの属性を変更します。
  - 「アクション」パネル:必要に応じて「アクション」パネルの属性を変更します。
- 3 「保存」をクリックして、設定を保存します。

設定の割り当て方法の詳細については、ソースメディアファイルに設定を割り当 てるを参照してください。

**メモ:** 設定のグループを作成して、1 ステップの操作でメディアファイルに割り 当てることができます。詳細については、設定のグループを作成するを参照して ください。

# 設定を検索する

「設定」タブには、必要な設定をすばやく見つけるための検索フィールドがあり ます。たとえば、「iPhone」と入力すると、iPhoneを含む設定のリストを表示で きます。

#### 設定を検索するには

• 検索フィールドをクリックし、検索するテキストを入力します。

設定の名前と説明の両方を検索場所として、入力したテキストが含まれているか どうか判定されます。検索フィールドの右にある「X」をクリックすると、入力 テキストが消去され、通常の設定表示に戻ります。

# 設定をプレビューする

「Compressor」の「プレビュー」ウインドウでは、フィルタやフレームのサイズ 変更など、作成する設定のエフェクトを確認できます。また、メディアファイル をリアルタイムでプレビューしながら、設定の属性を調整できます。

**メモ**: 設定だけをプレビューすることはできません。ソースメディアファイルからなるジョブに設定をあらかじめ割り当てておく必要があります。また、「エン コーダ」パネルおよび「フレームコントロール」パネルの設定はプレビューできません。これら2つのパネルで行った設定のエフェクトを確認するには、「プレ ビュー」ウインドウを使って、トランスコードするソースメディアファイルの一部分だけを選択し、出力ファイルを表示して結果を確認します。詳細については、「テストトランスコードのヒント」を参照してください。

### 「プレビュー」ウインドウで設定をプレビューするには

1 バッチ内のジョブに設定を適用します。

詳細については、ソースメディアファイルに設定を割り当てるを参照してください。

2 プレビューしたい設定のターゲットを「バッチ」ウインドウで選択します。

**メモ:** 「プレビュー」ウインドウが表示されないときは、「バッチ」ウインドウの「プレビュー」ボタンをクリックするか、Command + 2 キーを押してください。

「プレビュー」ウインドウに、選択したソースメディアファイルの最初のフレームが表示されます。また、選択した設定のタイトルがバッチ項目のポップアップメニューに表示されます。画面の左半分(ソースビュー)にはソースメディアファイルが元のフォーマットで表示され、右半分(出力ビュー)には、選択したフィルタおよびその他の設定属性を適用した場合の出力イメージが表示されます。

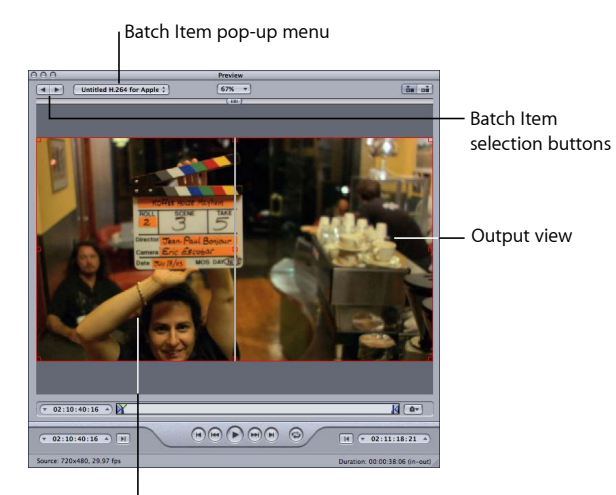

Source view

第7章 設定を作成する/プレビューする/変更する

3 「プレビュー」ウインドウでメディアファイルをプレビューしながら、必要に応じて設定を調整します。

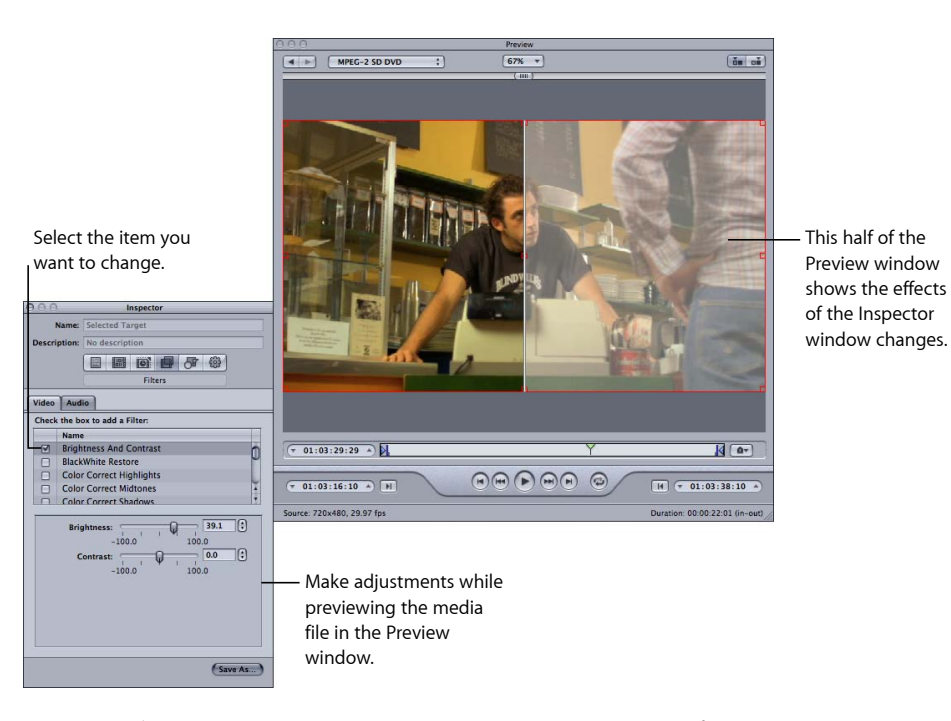

**メモ:** メディアファイルのフィルタ設定のエフェクトをプレビューするには、 フィルタリストでそのフィルタのチェックボックスを選択しておく必要がありま す。選択しないと「プレビュー」ウインドウでフィルタが認識されないため、 ジョブのトランスコード設定にはそのフィルタが含まれません。設定のプレビュー 方法の詳細については、プレビューウインドウを使うを参照してください。ま た、フィルタの詳細については、「フィルタ」パネルについてを参照してください。

# 設定を削除する

カスタムな設定を削除するには、「選択した設定を削除」ボタンを使います。

**メモ:**「Apple」フォルダ内の設定は削除できません。

### 設定を削除するには

- 1 削除したい設定を選択します。
- 2 「選択した設定を削除」(–)ボタンをクリックするか、キーボードの Delete キーを押します。

警告: 設定を削除するときに確認メッセージは表示されません。また、削除操 作を取り消して設定を復元することもできません。

# 設定のグループを作成する

設定のグループを作成しておくと、ソースメディアファイルに複数の設定をすば やく割り当てることができます。

### 設定のグループを作成するには

1 「設定」タブでグループ作成ボタンをクリックします。

「設定」タブに「名称未設定」というフォルダが表示され、「説明」列には「0 個の設定」と表示されます。このフィールドは変更できません。ここには、グ ループに含まれる設定の数が表示されます。

| 100 Settings                                                                                                    | 000 Inspector                                                                                                    | _                                   |
|----------------------------------------------------------------------------------------------------|----------------------------------------------------------------------------------------------------|-------------------------------------|
| Settings     Settings     Settings     Settings     Settings     Settings     Settings     Settings     Settings     Settings     Settings     Settings | Besetor     Besetor     B | — Enter a name fc<br>the new group. |
|                                                                                                    |                                                                                                    |                                     |

Click the Group button.

A new untitled group with 0 settings is created.

- 2 「インスペクタ」ウインドウの「名前」フィールドに、適切なグループ名を入力 します。
- 3 「設定」タブで、必要な設定をグループフォルダにドラッグします。

**メモ:** グループの階層(グループを包含するグループ)も作成できます。グループフォルダを別のグループフォルダにドラッグするだけです。

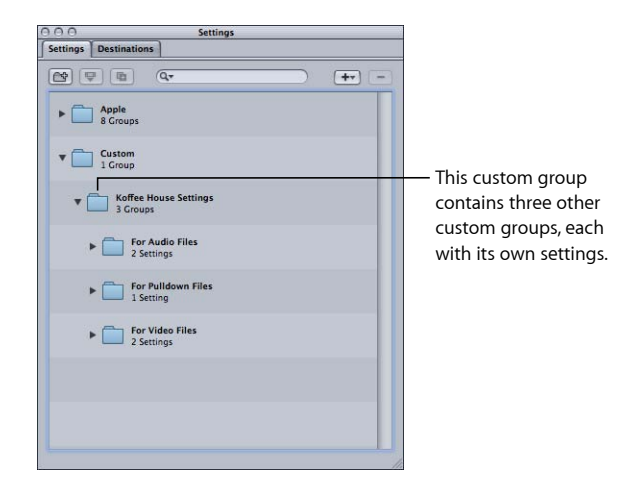

「説明」フィールドに、グループに含まれる設定の数が表示されます。グループ フォルダ内に最低限1つの設定があれば、グループフォルダの横にある開閉用三 角ボタンをクリックして、その設定グループの詳細を表示したり隠したりするこ とができます。グループの設定の詳細をすべて表示するには、グループを選択し ます。これで、「インスペクタ」ウインドウの「設定一覧」パネルにすべての詳 細が表示されます。

**メモ:** あるグループの設定を別のグループにドラッグして移すこともできます。

### 複数のグループに同じ設定を追加するには

- 1 設定を選択します。
- 2 「複製」ボタンをクリックしてコピーを作成します。
- 3 複製した設定を別のグループフォルダにドラッグします。 設定の名前を変更、たとえば、名前から「コピー」という語を取り除くことができます。

## 設定を配布する/共有する

新しく作成した設定は、「/ユーザ/ユーザ名/ライブラリ/Application Support/Compressor/Settings」にあるホームフォルダに XML ファイルとして保存 されます。ファイルには「.setting」という拡張子が付きます。カスタム設定は、 配布先として使ったコンピュータのホームフォルダの同じ場所に置けば、配布し たり、共有したりすることができます。また、これらのファイルは通常のファイ ルを配布する場合と同様に、電子メールに添付したり、サーバに置いたりして転 送できます。 **メモ:**「Compressor 4」以降を使って作成した設定は、それより前のバージョンの「Compressor」と互換性がありません。

「設定」タブから設定をデスクトップまたは Finder ウインドウにドラッグすれ ば、設定ファイルをすばやく簡単にコピーできます。Finderから、設定をメール に添付したり、別のフォルダまたはボリュームにコピーしたりできます。

### 設定を直接「Compressor」からコピーするには

 1つまたは複数の設定を「設定」タブから Finder にドラッグします(たとえば、 デスクトップにドラッグします)。

逆に、Finderから設定ファイルをドラッグして「Compressor」に設定を追加することもできます。

設定を Finder から「Compressor」に適用または追加するには 以下のいずれかの操作を行います:

1つまたは複数の設定を Finder から「設定」タブの「カスタム」グループにドラッグします。

「設定」タブの「カスタム」グループに設定が表示されます。

 1つまたは複数の設定を Finder から「バッチ」ウインドウの空の領域にドラッグ します。

1つまたは複数のターゲット行に設定が指定された状態で、新しいジョブが表示 されます。

1つまたは複数の設定を Finder から「バッチ」ウインドウのジョブタイル上の空の領域にドラッグします。

1つまたは複数の新しいターゲット行が、設定を指定された状態でジョブに表示 されます。

ドロップレットを使って設定を「Compressor」に追加することもできます。詳細 については、Compressorでドロップレットを使ってジョブと設定を作成するを 参照してください。

# 例: DVD のカスタムグループおよび設定を作成する

たとえば、現在、HD プロジェクトに取り組んでいるとします。このプロジェクトでは、最終的に HD と SD両方の DVD が作成されます。さらに、完成までの毎日の作業を SD DVD に記録しておくとします。

このためには、2つの設定グループを作成するのが簡単な方法です。

- 日次作業のための設定: これは、AIFF オーディオエンコーダ(高速な処理能力を必要とし、ディスク容量には問題がないため)および最速の設定を使用する SD フレームサイズの MPEG-2 エンコーダ(品質が重視されるわけではないため)などです。また、HDDVDを簡単に再生できるのであれば、HDエンコーダであってもかまいません。
- ・最終的なディスクのための設定: これは、高品質のSD出力ビデオを保証する ためにフレームコントロールを使用した、AC-3オーディオエンコード、DVD 用 H.264 HD ビデオエンコード、MPEG-2エンコードなどです。

上記の2つのグループを含み、このプロジェクトを表す名前の設定グループをもう1つ別に作成できます。

#### 日次作業と最終出力用のグループを作成するには

- 1 「設定」タブでグループ作成ボタンを3回クリックして、名称未設定の新しいグ ループを3つ作成します。
- 2 新規グループの1つ目を選択し、「インスペクタ」ウインドウでプロジェクトを 表す名前を付けます。
- 3 新規グループの2つ目を選択し、Dailiesという名前を付けます。
- 4 新規グループの3つ目を選択し、Final Discs という名前を付けます。
- 5 「設定」タブで、Dailies グループおよび Final Discs グループを上にドラッグして、プロジェクトを表す名前が付けられたグループが黒い箱で囲まれたら、マウスを放します。

メモ: Shift キーを押しながら、複数のグループまたは設定を選択できます。

- 6 「Apple」フォルダ内の設定から、これらの新規グループ内の各設定で必要とされるものに最も近いものを探します。
- 7 選択した設定を複製するボタンをクリックして、各設定のコピーを作成します。

8 コピーした各設定を選択し、名前を変更した後、適切なフォルダにドラッグしま す。

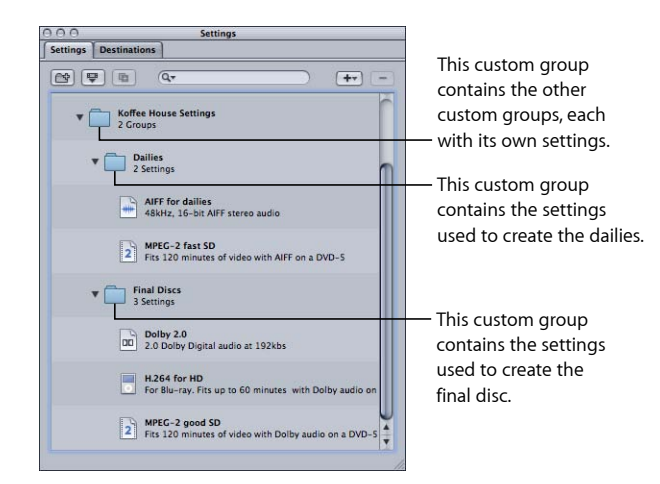

各設定を選択し、必要な変更を行います。

ソースメディアファイルを読み込み、ジョブを作成したら、該当するグループ (DailiesまたはFinal Disc)を割り当てるだけで、適切な設定がすべてターゲット に適用されます。

ジョブを完成する/バッチを実 行する

ジョブは、設定と書き出し先からなる少なくとも1つのターゲットが割り当てられたソースメディアファイルから構成されます。これまでにソースメディアファ イルを読み込んで、ジョブを作成しました。

このジョブを完成させ、トランスコードを実行できる状態にするには、1つまた は複数のターゲットを追加する必要があります。ファイルをどのようにトランス コードするかについてあらゆる点を定義する設定と、トランスコードしたファイ ルをどこに保存し、どのように名前を生成するかを定義する書き出し先が各ター ゲットに含まれます。また、各ターゲットで出力ファイルに手動で名前を入力す ることもできます。

「Compressor」には、設定や書き出し先をターゲットに割り当てたり、バッチを 実行/再実行したりするためのさまざまなオプションがあります。

**メモ:** 該当のウインドウでのプリセット作成の詳細については、「設定」タブについておよび「書き出し先」タブについてを参照してください。

この章では以下の内容について説明します:

- ・ 設定を割り当てる (ページ 125)
- 書き出し先を設定する (ページ 130)
- ・ジョブおよびターゲットの一般情報 (ページ 133)
- バッチの一般情報 (ページ 135)
- Final Cut Pro や Motion で Compressor を使う (ページ 142)
- Compressor で分散処理を使う (ページ 144)

# 設定を割り当てる

このセクションでは、ソースメディアファイルに設定を割り当て、割り当てた設 定を置き換えるまたは変更する方法について説明します。

## ソースメディアファイルに設定を割り当てる

各種の方法を使用して、ジョブに設定を割り当てることができます。「設定」タ ブから設定をドラッグする方法などは、1つのジョブで作業するのに適していま す。ショートカットメニューを使う方法などは、同じ設定をジョブのグループに 割り当てるのに適しています。Finderから(設定またはドロップレットを)ド ラッグして、設定を割り当てることもできます。

メモ:以下の手順は、すでにバッチにソースメディアファイルを追加し、設定を 追加するジョブが作成されていることが前提となります。ソースメディアファイ ルの読み込みの詳細については、ソースメディアファイルを読み込むを参照して ください。

**ヒント:** Option キーを押したまま設定グループの開閉用三角ボタンをクリックすると、このグループ(およびすべてのサブグループ)を展開し、その中に含まれるすべての設定を表示することができます。

### ドラッグによって設定をジョブに割り当てるには

- 1 「設定」タブで1つまたは複数の設定や設定のグループを選択します。
- 「バッチ」ウインドウでジョブに設定をドラッグします。

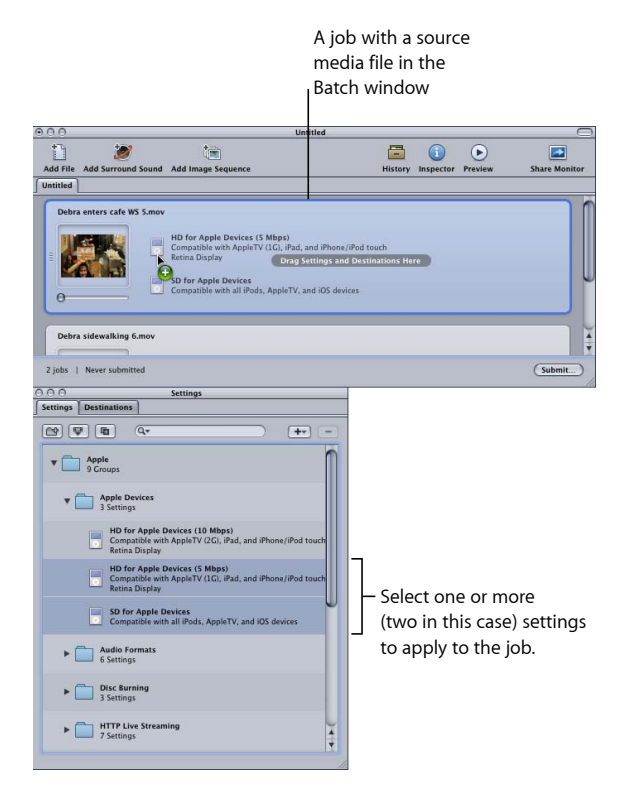

バッチのジョブに追加した設定ごとに新しいターゲットが作成されます。

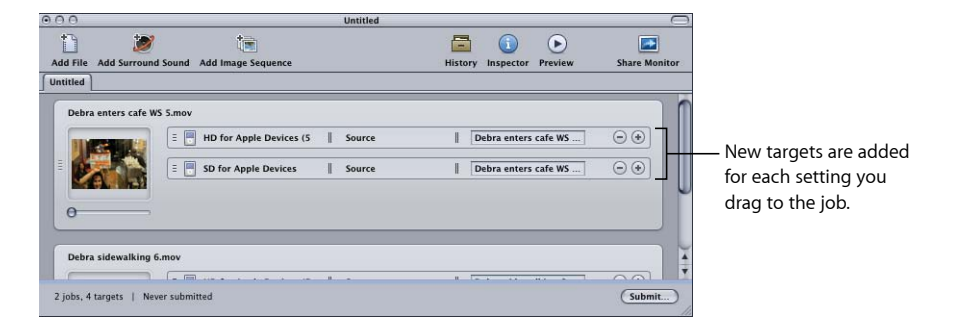

**メモ:** ドラッグで設定を割り当てた場合、1つのジョブにしか設定を適用できません。

「ターゲット」メニューを使って設定をジョブに割り当てるには

- 1 「バッチ」ウインドウの現在のバッチ内にある1つまたは複数のジョブを選択し ます。
- 2 「ターゲット」>「設定を使って新規ターゲットを作成」と選択します。 「バッチ」ウインドウ上に設定を選択するよう求めるダイアログが表示されます。

| s<br>It       | elect the jobs in<br>he Batch window.                                                                                                    |                                         |
|---------------|----------------------------------------------------------------------------------------------------|-----------------------------------------|
| 000           | Untitled                                                                                                    |                                         |
| Add File Ad   | Apple     Scroups     Scroups     Apple Devices                                                                                                    |                                         |
| Debra en      | HD for Apple Devices (10 Mbps)     HD for Apple Devices (10 Mbps)     HD for Apple Devices (10 Mbps)     HD for Apple Devices (10 Mbps)                  |                                         |
| 0             | Compatible with AppleTV (IG), iPad, and iPhone (iPod touch with Retina Display  SD for Apple Devices Compatible with all iPods, AppleTV, and iOS devices |                                         |
| Debra si      | Audio Formats     6 Settings                                                                                                    |                                         |
| 2 jobs   N    | Disc Burning                                                                                                    | Click Add to assign the settings to the |
| Settings D    | Q. Cancel Add                                                                                                    | — selected jobs.                        |
| ♥ ♥<br>▼ Ê \$ | ppe<br>Geups                                                                                                    |                                         |
|               | Select the settings<br>to apply to the<br>selected jobs.                                                                                                 |                                         |

3 ジョブに割り当てる1つまたは複数の設定や設定のグループを選択して、「追加」をクリックします。

#### 第8章 ジョブを完成する/バッチを実行する

選択したそれぞれのジョブに設定が割り当てられます。

ショートカットメニューを使って設定をジョブに割り当てるには

- 1 「バッチ」ウインドウの現在のバッチ内にある1つまたは複数のジョブを選択し ます。
- 2 Control キーを押したまま、選択したジョブの1つをクリックし、ショートカットメニューから「設定を使って新規ターゲットを作成」を選択します。

ショートカットメニューに、グループ別に設定がリストされます。割り当てたい グループを直接選択することはできませんが、それぞれのグループに「すべて」 項目が含まれているので、そのグループのすべての設定を選択することができま す。

**メモ:** この方法では、複数の設定を個別に選択することはできません。

3 いずれかの1つの設定を選択するか、または「すべて」を選択してグループ内の すべての設定を選択します。

選択したすべてのジョブにこの設定が適用されます。

#### Finder から設定を割り当てるには

以下のいずれかの操作を行います:

 1つまたは複数の設定を Finder から「バッチ」ウインドウの空の領域にドラッグ します。

1つまたは複数のターゲット行に設定が指定された状態で、新しいジョブが表示 されます。

 1つまたは複数の設定を Finder から「バッチ」ウインドウのジョブタイトル上の 空の領域にドラッグします。

1つまたは複数の新しいターゲット行が、設定を指定された状態でジョブに表示 されます。

詳細については、設定を配布する/共有するを参照してください。

ドロップレットを使って設定を「Compressor」に追加することもできます。詳細 については、Compressor でドロップレットを使ってジョブと設定を作成するを 参照してください。

## 割り当てた設定を別の設定に置き換える

ジョブに設定を割り当てた後に、もっと適切な設定が見つかり、ターゲットの設 定を新しいものに変更したいという場合があります。いくつかの方法を使って、 ターゲットの設定を変更することができます。どの方法を使っても、書き出し先 および出力ファイル名の設定はそのままで、影響を受けることはありません。 **すでにターゲットに割り当てられている設定を別の設定に置き換えるには** 以下のいずれかの操作を行います:

- 「ターゲット」>「設定を変更」と選択します。設定を選択するよう求めるダイ アログが表示されるので、新しい設定を選択し、「追加」をクリックして、選択 したターゲットに新しい設定を割り当てます。
- Control キーを押したままターゲットをクリックし、ショートカットメニューから「設定を変更」を選択します。設定を選択するよう求めるダイアログが表示されるので、新しい設定を選択し、「追加」をクリックして、選択したターゲットに新しい設定を割り当てます。
- 「設定」タブで新しい設定を選択して、ターゲットにドラッグします。

**メモ:**上記のどの方法でも、設定を複数選択した場合、ターゲットに割り当てられるのは先頭の設定だけです。

## 割り当てた設定を変更する

「バッチ」ウインドウで、すでにソースメディアファイルに割り当てられている 設定のコンポーネント(「インスペクタ」ウインドウに「選択したターゲット」 と表示されます)を編集または変更することができます。

## ソースメディアファイルにすでに割り当てた設定を「バッチ」ウインドウで変更 するには

1 変更したい設定を含むバッチ内のターゲットを選択します。

選択した設定が「インスペクタ」ウインドウに表示され、「名前」フィールドに 「選択したターゲット」というテキストが表示されます。これは選択した設定の 一時的なコピーで、設定そのものではありません。したがって、1回だけ実行す るバッチに合わせて、その設定を一時的に変更することができます。

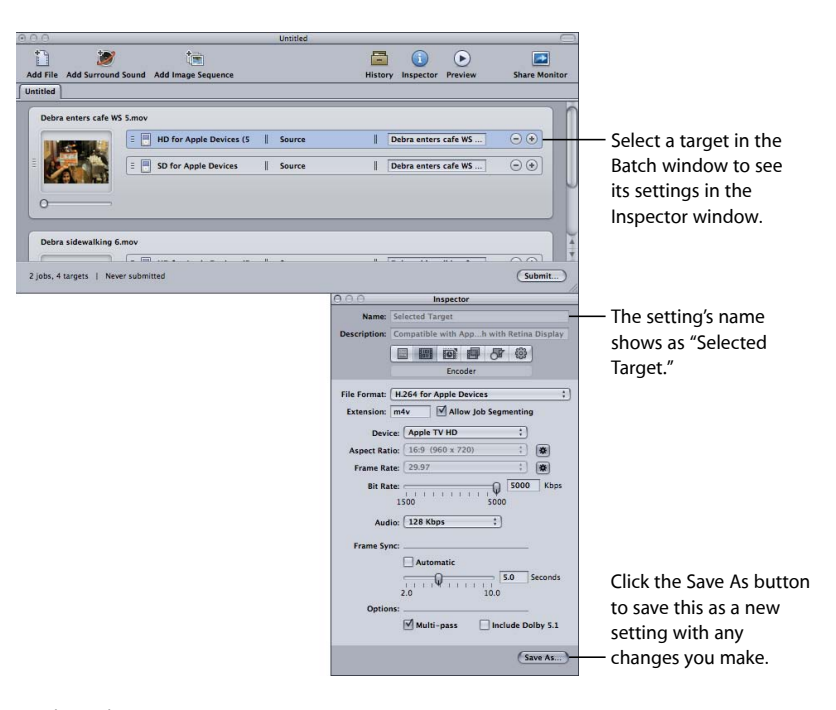

2 設定を変更します。

設定を変更すると、「インスペクタ」ウインドウの下にある「別名で保存」ボタンがアクティブになります。

3 このボタンをクリックすると、変更した設定が新しく指定した名前で保存されます。

保存したコピーは、「設定名-コピー」という名前で「設定」タブに表示され、 即座に選択状態の設定になります。

**メモ:**変更した設定は必ずしも保存しておく必要はありませんが、後でもう一度 必要になった場合に備えて保存しておくと便利です。

## 書き出し先を設定する

このセクションでは、出力の書き出し先と出力ファイル名を設定する方法につい て説明します。

# ソースメディアファイルに書き出し先を割り当てる

ターゲットに設定を割り当てると、デフォルトの書き出し先も自動的に割り当て られます。「Compressor」の環境設定を使ってデフォルトの書き出し先を設定で きます。(「Compressor」>「環境設定」と選択します。)デフォルトの書き出 し先は「Compressor」に用意されていますが、カスタムの書き出し先を作成する こともできます。書き出し先の詳細については、書き出し先を決めるを参照して ください。

デフォルトの書き出し先をほかの書き出し先に置き換えることも、出力ファイル の保存先を手動で選択することもできます。ソースファイルに書き出し先を割り 当てる方法は複数あります。設定を割り当てる場合と同様、それぞれの方法に利 点があります。

## ドラッグによって書き出し先を割り当てるには

- 1 「書き出し先」タブで書き出し先を選択します。
- 2 「バッチ」ウインドウでターゲットに書き出し先をドラッグします。

| Untitled                                                                                                    |                                                        |                                                                        |
|----------------------------------------------------------------------------------------------------|--------------------------------------------------------|------------------------------------------------------------------------|
| Add Ella Add Surgund Sound Add Impes Segurary                                                                                                    | History Inspector Previous Share Monitor               |                                                                        |
| Intitled                                                                                                    | пахоту пареско технем знаге полног                     |                                                                        |
| Debra enters cafe WS Smov<br>Debra enters cafe WS Smov<br>Debra enters cafe WS Smov<br>Desktop<br>Desktop<br>Desktop<br>Desktop<br>Desktop<br>Desktop<br>Smov<br>Desktop<br>Smov<br>Desktop<br>Desktop<br>Des | HOUsers agrono <u>Greatene</u><br>Debra enters cafe WS | Drag the destination<br>to a job with a targe<br>— in the Batch windov |
| Debra sidewalking 6.mov                                                                                                    | Submit                                                 |                                                                        |
| O     Destinations                                                                                                    |                                                        |                                                                        |
| <b>E</b> +• -                                                                                                    |                                                        |                                                                        |
| Apple     4 Destinations                                                                                                    |                                                        |                                                                        |
| Cluster Storage<br>Current Cluster Storage                                                                                                    |                                                        |                                                                        |
| Desktop<br>Macintosh HD:Users:admin:Desktop                                                                                                    | to apply to the target.                                |                                                                        |
| Source<br>Current Source Location                                                                                                    |                                                        |                                                                        |
| User's Movies Folder<br>Macintosh HD:Users:admin:Movies                                                                                                    |                                                        |                                                                        |
| Custom<br>0 Destinations                                                                                                    |                                                        |                                                                        |
|                                                                                                    |                                                        |                                                                        |
|                                                                                                    |                                                        |                                                                        |
|                                                                                                    |                                                        |                                                                        |

ターゲットの書き出し先部分が新しい書き出し先にアップデートされます。

★モ:ドラッグで書き出し先を割り当てた場合、1つのジョブにしか書き出し先を適用できません。さらに、この方法では、一時的な書き出し先は作成できません。

このドラッグ方法を使用して、ジョブの空の部分に書き出し先をドラッグし、新 しいターゲット(設定は空の状態)を作成することもできます。

## 「ターゲット」メニューまたはショートカットメニューを使って書き出し先を割 り当てるには

- 1 書き出し先を設定したいすべてのターゲットを選択します。
- 2 以下のいずれかの操作を行います:
  - ・「ターゲット」>「書き出し先」>「[*書き出し先*]」と選択します。
  - Control キーを押したままターゲットの1つをクリックし、ショートカットメニューから「書き出し先」>「書き出し先」と選択します。

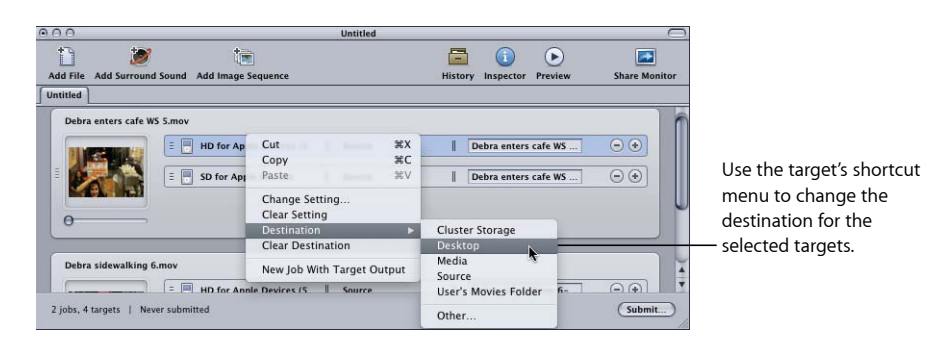

書き出し先を選択すると、各ターゲットの書き出し先セクションに表示されます。

**メモ:**「その他」を選んで、一時的な書き出し先を設定することもできます。 ファイル選択ダイアログが開き、その時に実行しようとしているバッチのためだ けの、別の書き出し先を設定することができます。この書き出し先は保存され ず、ここで実行されるバッチにのみ適用されます。

## 出力ファイル名を設定する

書き出し先では、出力ファイルの保存先だけでなく、出力ファイル名をどのよう に作成するかも規定します。書き出し先を割り当てると、出力ファイル名が設定 されます。この出力ファイル名をこのまま使用することもできますが、手動で ファイル名を変えても、新しいファイル名を入力してもかまいません。

## ファイル名を変更したり、新しい出力ファイル名を入力したりするには

出力ファイル名領域をクリックして既存の名前を編集するか、または既存のファイル名をトリプルクリックして新しい名前を入力します。

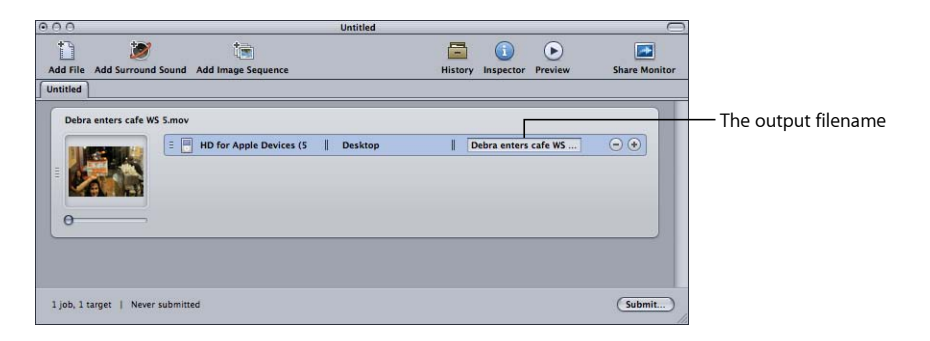

ジョブおよびターゲットの一般情報 このセクションでは、ジョブおよびターゲットに関する一般情報を提供します。

# ターゲットについて

ターゲットには、以下の3つの項目が含まれます:

- ・設定
- 書き出し先
- ・出力ファイル名

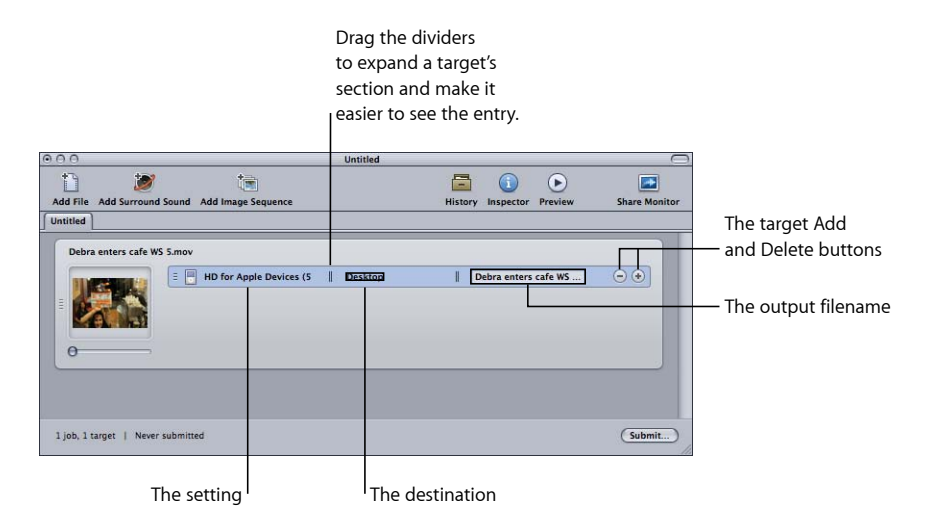

各種の方法を使用して、ジョブにターゲットを追加することができます。その中 でも最も一般的なのが、設定または書き出し先をジョブに追加する方法です。そ の他、以下のいずれかの方法を使用することも可能です。

#### 第8章 ジョブを完成する/バッチを実行する

## ジョブに空のターゲットを追加するには

以下のいずれかの操作を行います:

- 1つまたは複数のジョブを選択して、「ターゲット」>「新規ターゲット」と選択します。これによって、空のターゲットがジョブに追加されます。
- 1つまたは複数のジョブを選択し、Controlキーを押したまま、その中のいずれかのジョブの空の領域をクリックして、「ターゲット」>「新規ターゲット」と選択します。これによって、空のターゲットがジョブに追加されます。
- 既存のターゲットの追加(+)ボタンをクリックします。

あるジョブの1つまたは複数のターゲットを別のジョブにコピーすることもできます。

#### ドラッグによってターゲットを別のジョブにコピーするには

- 1 コピーするターゲットを選択します。
- 2 Option キーを押して、新しいジョブにターゲットをドラッグします。

### ターゲットを削除するには

以下のいずれかの操作を行います:

- 1つまたは複数のターゲットを選択して、Delete キーを押します。
- ターゲットで削除(-)ボタンをクリックします。

### ジョブの追加とコピーについて

一般的には、バッチにソースメディアファイルを追加することでジョブが作成されます。それ以外にもいくつかの方法を使用して、バッチにジョブを追加することができます。さらに、バッチ内のジョブをチェーン化して、実行したときにファイルがトランスコードされる順番を設定できます。

### バッチに空のジョブを追加するには

「ジョブ」>「新規ジョブ」と選択します。

#### バッチからジョブを削除するには

ジョブを選択して、Delete キーを押します。

### あるバッチから別のバッチにジョブをコピーするには

以下のいずれかの操作を行います:

- 各バッチをそれぞれのウインドウに開いて、一方のウインドウからもう一方のウインドウにジョブをドラッグします。
- コピーするジョブを選択して、Command + C キーを押し、コピー先のバッチを 選択して、Command + V キーを押します。

## ジョブのチェーン化について

それぞれの設定を1つずつ順番に適用しながら、複数の設定をソースメディアファイルに適用しなければならない場合、ジョブをチェーン化しておくと便利です。こうすることで、設定によってソースメディアファイルが変更される順番を制御することができます。

## 選択したターゲットを新規ジョブにチェーン化するには

- 1 新規ジョブにチェーン化したい出力があるターゲットを選択します。
- 2 以下のいずれかの操作を行います:
  - 「ジョブ」>「ターゲット出力を使って新規ジョブを作成」と選択します。
  - Control キーを押したまま、ターゲットの1つをクリックし、ショートカット メニューから「ターゲット出力を使って新規ジョブを作成」を選択します。

新規ジョブがバッチに追加され、チェーンサムネールとチェーン化先のターゲットの出力ファイル名が表示されます。

| 000       |                       |                         | Untitled               |         |           |         |               |                                                            |
|-----------|-----------------------|-------------------------|------------------------|---------|-----------|---------|---------------|------------------------------------------------------------|
| Add File  | Minimum Sound         | Add Image Sequence      |                        | History | Inspector | Preview | Share Monitor |                                                            |
| Untitled  | 1                     |                         |                        |         |           |         |               | The chained job's source                                   |
| 0         |                       |                         |                        |         |           |         |               | name is the output<br>filename of the target it            |
| Debr      | a enters cafe WS 5-HD | for Apple Devices (5 Mb | os).m4v —              |         |           |         |               | — is chained to.                                           |
| Ľ         |                       |                         | oray settings and best |         |           |         |               | The chained job's<br>thumbnail is this chain<br>link logo. |
| 2 jobs, 1 | target   Never submi  | tted                    |                        |         |           |         | Submit        |                                                            |

必要に応じて、複数のジョブをチェーン化できます。2つのジョブをチェーン化 した例については、その他のリバーステレシネに関する問題を参照してください。

# バッチの一般情報

このセクションでは、バッチを実行、保存、および開く方法に関する一般情報を 提供します。

## バッチを実行する

バッチ内のジョブおよびそのターゲットを設定すると、バッチを実行して処理で きる状態になります。

### バッチを実行するには

1 実行するバッチが「バッチ」ウインドウで選択されていることを確かめます。

- 2 以下のいずれかの操作を行います:
  - ・「ファイル」>「実行」と選択します。
  - 「バッチ」ウインドウの「実行」ボタンをクリックします。
     実行ダイアログが表示されます。

| 000             | Untitled                                                                                                    |               |
|-----------------|----------------------------------------------------------------------------------------------------|---------------|
| Add File Add S  | Name: Publish to Apple TV Cluster, This Computer Plus                                                                                                    | Share Monitor |
| Debra enter     | Priority: [High :]<br>Quitting Compressor will not affect the successful completion of your batch. Click the Share<br>Monitor icor in the toolbar to check on the progress of your batch.<br>(cance) (Submit) | s Library     |
| 1 job, 1 target | Never submitted                                                                                                    | (Submit)      |

- 3 「名前」フィールドをチェックして、バッチ名を確認します。 このバッチを表すもっと分かりやすい名前に変更することができます。この名前 が、「Share Monitor」と「履歴」ウインドウの両方でこの実行に使用されます。
- 4 「クラスタ」ポップアップメニューで以下のいずれかの操作を行います:「クラ スタ」ポップアップメニューを使って、バッチを処理するコンピュータまたはク ラスタを選択します。
  - 「このコンピュータ」を選択します:「このコンピュータプラス」を選択して、「このコンピュータ」と利用可能なすべてのサービスノードを含む一時的なクラスタを作成しない限り、バッチの処理にほかのコンピュータが関係することはありません。

詳細については、「「このコンピュータプラス」および非管理サービスについて」を参照してください。

- クラスタの選択: バッチの処理がクラスタで実行されます(「このコンピュー タプラス」は使用できません)。
- 選択したクラスタによっては、認証が必要になります。詳細については、 「Apple Qmaster と分散処理」を参照してください。
- 5 「優先度」ポップアップメニューを使って、バッチの優先順位レベルを選択しま す。
- 6 「実行」をクリックするか、または Enter キーを押して、バッチを実行します。 「履歴」ウインドウにバッチの進捗状況が示されます。詳細については、「履 歴」ウインドウについてを参照してください。
  - **メモ:**「履歴」ウインドウが開いていない場合は自動的に開きます。

「バッチ」ウインドウで「Share Monitor」のアイコンをクリックして、トランス コードの進行状況をモニタすることもできます。「Share Monitor」の詳細につい ては、「Share Monitor」の「ヘルプ」メニューにある「*Share Monitor ユーザーズ マニュアル*」を参照してください。

「Compressor」の環境設定で、「Share Monitor」を自動的に開くように設定でき ます。詳細については、Compressorの環境設定を行うを参照してください。

**メモ:** 大きなバッチ(たとえば、それぞれに設定が3つ割り当てられた9つのソー スメディアファイルのバッチ処理)を実行する場合、実行開始までに 10 秒程度 の待ち時間が生じます。このような場合は、そのままお待ちください。

「Compressor」は、大きなバッチを正しく実行できるよう、準備をしています。 大きなバッチをトランスコードする場合、コンピュータのスクリーンセーバをオ フにしてください。スクリーンセーバにリソースが奪われない分、トランスコー ドの速度が改善します。

バッチが実行されると、黄色の三角形の中に感嘆符が含まれるアイコンがバッチ 内に表示されます。

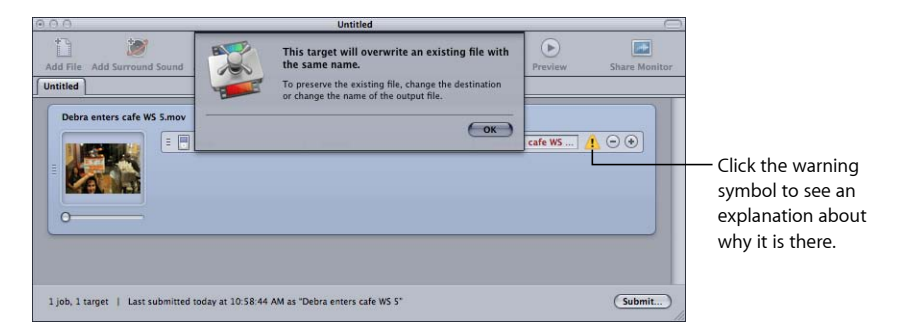

このような警告マークは、バッチに何らかの問題がある場合に「Compressor」で 使用されます。このマークにポインタを合わせると、なぜこのマークが表示され ているのか説明するツールヒントが表示されます。また、このマークをクリック すると、ダイアログが表示されます。

上記のケースでは、バッチが実行されたことで、この名前のファイルが書き出し 先に作成され、もう一度実行した場合には、このファイルが上書きされることを 知らせるための警告です。

バッチの実行時に実行ダイアログをバイパスすることもできます。この場合、実 行するバッチでは、前回実行したバッチの設定が自動的に使用されます。

前の設定を使ってバッチを実行するには

以下のいずれかの操作を行います:

■ 「ファイル」>「前の設定を使って実行」と選択します。

 「バッチ」ウインドウのツールバーで「前の設定を使って実行」項目(存在する 場合)をクリックします。

「バッチ」ウインドウの使用に関する詳細については、バッチウインドウについ てを参照してください。

## テストトランスコードのヒント

トランスコードセッションが長い場合は、セッションを開始する前に、ソースメ ディアファイルの一部分を使って簡易テストを行います。こうすることで、設定 が間違っているとか、参照ファイルで参照先のファイルが見当たらないといった 問題があった場合、長い時間をかけずに修正を行うことができます。また、こう したテストを行うことで、「プレビュー」ウインドウに表示されない「エンコー ダ」パネルおよび「フレームコントロール」パネルの結果もプレビューすること ができます。ソースメディアファイルの一部分を簡単に選択するための方法につ いては、プレビューウインドウでクリップの一部をトランスコードするを参照し てください。

テスト部分は、適用した設定のタイプに適したものを選択してください。たとえば、フレームコントロールを使ってフレームレートやフィールドオーダーの変換 を行うのであれば、動きの速い部分を選択します。

## 「履歴」ウインドウについて

「履歴」ウインドウでは、過去に実行したすべてのバッチにすばやくアクセスす ることができます。過去のバッチは、「バッチ」ウインドウにドラッグするだけ で再実行できます。また、「履歴」ウインドウから、特定のバッチが実行された 時期について詳細を確認することもできます。

|   | Click the disclosure<br>triangle to see the details<br>of that day's submissions. |
|---|-----------------------------------------------------------------------------------|
| 0 | O O History                                                                       |
|   | Today (2)                                                                         |
| * | 1/25/07 (1)                                                                       |
|   | 1/24/07 (4)                                                                       |
|   | 1/23/07 (1)                                                                       |
|   |                                                                                   |
|   | (Clear) (Reverse Sort Order)                                                      |

「履歴」ウインドウでは、実行日別に内容がまとめられています。このソート順 序は、「履歴」ウインドウ下部にある「逆順に並べ替える」ボタンをクリックす ることで変更できます。また、「消去」ボタンをクリックして「履歴」ウインド ウの内容を消去したり、項目を選択し Delete キーを押してその項目を削除した りすることもできます。 さらに、現在トランスコード中のバッチの進捗状況も「履歴」ウインドウに表示 させることができます。

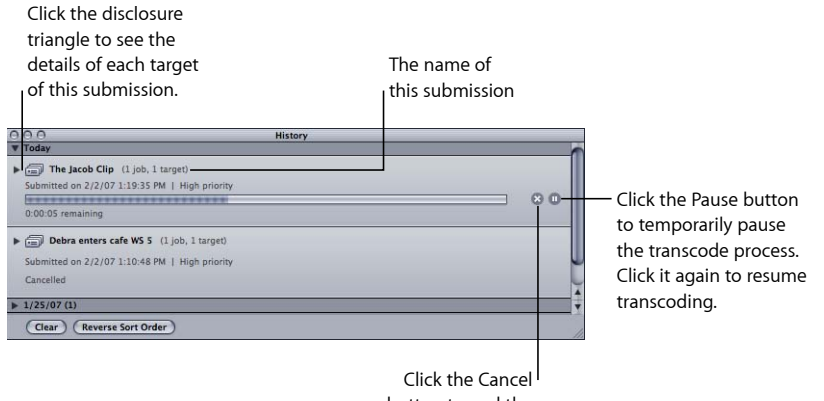

button to end the transcode process.

**メモ:**「履歴」ウインドウは、バッチの実行時に閉じていれば自動的に開きます。

トランスコードが終了すると、「履歴」ウインドウにボタンが追加されるので、 エンコードされたファイルを簡単に見つけることができます。

Clicking this disclosure triangle shows the submission details. Today History The lacob Clip (1 job, 1 target) Click the "Reveal in Submitted on 2/2/07 1:19:35 PM | High priori Finder" button to show Successful the encoded file in a cob reaction to customer CU 5.m Finder window. MPEG-2 5.0Mbps 2-pass 4:3 -▶ 🗐 Debra enters cafe WS 5 (1 job, 1 target (Clear) (Reverse Sort Order) A target from the submitted batch

### バッチを再実行する

バッチを実行した結果の情報はすべて「履歴」ウインドウに保存されています。 これには、バッチのすべてのジョブおよびターゲットについての詳細や、バッチ に割り当てられたソースメディアファイルについての情報が含まれています。こ の情報を元に、「履歴」ウインドウのエントリーを「バッチ」ウインドウヘド ラッグして戻すだけで、簡単にバッチを再実行することができます。

### 「履歴」ウインドウからバッチを再実行するには

1 開閉用三角ボタンを使って、再実行するバッチを見つけます。

メモ:この場合、実行名を簡単に見分けがつく名前にしておくと便利です。

2 「履歴」ウインドウから「バッチ」ウインドウに実行をドラッグします。

「履歴」ウインドウから「バッチ」ウインドウへバッチをドラッグすると、 「Compressor」はこのバッチについて名称が未設定の新しいタブを「バッチ」ウ インドウに作成します。ドラッグしたバッチが、元のすべての設定(ソースメ ディアファイル、ターゲット、割り当てた設定、書き出し先、出力フォーマッ ト、バッチ名)と共に新しいタブに表示されます。必要な変更をバッチに加えた ら、このバッチを再実行することができます。

バッチファイルを保存する/開く

バッチを設定しても、すぐ実行できないことがあります。その場合、後で参照で きるようにバッチ設定を保存しておくと便利です。

バッチファイルを保存するには

1 「ファイル」>「別名で保存」と選択します(または、Command + Shift + S キーを押します)。

ファイルに名前を付け、書き出し先を選択するよう求めるダイアログが開きま す。

- 2 デフォルトの名前以外を使用する場合は名前を入力します。
- 3 ファイルの書き出し先を選択します。
- 4 「保存」をクリックします。

バッチファイル名には、拡張子「.compressor」が付きます。

**メモ:** Finder の環境設定ですべての拡張子を表示するようにしている場合は、拡張子「.compressor」が「バッチ」ウインドウのタブに表示されます。

「Compressor」でバッチファイルを開くには

「ファイル」>「開く」と選択します(または、Command + O キーを押します)。

開くバッチファイルを選択するよう求めるダイアログが開きます。

- 2 開くバッチファイルの位置を確認し、選択します。
- 3 「開く」をクリックします。

バッチファイルは、Finder でダブルクリックして開くことも、「Compressor」の アプリケーションアイコンにドラッグして開くこともできます。

**メモ**: バッチファイルに記載されたソースファイルの中に見つけられないものが あった場合、「Compressor」はエラーメッセージを表示し、見つかったソースだ けを表示します。

# 1 つのソースメディアファイルからの別々のクリップをトランス コードする

大きなソースメディアファイルの中の、別々の部分をいくつかだけトランスコー ドしたい場合、バッチの実行を1回で済ませることができます。

1**つのソースメディアファイルからの別々のクリップをトランスコードするには** 1 「バッチ」ウインドウを開きます。

2 用意したいクリップの数と同じ回数だけ、ソースメディアファイルをバッチに読み込みます。

ソースメディアファイルを読み込むたびに、新しいジョブが作成されます。

3 それぞれのジョブに設定を追加します。

トランスコードの後でもクリップを簡単に見分けることができるように、出力 ファイル名に識別子が付けられます。

| 000                   | Un                                              | titled                   | 0                  |                                        |
|-----------------------|-------------------------------------------------|--------------------------|--------------------|----------------------------------------|
| Add Ella Add Surrou   | nd Sound Add Image Sequence                     | History Inspector Pro    | View Share Monitor |                                        |
| Untitled              | no sound may sequence                           | matory maperior rich     | Share monitor      |                                        |
| e                     | E SD for Apple Devices So                       | arce    Debra enters.m4v |                    |                                        |
| Debra enters cafe     | WS S.mov                                        | urce    Debra enters-1.m |                    | are automatically applied to each job. |
| 2 jobs, 2 targets   L | ast submitted today at 10:58:44 AM as "Debra en | ters cafe WS S"          | (Submit)           |                                        |

- 4 「プレビュー」ウインドウを開くには、以下のいずれかの操作を行います:
  - 「ウインドウ」>「プレビュー」と選択します(または、Command + 2 キーを押します)。
  - 「バッチ」ウインドウの「プレビュー」ボタンをクリックします。
     「プレビュー」ウインドウが開きます。
- 5 バッチ項目選択ボタン/ポップアップメニューを使って、トランスコードする各 メディアファイルを切り替えます。
- 6 イン点/アウト点をドラッグして、使いたい部分を指定します。次のメディアファイルに切り替え、同様にしてイン点/アウト点をドラッグし、次に使いたい部分を指定します。

I(イン)/O(アウト)キーを使って、再生ヘッドの現在位置へマーカーを移動 することもできます。

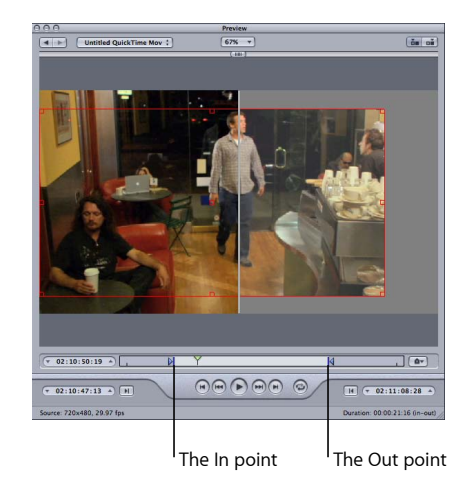

7 「バッチ」ウインドウに戻り、「実行」をクリックする。

詳細については、「プレビュー」ウインドウについてを参照してください。

# Final Cut Pro や Motion で Compressor を使う

「Final Cut Pro」と「Motion」の「共有」メニューには、よく使用される設定済みの多数のトランスコードオプションがあります。必要なトランスコードオプションが設定済みの共有項目にない場合、またはいずれかのオプションをカスタマイズする必要がある場合は、「Compressorへ送信」オプションを使用して「Compressor」でプロジェクトを開き、そこで必要に応じて設定できます。

**重要:** これらのオプションを利用するには、「Compressor 4」を「Final Cut Pro X」、「Motion 5」と同じコンピュータにインストールする必要があります。

## プロジェクトをトランスコード用に実行する

「Final Cut Pro」または「Motion」のプロジェクトを、あらかじめ指定した設定 で、または適用する設定なしで「Compressor」に送信することができます。いず れの場合も、プロジェクトはバッチに組み込まれ、そこで他のバッチと同じよう に設定を行えます。

### 「Final Cut Pro」または「Motion」のプロジェクトをトランスコードするには

- 1 「FinalCutPro」または「Motion」で、トランスコードするプロジェクトを開いて 選択します。
- FinalCutPro」または「Motion」の「共有」メニューで、出力オプションを選択し、設定します。

使用できるオプションとその設定については、「Final Cut Pro」のヘルプまたは「Motion」のヘルプを参照してください。

- 3 以下のいずれかの操作を行います:
  - 「共有」メニューで「Compressorへ送信」オプションを選択した場合は、 「Compressor」が開き、設定未適用の新規バッチ内のジョブとしてプロジェクトが表示されます。
  - その他のオプションを選択した場合は、「詳細」をクリックし、「Compressor へ送信」を選択します。「Compressor」が開き、選択した「共有」メニューオ プションの設定が適用された新規バッチ内のジョブとしてプロジェクトが表示 されます。

| 000      |                    |                    | Untitled              |              |           |         | 0             | $\square$ |                                                                       |
|----------|--------------------|--------------------|-----------------------|--------------|-----------|---------|---------------|-----------|-----------------------------------------------------------------------|
| Add File | Mdd Surround Sound | Add Image Sequence |                       | History      | Inspector | Preview | Share Monitor | r i       |                                                                       |
| Untitled |                    |                    |                       |              |           |         |               |           |                                                                       |
| e        | ee House Mayhem    |                    | Drag Settings and Des | tinations He | 72        |         |               |           | — The Final Cut Pro project<br>name is used as the new<br>job's name. |
| 1 job    | Never submitted    |                    |                       |              |           |         | (Submit)      | )         |                                                                       |

- 4 必要に応じて、ジョブに設定や書き出し先を割り当てます。 詳細については、以下のセクションを参照してください。
  - ソースメディアファイルに設定を割り当てる
  - ソースメディアファイルに書き出し先を割り当てる
- 5 「バッチ」ウインドウの「実行」ボタンをクリックします。

「Compressor」で Final Cut Pro プロジェクトのトランスコードが開始されます。

**メモ:** 「Compressor」で「Final Cut Pro」または「Motion」のプロジェクトが開かれたら、「Final Cut Pro」または「Motion」でそのプロジェクトまたはほかのプロジェクトの作業を続けることができます。

### プロジェクトを再実行する

ほかの種類のバッチと同様に、「履歴」ウインドウを使って「Final Cut Pro」または「Motion」のプロジェクトを再実行することができます。「Compressor」は最初に実行したときの状態でプロジェクトを再実行します。最初の実行時以降のプロジェクトの変更内容は無視されます。

この方法の詳細については、バッチを再実行するを参照してください。

## Final Cut Pro や Motion の分散処理を最適化する

「Final Cut Pro」や「Motion」のメディアが分散処理される方法に影響する一般的 な状況は以下の 2 つです:

- メディアが「Final Cut Pro」または「Motion」のブートディスク上にある: これは、メディアを処理するデフォルトの方法です。この場合、使用できる分散処理オプションは「このコンピュータプラス」だけです。最初に「Apple Qmaster」でソースメディアを分散処理サービスコンピュータにコピーする必要があるため、分散処理プロセスの速度が低下します。
- メディアがマウント可能な非ブートディスク上にある:「Final Cut Pro」や「Motion」のメディアをコンピュータのブートディスク以外のディスクに格納すると、どの分散処理サービスコンピュータもソースメディアに直接アクセスできます。「AppleQmaster」でメディアをサービスコンピュータにコピーする必要がなく、使用できる任意クラスタでプロジェクトが実行されるように設定できます。このディスクとして、コンピュータの2つ目の内蔵ディスク、外付けディスク、ローカル・ネットワーク・コンピュータ上のディスクを使用できます。

「Final Cut Pro」や「Motion」の分散処理を最適化するには

- Final Cut Pro プロジェクトで使用するすべてのイベントが、ファイル共有を設定 したマウント可能なディスクに格納されていることを確認します。「Final Cut Pro」 や「Motion」のメディアの非デフォルトディスクへの格納について詳しくは、「 *Final Cut Pro ヘルプ*」と「*Motion ヘルプ*」を参照してください。
- 2 Apple Qmaster クラスタの各コンピュータに、Final Cut Pro イベント、その他のメ ディアファイルが格納されたハードディスクをマウントします。
- 3 「Compressor」の環境設定で、「クラスタオプション」ポップアップメニューから「ソースをクラスタにコピーしない」を選択します。

Apple Qmaster クラスタを直接使用するか、「Compressor へ送信」で使用可能な クラスタを選択する「Final Cut Pro」や「Motion」のプロジェクトでは、ソース ファイルをクラスタのコンピュータにコピーする時間が必要なくなるので、トラ ンスコード処理の効率が高まります。

# Compressor で分散処理を使う

複数のコンピュータに処理を分散することによって、スピードと生産性を向上させることができます。「Compressor」の Apple Qmaster 機能では、スピードを向上させるために作業を分割して、最も計算能力のあるコンピュータに配信し、指定したコンピュータに処理を実行させます。

Apple Qmaster 分散処理ネットワークのセットアップと管理に関する詳細な手順 については、「Apple Qmaster と分散処理」を参照してください。
このセクションでは、「Compressor」で Apple Qmaster 分散処理システムを使う ときに注意する必要のある 2 つの特定のトピックについて説明します。

ジョブのセグメント化と2パスまたはマルチパスエンコーディング 2パスモードまたはマルチパスモードを選択し、分散処理を有効にしている場 合、処理速度の向上か、可能な限り最高の品質かのいずれを選択するのかを決め る必要があります。

Apple Qmaster 分散処理システムは、作業を複数の処理ノード(コンピュータ) に分散することによって処理の速度を速めます。これを行う方法の1つとして、 1つのジョブのフレーム総数を小さいセグメントに分割する方法があります。処 理を行うコンピュータはそれぞれ、異なるセグメントに対して作業を行います。 ノードは並行して作業を行うため、ジョブは、1台のコンピュータの場合よりも 早く終了します。ただし、2パス VBR(可変ビットレート)エンコーディングお よびマルチパスエンコーディングでは各セグメントが個別に処理されるので、ど のセグメントも最初のパスで割り当てられるビットレートには、ほかのコンピュー タで処理されたセグメントの情報は含まれません。

まず最初に、ソースメディアのエンコーディングの難易度(複雑さ)を評価しま す。次に、「エンコーダ」パネルの上部にある「ジョブのセグメント化を許可」 チェックボックスで、ジョブのセグメント化を許可するかどうかを選択します。 ソースメディアファイル全体を考えたときに、メディアの単純な領域と複雑な領 域の配分が同じである場合、セグメント化が選択されているかどうかに関係な く、同じ品質が得られます。その場合は、セグメント化を許可して、処理時間を 短縮してください。

ただし、複雑なシーンが不均等に配分されたソースメディアファイルもありま す。たとえば、2時間のスポーツ番組があり、前半1時間は試合前の解説コー ナーなどで出演者が対談する比較的動きの少ないシーン、後半1時間は選手たち の動きが多いシーンだとします。このソースメディアが2つのセグメントに等分 された場合、セグメントは別個のコンピュータで処理されるため、1番目のセグ メントに対するビットレート割り当てのビットの一部を、2番目のセグメントに 「渡す」ことができなくなります。その結果、2つ目のセグメント内の複雑なア クション場面の品質に悪影響が出ます。このソースメディアのエンコードで、2 時間の番組全体にわたって最大限の品質を確保する必要がある場合は、「エン コーダ」パネルの上部にあるチェックボックスの選択を解除して、ジョブのセグ メント化を許可しない方が得策です。こうすると、ジョブ(さらにビットレート の割り当て)は、強制的に1台のコンピュータ上で処理されます。

メモ:「ジョブのセグメント化を許可」チェックボックスは、個々のジョブ(ソー スファイル)のセグメント化にのみ影響します。複数のジョブでバッチを実行す る場合、分散処理システムは、ジョブのセグメント化がオフであっても、引き続 きジョブを分散して(セグメント化せずに)処理時間を短縮します。 可変ビットレートエンコーディング(VBR)の詳細については、「品質」タブを 参照してください。Apple Qmaster 分散処理システムの詳細については、 「Apple Qmaster と分散処理」を参照してください。

「このコンピュータプラス」および非管理サービスについて

「Compressor」には「このコンピュータプラス」機能があります。この機能を使用すると、クラスタの構成方法やセットアップファイルの共有などに関する知識がそれほどなくても、「Apple Qmaster」が提供する分散処理機能を簡単に利用できます。

「このコンピュータプラス」を使用するには、以下の2つの手順を実行します:

- 「このコンピュータプラス」クラスタに含まれる各コンピュータ上に 「Compressor」をインストールし、分散処理サービスを提供するように設定し ます。
- Compressor バッチの処理を実行するときに「このコンピュータプラス」チェックボックスを選択します。

**メモ:** 認証が必要な場合があります。詳細については、「Apple Qmaster と分散 処理」を参照してください。

これら2つのステップによって、新たな労力や知識を必要とせずにネットワーク 上の複数のコンピュータの処理能力を活用できるようになります。

詳しくは、「「このコンピュータプラス」を使ったクイックスタート」を参照し てください。

## AIFF ファイルを作成する

「Compressor」を使って、AIFF フォーマットでオーディオを出力できます。

#### この章では以下の内容について説明します:

- AIFF 出力ファイルを作成する (ページ 147)
- ・ AIFF エンコーダパネルについて (ページ 148)
- ・「サウンド設定」ダイアログについて (ページ 148)
- QuickTime オーディオのサンプルサイズおよびサンプルレート (ページ 150)
- ・配信用のオーディオコーデックを選択する (ページ 150)
- AIFF 設定を構成する (ページ 150)

## AIFF 出力ファイルを作成する

AIFF (Audio Interchange File Format) ファイルフォーマットは、高品質のオーディ オを格納することを目的に、Apple によって開発されました。このフォーマット は DVD または CD のオーサリングに適しており、現在は Mac OS でごく普通に使 われるオーディオ・ファイル・フォーマットの1つになっています。

★モ:特殊なAIFFファイルを作成する必要がある場合にのみ、「ファイルフォーマット」ポップアップメニューから「AIFF」オプションを選択してください。標準 AIFF ファイルを作成する場合は、「一般的なオーディオフォーマット」オプションを選択します。

## AIFF エンコーダパネルについて

「インスペクタ」ウインドウの「エンコーダ」パネルで、「ファイルフォーマット」ポップアップメニューから「AIFF」出力フォーマットを選択すると、以下の オプションが表示されます。

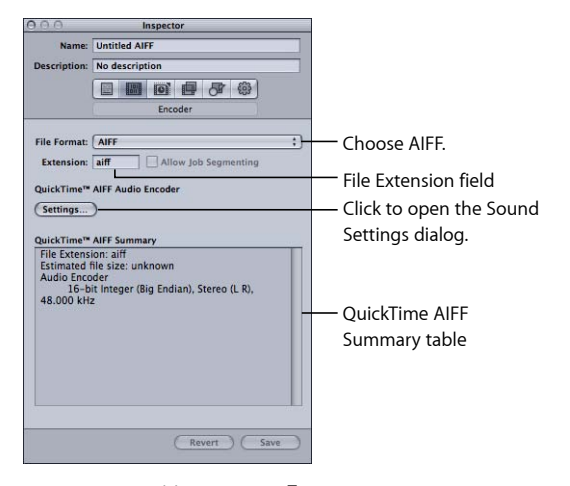

- ファイル拡張子:「ファイルフォーマット」ポップアップメニューから、または「設定」タブにある(+)ポップアップメニューから AIFF 出力フォーマットを選択すると、このフィールドに AIFF ファイルの拡張子(.aiff)が自動的に表示されます。このフィールドは変更しないでください。
- ジョブのセグメント化を許可: このチェックボックスを使って、ジョブのセ グメント化をオフにすることができます。ジョブのセグメント化は、オーディ オのみのエンコードでは使われないため、このチェックボックスは AIFF ファ イルフォーマットでは無効になります。詳細については、ジョブのセグメント 化と2パスまたはマルチパスエンコーディングを参照してください。
- ・ 設定: このボタンをクリックすると、QuickTimeの「サウンド設定」ダイアロ グが開きます。このダイアログで、適切なオーディオコーデックを選択し、ほ かのオーディオ圧縮設定を変更します。詳細については、「サウンド設定」ダ イアログについてを参照してください。
- ・ QuickTime AIFFの設定一覧: このテーブルに設定の詳細な情報が表示されます。

### 「サウンド設定」ダイアログについて

「サウンド設定」ダイアログでは、QuickTime 出力フォーマットおよび AIFF 出力 フォーマットのオーディオ圧縮設定を変更します。このダイアログを開くには、 AIFF または QuickTime ムービーの「エンコーダ」パネルで、「オーディオ」の 「設定」ボタンをクリックします。 変更できないオーディオ設定は淡色表示されます。一部のオーディオコーデック では、追加設定ができます。これらは、「サウンド設定」ダイアログの下半分に 表示されます。「オプション」ボタンが使用可能になる場合もあります。ボタン をクリックして追加設定を行います。

|             | Sound Settings        | Choose the number       |
|-------------|-----------------------|-------------------------|
| Format:     | Linear PCM            | selection varies based  |
| Channels:   | Stereo Headphones     | ) on the codec).        |
| Rate:       | 48.000 🚯 kHz          |                         |
| Show A      | dvanced Settings      | provides the quality    |
| Sample Rat  | e Converter Settings: | and file size required. |
| Quality     | Normal                |                         |
| Linear PCM  | Settings:             | Format anosific catting |
| Sample size | : 16 🗘 bits           | Format-specific setting |
|             | 📃 Little Endian       | based on the codec      |
|             | Floating Point        |                         |
|             |                       |                         |

「サウンド設定」ダイアログには以下の項目があり、「フォーマット」ポップ アップメニューで選択されているオーディオコーデックに応じて、さまざまな指 定ができます。

- フォーマット: 設定に追加するオーディオコーデックを選択します。
- チャンネル:チャンネル出力のタイプを選択します。たとえばモノラルやス テレオを選択できますが、コーデックによってはマルチチャンネル出力も選べ ます。
- レート:メディアファイルに使用するサンプルレートを選択します。サンプルレートが大きいとオーディオ品質が高くなりますが、ファイルサイズも大きくなります。大きなファイルのダウンロードには、長い時間とより大きな帯域幅が必要となります。

## QuickTime オーディオのサンプルサイズおよびサンプル レート

ディスク容量と帯域幅に余裕がある場合は、オーディオを圧縮せずに使うのが最 善でしょう。非圧縮オーディオには、通常8ビットサンプル(電話レベルの音 質)または16ビットサンプル(CDレベルの音質)が使用されます。

「Compressor」ではサンプルあたり 64 ビット浮動小数点と、最高サンプルレート 192 kHz がサポートされています。

#### 配信用のオーディオコーデックを選択する

MPEG-4 オーディオ(AAC)は汎用性の高いオーディオ配信コーデックで、さま ざまな再生デバイスとの互換性が確保されています。低速なコンピュータの場合 は、IMAなどの圧縮率の低いフォーマット、または AIFF などのまったく圧縮され ていないフォーマットを選択することをお勧めします。そのようなフォーマット はプロセッサに対する負荷が少ないため、コンピュータの能力を大きな負荷のか かるビデオストリームに向けることができます。

#### AIFF 設定を構成する

出力フォーマットとして AIFF 出力ファイルフォーマットを選択する場合、作成 できるのはオーディオ設定のみです(オーディオ専用フォーマットのため)。 オーディオコーデックを AIFF プリセットに追加する場合は、「サウンド設定」 ダイアログを開き、そこでオーディオコーデック設定を選択する必要がありま す。

#### AIFF オーディオコーデックの設定を作成するには

- 1 「設定」タブで以下のいずれかを実行します:
  - 適切な設定が選択されていることを確認します。
  - ・新規設定の作成(+)ポップアップメニューで「AIFF」を選択して、新しい設 定を作成する。
- 2 AIFF「エンコーダ」パネルで「設定」ボタンをクリックします。

「サウンド設定」ダイアログが開きます。

|                                      | Sound Settings                                                               |                     |
|--------------------------------------|------------------------------------------------------------------------------|---------------------|
| Format:                              | Linear PCM                                                                   | Choose an audio cod |
| Channels:<br>Rate:                   | 48.000 + kHz                                                                 | pop-up menu.        |
| Show A                               | dvanced Settings                                                             |                     |
| Sample Rat                           | e Converter Settings:                                                        |                     |
|                                      |                                                                              |                     |
| Quality                              | r: Normal                                                                    |                     |
| Quality<br>Linear PCM                | Settings:                                                                    |                     |
| Quality<br>Linear PCM<br>Sample size | settings:<br>16 bit                                                          | s                   |
| Quality<br>Linear PCM<br>Sample size | c Normal :<br>Settings:<br>: 16 : bit<br>: Little Endian<br>: Floating Point | s                   |

3 「フォーマット」ポップアップメニューからオーディオコーデックを選択し、デフォルトのままで利用するか、ほかのオーディオコーデック設定をカスタマイズします(「フォーマット」、「チャンネル」、「レート」、および各種のオプションなど)。詳細については、「サウンド設定」ダイアログについてを参照してください。

**メモ:**現在の詳しいプリセット内容については、「エンコーダ」パネルのQuickTime AIFF の設定一覧テーブルで確認できます。

4 「OK」をクリックして設定を保存し、ダイアログを閉じます。

一般的なオーディオ・フォーマット・ファイルを作成する 10

この設定を使えば、いくつかの一般的なオーディオフォーマットでオーディオを 簡単に出力できます。

この章では以下の内容について説明します:

- ・一般的なオーディオ・フォーマット・ファイルを作成する (ページ 153)
- ・「一般的なオーディオフォーマット」パネルについて (ページ 154)
- ・一般的なオーディオフォーマットの設定を構成する (ページ 155)

## 一般的なオーディオ・フォーマット・ファイルを作成す る

「一般的なオーディオフォーマット」設定により、以下のフォーマットのオー ディオファイルを簡単に作成できます:

AIFF: AIFF (Audio Interchange File Format) ファイルフォーマットは、高品質のオーディオを格納することを目的に、Apple によって開発されました。このフォーマットは DVD または CD のオーサリングに適しており、現在は Mac OS でごく普通に使われるオーディオ・ファイル・フォーマットの1つになっています。

**メモ:** これは、標準 AIFF フォーマットファイルの作成に使用します。特殊な AIFF フォーマットのファイルを作成する必要がある場合は、「ファイルフォー マット」ポップアップメニューから「AIFF」オプションを選択してください。

- Apple CAF ファイル: Apple が開発した Apple CAF (Core Audio Format) は高パ フォーマンスで柔軟性に富み、将来の超高解像度オーディオの録音、編集、再 生にも対応できます。ファイルサイズに制限はなく、多種多様なメタデータに 対応します。
- WAVE: WAVE(WAVE 形式オーディオ・ファイル・フォーマット)は主に Windows コンピュータで使用されています。

「一般的なオーディオフォーマット」パネルについて 「インスペクタ」ウインドウの「エンコーダ」パネルで、「ファイルフォーマッ

ト」ポップアップメニューから「一般的なオーディオフォーマット」出力フォー マットを選択すると、以下のオプションが表示されます。

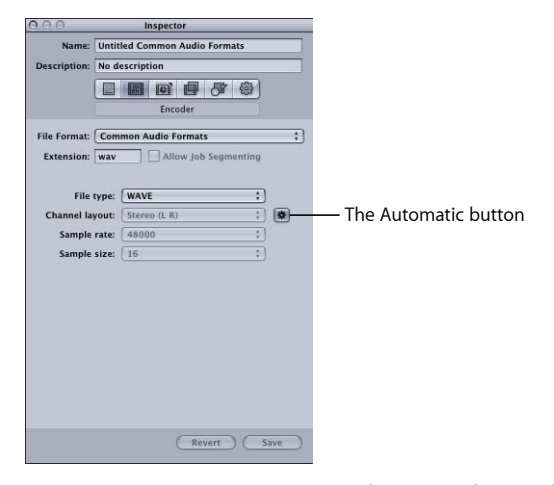

- ・ 拡張子:「ファイルタイプ」ポップアップメニューからオーディオフォーマットを選択すると、このフィールドにファイル拡張子が表示されます。
- ジョブのセグメント化を許可: このチェックボックスを使って、ジョブのセ グメント化をオフにすることができます。ジョブのセグメント化はオーディオ 専用のエンコードには使用されないので、「一般的なオーディオフォーマッ ト」のファイルフォーマットではこのチェックボックスはアクティブになりま せん。詳細については、ジョブのセグメント化と2パスまたはマルチパスエン コーディングを参照してください。
- ファイルタイプ: 作成するオーディオファイルのタイプを選択します。
- ・ 自動」をオンにすると、チャンネルの数、サンプルレート、サンプ
   ルサイズを「Compressor」がソースファイルに基づいて自動的に決定するた
   め、「チャンネルレイアウト」、「サンプルレート」、「サンプルサイズ」の
   各ポップアップメニューは無効になります。「自動」ボタンがオフの場合は、
   これらの設定を手動で構成します。
- チャンネルレイアウト:チャンネルの数(モノラル、ステレオ、5.1)を選択します。
- サンプルレート:使用可能なサンプルレート(32000、44100、48000、96000)
   から選択します。
- ・ サンプルサイズ: 使用可能なサンプルサイズ(16、24、32)から選択します。

## 一般的なオーディオフォーマットの設定を構成する

出力フォーマットとして「一般的なオーディオフォーマット」出力ファイルフォー マットを選択する場合、作成できるのはオーディオ設定のみです(オーディオ専 用フォーマットのため)。

#### 一般的なオーディオフォーマットの設定を作成するには

- 1 「設定」タブで以下のいずれかを実行します:
  - ・適切な設定が選択されていることを確認します。
  - 新規設定の作成(+)ポップアップメニューで「一般的なオーディオフォーマット」を選択して、新しい設定を作成します。
- 「一般的なオーディオフォーマット」の「エンコーダ」パネルで「ファイルタイ プ」ポップアップメニューからオーディオフォーマットを選択します。
- 3 以下のいずれかの操作を行います:
  - 「チャンネルレイアウト」、「サンプルレート」、「サンプルサイズ」の各 ポップアップメニューの設定構成を「Compressor」が自動的に行うようにする 場合は、「自動」ボタンをクリックしてオンにします。
  - 「チャンネルレイアウト」、「サンプルレート」、「サンプルサイズ」の各 ポップアップメニューの設定構成を手動で行うようにする場合は、「自動」ボ タンをクリックしてオフにします。

DVストリームの出力ファイルを 作成する

「Compressor」には、DV ファイルの作成に必要なツールが用意されています。

DV ビデオフォーマットは、コストが安く広く利用されていることから標準精細度(SD) ビデオのキャプチャおよび配信でよく使われています。

この章では以下の内容について説明します:

- ・ DV ストリームの「エンコーダ」パネルについて (ページ 157)
- ・ DV トランスコーディングのワークフロー (ページ 158)

## DV ストリームの「エンコーダ」パネルについて

ここでは、「インスペクタ」ウインドウの DV ストリームの「エンコーダ」パネ ルの各種設定について詳しく説明します。DV を設定するには、「設定」タブで 既存の設定に変更を加えるか、新しい設定を作成します。

| 000                                                                    | Inspector                                                                                                    |                                                                                     |
|------------------------------------------------------------------------|----------------------------------------------------------------------------------------------------|-------------------------------------------------------------------------------------|
| Name:<br>Description:                                                  | Untitled DV Stream 1 No description Encoder Encoder                                                                                                    |                                                                                     |
| File Format:<br>Extension:<br>Format:<br>Aspect Ratio:<br>Field Order: | DV Stream     :)       dv     Allow Job Segmenting       :     NTSC       :     (NTSC       :     (Allow Job Segmenting)       :     (Allow Job Segmenting)       :     (Allow Job Segme | The Automatic buttons<br>for the Format, Aspect<br>Ratio, and Field<br>Order values |
|                                                                        | Revert Save                                                                                                    |                                                                                     |

DV ストリームの「エンコーダ」パネルには、以下の設定が含まれます。

- ・ 拡張子:「ファイルフォーマット」ポップアップメニュー、または「設定」 タブの「+」ポップアップメニューから「DVストリーム」出力フォーマット が選択されると、このフィールドにはDVファイルの拡張子(.dv)が自動的に 表示されます。
- ジョブのセグメント化を許可: このチェックボックスを使って、ジョブのセ グメント化をオフにすることができます。詳細については、ジョブのセグメン ト化と2パスまたはマルチパスエンコーディングを参照してください。
- フォーマット: 出力ビデオフォーマットとして NTSC または PAL を選択します。
- アスペクト比: 出力ビデオのアスペクト比として 16:9 または 4:3 を選択します。

**メモ:** 16:9 のアスペクト比では、アナモフィックビデオが使用されます。

 フィールドの順番: インターレースソースには「下のフィールドを最初に」 (インターレースDVビデオで必須)、プログレッシブソースには「プログレッ シブ」を選択します。

## DV トランスコーディングのワークフロー

「Compressor」を使ってビデオをDVストリームのフォーマットファイルにどの ようにトランスコードするかは、それらのフォーマットファイルをどのように使 用するかによって決まります。基本的な手順を以下に示します。

#### ステージ 1: バッチを作成する

トランスコードの場合と同様、まずバッチを作成する必要があります。詳細については、カスタム設定を使ってトランスコードのために Compressor を準備するを参照してください。

#### ステージ 2: ソース・ビデオ・ファイルのあるジョブを作成する

Finderからバッチにドラッグするか、または「ジョブ」>「ファイルを使って新 規ジョブを作成」と選択して、ソース・ビデオ・ファイルを読み込みます。

#### ステージ 3: DV が設定されたターゲットをそれぞれのジョブに追加する

ジョブごとに少なくとも1つのターゲットが必要です。この場合、ジョブで必要 になるのは、DVストリームが設定されたターゲットです。ジョブが複数ある場 合は、「編集」>「すべてを選択」と選択してすべてのジョブを選択した後、 「ターゲット」>「設定を使って新規ターゲットを作成」と選択して、すべての ジョブに同じ設定を適用するのが最も簡単です。

#### ステージ 4: バッチを実行してトランスコードする

「実行」ボタンをクリックして、トランスコード処理を開始します。詳細につい ては、バッチを実行するを参照してください。

## Dolby Digital Professional の出力 ファイルを作成する

12

「Compressor」では、Dolby Digital Professional (AC-3)オーディオファイルのエ ンコードおよびバッチエンコードに必要なツールを用意しています。

Dolby Digital Professional フォーマット(AC-3 とも呼ばれます)は、DVD ビデオ ディスクの一般的な圧縮オーディオフォーマットです。「Compressor」は、さま ざまなフォーマットのマルチチャンネル・サウンドファイルに対応しており、 AC-3 エンコード処理を完全に制御できるようにします。Dolby Digital プログラム は、5つの独立したフルレンジチャンネル(左、センター、右、左サラウンド、 右サラウンド)のほか、「サブウーファー」とも呼ばれる重低音エフェクト (LFE)用の6つ目のチャンネルをもつ5.1 チャンネルサラウンドサウンドを実現 できます。サラウンドのオプションには、4 つのチャンネル(左、センター、 右、サラウンド)を持つ「Dolby サラウンド」もあります。ただし、すべての AC-3 オーディオが 5.1 サラウンドサウンドというわけではありません。Dolby Digital Professional は、通常、ステレオファイルのサイズを大幅に減少させるよう にステレオファイルをエンコードするのに使用します。

その他の出力フォーマットを使用したサラウンドサウンド・オーディオファイル の作成の詳細については、「バッチにサラウンドサウンドのソースメディアファ イルを追加する」を参照してください。

メモ: 「Compressor」では、ステレオ・オーディオファイルから 5.1 サラウンド サウンドを作成できないのでご注意ください。5.1 サラウンドサウンドの AC-3 オーディオファイルを作成する場合は、まず 5.1 サラウンドサウンドで必要な 6 つのオーディオチャンネルを作成する必要があります。チャンネルの作成には、 「Compressor」ではなく、ほかのアプリケーションを使用する必要があります。

この章では以下の内容について説明します:

- Dolby Digital Professional の「エンコーダ」パネルについて (ページ 160)
- Dolby Digital Professional ファイルの作成についての一般情報 (ページ 166)
- ステレオオーディオファイルを Dolby Digital Professional フォーマットに変換する (ページ 168)
- •ファイルをサラウンドサウンド・チャンネルに割り当てる(手動)(ページ169)
- ・ファイルをサラウンドサウンド・チャンネルに割り当てる(自動)(ページ172)

- ドロップレットを使ってファイルをサラウンドサウンド・チャンネルに割り当 てる (ページ 174)
- ・空間的なミキシングのためのオプション (ページ 174)

Dolby Digital Professional の「エンコーダ」パネルについて ここでは、「インスペクタ」ウインドウの Dolby Digital Professional (AC-3)の 「エンコーダ」パネルにある各種タブについて詳しく説明します。

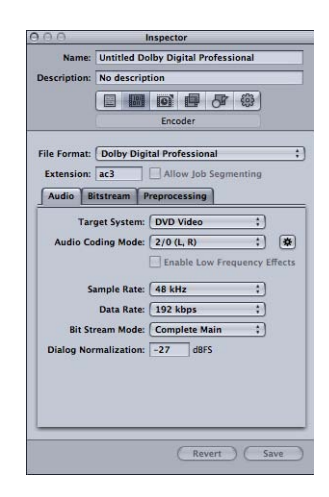

既存の設定を変更するか、または「設定」タブで新規設定を作成することによっ て、以下で説明するタブを使用して Dolby Digital Professional の設定を行います。 「Dolby Digital Professional」パネルでは、デフォルトで「オーディオ」タブがア クティブになっています。「Dolby Digital Professional」パネルには、基本設定、 「オーディオ」タブの設定、「ビットストリーム」タブの設定、および「前処 理」タブの設定の項目があります。

#### 基本設定

以下の基本設定を使って、Dolby Digital Professional(AC-3)のジョブまたはバッ チを設定します。

 ファイル拡張子:「ファイルフォーマット」ポップアップメニューや「設定」 タブの「+」(新規設定を作成します)ポップアップメニューから Dolby Digital Professional 出力フォーマットが選択されると、このフィールドに Dolby Digital Professional のファイル拡張子(.ac3)が自動的に表示されます。

- ジョブのセグメント化を許可: このチェックボックスを使って、ジョブのセ グメント化をオフにすることができます。ジョブのセグメント化はオーディオ 専用のエンコードには使用されないので、Dolby Digital Professional ファイル フォーマットではこのチェックボックスは選択されません。詳細については、 ジョブのセグメント化と2パスまたはマルチパスエンコーディングを参照して ください。
- 「オーディオ」、「ビットストリーム」、および「前処理」: これらのボタンを押すと、これから説明する「オーディオ」、「ビットストリーム」、および「前処理」の各タブが開きます。

## 「オーディオ」タブの設定

Dolby Digital Professional の重要な設定にはすべて、「オーディオ」タブからアク セスできます。

| 1      | larget System: | DVD Video       | ;             |
|--------|----------------|-----------------|---------------|
| Audio  | Coding Mode:   | 2/0 (L, R)      | : *           |
|        |                | Enable Low Freq | uency Effects |
|        | Sample Rate:   | 48 kHz          | :             |
|        | Data Rate:     | 192 kbps        | ;             |
| Bit    | Stream Mode:   | Complete Main   | ;             |
| Dialog | Normalization: | -27 dBFS        |               |

- ターゲットシステム:「Compressor」は、使用できる設定をターゲットシス テムに該当するものに限定します。「DVD Studio Pro」用にエンコードする場 合は、「DVDビデオ」を選択します。DVDオーディオオーサリングアプリケー ション用にエンコードする場合にのみ「DVDオーディオ」を選択します。「標 準 AC-3」を選択すると、設定の制限が削除されます。
- オーディオコーディングモード:エンコードストリームのオーディオチャン ネルを指定します。この設定にも「自動」ボタンがあります。

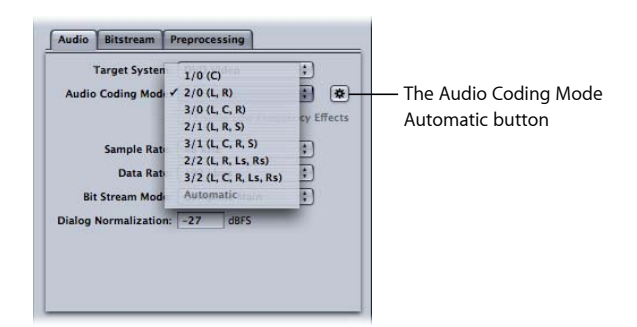

たとえば、「3/2(L、C、R、Ls、Rs)」は、3つのフロントチャンネル(左、 センター、右)と2つのリアチャンネル(サラウンド)を意味します。「2/0 (L、R)」は、実質的に標準のステレオファイルです。「オーディオコーディ ングモード」は、使用可能な帯域幅およびサラウンドチャンネル前処理などの 設定に影響します。「自動」ボタン(「オーディオコーディングモード」ポッ プアップメニューの隣)をクリックすると、「Compressor」は使用可能なソー ス・オーディオ・ファイルに基づいて、どのオーディオコーディングモードが 最適かを判定します。

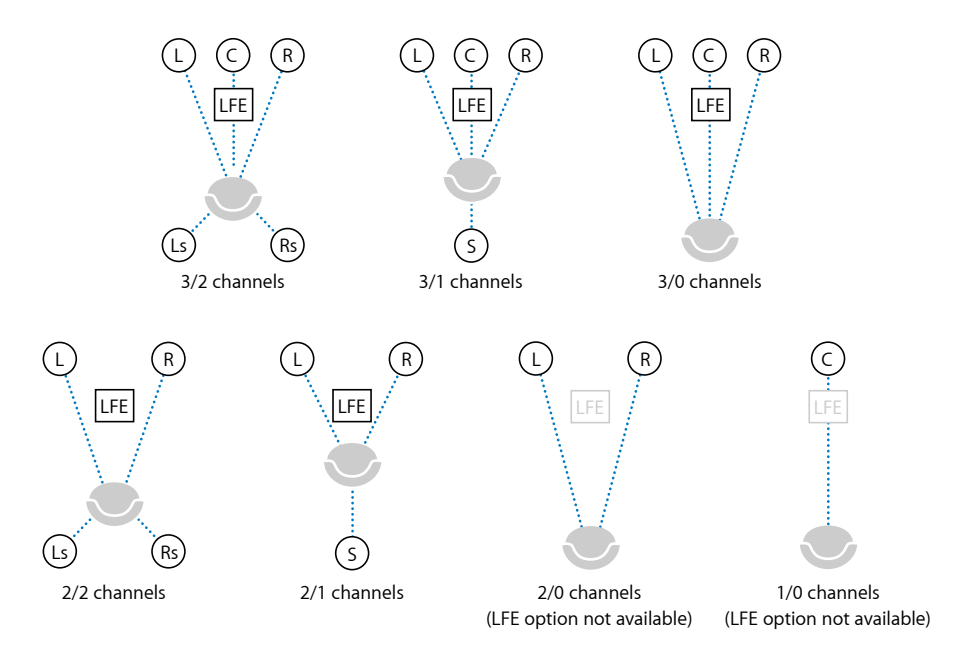

- **メモ:**「オーディオコーディングモード」ポップアップメニューで、「S」は単 ーのリア「サラウンド」チャンネルを表します。この図では、「LFE」は重低 音エフェクト(サブウーファーとも呼ばれます)を表します。詳細について は、ファイルをサラウンドサウンド・チャンネルに割り当てる(手動)および ファイルをサラウンドサウンド・チャンネルに割り当てる(自動)を参照して ください。
- ・ 重低音エフェクト(LFE)を使用: このチェックボックスを選択すると、エン コードされたストリームに LFE チャンネルが含まれます(1/0 モノラルまたは 2/0 ステレオには使用できません)。
- サンプルレート:サンプルレートを指定します。ビデオおよびオーディオDVD オーサリング用のファイルすべて、DVD仕様に基づき、48kHzサンプルレート が指定されている必要があります。32kHzおよび44.1kHzのサンプルレート は、標準 AC-3 がターゲットシステムである場合に限り使用できます。

- データレート:選択項目は、コーディングモードおよびターゲットシステム によって異なります。レートが高くなるほど、品質が向上します。AC-3 スト リームには、一定のデータレートがあります。448 kbps は 5.1 エンコードのデ フォルトで、この場合、1 分間の AC-3 オーディオには約 3.3 MB の記憶が必要 です。ステレオエンコードの場合、192 kbps および 224 kbps のレートが一般的 であり、標準品質の結果が得られます。
- ビットストリームモード: エンコードオーディオ素材をどのような目的で使用するかを定義します。この情報は、完成したストリームに含められ、一部のデコードシステムで読み取ることができます。
- ダイアログ正規化:最大変調のレベルを基準に、フルスケールデシベル(dBFS) を使って、サウンドファイル内のダイアログの平均音声レベルを指定します。 再生デバイスは、この情報を使って、さまざまな AC-3 ストリーム間で同一の 音量を保持します。この目的は、ソースファイルに関係なく、AC-3 フォーマッ トでエンコードしたオーディオファイルの視聴レベルを同じにすることです。
   異なるオーディオファイル(音量レベルがそれぞれ異なるファイル)を DVD にする場合は、「ダイアログ正規化」機能を正しく使用することが特に重要で す。各ファイルの平均レベルが分かっていれば、それぞれのファイルの「ダイ アログ正規化」フィールドに数値を入力します。たとえば、「Final Cut Pro」 シーケンスのダイアログがオーディオメーターで平均およそ-12dBであれば、 「ダイアログ正規化」フィールドに -12 と入力します。

メモ: この正規化はDVDのオーディオストリーム間であって、個々のオーディオストリーム内ではありません。このタイプの正規化では、オーディオ編集ツールを使用します。−1 dBFS ~ −31 dBFS の値を入力できます。入力した値と31 dBFS(標準的なダイアログの視聴レベル)の違いが、ソースオーディオが減衰される量になります。

- -31 dBFS と入力した場合: 減衰量は 0 dB (31 dBFS-31 dBFS) になり、ソース オーディオレベルは影響を受けません。
- ・ -27 dBFS と入力した場合: 減衰量は 4 dB (31 dBFS-27 dBFS) になります。
- -12 dBFS と入力した場合: 減衰量は 19 dB (31 dBFS-12 dBFS) になります。

ソースファイルの音量が大きいほど、入力する値は小さくなり、エンコードさ れたファイルの中で再生時に減衰されるオーディオの量も多くなります。

ソースファイルのサウンドレベルが分からない場合、または何らかの理由で Dolby Digital Professional エンコーダの影響をサウンドレベルに与えたくないと いう場合は、「ダイアログ正規化」に-31 と入力し、「圧縮プリセット」ポッ プアップメニュー(「前処理」タブ内)で「なし」を選択します。 **重要:**「圧縮プリセット」設定のいずれかを使用する場合は、「ダイアログ 正規化」を正しく設定することが不可欠です。「圧縮プリセット」設定では、 ダイアログの正規化後、オーディオが標準の視聴レベルである 31 dBFS になる ものとします。これよりも一貫してレベルが大きいと、音に歪みが生じ、不安 定なレベルになります。

#### 「ビットストリーム」タブの設定

以下の設定は完成したストリームに保存され、再生デバイスで使用できるように なります。特定の技術的な理由から変更する場合を除き、このタブの値はデフォ ルトのままにしておいてください。

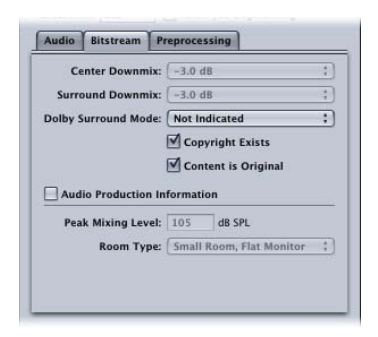

- センターダウンミックス、サラウンドダウンミックス:エンコードされたオー ディオにこれらのチャンネルがあるものの、プレーヤーにはない場合、チャン ネルは指定のレベルでステレオ出力にミックスされます。
- Dolby サラウンドモード: 2/0 (ステレオ) モードをエンコードする場合に、 信号が Dolby サラウンド (Pro Logic) を使用するかどうかを指定します。
- ・ コピーライトが存在: このチェックボックスを選択すると、このオーディオ にコピーライトが存在することを指定します。
- コンテンツはオリジナル: このチェックボックスを選択すると、このオーディ オがオリジナルのソースからのものであり、コピーではないことを指定しま す。
- オーディオ製品情報: このチェックボックスを選択して、以下のフィールド に入力し、エンコードされたオーディオコンテンツをミックスした方法を指定 します。再生デバイスは、この情報を使って出力設定を調整できます。
  - ・ ピークミキシングレベル: このミックスがマスタリングされたプロダクション環境でのピーク音圧レベル(SPL)を指定します(80 dB ~ 111 dB)。
  - ・ *部屋のタイプ*: ミキシングスタジオに関する情報を指定します。

#### 「前処理」タブの設定

「前処理」のオプションは、エンコード前にオーディオデータに適用されます。 特定の技術的な理由から変更する場合を除き、「圧縮プリセット」以外の設定値 はデフォルトのままにしておいてください。

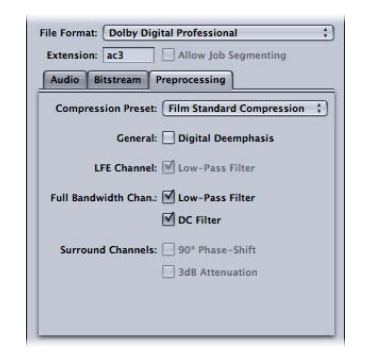

#### 圧縮プリセット

 
 ・ 圧縮プリセット: AC-3 フォーマットに組み込まれるダイナミックレンジ処理 モードのいずれか1つを指定します。デフォルトの「フィルム標準圧縮」は、 オリジナルのミックスを映画用にエンコードするときにのみ指定します。ほと んどの場合は、「なし」を選択してください。

**重要:**「圧縮プリセット」設定のいずれかを使用する場合は、「オーディオ」 タブの「ダイアログ正規化」を正しく設定することが不可欠です。「圧縮プリ セット」設定では、ダイアログの正規化後、オーディオが標準の視聴レベルで ある 31 dBFS になるものとします。これよりも一貫してレベルが大きいと、音 に歪みが生じ、不安定なレベルになります。

**メモ:** Dolby Digital Professional 5.1 チャンネルのサラウンドサウンド DVD を作成 する場合は、「フィルム標準圧縮」を使用します。

| Audio   | Bitstream     | Prantoraccing               |
|---------|---------------|-----------------------------|
|         |               | None                        |
| Comp    | ression Prese | ✓ Film Standard Compression |
|         |               | Film Light Compression      |
|         | Genera        | Music Standard Compression  |
|         |               | Music Light Compression     |
|         | LFE Channe    | Speech Compression          |
| Full Ba | ndwidth Char  | .: 🗹 Low-Pass Filter        |
|         |               | DC Filter                   |
| Surro   | ound Channel  | s: 🗌 90° Phase-Shift        |
|         |               | 3dB Attenuation             |
|         |               |                             |
|         |               |                             |

#### 一般情報

デジタルエンファシス解除:入力オーディオデータがプリエンファサイズされているかどうか、また、エンコード前にエンファシスを解除する必要があるかどうかを指定します。

#### LFE チャンネル

 ローパスフィルタ: このチェックボックスを選択すると、120Hzローパスフィ ルタが重低音エフェクト(LFE)チャンネルに適用されます。LFEの入力に送ら れたデジタル信号に120Hzを超える情報が含まれていない場合は、このフィ ルタをオフにしてください。

#### フル帯域幅チャンネル

- ローパスフィルタ: このチェックボックスを選択すると、ローパスフィルタ がオンになり、主要入力チャンネルに適用される使用可能なオーディオ帯域幅 の近くにカットオフが規定されます。主要入力チャンネルに送られたデジタル 信号に、使用可能なオーディオ帯域幅を超える情報が含まれていない場合は、 このフィルタをオフにできます。「Compressor」は、使用可能な帯域幅を自動 的に決定します。
- DC フィルタ: このチェックボックスを選択すると、すべての入力チャンネル についてDCハイパスフィルタがオンになり、DCオフセットを簡単に除去する ことができます。ほとんどのミックスオーディオ素材では、すでにDCオフセッ トが除去されています。

#### サラウンドチャンネル

- 90°フェーズシフト: このチェックボックスを選択すると、マルチチャンネル AC-3ストリームが生成されます。このストリームを外部2チャンネルデコーダ でダウンミックスすると、純正 Dolby サラウンド互換の出力を作成できます。
- 3 dB 減衰: このチェックボックスを選択すると、マルチチャンネルの映画サウンドトラックを家庭用ホームシアター方式に転用する際に、サラウンドチャンネルに3dBカットオフが適用されます。映画館のサラウンドチャンネルは、映画館独特のアンプゲインとして、フロントチャンネルに比べて3dB「ホットに」(高く)ミックスされています。

# Dolby Digital Professional ファイルの作成についての一般情報

Dolby Digital Professional AC-3 ファイルを設定およびエンコードする際に留意すべきいくつかの点を以下に示します。

#### ソースメディアファイルについて

ソースメディアファイルから Dolby Digital Professional 出力ファイルをエンコード する際に注意すべきガイドラインがいくつかあります。

フォーマットに応じて、ファイルにシングルチャンネル(モノラル)、デュアル チャンネル(ステレオ)、または複数チャンネルを含めることができます。 「Compressor」は、これらの構成すべてで Dolby Digital Professional をサポートし ます。 Dolby Digital Professional エンコードに使用するためのサウンドファイルは、以下の規則に適合している必要があります:

- すべてのソースファイルが同じ長さである必要があります。(長さが同じでない場合、「Compressor」は、最長のファイルの長さに一致するように AC-3 ストリームの長さを設定します。)
- ・すべてのファイルのサンプルレートが(DVDで必須の)48kHzになっている必 要があります。
- AC-3 ストリームのサンプリング数は、1536の倍数になっている必要があります。選択した入力ファイルにそれだけのサンプリング数がない場合、「Compressor」はファイルの終わりにデジタルの無音部分を追加します。

**メモ:** 「Compressor」は、サンプルあたり最大64ビット浮動小数点までのサラウンドサウンドと高解像度オーディオのほか、さらに最大 192 kHz のサンプルレートが含まれている、あらゆる種類のソースファイルをサポートできます。

#### エンコーダ設定のプレビューについて

Dolby Digital Professional の「エンコーダ」パネルで行った設定はプレビューする ことができません。USB や FireWire、その他コンピュータからの出力に外部のサ ラウンドサウンド・デバイスを接続している場合、異なるチャンネルに割り当て られたオーディオを聞くことができますが、「ダイアログ正規化」や「圧縮プリ セット」といった設定は取り込まれません。

**重要**: オーディオ出力は Dolby Digital フォーマットではないため、光出力を使っ て各チャンネルに割り当てられているオーディオを確認することはできません。

設定を確認するには、バッチを実行して、その結果を聞いてみるしかありません。設定が不確かな場合は、「プレビュー」ウインドウを使い、テストとして ソースの一部分をエンコードしてください。

AC-3 ファイルをソースメディアファイルとして Compressor バッチに読み込むこ とができます。「Compressor」には Dolby Digital デコーダが内蔵され、AC-3 ファ イルをデコードするのに使用されます。このデコーダによって、Dolby Digital Professional の「エンコーダ」パネルで行った変更が正しく適用されるので、外 部の Dolby Digital デコーダを用意しなくても、エフェクトを確認することができ ます。また、AC-3 ファイルを別のフォーマットにトランスコードすることもで きます。

**メモ:** コンピュータに外部のサラウンドサウンド・システムを接続していない場合、サラウンドサウンド AC-3 ファイルはステレオにダウンミックスされます。

# ステレオオーディオファイルを Dolby Digital Professional フォーマットに変換する

ステレオソースメディアファイルからステレオ(2/0 L、R)Dolby Digital Professional (AC-3)ストリームをエンコードするには、以下の手順に従います。

#### AC-3 ストリームをエンコードするには

- 1 「バッチ」ウインドウにソースオーディオファイルを追加します(詳細について は、ソースメディアファイルを読み込むを参照)。
- 2 「ファイル」>「別名で保存」と選択し(または、Command + Shift + S キーを 押し)、バッチの名前を入力して、保存先を選択した後、「保存」をクリックし て、バッチを保存します。
- 3 以下のいずれかの操作を行って、Dolby Digital Professional カテゴリから適切な Apple の設定をソース・オーディオ・ファイルに適用します:
  - 「ターゲット」>「設定を使って新規ターゲットを作成」と選択し、設定を選 択して「追加」をクリックします。
  - 「バッチ」ウインドウで、Controlキーを押したままジョブの空の部分をクリックし、ショートカットメニューから「設定を使って新規ターゲットを作成」を 選択し、設定を選択して「追加」をクリックします。
  - 「設定」タブから「バッチ」ウインドウのソース・オーディオ・ファイルの ジョブに設定をドラッグします。
- 4 必要に応じて、「インスペクタ」ウインドウの「エンコーダ」パネルの設定を調整します(詳細については、「Dolby Digital Professional の「エンコーダ」パネル について」を参照)。

**メモ:**「Compressor」は、自動的にチャンネルをマッピングします。以下に例を示します:

- ステレオ・ソースファイルを読み込み、このファイルにモノラル1/0(C)オー ディオコーディング・モードを適用した場合:ファイルはダウンミックスされます。
- サラウンドオーディオコーディング・モードをステレオファイルに適用した場合: 左右のチャンネルがそれぞれ左フロント(L) チャンネルと右フロント
   (R) チャンネルにマッピングされ、コーディングモードのその他のチャンネルは無音のままになります。
- ステレオファイルを左フロントまたは左(リア)サラウンドチャンネルに割り 当てた場合:「Compressor」は左チャンネルを選び、右チャンネルを無視し ます。
- 5 「実行」をクリックします。

サラウンドサウンド・ファイルのエンコードの詳細については、ファイルをサラ ウンドサウンド・チャンネルに割り当てる(手動)およびファイルをサラウンド サウンド・チャンネルに割り当てる(自動)を参照してください。また、 「Compressor」を使用した AC-3 オーディオファイルの再生の詳細については、 エンコーダ設定のプレビューについても参照してください。

# ファイルをサラウンドサウンド・チャンネルに割り当てる(手動)

サラウンドサウンド・チャンネルに個々に手動でオーディオファイルを割り当て るには、以下の手順に従います。

#### ソース・オーディオ・ファイルをサラウンドサウンド・ストリームのチャンネル に手動で割り当てるには

- ソース・オーディオ・ファイルを読み込むには、以下のいずれかの操作を行います:
  - 「ジョブ」>「サラウンドサウンド・グループを使って新規ジョブを作成」と 選択します(または、Command + Control + I キーを押します)。
  - 「バッチ」ウインドウの「サラウンドサウンドを追加」ボタンをクリックします。
  - Control キーを押したままバッチをクリックし、ショートカットメニューから 「サラウンドサウンド・グループを使って新規ジョブを作成」を選択します。

チャンネルを割り当てるインターフェイスが開きます。

- 2 ソース・オーディオ・ファイルを特定のチャンネルに割り当てるには、以下のい ずれかの操作を行います。
  - 目的のソース・オーディオ・ファイルを、Finderから特定のチャンネル(たとえば「L」)のアイコンにドラッグします。
  - 特定のチャンネル(たとえば「L」)のアイコンをクリックし、「開く」ダイアログで、そのチャンネルに使用するソース・オーディオ・ファイルの場所を探します。

これで、ファイルが「L」(左フロント)チャンネルに割り当てられます。

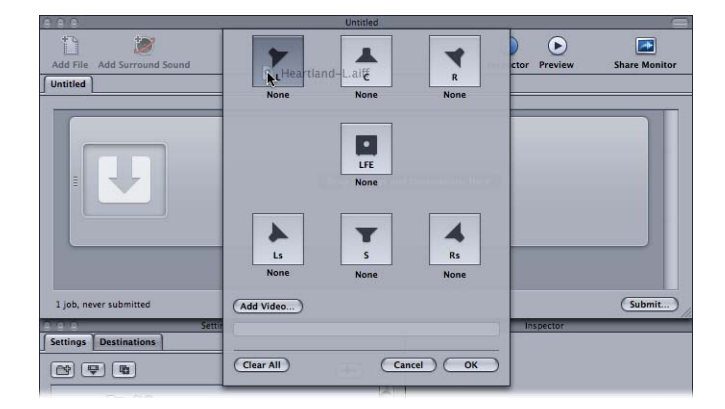

3 サラウンドストリームに含めるソース・オーディオ・ファイルごとに、ステップ 2を繰り返します。

メモ: Dolby Digital Professional (AC-3) サラウンドストリームを作成する場合、 テーブルに示されているすべてのチャンネルを一度に使用することはありません。Dolby オーディオコーディングモードの図については、「オーディオ」タブの設定を参照してください。

4 チャンネルを割り当てるインターフェイスへのソース・オーディオ・ファイルの 追加を終えたら、「OK」をクリックします。 サラウンドファイルのグループが「バッチ」ウインドウに単一のサラウンドソー スメディアファイルとして表示されると共に、「インスペクタ」ウインドウにア イコンも示されます。

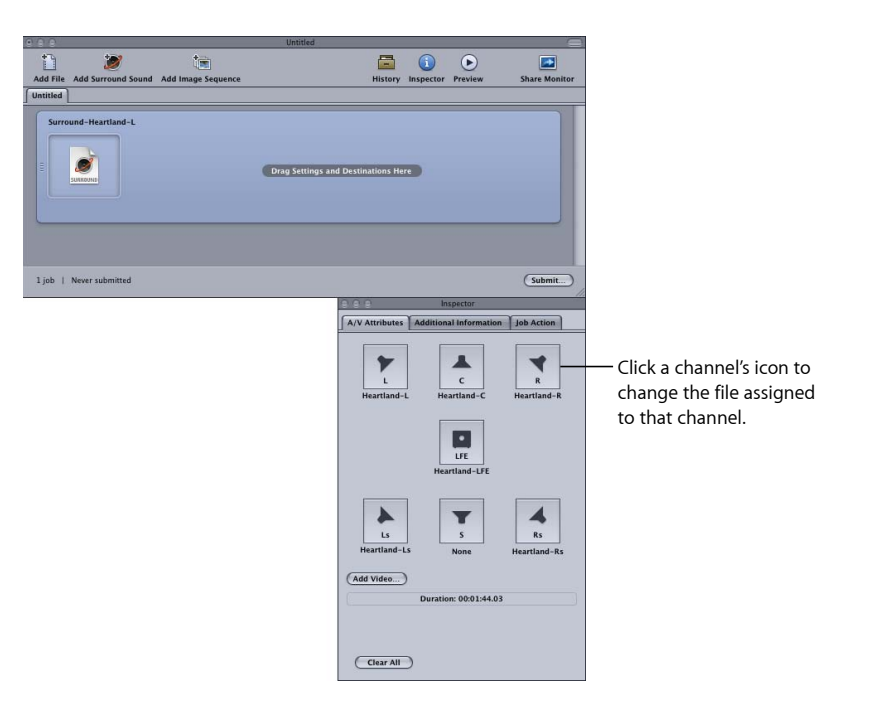

**メモ:** 「インスペクタ」ウインドウでチャンネルのアイコンをクリックして、そのチャンネルに割り当てられているファイルを変更できます。

- 5 以下のいずれかの操作を行って、Dolby Digital Professional カテゴリから適切な Apple の設定をソース・オーディオ・ファイルに適用します:
  - 「ターゲット」>「設定を使って新規ターゲットを作成」と選択し、設定を選 択して「追加」をクリックします。
  - 「バッチ」ウインドウで、Controlキーを押したままジョブの空の部分をクリックし、ポップアップメニューから「設定を使って新規ターゲットを作成」を選択し、設定を選択して「追加」をクリックします。
  - 「設定」タブから「バッチ」ウインドウのソース・オーディオ・ファイルの ジョブに設定をドラッグします。
- 6 「インスペクタ」ウインドウで必要な調整を行ってから、「実行」をクリックし ます。

「Compressor」が AC-3 サラウンド・オーディオストリームを作成します。 「Compressor」を使用した AC-3 オーディオファイルの再生の詳細については、 エンコーダ設定のプレビューについてを参照してください。 サラウンド・オーディオ・ソース・ファイルをビデオファイルと組み合わせて、 単一のCompressorジョブを作成することもできます。これは、サラウンド・オー ディオ・ステム(サブミックス)が最終ピクチャ編集とは別個に作成されるオー ディオ・ポストプロダクション・ワークフローで役立ちます。「Compressor」 は、このビデオおよび最大6個のオーディオファイルをバーチャルな単一素材と して処理します。これによりたとえば、「DVDを作成」ジョブ操作を適用して、 5.1 チャンネルのサラウンドサウンド付き DVD を作成することができます。

ビデオファイルをサラウンド・オーディオ・ファイルと組み合わせて単一のソー ス・メディア・ファイルを作成するには

- 1 上の手順1~5に従って、ソース・オーディオ・ファイルをサラウンド・サウン ド・ストリームのチャンネルに手動で割り当てます。
- 2 「ビデオを追加」ボタンをクリックし、表示された「開く」ウインドウでビデオ ファイルを選択します。

**メモ:** この機能が対応しているのは QuickTime ソース・メディア・ファイルのみ です。イメージシーケンスには対応していません。

3 「インスペクタ」ウインドウで必要な調整を行ってから、「実行」をクリックします。

## ファイルをサラウンドサウンド・チャンネルに割り当て る(自動)

「Compressor」では、効率良くチャンネルを割り当てる方法があるので、時間を 節約できます。

#### チャンネル識別子コードを使ってサラウンドチャンネルにファイルを割り当てる には

- 1 ターゲット・サラウンドチャンネルのチャンネル識別子コードを、各ソース・ オーディオ・ファイルのファイル名に付加します。(該当するチャンネル識別子 コードの一覧については、以下の一覧を参照してください。)
  - -L: 左フロントチャンネル
  - •-R:右フロントチャンネル
  - •-C: センター・フロントチャンネル
  - •-Ls: 左サラウンドチャンネル
  - •-Rs: 右サラウンドチャンネル
  - •-S: センター・サラウンドチャンネル
  - ・-LFE: 低周波チャンネル(サブウーファー、LFE)

たとえば、AIFFファイルを左サラウンドチャンネルに割り当てるには、ファイル 名を filename-Ls.aiff と変更します(ここで、filename はファイルの名前です)。 **メモ:** Mac OS X では、.aiff のようなファイル拡張子を追加できます。拡張子を追加しても、このチャンネルを割り当て方法が無効になることは*ありません*。

この手順は、「バッチ」ウインドウにファイルをドラッグ&ドロップする場合に 限り有効です。「Compressor」アプリケーションアイコンにファイルをドラッグ した場合、ジョブごとに個別のソースファイルとして表示されます。

★モ: Dolby Digital Professional (AC-3) サラウンドストリームを作成する場合、 テーブルに示されているすべてのチャンネルを一度に使用することはありません。Dolby オーディオコーディングモードの図については、「オーディオ」タブの設定を参照してください。

 「バッチ」ウインドウに、名前を変更したソース・オーディオ・ファイルをド ラッグします。

以下の条件が満たされると、「Compressor」は、単一のサラウンドソースメディ アファイルとして「バッチ」ウインドウに表示されているファイルのグループ全 体を自動的に閉じます:

- ・グループのファイル名が正しく付けられている。(上の一覧のチャンネル識別 子コードを参照してください。)
- ・グループのファイル数が6つ以下になっている。

「インスペクタ」ウインドウに、各チャンネルに割り当てられたオーディオファ イルが示されます。

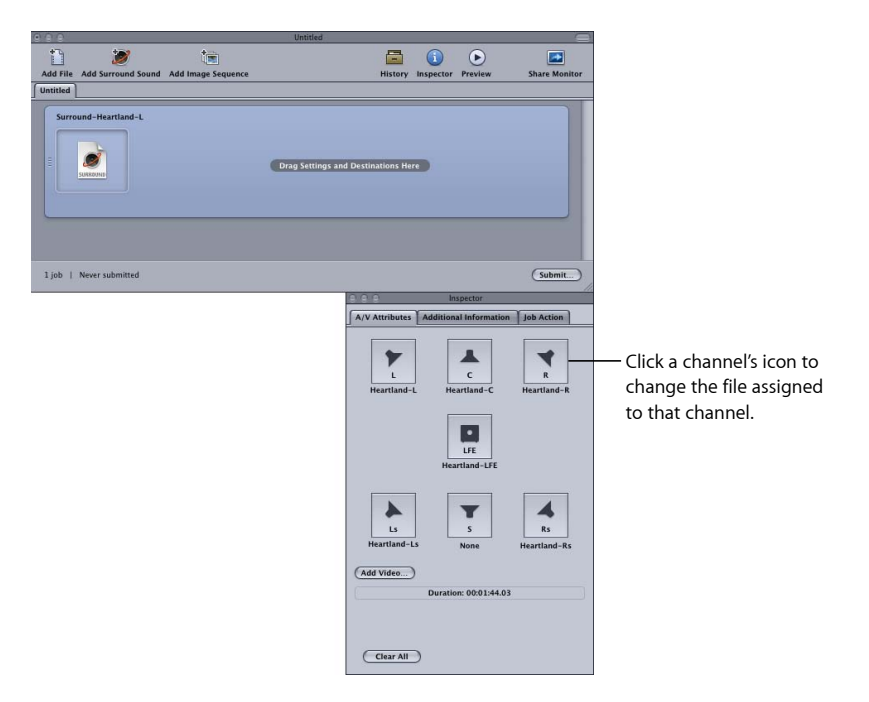

**メモ:**「インスペクタ」ウインドウでチャンネルのアイコンをクリックして、そのチャンネルに割り当てられているファイルを変更できます。

- 3 以下のいずれかの操作を行って、Dolby Digital Professional カテゴリから適切な Apple の設定をソース・オーディオ・ファイルのジョブに適用します:
  - 「ターゲット」>「設定を使って新規ターゲットを作成」と選択し、設定を選 択して「追加」をクリックします。
  - 「バッチ」ウインドウで、Controlキーを押したままジョブの空の部分をクリックし、ショートカットメニューから「設定を使って新規ターゲットを作成」を 選択し、設定を選択して「追加」をクリックします。
  - 「設定」タブから「バッチ」ウインドウのソース・オーディオ・ファイルの ジョブに設定をドラッグします。
- 4 「インスペクタ」ウインドウで必要な調整を行ってから、「実行」をクリックします。

「Compressor」が AC-3 サラウンド・オーディオストリームを作成します。 「Compressor」を使用した AC-3 オーディオファイルの再生の詳細については、 エンコーダ設定のプレビューについてを参照してください。

## ドロップレットを使ってファイルをサラウンドサウンド・ チャンネルに割り当てる

前述の「自動」割り当て方法を「ドロップレット」にまとめると、さらに効率よ くチャンネルを割り当てることができます。

ドロップレットの詳細については、ドロップレットを使うを参照してください。

## 空間的なミキシングのためのオプション

このセクションでは、Dolby Digital Professional プログラムでチャンネルを扱う方 法について、さらに詳細な説明および提案を行います。

#### センターチャンネルを使う

マルチチャンネルシステムでは、センターに配置されたサウンドイメージを実現 する方法が3通りあります。

「ファントムセンター」を生成する(ステレオの場合と同様、左右に等しくサウンドをミックスする)方法:一般的に使用される方法ですが、聴き手がスピーカーの真中に座っているものと想定しています(つまり、自動車内ではあり得ないことであり、家庭でも、必ずしも実現できません)。クロスキャンセル効果のため、サウンドの響きはダイレクトスピーカーからのものと同じではありません。

- ・ 単独のセンターチャンネルを使用する方法: この方法では、聴き手の位置に 関係なく、安定したセンターイメージを生成できます。(音が強調されすぎた り、狭く聞こえたりしないように、リバーブを左右のチャンネルに広げること ができます)。
- 3つのフロントチャンネルすべてを等しく使用したり、異なる割合で使用した りする方法: この方法では、空間的な奥行きと幅をさらに細かく制御するこ とができます。センターフロントチャンネルに信号を追加することでファント ム(虚像)センターを補強し、右フロントチャンネルと左フロントチャンネル に信号を広げることで響きを豊かにすることができます。この方法の弱点とし ては、3つのスピーカーからのサウンドが、聴き手の位置で同時にブレンドさ れなかったり、届かなかったりするために、コムフィルタ現象、音色のずれ、 または音響の不鮮明などの副作用が生じる場合があります。これらの副作用を 抑えるために、あらかじめ追加信号を処理し、メインのセンター信号を基準に 空間的な特性、響き、または音像の突出部分を変更しておくことができます。

#### サラウンドチャンネルを使う

サラウンドエフェクトを巧みに使うことで、従来のステレオにはない音の奥行き 感を手に入れることができます。ポピュラー音楽の多くは、独創的な方法でサラ ウンドを活用することで大きな効果を上げています。ただし、使いすぎると逆効 果になります。映画業界は、聴き手の気持ちをストーリーから引き離さすような サラウンドエフェクトを戒めていますが、これは音楽にも当てはまることです。

#### LFE チャンネルの制約

重低音エフェクト(LFE)チャンネルは、限られた周波数帯域を持つ、独立した 信号で、ミキシングエンジニアによって作成され、ミックスのメインチャンネル と一緒に配信されます。Dolby Digital Professional エンコーダで 120 Hz の「ブリッ クウォール」フィルタを使用すると、LFE チャンネルの使用が下位の可聴 2 オク ターブに制限されます。Dolby では、サウンドをミックスするときには信号を 80 Hz に制限するよう推奨しています。

ほとんどの音楽制作では(チャイコフスキーの「序曲 1812 年」の有名なキャノン砲は例外として)、LFE チャンネルは必要ありません。LFE 信号は、Dolby Digital Professional ダウンミックス処理でも切り捨てられるため、強烈なベース信号が小さなステレオシステムを圧迫することはありません。モノラル、ステレオ、または Pro Logic 再生で失われる重要な情報を LFE チャンネルに含めないでください。

LFE はほかのチャンネルとは独立しているため、LFE 信号の生成に使用されるフィ ルタによって、高い周波数とブレンドする機能が影響を受ける可能性がありま す。結合力のあるオーディオ信号を確保するには、1つまたは複数のメインチャ ンネルに信号全体をまとめます。 元来 LFE チャンネルを使わずに作成された素材のために LFE チャンネルを作成し ないでください。Dolby Digital Professional の 5 つのメインチャンネルはすべてフ ルレンジであり、LFE チャンネルにより周波数応答が増大することはありませ ん。Dolby Digital Professional デコーダでは、低周波数をサブウーファーまたはほ かの適当なスピーカーに送信するベース管理が可能です。LFE トラックがベース 管理を妨害することがあります。

#### ステレオ再生に対応する

5.1 システムは普及していますが、必ずステレオリプロダクションを処理する必 要があります。これを行うための基本的な方法が、以下のように 3 通りありま す :

- オリジナルのマルチトラック要素から新しいステレオミックスを準備する方法 (従来のステレオミキシングセッションを使用)。
- マルチチャンネルミックスからスタジオ調整ダウンミックスを準備する方法。
   この方法では、5.1 バージョンのミックスを完了した作業が利用されます。完成したステレオミックスに示される各チャンネルの割合が正確に保持されるという柔軟性があります。
- ・デコーダであらかじめ設定されている方法に基づいて、ステレオダウンミック スを生成する方法。ダウンミックスのオプションおよびダイナミックレンジ・ コントロールエフェクトは、制作スタジオでプレビューし、一定の範囲内で調 整することができます。

高価ではないサラウンドシステムでミックスを確認し、一般的な再生システムで 鳴らされる音を基に評価してください。

**メモ:** Dolby Digital Professional の詳細については、Dolby Laboratories Inc. の Web サイト(http://www.dolby.com)にある「Dolby Digital Professional に関する FAQ」 を参照してください。

## H.264(Apple デバイス用)出力 ファイルを作成する 13

「Compressor」を使えば、iTunes 準拠の H.264 ファイルを作成できます。これらのファイルは、「iTunes」を通して iPhone、iPad、iPod、または Apple TV で再生できます。

H.264 エンコーダは圧縮効率が高いため、「iTunes」や Apple デバイスで再生す るメディアの作成に適しています。「Compressor」には、設定のプリセットが用 意されています。これらは、「H.264(Apple デバイス用)」の「エンコーダ」パ ネルを使って簡単に調整できるため、自分の必要性に合わせて最適なメディア ファイルを作成できます。

その他の用途(Webビデオなど)に使用するためのH.264ファイルの作成については、「QuickTime ムービー出力ファイルを作成する」を参照してください。

この章では以下の内容について説明します:

- ・「H.264 (Apple デバイス用)」の「エンコーダ」パネルについて (ページ 178)
- ・ Apple デバイス用のチャプタマーカーと Podcast マーカー (ページ 182)
- アスペクト比(Apple デバイス用) (ページ 182)
- ・H.264 のワークフロー(Apple デバイス用) (ページ 183)
- H.264 (Apple デバイス用) 出力ファイルの設定を構成する (ページ 183)

## 「H.264(Apple デバイス用)」の「エンコーダ」パネル について

ここでは、「インスペクタ」ウインドウの「H.264(Apple デバイス用)」の「エンコーダ」パネルにある要素について詳しく説明します。このパネルで既存の設定を変更するか、「設定」タブで新規設定を作成することによって、H.264の設定を行います。

| 900            | Inspector                                       |
|----------------|-------------------------------------------------|
| Name:          | Untitled H.264 for Apple Devices                |
| Description:   | No description                                  |
|                |                                                 |
|                | Encoder                                         |
| File Format: ( | H.264 for Apple Devices :                       |
| Extension:     | m4v Allow Job Segmenting                        |
| Devic          | e: (iPod/iPhone (VGA) :                         |
| Aspect Rati    | o: Automatic : 🔅                                |
| Frame Rat      | e: Automatic 🕴 🐼                                |
| Bit Rat        | te:<br>1000 L 1 1 1 1 1 1 1 1 1 1 1 1 1 1 1 1 1 |
| Audi           | o: 128 Kbps 🛟                                   |
| Frame Syn      | IC:                                             |
|                | Automatic                                       |
|                | 5.0 Seconds<br>2.0 10.0                         |
| Option         | IS:                                             |
|                | Multi-pass Include Dolby 5.1                    |
|                | (Revert ) Save                                  |

以下の説明にあるコントロールを使って、「H.264(Appleデバイス用)」の設定 を作成します。既存の設定を複製してから変更するか、「設定」ウインドウの 「設定」タブで新しい設定を作成します。「H.264(Appleデバイス用)」の「エ ンコーダ」パネルには、以下の項目があります。

- ・ 拡張子:「ファイルフォーマット」ポップアップメニューから、または「設定」ウインドウの「設定」タブにある(+)ポップアップメニューから H.264
   (Apple デバイス用)出力フォーマットを選択すると、このフィールドにH.264
   (Apple デバイス用)ファイルの拡張子(.m4v)が自動的に表示されます。
- ジョブのセグメント化を許可: このチェックボックスを使って、ジョブのセ グメント化をオフにすることができます。これは、「Compressor」を分散処理 で使っていて、さらにマルチパスのエンコーディングを実行する場合にのみ有 効です。詳細については、ジョブのセグメント化と2パスまたはマルチパスエ ンコーディングを参照してください。
- デバイス:ポップアップメニューに表示される次のデバイスオプションのいずれかを選択します:
  - iPod/iPhone (VGA) : このオプションでは、フレームの幅が640 ピクセルの ビデオ出力ファイルが作成されます。
  - iPod/iPhone(アナモフィック): このオプションでは、フレームの幅が640 (アナモフィック)ピクセルのビデオ出力ファイルが作成されます。

- iPod / iPhone (QVGA) : このオプションでは、フレームの幅が 320 ピクセルのビデオ出力ファイルが作成されます。
- Apple TV SD: このオプションでは、フレームの幅が 640 ピクセル、ビットレート範囲が iPod / iPhone 640 (VGA) オプションよりも高いビデオ出力ファイルが作成されます。
- Apple TV SD (アナモフィック): このオプションでは、フレームの幅が 720 (アナモフィック) ピクセルのビデオ出力ファイルが作成されます。
- Apple TV HD: このオプションでは、アスペクト比が 4:3 に設定されている場合を除いて、フレームの幅が 1280 ピクセルのビデオ出力ファイルが作成されます。アスペクト比が 4:3 に設定されている場合は、24 fpsより高いフレームレートではビデオ出力ファイルのフレームサイズは 960×720 (アナモフィック) ピクセルになり、それより低いフレームレートでは 1280×720 (スクエア) ピクセルになります。
- Apple TV (第3世代): このオプションは、Apple TV (第3世代) および iPad (第3世代) 向けです。フレームの幅が 1080 ピクセルのビデオ出力ファイ ルが作成されます。
- *iPhone(ローカル / WiFi)*: このオプションでは、フレームの幅が 480 ピク セルのビデオ出力ファイルが作成されます。
- *iPhone(携帯電話)*: このオプションでは、フレームの幅が 176 ピクセルの ビデオ出力ファイルが作成されます。
- iPad / Retina ディスプレイ搭載 iPhone: このオプションでは、フレームの幅 が1280ピクセルのビデオ出力ファイルが作成されます。
- アスペクト比:「アスペクト比」ポップアップメニューから出力メディアファ イルの正確なピクセル値を選択できます。選択可能なオプションは、選択した デバイスオプションによって決まります。詳細については、アスペクト比 (Apple デバイス用)を参照してください。

「アスペクト比」設定には、自動ボタンもあります。自動ボタンをクリックす ると、エンコーダでソースのビデオファイルと一致するアスペクト比が選択さ れます。

**重要:**「アスペクト比」設定の自動モードでは、さまざまな値からソースビデオ(およびこの出力フォーマットがソースメディアファイルに適用されるときに決定して表示される値)に合わせて最適なものを選択できます。最適な結果が得られるように、「アスペクト比」設定では自動モードを使うようにしてください。

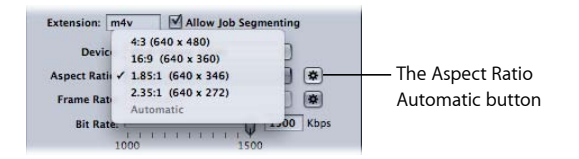

**メモ**: デフォルトでフレームコントロール機能は自動に設定されています。「フ レームコントロール」の「タイミング変更のコントロール」は、ソースファイ ルがインターレースされている場合にのみ動作します。

 フレームレート: このポップアップメニューで、下の一覧にあるオプション から選択できます。

「フレームレート」設定には、自動ボタンもあります。自動ボタンをクリック すると、エンコーダでソースのビデオファイルと一致するフレームレートが選 択されます。

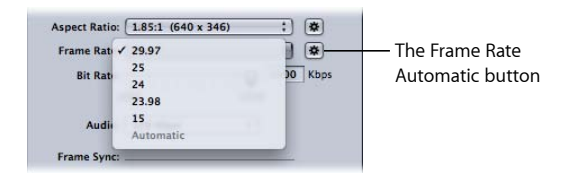

- 29.97 : NTSC ベースのビデオに使用
- 25 : PAL ベースのビデオに使用
- 24 : PAL ベースのビデオに使用
- 23.98 : NTSC ベースのビデオに使用
- 15 : Web ベースのビデオに使用
- ビットレート: このスライダを使って、出力ビデオに使用するビットレート を選択するか、テキストフィールドに数値を入力します。選択範囲は、「デバ イス」設定によって異なります。選択すべき設定は、出力の用途によって決ま ります。ビットレートが高いと画質は向上しますが、出力ファイルのサイズは 大きくなります。

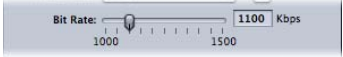

オーディオ: このポップアップメニューで、下の一覧にあるオーディオビットレートの4つのオプションから選択できます。

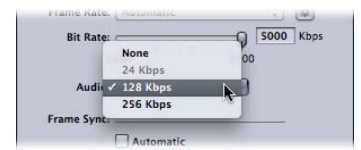

- なし: このオプションを使って、出力メディアファイルからオーディオを 除外できます。
- 24 Kbps: iPhone (携帯電話) デバイスオプション用の 24 Kbps のオーディオ ビットストリームを作成します。
- 128 Kbps : 128 Kbps のオーディオビットストリームを作成します。
- ・256 Kbps : 256 Kbps のオーディオビットストリームを作成します。
- フレーム同期:「フレーム同期」値はキーフレーム間隔とも呼ばれ、キーフレームがH.264ストリームに挿入される頻度を示します。値を低くするほど、再生時にビデオをよりスムーズに操作(スクラブ)できます(キーフレームの間隔が短くなる)。値を高くするほど、圧縮効率が高くなります(キーフレームの間隔が長くなる)。指定可能な範囲は、2~10秒です。デフォルトは5秒です。

「フレーム同期」設定には、「自動」チェックボックスもあります。「自動」 チェックボックスを選択すると、エンコーダでソースのビデオファイルと一致 するフレーム同期レートが選択されます。

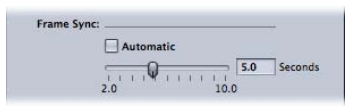

マルチパス: 2パスの MPEG-2 エンコーディングと同様に、マルチパスでは最高品質が得られます。エンコーディングを短時間(1パス)で行うためには、チェックボックスの選択を解除して、この機能をオフにします。

**メモ:**分散処理も使用している場合は、ジョブのセグメント化をオフにした方 がよい場合があります。詳細については、ジョブのセグメント化と2パスまた はマルチパスエンコーディングを参照してください。

 Dolby 5.1 を含める: このチェックボックスで、Dolby Digital Professional 5.1 サ ラウンド・サウンド・オーディオ・トラックを、標準 AAC オーディオトラッ クだけでなく出力ムービーにも追加できます。この機能は、サラウンド・サウ ンド・オーディオを含むソースファイルから出力ファイルを作成する場合に使 用できます。Dolby Digital Professional オーディオトラックは、適合する Dolby Digital デコーダをインストールしたシステムに接続している Apple TV でのみ再 生されます。その他のすべての場合は、AAC オーディオトラックが再生されま す。

★モ:「Dolby 5.1 を含める」チェックボックスを選択すると、ソースオーディオに 5.1 サラウンド・サウンド・オーディオが含まれている場合にのみ、純正 Dolby Digital Professional 5.1 サラウンド・サウンド・オーディオ・トラックが作成されます。ソースオーディオにステレオ・オーディオしか含まれていない場合は、Dolby Digital Professional 5.1 サラウンド・サウンド・オーディオ・トラックの実際のオーディオチャンネルは 2 つだけです。

| Options: |            |                   |
|----------|------------|-------------------|
|          | Multi-pass | Include Dolby 5.1 |

# Apple デバイス用のチャプタマーカーと Podcast マーカー

「Final Cut Pro」で作成されたチャプタマーカーは、QuickTime Player、iTunes (.m4v ファイル)、Final Cut Pro で認識できるほかの出力ファイルに渡されます(つまり転送されます)。

また、出力ファイルにPodcastマーカーを追加することもできます。Podcastマー カーは、チャプタマーカーと同様です(URL やアートワークを割り当てられま す)。ただし、視聴者がそれらで直接移動することはできません。これらのマー カーは、オーディオ Podcast でスライドショー機能を実行できるようにするため に用意されているものです。チャプタマーカーおよび Podcast マーカーの追加の 詳細については、「マーカーとポスターフレームを使って作業する」を参照して ください。

# アスペクト比(Apple デバイス用)

「デバイス」ポップアップメニューでの選択内容によって、エンコードファイル の幅が決まります。「アスペクト比」ポップアップメニューでの選択内容によっ て、エンコードファイルの縦が決まります。「Compressor」は、その縦の長さに 合うようにソースビデオを縦方向に拡大/縮小します。つまり、意図するアスペ クト比に合わせて拡大/縮小されることを見込んで、ソースビデオはアナモフィッ クである必要があります(縦長に見えます)。ネイティブのアスペクト比以外の アスペクト比に設定されている非アナモフィックビデオは、エンコードファイル では歪んで表示されます。

**重要:** ソースビデオがレターボックスの場合は、黒帯を含むビデオフレーム全体に適合するアスペクト比を使用します。使用しない場合、最終的な出力ファイルには歪みが見られます。自動クロップ機能を使えば、レターボックスの黒帯を切り取ることができます。詳細については、画角設定を追加するを参照してください。

各「デバイス」オプションの「アスペクト比」ポップアップメニューには以下の オプションが表示されます:

- 4:3
- 16:9
- 1.85:1
- 2.35:1

各オプションの出力メディアファイルの高さはそれぞれ異なります。たとえば、 「iPod / iPhone (VGA) 」設定の場合、「4:3」オプションでは 640×480 のファイ ルになり、「16:9」オプションでは 640×360 のファイルになります。 ソースのメディアファイルがDVNTSCまたはHDVのいずれかで、ソースのメディ アファイルのアスペクト比が分からない場合は自動ボタンをクリックします。こ のオプションは、ソースのメディアファイルのアスペクト比を解析し、適切なピ クセル値を判断します。

# H.264 のワークフロー (Apple デバイス用)

H.264 は効率性と品質に優れているため、iPhone、iPad、iPod、Apple TV のビデオ 制作ではさまざまな選択肢を活用できます。「デバイス」オプションを選択する 際に、再生できるデバイスの種類が多いファイルを作成するのか、iPhone4など 特定のデバイス専用のファイルを作成するのかを選択できます。

- あらゆるデバイスと互換性のあるオプションを選択した場合、AppleTVのよう な高解像度デバイスでは高い再生品質が得られません。一方、それらのオプ ションの利点は、ファイルのサイズが小さくなることです。
- 高解像度デバイスにターゲットを絞ったオプションでは、それらのデバイスで 高品質の再生結果が得られますが、ファイルのサイズが大きくなってしまいま す。

ビデオを再生したいデバイス、ビデオの内容、ファイルの配布方法を考慮に入れ てオプションを選択する必要があります。

さらに、「プレビュー」ウインドウを使って、クリップのポスターフレームを割 り当てることができます。詳細については、「ポスターフレームを設定する」を 参照してください。ポスターフレームは、必要であれば「iTunes」で変更できま す。詳細については、「iTunes」のヘルプを参照してください。

# H.264(Apple デバイス用)出力ファイルの設定を構成す る

出力メディアファイルをiPhone、iPad、iPod、AppleTV対応にするには、「設定」 タブの「Apple デバイス」グループに用意されている標準設定を使用することを お勧めします。設定の適用の詳細については、ソースメディアファイルに設定を 割り当てるを参照してください。

バッチテンプレートを使って、iPhone、iPad、iPod、Apple TV対応のメディアファ イルを作成することもできます。詳細については、簡単な Compressor ワークフ ロー:バッチテンプレートを使う方法を参照してください。

**メモ**: iPhone および iPod の設定を使って作成したファイルは、Apple TV でも再生できます。

# H.264 (Blu-ray ディスク用)を作 成する **14**

「Compressor」には、特に Blu-ray および AVCHD ディスクに合わせて構成された H.264 の設定を簡単に作成できる機能が含まれています。

Blu-ray (*Blu-ray ディスク*(*BD*) とも呼ばれます)は、高精細度(HD)のビデオの記録、再書き込み、および再生を行うために開発されたフォーマットです。このフォーマットの記憶容量は従来の DVD の5倍以上あり、1層ディスクで最大25 GB、2層ディスクで 50 GB 記録できます。

AVCHDディスクは、赤色レーザーメディアに作成する簡易型のHDディスクと考えることができます。作成されるディスクは、AVCHDフォーマットと互換性のある Blu-ray ディスクプレーヤーで再生します。

この章では以下の内容について説明します:

- ・「H.264 (Blu-ray 用)」の「エンコーダ」パネルについて (ページ 186)
- ・H.264 のワークフロー(光学式ディスク用) (ページ 188)

「H.264 (Blu-ray 用)」の「エンコーダ」パネルについて ここでは、「インスペクタ」ウインドウの「H.264 (Blu-ray 用)」の「エンコー ダ」パネルにある要素について詳しく説明します。このパネルで既存の設定を変 更するか、「設定」タブで新規設定を作成することによって、「H.264 (Blu-ray 用)」の設定を行います。

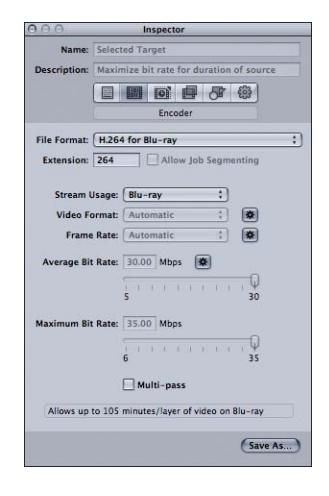

「H.264 (Blu-ray 用)」パネルには、以下の項目があります。

- 「ファイル拡張子」フィールド: 「ファイルフォーマット」ポップアップメニューから、または「設定」タブにある(+) ポップアップメニューから「H.264 (Blu-ray 用)」出力フォーマットを選択すると、H.264(Blu-ray 用) ファイルの拡張子(.264)が自動的に表示されます。
- ジョブのセグメント化を許可: このチェックボックスを使って、ジョブのセ グメント化をオフにすることができます。これは、「Compressor」を分散処理 で使っていて、さらにマルチパスのエンコーディングを実行する場合にのみ有 効です。詳細については、ジョブのセグメント化と2パスまたはマルチパスエ ンコーディングを参照してください。
- ストリームの用途:「ストリームの用途」ポップアップメニューを使って、 H.264 ストリームの用途を選択できます。「Compressor」は、このポップアッ プメニューで選択する用途に基づいてビットレート範囲の設定を変更します。
  - Blu-ray: ストリームを使って標準の Blu-ray ディスクを作成する場合は、これを選択します。
  - AVCHD: ストリームと「Blu-ray ディスクを作成」ジョブ操作を使って、標準のDVD作成装置でAVCHDディスクを作成する場合は、これを選択します。このディスクは、AVCHDフォーマットと互換性のあるBlu-ray ディスクプレーヤーで再生できます。AVCHD ディスクには、最大 50 チャプタマーカーまで設定できます。

 ・ ビデオフォーマット: 「ビデオフォーマット」ポップアップメニューで、下の一覧にある4つのオプションから選択できます。4つの項目はすべて、HD プログレッシブフォーマットです。

「ビデオフォーマット」設定には、自動ボタンもあります。自動ボタンをク リックすると、エンコーダでソースのビデオファイルに一致するビデオフォー マットが選択されます。

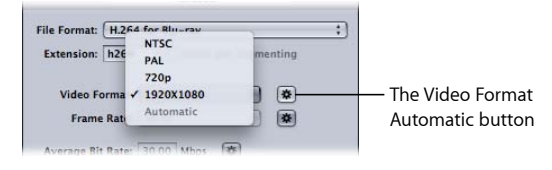

- ・*NTSC:* このフォーマットは 480p と呼ばれます。59.94 fps で 720×480 のフレームサイズ、16×9 のアナモフィックフォーマットを使います。
- PAL: このフォーマットは 576p と呼ばれます。50 fps で 720×576 のフレーム サイズ、16×9 のアナモフィックフォーマットを使います。
- *720p*: このフォーマットは、NTSCの場合は 59.94 fps、PALの場合は 50 fps で、1280×720のフレームサイズ、16×9のフォーマットを使います。
- *1920x1080*: このフォーマットは 1080p と呼ばれます。NTSC の場合は 59.94 fps、PAL の場合は 50 fps で、1920×1080 のフレームサイズ、16×9 の フォーマットを使います。
- フレームレート: このポップアップメニューから、出力メディアファイルの フレームレートを選択できます。

「フレームレート」設定には、自動ボタンもあります。自動ボタンをクリック すると、エンコーダでソースのビデオファイルと一致するフレームレートが選 択されます。

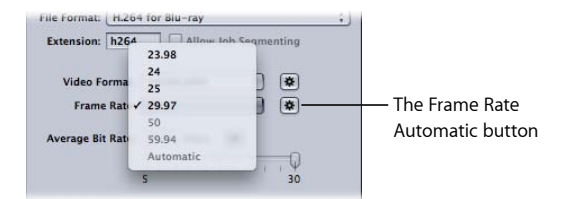

**メモ:** 「ビデオフォーマット」メニューでフォーマットを選択すると、「フレー ムレート」メニューは自動的に入力されます。

「フレームレート」ポップアップメニューの以下のオプションから選択しま す:

- 23.98 : NTSC ベースのビデオに使用
- 25 : PAL ベースのビデオに使用

**第 14 章** H.264 (Blu-ray ディスク用) を作成する

- 29.97 : NTSC ベースのビデオに使用
- 50 : PAL ベースのビデオに使用
- ・ 59.94 : NTSC ベースのビデオに使用
- 「標準ビットレート」スライダとフィールド: スライダを動かして出力ビデオに使用する標準ビットレートを選択するか、数値を直接入力します。Blu-rayで使用可能な範囲は 5 Mbps ~ 30 Mbps までですが、H.264 での一般的なビデオのビットレートは 7 Mbps ~ 15 Mbps です。これは DVD ビットバジェットとソース・メディア・ファイルの性質に応じて変わります。AVCHD ディスクで使用可能な範囲は 5 Mbps ~ 15 Mbps です。

|                   | 5     | 1. 1. 1 | 1 M I | 30 |
|-------------------|-------|---------|-------|----|
|                   |       |         |       |    |
| Maximum Bit Rate: | 28.40 | Mbps    | ~     |    |

- 「最大ビットレート」スライダおよびフィールド: Blu-ray ディスクの場合は 6 Mbps ~ 35 Mbps の範囲から、AVCHD ディスクの場合は 6 Mbps ~ 17 Mbps の 範囲から最大ビットレートを選択します。隣のフィールドにこの範囲内の数字 を入力することもできます。「最大ビットレート」設定を「標準ビットレー ト」設定より低い値にすることはできません。一般的には、最大ビットレート は標準ビットレートより最低でも 1 Mbps 高く設定し、ビットレートの変動へ の対応を可能にし、品質を一定に保ちます。
- マルチパス: このチェックボックスを使って、マルチパスエンコーディングをオンにできます。2パスの MPEG-2 エンコーディングと同様に、マルチパスでは最高品質が得られます。エンコーディングを短時間(1パス)で行うためには、チェックボックスの選択を解除して、この機能をオフにします。詳細については、ジョブのセグメント化と2パスまたはマルチパスエンコーディングを参照してください。

## H.264 のワークフロー(光学式ディスク用)

H.264 は効率性と品質に優れているため、光学式ディスクの制作では目的に応じてさまざまな選択肢を活用できます:

SD DVD でサポートされるビデオ解像度は、Blu-ray ディスクでもサポートされます。つまり、Blu-ray ディスクは、映画本編などのメインコンテンツに HD ビデオ解像度ファイルを使用し、トレーラーや「メーキング」ドキュメンタリーなどの付録部分に SD ビデオ解像度ファイルを使用することができます。

- 「Blu-ray ディスクを作成」ジョブ操作には、赤色レーザーメディアを使って AVCHD ディスクを作成する機能が含まれています。AVCHD ディスクには、 AVCHD フォーマットと互換性のある Blu-ray ディスクプレーヤーで H.264 ビデ オを再生する方法が用意されています。詳細については、Blu-ray ディスクを作 成を参照してください。
- H.264は標準精細度(SD)ビットレートで高精細度(HD)ビデオを配信できる ため、AVCHDディスクの場合に予想される分より多くのHDコンテンツを通常 の DVD-5 ディスクに記録できます。

イメージシーケンスファイルを 作成する

15

「Compressor」を使って、合成アプリケーションで使用するイメージシーケンス を出力できます。この章では、ソースメディアファイルから「Compressor」で出 力できるイメージシーケンスについて説明します。

この章では以下の内容について説明します:

- ・イメージシーケンス出力ファイルを作成する (ページ 191)
- ・イメージシーケンスの「エンコーダ」パネルについて (ページ 192)
- ・イメージシーケンスの設定を構成する (ページ 194)

### イメージシーケンス出力ファイルを作成する

イメージシーケンス出力フォーマットは、ソースビデオフレームを表す一連の静止画像ファイルを作成します。QuickTime 非対応の画像合成アプリケーションで使用するには、このエンコーダを使用してビデオクリップをイメージシーケンスに変換します。

**メモ:**「Compressor」を使って、イメージシーケンスを読み込むこともできます。 詳細については、バッチにイメージシーケンスを追加するを参照してください。

イメージシーケンス出力フォーマットは、以下の静止画像フォーマットをサポートしています。

- TIFF (Tagged Image File Format) : TIFF は最もよく使用される応用範囲の広い静止画フォーマットの1つです。DTP で使用するデジタル画像の格納および交換用の標準ファイルフォーマットを作成するために開発されました。TIFF はさまざまな画像合成および画像処理アプリケーションに対応しています。
- TARGA (Truevision Advanced Raster Graphics Adapter) : TARGA は、一般的に TGA とも呼ばれますが、アニメーションやビデオアプリケーションでよく使われる ラスターグラフィックスのフォーマットです。
- DPX : DPXは、デジタルによる中間の視覚エフェクトに関連した作業向けの一般的なファイルフォーマットであり、ANSI/SMPTE標準(268M-2003)になっています。

- *IFF (Interchange File Format)*: *IFF*は、元は、別々の会社が作成したソフトウェ ア製品間でのデータ転送を容易にするために Electronic Arts 社が 1985 年に (Commodore/Amiga社と協力して)導入した標準ファイルフォーマットです。
- JPEG (Joint Photographic Experts Group) : JPEG は、一般的な静止画像フォーマットです。
- OpenEXR: OpenEXRは、コンピュータによるイメージ処理のアプリケーション で使用するために Industrial Light & Magic 社が開発した高ダイナミックレンジ (HDR)のイメージファイルフォーマットです。

イメージシーケンスの「エンコーダ」パネルについて ここでは、「インスペクタ」ウインドウにあるイメージシーケンスの「エンコー ダ」パネルの要素について詳しく説明します。このパネルで既存の設定を変更す るか、「設定」タブで新規設定を作成することによって、イメージシーケンスの 設定を行います。

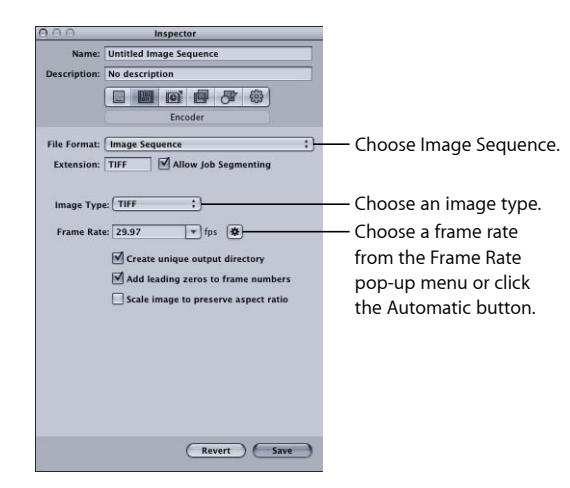

イメージシーケンスの「エンコーダ」パネルには、イメージシーケンスの出力 ファイルを作成する上で便利な次のような項目があります:

ファイル拡張子:「ファイルフォーマット」ポップアップメニューから、または「設定」タブにある(+)ポップアップメニューから「イメージシーケンス」出力フォーマットを選択すると、このフィールドにTIFFファイルの拡張子(tiff)が自動的に表示されます。このフィールドは変更しないでください。出力フォーマットは「イメージの種類」ポップアップメニューで変更できます。このフィールドは、選択した出力フォーマットを使って自動的にアップデートされます。

- ジョブのセグメント化を許可: このチェックボックスを使って、ジョブのセ グメント化をオフにすることができます。これは、「Compressor」を分散処理 で使っていて、さらにマルチパスのエンコーディングを実行する場合にのみ有 効です。詳細については、ジョブのセグメント化と2パスまたはマルチパスエ ンコーディングを参照してください。
- イメージの種類: このポップアップメニューを使って、出力メディア用として6つのイメージシーケンスの種類のいずれかを選択できます。これらの出力の種類の詳細については、イメージシーケンス出力ファイルを作成するを参照してください。
- フレームレート(fps): このフィールドとポップアップメニューで、静止画像を作成するときのフレームレートを入力します。フレームレートを高くすると作成される静止画像の数が増え、出力ファイルも大きくなります。たとえば、30 fpsを選択すると、「Compressor」は、トランスコード中のビデオクリップの1秒の間に静止画像を30個作成します。8 fpsを選択すると、「Compressor」により1秒間に作成される静止画像は8個のみです。
- ・ 固有の出力ディレクトリを作成: このチェックボックスを選択すると、生成 される出力ファイルを格納するためのフォルダが作成されます。フォルダに は、メディアファイルと同じ名前が付けられ、ファイルは frame-nnn という名 前でフォルダ内に格納されます。たとえば、出力ファイル名が test ならば、 ディレクトリパスは destination/test/frame-nnn になります。

このボックスを選択しない場合、出力ファイルは書き出し先フォルダの最上位に格納され、名前は frame-nnn ではなく、filename-nnn になります。この出力フォーマットにトランスコードすると、8fpsという低いレートで、大量のファイルが作成されます。したがって、出力ディレクトリを作成して、そこにファイルを格納することをお勧めします。

- フレーム番号の前に0を追加: このチェックボックスを選択すると、フレーム番号の前に0が追加されます。この方法の場合、すべての出力ファイルに複数桁のファイル名が付けられます。たとえば、frame-000001 などです(ファイルが一意の出力ディレクトリに保存されない場合は、filename-000001 です)。このチェックボックスを選択しない場合、各ファイルには通常のファイル名が付けられます。たとえば、frame-1 などです(ファイルが一意の出力ディレクトリに保存されない場合は、filename-1 です)。
- アスペクト比を保持してイメージを調整: NTSC や PAL フォーマットなどの非 スクエアピクセルを使用しているビデオメディアで、意図的にビデオのフレー ムサイズを変更しない場合にのみ適用されます。このチェックボックスを選択 すると、元のアスペクト比を維持したまま、スクエアピクセルを使用して出力 ファイルが調整されます(横および縦のピクセル数が増加または減少します)。 このチェックボックスを選択しない場合(デフォルト設定)、出力ファイルで は、元のビデオと同じピクセルアスペクト比が使用され、横および縦のピクセ ル数が維持されます。

### イメージシーケンスの設定を構成する

ビデオクリップを一連の静止画像にトランスコードする場合は、イメージシーケンス出力フォーマットを使用します。

#### イメージシーケンスの設定を作成するには

- 1 「設定」タブで以下のいずれかを実行します:
  - 適切な設定が選択されていることを確認します。
  - 新規設定の作成(+)ポップアップメニューで「イメージシーケンス」を選択して、新しい設定を作成します。
- 2 「バッチ」ウインドウでジョブに設定を適用します。
- 3 作成するイメージ・シーケンス・ターゲットが選択されていることを確認します。
- 4 「インスペクタ」で「エンコーダ」タブをクリックし、「ファイルフォーマット」ポップアップメニューから「イメージシーケンス」を選択します。 イメージシーケンスの「エンコーダ」パネルが表示されます。
- 5 「イメージの種類」ポップアップメニューを使って、出力メディア用として以下 のイメージシーケンスの種類のいずれかを選択できます。これらの出力の種類の 詳細については、イメージシーケンス出力ファイルを作成するを参照してくださ い。
  - TIFF
  - TARGA
  - DPX
  - IFF
  - JPEG
  - openEXR
- 6 「フレームレート(fps)」フィールドに数値を入力し、ポップアップメニュー からフレームレートを選択するか、自動ボタンをクリックします。
- 7 イメージシーケンスファイルを書き出し先フォルダ内の別フォルダに格納する場合は、「固有の出力ディレクトリを作成」チェックボックスを選択します。
- 8 出力イメージシーケンスファイルの番号を 0000nn というフォーマットにする場合は、「フレーム番号の前に 0 を追加」チェックボックスを選択します。

*重要*: FTP ソフトウェアを使ってイメージシーケンスをリモートサーバにアップロードします。

静止画像はすべてスクエアピクセル(ピクセルのアスペクトが 1.0)を使用して いるため、「Compressor」でイメージ・シーケンス・ジョブのピクセル値を変更 する必要が生じる可能性があります。これらのパラメータを表示する/調整する には、「バッチ」ウインドウでターゲットを選択し、「インスペクタ」の「ジオ メトリ」タブをクリックします。特定のサイズおよびピクセルのアスペクト比に 設定できるアプリケーション(「Motion」など)でイメージシーケンスを使う場 合、エンコードの前に「ジオメトリ」パネルで適切な変更を行ってください。

### トランスコードの前にイメージ・シーケンス・ジョブのピクセルのアスペクト比 を調整するには

- 1 「バッチ」ウインドウで、イメージ・シーケンス・ターゲットを選択します。
- 「インスペクタ」ウインドウの「ジオメトリ」パネルで、「フレームサイズ」 ポップアップメニューでそのイメージシーケンスに適切な出力サイズ(720×480、 1920×1080 など)を選択します。

「ピクセルのアスペクト」ポップアップメニューがアクティブになります。

 「ジオメトリ」パネルの「ピクセルのアスペクト」ポップアップメニューで、イ メージシーケンスに適切なピクセルのアスペクト比を選択します。

イメージシーケンスの「エンコーダ」パネルの詳細については、イメージシーケンスの「エンコーダ」パネルについてを参照してください。「ジオメトリ」パネルの詳細については、「「画角設定」パネルについて」を参照してください。

**メモ:** 設定の現在の内容は、「インスペクタ」ウインドウの設定一覧パネルで確認できます。

# MP3 出力ファイルを作成する

16

「Compressor」には、ひときわ優れた MP3 ファイルの作成に必要なツールが用 意されています。

MP3 は MPEG エンコーディングの 1 タイプで、正式名称は MPEG Audio Layer 3 と いいます。MP3 は知覚オーディオコーディング技術と音響心理学に基づく圧縮技 術を使って、不必要な情報(人間に耳では聞き取れない音声信号の冗長な部分や 無関係な部分)をすべて取り除きます。この結果、MP3 エンコーディングでは音 質をほとんど犠牲にすることなく、CD(ステレオ音楽で1秒当たりのデータレー トが 1411.2 キロビット)の元の音声データを約 1/12 まで(112 ~ 128 kbps)圧縮 することができます。MP3の提唱者は、事実上音質はまったく変わらないと主張 していますが、オーディオの専門家が高性能の機器を使えばその違いを聞き分け ることができるでしょう。

この章では以下の内容について説明します:

- ・ MP3 の一般的な用途 (ページ 197)
- ・ MP3 の「エンコーダ」パネルについて (ページ 198)
- ・ MP3 のトランスコーディングのワークフロー (ページ 200)

### MP3 の一般的な用途

MP3は圧縮オーディオファイルの標準として広く採用されており、音楽やPodcast などのさまざまな用途で使うことができます。

### 音楽

MP3 オーディオフォーマットは、ほとんどすべての携帯型デジタル音楽プレー ヤーでサポートされています。256kbpsなど、ビットレートを高くすると、圧縮 なしのオーディオよりもかなり小さなファイルサイズでありながら高品質のオー ディオファイルを作成できます。

また、ファイルのメタデータを追加できるため、出力メディアファイルを開くプ レーヤーの多くで(「iTunes」など)、アーティスト、アルバムなどの一般情報 を表示できます。

#### Podcast

MP3フォーマットは、広い範囲のビットレートをサポートしているため、さまざ まな品質レベルで配信される Podcast に理想的です。ユーザは自分の環境に合わ せてファイルサイズや品質レベルを選択できます。

**メモ:** 高品質のオーディオ Podcast を作成する際には、ほとんどの場合 MPEG-4 出 カフォーマットを選択してください。URLやアートワークを割り当てたチャプタ マーカーや Podcast マーカーを出力ファイルに追加できます。詳細については、 MPEG-4 出力ファイルを作成するを参照してください。

## MP3 の「エンコーダ」パネルについて

ここでは、「インスペクタ」ウインドウの MP3 の「エンコーダ」パネルのさま ざまな設定について詳しく説明します。このパネルで既存の設定を変更するか、 「設定」タブで新規設定を作成することによって、MP3 の設定を行います。

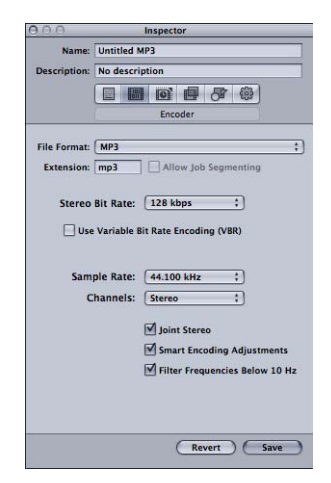

MP3の「エンコーダ」パネルには、以下の設定があります。

- ・ 拡張子:「ファイルフォーマット」ポップアップメニューから、または「設定」タブにある(+)ポップアップメニューから MP3 出力フォーマットを選択すると、このフィールドに MP3 ファイルの拡張子(.mp3)が自動的に表示されます。
- ジョブのセグメント化を許可: このチェックボックスを使って、ジョブのセ グメント化をオフにすることができます。これは、「Compressor」を分散処理 で使っていて、さらにマルチパスのエンコーディングを実行する場合にのみ有 効です。詳細については、ジョブのセグメント化と2パスまたはマルチパスエ ンコーディングを参照してください。

 「ステレオビットレート」ポップアップメニュー: 1秒当たりのモノラルまた はステレオのキロビット(Kbps)を高くするほど、オーディオの品質が高くな り、ファイルサイズが大きくなります。ステレオの MP3 ファイルに一般的な ビットレートは、128 Kbps ~ 192 Kbps です。ビットレートが低いほど、音声 録音を含むサウンドファイルに適しています(ミュージックとは逆)。

以下に、設定例と使いかたについて示します:

- 32 kbps : AM ラジオの品質。標準品質のスピーチに最適です。
- 96 kbps: FM ラジオの品質。高品質のスピーチや標準品質のミュージックに 最適です。
- 128 kbps : 標準品質のミュージックに最適です。
- 256 kbps および 320 kbps : CD とほぼ同レベル品質のミュージックに最適です。
- 可変ビットレート (VBR) のエンコードを使う: この設定によって、ミュージックの複雑度に合わせてミュージックの保存に使われるビット数が変わります。これにより、ファイルを最小サイズに抑えることができます。
- 「サンプルレート」ポップアップメニュー: ミュージックの波形をデジタル 化してキャプチャする回数を1秒当たりで指定します。サンプルレートが大き いと品質が高くなりますが、ファイルサイズも大きくなります。元のミュー ジックを保存する際に使用したビットレートよりも大きな値のサンプルレート を選択しないでください。スペースが無駄になります。たとえば、CDの品質 は 44.100 kHz であるため、CD からのエンコーディングでそれより高いレート を選択する必要はありません。
- 「チャンネル」ポップアップメニュー:ステレオスピーカーがない場合やオーディオファイルがモノラルの場合は、「モノラル」を選択します(モノラルファイルのサイズはステレオファイルの約半分です)。作成した MP3 ファイルをステレオシステムで聞く場合は、「ステレオ」を選択します。
- ジョイントステレオ: このチェックボックスの選択を解除すると、MP3ファ イルには左右のステレオチャンネルのトラックがそれぞれ1つずつ含まれま す。多くの場合、2つのチャンネルには関連情報が含まれています。「ジョイ ントステレオ」チェックボックスを選択すると、1つのチャンネルには両チャ ンネルでまったく同じ情報が含まれ、もう一方のチャンネルには固有の情報が 含まれるようになります。160Kbps以下のビットレートの場合、このようにす ることで変換したオーディオの音質を改善できます。
- ・スマートエンコード調整:「Compressor」でエンコーディング設定とミュージックソースを解析し、品質を最大限に高めるために設定を調整するにはこのオプションを選択します。
- 10 Hz 以下をフィルタ: 聞き取れない周波数をフィルタリングすると、品質の 低下を感じさせることなくファイルを効率的に小さくできます。

# MP3 のトランスコーディングのワークフロー

「Compressor」を使ってオーディオファイルを MP3 フォーマットファイルにト ランスコードする方法は、ファイルの用途に基づいて決まります。基本的な手順 について以下で説明します。

#### ステージ 1: バッチを作成する

トランスコードの場合と同様、まずバッチを作成する必要があります。詳細については、カスタム設定を使ってトランスコードのために Compressor を準備するを参照してください。

#### ステージ 2: ソースオーディオファイルのあるジョブを作成する

Finderからバッチにドラッグするか、または「ジョブ」>「ファイルを使って新 規ジョブを作成」と選択して、ソース・オーディオ・ファイルを読み込みます。

#### ステージ 3: 注釈を追加する(必要に応じて)

MP3 ファイルを「iTunes」などのデバイスやアプリケーションで再生する場合 は、アーティスト、アルバム、タイトルなどのさまざまな注釈を追加してユーザ が読み取れるように表示できます。詳細については、「「追加情報」タブ」を参 照してください。

#### ステージ 4: MP3 設定のターゲットを各ジョブに追加する

ジョブごとに少なくとも1つのターゲットが必要です。この場合、ジョブには MP3設定のターゲットが必要です。ジョブが複数ある場合は、「編集」>「すべ てを選択」と選択してすべてのジョブを選択した後、「ターゲット」>「設定を 使って新規ターゲットを作成」と選択して、すべてのジョブに同じ設定を適用す るのが最も簡単です。

### ステージ 5: バッチを実行してトランスコードする

「実行」ボタンをクリックして、トランスコード処理を開始します。詳細につい ては、バッチを実行するを参照してください。

# MPEG-1出力ファイルを作成する

17

「Compressor」には、高品質の MPEG-1 にトランスコードされたファイルを作成 するのに必要なツールが用意されています。

MPEG-1 とは、Motion Picture Experts Group(MPEG)が定めた、放送業界で国際的 に受け入れられている圧縮規格です。MPEG-1 は VHS 品質のビデオファイルを作 成できるフォーマットで、比較的低いビットレートを使用する SIF(Standard Interface Format)解像度のノンインターレース(プログレッシブ)ビデオをサ ポートします(「Compressor」では 0.5 Mbps ~ 2 Mbps がサポートされていま す)。このフォーマットでは、圧縮された 1 チャンネルまたは 2 チャンネルの オーディオを作成できます。

この章では以下の内容について説明します:

- MPEG-1の一般的な用途 (ページ 201)
- ・ MPEG-1 の仕様 (ページ 202)
- ・ MPEG-1 エンコーダパネルについて (ページ 203)
- MPEG-1 の「ビデオ」タブについて (ページ 204)
- MPEG-1 の「オーディオ」タブについて (ページ 206)
- ・システムストリームとエレメンタリーストリームについて (ページ 207)
- ・ MPEG-1 トランスコードのワークフロー (ページ 207)
- ・ MPEG-1 ファイルフォーマットを Web 用に設定する (ページ 208)
- ・ MPEG-1 ファイルフォーマットを DVD 用に設定する (ページ 210)
- ・ DVD 用 MPEG-1 ビデオ設定を作成する (ページ 211)
- ・ DVD 用 MPEG-1 オーディオ設定を作成する (ページ 213)
- (オプション) 「DVD用 MPEG-1」のグループと書き出し先を作成する(ページ 215)

### MPEG-1 の一般的な用途

MPEG-1は標準として広く採用されているので、光学式ディスク、Web、オーディオのみのファイルなどを含む数多くの配布方法で使用できます。

#### DVD、VCD、CD-ROM

MPEG-1 はビデオ CD(VCD)のタイトルで使用するビデオ圧縮フォーマットで、 DVD タイトルでも使用できます。DVD プレーヤーにはすべて、MPEG-1 の再生に 必要なハードウェアが搭載されています。MPEG-1 は、通常、CD-ROM で配布さ れるビデオで使用されます。ビットレートが低くファイルサイズも小さいので、 MPEG-2 エンコーディングのようなブロードキャストに適した品質は必要ないが、 長時間のビデオを DVD に収める必要があるという場合に有用です。DVD には、 MPEG-2 と MPEG-1 のビデオを混在させられます。

#### Web 上

MPEG-1は広く採用された最初の圧縮規格の1つなので、大部分のメディアプレー ヤーとの互換性があるという利点があります。このため、Web上でなるべく高 い品質を保ったまま最大の互換性を実現しようとする場合、MPEG-1は検討する 価値のある選択肢の1つとなっています。

### オーディオ専用

MPEG-1 Layer 2 オーディオ圧縮は、Dolby Digital Professional や DTS 圧縮の代わり に使うことができます。このリリースの「Compressor」には、MPEG-1 オーディ オ専用ファイル用の Apple の設定はありませんが、設定を自分で簡単に作成でき ます。詳細については、MPEG-1 ファイルフォーマットを DVD 用に設定するを参 照してください。

### MPEG-1の仕様

「Compressor」は、フレームサイズ、フレームレート、ビデオエンコーディン グ、およびオーディオエンコーディング用の MPEG-1 仕様をすべてサポートしま す。

### MPEG-1 のフレームサイズとフレームレート

「Compressor」ではフルフレームレート (DVD の場合は 25 fps および 29.97 fps。 Web の場合は 23.976 fps、25 fps、および 29.97 fps)のビデオを作成できます。そ の場合の SIF 解像度は、用途により変わります。

- Web : 320×240
- NTSC : 352×240
- PAL : 352×288

NTSC と PAL の解像度は MPEG-2 ビデオのフル画面解像度の約半分ですが、DVD プレーヤーで再生すると、自動的に画面全体に拡大して表示されます。

### MPEG-1 ファイルフォーマットの仕様

MPEG-1のビデオエンコーディングは、MPEG2 エンコーディングで使われているのとほぼ同じ処理を使います。用語や設定の多くは同じです。「Compressor」では、エンコード設定は以下の通りです。

- エンコーディングモード:1パス
- GOP 構造 : オープン
- ・ GOP パターン: BBIBBP
- ・ GOP 長: 15 フレーム (NTSC)、12 フレーム (PAL)

以上の設定値は固定で、「Compressor」でのすべての MPEG-1 ビデオ出力ファイ ルに適用されます。GOP(グループオブピクチャ)設定の詳細については、 「GOP」タブを参照してください。エンコーディングモードの詳細については、 「品質」タブを参照してください。

MPEG-1出力ファイルでは、特定のフレームに圧縮マーカーを入れることにより、 強制的にIフレームを配置することができます。圧縮マーカーは、「Final Cut Pro」 を使用してソースメディアファイルに追加するか、「プレビュー」ウインドウで 手動で追加します。詳細については、「マーカーとポスターフレームを使って作 業する」を参照してください。

MPEG-1 フォーマットでは、名前付きチャプタマーカーはサポートされません。

### MPEG-1 エンコーダパネルについて

ここでは、「インスペクタ」ウインドウの MPEG-1の「エンコーダ」パネルの各 種タブについて詳しく説明します。これらのタブから既存の設定を変更するか、 「設定」タブで新しい設定を作成することによって、MPEG-1の設定を行います。

| 000                                   | Inspector                              |
|---------------------------------------|----------------------------------------|
| Name:                                 | Untitled MPEG-1                        |
| Description:                          | No description                         |
|                                       |                                        |
|                                       | Encoder                                |
| File Format:<br>Extension:<br>Video A | MPEG-1 ;<br>mpg V Allow Job Segmenting |
|                                       | Enabled                                |
| Frame Rat                             | e: 29.97 ; ) 🔅                         |
| Purpos                                | e: 💽 Web 🔿 DVD                         |
| Bit Rat                               | 0.5 2.0                                |
|                                       |                                        |
|                                       |                                        |
|                                       |                                        |
|                                       |                                        |
|                                       | (Revert ) (Save                        |

MPEG-1 の「エンコーダ」パネルを開くと、以下の項目を含むデフォルトの「ビデオ」タブが前面に表示されます。

- ・ 拡張子:「ファイルフォーマット」ポップアップメニューから、または「設定」タブにある(+)ポップアップメニューから「MPEG-1」出力フォーマットを選択すると、このフィールドに MPEG-1 ファイルの拡張子(.mpg)が自動的に表示されます。拡張子は、「オーディオ」タブが無効の場合はビデオのみの拡張子(.m1v)に、「ビデオ」タブが無効の場合はオーディオのみの拡張子(.m1a)に変わります。
- ジョブのセグメント化を許可: このチェックボックスを使って、ジョブのセ グメント化をオフにすることができます。これは、「Compressor」を分散処理 で使っていて、さらにマルチパスのエンコーディングを実行する場合にのみ有 効です。詳細については、ジョブのセグメント化と2パスまたはマルチパスエ ンコーディングを参照してください。
- 「ビデオ」タブと「オーディオ」タブ: これらのボタンを押すと、これから 説明する「ビデオ」タブと「オーディオ」タブが表示されます。

## MPEG-1 の「ビデオ」タブについて

「ビデオ」タブでは、ビデオフォーマットに関する設定を行います。

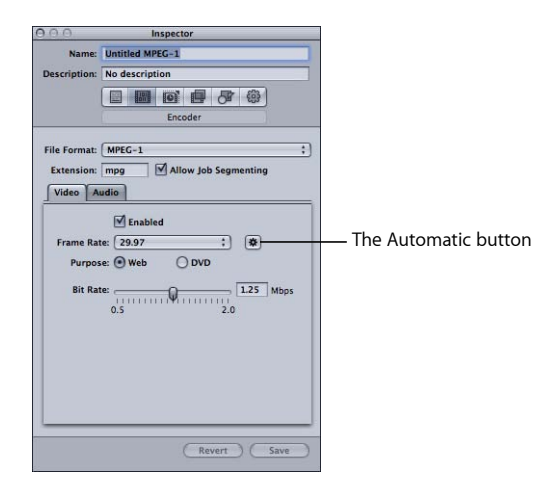

- 「有効」チェックボックス: MPEG-1出力フォーマットに「ビデオ」タブの設 定が含まれるようにするには、このチェックボックスを選択します。
- 「フレームレート」ポップアップメニュー:エンコードするビデオのフレームレートを選択します。
  - 「用途」を「Web」と設定した場合: 選択できるのは、23.976、25(PALフレームレート)、29.97(NTSCフレームレート)、および「自動」です。

- 「用途」を「DVD」と設定した場合:選択できるのは、25(PALフレーム レート)、29.97(NTSCフレームレート)、および「自動」です。
- ・ *自動ボタン*: 自動ボタンをクリックすると、ソースのフレームレートに最も 近い、正しいフレームレートがエンコーダにより選択されます。

**メモ:** ソースのフレームレートが標準的な値でない場合、「自動」を選択する と、出力フレームレートが想定したビデオフレームレートと一致しなくなるこ とがあります。たとえば、ソースフレームレートが 15 fps で「用途」が「DVD」 に設定されている場合、25 (PAL) が自動選択されます。NTSC DVD用に出力す る場合は、フレームレートに 29.97 を選択する必要があります。

- ・「*用途」ボタン*: 出力ファイルの想定用途を選択します。
  - Web : 「フレームレート」の選択内容に関係なく、解像度を強制的に320×240 にします。
  - DVD: 「フレームレート」の選択内容により解像度が設定されます。フレームレートが 29.97 の場合は、解像度は 352×240 です。フレームレートが 25 の場合は、解像度は 352×288 です。
- ビットレート: このスライダを使って、出力ビデオに使用するビットレート を選択するか、テキストフィールドに数値を直接入力します。使用できる範囲 は 0.5 Mbps ~ 2.0 Mbps ですが、実際に使用すべき設定値は、出力の用途によ り決まります。ビットレートが高いと画質は向上しますが、出力ファイルのサ イズは大きくなります。
  - Web プロジェクトの場合:ファイルサイズや予想ダウンロード所要時間とのバランスを考慮して最適なビットレートを選んでください。
  - VCD プロジェクトの場合: ビデオのビットレートを 1.15 Mbps とし、システムストリーム(ビデオとオーディオが同一のファイルに多重化処理されたもの)のビットレートを 1.3944 Mbps より低くすることをお勧めします。
  - ・*DVD プロジェクトの場合*: ビデオのビットレートは通常 1.15 Mbps、上限 1.856 Mbps です。

## MPEG-1 の「オーディオ」タブについて 「オーディオ」タブでは、オーディオフォーマットに関する設定を行います。

| 0.0          | Inspector                |
|--------------|--------------------------|
| Name:        | Untitled MPEG-1          |
| Description: | No description           |
|              |                          |
|              | Encoder                  |
|              |                          |
| File Format: | MPEG-1                   |
| Extension:   | mpg Allow Job Segmenting |
| Video A      | udio                     |
|              | -                        |
|              | Enabled                  |
| Sample Rat   | te: 48 kHz ‡             |
| Channe       | ls: 💿 Stereo 🛛 Mono      |
| Bit Rat      | te: 192 Kbps ‡           |
|              |                          |
|              |                          |
|              |                          |
|              |                          |
|              |                          |
|              |                          |
|              |                          |
| _            |                          |
|              | (Revert ) Save           |
|              |                          |

- 「有効」チェックボックス: MPEG-1出力フォーマットに「オーディオ」タブの設定が含まれるようにするには、このチェックボックスを選択します。
- 「サンプルレート」ポップアップメニュー: 出力オーディオのサンプルレートを選択します。
  - 48 kHz: DVD で使用する場合に必要です。
  - 44.1kHz:オーディオCDに使用されます。最も広くサポートされているサン プルレートです。
- 「チャンネル」ボタン:出力メディアファイルのチャンネルバランス(ステレオまたはモノラル)を選択します。
  - ステレオ: このボタンを選択すると、ステレオの出力オーディオファイル が作成されます。
  - モノラル: このボタンを選択すると、モノラルの出力オーディオファイル が作成されます。
- 「ビットレート」ポップアップメニュー:出力オーディオで使用するビットレートを選択します。選択できるオプションは、64 Kbps、128 Kbps、192 Kbps、224 Kbps、および384 Kbpsです。ビットレートが高いとオーディオの音質は高くなりますが、出力ファイルのサイズは大きくなります。

**メモ:** 「チャンネル」が「モノラル」に設定されている場合は、224 Kbps および 384 Kbps の設定は選択できません。

# システムストリームとエレメンタリーストリームについ て

「Compressor」を使用して MPEG-1 フォーマットのシステムストリームやエレメ ンタリーストリームを作成することができます。

### システムストリーム

システムストリームは*多重化ストリーム*とも呼ばれ、ビデオコンポーネントと オーディオコンポーネントを同一のファイルに結合したものです。Web アプリ ケーションではこのタイプのストリームが最も多く使われます。

「Compressor」では、同一の設定で「ビデオ」タブと「オーディオ」タブの両方 を有効にしている場合、自動的にシステムストリームが作成されます。

### エレメンタリーストリーム

エレメンタリーストリームの場合、ビデオコンポーネントとオーディオコンポー ネントに別々のファイルがあります。一部のアプリケーション用には、エレメン タリーストリームにする必要があります。

「Compressor」では、「ビデオ」タブと「オーディオ」タブのどちらか一方だけ が有効の場合、自動的にエレメンタリーストリームが作成されます。ビデオと オーディオ両方のエレメンタリーストリームを作成するには、「ビデオ」タブが 有効で拡張子に「.m1v」を使用する設定と、「オーディオ」タブが有効で拡張子 に「.m1a」を使用する設定の2つを使用する必要があります。

# MPEG-1 トランスコードのワークフロー

ここでは、「Compressor」を使って MPEG-1 出力ファイルを作成するための準備 として MPEG-1 属性の設定方法を段階的に説明します。MPEG-1を設定するには、 MPEG1 の「エンコーダ」パネルで既存の設定を変更するか、プリセットテーブ ルで新しい設定を作成します。MPEG-1 出力ファイルフォーマットの共通設定に ついて、以下に説明します。

#### Web 用にエンコードする

MPEG-1 システムストリームを Web 用にエンコードする場合は以下の設定を使用します。

「ビデオ」タブ:

- フレームレート: 自動
- *用途:* Web
- ・ ビットレート:満足な画質が得られる値を設定します。

「オーディオ」タブ:

• サンプルレート: 44.1kHz

第17章 MPEG-1 出力ファイルを作成する

- チャンネル: ソースが2チャンネルの場合はステレオ、1チャンネルの場合は モノラル。
- ビットレート:許容可能なオーディオ品質の範囲内で、できるだけ低い値に ビットレートを設定します。ステレオ・オーディオをエンコードするときは、 もっと高いビットレートを使用してください。

### DVD 用にエンコードする

MPEG-1 エレメンタリーストリームを DVD オーサリング用にエンコードする場合は、以下の設定を使用して 2 つの設定を設定します。

ビデオエレメンタリーストリーム設定(「ビデオ」タブ):

- フレームレート: 29.97 (NTSC)、25 (PAL)
- ・*用途:* DVD
- ビットレート: 1.15 Mbps

ビデオエレメンタリーストリーム設定(「オーディオ」タブ):

・「有効」チェックボックス: 未選択

オーディオエレメンタリーストリーム設定(「ビデオ」タブ):

• 「有効」チェックボックス: 未選択

オーディオエレメンタリーストリーム設定(「オーディオ」タブ):

- ・ サンプルレート : 48 kHz
- チャンネル: ソースが2チャンネルの場合はステレオ、1チャンネルの場合は モノラル。
- ビットレート: 192 kbps または 224 kbps

### MPEG-1 ファイルフォーマットを Web 用に設定する

MPEG-1 出力ファイルフォーマットを Web 用に設定する手順を以下に示します。 この手順では、単一の MPEG-1 システムストリームを作成します。

- ステージ 1: ビデオ設定を選択する
- ステージ 2: オーディオ設定を選択する

### ステージ 1: ビデオ設定を選択する

このセクションでは、Web用の MPEG-1 ビデオ設定の作成について説明します。

#### MPEG-1の「エンコーダ」パネルを開いてビデオ設定を選択するには

1 「設定」タブを開いて、新規設定の作成(+)ポップアップメニューから 「MPEG-1」を選択します。 「インスペクタ」で、MPEG-1の「エンコーダ」パネルが開き、デフォルトの「ビ デオ」タブが表示されます。

2 新しい設定「Web 用 MPEG-1」に名前を付けます。

| Select to enable<br>the Video tab.                                                                                                    |                                                                                                    |
|----------------------------------------------------------------------------------------------------|----------------------------------------------------------------------------------------------------|
| Video         Audio           Image: Constraint of the state of the state of | Click the Automatic<br>button or choose<br>a frame rate.<br>Select Web to set the<br>resolution to 320 x 240.<br>Choose the bit rate. |

- 3 「有効」チェックボックスを選択します。
- 4 「フレームレート」ポップアップメニューの隣にある自動ボタンをクリックします。

ソースビデオのフレームレートが分かっている場合は、「フレームレート」ポッ プアップメニューから 23.976、29.97、または 25 を選択することもできます。

5 「Web」ボタンを選択します。

出力の解像度が 320×240 に設定されます。

6 「ビットレート」スライダを使ってビットレートを選択するか、値を直接入力し ます。

### ステージ 2: オーディオ設定を選択する

このセクションでは、Web用の MPEG-1 オーディオ設定の作成について説明します。

### 「オーディオ」タブを開いてオーディオ設定を選択するには

MPEG-1の「エンコーダ」パネルで「オーディオ」ボタンをクリックし、「オーディオ」タブを表示します。

Select to enable the Audio Vide Audio Sample Rate: 48 kHz : Channels: @ Stereo Mono Bit Rate: 192 Kbps : Choose the bit rate.

Select the number of audio channels.

- 2 「有効」チェックボックスを選択します。
- 3 「サンプルレート」ポップアップメニューから 44.1 kHz を選択します。
- 4 2チャンネルオーディオソースを使用する場合は「ステレオ」、1チャンネルオー ディオソースを使用する場合は「モノラル」を選択します。
- 5 「ビットレート」ポップアップメニューから使用するビットレートを選択しま す。
- 6 「保存」ボタン(「インスペクタ」の右下隅にある)をクリックして設定を保存 します。

### MPEG-1 ファイルフォーマットを DVD 用に設定する

MPEG-1 出力ファイルフォーマットを DVD 用に設定する手順を以下に示します。 この手順では、ビデオ用とオーディオ用の2つの設定を作成し、エレメンタリー ストリームを作成します。

### ステージ 1: DVD 用 MPEG-1 ビデオ設定を作成する

DVD に適した MPEG-1 エレメンタリービデオ出力ファイル用の設定を作成しま す。詳細については、DVD 用 MPEG-1 ビデオ設定を作成するを参照してくださ い。

### ステージ 2: DVD 用 MPEG-1 オーディオ設定を作成する

DVD に適した MPEG-1 エレメンタリーオーディオ出力ファイル用の設定を作成し ます。詳細については、DVD 用 MPEG-1 オーディオ設定を作成するを参照してく ださい。

# ステージ3:(オプション)「DVD用MPEG-1」のグループと書き出し先を作成する

また、新しく作成した設定をカスタムの「DVD 用 MPEG-1」のグループと書き出し先に「パッケージ化」することもできます。詳細については、(オプション) 「DVD 用 MPEG-1」のグループと書き出し先を作成するを参照してください。

# DVD 用 MPEG-1 ビデオ設定を作成する

以下のセクションでは、DVD に適した MPEG-1 エレメンタリービデオ出力ファイ ル用の設定を作成します。

- ステージ 1: DVD 用 MPEG-1 ビデオ設定を作成する
- ステージ 2: ビデオ設定を構成する
- ステージ 3: エレメンタリービデオストリームを作成する

### ステージ 1: DVD 用 MPEG-1 ビデオ設定を作成する

このセクションでは、DVD用の MPEG-1 ビデオ設定の作成について説明します。

#### 「設定」タブを開いて新しい設定を作成するには

1 「設定」タブを開いて、新規設定の作成(+)ポップアップメニューから 「MPEG-1」を選択します。

既存のリストに新しい設定が追加されます。

2 新規設定「DVD 用 MPEG-1 ビデオ」に名前を付けます。 詳細については、最初から設定を作成するを参照してください。

### ステージ 2: ビデオ設定を構成する

このセクションでは、DVD用の MPEG-1 ビデオ設定の構成について説明します。

### MPEG-1の「エンコーダ」パネルを開いて DVD 用の「ビデオ」設定を構成するに は

1 「エンコーダ」タブをクリックし、「ファイルフォーマット」ポップアップメ ニューから「MPEG-1」を選択します。 2 MPEG-1 の「エンコーダ」パネルで「ビデオ」ボタンをクリックし、「ビデオ」 タブを開きます。

| Select to enable<br>the Video tab.                                                                                                    |                                                                                                    |
|----------------------------------------------------------------------------------------------------|----------------------------------------------------------------------------------------------------|
| File Format: MFEG-1 :)<br>Extension: m1v MAllow Job Segmenting<br>Video Audio<br>Frame Rate: 29.97 : *<br>Purpose: Web OVD<br>Bit Rate: | The file extension<br>changes to .m1v once<br>the Audio tab is disabled.<br>Choose the frame rate.<br>Select DVD to set the<br>resolution to match<br>the frame rate.<br>Choose the bit rate. |

- 3 「有効」チェックボックスを選択します。
- 4 ソースビデオに適合するフレームレート(29.97 または 25)を「フレームレート」ポップアップメニューから選択します。
- 5 「DVD」ボタンを選択します。 出力の解像度が、選択したフレームレートに適合する値に設定されます。
- 6 「ビットレート」スライダを動かして使用するビットレートを選択するか、値を 直接入力します。

DVD プロジェクトで通常使われる値は 1.15 Mbps で、上限が 1.856 Mbps です。

### ステージ 3: エレメンタリービデオストリームを作成する

出力メディアファイルをエレメンタリービデオストリームにするには、オーディ オ設定をオフにする必要があります。

#### ビデオ設定のオーディオをオフにするには

- 1 MPEG-1 の「エンコーダ」パネルで「オーディオ」ボタンをクリックし、「オー ディオ」タブを表示します。
- 2 「有効」チェックボックスの選択を解除します。

こうすることにより、この設定(プリセット)ではエレメンタリービデオスト リームしか作成されなくなり、ファイル拡張子は「.m1v」に設定されます。

| Enabled                   | Deselect to disable |
|---------------------------|---------------------|
| Sample Rate: 48 kHz       | the Audio tab.      |
| Channels: 🕑 Stereo 🛛 Mono |                     |
| Bit Rate: 192 Kbps ‡      |                     |
|                           |                     |
|                           |                     |
|                           |                     |
|                           |                     |
|                           |                     |
|                           |                     |

3 「保存」ボタン(「インスペクタ」の右下隅にある)をクリックして設定を保存します。

「DVD 用 MPEG-1 ビデオ」設定が保存されます。

### DVD 用 MPEG-1 オーディオ設定を作成する

以下のセクションでは、DVD に適した MPEG-1 エレメンタリーオーディオ出力 ファイル用の設定を作成します。

- ステージ 1: DVD 用 MPEG-1 オーディオ設定を作成する
- ・ステージ 2: エレメンタリーオーディオストリームを作成する
- ステージ 3: オーディオ設定を構成する

### ステージ 1: DVD 用 MPEG-1 オーディオ設定を作成する

このセクションでは、DVD 用の MPEG-1 オーディオ設定の作成について説明します。

#### 「設定」タブを開いて新しい設定を作成するには

- 「設定」タブを開いて、追加(+)ボタンをクリックします。
   既存のリストに新しい設定が追加されます。
- 2 新規設定「DVD 用 MPEG-1 オーディオ」に名前を付けます。 詳細については、最初から設定を作成するを参照してください。

### ステージ 2: エレメンタリーオーディオストリームを作成する

出力メディアファイルをエレメンタリーオーディオストリームにするには、ビデ オ設定をオフにする必要があります。 ビデオ設定をオフにするには

- 1 「エンコーダ」タブをクリックし、「ファイルフォーマット」ポップアップメ ニューから「MPEG-1」を選択します。
- 2 MPEG-1 の「エンコーダ」パネルで「ビデオ」ボタンをクリックし、「ビデオ」 タブを開きます。

| File Format: MPEG-1 : Extension: m1a Allow Job Segmenting Video Audio       | The file extension<br>changes to .m1a once<br>— the Video tab is disabled. |
|-----------------------------------------------------------------------------|----------------------------------------------------------------------------|
| Enabled<br>Frame Rate: 29.97 :<br>Purpose: Web ODVD<br>Bit Rate:<br>0.5 2.0 | — Deselect to disable<br>the Video tab.                                    |

「有効」チェックボックスの選択を解除します。
 こうすることにより、このプリセットではエレメンタリーオーディオストリームしか作成されなくなり、またファイル拡張子が「.m1a」に設定されます。

**ステージ 3: オーディオ設定を構成する** DVD 用の MPEG-1 オーディオファイルを作成する場合は以下の設定を使用しま す。

「オーディオ」タブを開いて DVD 用の「オーディオ」設定を構成するには 1 MPEG-1 の「エンコーダ」パネルで「オーディオ」ボタンをクリックし、「オー ディオ」タブを表示します。 2 「有効」チェックボックスを選択します。

| Select to enable<br>the Audio tab. |                                                           |
|------------------------------------|-----------------------------------------------------------|
| Video Audio                        | Choose the 48 kHz<br>sample rate.<br>Choose the bit rate. |
| Select either Stereo<br>or Mono.   |                                                           |

- 3 「サンプルレート」ポップアップメニューから 48 kHz を選択します。
- 4 2チャンネルオーディオソースを使用する場合は「ステレオ」、1チャンネルオー ディオソースを使用する場合は「モノラル」を選択します。
- 5 「ビットレート」ポップアップメニューから使用するビットレートを選択しま す。

DVD プロジェクトで使用する通常の値は 192 kbps と 224 kbps です。

6 「保存」ボタン(「インスペクタ」の右下隅にある)をクリックして設定を保存 します。

「DVD 用 MPEG-1 オーディオ」プリセットが保存されます。

# (オプション)「DVD 用 MPEG-1」のグループと書き出し 先を作成する

上の2つの MPEG-1 プリセットをソースに対して簡単に使用するために、「DVD 用 MPEG-1」プリセットグループを作成しておくことができます。詳細については、設定のグループを作成するを参照してください。
# MPEG-2出力ファイルを作成する

「Compressor」には、高品質の MPEG-2 にトランスコードされたファイルを作成 するのに必要なツールが用意されています。

MPEG-2 とは、Motion Picture Experts Group(MPEG)が定めた、放送業界で国際的 に受け入れられている、標準ファイルフォーマットおよびその圧縮方法を指しま す。MPEG-2 を使えばブロードキャストに適した品質のビデオが作成できます。 また MPEG-2 は高解像度、高ビットレートのビデオをサポートするよう設計され ています。MPEG-2 は、DVD、HD ブロードキャスト、衛星放送システムで配信さ れる高画質映像に用いられるビデオ圧縮フォーマットです。すべてのDVD プレー ヤーは、MPEG-2 の再生に必要なハードウェアを搭載しています。

この章では以下の内容について説明します:

- ・標準精細度 MPEG-2 について (ページ 217)
- ・ 高精細度ソースと MPEG-2 について (ページ 218)
- エレメンタリーストリーム、転送ストリーム、プログラムストリームについて (ページ 219)
- ・ MPEG-2 エンコーダパネルについて (ページ 220)
- ・ MPEG-2 に関する参考情報 (ページ 232)
- MPEG-2 トランスコードのワークフロー (ページ 237)
- ・ MPEG-2 設定の例 (ページ 244)

# 標準精細度 MPEG-2 について

標準の MPEG-2 では、フルフレームレート(23.98 ~ 29.97 fps)とフル画面解像度 (NTSC の場合は 720×480、PAL の場合は 720 ×576)が使用されます。MPEG-2 に は、次のような特徴があります。

インターレースビデオのサポート: MPEG-2はインターレースビデオとプログレッシブビデオの両方をサポートしています。MPEG-2ストリームは一般的に、可変帯域幅を使用したネットワークを介さず、ローカルの DVD ドライブから再生されます。そのため、通常、ビデオフレームレートは一定に保たれ、ビデオはスムーズに再生されます。

 ストリーミングサポートなし: MPEG-2は、イメージの品質を一定以上に維持 するために高いビットレート(2~9Mbps)を必要とするので、Web上でビデ オファイルをストリーム配信するのには適していません。

「Compressor」の MPEG-2 エンコーダは、DVD ビデオフォーマット用の MPEG-2 ビデオストリームを作成できます。DVD ビデオディスクを作成する場合は、 「Compressor」と DVD オーサリングアプリケーションを組み合わせて使うか、 「DVD を作成」テンプレートに含まれる「DVD を作成」ジョブ操作を使用する ことができます。詳細については、「ジョブ操作について」および「バッチ・テ ンプレート・セレクタについて」を参照してください。

# 高精細度ソースと MPEG-2 について

「Compressor」には、高精細度(HD)ビデオソースファイルを MPEG-2 ファイル にトランスコードするためのオプションとワークフローがいくつか用意されてい ます。

#### HD Blu-ray

「Compressor」は、HD ソースメディアまたは標準解像度(SD)ソースメディア から HD 解像度 Blu-ray ディスクを作成するために MPEG-2 ファイルを出力できま す。「Compressor」は、MPEG-2 をトランスコードするときに高精細度ビデオの 各種フレームサイズおよびフレームレートを保持できます。「Compressor」は、 Blu-ray フォーマットで必要なより高いビットレートもサポートします。Blu-ray ディスク用の出力の作成について詳しくは、「ストリームの用途」を参照してく ださい。Blu-ray ジョブ操作のジョブへの追加については、「ジョブ操作につい て」も参照してください。

★モ: Blu-ray ディスクのもう1つの出力ファイルフォーマットオプションはH.264 です。これは、MPEG-4 Part 10 とも呼ばれます。

# HD から SD へのダウンコンバート

高精細度(HD)のソースを「Final Cut Pro」で編集して標準精細度(SD)の DVD を作成する場合のために、「Compressor」には画質のダウンコンバート機能が用 意されています。「Compressor」は、DVD 用の MPEG-2 にエンコードする際に、 縮尺変更による細部の損失を最低限に抑え、プログレッシブまたはインターレー スのフォーマットを正確に維持します。

#### ソースメディアの解像度とフレームレートを見るには

- 1 ソースメディアファイルを「バッチ」ウインドウに読み込みます。
- 2 「バッチ」ウインドウで、目的のソース名をクリックします。

ソースメディアファイルの解像度、フレームレート、および継続時間が「プレ ビュー」ウインドウの左下の隅に表示されます。

# エレメンタリーストリーム、転送ストリーム、プログラ ムストリームについて

MPEG-2 エンコードビデオの配信に使われる一般的な MPEG-2 ストリームタイプ は 3 種類あります。

- エレメンタリーストリーム: これらのストリームには、1つの MPEG-2 コンテンツチャンネルのみが含まれ、オーディオは含まれていません。
- 転送ストリーム: これらのストリームには、複数のMPEG-2コンテンツチャン ネルと関連するオーディオを含むことができます。すべてのチャンネルは多重 化されるため、レシーバは再生するチャンネルを選択できます。「Compressor」 は、関連するオーディオをオプションで含めることができるシングルチャンネ ルの転送ストリームの作成をサポートしています。

また、転送ストリームは再生時の中断から回復できるため、ノイズやネット ワークの混雑によって中断が生じやすいブロードキャストやストリーミングア プリケーションに理想的です。

 プログラムストリーム: これらのストリームには、1つの MPEG-2 コンテンツ チャンネルとその関連オーディオのみが含まれています。プログラムストリー ムはエラーのない配信方法が必要であり、主にストレージやコンピュータ内の 処理で使用されます。

デフォルトで、「Compressor」の MPEG-2 エンコーダは MPEG-2 エレメンタリー ストリームを作成します。「エクストラ」タブから、転送ストリームやプログラ ムストリームを作成するように MPEG-2 エンコーダを設定できるほか、オーディ オを含めるかどうか選択できます。詳細については、「エクストラ」タブを参照 してください。

メモ:「ストリームの用途」ポップアップメニューの「SD DVD」および「Blu-ray」 オプションは、エレメンタリーストリームのみを出力します。これらのいずれか を選択し、転送ストリームまたはプログラムストリームのいずれかを出力するように設定すると、「ストリームの用途」は「一般」に変わります。詳細について は、ストリームの用途を参照してください。

# MPEG-2 エンコーダパネルについて

ここでは、「インスペクタ」ウインドウの MPEG-2の「エンコーダ」パネルの各種タブについて詳しく説明します。これらのタブから既存の設定を変更するか、「設定」タブで新しい設定を作成することによって、MPEG-2の設定を行います。

| (-) (-)      | Inspector                                                         |
|--------------|-------------------------------------------------------------------|
| Name:        | Untitled MPEG-2                                                   |
| Description: | No description                                                    |
|              | (m) (m) (m) (m) (m)                                               |
|              |                                                                   |
|              | Encoder                                                           |
|              |                                                                   |
| File Format: | MPEG-2                                                            |
| Extension:   | m2v Allow Job Segmenting                                          |
| Ctronom.     |                                                                   |
| Stream       | usage. (so ovo                                                    |
| Video Form   | nat Quality GOP Extras                                            |
|              |                                                                   |
| Video        | Format: NTSC :                                                    |
| Fra          | me Rate: 29.97 🛟 🕸                                                |
| Aspe         | ct Ratio: 4:3 🛟                                                   |
| Field Dor    | minance: Progressive * 3                                          |
| There bot    |                                                                   |
|              | Choose start timecode                                             |
|              | (* 00:00:00;00 *)                                                 |
|              | Dron Frame                                                        |
|              |                                                                   |
| GOP and g    | n video format can result in modifications to<br>uality settings. |
|              |                                                                   |
|              |                                                                   |
|              | ( Revert ) ( Save                                                 |

## MPEG-2の「エンコーダ」パネルの基本設定

「MPEG-2」パネルを開くと、以下の項目を含むデフォルトの「ビデオフォーマット」タブが前面に表示されます。

- 「拡張子」フィールド:「ファイルフォーマット」ポップアップメニューから「MPEG-2」出力フォーマットを選択すると、自動的に MPEG-2 ファイルの拡張子(.m2v)が表示されます。
- ジョブのセグメント化を許可: このチェックボックスを使って、ジョブのセ グメント化をオフにすることができます。これは、「Compressor」を分散処理 で使っていて、さらにマルチパスのエンコーディングを実行する場合にのみ有 効です。詳細については、ジョブのセグメント化と2パスまたはマルチパスエ ンコーディングを参照してください。
- ストリームの用途: このポップアップメニューから、MPEG-2ストリームの用途を選択できます。「Compressor」は、このポップアップメニューで選択する用途に基づいて使用可能なオプションとビットレート範囲を変更します。詳細については、ストリームの用途を参照してください。
- 「ビデオフォーマット」、「品質」、「GOP」、および「エクストラ」: これ らのボタンを押すと、「ビデオフォーマット」、「品質」、「GOP」、および 「エクストラ」タブが表示されます。それぞれの設定については、次のセク ションで説明します。

ストリームの用途

「ストリームの用途」ポップアップメニューから設定を選択すると、必ずその用途に最適なエンコード MPEG-2 ストリームが作成されます。

「ストリームの用途」ポップアップメニューのオプションは、以下の通りです:

- ・標準:「標準」オプションにすると、すべてのMPEG-2設定にアクセスできます。これは、SD および HD ビデオフォーマットに加えて、MPEG-2 640×480 ビデオフォーマットをサポートする唯一のオプションです。また、転送ストリームやプログラムストリームの作成をサポートしている唯一のオプションでもあります。2.0 Mbps ~ 40.0 Mbpsのビットレート範囲をすべてサポートしています。
- SDDVD:「SDDVD」オプションによって、SDDVD仕様で許容されるエンコー ディングオプションに限定されます。許容されるオプションは、NTSC および PAL ビデオフォーマット、2.0 Mbps ~ 9.0 Mbpsのビットレート範囲です。
- Blu-ray:「Blu-ray」オプションによって、Blu-rayビデオディスクで許容される エンコーディングオプションに限定されます。許容されるオプションは、SD および HD ビデオフォーマット、10.0 Mbps ~ 40.0 Mbps のビットレート範囲で す。

## 「ビデオフォーマット」タブ

「ビデオフォーマット」タブでは、ビデオフォーマット、フレームレート、アス ペクト比、優先フィールド、およびタイムコードに関連する設定を行います。こ れらのうち、タイムコード設定を除く設定は、エンコードするビデオに基づいて 自動的に構成するよう設定できます。「ビデオフォーマット」タブには以下の項 目があります。

| Video Format    | : NTSC        | ; 🕸      |
|-----------------|---------------|----------|
| Frame Rate      | : 29.97       | ; 🔹      |
| Aspect Ratio    | c <b>4:3</b>  | : *      |
| Field Dominance | Progressive   | : *      |
|                 | Choose start  | timecode |
|                 | (* 00:00:00;0 | 4 00     |
|                 | Drop Frame    |          |

・「ビデオフォーマット」ポップアップメニュー:出力ビデオファイルのフォーマットを、NTSC、PAL、720p、HD 1440x1080、HD 1920x1080、または 640 幅フォーマットのさまざまなバージョンのいずれかから選択します。これらのうち実際に使用できるフォーマットは、「ストリームの用途」設定によって決まります。「ビデオフォーマット」設定を選択すると、このタブのほかの設定にはデフォルト値が入力されます。また、選択肢がない設定は淡色表示になります。「NTSC」項目と「PAL」項目は、NTSC および PAL TV 規格の標準精細度設定を参照します。DVD 業界の主な市場のうち、北米および日本では NTSC が、欧州全域では PAL が使用されています。

出力ファイルのビデオフォーマットは、通常ソースファイルと同じである必要 があります。従来のNTSCまたはPAL規格のビデオカメラで録画されたインター レースビデオについては、このポップアップメニューから「NTSC」か「PAL」 を選択します。ソース・メディア・ファイルのビデオフォーマットが何か分か らない場合は、「自動」を選択します。この設定にするとソースメディアク リップのフレームレートが解析され、正しいビデオフォーマットが決定されま す。 ビデオフォーマットの自動ボタンをクリックすると、GOP のサイズが 12 また は 15 (ビデオが PAL と NTSC のどちらかによって決まる) に制限され、クロー ズド IBBP パターンになります。「自動」を選択すると、このタブのフレーム レート設定や「GOP」タブの GOP 設定は変更できません。GOP の詳細について は、GOP とフレームタイプについて理解するを参照してください。

| ideo Format Qu   | ality GOP Extr | as              |
|------------------|----------------|-----------------|
| Video Forma      | NTSC           | ; *             |
| Frame Rate       | PAL            | 1 1             |
| Frame Kap        | 720p           |                 |
| Aspect Ratio     | HD 1440x1080   | : *             |
| ield Dominanc    | HD 1920×1080   | : *             |
|                  | 640x480        |                 |
|                  | 640x360        | ecode           |
| _                | 640x352        | -               |
|                  | 640x384        |                 |
| 200 C 10 100     | 640x320        | 100             |
| change in video  |                | odifications to |
| or and quality s | Automatic      |                 |

Video Format Automatic button

メモ: MPEG-2 では、固定サイズのビデオフレーム(MPEG-2 のビデオフレーム サイズとフォーマットを参照してください)が使われるため、「Compressor」 の「画角設定」パネルのフィールドには、選択したビデオフォーマットに対応 した出力フレームサイズが入力されます。

選択したビデオフォーマットに応じて、フレームサイズとフレームレート、ア スペクト比、優先フィールドなどの関連特性のオプションが決まります。

★モ:標準精細度(SD)による通常のフレームサイズは、NTSCデジタルビデオでは720×486です。ソースファイルのトランスコードにNTSC設定を使用したい場合、「Compressor」は必要なMPEG-2フレームサイズが720×480になるようにファイルをクロップします。ただし、設定でクロップの属性を指定している場合は、その設定に基づいてクロップが行われます。それ以外の場合、「Compressor」は、ピクセル単位で上2列、下4列をクロップします。このクロップ属性は一時的なもので、設定には保存されません。ジョブの設定をダブルクリックすると、「プレビュー」ウインドウが開き、クロップのエフェクトを確認できます。

「フレームレート」ポップアップメニュー: MPEG-2 出力ファイルの想定フレームレートを選択します。フィルム、およびビデオカメラの一部の機種では、24 fps(または NTSC の変形である 23.98 fps)のプログレッシブ素材が作成されます。「24p」という用語は、24 fpsのフレームレートを持つビデオを意味しますが、通常、フレームレートは23.976 fps(繰り上げて23.98 fps)です。NTSC 対応のテレビで DVD 再生できるようにこれらのソースをトランスコードするには、23.98 設定を選択します。詳細については、24p(23.98p)についてを参照してください。

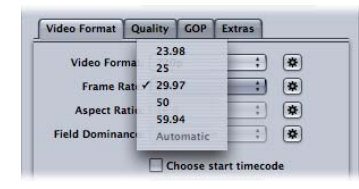

メモ: ここでは多くの場合、NTSCフレームレートを 29.97 fps として記載してい ます。同じように、NTSC バージョンの 24 fps は 23.98 fps です。これらの数値 はどちらも、真の値 30/1.001、24/1.001 の近似値で、小数点以下まで正確に示 すと 29.97003、23.97602 になります。これらの数値を見ると、29.97 は 30/1.001 にかなり近い近似値です(100,000 秒間に 3 フレーム違うだけです)が、23.98 よりは 23.976 の方が正確です。実際は、「Compressor」のヘルプと 「Compressor」のユーザインターフェイスでは省略形として 23.98 を使います が、「Compressor」内部や、QuickTime でもほとんどの場合には、23.976 以上 の精度が使われています。このトピックの詳細については、24p(23.98p)に ついてを参照してください。

 「アスペクト比」ポップアップメニュー:ビデオファイルのアスペクト比を 選択します。デフォルトは 4:3 です。アナモフィックの DVD にはもう一方の 16:9が使用されます。アスペクト比は、テレビ画面上でピクチャが表示される 方法を決定します。16:9 (ワイドスクリーン) DVD を一般的な 4:3 テレビで表 示すると、レターボックス形式(画面の上下に黒いバーが現れる)で表示され ます。ただし、ワイドスクリーン DVD を 16:9 (ワイドスクリーン)テレビで 表示すると、画面全体が使用されます。 「優先フィールド」ポップアップメニュー: インターレースソースメディアファイルの上側のフィールドまたは下側フィールドを、出力MPEG-2ビデオファイルでの優先(第1)フィールドとして選択します。「自動」(デフォルト)を選択した場合、「Compressor」はソースビデオを解析し、優先フィールドが自動的に決定します。DVソースビデオでは下側のフィールドが優先されます。この設定は、720pビデオフォーマットには関係ありません。このフォーマットはプログレッシブにする必要があるためです。

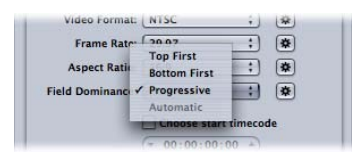

**メモ:** インターレースビデオでは上側のフィールドは上フィールドまたは*奇数* フィールドとも呼ばれ、下側のフィールドは*下*フィールドまたは*偶数*フィール ドとも呼ばれます。

- ・「開始タイムコードを選択」チェックボックスおよびフィールド: このチェックボックスの選択を解除すると(デフォルト)、「Compressor」がソース・メディア・ファイルの既存のタイムコードを出力メディアファイルに埋め込みます。このチェックボックスを選択すると、ソースメディアファイルの既存のタイムコードの上書きが可能になり、タイムコードフィールドに新しいタイムコードを入力できるようになります。チェックボックスを選択していない場合、このフィールドは淡色で表示されます。フィールドが空白のままだと、出力メディアファイルはデフォルトのタイムコード 00:00:00:00 を使用します。
- 「ドロップフレーム」チェックボックス: すでに「開始タイムコードを選択」 チェックボックスが選択され、タイムコードを(ノンドロップフレーム形式で はなく)ドロップフレーム形式にしたい場合は、このチェックボックスも選択 する必要があります。

タイムコードは、ビデオシーケンス内のフレームにラベル付けするためのナン バリングシステムです。30 fps ビデオに使用するタイプのタイムコードは、フ レームカウンタを持ちます。このカウンタは 0 ~ 29 までカウントすると、秒 カウンタを1増やしてから0に戻ります。このタイプのタイプコードはノンド ロップフレームタイムコードとも呼ばれ、高品質30 fps ビデオの経過時間を正 確に計測します。ただし、NTSCのフレームレートは29.97 fps なので、NTSCで の経過時間を正確に計測するために、ドロップフレームタイムコードが定義さ れています。ドロップフレームタイムコードは、1分に1度、秒から分の位に 繰り上がるときにフレーム番号0と1をスキップします。ただし10分目には スキップしません。たとえば、ドロップフレームタイムコードでは、01:08:59;29 の次に、タイムコード01:09:00;00と01:09:00;01をスキップして01:09:00;02 が来 ます。 **メモ:** ドロップフレームタイムコードは、NTSCビデオを使用している場合にの み適用されます。

「品質」タブ

「品質」タブでは、ビデオのビットレートを設定し、ビデオを適切なデータサイ ズと品質にトランスコードできるようにします。

各種のコントロールに加え、右下には、現在の設定で 4.7 GB DVD に収められる ビデオの分数の予測値が表示されます。この値は、シングルの AIFF オーディオ ストリームを MPEG-2 ストリームと共に使用する場合を想定しています。

「品質」タブには、以下の項目があります:

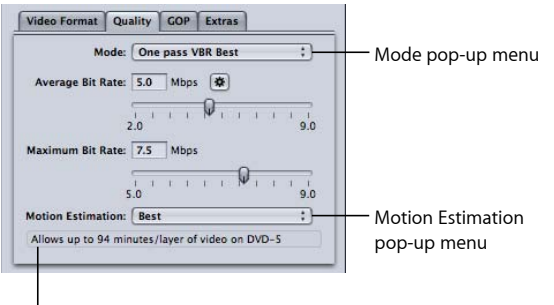

Time estimate for a 4.7 GB disc with a stereo AIFF audio stream

「モード」ポップアップメニュー:以下のMPEG-2エンコーディングモードから1つ選択します。高精細度(HD)品質モードは、「1パスVBR(最適)」と「2パスVBR(最適)」です。

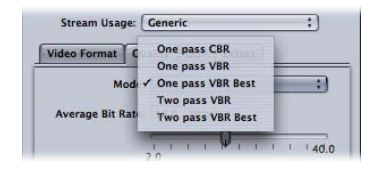

 1パスCBR: このモードを使用すると、出力 MPEG-2 ビデオストリームのビットレートがGOP 間でほぼ一定に保たれます。「Compressor」で最速の MPEG-2 エンコーディングモードで、高い、または非常に高い品質のビデオが得られます。5~9 Mbps のビットレートでは特に高い品質の映像が得られます。

- ・1パスVBR: このVBR(可変ビットレート)は、ビットレートが変化する代わりに、トランスコードされたビデオファイルの品質は一定に保つことを目的としています。つまり、「Compressor」は、細密なシーンや速い動きを含むシーンでは高いビットレートを使用し、対象物が大きなシーンや動きの無いシーンでは低いビットレートを使用します。ビットレートは変化しますが、指定した標準ビットレートは「Compressor」によって確実に守られ、最大ビットレートを超えることはありません。2パスモードと異なり、「1パスVBR」にはエンコード前のソースメディアの調査機能がないため、ビット割り当ては「2パスVBR」ほど最適化されません。しかし、3.5Mbps以上のビットレートを持つほとんどの標準精細度(SD)メディアファイルでは、このモードの使用により品質が向上し、トランスコードが短時間で終了します。
- 1パス VBR(最適): このモードは「1パス VBR」に似ていますが、「Compressor」は内部でより多くの意思決定を行います。「1パス VBR(最適)」によるトランスコードは、「1パス VBR」より時間がかかりますが、3~3.5 Mbps 以上のビットレートで優れた SD ビデオ品質を実現します。HD MPEG-2 のビットレートの範囲は、標準で10~29 Mbps からで、最大12~29 Mbps です。「1パス VBR」と比較して、「1パス VBR(最適)」は品質が高く、特にビットレートの低い難しい素材で威力を発揮します。1~2分に満たない短いストリームで「1パス VBR」や「1パス VBR(最適)」を使用すると、標準ビットレートの精度が10~30 パーセントも落ちる可能性があります。
- ・2パスVBR: このモードでは、「Compressor」はソース・ビデオ・ファイル 全体を2回読み取ります。1回目のパスでは、「Compressor」はソースビデ オストリームを解析し、トランスコードを実行する前に各シーンのエンコー ディングの難易度を判断します。次に、エンコーダはビットレート割り当て を作成します。複雑なシーンには高いビットレートを、簡潔なシーンには低 いビットレートを割り当て、指定された標準ビットレートを保ちながら最大 ビットレートを超えないようにします。2回目のパスでは、「Compressor」 は実際の圧縮を行って、ビットレート割り当てに応じた MPEG-2 出力ビデオ ファイルを作成します。「1 パス VBR」と同様に、「2 パス VBR」はビット レートを変化させてでも品質を一定に保つことを目的としています。「1パ ス VBR」と異なるのは、「2 パス VBR」では実際のエンコーディングを始め る前に、ソース・メディア・ファイル全体のビットレートの割り当てを計画 できるという点です。この処理が実行されるため、トランスコードには「1 パス VBR | の 2 倍の時間がかかります。品質が 2 倍になるわけではありませ んが、「2パスVBR」を使用すると、「1パスVBR」より品質が全体的に安定 します。特に、最も複雑なシーンと最も簡潔なシーンの差が大きいソース・ メディア・ファイルで効力を発揮します。

- 2パス VBR(最適): このモードでは、内部的な意思決定を「2パス VBR」 より大幅に行います。「2パス VBR(最適)」のエンコーディングには、「2 パス VBR」よりも長い時間がかかりますが、「Compressor」の MPEG-2 エン コーダで実現可能な最高の品質を実現できます。このモードは、標準精細度 (SD)ビデオで3~3.5 Mbps以上のビットレートの場合、特に高い品質でト ランスコードします。2パスモードとジョブのセグメント化の使いかたの詳 細については、ジョブのセグメント化と2パスまたはマルチパスエンコー ディングを参照してください。
- 「標準ビットレート」スライダとフィールド: スライダをドラッグするか、 該当フィールドに値を直接入力して標準ビットレートを選択します。設定でき る範囲は、「ストリームの用途」設定によって決まります。詳細については、 ストリームの用途を参照してください。「Compressor」で自動的に適切な標準 および最大ビットレートを設定する場合に使える「自動」ボタンもあります。

**メモ**:標準ビットレート設定は、直接エンコードファイルのサイズに影響します。最大ビットレート設定は、エンコードファイルのサイズに影響しません。

 「最大ビットレート」スライダおよびフィールド: スライダをドラッグする か、該当フィールドに値を直接入力して最大ビットレートを選択します。詳細 については、ビットレートの選択についてを参照してください。設定できる範 囲は、「ストリームの用途」設定によって決まります。詳細については、スト リームの用途を参照してください。

**メモ:** このスライダは VBR モードの場合にのみ使用できます。標準ビットレートよりも下に設定することはできません。「自動」ボタンがアクティブになっているときも使用できません。

- 「動き予測」ポップアップメニュー: このメニューは、イメージ品質と処理時間という、相反する要素のバランスや優先順位も考慮した上で決定してください。動きの多いソースファイルの場合は、特に留意してください。このメニューの3つのオプションについて以下で説明します。
  - ・ 中: 最速の動き予測設定。このモードでは、フレーム内のフィールド間の 動きが最小である場合に限り、フレーム間に大量の動きがあっても高い品質 を維持します。たとえば、フレームレート変換やほかのエフェクト処理を受 けた映像では、フィールド間の動きは少なくなる傾向にあります。通常、 「中」は1パス・エンコーディング・モードで使われます。

- ・高:汎用性の高い動き予測設定。「高」モードでは、複雑なインターレースの動きでも優れた結果が得られます。「高」モードはほぼ全種類のインターレースビデオソースに対応しており、家庭用ビデオカメラで撮影された揺れの多い映像にも対応しています。通常、「高」は「1パス VBR」と「2パス VBR」で使用されます。プログレッシブ・ビデオ・フォーマットを使用している場合、「高」モードではフレームベースの動き予測のみが実行されます。フィールドベースの動きベクトル検索は、プログレッシブソースに関係ないため実行されません。この場合、「高」モードの処理は少々速く実行されます。
- ・ 最高: これは最も品質の良い動き予測設定であり、要求が厳しく動きが複 雑なインターレースソースに使います。「高」よりも処理に時間がかかりま す。一般的に、「1パスVBR(最適)」または「2パスVBR(最適)」モード を使用する際は、「最高」モードを使用して品質を最大限に高めます。

#### 「GOP」タブ

「GOP」(ピクチャのグループ)タブでは、GOPのフォーマット、構造、および サイズを選択します。このパネルには以下の項目があります。詳細については、 GOP とフレームタイプについて理解するを参照してください。

**メモ:**「ビデオフォーマット」タブでいずれかの HD ビデオフォーマットを選択 すると、「GOP」タブの設定は変更できなくなり、デフォルトでサイズが12(PAL の場合)または15(NTSC の場合)のクローズド IBBP GOP 構造に設定されます。

| Open Oclosed             |
|--------------------------|
|                          |
| GOP Size: 15 ;           |
| Pattern: IBBPBBPBBPBBPBP |

「GOP 構造」ポップアップメニュー: このポップアップメニューのオプションを使って、GOP内の参照フレームの間に配置するBフレームの数を、0、1、または2から選択します。GOP 構造と GOP サイズにより、エンコーディング中に GOP 内で使用するIフレーム、Pフレーム、およびBフレームの数が決定されます。次の設定のいずれかを選択します:

★モ:用途が DVD である通常の MPEG-2 エンコーディングでは、GOP 構造の設定として IBBP を選択します。GOP サイズは、NTSC では 15、PAL では 12 を選択します。通常は、この設定で最良の結果が得られるはずです。詳細については、GOP 構造を参照してください。

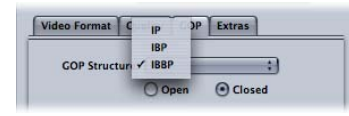

- *IP*: この設定では B フレームは使用されません。メディアに、IBBP 構造や IBP 構造ではエンコードで満足できる品質が得られない速い動きが含まれる 場合のみ、「IP」を選択します。
- *IBP*ご IBPでは、参照フレーム(IフレームおよびPフレーム)の間でBフレームを1つ使用します。メディアに、IBBP構造ではエンコードで満足できる品質が得られない速い動きが含まれる場合のみ、この設定を選択します。
- *IBBP*: IBBP は通常の MPEG-2 エンコーディングに使用します。この場合、 NTSC では 15 という GOP サイズまたは PAL では 12 という GOP サイズです。 この設定では参照フレームの間で B フレームを 2 つ使用します。
- 「オープン」ボタンと「クローズド」ボタン: クローズド GOP は、前後の GOP 内のフレームを参照するフレームは含みません。オープン GOP は、直前 の GOP の最後の P フレームを参照する 1 つまたは複数の B フレームで始まり ます。Compressor MPEG-2 エンコーダによって作成されるクローズド GOP は、 Iフレームから始まります。GOP タイプ(「オープン」または「クローズド」) を選択する際は、DVDオーサリングに対してチャプタマーカーを作成するかど うか、作成する場合はその方法、およびタイトルで複数のビデオアングルを使 用する予定かどうかを考慮します。詳細については、オープン GOP とクロー ズド GOPを参照してください。
  - ・*オープン:*オープン GOP を作成するには、このボタンを選択します。
  - ・ クローズド: クローズド GOP を作成するには、このボタンを選択します。

 「GOP サイズ」ポップアップメニュー:選択した GOP 構造の形式に応じて、 GOP 内に含めるフレームの数を選択します。「Compressor」で選択できる最大 の GOP サイズは、15 フレーム(NTSC)または 12 フレーム(PAL および 720p) です。すべてのビデオフォーマットにおける最小の GOP は、フレーム(クロー ズド GOP)または 7 フレーム(オープン GOP)です。GOP 構造と GOP サイズ 間の関連により、GOP パターンが決まります。詳細については、GOP とフレー ムタイプについて理解するおよびGOP サイズを参照してください。

| xtension: m2v | 6         | o Segmenting |
|---------------|-----------|--------------|
| Stream Usage: | 7         | -            |
| ideo Format C | 9<br>10   | xtras        |
| GOP Structure | 11<br>12  | ;            |
|               | 13 perso  | Closed       |
| GOP Size      | 15        |              |
| Pattern       | Automatic | PBP          |

 「パターン」フィールド: このフィールドは編集できません。選択した GOP 構造とサイズに基づいた、実際の GOP パターンが表示されます。

# 「エクストラ」タブ

「エクストラ」タブでは、データに特定の MPEG-2 オーサリング情報を含める か、除外するかを指定します。「エクストラ」タブには、以下の項目がありま す。

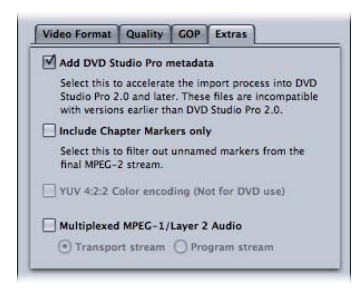

・ DVD Studio Pro メタデータを追加: このチェックボックスを選択すると、

「Compressor」は特定の MPEG-2 オーサリング情報をトランスコード中に解析 し、「DVD Studio Pro」への読み込み処理を迅速化します。ただし、これらの MPEG-2 ファイルはバージョン 1.5 以前の「DVD Studio Pro」には対応していま せん。チェックボックスの選択を解除した場合、情報は後で「DVD Studio Pro」 によって解析されます。 メモ: DVD Studio Pro メタデータを追加した MPEG-2 ストリームは、

「DVD Studio Pro 2」以降のバージョンのみで使用できます。このチェックボックスを選択した状態で処理した MPEG-2 ストリームは、「DVD Studio Pro 2」より前のバージョンやその他のオーサリングツールとは互換性がありません。 Apple のすべての設定では、このチェックボックスがデフォルトで選択されています。MPEG-2 ファイルをその他の DVD オーサリングツールと互換性のあるものにするには、このチェックボックスの選択を解除して、設定を保存してください。

- チャプタマーカーだけを含める: このチェックボックスを選択すると、名前が設定されていない圧縮マーカーはストリームから除外されますが、チャプタマーカーはそのまま保持されます。このチェックボックスの選択を解除した場合、出力メディアファイルではすべてのマーカーが認識されます。チャプタマーカーの詳細については、「圧縮マーカーや Podcast マーカーをクリップに追加する」を参照してください。
- YUV 4:2:2 カラーエンコード(DVD 以外の用途): 4:2:2 カラーエンコードを有効にするには、このチェックボックスを選択します。このオプションは、MPEG-2のエレメンタリー、プログラム、および転送の各ストリームの作成でサポートされていますが、使用できるのは「ストリームの用途」ポップアップメニューが「標準」に設定されている場合だけです。
- 多重 MPEG-1/レイヤー2オーディオ:多重化ストリーム(エレメンタリーストリームではなく)を作成する場合はこのチェックボックスを選択します。転送ストリームとプログラムストリームのいずれかの出力ファイルを作成できます。各ストリームタイプの違いの詳細については、エレメンタリーストリーム、転送ストリーム、プログラムストリームについてを参照してください。

このストリームのオーディオは、サンプルレートが44.1 kHz または48 kHz(ソー スによって異なります)で、ビットレートが384 kbpsの MPEG-1 レイヤー2に なります。オーディオのみ(MPEG-1/レイヤー2オーディオ)のエレメンタ リーストリームを作成するには、DVD 用 MPEG-1 オーディオ設定を作成するを 参照してください。

**重要:**「標準」は、転送ストリームとプログラムストリームをサポートしている唯一の「ストリームの用途」設定です。「多重 MPEG-1/レイヤー 2 オーディオ」チェックボックスは、ストリームの用途がほかに設定されていれば「標準」に設定します。

## MPEG-2 に関する参考情報

以下のセクションでは、MPEG-2の出力メディアファイルの作成に役立つ情報について説明します。

## ビットレートの選択について

標準 DVD 再生用の標準ビットレートと最大ビットレートを決める際には、オーディオトラックのビットレートと MPEG-2 のビットレートを考慮してください。

オーディオビットレートとビデオビットレートでは、平均値および最大値の合計 が、標準 DVD プレーヤーからの転送で保証される最大値 10.08 Mbps を下回る必 要があります。DVD対応のオーディオフォーマットは、固定ビットレート(CBR) なので、考慮する最大オーディオビットレートはありません。

たとえば、1.5MbpsのAIFFオーディオを使用している場合は、ビデオビットレートの平均値と最大値が両方とも8.5Mbpsを常に下回るようにします。通常、標準ビットレートはこの値よりも低くなります(たとえば、長さが2時間分 DVD ビデオでは3.5 Mbpsです)。しかし、最大ビットレートもこの値より低く設定する必要があります。エラー(たとえば、サブタイトルストリームの受け入れ)の可能性も考慮し、最大ビットレートを8.0Mbpsに設定することをお勧めします。 Dolby Digital や MPEG-1/レイヤー2 といった DVD 対応の圧縮オーディオフォーマットを使用している場合は、オーディオビットレートを 0.2 ~ 0.4 Mbps 程度に低く設定します。この場合、最大ビットレートを約1 Mbps 高く設定できます。

また、一般的には、最大ビットレートは標準ビットレートより少なくとも1Mbps は高く設定しておき、ビットレートの変動を許容しながら品質を一定に保てるよ うにします。

## MPEG-2 のビデオフレームサイズとフォーマット

MPEG-2 では、固定サイズのビデオフレームが使われるため、「Compressor」の 「ジオメトリ」パネルのフィールドには、選択したビデオフォーマットに対応し た出力フレームサイズが入力されます。

「ビデオフォーマット」ポップアップメニューで選択したビデオフォーマットに 応じて、フレームサイズとフレームレート、アスペクト比、優先フィールドなど の関連特性のオプションが決まります。詳細については、「ビデオフォーマッ ト」タブを参照してください。

| ビデオフォー<br>マット | フレームサイズ<br>(ピクセル) | フレームレート<br>(fps)               | アスペクト比       | スキャン方式                  |
|---------------|-------------------|--------------------------------|--------------|-------------------------|
| NTSC          | 720×480           | 23.98(プログ<br>レッシブの<br>み)、29.97 | 4:3 または 16:9 | インターレー<br>ス、プログレッ<br>シブ |
| PAL           | 720 ×576          | 25                             | 4:3 または 16:9 | インターレー<br>ス、プログレッ<br>シブ |
| 720p          | 1280×720          | 23.98、25、<br>29.97、50、59.94    | 16:9         | プログレッシブ                 |

| ビデオフォー<br>マット  | フレームサイズ<br>(ピクセル) | フレームレート<br>(fps)                  | アスペクト比       | スキャン方式                  |
|----------------|-------------------|-----------------------------------|--------------|-------------------------|
| HD 1440×1080   | 1440×1080         | 23.98(プログ<br>レッシブの<br>み)、25、29.97 | 16:9         | インターレー<br>ス、プログレッ<br>シブ |
| HD 1920×1080   | 1920×1080         | 23.98(プログ<br>レッシブの<br>み)、25、29.97 | 16:9         | インターレー<br>ス、プログレッ<br>シブ |
| 640×480 (1.33) | 640×480           | 23.98、25、29.97                    | 4:3 または 16:9 | インターレー<br>ス、プログレッ<br>シブ |
| 640×360 (1.78) | 640×360           | 23.98、25、29.97                    | 4:3 または 16:9 | インターレー<br>ス、プログレッ<br>シブ |
| 640×352 (1.82) | 640×352           | 23.98、25、29.97                    | 4:3 または 16:9 | インターレー<br>ス、プログレッ<br>シブ |
| 640×384 (1.67) | 640×384           | 23.98、25、29.97                    | 4:3 または 16:9 | インターレー<br>ス、プログレッ<br>シブ |
| 640×320 (2.00) | 640×320           | 23.98、25、29.97                    | 4:3 または 16:9 | インターレー<br>ス、プログレッ<br>シブ |

## GOP とフレームタイプについて理解する

MPEG-2 によるエンコーディングの最も大きな特長は、フレームからだけではな く、フレームのグループからも冗長性を排除できる点です。MPEG-2 では、3 種 類のフレームタイプ(I、P および B)を使って画像を表現します。グループオブ ピクチャ(GOP)設定により、使用する3種類のフレームタイプのパターンを定 義します。これら3種類のフレームタイプは、次のような方法で定義されます。

- Intra (I) : キーフレームとしても知られています。GOP ごとにIフレームを 1つ含みます。Iフレームは、前後のフレームへの参照なしに完全に展開でき る唯一の MPEG-2 フレームタイプです。データは最も重くなるため、必要とな るディスク容量も最大になります。シーンが変わる個所や、ほかの特定のフ レーム位置にIフレームを配置する場合は、「プレビュー」ウインドウを使っ て手動で設定する必要があります。これは、強制Iフレームとして知られてい ます。詳細については、「マーカーとポスターフレームを使って作業する」を 参照してください。
- Predicted (P): 先行するIフレームまたはPフレームのうち、最も近いフレームに基づいて予測されるピクチャからエンコードされます。Pフレームは通常、GOP内の先行するIフレームまたはPフレームを参照するため、必要となるディスク容量はIフレームより小さくなります。

**メモ:** IフレームとPフレームは参照フレームとしても知られています。なぜなら、BフレームがIフレームとPフレームのいずれか(あるいはその両方)を参照するためです。

 Bi-directional (B): 直前および直後の参照フレームであるIフレームまたはP フレームを補完することによってエンコードされます。Bフレームは最も効率 的に格納できる MPEG-2 フレームタイプであり、必要となるディスク容量は最 小となります。

Bフレームと Pフレームを用いると、MPEG-2 は時間の冗長性を排除できるようなり、その結果ビデオを効率的に圧縮できます。

### GOP 設定を選択する際の注意点

GOP 設定を選択する際は、次の要素に注意してください。

#### GOP 構造

この設定では、GOP内の参照フレームの間に配置するBフレームの数を、0、1、 または2から選択します。GOP構造およびGOPサイズにより、トランスコーディ ング中に使用されるIフレーム、Pフレーム、およびBフレームの数が決定され ます。

選択するべきGOP構造は、Pフレームの間隔に依存します。Pフレームは直前の 参照フレーム(IフレームまたはPフレーム)から予測されるため、間にBフレー ムが1または2つ存在する場合は、2~3フレームが再生される時間内にオブ ジェクトの移動距離を予測する必要があります。

原理としては、隣り合ったフレーム間の平均の動きが少ないほどPフレームの間 隔を空けることが可能で、圧縮率が上がります。ほとんどのビデオソースには IBBP構造をお勧めします。シーケンス全体で動きがとても速い素材には IBP構造 か IP構造をお勧めしますが、このような場合には高品質を実現するために比較 的高めのビットレート(SDビデオの場合は 6~8 Mbps)が必要です。

#### GOP サイズ

この設定では GOP 内のフレーム数を指定します。それぞれ GOP は必ず I フレームを 1 つを持ち、B フレームと P フレームは I フレームよりも小さいので、圧縮率は GOP サイズが大きくなるほど向上します。

ほとんどのメディアでは、I フレームの間隔を 1/2 秒にすると優れた結果が得ら れます。1/2 秒の間隔は、NTSC では 15 フレームの GOP サイズ、PAL では 12 フ レームの GOP サイズに相当します。DVD/ビデオ仕様ではこれより長い GOP を 認められていません。通常、ビデオ全体を通してシーンの変更が 1/2 秒未満の間 隔で頻繁に起こる素材では、小さめの GOP サイズを使った方が良い結果が得ら れます。

### オープン GOP とクローズド GOP

オープン GOP は、GOP パターンに特別な B フレームが含まれているため最も効率的です。オープン GOP は、直前の GOP の最後の P フレームとその GOP 内の最初の I フレームを参照する B フレームで始まります。

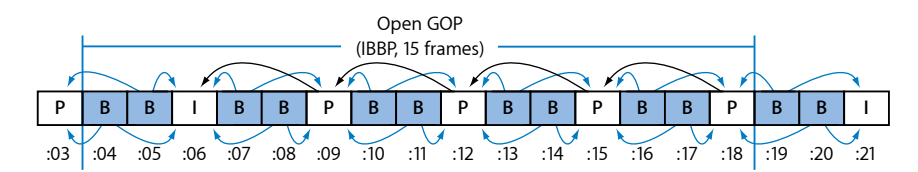

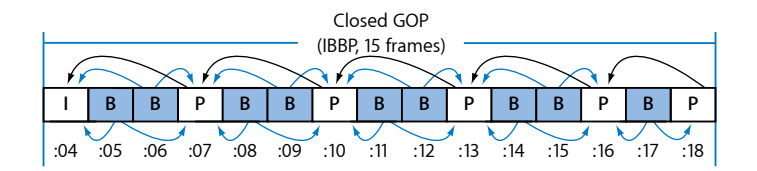

定義では、前後の GOP 内にあるフレームを参照するフレームをクローズド GOP に含めることはできません。一方、オープン GOP は、直前の GOP の最後の P フ レームを参照する1つまたは複数の B フレームから開始します。「Compressor」 によって作成されるクローズド GOP は、I フレームから始まります。

オープン GOP とクローズド GOP で構造およびサイズが同じ場合、オープン GOP で圧縮する方がやや効率的です。上記の図から、クローズド GOP には同じ長さのオープン GOP よりも P フレームが 1 つ多く含まれることが分かります。P フレームは通常 B フレームより多くのビットを必要とするため、オープン GOP を使用すると圧縮率がわずかに向上します。

DVDオーサリングアプリケーションを使って作成した DVD ビデオディスクでは、 オープン GOP の使用にいくつかの制約が生じます。たとえば、ミックスアング ルまたはマルチアングル DVD に使用される MPEG-2 ストリームでは、クローズド GOP の使用しか認められていません。

ほかにも、DVD チャプタマーカーを設定できるのは、クローズド GOP の開始点 に限られるなどの制約があります。チャプタマーカーの定義は、MPEG-2 トラン スコーディングの開始前に行うのが最適です。たとえば、「Final Cut Pro」でチャ プタマーカーを指定する場合は、オープン GOP による MPEG-2 トランスコーディ ングを実行するよう「Compressor」を設定します。すると、「Compressor」は、 1つのクローズド GOP が必ず指定したチャプタマーカーから開始されるよう強制 し、その他の GOP すべてをオープンにします。この操作は、「強制I フレーム」 を「Compressor」の「プレビュー」ウインドウで指定し、それらに DVD オーサ リングアプリケーションで使用するチャプタ名を与えることでも実行できます。 ただし、ビデオを MPEG-2 フォーマットにトランスコードした後でチャプタマー カーを任意の GOP 境界に設定したい場合には、クローズド GOP のみを使用して ください。この場合、ビデオフレームではなく GOP 境界にしかチャプタマーカー を設定できないという制約が生じます。

## 24p (23.98p) について

DVD オーサリングとエンコーディングに関し、24P とは、NTSC における標準精 細度フレームサイズ(MPEG-2の720×480)で、1秒間に24個のプログレッシブ フレーム(つまり、ノンインターレースフレーム)を持つビデオシーケンスを意 味します。フィルムで撮影する映画では、24 fps というネイティブフレームレー トを使用します。MPEG-2フォーマットは内部で24 fps ビデオを表すことができ るため、市販されているほとんどのDVD はこの方法でエンコードされます。た だし、プロジェクトでNTSC ビデオを使用する場合はいつでも、フィルム転送素 材のフレームレートは24 fps から23.976 fps(繰り上げて23.98)に低下し、2:3:2:3 のプルダウンが追加されます。そのため、実際には「23.98p」というのが正確な 用語です。

「Compressor」では、24p ソース・ビデオ・ファイルについてもこれを行うこと ができます。そのような素材の場合、23.98 フレームレートオプション(「ビデ オフォーマット」タブ)はそれぞれのソースフレームを1対1で圧縮します。繰 り返しのフレームやフィールドは圧縮せず、29.97 fps の表示レートは実現されま せん。その結果、24p ソースをトランスコーディング前に 29.97 fps に変換した場 合よりも、低い圧縮ビットレートで高い品質を実現できます。また、

「Compressor」では内部のMPEG-2フレームフラグも正しく設定されるため、DVD プレーヤーは 29.97 fps のインターレース NTSC テレビに 3:2 プルダウン処理を正 しく適用します。

メモ: ソースビデオで使用されるフレームレートが 23.98 fps ではなく 24.00 fps の 場合、「Compressor」は 1000 ソースフレームごとに 1 フレームをスキップしま す。24p ソースビデオが 23.98 fps のフレームレートの場合、「Compressor」はす べてのソースフレームをトランスコードし、スキップ(または繰り返し)は行わ れません。

# MPEG-2 トランスコードのワークフロー

ここでは、「Compressor」を使って MPEG-2 出力ファイルを作成するための準備 として MPEG-2 属性の設定方法を段階的に説明します。既存の設定を変更する か、「設定」タブで新しい設定を作成して、MPEG-2 の「エンコーダ」パネルで MPEG-2 の設定を行います。 MPEG-2 出力ファイルフォーマットを使った作業ステップについては、以下を参照してください。各設定の値の例については、MPEG-2 設定の例を参照してください。

- ステージ 1: 「ビデオフォーマット」設定を選択する
- ステージ 2: 「品質」設定を選択する
- ステージ 3:「GOP」設定を選択する
- ステージ 4: 「エクストラ」設定を選択する

## ステージ 1: 「ビデオフォーマット」設定を選択する

ビデオフォーマット、アスペクト比、および優先フィールドの設定は、ソースメ ディアファイルの設定に一致している必要があります。各設定の詳細について は、「ビデオフォーマット」タブを参照してください。

**メモ:** ソース・メディア・ファイルのビデオフォーマットに合わせるには、自動 ボタンを使う方法が最も簡単です。詳細については、自動設定についてを参照し てください。

### MPEG-2 の「エンコーダ」パネルを開いて「ビデオフォーマット」設定を選択す るには

1 「設定」タブを開いて、「ファイルフォーマット」ポップアップメニューから 「MPEG-2」を選択します。

「インスペクタ」ウインドウで、MPEG-2の「エンコーダ」パネルが開き、デフォ ルトの「ビデオフォーマット」タブが表示されます。

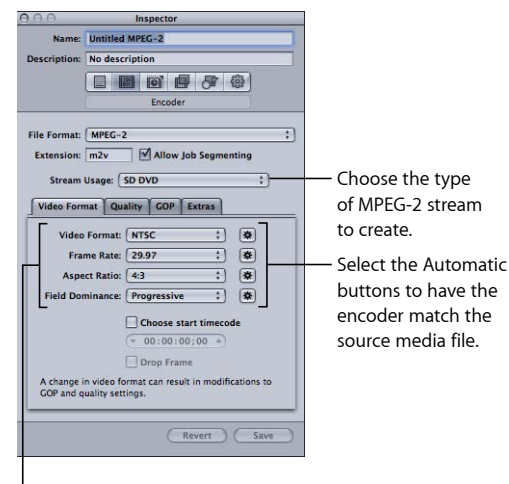

<sup>I</sup> Manually configure these settings if you do not intend to match the source media file.

- 2 エンコードビデオの用途に合った設定を「ストリームの用途」ポップアップメニューから選択します。このようにすると、MPEG-2 エンコードオプションは、用途でサポートされるオプションに限定されます。以下のオプションがあります:
  - 標準
  - SD DVD
  - Blu-ray
- 「ビデオフォーマット」ポップアップメニューからフォーマットを選択するか、 自動ボタンをクリックします:
  - ・NTSC(デフォルト)
  - PAL
  - 720p
  - HD 1440×1080
  - HD 1920×1080
  - 640×480
  - 640×360
  - 640×352
  - 640×384
  - 640×320
- 4 「アスペクト比」ポップアップメニューからアスペクト比を選択するか、自動ボタンをクリックします。

アスペクト比を選択する前に、4:3(標準)または 16:9(ワイドスクリーン)の どちらかからソースビデオの形状を選びます。

- 5 「優先フィールド」ポップアップメニューから、ソースメディアタイプに基づい て優先フィールドを選択します。たとえば、DVであれば「下を最初に」を選択 します。または、優先フィールドの自動ボタンをクリックすると、「Compressor」 で正しい設定が自動的に判断されます。
- 6 ソースビデオのタイムコードを使用する場合は、「開始タイムコードを選択」 チェックボックスの選択を解除しておきます。それ以外の場合は、このチェック ボックスを選択して、新しいタイムコードを入力します。
- 7 「開始タイムコードを選択」チェックボックスがすでに選択され、かつビデオ フォーマットが「NTSC」である場合、ノンドロップフレームタイムコードでは なくドロップフレームタイムコードを使用するには「ドロップフレーム」チェッ クボックスを選択します。

詳細については、「ビデオフォーマット」タブを参照してください。

# ステージ 2: 「品質」設定を選択する

「品質」タブでは、MPEG-2 エンコーディング属性であるエンコーディングモード、標準ビットレートと最大ビットレート、および動き予測のタイプを設定します。これらの属性は、完成した MPEG-2 ビデオ出力ファイルの品質に大きく影響します。

#### 「品質」タブを開いて「品質」設定を選択するには

MPEG-2の「エンコーダ」パネルで「品質」ボタンをクリックし、「品質」タブを表示します。

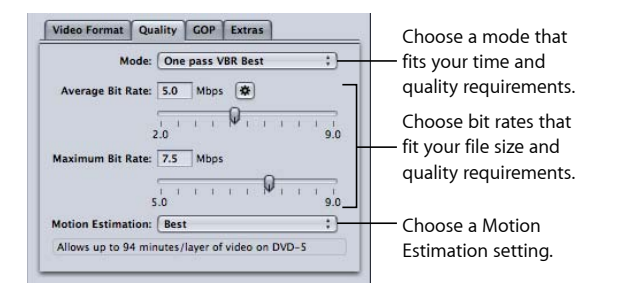

2 「モード」ポップアップメニューから選択します。

高いイメージ品質を得るには、「1パス VBR(最適)」または「2パス VBR(最 適)」を選択します。エンコーディングを短時間で完了し、かつ優れたイメージ 品質を得るには、「1パス VBR」または「2パス VBR」を選択します。HD ソース の場合は、「1パス VBR(最適)」または「2パス VBR(最適)」を選択します。 2パスモードでは、ビデオの内容に合わせたビットレートにて、初回のパスで ソース・メディア・ファイルを調査し、2回目のパスでトランスコードします。 一方、1パスモードでは素材を高速でトランスコードしますが、ビット割り当て は 2パスモードほど最適化されません。

★モ:分散処理を有効にして2パスVBRを使っている場合、場合によっては、 「エンコーダ」パネルの「ジョブのセグメント化を許可」チェックボックスの選 択を解除します。詳細については、ジョブのセグメント化と2パスまたはマルチ パスエンコーディングを参照してください。

3 「標準ビットレート」スライダまたはフィールドを使用して標準ビットレートを 選択するか、「自動」ボタンをクリックします。

ソースビデオの内容、長さ、および目的の出力ファイルサイズ(バイト)に基づいて、適切なビットレートを選択します。DVDオーサリングでは、ビデオ全体がDVDディスクに収まる必要があります。ビットレートが低いほど、より大きなデータを格納できるようになります。ただし、ビットレートが高ければ、それだけ画質も向上します。

スライダまたはフィールドで「標準ビットレート」の値を変更するのに合わせて、「品質」タブの下部にあるビットレート計算機能が DVD-5 に記録できるビデオの最大分数を表示します。計算機能では、オーディオ(2チャンネル AIFF)については 1.5 Mbps を前提としています。

4.7 GBDVD の再生時間とそれに適した標準ビットレートの例を、下の表に示します。

4 状況によっては、「最大ビットレート」スライダかフィールドを使って最大ビットレートを設定します。

SD DVD プレーヤーがサポートするピーク時のビットレートは、オーディオ付き のビデオでは最大 10.08 Mbps なので、1.5 Mbps (2 チャンネル AIFF) オーディオ トラックの使用時には、最大ビデオビットレートを 8.0 ~ 8.5 Mbps の間で設定す る必要があります。

**メモ:** 最適な結果が得られるように、最大ビットレートは標準設定よりも少なくとも 1 Mbps 高くしてください。差が大きいほど、高品質が得られます。

- 5 「動き予測」ポップアップメニューから以下の設定のいずれかを選択します:
  - ・ 中:最も速い動き予測です。フレーム間の動きが比較的ゆっくりな場合は、 この設定で十分です。
  - 高:汎用性の高い動き予測設定です。複雑なインターレースの動きを含む場合でも、非常に優れた結果が得られます。
  - ・ 最高:最も品質の高い設定であり、インターレースソースのために制限が多い複雑な動きを処理します。「高」モードよりも処理に時間が少々かかります。

詳細については、「品質」タブを参照してください。

4.7 GBDVD の再生時間とそれに適した標準ビットレートの例を、以下の表に示します。

| 標準ビットレート1 | おおよその継続時間(4.7 GB DVD 対象) |
|-----------|--------------------------|
| 3.5 Mbps  | 121 分                    |
| 5.0 Mbps  | 94分                      |
| 6.0 Mbps  | 82分                      |
| 7.5Mbps   | 68分                      |
| 8.0 Mbps  | 65分                      |

1 ビデオ、オーディオ、およびサブピクチャ付き DVD クリップの場合:オーディオ(2 チャンネル AIFF) については 1.5 Mbps を前提としています。 ★モ: 非常に短いクリップ(1~2分以下の長さ)で「1パス VBR」または「1パス VBR(最適)」を選択すると、完成した MPEG-2 出力ファイルのサイズに指定した標準ビットレートが正確に反映されないことがあります。MPEG-2 出力メディアファイルが予想より大きくなった場合には、標準ビットレートを低くしてトランスコードを再試行してください。

# ステージ 3: 「GOP」設定を選択する

適切な GOP 構造とサイズを選択し、オープン GOP またはクローズド GOP のどち らを使用するかを決定します。

**メモ:** これらの設定は、「ビデオフォーマット」タブで HD ビデオフォーマット を選択すると調整できません。

### 「GOP」タブを開いて「GOP」設定を選択するには

1 MPEG-2の「エンコーダ」パネルで「GOP」ボタンをクリックし、「GOP」タブを 表示します。

| Choose a GOP structure<br>to control how many<br>B frames are used |                                                          |
|--------------------------------------------------------------------|----------------------------------------------------------|
| B-frames are used.                                                 | Choose open or<br>— closed GOPs.<br>— Choose a GOP size. |

- 「GOP 構造」ポップアップメニューから GOP 構造を選択します。
   DVD オーサリングのためのほとんどの MPEG-2 エンコーディングでは、「IBBP」
   GOP 構造を選択します。
- 3 「GOP サイズ」ポップアップメニューから GOP サイズを選択します。 DVD オーサリングのためのほとんどの MPEG-2 エンコーディングでは、NTSC には GOP サイズ 15 を、PAL および 24P には GOP サイズ 12 を選択します。 このメニューで使用できるオプションは、選択した GOP 構造と、GOP がオープ ンかクローズかによって変化します。
- 4 GOPパターンをオープンかクローズから選択し、該当するボタンをクリックしま す。

## MPEG-21フレームを使って作業する

「Compressor」の「プレビュー」ウインドウを使用すると、より柔軟な MPEG-2 トランスコーディングが可能となります。選んだ GOP のパターンとサイズに関係なく、出力 MPEG-2 ファイルの任意のフレーム位置にIフレームを手動で挿入 できます。これは 強制Iフレームと呼ばれ、シーンが変わる個所付近での MPEG-2 ファイルの品質を向上させます。I フレームの詳細については、GOP とフレー ムタイプについて理解するを参照してください。

さらに、クリップにIフレームを追加することで、DVDオーサリングアプリケー ションで認識し使用できるチャプタマーカーを作成できます。詳細について は、「マーカーとポスターフレームを使って作業する」および「圧縮マーカー や Podcast マーカーをクリップに追加する」を参照してください。

GOPの詳細については、「GOPとフレームタイプについて理解する」、「GOP 設定を選択する際の注意点」、および「「GOP」タブ」を参照してください。

# ステージ 4: 「エクストラ」設定を選択する

「エクストラ」タブでは、特定の MPEG-2 オーサリング情報を含めるか除外する かを指定できます。

#### 「エクストラ」タブを開いて「エクストラ」設定を選択するには

 MPEG-2の「エンコーダ」パネルで「エクストラ」ボタンをクリックし、「エク ストラ」タブを表示します。

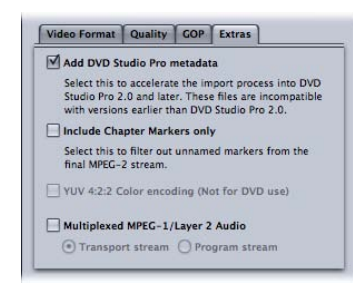

2 「DVD Studio Pro メタデータを追加」チェックボックスは、特定の MPEG-2 オー サリング情報を後で「DVD Studio Pro」で解析するのではなく、「Compressor」 で解析する場合に選択します。

*重要:* このチェックボックスを選択すると、作成された MPEG-2 ファイルは、「DVD Studio Pro 2」以降を除き、ほかのいずれの DVD オーサリングツールとも 互換性がなくなります。

3 ストリームから自動圧縮マーカーを除外したいが、チャプタマーカーはそのまま 保持したい場合は、「チャプタマーカーだけを含める」チェックボックスを選択 します。 4 「多重 MPEG-1/レイヤー2オーディオ」チェックボックスは、転送ストリーム またはプログラムストリームを作成する場合のみ選択します。詳細については、 エレメンタリーストリーム、転送ストリーム、プログラムストリームについてを 参照してください。

「エクストラ」タブの設定内容の詳細については、「「エクストラ」タブ」を参照してください。

# MPEG-2 設定の例

以下に示す MPEG-2 の設定は、ほとんどの MPEG-2 エンコーディングで使用でき ます。これらのタブを表示するには、MPEG-2 の「エンコーダ」タブを開き、該 当するボタンをクリックします。

**メモ:** ここで例として示す設定は、すべてのビデオ入力フォーマットやエンコー ディングに適した万能の設定ではないので注意してください。カッコ内には必要 に応じて使用するべき代替設定を示します。これ以外の設定を使用した方が良い 場合、およびそれらの使用法の詳細については、この章のはじめのセクションを 参照してください。

#### 「ビデオフォーマット」タブ

- ・*ビデオフォーマット:* NTSC(PAL、720p、HD 1440x1080、HD 1920x1080、また は 640 幅オプションのいずれか)
- アスペクト比: 4:3 (アナモフィックまたは HD ワイドスクリーンの場合は 16:9)
- *優先フィールド*: 自動(720p では使用不可)

#### 「品質」タブ

- モード:「1パス VBR(最適)」(ほかの1パスおよび2パス設定)
- ・標準ビットレート:標準 DVD の場合は 5 Mbps (2~9 Mbps)、HD ビデオ フォーマットの場合は 18 Mbps (範囲はさまざま)

**メモ:** ビットレートを選択する際には、ソースビデオの複雑さ、オーディオストリームのフォーマットと数、そして DVD に収めるビデオクリップすべての合計継続時間など、いくつかの要素を考慮する必要があります。

- ・ 最大ビットレート:標準 DVD の場合は 8.0 Mbps、HD ビデオフォーマットの場合は 27 Mbps
- *動き予測*: 最高

#### 「GOP」タブ

- ・ GOP 構造: IBBP
- GOP サイズ: 15 (PAL フォーマットで 12、HD フォーマットで 50i、50p、24p)

# MPEG-4出力ファイルを作成する

Compressor には、高品質の MPEG-4 にトランスコードされたファイルを作成するのに必要なツールが用意されています。

MPEG-4 Part 2(*MPEG-4 ビデオ*という名前で、QuickTime 6 でもサポートされてい ます)は、インターネットおよびワイヤレスのマルチメディア業界向け標準規格 の進化に大きく貢献し、これらの業界で広く採用されています。

MPEG-4 Part 2をサポートしているデバイスやプレーヤーとの互換性が必要な場合 は、必ず MPEG-4 Part 2を使ってください。たとえば、MPEG-4 Part 2のビデオを キャプチャおよび再生できるスマートフォンやデジタル・スチール・カメラは、 いまや数百万台も普及しています。

MPEG-4 Part 10 とも呼ばれる H.264 は、MPEG-4 Part 2 よりも新しいテクノロジーです。MPEG-4 Part 2 と同じデータレートでエンコードしたビデオで比較すると、フレームのサイズは最大で 4 倍までが可能です。しかし、MPEG-1 と MPEG-2 が現在も業界で使われているのと同様に、MPEG-4 Part 2 も使われ続けていくことでしょう。

**メモ:** MPEG-4 Part 2 は、QuickTime のコーデックであり(MPEG-4 ビデオ)、出力 フォーマットでもあります。この章では、出力フォーマットとしての MPEG-4 Part 2 について説明します。

この章では以下の内容について説明します:

- MPEG-4 Part 2 について (ページ 246)
- ・ MPEG-4 Part 2 の「エンコーダ」パネルについて (ページ 247)
- ・ デフォルトの MPEG-4 Part 2 設定を使用する (ページ 251)
- ・ MPEG-4 Part 2 設定をカスタマイズする (ページ 252)
- オーディオ Podcasting のワークフロー (ページ 255)
- ・ 設定およびプリセットを追加する (ページ 258)

# MPEG-4 Part 2 について

MPEG-4 Part 2 には、次の利点があります。

- *標準への準拠*: 出力は、MPEG-4 Part 2 対応デバイスだけでなく、ほかの規格 ベース(ISMA)のプレーヤーでも扱えます。たとえば、携帯電話などです。
- 高品質のビデオ: 高機能のトランスコーダで、ターゲットデータレートに設定できるだけでなく、1パス可変ビットレート(VBR)を使用して、出力の品質やトランスコードの速度を最大限に高めることが可能です。
- AAC (Advanced Audio Coding) : MPEG-4 オーディオは各種のソースオーディオ に幅広く対応しており、真の可変ビットレート(VBR)オーディオトランスコー ディングを QuickTime にもたらします。MPEG-4 は、MP3 オーディオより優れ た音質を提供する Advanced Audio Coding (AAC) コーデックを使用して、同じ ビットレートならより小さなファイルサイズで、そしてサイズが同じならより 高い品質での圧縮を可能にしています。また、アートワークや URL が割り当て られたチャプタマーカーなどの Podcasting 情報のほかにも、さまざまなテキス ト注釈を含めることができます。
- ストリーミングのヒンティング: ヒンティングでは、ビデオストリームをストリーム可能なセグメントに分割する際の、分け方を設定します。ストリーミングビデオを作成するには、データを送信するタイミングの手がかりをストリーミングサーバに与える必要があります。ヒントを与えるには、最大パケットサイズと最大パケット継続時間を定義します。ヒント・トラックには、出力ファイルのストリームに必要な情報が含まれています。ヒント・トラックは出力ファイル(ビデオおよびオーディオ)内のすべてのメディアトラックに対して作成されます。ストリーミングサーバはこのヒント・トラックを使用して、メディアをリアルタイムストリームに変換します。

# MPEG-4 Part 2の「エンコーダ」パネルについて

MPEG-4Part2の「エンコーダ」パネルでは、ストリーミングのさまざまなタイプ およびオプションを選択できます。

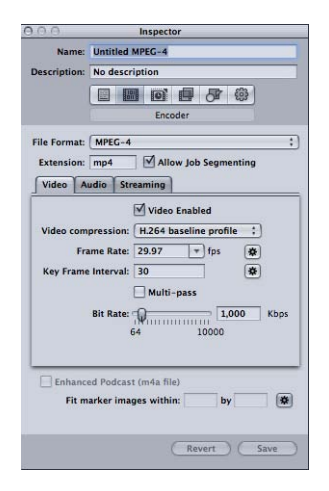

# MPEG-4の「エンコーダ」パネルの一般設定

MPEG-4 Part 2 のパネルには、次の項目があります:

- 「ファイル拡張子」フィールド:「ファイルフォーマット」ポップアップメニューから、または「設定」タブにある(+)ポップアップメニューから 「MPEG-4」出力フォーマットを選択すると、このフィールドに MPEG-4 Part 2 のファイル拡張子(.mp4)が自動的に表示されます。
- ジョブのセグメント化を許可: このチェックボックスを使って、ジョブのセ グメント化をオフにすることができます。これは、「Compressor」を分散処理 で使っていて、さらにマルチパスのエンコーディングを実行する場合にのみ有 効です。MPEG-4 Part 2 フォーマットでは、シングルパス VBR が使われるので、 どのような場合でもこのチェックボックスを選択しておけば、分散処理での処 理速度が向上します。詳細については、ジョブのセグメント化と2パスまたは マルチパスエンコーディングを参照してください。
- 「ビデオ」、「オーディオ」、および「ストリーミング」ボタン: これらの ボタンをクリックすると、次に説明する「ビデオ」、「オーディオ」、および 「ストリーミング」パネルが開きます。
- ・ 拡張 Podcast (m4a ファイル) : Podcasting の注釈やメタデータを出力メディ アファイルに書き込むには、このチェックボックスを選択します。これが使用 できるのはオーディオファイルのみです。このオプションを選択できるように するには、「ビデオ」パネルの一番上にある「ビデオ有効」チェックボックス の選択を解除します。

 マーカーイメージを次のサイズに合わせる:オーディオ Podcast の作成時に Podcast マーカーイメージの幅と高さを指定する場合に使用します。自動ボタ ンをクリックして、「Compressor」で自動的に値を入力することもできます。 このオプションは、「ビデオ」パネルの一番上にある「ビデオ有効」チェック ボックスの選択が解除されている場合にのみ、使用できます。詳細について は、「ステージ5:出力メディアファイルのマーカーを作成して設定する」を参 照してください。

# 「ビデオ」パネル

「ビデオ」パネルでは、MPEG-4 Part 2 出力ファイルの品質(ISMA プロファイル)、フレーム/秒(fps)レート、キーフレーム間隔、およびビットレートを設定できます。

|                     | Video Enabled            |
|---------------------|--------------------------|
| Video compression:  | H.264 baseline profile 🛟 |
| Frame Rate:         | 29.97 🔻 fps 🗱            |
| Key Frame Interval: | 30 🗱                     |
|                     | Multi-pass               |
| Bit Rate:           | 1,000 Kbps               |
| (                   | 54 10000                 |

Either enter a number in the Bit Rate field or use the slider to set the bit rate.

このパネルには、以下の項目が含まれます。

- 「ビデオ有効」チェックボックス: MPEG-4 Part 2 出力フォーマットのビデオ 設定を適用する場合は、このチェックボックスを選択します。
- ・ビデオ圧縮: 使用する MPEG-4 圧縮フォーマットを選択します。
  - MPEG-4 標準品質: すべての MPEG-4 Part 2 デバイスで再生できます。
  - MPEG-4 高品質: 出力品質が向上しますが、古い MPEG-4 Part 2 デバイスには 対応していません。
  - ・*H.264 メインプロファイル*: H.264 ベースラインプロファイルと似ています が、標準精細度ビデオの要件に対応しています。
  - H.264 ベースラインプロファイル: 主な用途は、ビデオ会議やモバイルアプリケーションです。
- 「フレームレート(fps)」ポップアップメニューおよびフィールド:出力メ ディアファイルの全体のフレームレートを選択するかその値を入力します。
   「自動」ボタンをクリックすると、「Compressor」が自動的にフレームレート を選択します。

- 「キーフレームの間隔」フィールド: 出力メディアファイルにキーフレーム を作成する頻度(フレーム数)を指定する値を入力します。自動ボタンをク リックすると、キーフレームの間隔レートを「Compressor」が自動的に選択し ます(自動設定がオンの場合、表示される値は0になります。実際の値はエン コード処理中に決定されます)。
- マルチパス: 高い品質を得たいときに選択しますが、エンコード時間は長くなります。このオプションは、「ビデオ圧縮」ポップアップメニューからH.264 オプションを選択した場合にのみ使用できます。
- 「ビットレート」スライダおよびフィールド: スライダを動かして出力メディ アファイル全体のビデオビットレートを設定するか、該当するフィールドに数 値を直接入力します。

## 「オーディオ」パネル

「オーディオ」パネルでは、MPEG-4 出力ファイルのオーディオトラック品質、 サンプルレート、品質、およびビットレートを設定します。

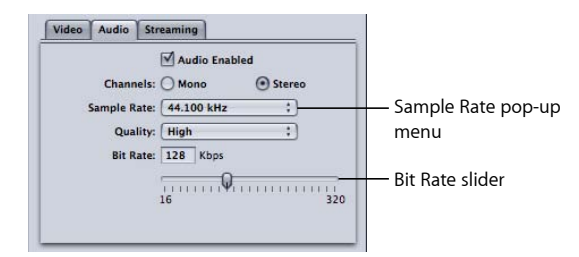

以下のボタンとスライダでこまかい調節を行います。

- 「オーディオ有効」チェックボックス: MPEG-4Part2出力フォーマットのオー ディオ設定を適用する場合は、このチェックボックスを選択します。
- 「チャンネル」ボタン:出力メディアファイルに用いるオーディオチャンネルを、モノラルまたはステレオから選択します。
  - モノラル: モノラルで出力する場合は、このボタンを選択します。
  - ステレオ: ステレオで出力する場合は、このボタンを選択します。
- 「サンプルレート」ポップアップメニュー: 8、11.025、12、16、22.05、24、
   32、44.1、または 48 kHz のいずれかのサンプルレートを選択します。また、「推奨」を選択すれば、「Compressor」で「チャンネル」と「ビットレート」
   設定に合わせて最適なサンプルレートが選択されます。

**メモ:**「推奨」を選択すると、トランスコードが実際に始まるまでサンプルレートは決まりません。

- 「*品質」ポップアップメニュー*:以下のいずれかを出力メディアファイルの オーディオ品質として選択します。
  - ・ 低: トランスコードのスピードは向上しますが、出力ファイルの品質は低下します。
  - ・ *中*: トランスコードのスピードは低下しますが、オーディ品質は「低」より向上します。
  - 高:最高のオーディオ品質を得るための設定です。出力メディアファイルのオーディオ品質が最も重要で、トランスコードに時間がかかってもよい場合には、この設定を使用します。
- 「ビットレート」スライダおよびフィールド: スライダを動かして、出力メディアファイルのオーディオビットレートを 16 Kbps (2 KB/秒) ~ 320 Kbps (40KB/秒)の間で設定するか、該当するフィールドに値を直接入力します。

## 「ストリーミング」パネル

「ストリーミング」パネルでは、出力ファイルにヒントを設定し、MPEG-4Part 2 出力ファイルの最大パケットサイズおよび最大パケット継続時間を設定します。 出力メディアファイルを古いバージョンの QuickTime Streaming Server(バージョ ン 4.1 以前)で使えるように設定することもできます。

| QuickTime Stream | ming Serve | r Compatibility (pre 4.1) |
|------------------|------------|---------------------------|
| Packet Maximum   |            |                           |
| Size:            | 1,450      | bytes                     |
| Duration:        | 100        | milliseconds              |
|                  |            |                           |
|                  |            |                           |
|                  |            |                           |

「ストリーミング」パネルには、以下の項目が含まれます。

- 「ストリーミングのヒント有効」チェックボックス: MPEG-4 Part 2 出力フォーマットのストリーミング設定を適用する場合は、このチェックボックスを選択します。
- 「v4.1 より前のQuickTime Streaming Server 互換」チェックボックス: 出力メディ アファイルを古いバージョンの QuickTime Streaming Server (バージョン 4.1 以 前)でも使えるようにするには、このチェックボックスを選択します。新しい バージョンの QuickTime を使用する場合は、このチェックボックスを選択する 必要はありません。なぜなら、ストリーミングの互換性に関する問題は自動的 に解決されるからです。

- 「パケットの上限」の「サイズ」フィールド: 出力メディアファイルでのストリーミングパケットの最大ファイルサイズ (バイト)を入力します。入力するパケットサイズは、ストリーミングサーバとビューアの間のネットワーク上で使用される最大パケットを超えないようにしてください。
- 「パケットの上限」の「継続時間」フィールド:出力メディアファイルでの ストリーミングパケットの最大継続時間(ミリ秒)を入力します。継続時間が 関係するのは、MPEG-4Part2オーディオのみです。パケット内のオーディオの 最大量(ミリ秒)を制限することにより、パケット損失によって生じるオー ディオのドロップアウトを抑えることができます。

# デフォルトの MPEG-4 Part 2 設定を使用する

MPEG-4 Part 2 ファイルのビデオおよびオーディオ設定をカスタマイズする必要が ない場合には、より手軽な方法でソースメディアファイルをトランスコードでき ます。その場合、デフォルト値を MPEG-4 Part 2 出力フォーマットの設定として 受け入れます。

# 「ビデオ」パネルのデフォルト設定

MPEG-4 Part 2 出力メディアファイルのデフォルトのビデオ設定を以下に示します。

- ビデオ有効: 選択済み
- ・ビデオ圧縮: H.264 ベースラインプロファイル
- フレームレート: 29.97 fps
- キーフレームの間隔: 30 フレーム
- ビットレート: 1000 kbps

|                                                                            | Video Enabled                                                                   |                         |                                                                                             |
|----------------------------------------------------------------------------|---------------------------------------------------------------------------------|-------------------------|---------------------------------------------------------------------------------------------|
| Video compression:<br>Frame Rate:<br>Key Frame Interval:<br>Bit Rate:<br>6 | H.264 baseline profi<br>29.97 • fps<br>30 • • • • • • • • • • • • • • • • • • • | ie :)<br>★★<br>000 Kbps | Either enter a number in<br>the Bit Rate field or use<br>the slider to set the bit<br>rate. |

詳細については、「ビデオ」パネルを参照してください。

# 「オーディオ」パネルのデフォルト設定

MPEG-4 Part 2 出力メディアファイルのデフォルトのオーディオ設定を以下に示します。

- オーディオ有効: 選択済み
- チャンネル: ステレオ

- ・ サンプルレート : 44.100 kHz
- *品質*: 高
- ビットレート: 128 kbps

| Video Audio Streaming                                                        |                             |                            |
|------------------------------------------------------------------------------|-----------------------------|----------------------------|
| ✓ Audio Enal<br>Channels: ○ Mono<br>Sample Rate: 44.100 kHz<br>Quality: High | ibled<br>Stereo<br>:)<br>:) | Sample Rate pop-up<br>menu |
| Bit Rate: 128 Kbps                                                           | 320                         | Bit Rate slider            |

詳細については、「オーディオ」パネルを参照してください。

# 「ストリーミング」パネルのデフォルト設定

MPEG-4Part2出力メディアファイルのデフォルトのストリーミング設定を以下に示します。

- ・ストリーミングのヒント有効: 選択済み
- 「パケットの上限」の「サイズ」: 1,450 バイト
- 「パケットの上限」の「継続時間」: 100 ミリ秒

詳細については、「ストリーミング」パネルを参照してください。

上のデフォルト値で問題がない場合、設定はこれで完了です。ソースメディア ファイルのトランスコードをただちに開始できます。

# MPEG-4 Part 2 設定をカスタマイズする

MPEG-4Part2ファイルフォーマットの設定をカスタマイズする場合は、前述のものより詳細なトランスコーディングのワークフローを実行する必要があります。

• ステージ 1: MPEG-4 ビデオ設定をカスタマイズする
- ステージ 2: MPEG-4 オーディオ設定をカスタマイズする
- ステージ 3: MPEG-4 ストリーミング設定を編集する

ステージ 1: MPEG-4 ビデオ設定をカスタマイズする

MPEG-4 ビデオ設定の調整は、MPEG-4 の「エンコーダ」パネルで行います。

MPEG-4の「エンコーダ」パネルを開いて MPEG-4 ビデオ設定を調整するには

 「インスペクタ」ウインドウで「エンコーダ」パネルをクリックし、「ファイル フォーマット」ポップアップメニューから「MPEG-4」を選択します。

「拡張子」フィールドに「mp4」が表示された MPEG-4「エンコーダ」パネルが 開き、デフォルトの「ビデオ」パネルが表示されます。

| 0.0              | Inspector                                                        |
|------------------|------------------------------------------------------------------|
| Name:            | Untitled MPEG-4                                                  |
| Description:     | No description                                                   |
|                  |                                                                  |
|                  | Encoder                                                          |
|                  | (                                                                |
| File Format:     | MPEG-4                                                           |
| Extension:       | mp4 Allow Job Segmenting                                         |
| Video A          | udio Streaming                                                   |
| Key Frame        | Interval: 30 *<br>Multi-pass<br>Bit Rate: 10000 Kbps<br>64 10000 |
| Enhance<br>Fit m | ed Podcast (m4a file)<br>arker images within: by W               |
|                  | ( Revert ) ( Save                                                |
|                  |                                                                  |

2 用意されたコントロールを使用して、MPEG-4 ビデオ設定を調節します。

**メモ:** 「ビデオ有効」チェックボックスが選択されていることを確認してください。

MPEG-4Part2ビデオ設定の詳細については、「ビデオ」パネルを参照してください。

ほかに編集するパラメータがなければ、通常の方法で MPEG-4 設定をソースメ ディアファイルに割り当てます。詳細については、カスタム設定を使ってトラン スコードのために Compressor を準備するを参照してください。それ以外の場合 は次の段階に進み、MPEG-4 オーディオ設定を編集します。

# ステージ 2: MPEG-4 オーディオ設定をカスタマイズする

MPEG-4 オーディオ設定の調整は、「オーディオ」パネルで行います。

# 「オーディオ」パネルを開いて MPEG-4 オーディオ設定を調整するには 1 「オーディオ」タブをクリックして「オーディオ」パネルを開きます。

| ✓ Audio Siteanning                                                                          |                            |
|---------------------------------------------------------------------------------------------|----------------------------|
| Channels: Mono Stereo<br>Sample Rate: 44.100 kHz :<br>Quality: High :<br>Bit Rate: 128 Khos | Sample Rate pop-up<br>menu |
| 16 320                                                                                      | Bit Rate slider            |

2 用意されている項目を使って、MPEG-4 オーディオ設定を調節します。

**メモ:**「オーディオ有効」チェックボックスを選択していることを確認してください。

MPEG-4 Part 2 オーディオ設定の詳細については、「オーディオ」パネルを参照してください。

ほかに編集するパラメータがなければ、通常の方法で MPEG-4 設定をソースメ ディアファイルに割り当てます。詳細については、カスタム設定を使ってトラン スコードのために Compressor を準備するを参照してください。それ以外の場合 は次の段階に進み、ストリーミング設定を編集します。

ステージ 3: MPEG-4 ストリーミング設定を編集する MPEG-4 ストリーミング設定の編集は、「ストリーミング」パネルで行います。

「ストリーミング」パネルを開いてストリーミング設定を編集するには

「ストリーミング」ボタンをクリックして、「ストリーミング」パネルを開きます。

| QuickTime Stream | ning Serve | r Compatibility (pre 4.1 |
|------------------|------------|--------------------------|
| Packet Maximum   |            |                          |
| Size:            | 1,450      | bytes                    |
| Duration:        | 100        | milliseconds             |
| Duration:        | 100        | milliseconds             |
|                  |            |                          |
|                  |            |                          |

 バージョン 4.1 以前の QuickTime Streaming Server を使用して配信したい場合は、 「v4.1 より前の QuickTime Streaming Server互換」チェックボックスを選択しま す。

- 3 「パケットの上限」の「サイズ」フィールドおよび「継続時間」フィールドに新しい数値を入力し、「ストリーミングのヒント有効」チェックボックスが選択されていることを確認します。
- 4 MPEG-4Part2ストリーミング設定の詳細については、「ストリーミング」パネル を参照してください。

# オーディオ Podcasting のワークフロー

「Compressor」を使えば、MPEG-4出力フォーマットを元にして機能を高めたオー ディオ Podcast を簡単に作成できます。高機能オーディオ Podcast には、アート ワークや URL が割り当てられたチャプタマーカーや Podcast マーカーなどの Podcasting 情報、さまざまなテキスト注釈を含めることができます。オーディオ Podcast を作成するには、以下の手順に従います。

- ステージ 1: オーディオのみを出力するように MPEG-4 出力を設定する
- ・ ステージ 2: Podcast 情報が含まれるようにする
- ステージ 3: ソース・メディア・ファイルのターゲットに設定を適用する
- ステージ 4: 出力メディアファイルの注釈を入力する
- ・ステージ 5: 出力メディアファイルのマーカーを作成して設定する
- ・ ステージ 6: ジョブを実行して出力メディアファイルを検証する

# ステージ1:オーディオのみを出力するように MPEG-4 出力を設定する

オーディオのみの出力(Podcast など)用に MPEG-4 設定を行うには、以下の手順に従います。

# MPEG-4 の「エンコーダ」パネルを開いてオーディオのみの出力メディアファイ ル用の設定を行うには

- 1 「インスペクタ」ウインドウで「エンコーダ」パネルをクリックし、「ファイル フォーマット」ポップアップメニューから「MPEG-4」を選択します。
- 2 「ビデオ」ボタンをクリックし、「ビデオ」パネルを開きます。
- 3 「ビデオ有効」チェックボックスの選択を解除します。
- 4 「オーディオ」タブをクリックして「オーディオ」パネルを開きます。
- 5 「オーディオ有効」チェックボックスを選択します。

これで、MPEG-4 出力はオーディオのみ(.m4a)のファイルになります。「オーディオ」パネルで、その他の設定も必要に応じて設定できます。

# ステージ 2: Podcast 情報が含まれるようにする

Podcast 情報が含まれるようにするには、以下の手順に従います。

# Podcast 情報が含まれるように MPEG-4 出力を設定するには

1 「インスペクタ」ウインドウの下部にある「拡張 Podcast(m4a ファイル)」 チェックボックスを選択します。

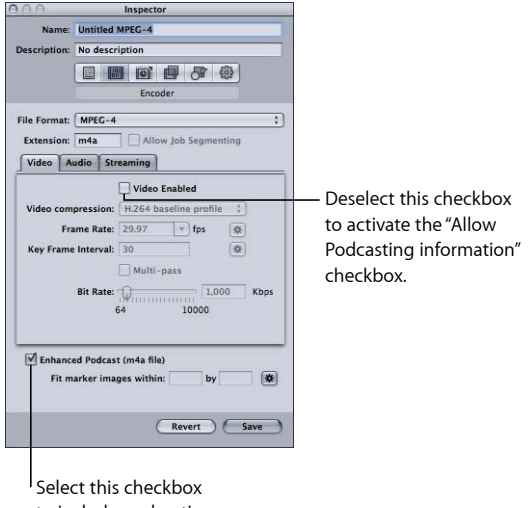

Select this checkbox to include podcasting information in the output media file.

このチェックボックスは、「ビデオ」パネルで「ビデオ有効」の選択を解除している場合のみ使用できます。このチェックボックスを選択すると、追加する注釈、アートワークや URL が割り当てられたチャプタマーカーや Podcast マーカーが出力メディアファイルに埋め込まれるようになります。

2 設定を保存し、ソース・メディア・ファイルのターゲットにその設定を適用できるようにします。

# ステージ 3: ソース・メディア・ファイルのターゲットに設定を適 用する

ソース・メディア・ファイルのターゲットに設定を適用し、この設定で出力メ ディアファイルに追加できる Podcasting 情報を構成できるようにする必要があり ます。詳細については、ソースメディアファイルに設定を割り当てるを参照して ください。

# ステージ 4: 出力メディアファイルの注釈を入力する

注釈(制作者のクレジット、キーワード、著作権情報など)を追加することができます。

#### 「追加情報」タブを開いて注釈を入力するには

ソース・メディア・ファイルで作成されたジョブのターゲット以外の領域をクリックします。

「インスペクタ」ウインドウに「A/V 属性」、「追加情報」、および「ジョブ操作」タブが表示されます。

- 2 「追加情報」タブをクリックします。
- 3 「追加情報」タブでは、タイトル、アーティストなどの注釈を出力メディアファ イルに追加できます。

| 000                                                                                                    | Inspector                         |   |                                                                                                    |
|----------------------------------------------------------------------------------------------------|-----------------------------------|---|----------------------------------------------------------------------------------------------------|
| A/V Attributes                                                                                            | Additional Information Job Action |   |                                                                                                    |
| Closed Caption                                                                                            | file: No file selected.           |   |                                                                                                    |
| Annotations                                                                                               | Matur                             | - |                                                                                                    |
| Add Annotatio<br>Album<br>Artist                                                                          | T (Remove)                        |   |                                                                                                    |
| Author                                                                                                    |                                   |   |                                                                                                    |
| Comment<br>Copyright<br>Description<br>Title<br>Information<br>Keywords<br>Producer<br>Software<br>Import | K                                 |   | <ul> <li>Choose items from this<br/>pop-up menu to include<br/>them as annotations in<br/>the output media file.</li> </ul> |

4 出力メディアファイルに追加する項目を「注釈を追加」ポップアップメニューから選択します。

選択した項目が「注釈」列に表示されます。

- 5 項目の「値」列をダブルクリックし、テキストの注釈を入力します。
- 6 出力メディアファイルに追加する注釈ごとにこの作業を繰り返します。

詳細については、「インスペクタ」とソースメディアファイルを使うを参照して ください。

ジョブを選択した状態で、「ジョブ操作」タブを使って、出力メディアファイル を自動的に iTunes ライブラリのプレイリストに追加することもできます。詳細 については、アクションを追加するおよびジョブ操作についてを参照してください。 ステージ 5: 出力メディアファイルのマーカーを作成して設定する

出力メディアファイルのチャプタマーカーと Podcast マーカーの追加や設定は、 「プレビュー」ウインドウから実行できます。マーカーは手動で追加できるほ か、チャプタマーカーのリストを読み込んで追加する方法もあります。各チャプ タマーカーと Podcast マーカーには名前を付けることができます。また、URLを 追加したり、アートワークとして静止画像を追加したりできます。

「MPEG-4」インスペクタウインドウの下部にある「マーカーイメージを次のサ イズに合わせる」設定に値を入力して、マーカーイメージのサイズを制御するこ ともできます。

再生時、アートワークはURLと一緒に表示されます(視聴者はクリックしてWeb ブラウザで表示できます)。

「プレビュー」ウインドウでのマーカーの追加や設定の詳細については、「マー カーとポスターフレームを使って作業する」を参照してください。

# ステージ 6: ジョブを実行して出力メディアファイルを検証する

注釈やマーカーを追加したジョブを実行し、出力メディアファイルを作成しま す。

エンコード処理を完了した出力メディアファイルは、「QuickTime Player」で開い てマーカー、URL、アートワークが意図した通りに表示されているか検証できま す。

# 設定およびプリセットを追加する

「Compressor」のワークフローでは出力フォーマットの設定が最も重要ですが、 ほかの設定およびプリセット、たとえばフィルタ、クロップ処理、フレームのサ イズ設定、アクション、および書き出し先などを追加することもできます。これ らの設定を追加する詳しい方法については、以下の章を参照してください。

- 設定にフィルタを追加する
- フレームコントロールを使って作業する
- 画角設定を追加する
- アクションを追加する
- 書き出し先を決める/変更する

# QuickTime 書き出しコンポーネ ントファイルを作成する

20

QuickTime のコンポーネントプラグイン機能を利用することにより、「Compressor」からさまざまなフォーマットを出力できます。

この章では、QuickTimeのコンポーネントプラグイン機能を利用する方法につい て説明します。この機能によって、ソースメディアファイルからさまざまなファ イルフォーマットを「Compressor」で出力できるようになります。

# この章では以下の内容について説明します:

- ・ QuickTime 書き出しコンポーネント出力ファイルを作成する (ページ 259)
- ・ QuickTime書き出しコンポーネントプラグインをインストールする (ページ260)
- ・ iPod のプラグインについて (ページ 260)
- ・ QuickTime 書き出しコンポーネントの「エンコーダ」パネルについて (ページ 261)
- ・書き出しコンポーネントの設定を構成する (ページ 261)

# QuickTime書き出しコンポーネント出力ファイルを作成する

「Compressor」および QuickTime は、追加のコーデックオプションおよび他社製 のフォーマットをサポートするために拡張することができます。このセクション では、QuickTime のコンポーネントプラグイン機能を扱います。この機能を使え ば、他社製のデバイスやオペレーティングシステムで再生できる独特なファイル フォーマット、たとえば携帯電話用のファイルフォーマットを書き出せるように することも可能です。標準の QuickTime ムービーフォーマットとは異なり、こう した書き出しファイルは QuickTime Player のような QuickTime ベースのアプリケー ションでは再生できません。(ネイティブな QuickTime ムービーのファイルフォー マットの詳細については、QuickTime ムービー出力ファイルを作成するを参照し てください。) 以前は、こうした種類のファイルを作成するには、数多くの手順と複数のオペレーティングシステムが必要でした:ファイルを書き出し、それをプラットフォームの異なるコンピュータに移し、それから別のソフトウェア・アプリケーションでエンコードしていました。QuickTimeは、特別なアプリケーションを起動しなくても他社製フォーマットのエンコードを制御できる書き出しコンポーネント機能を備えています。これでワークフローが簡単になり、作業時間が短縮され、複数のオペレーティングシステムおよびソフトウェアパッケージを扱う手間が省けました。

# QuickTime 書き出しコンポーネントプラグインをインス トールする

「Compressor」は、他社製のソフトウェアがなくても、3G、AVI、および iPod に トランスコードできます。「Compressor」の書き出しコンポーネント機能は、将 来に書き出しプラグインを追加することができるようにと開発されました。他社 製のソフトウェアをインストールしてから、「インスペクタ」ウインドウの「エ ンコーダ」パネルの「ファイルフォーマット」で「QuickTime 書き出しコンポー ネント」を選択し、「エンコーダのタイプ」ポップアップメニューで出力ファイ ルフォーマットを選択します。

# 入手できるプラグインおよびアップデートの詳細については

 「Compressor」のサポート Web サイト (http://www.apple.com/jp/support/compressor) を参照してください。

# iPod のプラグインについて

QuickTime 書き出しコンポーネントの出力フォーマットには、iPod エンコーダタ イプがあります。このエンコーダでは、ビデオにはH.264 エンコーダ、オーディ オには AAC エンコーダを使って、iPod での再生に適した出力ファイルを作成で きます。すべての設定(フレームサイズ、フレームレートなど)は、自動的に設 定されます。

H.264(Apple デバイス用)出力フォーマットに対してこのプラグインを使用する 際の欠点としては、分散処理機能を利用できないこと、チャプタマーカーを入れ られないこと、「フレームコントロール」パネルを使えないことが挙げられま す。

iPod 出力メディアファイルの作成方法の詳細については、H.264(Apple デバイス用)出力ファイルを作成するを参照してください。

# QuickTime書き出しコンポーネントの「エンコーダ」パネ ルについて

「インスペクタ」ウインドウの「エンコーダ」パネルで、「ファイルフォーマット」ポップアップメニューから「QuickTime書き出しコンポーネント」出力フォーマットを選択すると、以下のオプションが表示されます:

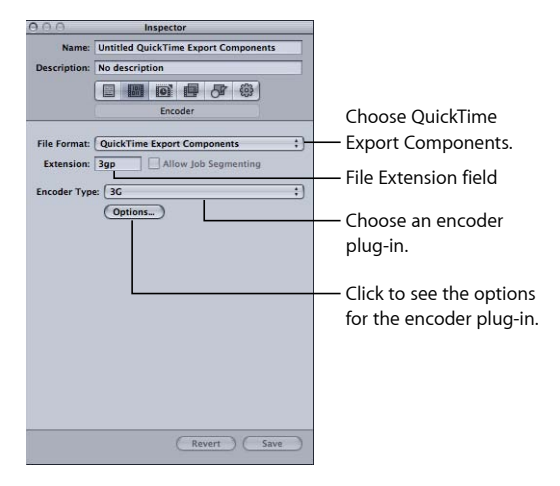

- ファイル拡張子: このフィールドには、「エンコードのタイプ」メニューで 選択された出力フォーマットのファイル拡張子が表示されます。
- ジョブのセグメント化を許可: このチェックボックスを使って、ジョブのセ グメント化をオフにすることができます。これは、「Compressor」を分散処理 で使っていて、さらにマルチパスのエンコーディングを実行する場合にのみ有 効です。詳細については、ジョブのセグメント化と2パスまたはマルチパスエ ンコーディングを参照してください。
- エンコーダのタイプ: このポップアップメニューで、利用できる書き出しコンポーネント出力フォーマット(プラグイン)を選択します。
- オプション: このボタンをクリックすると(アクティブな場合)、「エンコー ダのタイプ」ポップアップメニューで選択した出力ファイルフォーマットに対応する「設定」ウインドウが表示されます。

# 書き出しコンポーネントの設定を構成する

出力フォーマットとして QuickTime 書き出しコンポーネントを選択した場合は、 すでにインストールされている書き出しプラグインの設定のみを作成できます。

## QuickTime 書き出しコンポーネントの設定を作成するには

- 1 「設定」タブで以下のいずれかを実行します:
  - 適切な設定が選択されていることを確認します。

- ・新規設定の作成(+)ポップアップメニューで「QuickTime書き出しコンポーネント」を選択して、新しい設定を作成します。
- エンコーダのタイプ」ポップアップメニューで、出力ファイルのフォーマット を選択します。
- 3 「エンコーダ」パネルで「オプション」ボタン(アクティブな場合)をクリック します。

選択した出力ファイルフォーマットの設定ウインドウが開きます。

| 3G Export Settings                                                                                                    |                                                                                                    |
|----------------------------------------------------------------------------------------------------|----------------------------------------------------------------------------------------------------|
| File Format: 3GPP 🛟                                                                                                    |                                                                                                    |
| Video Audio Text Streaming Advan<br>Video Format: MPEC-4                                                                                                    | ced                                                                                                    |
| Data Rate: 64 kbits/sec Optimized for: De<br>Image Size: 176 x 144 QCIF \$<br>Frame Rate: 15<br>Key frame: Automatic © Every 24                                                                                                    | Frames Frames Configure settings for the QuickTime export                                                                                                    |
| Video Options                                                                                                    | O State of the state of the state of the |
| Video: MPEG 4 Video, 176 x 144, 64 kbps, 15.00 fps<br>Audio: AMR-NB Speech, Mono, 12.200 kbps, 8.000 KHz, 5 f/<br>Struet SQPP Timed Text, UTF-8<br>Restrictions: None<br>Content Control: None<br>Figures: None<br>File Size: Approx. 0 KB<br>Conformance: The file conforms to 3CPP<br>Compatibility: | s                                                                                                    |
| 0                                                                                                    | Cancel                                                                                                    |

**重要**: 他社製書き出しモジュールのユーザインターフェイスを使用して、出力 ファイルの幅、高さ、フレームレートを明示的に入力します。他社製ユーザイン ターフェイスの幅、高さ、フレームレートの各フィールドはデフォルト(「現在 の」)値のままにしないでください。

4 「OK」をクリックして設定を保存し、ダイアログを閉じます。

**メモ:**「Compressor」のフレームコントロール機能は、QuickTime 書き出しコン ポーネント出力機能を使用する場合は使えません。 「Compressor」には、 QuickTime メディアファイルの作成に必要なツールが用意 されています。

QuickTime は、クロスプラットフォームのマルチメディアテクノロジーであり、 MacOS アプリケーションでビデオ、オーディオ、および静止画像ファイルのキャ プチャおよび再生を可能にします。QuickTime では、さまざまな種類のコーデッ クがサポートされています。また、拡張することで、さらにコーデックオプショ ンを追加したり、他社製コーデックに対応したりできます。QuickTime 書き出し の追加オプションの詳細については、QuickTime 書き出しコンポーネント出力ファ イルを作成するを参照してください。

## この章では以下の内容について説明します:

- ・ QuickTime 出力ファイルを作成する (ページ 263)
- QuickTime ムービーの「エンコーダ」パネルについて (ページ 264)
- QuickTime トランスコーディングのワークフロー (ページ 271)

QuickTime ムービー出力ファイ

コーデックについて (ページ 275)

ルを作成する

- QuickTime ビデオコーデック (ページ 275)
- QuickTime オーディオコーデック (ページ 276)

# QuickTime 出力ファイルを作成する

QuickTime は、多くのコーデックを内蔵したオープンスタンダードで、マルチメ ディアおよびストリーミングの両方に対応したメディア・アーキテクチャです。 オーサリングと配信の両方に幅広く使用されています。たとえば、多くのビデオ 編集および合成用アプリケーションでQuickTimeが基本フォーマットとして使用 されています。QuickTime には、ストリーミングビデオからDVDまで、あらゆる メディアに対応したビデオコーデックとオーディオコーデックが幅広く含まれて います。QuickTime アーキテクチャでは、AVI ファイルや 3G ストリームなど、 QuickTime ムービー以外のファイルフォーマットも処理できます。こうした各種 フォーマットの作成方法の詳細については、QuickTime 書き出しコンポーネント ファイルを作成するを参照してください。

# Web 用の QuickTime メディアファイル

QuickTime を使えば、メディアファイルを Web 上で再生することができます。 そのためには、ユーザが使っていると思われる帯域幅に合わせて、メディア ファイル圧縮のデータレートを設定します。この処理を実行するには、出力メ ディアファイルを QuickTime ファストスタートムービー(所定の量をバッファ した後は再生しながらダウンロードするタイプ)または QuickTime ストリーミ ングムービーに設定してください。

「Compressor」では、QuickTimeムービーの「エンコーダ」パネルの「ストリー ミング」ポップアップメニューで、さまざまなストリーミングオプションを選 択することができます。Web での QuickTime メディアファイルのストリーミン グの詳細については、「ストリーミング」ポップアップメニュー項目を参照し てください。

# QuickTime ムービーの「エンコーダ」パネルについて

「ファイルフォーマット」ポップアップメニューで「QuickTime ムービー」を選 択すると、以下のオプションが表示されます:

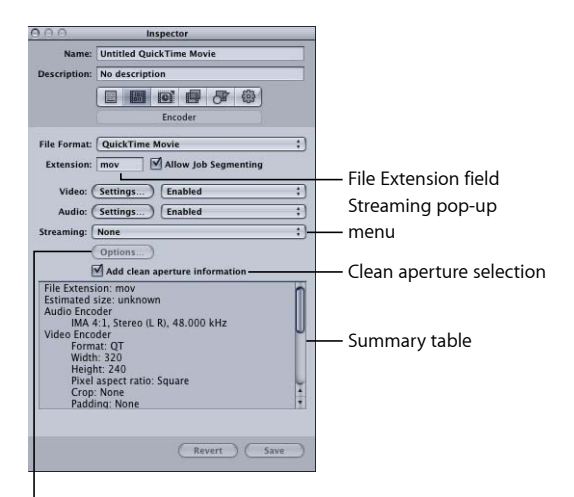

Options button (dimmed unless Hinted Streaming is selected)

# QuickTime ムービーの「エンコーダ」パネルの基本設定

これらの基本オプションを使って、下のより細かなQuickTimeムービー設定を制御します。

- 「ファイル拡張子」フィールド: 「ファイルフォーマット」ポップアップメニューから、または「設定」タブにある(+) ポップアップメニューから QuickTime 出力フォーマットを選択すると、このフィールドに QuickTime ファ イルの拡張子(.mov) が自動的に表示されます。
- ジョブのセグメント化を許可: このチェックボックスを使って、ジョブのセ グメント化をオフにすることができます。これは、「Compressor」を分散処理 で使っていて、さらにマルチパスのエンコーディングを実行する場合にのみ有 効です。詳細については、ジョブのセグメント化と2パスまたはマルチパスエ ンコーディングを参照してください。
- 「ビデオ」および「オーディオ」の「設定」ボタン: これらのボタンをクリックすると、QuickTimeの「圧縮設定」と「サウンド設定」ダイアログがそれぞれ開きます。これらのダイアログで、適切なコーデックを選択し、ほかのビデオまたはオーディオ圧縮設定を変更します。これらのダイアログの詳細については、「サウンド設定」ダイアログについておよび圧縮設定ダイアログについてを参照してください。
- ・ 有効/無効/パススルー: これらのポップアップメニューで、ビデオおよび オーディオの設定を有効または無効にします。「有効」を選択すると、ビデオ またはオーディオのトラックが、それぞれ出力ムービーに含まれます。「無 効」を選択すると、ビデオまたはオーディオのトラックが、それぞれ出力ムー ビーから除外されます。「パススルー」(オーディオのみ)を選択すると、 「Compressor」はオーディオを変更せずにそのまま出力ムービーにコピーしま す。一例として、マルチトラックオーディオのHD(高精細度)ファイルをオー ディオトラックはそのままにして SD(標準精細度)ファイルに変換する方が よい場合があります。

★モ:「FinalCutPro」から「Compressor」にシーケンスを書き出す場合(「ファ イル」>「書き出し」>「Compressorを使う」と選択します)に、「パスス ルー」が選択されている設定を適用すると、設定のオーディオ部分は、シーケ ンスの設定とチャンネル数を持つが、出力で作成されるトラックは1つのみの PCM設定に変わります。「FinalCutPro」のシーケンスにオーディオパススルー が必要な場合は、QuickTime ムービーを書き出してから(「ファイル」>「書 き出し」>「QuickTime ムービー」と選択します)、そのムービーを 「Compressor」に読み込みます。

**重要:**「パススルー」が選択されている場合、「フィルタ」パネルのオーディ オフィルタは使用できません。また、「フレームコントロール」パネルのコン トロールのタイミング変更でオーディオが補正されないため、ビデオとの同期 化エラーの原因となる場合があります。

- ストリーミング: このポップアップメニューから QuickTime ストリーミング オプションを選択します。
  - なし:この設定(デフォルト)を選択すると、インターネットを介した出 カメディアファイルのストリームは実行されません。
  - ファストスタート: 出力メディアファイルがサーバからすべてダウンロードされていなくても、再生(表示)を開始できます。
  - ファストスタートー圧縮ヘッダ: この設定では、得られる結果は「ファストスタート」の場合と同じ(サーバからのダウンロードが完了していなくても、出力メディアファイルを表示できます)ですが、出力メディアファイルのサイズをさらに小さくできます。
  - ・ ヒントストリーミング: この設定では、出力メディアファイルにヒント・ トラックを追加して、QuickTime Streaming Server で使用できるようにします。
- 「オプション」ボタン:「ストリーミング」ポップアップメニューで「ヒントストリーミング」を選択しなければ、このボタンは淡色表示されます。このボタンをクリックすると、QuickTimeの「ヒント書き出しの設定」ダイアログが開き、ストリームのヒンティングの追加設定を指定することができます。
- 「クリーンアパーチュア情報を追加」チェックボックス: このチェックボックスで、出力ファイルにクリーンなピクチャエッジを定義する情報を追加するかどうかを選択できます(デフォルトは選択)。

**メモ:** このチェックボックスは、出力ファイルの実際のピクセルには影響しません。プレーヤーでピクチャのエッジを隠す際に使える情報をファイルに追加するかどうかを制御するだけです。

- このチェックボックスを選択した場合: 望ましくないアーティファクトが エッジに沿って生じないようにピクセルを隠す数を定義する情報が、出力 ファイルに追加されます。出力ファイルを「QuickTime Player」で再生する と、この設定が原因で、ピクセルのアスペクト比がわずかに変更されること があります。
- ・ このチェックボックスの選択を解除した場合: クリーンアパーチュア情報 は出力ファイルに追加されません。「Compressor 3.0.5」以前では、これが標 準の動作です。
- ・ 設定一覧テーブル: この設定の詳細情報が表示されます。

# QuickTime のビデオおよびオーディオの「設定」

QuickTimeの「ビデオ」および「オーディオ」設定ボタンは、出力ファイルフォー マットとして「QuickTime ムービー」を選択すると「エンコーダ」パネルに表示 されます。(また、オーディオの「設定」ボタンは、「ファイルフォーマット」 ポップアップメニューで「AIFF」を選択した場合にも表示されます。)これらの ボタンをクリックすると、「圧縮設定」ダイアログと「サウンド設定」ダイアロ グがそれぞれ表示されます。ここで、「設定」タブで選択した設定に追加するビ デオコーデックまたはオーディオコーデックを変更できます。 デフォルトでは、「ビデオ」および「オーディオ」の「設定」ボタンは両方とも 有効ですが、チェックボックスの選択を解除するとどちらのボタンも無効にでき ます。

#### ビデオコーデック設定

「QuickTime ビデオ設定」ボタンを使うと、現在インストールされている QuickTime ビデオコーデックにアクセスできます。

ビデオコーデック設定のカスタマイズ方法は、ステージ 2: QuickTime ビデオコー デックを追加するを参照してください。

すべてのコーデックにはQuickTimeとの互換性がありますが、出力ファイルの再 生に「QuickTime Player」を使う場合は、以下のコーデックをお勧めします:

- H.264
- ・フォトーJPEG

#### オーディオコーデック設定

「QuickTime オーディオ設定」ボタンを使うと、現在インストールされている QuickTime オーディオコーデックにアクセスできます。

オーディオコーデック設定のカスタマイズ方法は、ステージ 3: QuickTime オー ディオコーデックを追加するを参照してください。

すべてのコーデックにはQuickTimeとの互換性がありますが、出力メディアファイルの再生に「QuickTimePlayer」を使う場合は、以下のコーデックをお勧めします:

- AAC
- IMA 4:1

オーディオコーデックの詳細については、QuickTime オーディオコーデックを参 照してください。

# QuickTime 出力用のチャプタマーカーと Podcast マーカー

「Final Cut Pro」で作成されたチャプタマーカーは、QuickTime Player、iTunes(.m4v ファイル)、Final Cut Pro で認識できるほかの出力ファイルに渡されます(つま り転送されます)。チャプタマーカーおよび Podcast マーカーの追加の詳細につ いては、「マーカーとポスターフレームを使って作業する」を参照してくださ い。

# 圧縮設定ダイアログについて

「標準ビデオ圧縮設定」ダイアログでは、QuickTime 出力フォーマットのビデオ コーデック設定を変更します。「標準ビデオ圧縮設定」ダイアログを開くには、 QuickTime ムービーの「エンコーダ」パネルで「ビデオ」の「設定」ボタンをク リックします。 変更できない設定は淡色表示されます。Photo-JPEGなど一部のビデオコーデック では、もっと詳細な設定が可能です。この場合、「オプション」ボタンが使用可 能になります。ボタンをクリックして追加設定を行います。

| Choose a frame rate |  |
|---------------------|--|
|---------------------|--|

I from this pop-up menu.

|                                                              | Standard Video ( | Compression Settings |           |         |        |                                          |
|--------------------------------------------------------------|------------------|----------------------|-----------|---------|--------|------------------------------------------|
| Compression Ty                                               | pe: Photo - JPEG | \$                   | -         |         |        | <ul> <li>Select a compressior</li> </ul> |
| Motion                                                       |                  | Data Rate            |           |         |        | type from this pop-u                     |
| Frame Rate: 15                                               | fps              | Data Rate:           | Automatic | kb      | ts/ser | menu.                                    |
| Key Frames: O Automatic<br>• Every<br>O All<br>— Frame Reore | 15 frames        | Optimized for:       | Download  | ÷)      |        |                                          |
| Compressor<br>Depth: Color<br>Quality<br>Least Low Medium    | +igh Best        | Preview              |           |         |        |                                          |
| Options)                                                     |                  |                      |           |         |        |                                          |
| 2                                                            |                  |                      | G         | ancel ) | ок     |                                          |

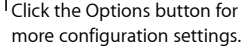

「圧縮設定」ダイアログには、「圧縮の種類」ポップアップメニューで選択した コーデックに基づいて以下の項目が表示されます。

#### 圧縮の選択

ウインドウの上部にある圧縮の選択では、ウインドウの残りの部分でどの設定が アクティブになるかを定義します。

*圧縮の種類*: このポップアップメニューで、プリセットに追加するビデオコー デックを選択します。
 「Motion」領域

「Motion」領域の設定は、一部のコーデックでのみアクティブになります。

- フレームレート: このポップアップメニューで元のファイルよりも低いフレームレートを設定すると、圧縮後のファイルのサイズをより小さくすることができます。高いフレームレートは動きを滑らかにしますが、大きな帯域幅を必要とします。「フレームレート」ポップアップメニューから別のフレームレートを選択できますが、最良の結果を得るためには元のファイルがうまく分割できる数値にレートを変更することをお勧めします。たとえば、元のファイルのフレームレートが 30 fps なら、10 fps または 15fps のフレームレートを使用します。24 fps のようなフレームレートを選択すると、動きにむらが生じ、ドロップフレームが生じることもあります。これは、30 が 24 で割り切れない数値であるために生じる問題です。8、10、12、15、23.98、24、25、29.97、30、59.94、60 fps のいずれかを選択するか、「Custom」を選択して数値を入力してください。
- キーフレーム:選択したコーデックによっては、「キーフレーム」の「等間隔に設定」フィールドを使って、キーフレーム間のフレーム数を指定できます。時間圧縮法に基づくコーデックでは、キーフレームを使用します。これは 直後のフレームの参照フレームとして機能するため、キーフレームと後に続く フレーム間のデータの冗長性が排除されます。キーフレーム間には、それほど 詳細ではないデルタフレームが存在します。内容の変化に対応するため、メ ディアファイル全体にキーフレームを挿入する必要があります。ビデオコー デックの種類によっては、一定数のフレームごとにキーフレームを挿入できま す。それ以外のビデオコーデックでは、ファイル全体をスキャンして主要な類 似個所と相違個所を検出し、適宜そのコーデック固有のキーフレームを挿入し ます。

メディアファイルが多くの動きを含む場合は、トーキング・ヘッド・シーケン スなどの静的な画像より多くのキーフレームを設定する必要があります。

#### 「データレート」領域

「データレート」領域は、一部のコーデックでのみアクティブになります。

データレート: このフィールドを使用して、メディアファイルの配信に必要な1秒当たりのキロバイト数(KB/秒)を設定します。この設定は、特定のビットレートを指定する場合(DSL 接続用など)、または特定のスペースにファイルを収めたい場合(DVD、CD-ROM など)に便利です。配信に用いるメディアに適したデータレートを選択し、それをデータの制限範囲でできるだけ高く設定します。データレートを設定すると、ほかのコーデック品質設定が上書きされます。コーデックでは、ファイルはデータレートの上限に基づいて圧縮されるためです。

データレートが関係するのはメディアファイルのビデオトラックのみであることに注意してください。メディアファイルにオーディオも含まれる場合は、 オーディオ用の空き容量も確保する必要があります。

#### 「Compressor」領域

「Compressor」領域は、「圧縮の種類」ポップアップメニューで選択したコー デックに応じて内容が変化します。

 「オプション」ボタン: 「圧縮の種類」ポップアップメニューで選択したコー デックにオプションが用意されていない場合、このボタンは淡色表示されま す。コーデックに用意されている追加オプションの詳細については、各コー デックの開発元にお問い合わせください。

#### プレビュー領域

プレビュー領域は使用されていません。

# 「サウンド設定」ダイアログについて

「サウンド設定」ダイアログでは、QuickTime 出力フォーマットまたは AIFF 出力 フォーマットのオーディオ圧縮設定を変更します。このダイアログを開くには、 QuickTime ムービーまたは AIFF オーディオの「エンコーダ」パネルで、「オー ディオ」の「設定」ボタンをクリックします。

変更できないオーディオ設定は淡色表示されます。ほとんどのオーディオコー デックでは、追加設定ができます。この場合、さまざまなボタンとコントロール が使用可能になります。それらのボタンやコントロールをクリックして追加設定 を行います。

|           | Sound Settings         |       |                      |
|-----------|------------------------|-------|----------------------|
| Format:   | (IMA 4:1               | ;     | — Format pop-up m    |
| Channels: | Stereo Headphones      | •     |                      |
| Rate:     | 48.000                 | kHz — | — Rate field and pop |
| Show a    | Advanced Settings      |       | menu                 |
| Sample Ra | te Converter Settings: |       |                      |
| Quality:  | lormal                 | •     |                      |
|           |                        |       |                      |
|           |                        |       |                      |
|           |                        |       |                      |

「サウンド設定」ダイアログには以下の項目があり、「フォーマット」ポップ アップメニューで選択されているオーディオコーデックに応じて、さまざまな指 定ができます。

フォーマット: 設定に追加するオーディオコーデックを選択します。

- チャンネル:チャンネル出力のタイプを選択します。たとえばモノラルやステレオを選択できますが、コーデックによってはマルチチャンネル出力も選べます。
- レート:メディアファイルに使用するサンプルレートを選択します。サンプ ルレートが大きいとオーディオ品質が高くなりますが、ファイルサイズも大き くなります。大きなファイルのダウンロードには、長い時間とより大きな帯域 幅が必要となります。
- ・ *詳細設定を表示*: 「フォーマット」ポップアップメニューで選択したコーデックにオプション設定がなければ、このチェックボックスは淡色表示されます。 コーデックに用意されている追加オプションの詳細については、各コーデックの開発元にお問い合わせください。

# QuickTime オーディオのサンプルサイズおよびサンプルレート

ディスク容量と帯域幅に余裕がある場合は、オーディオを圧縮せずに使うのが最 善でしょう。非圧縮オーディオには、通常8ビットサンプル(電話レベルの音 質)または16ビットサンプル(CDレベルの音質)が使用されます。 「Compressor」ではサンプルあたり64ビット浮動小数点と、最高サンプルレート192 kHz がサポートされています。

# オーディオコーデックを選択する

AACは汎用性の高いオーディオ配信コーデックで、さまざまな再生デバイスとの 互換性が確保されています。低速なコンピュータでのQuickTimeムービーの再生 には、IMA 4:1 が好適です。コンピュータへの負担が軽くなるので、より複雑な ビデオストリームの方に処理能力を集中することができます。オーディオコー デックの詳細については、QuickTimeオーディオコーデックを参照してください。

# QuickTime トランスコーディングのワークフロー

次のセクションで、QuickTime出力メディアファイルの作成に必要なトランスコード処理の概要を説明します。

- ・ ステージ 1: QuickTime の「エンコーダ」パネルを開く
- ・ ステージ 2: QuickTime ビデオコーデックを追加する
- ・ ステージ 3: QuickTime オーディオコーデックを追加する

# ステージ 1: QuickTime の「エンコーダ」パネルを開く

QuickTime のビデオコーデックおよびオーディオコーデックの多くは、

「Compressor」で選択することができます。コーデックを選択するには、QuickTime の「エンコーダ」パネルで「ビデオ」および「オーディオ」の「設定」ボタンを クリックし、「標準ビデオ圧縮設定」および「サウンド設定」ダイアログをそれ ぞれ開きます。

#### QuickTime ムービーの設定を確認または作成するには

- 1 「設定」タブで以下のいずれかを実行します:
  - 適切な設定が選択されていることを確認します。
  - 新規設定の作成(+)ポップアップメニューで「QuickTimeムービー」を選択して、新しい設定を作成します。
- 「インスペクタ」ウインドウで「エンコーダ」パネルを開きます。

QuickTime のデフォルトの「エンコーダ」パネルが表示されます。このパネルに は、「ビデオ」および「オーディオ」の「設定」ボタン、「有効」ポップアップ メニュー、「ストリーミング」ポップアップメニュー、「オプション」ボタン (淡色表示)、および設定一覧テーブルが表示されています。詳細については、 QuickTime ムービーの「エンコーダ」パネルについてを参照してください。

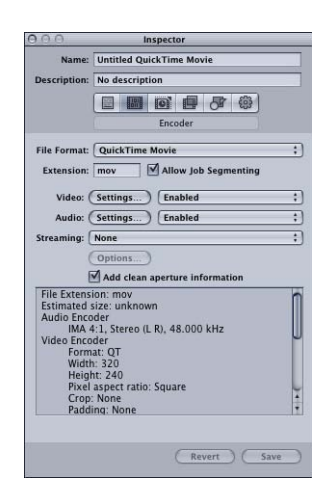

**メモ:**トランスコーディングにこれらの設定を適用する場合は、該当する「設定」ボタンの隣にある「有効」ポップアップメニューで「有効」が選択されていることを確認してください。

## ステージ 2: QuickTime ビデオコーデックを追加する

設定にQuickTime ビデオコーデックを追加するには、「圧縮設定」ダイアログを 開いて、「圧縮の種類」ポップアップメニューからビデオコーデックを選択しま す。

**メモ**:ビデオ設定を使用する予定がない場合は、ポップアップメニューから「無効」を選択します。

QuickTime の「エンコーダ」パネルを開いてビデオコーデックを適用するには 1 QuickTime ムービーの「エンコーダ」パネルで、「ビデオ」の「設定」ボタンを クリックします。

# 「圧縮設定」ダイアログが開きます。

| Standard Video C                           | Compression Settings                        |                      |
|--------------------------------------------|---------------------------------------------|----------------------|
| Compression Type: Photo - JPEG             | •                                           | Choose a video codec |
| Motion                                     | Data Rate                                   | from the Compression |
| Frame Rate: 15 🛟 fps                       | Data Rate:  Automatic Restrict to kbits/sec | Type pop-up menu.    |
| Key Frames: Automatic<br>• Every 15 frames | Optimized for: Download                     |                      |
| Frame Reordering                           |                                             |                      |
| Compressor                                 | Preview                                     |                      |
| Quality                                    |                                             |                      |
| Least Low Medium High Best                 |                                             |                      |
|                                            |                                             |                      |
|                                            |                                             |                      |
| Options                                    |                                             |                      |
| (?)                                        | (Cancel) (OK)                               |                      |

- 2 「圧縮の種類」ポップアップメニューからビデオコーデックを選択し、デフォルト設定を受け入れるか、ほかの設定(「Motion」、「データレート」、「Compressor」の各領域)をカスタマイズします。ビデオコーデックの詳細については、以下の項のいずれかを参照してください。
  - ビデオコーデック設定
  - ・ 圧縮設定ダイアログについて
  - QuickTime ビデオコーデック

メモ:現在の設定の内容は、設定一覧テーブルで確認することができます。

3 「OK」をクリックして変更内容を保存し、このダイアログを閉じます。

# ステージ 3: QuickTime オーディオコーデックを追加する

設定にオーディオコーデックを追加する場合は、「サウンド設定」ダイアログを 開いて、オーディオコーデックの設定を選択する必要があります。

**メモ:** オーディオ設定を使用する予定がない場合は、ポップアップメニューから「無効」を選択します。

# QuickTimeの「エンコーダ」パネルを開いてオーディオコーデックを適用するに は

1 QuickTime ムービーの「エンコーダ」パネルで、「オーディオ」の「設定」ボタンをクリックします。

「サウンド設定」ダイアログが開きます。

| Format: IMA 4:1 Choose an audic<br>Channels: Stereo Headphones Choose an audic<br>Rate: 48.000 Choose an audic<br>from the Format<br>pop-up menu. |      |
|----------------------------------------------------------------------------------------------------|------|
| Channels: Stereo Headphones : from the Format<br>Rate: 48.000 • kHz pop-up menu.                                                                  | code |
| Rate: 48.000 • kHz pop-up menu.                                                                                                    |      |
| Sample Rate Converter Settings:<br>Quality: Normal                                                                                                |      |
| Sample Rate Converter Settings:<br>Quality: Normal                                                                                                |      |
| Sample Rate Converter Settings:<br>Quality: Normal                                                                                                |      |
| Quality: Normal                                                                                                    |      |
|                                                                                                    |      |
|                                                                                                    |      |
|                                                                                                    |      |
|                                                                                                    |      |
|                                                                                                    |      |
| (Cancel) OK                                                                                                    |      |

フォーマット」ポップアップメニューからオーディオコーデックを選択し、デフォルトのままで利用するか、ほかのオーディオコーデック設定をカスタマイズします(「フォーマット」、「チャンネル」、「レート」、および各種のオプションなど)。

オーディオコーデックの詳細については、以下の項のいずれかを参照してください。

- オーディオコーデック設定
- 「サウンド設定」ダイアログについて
- QuickTime オーディオコーデック

メモ:現在の設定の詳細な内容は、設定一覧テーブルで確認することができます。

3 「OK」をクリックして設定を保存し、ダイアログを閉じます。

# 設定およびプリセットを追加する

「Compressor」のワークフローでは出力フォーマットの設定が最も重要ですが、 ほかの設定およびプリセット、たとえばフィルタ、クロップ処理、フレームの サイズ設定、アクション、および書き出し先などを追加することもできます。 これらの設定を追加する詳しい方法については、以下の章を参照してください。

- 設定にフィルタを追加する
- フレームコントロールを使って作業する
- 画角設定を追加する
- アクションを追加する
- 書き出し先を決める/変更する

# コーデックについて

コーデックとは、コンプレッサ(CO)/デコンプレッサ(DEC)の略語です。再 生方法(WebまたはDVDなど)に応じてコーデックを使い分けます。配信のター ゲットとなる視聴者が使用している再生方法が判明したら、その方法に適した コーデックを選択します。使用するコーデックを決めるには、データレートの上 限と目的の品質を満たせる圧縮レベルを選択しなければなりません。

以下の項では、ビデオコーデックまたはオーディオコーデックを選択する際の注 意点について説明します。

# QuickTime ビデオコーデック

コーデックには、それぞれ長所と短所があります。たとえば、あるコーデックは 特定のメディアを格納するのに適しており、別のコーデックはアーティファクト を多く生じさせます。また、圧縮に時間がかかっても展開は高速で行うものや、 圧縮と展開を同じスピードで実行するコーデックもあります。コーデックの中に は、ファイルを元の1/100サイズに圧縮できるものや、ファイルサイズをほとん ど小さくできないものもあります。さらに、コーデックによっては、特定の OS プラットフォーム用のみが入手可能なもの、特定のプロセッサを必要とするも の、特定のバージョン以降の QuickTime でのみ再生できるものなどがあります。

コーデックを選択する際は、次に注意してください。

- ・ターゲットとなる視聴者の最低システム要件
- ・ソース素材
- 圧縮済みメディアファイルの品質
- ・ 圧縮済みメディアファイルのサイズ
- ・メディアファイルの圧縮/展開時間
- メディアファイルをストリーム配信するかどうか

「Compressor」には、QuickTime で提供されている標準的なビデオコーデックに *加えて、*QuickTimeProで提供されるコーデックオプションも追加されています。 視聴者のコンピュータにインストールされているコーデックが分からない場合 は、なるべく多くの視聴者が再生できるように、標準的なQuickTimeコーデック のいずれかを使用してください。

**メモ**: ビデオコーデックの選択、および最適なビデオコーデック設定の詳細については、関連する QuickTime のマニュアルを参照してください。

ビデオコーデックには、次の2種類があります。

- 可逆圧縮コーデック: 可逆圧縮コーデックは圧縮したデータを完全に保持し、 通常は映像をある編集用アプリケーションから別のアプリケーションに転送す るために使用されます。可逆圧縮コーデックでは、高いデータレート、および 映像の圧縮に特化したハードウェアを持つハイエンドコンピュータが必要で す。可逆圧縮コーデックの一例に、アニメーション、8 ビットおよび 10 ビッ トの非圧縮 4:2:2 コーデックがあります。
- 非可逆圧縮コーデック:可逆圧縮コーデックとは対照的に、非可逆圧縮コー デックはデータの近似値のみを返し、通常は完成したビデオをエンドユーザに 配信するために使用されます。近似のレベルはコーデックの品質で決まりま す。一般的には、コーデックの出力品質とコーデックの圧縮能力との間には反 比例の関係があります。一部のコーデックでは、目に見える劣化を出さずに最 低でも5:1の圧縮比を実現できます。非可逆圧縮コーデックには、フォトーJPEG コーデックなどがあります。

品質の低い非可逆的な圧縮を行うと、人間の目で確認できる不自然なアーティファクトが生じます。非可逆圧縮コーデックを使用する際は、メディアファイルの圧縮は1回にとどめてください。ファイルを繰り返し圧縮すると、アーティファクトがさらに生じる原因になります。

# QuickTime オーディオコーデック

ディスク容量と帯域幅に余裕がある場合は、オーディオを圧縮しないことをお勧めします。非圧縮オーディオには、通常8ビットサンプル(電話レベルの音質) または16ビットサンプル(CDレベルの音質)が使用されます。(「Compressor」ではサンプルあたり64ビット浮動小数点と、最高サンプルレート192kHzがサポートされています。)ディスク容量と帯域幅に制限がある場合は、オーディオを圧縮する必要があります。ただし、オーディオに必要なディスク容量はビデオより少ないため、ビデオほど高い倍率で圧縮する必要はありません。

オーディオコーデックの2つの重要なコンポーネントは、サンプルレートとサン プルサイズです。サンプルレートはサウンド品質を設定し、サンプルサイズはサ ウンドのダイナミックレンジを設定します。QuickTime オーディオコーデックで は、ソースメディアファイルのサンプルレートとサンプルサイズの両方を設定で きます。

# サウンド・サンプル・レート

デジタル化されたサウンドは、さまざまな周波数レートで取り込まれるサウンド サンプルから構成されます。1秒当たりのサウンドサンプルが増加すると、サウ ンドの品質も高くなります。たとえば、オーディオ CD では 44.1 kHz のサンプル レートが使用され、DVD では 48 kHz、電話網を介した音声では 8 kHz が使用され ます。サウンドの性質に合わせてサンプルレートを選択してください。音楽は周 波数範囲が広いため、音声よりも高いサンプルレートを選択する必要がありま す。発話音声の周波数範囲は狭いため、低いサンプルレートでも中程度のオー ディオ品質を維持できます。通常は、使用可能なサンプルレートのうち最高の レートを選択してください。

サンプルレートを下げれば、メディアファイルを5:1の比率まで縮小することが 可能です。この場合、8ビットのサンプリングを使用したときほどではないもの の、オーディオ品質は劣化します。以下の表は、一般的なサンプルレートと、各 レートで予想される対応オーディオデバイスを示したものです。

| サンプルレート | 対応オーディオデバイス |
|---------|-------------|
| 48 kHz  | DAT/DV/DVD  |
| 44 kHz  | CD          |
| 22 kHz  | FM ラジオ      |
| 8 kHz   | 電話          |

## サウンド・サンプル・サイズ

サウンド・サンプル・サイズは、サウンドのダイナミックレンジを決定します。 8 ビットのサウンドでは、256 個の値が使用可能で、16 ビットのサウンドでは 65,000 個以上の値が使用可能です。

オーケストラ音楽など、弱い部分と強い部分を両方含む音楽には、16 ビットサウンドを選択してください。発話音声や音量レベルがほぼ一定な音楽では、8ビットサウンドを使用してもよい結果が得られます。

メディアファイルを縮小する必要がある場合は、サンプルサイズを16ビットから8ビットに下げます。これによりファイルサイズが半分になりますが、オーディオ品質も劣化します。

# 設定にフィルタを追加する

22

「Compressor」には、さまざまなフィルタが用意されています(たとえば、カ ラー補正やノイズ除去フィルタなど)。これらのフィルタを使って、トランス コードするプロジェクトの仕上がりに工夫を加えることができます。

この章では以下の内容について説明します:

- ・フィルタを使って作業する (ページ 279)
- ・「フィルタ」パネルについて (ページ 281)
- ビデオの「フィルタ」タブ (ページ 282)
- ・オーディオの「フィルタ」タブ (ページ 290)
- 「カラー」タブ (ページ 293)
- ・設定にフィルタを追加する (ページ 293)

# フィルタを使って作業する

ソース・メディア・ファイルをトランスコードする前にさまざまなフィルタで処 理すれば、ビデオやオーディオの出力品質を高めることができます。最適なフィ ルタ設定を行うには、ソース・メディア・ファイルを視聴して、その内容に適し たものを選ぶようにします。

# フィルタをプレビューする

現在のフィルタ設定でクリップの内容をプレビューできます。「バッチ」ウイン ドウでターゲットをクリックすると、「プレビュー」ウインドウに表示されま す。「プレビュー」スクリーンは、オリジナルのメディアファイルを表示する部 分とトランスコード後のメディアファイルを表示する部分に分かれており、バッ チ処理の前にフィルタ設定の効果を確認することができます(効果を確認したい フィルタのチェックボックスを選択していることが必要です)。

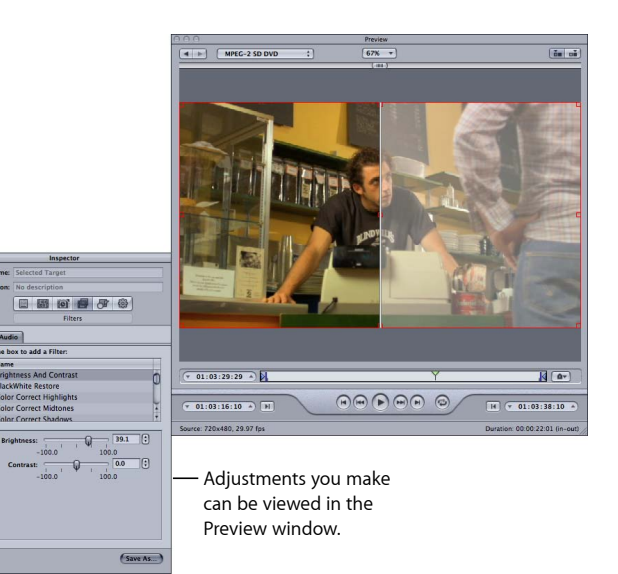

これは、複数のフィルタを適用している場合、それぞれのフィルタがどのように 相互に影響するのかを予測することは難しいため便利です。

**重要**: ビデオやオーディオにフィルタが適用される順番は、フィルタリストのフィルタの順番で決まります。「プレビュー」ウインドウで予想外の結果になった場合は、フィルタの順番を変えてみてください。

満足な設定ができたら、ムービー全体を通してチェックし、変更した設定が極端 に目立ってしまうシーンがないかどうか確かめるとよいでしょう。

**メモ**:使用するシステム、ソース・メディア・ファイルのタイプ、適用するフィ ルタの数によっては、フィルタ設定を表示する「プレビュー」ウインドウがアッ プデートされるフレームレートはソースのフレームレートよりも低くなります。

詳細については、プレビューウインドウを使うを参照してください。

# 色空間

「Compressor」は、色空間 YUV (R408)、2VUY、RGBA、ARGB、および YUV (v210) に対応しています。フィルタの中には、色空間の変換が必要なものや、 さまざまな色空間に対応しているものがあります。「Compressor」では、メディ アファイルに応じて最適な色空間が選択され、以下の3つのパラメータによる色 空間に基づいて最高の出力およびパフォーマンスが得られます:ソースメディア のフォーマット、出力ファイルのフォーマット、および選択されたフィルタで す。また、「出力の色空間」ポップアップメニュー(「カラー」タブ)を使っ て、出力メディアファイルの色空間を手動で調整することもできます。

色空間の調整方法の詳細については、「カラー」タブを参照してください。

# 「フィルタ」パネルについて

「フィルタ」パネルには、ビデオフィルタ、オーディオフィルタ、および出力メ ディアファイルの色空間調整用のタブが1つずつあります。「フィルタ」パネル には、「Compressor」で使用可能なすべてのフィルタが含まれています。

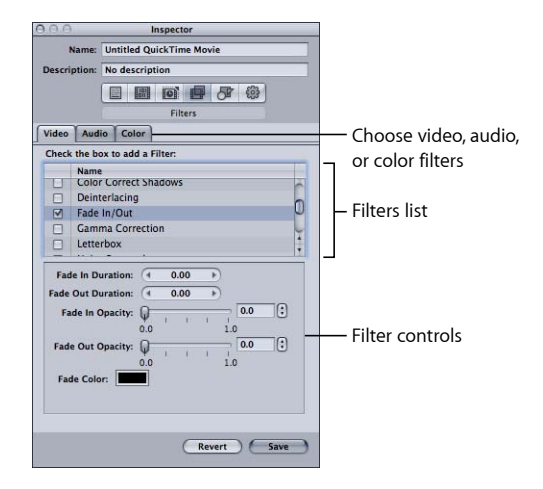

「インスペクタ」の「フィルタ」パネルにある以下の機能を使って、設定に割り 当てるフィルタを選択および調節することができます。 **メモ:**フィルタの設定項目を調整すると、チェックボックスは自動的に選択されます。あるフィルタを使わないことに決めた場合は、トランスコードの前に、忘れずにそのフィルタのチェックボックスを選択解除してください。

- フィルタリスト: プリセットに追加したいフィルタの横にあるチェックボックスを選択します。選択したフィルタの設定が、「設定一覧」パネルにある設定一覧テーブルに現れます。フィルタの順序は、フィルタリストで上下にドラッグして並べ替えることができます。トランスコードでは、これらのフィルタはリストの先頭から一つずつ処理されるので、正しく並べておくことが重要です。たとえばテキストオーバーレイフィルタは、選択したテキストの色がほかのフィルタによって変更されないよう、最後に置くようにしてください。
- フィルタコントロール:使用できるコントロールは、フィルタリストで選択したフィルタの種類によって異なります。スライダは数値を大きく変更するのに、選択用三角ボタンは数値を1つずつ変更するのに使えます。設定した数値が、スライダと選択用三角ボタンの間にあるフィールドに表れます。

# ビデオの「フィルタ」タブ

「Compressor」には、以下のビデオフィルタが用意されています。

#### BlackWhite を元に戻す

黒に近い色を純粋な黒に、白に近い色を純粋な白に変換します。イメージ中のほかの色には、影響しません。このフィルタを使用すると、イメージ中の白黒の領域(ルミナンス)の圧縮率を高めることができます。たとえば、バックグラウンドなどに有効です。2本のスライダを使って、白と黒それぞれについて0~100の範囲で設定することができます。色空間の、このフィルタとの関連の詳細については、色空間を参照してください。

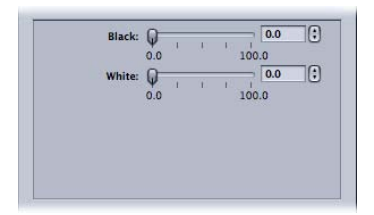

- ・ 黒 : 黒について 0 ~ 100 の範囲で値を設定します。
- ・ 白: 白について 0~100 の範囲で値を設定します。

# 明るさとコントラスト

出力メディアファイルの全体的な色調や輝度の値を変更し、明るくしたり暗くしたりします。QuickTime コーデックの中にはビデオファイルが暗くなるものがありますが、このフィルタを使うと、それを補正することができます。-100 ~ 100のどの値でも選べますが、極端な設定は避け、ぼんやりした品質にならないようにします。

| -100.0    | 100.0 |
|-----------|-------|
| Contrast: | Q 0.0 |
| -100.0    | 100.0 |
|           |       |
|           |       |

・ 明るさ: -100~100の範囲で明るさを任意の数値に調整します。

コントラスト: -100~100の範囲でコントラストを任意の数値に調整します。

カラー補正(ハイライト)、カラー補正(中間色調)、カラー補正(影) 選択したフィルタに合わせて、不正確なホワイトバランスを補正し、クリップの 明るい領域、中間の領域、暗い領域にカラー効果を作ります。赤、緑、青の値 を、それぞれ-100~100の間で調整します。

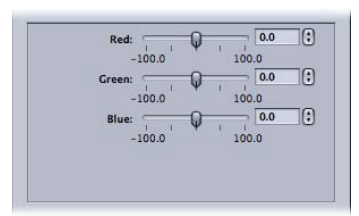

- ・赤:赤の値を-100~100の範囲で調整します。
- *緑 :* 緑の値を –100 ~ 100 の範囲で調整します。
- *青*: 青の値を –100 ~ 100 の範囲で調整します。

#### インターレースを除去する

インターレースの影響を除去します。

デインターレース処理をする場合は、このデインターレースフィルタ(従来の フィルタ)ではなく、フレームコントロールを使用することをお勧めします。そ の方が、はるかに高い品質を得ることができます。詳細については、フレームコ ントロールを使って作業するを参照してください。

デインターレース処理の一般情報については、デインターレース処理についてを 参照してください。 「アルゴリズム」ポップアップメニューには以下の(従来の)デインターレース 処理方法が表示されます。

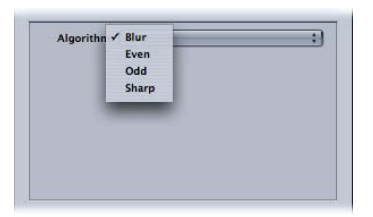

- アルゴリズム: 4つのデインターレース処理方法から1つ選択します。
  - ブラー: 奇数/偶数フィールドをブレンドします。この方式は時間的デー タを重視し、イメージの動きをより保ちます。しかし各フィールドはブレン ドされてできていますので、再生を一時停止した場合の画質が低下します。
  - ・ 偶数: 偶数フィールドを残して奇数フィールドを取り除き、動きがぼやけ ないようにします。
  - 奇数: 奇数フィールドを残して偶数フィールドを取り除き、動きがぼやけないようにします。
  - シャープ:両方のフィールドを使い、エッジがシャープになるようにします。この方式は空間的データを重視します。

## フェードイン/アウト

クリップの最初と最後をディゾルブから徐々にマットカラーに変わるようにしま す。

| Fade In Duration:  |           | 0.0  | ) P   | )          |  |
|--------------------|-----------|------|-------|------------|--|
| Fade Out Duration: | (1        | 0.0  | ) + C | )          |  |
| Fade In Opacity:   | Q-<br>0.0 | 1    | 0     | 0.0<br>1.0 |  |
| Fade Out Opacity:  | Q-<br>0.0 | ्र ः | e e   | 0.0<br>1.0 |  |
| Fade Color:        |           |      |       |            |  |

- ・フェードイン時間:フェードの継続時間を設定します。
- ・フェードアウト時間:フェードの継続時間を設定します。
- フェードインの不透明度: クリップのビデオの最初のフレームの不透明度を 設定します。値を 0.0 にすると、クリップのビデオのマットカラーが完全に表 示されます。値を 0.5 にすると、クリップのビデオのマットカラーは 50%表示 されます。

- フェードアウトの不透明度: クリップのビデオの最後のフレームの不透明度 を設定します。値を 0.0 にすると、クリップのビデオのマットカラーが完全に 表示されます。値を 0.5 にすると、クリップのビデオのマットカラーは 50%表 示されます。
- フェードの色:マットカラーを設定します。クリックするとカラーピッカー が表示されるため、ここからフェードする色を選択できます。(フェードイン する色と、フェードアウトする色は同じである必要があります。)

#### ガンマ補正

メディアファイルのガンマ量を変更して、モニタに表示される画像全体の明度を 調整します。イメージを色あせさせることなく、露光不足のクリップからディ テールを取り除いたり、露光過多のクリップの彩度を適当なレベルにまで下げた りするのに、このフィルタを使うことができます。オペレーティングシステムの 異なるコンピュータでは、モニタの設定も異なっています。クロスプラットフォー ムで画像を表示する場合、どんなプラットフォームででもイメージの質がよくな るよう、ガンマ補正を行います。

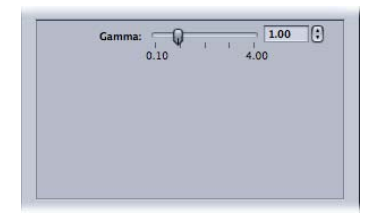

ガンマ: 0.1~4.0の範囲で、ガンマを設定します。

#### レターボックス

イメージを拡大または縮小して、横長レターボックスバーの枠の中に配置します。

| Type:       | Scale     | ; |
|-------------|-----------|---|
| Position:   | Center    | ; |
| Output:     | Manual    | ; |
| Man         | ual:      |   |
|             | 0.0 100.0 |   |
| lackground: |           |   |

タイプ: このポップアップメニューを使って、レターボックスのタイプを選択します。「拡大/縮小」では、ビデオの縦方向を縮めて、レターボックスのバーの間に収まるようにします。「マット」では、レターボックスのバーが入る範囲のビデオがクロップされます。

- ・ 位置: このポップアップメニューを使って、ビデオの配置を選択します。「中央」では、中央にビデオが位置し、上下にレターボックスバーが表示されます。「下」では、画面の下にビデオが位置し、その上にレターボックスバーが 1本だけ表示されます。「上」では、画面の上にビデオが位置し、その下にレターボックスバーが1本だけ表示されます。
- ・ 出力: このポップアップメニューを使用して、レターボックスに使う特定の アスペクト比を選択できます。それぞれの設定の末尾には、その設定での縦に 対する横の比率が表示されます。たとえば、「アカデミー」設定では、アスペ クト比が「1.85:1」と表示されます。これは、画像の横が縦の 1.85 倍になるこ とを示しています。「手動」設定を選択すると、「手動」スライダを使用して レターボックスのアスペクト比を手動で設定できます。
- 「手動」スライダ:「出力」ポップアップメニューで「手動」が選択されている場合に使用します。レターボックスのアスペクト比を手動で設定できます。「出力」ポップアップメニューで「手動」が選択されていない場合、「手動」スライダの設定は無効です。
- 「背景」カラーウェル:レターボックスの色を設定します。このボックスを クリックし、カラーピッカーで背景色を選びます。

#### ノイズ除去

イメージが含む、ノイズによるランダムな斑点を減少させます。コーデックの中 にはビデオファイルにノイズを生じさせてしまうものがありますが、これを「ノ イズ除去」フィルタで緩和することができます。細かすぎるディテールを減らす ことで、画像の品質を向上させ、素材に対してより効率的な空間的圧縮を行うこ とができます。 ノイズリダクションフィルタは、コントラストの低い部分をにじませ、一方でコ ントラストの高い境界部分の鮮明さを保持してくれます。これは、アダプティブ ノイズリダクションと呼ばれるものです。その効果は人間の目には知覚されませ んが、ソースメディアの最終的な圧縮結果をよりよいものにします。ライブビデ オにこのフィルタを使うことは、特に重要です。

| Apply To:   | All Channels |  |
|-------------|--------------|--|
| Iterations: | [1           |  |
| Algorithm:  | Replace      |  |
| Algorithm:  | Replace      |  |
|             |              |  |
|             |              |  |
|             |              |  |
|             |              |  |

- 適用先: このポップアップメニューを使用して、ノイズを除去するチャンネルを選択します。デフォルトは「すべてのチャンネル」で、アルファチャンネルを含むすべてのチャンネルでノイズをフィルタ除去します。「クロマチャンネル」も選択できます。この場合、AYUV 色空間(「Final Cut Pro」の用語ではR408)の2つのクロマチャンネル、U および V のみで、ノイズをフィルタ除去します。
- ・ 繰り返し: このポップアップメニューで、イメージのノイズを滑らかにします。選択したアルゴリズムをソースメディアファイルに何回適用したいか、選んでください(1回~4回)。次の処理は常に、前の処理で変更されたイメージから開始します。繰り返しが多いほど、イメージはぼやけます。
- アルゴリズム:以下のアルゴリズムのうちから1つを、「アルゴリズム」ポップアップメニューで選びます:「平均」では、各ピクセルの色が、その色値自体も含めた周囲のピクセルの色の平均値によって変更されます。「置き換え」では、各ピクセルの色が周囲のピクセルの色の平均値によって変更されますが、自分自身の色は平均に含まれません。「連結」では、各ピクセルの色が、それ自体も含めた周囲のピクセルの色の加重平均値によって変更されます。そのピクセル自体の色値により大きな重みが与えられます。

## エッジをシャープにする

被写体のエッジ(縁)周辺のイメージコントラストを上げます。コーデックには ビデオイメージをぼやけさせるものがあります。このフィルタは、ソース素材の ぼやけやノイズ除去によるにじみ効果を抑え、イメージのシャープネスを上げて はっきり見えやすくします。極端な設定で使うと、出力メディアファイルでは粒 だって見えることがあります。0~100の範囲で設定します。

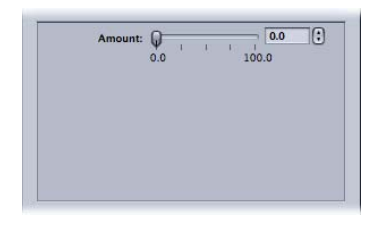

• *適応量*: 0.0 ~ 100.0 の範囲で、シャープネスを設定します。

#### テキストオーバーレイ

イメージにテキストをスーパーインポーズします。関連する文字情報を出力メ ディアファイルに貼り付けるのに、便利なツールです。

| Alpha:        | 0.0       | <u> </u> | 1.0 |  |
|---------------|-----------|----------|-----|--|
| Overlay Text: |           |          |     |  |
| Text Color:   |           |          |     |  |
| Sel           | ect Font. | )        |     |  |

以下のコントロールを使って、テキストの位置を決め、色やフォントを選び、不 透明度を設定します。

- ・ 位置: イメージクリップ中での、テキストの位置を決定します。13 種類の位置から1つを選択します。たとえば、「中央」、「左下」、「左下-タイトルセーフ」などがあります。
- アルファ: このスライダで、テキストの不透明度を設定します。0~1の範囲から選びます。0ではテキストが完全に透明になり、1では完全に不透明になります。
- オーバーレイテキスト: ここにテキストを入力します。
- テキストの色: このボックスをクリックし、カラーピッカーでテキストの色 を選びます。
- フォントを選択: このボタンをクリックすると、フォントを選択するパレットが開き、フォント、スタイル、サイズを選択できます。
## タイムコードジェネレータ

クリップのタイムコードテキストをイメージにスーパーインポーズします。ま た、ラベルをタイムコードテキストに追加できます。

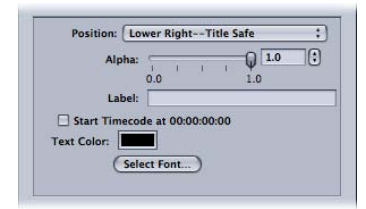

- ・ 位置: イメージクリップ中での、タイムコードテキストの位置を決定します。
   13 種類の位置から1つを選択します。たとえば、「中央」、「左下」、「左下・タイトルセーフ」などがあります。
- アルファ: このスライダで、タイムコードテキストの不透明度を設定します。
   0~1の範囲から選びます。0ではテキストが完全に透明になり、1では完全に不透明になります。
- ラベル:タイムコード値の左に表示するテキストをここに入力します。
- 「タイムコード 00:00:00:00 で開始」チェックボックス: タイムコードの開始
   を 00:00:00 にする場合は、このチェックボックスを選択します。選択を解除
   すると、クリップのタイムコードが使われます。
- テキストの色:カラーピッカーでタイムコードテキストの色を選択するには、 このボックスをクリックします。
- フォントを選択: このボタンをクリックすると、フォントを選択するパレットが開き、フォント、スタイル、サイズを選択できます。

#### ウォーターマーク

イメージにウォーターマーク(透かし)をスーパーインポーズします。出力メ ディアファイルにロゴを貼り付けたりするのに、便利なツールです。ウォーター マークフィルタは、出力メディアファイルのウォーターマークとして、静止画像 とムービーのどちらでも適用できます。

| Scale By:      | -0-        |     | 1.0  |  |
|----------------|------------|-----|------|--|
|                | 0.0        | 3 5 | 10.0 |  |
| Alpha:         | 1 1        | Q.  | .5   |  |
|                | 0.0        |     | 1.0  |  |
| Repeat         |            |     |      |  |
| Watermark: Non | e selected | ł   |      |  |

以下のポップアップメニュー、フィールド、スライダを使ってウォーターマーク の位置とサイズを決め、不透明度を設定します。

- 「位置」ポップアップメニュー: このポップアップメニューを使用して、イメージクリップにウォーターマークのイメージを配置することができます。13
   種類の位置から1つを選択します。たとえば、「中央」、「左下」、「左下-タイトルセーフ」などがあります。
- ・ 拡大/縮小率: このスライダで、ウォーターマークのイメージのサイズを設定します。
- アルファ: このスライダで、ウォーターマークのイメージの不透明度を設定します。0~1の範囲から選びます。0ではウォーターマークのイメージが完全に透明になり、1では完全に不透明になります。
- 「繰り返し」チェックボックス: クリップをウォーターマークとして選択する場合に使います。このチェックボックスで、ウォーターマーククリップをループ再生できます。このチェックボックスを選択しない場合、ウォーターマーククリップは終了まで再生されてから表示されなくなります。
- 「選択」ボタン: このボタンをクリックすると、ファイル選択のダイアログ が開きます。保存されているウォーターマークのムービーや静止画像を選択す ることができます。

# オーディオの「フィルタ」タブ

「Compressor」には、以下のオーディオフィルタが用意されています。

**重要**: QuickTimeの設定でオーディオが「パススルー」に設定されている場合、 オーディオフィルタは使用できません。詳細については、QuickTime ムービーの 「エンコーダ」パネルについてを参照してください。

#### ダイナミックレンジ

クリップのオーディオレベルを、音の静かな部分を強調したり大きな部分を下げ たりすることで、動的に制御できます。*オーディオレベル圧縮*ともいいます。

| Soften Above:    | 100.0 | ,0, | -30.00  |
|------------------|-------|-----|---------|
| Noise Threshold: | Q.    | T I | -100.00 |
| Master Gain:     | 40.00 | Q,  | 40.00   |
|                  |       |     |         |

レンジ超過のソフト化: このレベルより上にあるオーディオを「マスターゲイン」で設定されているレベルまで落とします。

- ノイズのしきい値: ノイズとするレベルを設定します。このレベルのオーディ オを「マスターゲイン」で設定されているレベルまで動的に上げます。このレ ベルより下のオーディオはそのままになります。
- ・ マスターゲイン: 動的に圧縮するオーディオの平均レベルを設定します。

## ピークリミッタ

クリップで許容されるオーディオの最大音量を設定します。

*ゲイン(dB)*: 大きすぎるピークを抑える場合に基準となるレベルを設定します。

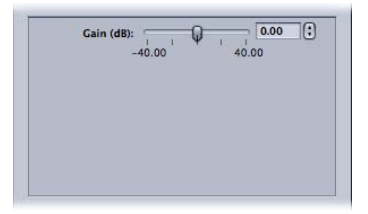

## Apple : AUGraphicEQ

Apple AUGraphicEQ を使って、可聴周波数範囲全体のさまざまな周波数の設定ができます。31 帯域または 10 帯域のバージョンを選択できます。

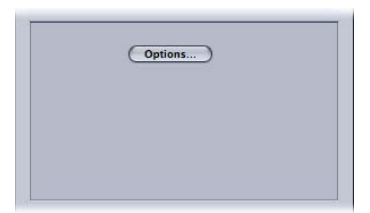

「オプション」ボタン:「Apple: AUGraphicEQ」インターフェイスを開きます。

Apple: AUGraphicEQ: このイコライザーのインターフェイスにあるポップアップメニューから、イコライザーのバージョンとして「31-band」または「10-band」のいずれかを選択します。スライダを使って、-20 dB ~ 20 dB の範囲で各帯域のレベルを調整するか、帯域を選択して dB フィールドに数値を入力します。ポインタをドラッグすると、複数の帯域を選択できます。Controlキーを押しながら帯域の上をドラッグして、イコライゼーションカーブを「描く」こともできます。「フラット化 EQ」ボタンをクリックすると、全帯域が0.0 dB 値に設定されます。

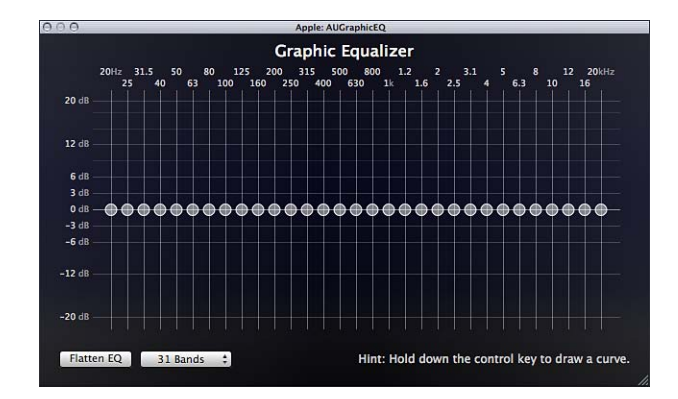

## フェードイン/アウト

クリップの最初と最後に無音から、または無音に(または設定したゲインレベル)徐々に変化するミックスを追加します。

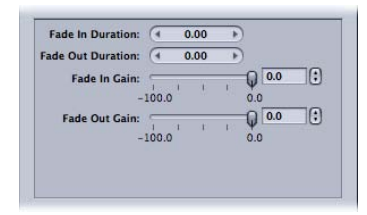

**メモ:**「フェードイン/アウト」と「ダイナミックレンジ」フィルタを同時に使う場合は、フィルタリストで「ダイナミックレンジ」フィルタの方が「フェード イン/アウト」フィルタよりも前にあるようにしてください。

- フェードイン時間: クリップの最初で、クリップのオーディオがゲイン値から通常のオーディオレベルに変わるまでのミックスの継続時間を設定します。
- フェードアウト時間: クリップの最後で、クリップのオーディオが通常のレベルからゲイン値に変わるまでのミックスの継続時間を設定します。
- フェードインのゲイン: ミックスを開始するレベルを設定します。値を-100.0 にすると無音になり、0.0 にするとオーディオはそのままになります。

 フェードアウトのゲイン: ミックスを終了するレベルを設定します。値を -100.0 にすると無音になり、0.0 にするとオーディオはそのままになります。

# 「カラー」タブ

「出力の色空間」ポップアップメニューを使って、出力メディアファイルの色空 間を手動で調整することができます。

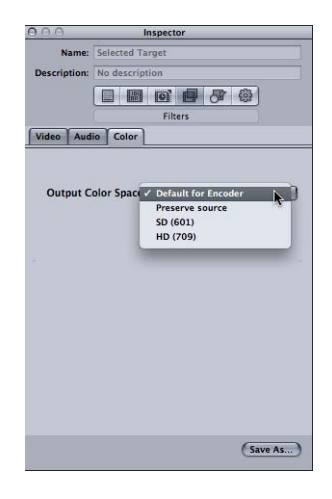

「カラー」タブには、以下の項目があります。

- 「出力の色空間」ポップアップメニュー: 出力メディアファイルの色空間を 調整するには、以下のオプションから選択します。
  - エンコーダのデフォルト:ターゲットのフォーマットに対して標準の色空間を使用します。
  - ソースと同じ: ソースメディアファイルの色空間を維持します。
  - ・ SD (601) : SD メディアファイルに対して標準の色空間を使用します。
  - ・ HD (709) : HD メディアファイルに対して標準の色空間を使用します。

# 設定にフィルタを追加する

「インスペクタ」ウインドウの「フィルタ」パネルを使って、設定にフィルタを 追加します。

## 設定にフィルタを追加するには

1 「設定」タブを開きます。

- 2 「設定」タブで変更する設定を選択します。(または、すでに「バッチ」ウインドウでソースメディアのファイルに適用済みの設定を選択します。こうすると、「プレビュー」ウインドウを開いて、フィルタ調整の効果を確認することができます。)
- 3 「インスペクタ」の「フィルタ」パネルをクリックします。
- 4 設定に追加したいフィルタを調整します。

**メモ:** フィルタに何らかの調整を加えると、自動的にチェックマークが現れます。

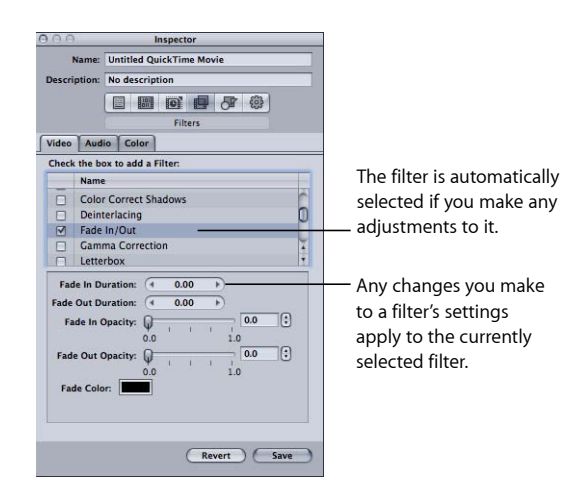

5 フィルタリストの中でフィルタを上下にドラッグし、トランスコード中ソースメ ディアファイルに適用したい順序に並べ替えます。

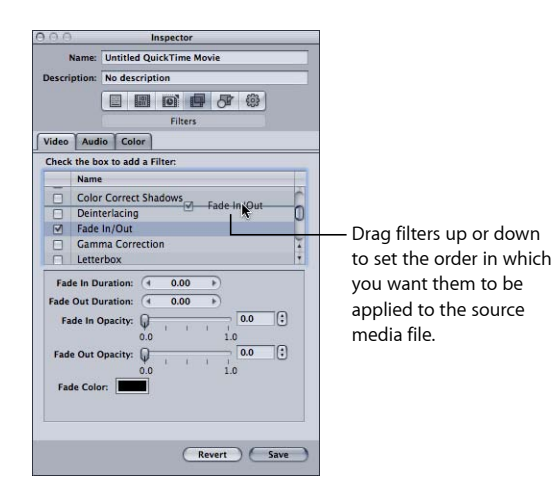

トランスコーディングでは、これらのフィルタがリストの先頭から1つずつ処理 されるので、意図した順序に並べておくことが重要です。たとえばテキストオー バーレイフィルタは、選択したテキストの色がほかのフィルタによって変更され ないよう、最後に置くようにしてください。

フィルタを移動する場合は、「Compressor」で設定に適用されるフィルタの指定 が失われないように、忘れずに目的のチェックボックスを選択します。移動した フィルタを選択した後に別の設定を選択しようとした場合は、確認のため「保 存」ダイアログが現れ、先の設定に行った変更を保存するか元に戻すか尋ねま す。デフォルトの設定では、選択したフィルタ全部がリストの最初に表示されま す。

**メモ:** 設定の詳細は、「インスペクタ」ウインドウの「設定一覧」パネルで確認 することができます。

詳細については、「フィルタ」パネルについてを参照してください。

フレームコントロールを使って 作業する

フレームコントロールでは、高度なイメージ解析を使って、タイミング変更やサ イズ変更をはじめとするさまざまな洗練されたビデオエフェクトを実行します。

高度なイメージ解析を取り入れたフレームコントロールを使うことで、 「Compressor」ではさまざまなソースフォーマットを数多くのターゲットフォー マットに高品質でトランスコードできます。

この章では以下の内容について説明します:

- 「フレームコントロール」パネルについて (ページ 297)
- ・ 設定にフレームコントロールを追加する (ページ 303)
- デインターレース処理について (ページ 304)
- リバーステレシネについて (ページ 305)
- タイミング変更コントロールを使う (ページ 308)

# 「フレームコントロール」パネルについて

フレームコントロールを使うと、以下の処理で、高価なハードウェアソリュー ションを使わなければ不可能だった品質が得られます:

- ・ビデオファイルと国際テレビ規格の間のコンバート。たとえば、PALからNTSC へ、またはNTSCから PAL へ。
- 高精細度(HD)ビデオソースから標準精細度(SD)へのダウンコンバート、 または SD から HD へのアップコンバート。
- プログレッシブスキャンのストリームからインターレース・スキャンのスト リームへの変換、またはインターレースからプログレッシブへの変換。
- 高品質のスローモーションエフェクトなど、高品質のフレームレート調整。
- テレシネプルダウンの自動削除(リバーステレシネ)。

フレームコントロールの作業には、「設定」タブにある「高度なフォーマット変換」設定グループが特に関係します。

**重要:**「フレームコントロール」設定は、「プレビュー」ウインドウでプレ ビューできません。「フレームコントロール」設定をプレビューするには、ソー ス・メディア・ファイルの小さな一部分でテスト・トランスコードを実行しま す。(詳細については、プレビューウインドウでクリップの一部をトランスコー ドするを参照してください。)

設定に割り当てるフレームコントロールの属性を選択および調整するには、イン スペクタにある「フレームコントロール」パネルで、以下の機能を使います。

| 000          | Inspector                                             |                       |
|--------------|-------------------------------------------------------|-----------------------|
| Name:        | Untitled MPEG-2                                       |                       |
| Description: | No description                                        |                       |
|              |                                                       |                       |
|              | Frame Controls                                        | Automatic button      |
| Frame Cont   | rols: On 📫 🔅                                          | Automatic Button      |
| Resizing Con | itrol                                                 | Frame Controls pop-up |
| Resize Fi    | ilter: Better (Linear filter)                         | n menu                |
| Output Fie   | elds: Same as source :]                               |                       |
| Deinter      | lace: [Fast (Line averaging) *]                       |                       |
| Denne.       | Adaptive Details                                      | - Resizing controls   |
| Anti-a       | lias: 00                                              |                       |
| Details L    | evel: O 0                                             |                       |
| Retiming Co  | ntrol                                                 |                       |
| Rate Convers | sion: Fast (Nearest frame)                            | h                     |
| Set Duratio  | n to:  100.000%  of source                            | Retiming controls     |
|              | ( + 00:00:38:04 *) So source frames play at 29.97 fps |                       |
|              |                                                       | Ľ                     |
|              | Revert Save                                           |                       |

## 「フレームコントロール」領域

このポップアップメニューで、フレームコントロール機能を有効または無効にし ます。対応する自動ボタンを使って、自動モードを有効または無効にします。

Frame Controls

- 「フレームコントロール」ポップアップメニュー: このポップアップメニュー
   で、「フレームコントロール」パネルを有効または無効にします。
  - オフ: ほとんどの「Apple」プリセットのデフォルト設定です。Compressor プロジェクトで、フレームサイズ、フレームレート、または優先フィールド を変更しない場合に「オフ」を選択してください。
  - オン:「フレームコントロール」パネルのすべての属性を手動で調整できます。
- ・ 自動ボタン: このボタンを選択すると、「Compressor」でトランスコードの ジョブが解析され(ソースのメディアファイルと、適用されている設定)、フ レームコントロールの適正な属性が自動的に決定されます。詳細については、 自動設定についてを参照してください。

自動モードの場合、フレームコントロールのテクノロジーが適用されるのは以下の2つのトランスコードのみです:

- 高精細度(HD)のソースから標準精細度(SD)MPEG-2 出力ファイルへのト ランスコード
- インターレースされたソースからH.264(Apple デバイス用)(プログレッシ ブ)出力ファイルへのトランスコード

#### 「サイズ変更のコントロール」領域

この領域の各コントロールで、フレームのサイズ変更に使うアルゴリズムを選択 できます。

 サイズ変更フィルタ: このポップアップメニューから、以下のサイズ変更オ プションを選択できます。ここでの選択は、解像度の変更を伴うプロジェクト について、より短い処理時間と、より高い画質という、相反する要素のバラン スや優先順位を考慮した上で決定してください。

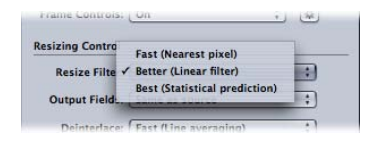

- *高速(直近ピクセル):* このオプションでは、処理時間が最も短くなります。
- ・ *高品質(リニアフィルタ):* このオプションでは、処理時間と出力品質という、相反する要素のバランスおよび優先順位が中程度になります。
- ・ *最高品質(統計予測) :* このオプションでは、出力品質は最高になります が、時間がかかります。
- ・ 出力フィールド: このポップアップメニューで、出力のスキャン方式を選択できます(フィールド優先またはプログレッシブスキャンへの変換)。

| Output Field    | Same as source | 1  | •        |
|-----------------|----------------|----|----------|
| output rield: 7 | Same as source | -  | <u> </u> |
| Delandar        | Progressive    |    |          |
| Deinteriaci     | Top first      | g) | •        |
|                 | Bottom first   |    |          |

- ・ ソースと同じ: スキャン方式は変更されません。
- プログレッシブ:フレームの全体を通して(フィールドに分割しないで) スキャンする方式です。この設定は常に高品質が得られるため、 「Compressor」のデインターレースフィルタ(「フィルタ」パネルにある従 来のフィルタ)の代わりに使います。
- ・ 上を優先: インターレース方式の優先フィールド(フィールドオーダー)
   を指定します。これは優先フィールド2、上フィールド、または奇数フィー
   ルドとも呼ばれます。

- 下を優先: インターレース方式の優先フィールド(フィールドオーダー)
   を指定します。これは、優先フィールド1、下フィールド、または偶数フィールドとも呼ばれます。
- デインターレース: このポップアップメニューでデインターレースの方法を 選択します。設定する際、フレーム内の動きのある領域のデインターレース後 の品質と処理の速さとの間でトレードオフを考慮します。いずれの場合でも、 デインターレースオプションの品質を上げれば、すぐ下の品質のオプションと 同じかそれ以上の結果が得られます。ただし、同時にフレームのサイズも縮小 する場合は、品質が上がったように見えないことがあります。このような場合 は、縮小するサイズにもよりますが、「高速」または「高品質」でも十分な 品質が得られます。

デインターレース処理の一般情報については、デインターレース処理について を参照してください。

**重要**: どのオプションでも最高質の設定を選択すると、処理時間が予想より も長くなる場合があります。フレームのデインターレースに加えてフレームサ イズの縮小も行う場合は、縮小するサイズにもよりますが、「高速」または 「高品質」でも十分な品質が得られます。

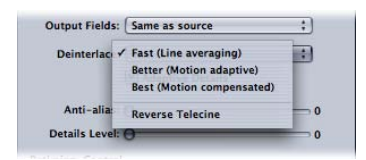

★モ:「デインターレース」ポップアップメニューが常に有効であっても、 「Compressor」はデインターレースを必要とするジョブのみをデインターレー スします。(たとえば、ソースがインターレースされており、「出力フィール ド」ポップアップメニューが「プログレッシブ」に設定されている場合、 「Compressor」はデインターレースを行います。ソース・メディア・ファイル がプログレッシブの場合、「Compressor」はデインターレースを行いません。)

- ・ *高速(線補正)*: フレーム内の隣接する線を補正します。
- *高品質(動き適応)*: イメージの動きのある部分で標準品質が得られるデ インターレースを行います。
- ・ 最高品質(動き補正): イメージの動きのある部分で高品質が得られるデ インターレースを行います。
- リバーステレシネ: テレシネ処理でフィルムの 24 fps から NTSC の 29.97 fps に変換する際に追加された余分なフィールドを削除します。この項目を選択 すると、「フレームコントロール」パネルのその他のすべての項目が無効に なります。3:2 プルダウンとリバーステレシネ機能の使いかたの詳細につい ては、リバーステレシネについてを参照してください。

 適応の詳細:選択すると、高度なイメージ解析でノイズとエッジ領域が区別 されます。

| Adaptive Details |   |
|------------------|---|
| Anti-alias: 🖯    |   |
| Details Level: O | 0 |

- アンチエイリアス:柔らかさのレベルを0~100で設定するにはこのスライ ダを使います。このパラメータはメディアを拡大する際の変換の品質を高めま す。たとえば、標準精細度ビデオを高精細度にトランスコードする場合、イ メージにぎざぎざに表示されるエッジがあってもアンチエイリアスで滑らかに なります。
- *詳細レベル:* このスライダで、シャープなエッジを維持するレベルを0~100 の範囲で設定します。これは、シャープニングコントロールで、イメージを拡 大しても元の細かさに戻すことができます。ほかのシャープニング操作と異な り、「詳細レベル」設定ではノイズと輪郭の詳細さが区別できるため、通常は 必要以上に画像が粗くなることはありません。このパラメータの値を増やす と、エッジがぎざぎざになることがありますが、アンチエイリアスレベルを上 げれば解消できます。
  - **メモ:**「適応の詳細」、「アンチエイリアス」、「詳細レベル」は、フレーム サイズ変更(拡大/縮小)にのみ関連します。デインターレースには*関係あり ません*。

#### 「タイミング変更のコントロール」領域

この領域の各コントロールで、フレームレートの調整に使うアルゴリズムを選択 できます。

**メモ**: タイミング変更コントロールを使ってビデオの速度を変更する場合、 「Compressor」は出力メディアファイルのオーディオ部分も調整するため、ビデ オとオーディオは同期したままになります。タイミング変更コントロールは、 オーディオのピッチには影響しません。これらのオプションの使いかたの詳細に ついては、タイミング変更コントロールを使うを参照してください。

 レート変換: このポップアップメニューを使って、フレームのタイミング変 更(フレームレートの変更)を行う方法を以下の中から選択します。これは、 短い処理時間と、より高い出力品質という、相反する要素のバランスおよび優 先順位を考慮して決定してください。多くの場合、「高品質」設定は、「最高 品質」設定よりも処理時間を短縮しながら、十分に高品質の変換を実現できま す。 **重要**: どのオプションでも最高質の設定を選択すると、処理時間が予想より も長くなる場合があります。レート変換を行う場合「高品質」設定は、「最高 品質」設定よりも処理時間を短縮しながら、十分に高品質の変換を実現できま す。

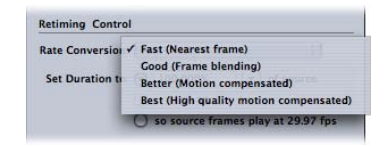

- ・ 高速(直近フレーム): フレームブレンディングは適用されません。
   「Compressor」は、利用できる最も近いフレームのコピーを使って新規の中
   問フレームを埋めます。
- ・標準品質(フレームブレンディング): 隣り合うフレームを平均して、新規に中間フレームを作成します。
- *高品質(動き補正)*: オプティカルフローを使ってフレームを補間し、高 品質の結果を実現します。
- ・ 最高品質(高品質動き補正):オプティカルフローを使ってフレームを補 間し、より高品質の結果を実現します。このオプションは、フレームレート を(たとえば 23.98 fps から 59.94 fps に)増やす必要があるトランスコードで 特に役立ちます。
- ・ *継続時間の設定 : クリップの継続時間を新しい継続時間に変換する方法を次の3つの中から選択します*。

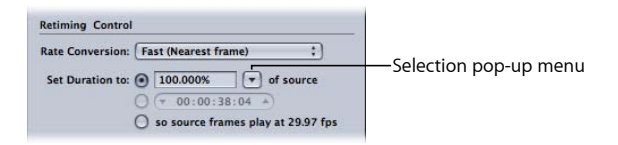

- (ソースに対する割合): クリップの速度を変更する割合値で入力するか、 ポップアップメニューから特定の状況を選択します。このラジオボタンのオ プションの詳細については、割合を入力するを参照してください。
- ・ *継続時間の設定* : クリップの継続時間を選択します。このラジオボタンの オプションの詳細については、継続時間を入力するを参照してください。
- ソースフレームが[フレームレート] fps で再生されるようにする: ソース・ メディア・ファイルのフレームレートが「エンコーダ」パネルのフレーム レート(この項目のフレームレートとして表示されている)と一致しない場 合に使います。このラジオボタンのオプションの詳細については、フレーム を「エンコーダ」パネルの「フレームレート」設定で再生するを参照してく ださい。

# 設定にフレームコントロールを追加する

「インスペクタ」ウインドウの「フレームコントロール」パネルで、設定にフ レームのサイズ変更やタイミング変更の調節を追加することができます。

#### フレームコントロールの自動調整を設定に追加するには

- 1 「設定」タブを開きます。
- 2 「設定」タブで変更する設定を選択します。(または、すでに「バッチ」ウインドウでソースメディアのファイルに適用済みの設定を選択します。)
- 3 「インスペクタ」ウインドウの「フレームコントロール」タブをクリックします。
- 4 「フレームコントロール」ポップアップメニューの隣にある自動ボタンをクリックします。

「Compressor」でトランスコードのジョブが解析され(ソースのメディアファイルと、適用されている設定)、フレームコントロールの適正な属性が自動的に決定されます。

自動モードの場合、フレームコントロールのテクノロジーが適用されるのは以下の2つのトランスコードのみです:

- 高精細度(HD)のソースから標準精細度(SD)MPEG-2出力ファイルへのトランスコード
- インターレースされたソースから H.264(Apple デバイス用) (プログレッシ ブ)出力ファイルへのトランスコード

フレームコントロールのカスタム調整を設定に追加するには

- 1 「設定」タブを開きます。
- 2 「設定」タブで変更する設定を選択します。(または、すでに「バッチ」ウインドウでソースメディアのファイルに適用済みの設定を選択します。)
- 3 「インスペクタ」ウインドウの「フレームコントロール」タブをクリックします。
- 4 「フレームコントロール」ポップアップメニューから「オン」を選択します。 「オン」を選択すると、「フレームコントロール」パネルにあるすべての属性を 手動で調整できるようになります。

**メモ:** 自動ボタンがアクティブな場合は、まずそれをクリックしてオフにする必要があります。

- 5 「フレームコントロール」パネルで、必要に応じてコントロールを変更します。 (各項目の詳細については、「フレームコントロール」パネルについてを参照し てください。)
- 6 「保存」をクリックして、変更を保存します。

# デインターレース処理について

「Compressor」のフレームコントロール機能を使って、ビデオメディアをデイン ターレースすることができます。

NTSC および PAL のビデオは、インターレースされています。つまり、ビデオの 各フレームが(1/60 秒間隔の)2つのフィールドで構成されており、一方では 奇数の走査線が、他方では偶数の走査線が画像を表示します。この2つのフィー ルドの違いが、動きの感じを生み出します。視覚処理により2つのイメージがフ レームに合成され、標準精細度のテレビの場合は、30 fps の滑らかで本物らしい 映像になります。また、フィールドの更新が高速(1秒の60分の1)なので、イ ンターレース処理が目に付くことはありません。

インターレースではフレームごとに2つのフィールドがあるので、フレームの中 で動きがあまりにも速い部分は、分割された像が交互に重なってぎざぎざに見え ます。ソースメディアから1フレームを表示すると、動く物体が軌跡を描くふち に沿って、水平の縞模様を確認することができます。これが見えたら、ソースメ ディアからインターレースを除去してフレームベースのフォーマットに変換する 必要があります。

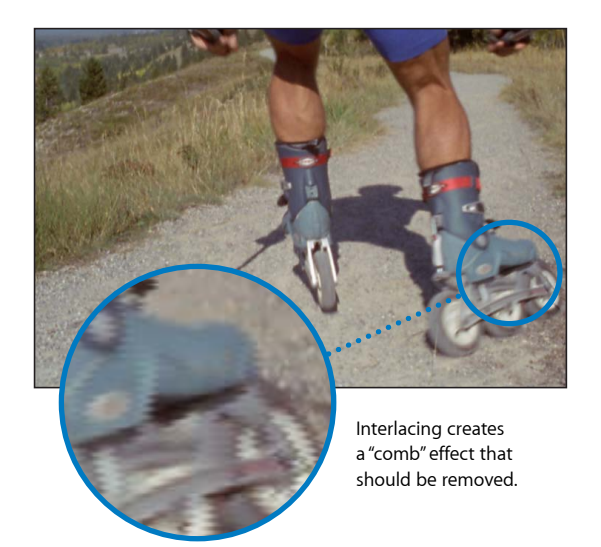

ソースメディアをフレームベースのフォーマットに変換したい場合は、インター レースの影響を除去する必要があります。コンピュータのディスプレイでイン ターレースが表示されると、ビデオの中で動きの速い部分がぼやけて見えること があります。デスクトップまたは Web での再生用に QuickTime ムービーを作成 する場合には、特に重要です。上(奇数)フィールド、または下(偶数)フィー ルドを、インターレースされたビデオファイルから取り除くことができます。ク リップの動きの滑らかさが多少失われることもあります。たとえば小さい文字を 使ったタイトル画面のような、細い垂直線を含む静止画像フレームでは、イン ターレースによってちらつきが生じることがあります。このフィルタは、そう いったちらつきを抑えるのにも使えます。取り除かれたフィールドが補間されて 画像の全体が作られ、ソフトなイメージになります。

# リバーステレシネについて

「デインターレース」ポップアップメニューには、リバーステレシネ処理用の設 定があります。

# リバーステレシネについて

フィルムの 24 fps を NTSC ビデオの 29.97 fps に変換する一般的な方法は、3:2 プル ダウン(2:3:2:3 プルダウンともいいます)です。フィルムの1つのフレームを2 フィールド録画し、その次のフレームを3フィールド録画するという作業を交互 に行うと、フィルムの1秒間の24フレームがビデオの1秒間の30フレームにな ります。

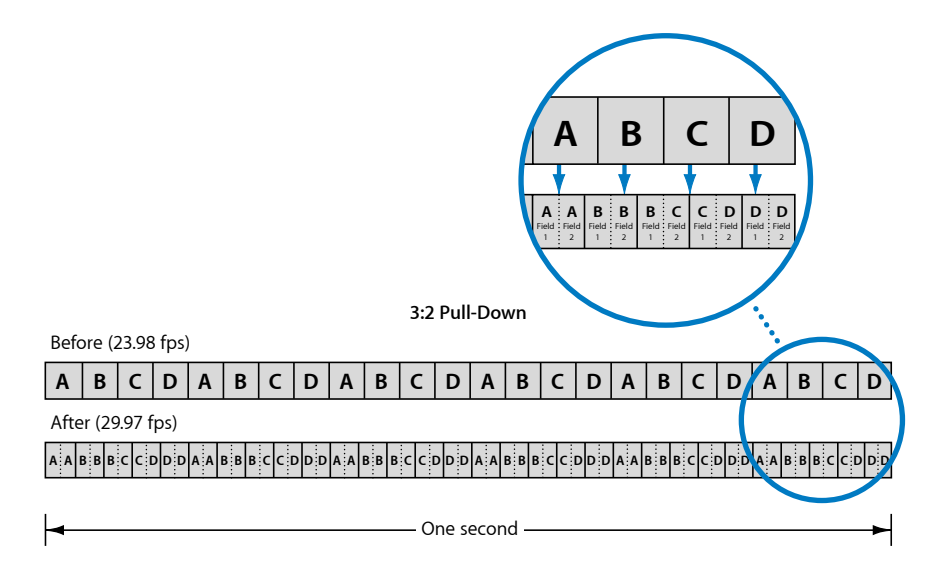

上記のように、3:2 パターン(実際には、フレーム A が 2 フィールドに録画され て、その次のフレーム B が 3 フィールドに録画されるため 2:3:2:3 パターンにな る)は、4つのフィルムフレームごとに繰り返されます。事実、すべての高品質 のコマーシャル、ムービー、生放送ではないテレビ番組は、放映前にこの処理が 行われます。

ビデオに編集処理やエフェクトを加えるために、余分なフィールドを削除してビ デオを元の 23.98 fps レートに戻したい場合があります。さらに、元の 23.98 fps レートに戻すと、PAL 25 fps レートに簡単に変換できるという利点もあります。

また、フレームレートを下げると、ビデオの1秒当たりのフレーム数が少なくて 済むため、ファイルサイズが小さくなります。リバーステレシネ機能を使えば、 これらが簡単に実行できます。

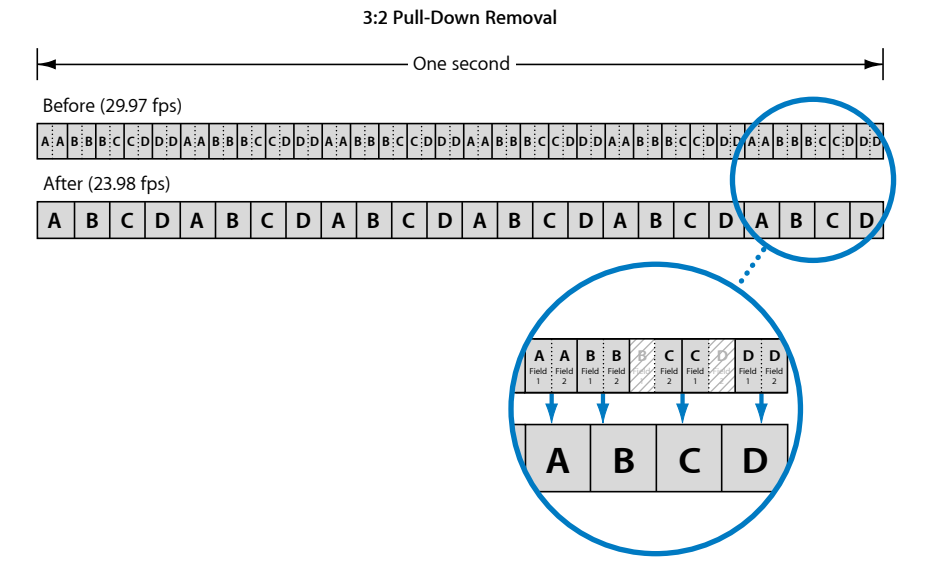

## カデンツについて

フィルムを NTSC ビデオにテレシネ処理すると、一定のカデンツが見られます。 つまり、3:2 パターンは一貫しており、中断されることがありません。一定のカ デンツが見られるクリップは、パターンを一度確認するだけで済むため、比較的 簡単にテレシネを取り除くことができます。

テレシネ処理したクリップをNTSCビデオとして編集すると、最終的には、3:2パ ターンが一貫していないためカデンツが壊れているビデオファイルが作成されま す。このクリップからテレシネを取り除いて23.98 fpsビデオを作成する作業は、 常にカデンツを確認して不正なフィールドを間違って選択しないようにする必要 があるため非常に困難です。 「Compressor」に付属しているリバーステレシネ機能は、壊れているカデンツを 自動的に検出し、必要に応じて処理を調整できます。

## その他のリバーステレシネに関する問題

リバーステレシネ機能を使う際に注意すべき問題があります。

## ほかのフレームコントロール設定はすべて無効にする

リバーステレシネ機能では、プログレッシブの23.98 fps ビデオを作成することが 目的であるため、「フレームコントロール」パネルのほかのすべてのオプション は「リバーステレシネ」を選択しているときには無効にします。

#### リバーステレシネとセグメント化エンコーディングについて

本来、予想が困難な処理であるため、リバーステレシネ処理でのセグメント化エ ンコーディングは、リバーステレシネを使っていない場合ほど効率的には機能し ません。

#### トランスコード処理の一時停止について

トランスコード処理を一時停止してから再開する場合、トランスコードは最初か ら始める必要があります。

#### リバーステレシネ処理時に PAL ビデオを作成する

23.98 fps や 24 fps ビデオを再生速度を 4%上げて PAL の 25 fps レートに変換する 方法は一般的です。テレシネ処理で得られた NTSC 29.97 fps ビデオは、2つのジョ ブを実行して PAL ビデオに変換できます。

・ 最初のジョブ: リバーステレシネ処理を実行する設定をジョブに適用し、
 23.98 fps の NTSC フレームサイズを作成します。

**メモ**: ビデオをPALに変換する設定も適用できますが、フォーマット変換が「フ レームコントロール」を使って実行されないため、最適な品質ではない場合が あります。

 2番目のジョブ:最初のジョブを選択して、「ジョブ」>「ターゲット出力を 使って新規ジョブを作成」と選択し、2番目のジョブを作成します。これで、 最初のジョブの出力に連鎖したジョブが作成されます。出力フォーマットを PALに設定した設定を適用し、フレームコントロール機能を使って高品質の出 カファイルを作成できます。

ジョブの連鎖の詳細については、ジョブの追加とコピーについてを参照してく ださい。

# タイミング変更コントロールを使う

タイミング変更コントロールの一般的な用途は2つあります。

- ビデオのフレームレートを別のフレームレートに変換する: NTSC から PAL フレームレートへの変換や PAL から NTSC フレームレートへの変換などがあります。この機能は、「レート変換」ポップアップメニューの設定のみを使用し、必要に応じて自動的に設定されます。
- ビデオの速度をまったく別の速度に変換する: 既存のフレームを異なるレートで再生する場合です。また、スローモーションのエフェクトの場合は、中間フレームを生成する必要があります。

いずれの場合でも、ソース・メディア・ファイルにオーディオが含まれている場合、オーディオの速度も変更されます。その際オーディオのピッチは補正されるため、速度を変えてもサウンドはオリジナルと同じなります。これによって、ビデオとオーディオの同期を維持できます。

タイミング変更コントロールを使った設定をプレビューする場合、ビデオは新し いフレームレート(速度)で再生されますが、フレームコントロールによる処理 は受けないため、実際にトランスコードされた出力ファイルよりも品質は低くな ります。設定のプレビュー時、オーディオのピッチは補正されます。

**重要**: QuickTime ムービー出力フォーマットの設定でタイミング変更コントロールを使っている場合、オーディオ設定に「パススルー」を選択すると、オーディオの速度は変更されないため、ビデオとの同期が維持されます。詳細については、QuickTime ムービーの「エンコーダ」パネルについてを参照してください。

## ビデオの速度をまったく別の速度に変換する

タイミング変更コントロールでは、再生速度を3通りの方法で設定できます。

| Rate Conversion: | Fast (Nearest frame) | ;    |
|------------------|----------------------|------|
| Set Duration to: | ● 100.000% ▼ of so   | urce |
|                  | ( + 00:00:38:04 +)   |      |
|                  |                      |      |

出力メディアファイルの再生速度は、以下の方法で決定できます。

- ・割合を入力する
- ・ 継続時間を入力する
- ・フレームを「エンコーダ」パネルの「フレームレート」設定で再生する

#### 割合を入力する

割合を入力してクリップの継続時間を決める方法には、2つのオプションがあり ます:

・割合の値を入力する

・プリセット値を選択する

プリセットは、特定の状況で使われることを想定して用意されています。

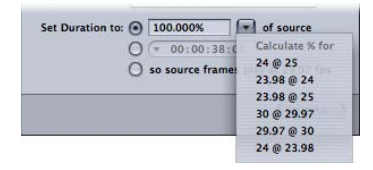

- 24@25 : 24 fps ビデオを PAL 方式の 25 fps に変換する場合です。
- ・ 23.98 @ 24 : 23.98 fps ビデオを 24 fps に変換する場合です。
- 23.98 @ 25 : 23.98 fps ビデオを PAL 方式の 25 fps に変換する場合です。
- 30@29.97 : 30 fps ビデオを 29.97 fps に変換する場合です。
- 29.97@30: 29.97 fps ビデオを 30 fps に変換する場合です。
- 24@23.98: 24 fps ビデオを NTSC DVD 方式の 23.98 fps に変換する場合です。

どのオプションを選択しても、中間ビデオフレームは必要ありません。既存のフレームが速くまたは遅く再生されるように設定されるだけです。

#### 継続時間を入力する

継続時間のフィールドには、クリップの現在の継続時間が表示されます。継続時 間を変更すると、それに合わせて割合値も変更されます。

このオプションは、ソース・メディア·ファイルの継続時間が必要とする時間よ りもわずかに長い、または短い場合に、ビデオフレームの追加や削除を行うので はなく、再生速度を変えて対応する場合に便利です。

この方法では、中間ビデオフレームが必要に応じて作成されます。

**フレームを「エンコーダ」パネルの「フレームレート」設定で再生する** このオプションは、ソース・メディア・ファイルのフレームレートが「エンコー ダ」パネルの「フレームレート」設定と異なる場合に使います。

# 画角設定を追加する

「インスペクタ」ウインドウの「ジオメトリ」パネルでは、設定を詳細に調整で きます。

この章では以下の内容について説明します:

- ・クロップ、拡大/縮小、パディングを使って作業する (ページ 311)
- ・「画角設定」パネルについて (ページ 313)
- ・ 画角設定を調整する (ページ 318)

# クロップ、拡大/縮小、パディングを使って作業する

「ジオメトリ」パネルには、出力イメージに影響を与えるために使える3種類の 方法があります。

# クロップ

イメージをクロップすると、ビデオのコンテンツを削除することになります。こ のようなコンテンツは、多くの場合不必要なイメージ領域(たとえば、テレビに は必要ですが、コンピュータには不必要なオーバースキャン領域など)であり、 残った部分を同じフレームサイズでより大きく見えるようにできます。

また、クロップの「ソースのレターボックスエリア」設定を使えば、イメージの エッジを検出して、それらに合致するクロップ値を自動的に入力することができ ます。この設定は特に、ソース・メディア・ファイルのレターボックス領域を切 り取る場合に便利です。

クロップ設定を調整すると、出力ビデオファイルのフレームサイズに以下のいず れかが生じます:

「ジオメトリ」パネルの「サイズ(エンコード後のピクセル)」セクションの「フレームサイズ」ポップアップメニューで、「ソースの100%」、「ソースの50%」、「ソースの25%」以外の設定を選択すると、フレームサイズは同じままになります。つまり、ソースビデオのイメージは出力ビデオファイルのフレームサイズに合わせて拡大されるため、ピクセルが大きくなり、イメージ全体の品質が低下します。

「ジオメトリ」パネルの「サイズ(エンコード後のピクセル)」セクションの「フレームサイズ」ポップアップメニューで、「ソースの100%」、「ソースの50%」、「ソースの25%」の設定を選択すると、フレームサイズはクロップ量だけ縮小されます。この場合、非標準のフレームサイズになることがあります。

クロップ設定は、「ジオメトリ」パネルの「ソースの挿入(クロップ)」セクションにあります。

## 拡大/縮小

拡大/縮小は、ソースイメージをまったく削除せずに、出力ビデオファイルのフ レームサイズを変更できる方法です。ほとんどの場合、拡大/縮小では、出力メ ディアイメージのサイズを小さくして、ストレージのスペースを節約したり、 ビットレートを低く抑えたりします。

「Compressor」には、出力メディアファイルのイメージサイズの拡大/縮小を行 う基本的な方法が4つ用意されています。

- ソースサイズの割合を選択する:割合に基づいて3つの設定でソースイメージを拡大/縮小します(「ソースの100%」、「ソースの50%」、「ソースの25%」)。ソースイメージのフレームサイズに加えて、クロップ値も出力ビデオの実際のフレームサイズに影響します。
- ・ 最大のフレームサイズを選択する: 6つの設定でソースイメージを拡大/縮小し、元のアスペクト比を維持して、選択したフレームサイズを超えない範囲でできるだけ大きくします。
- 特定のフレームサイズを選択する:選択可能な標準のフレームサイズ設定がいくつかあります。たとえば、720×486、720×576などです。これらのいずれかを選択すると、出力ビデオファイルのフレームサイズはこの設定に合わせられます。
- カスタム値を入力する: カスタムのフレームサイズを入力できます。さらに、 カスタムのフレームサイズを一般的なアスペクト比、4:3 や 16:9 などに強制的 に合わせることができます。カスタムのフレームサイズを入力すると、出力ビ デオファイルのフレームサイズはこの設定に合わせられます。

また、共通設定のポップアップメニューから選択して出力イメージのピクセルア スペクト比を定義することもできます。

**メモ:** 拡大/縮小設定が有効になるのは、MPEG-4、QuickTime ムービー、および イメージシーケンス出力エンコーディングフォーマットを使っている場合のみで す。

拡大/縮小設定は、「ジオメトリ」パネルの「サイズ(エンコード後のピクセル)」セクションにあります。

パディング

パディングは、パディング領域を黒で塗りつぶすことで、出力イメージのフレームサイズは維持しながらイメージを小さなサイズに合わせる方法です。クロップと異なり、ソースイメージはパディングではまったく削除されません。イメージはパディング量で縮められます。

パディングは、ソースイメージのフレームサイズが出力イメージのフレームサイ ズよりも小さく、ソースイメージを出力イメージサイズに合わせて拡大したくな い場合に便利です。正しいパディング量を追加することで、ソースイメージは出 カイメージでも同じサイズのままになり、イメージフレームの残りの部分は黒で 塗りつぶされます。

パディングは、ソース・ビデオ・イメージが圧縮なしの NTSC 720×486、出力イメージが 720×480 の場合、自動的に適用されます。

また、16×9やパナビジョンなど、選択可能な一般的なパディング設定があります。これらの設定を使えば、ソースイメージが元のアスペクト比を維持できるパディング値を「Compressor」で自動的に入力することが簡単にできます。

パディング設定は、「ジオメトリ」パネルの「出力イメージの挿入(パディング)」セクションにあります。

# 「画角設定」パネルについて

「ジオメトリ」パネルを使って、クロップおよびサイズ設定、出力メディアファ イルのサイズ設定、アスペクト比(イメージフレームの幅と高さの比)の設定を 行います。

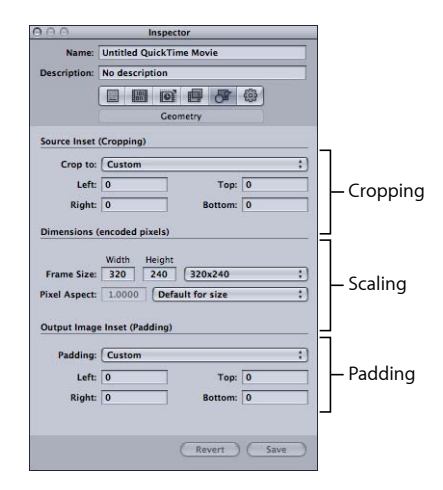

## 「ソースの挿入(クロップ)」設定

「クロップ設定」ポップアップメニューを使って、センタークロップを適用する か、下で説明するフィールドにクロップ設定を入力することができます。

「クロップ設定」ポップアップメニュー:以下のオプションから、手動クロップ用または自動センタークロップ用の選択を行います。

クロップの実際の数値は、ターゲットの設定がジョブに適用されたときに決ま ります。

| Crop ti +    | Custom                   |  |
|--------------|--------------------------|--|
| Lef          | 4x3 1.33:1               |  |
| Righ         | 16x9 1.78:1              |  |
|              | Panavision 2.35:1        |  |
| Dimension    | Europe Standard 1.66:1   |  |
|              | UK Standard 1.75:1       |  |
|              | Academy 1.85:1           |  |
| Frame Size   | Letterbox area of source |  |
| Pixel Aspect |                          |  |

★モ:通常サイズの標準精細度(SD)ソースメディアのファイル(720×486) をMPEG-2NTSCの設定でトランスコードする場合、出力として得られるメディ アファイルは、クロップの属性をあらかじめ指定していない限り、MPEG-2の 要件であるフレームサイズ720×480になるよう自動的にクロップされます(上 辺から2ピクセル、下辺から4ピクセル)。このクロップ属性は一時的なもの で、設定には保存されません。自動クロップは、通常の方法で確認できます。 ジョブで設定をダブルクリックすれば、「プレビュー」ウインドウが開きま す。「ビデオフォーマット」ポップアップメニューの詳細については、MPEG-2 エンコーダパネルについてを参照してください。

- カスタム:「左」、「右」、「上」、および「下」クロップフィールドに 手動で値を入力するか、「プレビュー」ウインドウで赤いフレームバーをド ラッグしてこれらの値を調整するときは、このオプションを選択します。詳 細については、画角設定を調整するを参照してください。
- 4:3 (1.33:1) : アスペクト比 4:3 で自動センタークロップを適用します。
- ・ 16:9 (1.78:1) : アスペクト比 16:9 で自動センタークロップを適用します。
- パナビジョン(2.35:1): アスペクト比 2.35:1 で自動センタークロップを適用します。
- ヨーロッパ標準(1.66:1): アスペクト比 1.66:1 で自動センタークロップを 適用します。
- ・ 英国標準(1.75:1): アスペクト比 1.75:1 で自動センタークロップを適用します。
- アカデミー(1.85:1): アスペクト比 1.85:1 で自動センタークロップを適用 します。

- ソースのレターボックスエリア: このオプションを選択すると、ソース・ メディア・ファイルがレターボックス化されているかどうかを「Compressor」 で検出し、レターボックス化されている場合はクロップ値を入力してそのレ ターボックスを削除できます。
- 「左」、「右」、「上」、「下」: 4つのクロップフィールド(「左」、 「右」、「上」、「下」)を使って、ソース・メディア・ファイルのフレーム をピクセル単位での増減でクロップすることができます。放送用ビデオファイ ルのほとんどには、オーバースキャン領域があります。出力ファイルの用途が コンピュータ画面での表示のみで、テレビ画面には使わない場合は、ファイル から多少のエッジを除去してもピクチャ領域への影響はないので大丈夫です。 数値は、元のフレームからクロップ後のフレームまでの距離(ピクセル)を表 しています。すべてのフィールドは、デフォルトでは0になっています。

| 1      |   |        | Carro and |
|--------|---|--------|-----------|
|        |   | Custom | crop to:  |
| Top: 0 |   | 0      | Left:     |
| Тор    | ] | 0      | Left:     |

メモ:通常の(アクションセーフな)オーバースキャン領域では、イメージの 周囲にそれぞれ5%の領域が確保されます。さらに5%内側まで確保すれば、 より安全なタイトルセーフ領域を得ることができます。すなわち、フレームの 周囲の内側5%から10%の間ならば、どこをクロップしても重要な素材はそのまま保持されるので大丈夫です。

#### 「サイズ(エンコード後のピクセル)」設定

「サイズ」セクションの設定は、MPEG-4、QuickTimeムービー、イメージシーケンス出力エンコードフォーマットを使っている場合のみ有効です。ほかのフォーマットの場合、これらの設定は淡色表示されますが、バッチ実行の際に使われる設定が表示されます。

 フレームサイズの「幅」および「高さ」フィールド: これらのテキストフィー ルドと関連するポップアップメニューから、出力メディアファイルのフレーム サイズとアスペクト比をカスタマイズできます。「幅」と「高さ」フィールド のいずれかに値を入力するか、関連するポップアップメニューからオプション を選択します。

|              | Width  | Height |              |   |
|--------------|--------|--------|--------------|---|
| Frame Size:  | 320    | 240    | 320x240      | ; |
| Frame Size:  | 320    | 240    | 320x240      |   |
| ixel Aspect: | 1.0000 | Defa   | ult for size |   |

- 「フレームサイズ」ポップアップメニュー:ポップアップメニューの選択に 基づいて、該当する出力サイズの寸法が「幅」および「高さ」フィールドに自 動的に入力されます。
  - ソースの100%:出力サイズをソースメディアのサイズと同一に定義します。
     (このオプションでは、サイズを変更しないでそのままにします。)
  - ・ ソースの50%: 出力サイズを正確にソースメディアのサイズの50%に縮小します。
  - ・ ソースの25%: 出力サイズを正確にソースメディアのサイズの25%に縮小します。
  - ・ *最大 1920×1080 :* 元のアスペクト比を維持しつつ、1920×1080 のフレームサイズを超えない範囲で出力サイズを拡大/縮小します。
  - ・ *最大 1280×720 :* 元のアスペクト比を維持しつつ、1280×720 のフレームサイズを超えない範囲で出力サイズを拡大/縮小します。
  - ・ *最大960×540* : 元のアスペクト比を維持しつつ、960×540 のフレームサイズ を超えない範囲で出力サイズを拡大/縮小します。
  - ・ *最大854×480* : 元のアスペクト比を維持しつつ、854×480 のフレームサイズ を超えない範囲で出力サイズを拡大/縮小します。
  - ・ *最大428×240* : 元のアスペクト比を維持しつつ、428×240 のフレームサイズ を超えない範囲で出力サイズを拡大/縮小します。
  - ・ *最大 214×120* : 元のアスペクト比を維持しつつ、214×120 のフレームサイズ を超えない範囲で出力サイズを拡大/縮小します。
  - ・ 320×240: 正確に 320×240 の出力サイズを定義します。
  - ・ 640×480 : 正確に 640×480 の出力サイズを定義します。
  - 720×480: 正確に 720×480 の出力サイズを定義します。
  - 720×486: 正確に 720×486 の出力サイズを定義します。
  - 720×576: 正確に 720×576 の出力サイズを定義します。
  - ・ 1280×720: 正確に 1280×720 の出力サイズを定義します。
  - ・ 1920×1080 : 正確に 1920×1080 の出力サイズを定義します。
  - カスタム: これは手動で作成した設定です。どんな寸法でも必要に応じて 「幅」および「高さ」フィールドに入力することができます。この設定に は、アスペクト比に関する制限はありません。
  - カスタム(4:3): この手動設定は、4:3のアスペクト比に決められています。「幅」と「高さ」フィールドのいずれかに値を入力すると、もう一方の値は自動的に入力されます。
  - カスタム(16:9): この手動設定は、16:9のアスペクト比に決められています。「幅」と「高さ」フィールドのいずれかに値を入力すると、もう一方の値は自動的に入力されます。

- カスタム(1.85:1): この手動設定は、1.85:1のアスペクト比に決められています。「幅」と「高さ」フィールドのいずれかに値を入力すると、もう一方の値は自動的に入力されます。
- カスタム(2.35:1): この手動設定は、2.35:1のアスペクト比に決められています。「幅」と「高さ」フィールドのいずれかに値を入力すると、もう一方の値は自動的に入力されます。
- 「ピクセルのアスペクト」フィールド:「ピクセルのアスペクト」ポップアップメニューから「カスタム」を選択して、このフィールドに任意の値を入力することができます。ピクセルのアスペクト比とは、デジタルイメージのピクセルの形状のことです。一部のフィルタを使用する場合に大変重要です。たとえば、「ウォーターマーク」フィルタで使用するグラフィックで円が使われている場合、最終的に楕円にならず、確実に円になるようにするには、出力フォーマットに適合したピクセルのアスペクト設定を選ぶ必要があります。
- 「ピクセルのアスペクト」ポップアップメニュー: このポップアップメニュー では、出力メディアファイルのピクセルのアスペクト比を設定します。ピクセ ルのアスペクト比は、特定のフォーマットに合わせられます。以下のオプショ ンがあります。
  - カスタム:「ピクセルのアスペクト」フィールドに手動で値を入力すると きは、このオプションを選択します。
  - ・ デフォルトサイズ: ピクセルのアスペクト比は、その設定の幅と高さの値が一般的であると考えられる値に設定されます。たとえば、720×480 または720×486 のデフォルトは、NTSC CCIR 601/DV NTSC です。
  - *スクエア*: 出力がコンピュータ上で表示される場合に選択します。
  - NTSC CCIR 601/DV: 720×480 ピクセルを使用し、ピクセルのアスペクト比を 4:3 に固定します。
  - ・ NTSC CCIR 601/DV (16:9) : 720×480 ピクセルを使用し、ピクセルのアスペク ト比を 16:9 に固定します。
  - PAL CCIR 601 : 720×576 ピクセルを使用し、ピクセルのアスペクト比を 4:3 に 固定します。
  - ・ PAL CCIR 601 (16:9) : 720×576 ピクセルを使用し、ピクセルのアスペクト比 を 16:9 に固定します。
  - ・*HD(960×720)*: 1280×720 ピクセルを使用し、ピクセルのアスペクト比を 16:9 に固定します。
  - ・ HD (1280×1080) : 1920×1080 ピクセルを使用し、ピクセルのアスペクト比 を 16:9 に固定します。
  - ・ HD (1440×1080) : 1440×1080 ピクセルを使用し、ピクセルのアスペクト比 を 16:9 に固定します。

# 「出力イメージの挿入(パディング)」設定 以下の設定を使って、パディングを適用および調整します。

| Pixel Aspec | Custom                       |  |
|-------------|------------------------------|--|
| Output Ima  | Preserve source aspect ratio |  |
|             | 4x3 1.33:1                   |  |
| Padding 🗸   | 16x9 1.78:1                  |  |
|             | Panavision 2.35:1            |  |
| Ler         | Europe Standard 1.66:1       |  |
| Righ        | UK Standard 1.75:1           |  |
|             | Academy 1.85:1               |  |

- 「パディング」ポップアップメニュー: このポップアップメニューから、以下のオプションのいずれかを選択できます。
  - カスタム:「左」、「右」、「上」、および「下」フィールドに手動で値
     を入力することができます。
  - ソースのアスペクト比を保持: イメージをパディングして元のアスペクト 比を維持します。
  - ・ 4×3 1.33:1 : 4×3 のアスペクト比を使用します。
  - 16×9 1.78:1 : 16×9 のアスペクト比を使用します。
  - ・ 4×3 1.33:1 : 4×3 のアスペクト比を使用します。
  - パナビジョン2.35:1: 2.35:1のアスペクト比を使用します。
  - ヨーロッパ標準1.66:1: 1.66:1のアスペクト比を使用します。
  - ・ 英国標準 1.75:1 : 1.75:1 のアスペクト比を使用します。
  - アカデミー1.85:1 : 1.85:1 のアスペクト比を使用します。
- 「左」、「右」、「上」、および「下」フィールド: これらのフィールドを 使って、フレームの四辺に「パディング」するイメージのピクセルを設定しま す。これは、クロップの逆です。出力メディアファイルのフレームサイズが ソース・メディア・ファイルのフレームサイズと異なる場合に、拡大せずにイ メージをパディングできます。

| adding | Custom |      |   |
|--------|--------|------|---|
| Left:  | 0      | Top: | 0 |
|        |        |      |   |

# 画角設定を調整する

「インスペクタ」ウインドウの「ジオメトリ」パネルでは、クロップ、拡大/縮 小、およびフレームのアスペクト比の変更が可能です。

## クロップ、フレームサイズ変更、アスペクト比の設定を追加するには

- 1 「設定」タブを開きます。
- 2 「設定」タブで変更する設定を選択します。(または、すでに「バッチ」ウイン ドウでソースメディアのファイルに適用済みの設定を選択します。)
- 3 「インスペクタ」の「ジオメトリ」タブをクリックします。

| Inspector          | ·                                                                                                    |                                                                                                    |
|--------------------|----------------------------------------------------------------------------------------------------|----------------------------------------------------------------------------------------------------|
| Untitled QuickTime | Movie                                                                                                    |                                                                                                    |
| No description     |                                                                                                    |                                                                                                    |
|                    |                                                                                                    | 63                                                                                                    |
| Geome              | try                                                                                                    |                                                                                                    |
|                    |                                                                                                    |                                                                                                    |
| (Cropping)         |                                                                                                    |                                                                                                    |
| Custom             |                                                                                                    |                                                                                                    |
| 0                  | Top:                                                                                                    | 0                                                                                                    |
| 0                  | Bottom:                                                                                                    | 0                                                                                                    |
| 320 240 (          | 320x240                                                                                                    |                                                                                                    |
| 1.1250 NTSC C      | CIR 601/D                                                                                                    | /                                                                                                    |
| Inset (Padding)    |                                                                                                    |                                                                                                    |
| Custom             |                                                                                                    |                                                                                                    |
| 0                  | Top:                                                                                                    | 13                                                                                                    |
| 0                  | Bottom:                                                                                                    | 14                                                                                                    |
|                    |                                                                                                    |                                                                                                    |
|                    | Inspector Inspector Unitited QuickTime No description Cecome Ccopping) Custom 0 0 0 0 0 0 0 0 0 0 0 0 0 0 0 0 0 0 0 | Inspector Inspector Untilled QuickTime Movie No description Cecometry Ccopping) Custom encoded pixels) Width Height 320 240 320x240 11250 NTSC CCIR 601/D sinset (Padding) Custom 0 Top: 0 Top: |

4 「ソースの挿入(クロップ)」設定を入力し、「フレームサイズ」ポップアップ メニューから出力サイズの寸法を選択してから、出力イメージの挿入セクション でパディング設定を選択します。

設定の変更は、「設定一覧」パネルにある設定一覧テーブルですべて確認できます。

**メモ:** フレームサイズの調整には、2通りの方法があります。「クロップ」フィー ルドで数値を入力する方法と、「プレビュー」ウインドウで赤いフレームバーを ドラッグする方法です。フレームバーを使った方法では、ドラッグに合わせて調 整の結果が「クロップ」フィールドに表示され、数値で確認することができま す。Shiftキーを押しながらドラッグすると、クロップの範囲をソースのアスペク ト比、ソースの高さ、またはソースの幅までに制限できます。

| 000                                         | Inspector                                                                                                    | 000                                        | Preview                                                                            |                                                                                         |
|---------------------------------------------|----------------------------------------------------------------------------------------------------|--------------------------------------------|------------------------------------------------------------------------------------|-----------------------------------------------------------------------------------------|
| Name:                                       | Selected Target                                                                                                    | 4 ►                                        | Apple ProRes 422 ; 63% *                                                           |                                                                                         |
| Description:                                | Apple ProRes 422 wilution and frame rate                                                                                                    |                                            |                                                                                    | 23                                                                                      |
| Source Inset                                | (Cropping)                                                                                                    |                                            |                                                                                    |                                                                                         |
| Crop to:                                    | Custom ;                                                                                                    |                                            |                                                                                    |                                                                                         |
| Left:                                       | 147 Top: 69                                                                                                    |                                            |                                                                                    |                                                                                         |
| Right:                                      | 171 Bottom: 55                                                                                                    |                                            |                                                                                    | 0                                                                                       |
| Dimensions                                  | (encoded pixels)                                                                                                    |                                            | L:147 T:69 R:171 B:55                                                              |                                                                                         |
| Frame Size:<br>Pixel Aspect:<br>Output Imag | Width         Height           402         356         100% of source         \$           0.8438         NTSC CCIR 601/DV (16:9)         \$           e Inset (Padding)         \$ |                                            |                                                                                    |                                                                                         |
| Padding:                                    | Custom :                                                                                                    |                                            |                                                                                    | *                                                                                       |
| Left:                                       | 0 Top: 0                                                                                                    |                                            |                                                                                    |                                                                                         |
| Right:                                      | 0 Bottom: 0                                                                                                    | · 01:                                      | 03:26:07 • 2                                                                       |                                                                                         |
|                                             |                                                                                                    | (7.01)                                     |                                                                                    | [1] (T 01:03:38:10 A)                                                                   |
|                                             | (Save As)                                                                                                    |                                            |                                                                                    |                                                                                         |
| 2                                           |                                                                                                    | Source: 7                                  | 20x480, 29.97 fps                                                                  | Duration: 00:00:22:01 (in-out)                                                          |
|                                             | الf y<br>an <u>y</u><br>wii<br>Ge                                                                                                    | ou seleo<br>/ resizin<br>ndow is<br>ometry | ct a batch's target,<br>g in the Preview<br>reflected in the<br>pane. You can also | Drag the red frame<br>bars (by the handles)<br>to adjust the output<br>file frame size. |
|                                             | dir<br>the                                                                                                    | ectly en<br>ese crop                       | ter numbers into<br>ping fields.                                                   |                                                                                         |

詳細については、クリップをプレビューするまたは「画角設定」パネルについて を参照してください。

# アクションを追加する

トランスコード後の自動アクションを作成してジョブおよび設定に適用すること ができます(これにより、個々のターゲットに適用することもできます)。トラ ンスコード後のアクションを使うと、日常のワークフローが簡単かつ迅速にな り、作品をほかの人と共有するのが簡単になります。追加のアプリケーションを 開くことなく、iPhone、iPad、iPod、Apple TV、DVD、Blu-ray ディスク、Web、お よび YouTube 用の出力メディアファイルをすばやく作成および配信できます。 自動的に電子メールを送信して、個々の出力メディアファイルの完了を知らせる こともできます。また、個々のジョブのAutomatorワークフローを開始したり、 個々のターゲットの AppleScript 書類を開始したりできます。

この章では以下の内容について説明します:

- ・ポスト・トランスコード・アクションを使って作業する (ページ 321)
- ・設定アクションを追加する (ページ 321)
- ジョブ操作を追加する (ページ 323)

# ポスト・トランスコード・アクションを使って作業する

「Compressor」は、ジョブ操作と設定アクションの両方をサポートしています。 ジョブ操作は、ジョブ全体に適用されます。ジョブ操作はよくバッチテンプレートと関連付けられます。(バッチテンプレートの詳細については、簡単な Compressor ワークフロー:バッチテンプレートを使う方法を参照してください。)設定アクションは、個々の設定に適用されます(これにより、個々のター ゲットにも適用されます)。設定アクションを適用した設定は、カスタム設定と して保存して後で使用することができます。

# 設定アクションを追加する

「Compressor」は、適用済みのプリセット設定1つにつき1人の受取人にメール を送って、トランスコードの完了を知らせることができます。この設定のデフォ ルトの書き出し先を選択することもできます。

# 「アクション」パネルについて

「インスペクタ」の「アクション」パネルを使って、トランスコードの完了を通 知する電子メールやデフォルトの書き出し先に関するオプションを設定できま す。

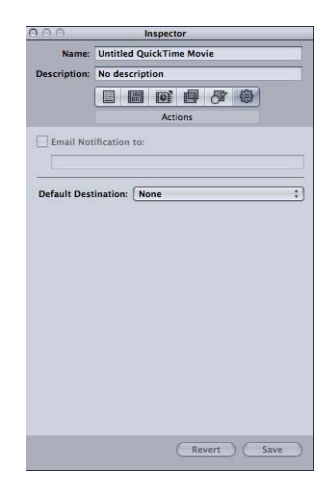

「アクション」パネルには以下の項目があります。

 ・ 電子メール通知先: 特定のトランスコード作業が完了したときに通知を受け 取る必要がある場合に、このチェックボックスを選択し、テキストフィールド に電子メール受信用のメールアドレスを入力します。(入力できるメールアド レスは1つだけです。)完了までに何時間もかかるような大きいソースメディ アファイルをトランスコードする場合には、特に便利です。トランスコードが 終わったかどうか何度もチェックしなくても、メールが来るまで待っていれば よいわけです。

**メモ:** この電子メール機能を有効にするには、「Compressor」にあらかじめ電 子メールアドレスと送信先メールサーバを設定しておく必要があります。

- (「Compressor」>「環境設定」と選択します。)
- 「デフォルトの書き出し先」ポップアップメニュー: このポップアップメニューを使って、特定の設定に書き出し先を割り当てます。(これは、「Compressor」の「環境設定」ですべての設定にデフォルトの書き出し先を設定するのとは対照的です。)「Compressor」の「環境設定」ですべての設定に

デフォルトの書き出し先を設定する方法については、Compressorの環境設定を 行うを参照してください。

## 設定アクションを追加する方法

「インスペクタ」ウインドウの「アクション」パネルを使って、電子メールの送 信など、出力メディアファイルのポスト・トランスコード・オプションを設定し ます。

## 電子メール通知の設定を追加するには

「設定」タブでカスタム設定を選択するか、設定が適用されたジョブのあるバッチを開きます。

Apple の設定は変更できません。ただし、Apple の設定をコピーし、そのコピーを変更することはできます。

- **2** 「インスペクタ」の「アクション」タブをクリックします。
- 3 「電子メール通知先」チェックボックスを選択し、横のフィールドにメールアドレスを入力します。

★モ: この電子メール機能を有効にするには、「Compressor」にあらかじめ電子 メールアドレスと送信先メールサーバを設定しておく必要があります。 (「Compressor」>「環境設定」と選択します。メール環境設定の変更を有効に するには、「Compressor」を閉じて再度開くことが必要になる場合があります。)

4 「保存」または「別名で保存」をクリックして、このメール設定をこの設定に保存することもできます。

#### この設定のデフォルトの書き出し先を選択するには

1 「設定」タブでカスタム設定を選択するか、設定が適用されたジョブのあるバッ チを開きます。

Apple の設定は変更できません。ただし、Apple の設定をコピーし、そのコピー を変更することはできます。

- 2 「インスペクタ」の「アクション」タブをクリックします。
- 3 「デフォルトの書き出し先」ポップアップメニューで書き出し先を選びます。 このポップアップメニューには、Appleの書き出し先とユーザが作成したカスタムの書き出し先が表示されます。
- 4 「保存」または「別名で保存」をクリックして、このデフォルトの書き出し先を この設定に保存することもできます。

詳細については、「アクション」パネルについてを参照してください。

# ジョブ操作を追加する

ジョブ操作を使うと、トランスコードのワークフローを自動化することができま す。たとえば、出力メディアファイルを YouTube などの Web ストリーミングサ イトに自動的にアップロードしたり、DVD や Blu-ray ディスクを作成したり、 Automator ワークフローを開始したり、出力メディアファイルを「iTunes」に転 送したり、出力メディアファイルをほかのアプリケーションで開いたり、Web 参照ムービーを作成したりできます。ジョブ操作は、バッチテンプレートが機能 するために必須です。

バッチテンプレートの詳細については、簡単な Compressor ワークフロー:バッ チテンプレートを使う方法を参照してください。

# 「ジョブ操作」タブについて

ジョブ操作は、「インスペクタ」ウインドウの「ジョブ操作」タブで適用および 調整します。「ジョブ操作」タブを使用するには、まず「バッチ」ウインドウで ジョブを選択する必要があります。

「ジョブ操作」タブを開くには

- 「バッチ」ウインドウにソースメディアファイルを追加して、「バッチ」ウイン ドウに少なくとも1つのジョブがあるようにします。
- 2 「バッチ」ウインドウでジョブを選択します。

「AV 属性」タブが選択された状態で「インスペクタ」ウインドウが開きます。 「インスペクタ」ウインドウが開いていない場合は、「インスペクタ」ボタンを クリックするか、「ウインドウ」>「インスペクタを表示」と選択して開きま す。

3 「ジョブ操作」タブをクリックして開きます。

| 000             | Inspector              |            |
|-----------------|------------------------|------------|
| A/V Attributes  | Additional Information | Job Action |
| When job comple | etes: Do Nothing       | :          |
| inen job compi  | citisi (bo noning      |            |
|                 |                        |            |
|                 |                        |            |
|                 |                        |            |
|                 |                        |            |
|                 |                        |            |
|                 |                        |            |
|                 |                        |            |
|                 |                        |            |
|                 |                        |            |
|                 |                        |            |
|                 |                        |            |
|                 |                        |            |
|                 |                        |            |
|                 |                        |            |
|                 |                        |            |
|                 |                        |            |
|                 |                        |            |
|                 |                        |            |
|                 |                        |            |

「ジョブ操作」タブは、「ジョブの完了時」ポップアップメニュー1つで構成されています。下のリストに、このポップアップメニューにある各オプションの目的の詳細を示します。各オプションのユーザインターフェイスの詳細については、ジョブ操作についてを参照してください。

- 「ジョブの完了時」ポップアップメニュー:「バッチ」ウインドウで選択したジョブのトランスコード後のアクションを選択および適用するときは、このポップアップメニューを使います。
  - 何もしない:「ジョブ操作」タブを無効にするときは、このオプションを 選択します。
  - *iTunes ライブラリへ追加*: 出力メディアファイルを iTunes プレイリストに追加します。
- *DVD を作成*: MPEG-2 (.m2v) ビデオと Dolby Digital Professional (.ac3) オー ディオを使って標準精細度の DVD を作成して、自動的にディスクを作成し ます。
- *Blu-ray ディスクを作成*: Blu-ray と互換性のあるビデオおよびオーディオを 使って、自動的に Blu-ray ディスクまたは AVCHD ディスクを作成します。
- Web参照ムービーを作成:参照ムービーを作成します。参照ムービーでは、 視聴者が何も選択しなくても、デバイスまたは接続速度に適したムービーが Web ブラウザおよびサーバによって自動的に選択されるようになります。
- アプリケーションで開く: 出力メディアファイルを特定のアプリケーションで開きます。
- HTTP ライブストリーミングを準備: HTTP ライブ・ストリーミング・サーバ での使用に適したビデオファイルのセットを作成します。
- Automator ワークフローを実行: トランスコードジョブの完了時に 「Compressor」で自動的に実行する Automator スクリプトを検索および選択 するダイアログを開きます。
- YouTube に公開: YouTube での視聴に適したビデオファイルを作成して YouTube アカウントにアップロードします。
- Facebook に公開: Facebook での視聴に適したビデオファイルを作成して Facebook アカウントにアップロードします。
- Vimeo に公開: Vimeo での視聴に適したビデオファイルを作成して Vimeo ア カウントにアップロードします。
- CNN iReport に公開: CNN iReport での視聴に適したビデオファイルを作成して CNN iReport アカウントにアップロードします。
- メールを送信:ユーザが入力した情報を使ってメールを送信します。

## ジョブ操作について

このセクションでは、各ジョブ操作のユーザインターフェイスについて説明しま す。 iTunes ライブラリへ追加

このフォームでは、自動的に「iTunes」に出力メディアファイルを追加できます。

|                  | Inspector                   |               |
|------------------|-----------------------------|---------------|
| A/V Attributes   | Additional Information      | Job Action    |
| When job compl   | etes: Add to iTunes Libr    | ary :         |
|                  |                             |               |
| The output file: | s will be added to your iTo | unes library. |
| The output file  | s will be added to your iTr | unes library. |

「プレイリスト」ポップアップメニュー:「プレイリスト」ポップアップメニューでは、iTunesライブラリの特定のプレイリストに出力メディアファイルを追加できます。

**メモ**: はじめてこの機能を使うときは、このポップアップメニューは空です。 iTunes ライブラリからこのメニューにプレイリストを入れるには、「プレイリ スト」ポップアップメニューから「更新」を選択します。

タイトル:ファイルのタイトルとして iTunes ライブラリに表示したいテキストを入力します。

#### DVD を作成

このフォームでは、作成したい DVD の情報と設定を入力できます。

| No. C           | inspector                             |
|-----------------|---------------------------------------|
| A/V Attributes  | Additional Information Job Action     |
| When job comple | etes: Create DVD                      |
| Output Device   | E HL-DT-ST DVDRW GS23N                |
| Layers          | s: Single layer                       |
| Disc Template   | e: (Black                             |
| Title           | £                                     |
| When Disc Loads | s: Show Menu                          |
| Markers         | : Ulse Chanter Marker Text as Subtitl |
| Background      | t: (Add)                              |
| Background      | £ (Add)                               |
| Background      | £ (Add)                               |

 「出力デバイス」ポップアップメニュー: このポップアップメニューでは、 フォーマットするデバイスを選択できます。このポップアップメニューには、 光学式ドライブやコンピュータのハードディスクなど、システムに適合した出 カデバイスのリストが表示されます。「ハード・ドライブ」を選択すると、 ディスクイメージ(.img)ファイルが作成され、後で「ディスクユーティリ ティ」アプリケーション(「ユーティリティ」フォルダにあります)を使って DVDメディアを作成できます。その他の設定は、選択するデバイスによって変 わることがあります。

**重要**: 選択した出力デバイスの横に進行状況インジケータが表示された場合 は、利用可能なデバイスのリストがアップデートされるまで少し待ってくださ い。インジケータは、ディスクを取り出したり挿入したりした場合や、光学式 ドライブの入/切を切り替えた場合に表示されます。

- 「取り出す」ボタン: 光学式メディアドライブの種類によっては、このボタンをクリックして光学式メディアをドライブから取り出すか、ドライブのメディアトレイを開きます。
- 「レイヤー」ポップアップメニュー: このポップアップメニューを使って、 作成するディスクの種類を指定します。
  - ・ 自動: セットしたディスクの種類を自動的に検出する場合に選択します。
     「自動」が機能するには、「作成」をクリックする前にディスクをセットする必要があります。また、出力デバイスとして「ハード・ドライブ」を選択している場合に「自動」を指定すると、常に1層ディスクイメージが作成されます。
  - ・1層:ディスクを1層ディスクとして認識する場合に選択します。これにより、2層ディスクを強制的に1層ディスクとして処理できます。

- ・2層:ディスクを2層ディスクとして認識する場合に選択します。これにより、出力デバイスとして「ハード・ドライブ」を選択している場合に、ディスクイメージを強制的に2層ディスク用としてフォーマットできます。1層ディスクの使用時に「2層」を選択すると、プロジェクトの長さによっては、ディスクの作成中にエラーが発生することがあります。
- 「ディスクテンプレート」ポップアップメニュー: このポップアップメニュー
   では、DVDのメニューテンプレートを選択できます。
- 「タイトル」フィールド: このフィールドでは、DVD 上のプログラムの名前 を入力できます。
- 「ディスク読み込み時」ポップアップメニュー: このポップアップメニュー では、プレーヤーでディスクを読み込むときの動作を選択できます。
  - メニューを表示: このオプションを選択すると、メニューが表示されます。
  - ・ ムービーを再生: このオプションを選択すると、ムービーが再生されます。
- 「チャプタマーカーテキストを字幕として使用」チェックボックス: この チェックボックスを選択すると、マーカーテキストが字幕として表示されま す。これは、日次作業用のDVDを作成する場合に特に便利です。これにより、 一連のクリップやシーンを並べて、マーカーテキストの字幕で各項目を識別す ることができます。
- 「背景」ポップアップメニュー:メニューの背景として使う静止画像を検索 および選択するためのダイアログが表示されます。
- 「メインメニュー」および「チャプタメニュー」プレビュー: 「メインメニュー」および「チャプタメニュー」ボタンを使うと、選択したテンプレートに含まれているメニューのプレビューを表示できます。

#### Blu-ray ディスクを作成

このフォームでは、作成したい Blu-ray ディスクの情報と設定を入力できます。 また、このフォームの設定に基づいて AVCHD ディスクを作成することもできま す。

AVCHDディスクは、赤色レーザーメディアに作成する簡易型のHDディスクと考えることができます。作成されるディスクは、AVCHDフォーマットと互換性のある Blu-ray ディスクプレーヤーで再生します。つまり、標準の DVD 作成装置を使って、HDビデオコンテンツといくつかの基本的なメニュー機能が含まれるディスクを作成し、互換性のある Blu-ray ディスクプレーヤーでそのディスクを再生できます。Blu-ray ディスクおよび AVCHD ディスクに適した H.264 ストリームを作成する方法については、「H.264 (Blu-ray 用)」の「エンコーダ」パネルについてを参照してください。

*重要:* Blu-ray コンテンツが含まれるディスクを Mac コンピュータで再生することはできません。

Blu-ray ディスクと AVCHD ディスクの作成は、「出力デバイス」ポップアップメニューで選択します。設定に関する下の説明を参照すると、AVCHD ディスクに該当しない項目が分かります。

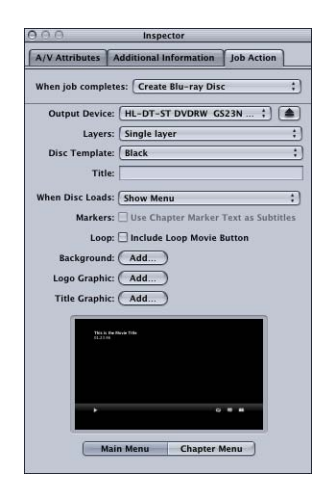

 「出力デバイス」ポップアップメニュー: このポップアップメニューでは、 フォーマットするデバイスを選択できます。このポップアップメニューには、 光学式ドライブやコンピュータのハードディスクなど、システムに適合した出 カデバイスのリストが表示されます。各デバイスには、そのデバイスで作成さ れるディスクのタイプを示す Blu-ray または AVCHD の語も含まれています。 「ハード・ドライブ」を選択すると、ディスクイメージ(.img)ファイルが作 成され、後で「ディスクユーティリティ」アプリケーション(「ユーティリ ティ」フォルダにあります)を使って Blu-ray ディスクメディアを作成できま す。その他の設定は、選択するデバイスによって変わることがあります。

**重要**: 選択した出力デバイスの横に進行状況インジケータが表示された場合 は、利用可能なデバイスのリストがアップデートされるまで少し待ってくださ い。インジケータは、ディスクを取り出したり挿入したりした場合や、光学式 ドライブの入/切を切り替えた場合に表示されます。

メモ:標準の DVD 作成装置を選択した場合、ディスクは AVCHD ディスクとしてフォーマットされます。ほかのデバイスではすべて、ディスクは Blu-ray ディスクとしてフォーマットされます。

「取り出す」ボタン: 光学式メディアドライブの種類によっては、このボタンをクリックして光学式メディアをドライブから取り出すか、ドライブのメディアトレイを開きます。

- 「レイヤー」ポップアップメニュー: このポップアップメニューを使って、 作成するディスクの種類を指定します。
  - ・ 自動: セットしたディスクの種類を自動的に検出する場合に選択します。
     「自動」が機能するには、「作成」をクリックする前にディスクをセットす
     る必要があります。また、出力デバイスとして「ハード・ドライブ」を選択
     している場合に「自動」を指定すると、常に1層ディスクイメージが作成さ
     れます。
  - *1 層*: ディスクを1層ディスクとして認識する場合に選択します。これにより、2層ディスクを強制的に1層ディスクとして処理できます。
  - 2層:ディスクを2層ディスクとして認識する場合に選択します。これにより、出力デバイスとして「ハード・ドライブ」を選択している場合に、ディスクイメージを強制的に2層ディスク用としてフォーマットできます。1層ディスクの使用時に「2層」を選択すると、プロジェクトの長さによっては、ディスクの作成中にエラーが発生することがあります。
- 「ディスクテンプレート」ポップアップメニュー: このポップアップメニュー では、Blu-ray ディスクのメニューテンプレートを選択できます。
- 「タイトル」フィールド: このフィールドでは、Blu-ray ディスク上のプログ ラムの名前を入力できます。
- 「ディスク読み込み時」ポップアップメニュー: このポップアップメニュー では、プレーヤーでディスクを読み込むときの動作を選択できます。
  - メニューを表示: このオプションを選択すると、メニューが表示されます。
  - ・ *ムービーを再生*: このオプションを選択すると、ムービーが再生されます。
- 「チャプタマーカーテキストを字幕として使用」チェックボックス: この チェックボックスを選択すると、マーカーテキストが字幕として表示されま す。これは、日次作業用の Blu-ray ディスクを作成する場合に特に便利です。 これにより、一連のクリップやシーンを並べて、マーカーテキストの字幕で各 項目を識別することができます。

**メモ:** AVCHD ディスクでは字幕はサポートされていません。

- 「ループムービーボタンを含める」チェックボックス: このチェックボック スを選択すると、メニューに「ムービーを繰り返し再生」ボタンが追加されま す。このオプションは、一部のディスクテンプレートでは使用できません。
- 「*背景」ボタン*: 背景のグラフィックを探して選択するためのダイアログを 開きます。
- 「ロゴグラフィック」ボタン: ロゴグラフィックを探して選択するためのダ イアログを開きます。
- 「タイトルグラフィック」ボタン:タイトルグラフィックを探して選択する ためのダイアログを開きます。

「メインメニュー」および「チャプタメニュー」プレビュー: 「メインメニュー」および「チャプタメニュー」ボタンを使うと、選択したテンプレートに含まれているメニューのプレビューを表示できます。

**メモ:** Blu-ray および AVCHD のメニューは、解像度 1080i または 1080p のディス プレイに最適です。プレーヤーとディスプレイが適切に設定されていることを 確認してください。

### Web 参照ムービーを作成

参照ムービーを作成する場合は、このフォームを使います。参照ムービーでは、 視聴者が何も選択しなくても、デバイスまたは接続速度に適したムービーがWeb ブラウザおよびサーバによって自動的に選択されるようになります。

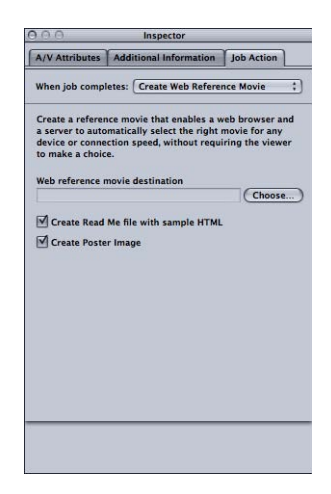

- 「Web参照ムービーの書き出し先」フィールドとボタン: このフィールドと、
   関連する「選択」ボタンを使うと、出力 Web 参照ムービーの書き出し先フォルダを定義できます。ボタンをクリックすると、フォルダを探して選択するためのダイアログが開きます。
- 「サンプルHTMLを使ってRead Me ファイルを作成」チェックボックス: この チェックボックスを使うと、Web 参照ムービーを Web サイトに埋め込むため の完全な手順とサンプル HTML を含むテキスト書類を「Compressor」で作成す るかどうかを制御できます。
- 「ポスターイメージを作成」チェックボックス: このチェックボックスを使うと、Web参照ムービーをWebサイトに埋め込むためのサムネールイメージを「Compressor」で作成するかどうかを制御できます。

**アプリケーションで開く** このフォームでは、出力メディアファイルを開くアプリケーションを指定できま す。

| 0.0            | Inspector                | 200 100 100 |
|----------------|--------------------------|-------------|
| A/V Attributes | Additional Information   | Job Action  |
| When job compl | etes: Open with Applicat | tion ‡      |
| Open With:     | Default Application      | :           |
|                |                          |             |
|                |                          |             |
|                |                          |             |
|                |                          |             |
|                |                          |             |
|                |                          |             |
|                |                          |             |
|                |                          |             |
|                |                          |             |
|                |                          |             |
|                |                          |             |
|                |                          |             |

 「これで開く」ポップアップメニュー: このメニューでは、出力メディアファ イルを開くアプリケーションを確認または選択できます。

## HTTP ライブストリーミングを準備

このフォームでは、一般的な Web サーバを使ってオーディオとビデオを iPad、 iPhone、iPod touch、Mac にストリーミングするためのファイルのセットを作成 できます。HTTP ライブストリーミングはモバイルに適した設計で、有線または ワイヤレスのネットワークで利用可能な速度に対応してムービーの再生品質を動 的に調整できます。HTTP ライブストリーミングは、iOS ベースアプリケーション や HTML5 ベース Web サイトへのストリーミングメディアの配信に最適です。 HTTP ライブストリーミングの実装について詳しくは、Apple Developer HTTP live streamingの Web サイトをご覧ください。

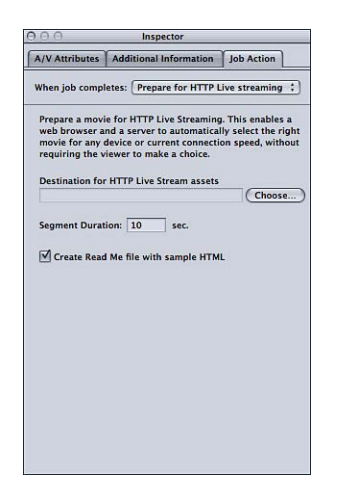

- 「選択」ボタン:「選択」をクリックすると、HTTP ライブストリーミング素 材の書き出し先を見つけるためのダイアログが開きます。
- 「セグメント継続時間」数値フィールド:メディアのセグメント長を定義する値(秒単位)を入力します。この値により、ビデオストリームを分割する方法が定義されます。このセグメント化で定義されるのは、Webサーバが、ネットワーク接続速度が変化するデバイスにストリーミングしながら、さまざまなビデオフォーマット間の切り替えをいつ行えるか、という点です。この値が小さいほど、サーバが接続速度の変化によりすばやく対応できます。
- 「サンプルHTMLを使ってRead Me ファイルを作成」チェックボックス: 基本 的な HTTP ライブストリーミングの用途情報を持つファイルを含める場合に選 択します。

Automator ワークフローを実行

このフォームでは、実行する Automator スクリプトを選択できます。

 Automator ワークフローを選択:「選択」をクリックすると、トランスコード ジョブの完了時に「Compressor」で自動的に実行する Automator スクリプトを 探して選択するためのダイアログが開きます。

| A/V Attributes Additional Information When job completes: Run Automator 1 Automator workflow: | n Job Action |
|-----------------------------------------------------------------------------------------------|--------------|
| When job completes: Run Automator 1<br>Automator workflow:                                    | Workflow     |
| Automator workflow:                                                                           |              |
|                                                                                               |              |
|                                                                                               | Choose       |
|                                                                                               |              |
|                                                                                               |              |
|                                                                                               |              |
|                                                                                               |              |
|                                                                                               |              |
|                                                                                               |              |
|                                                                                               |              |
|                                                                                               |              |
|                                                                                               |              |
|                                                                                               |              |
|                                                                                               |              |
|                                                                                               |              |
|                                                                                               |              |
|                                                                                               |              |

## YouTube に公開

このフォームでは、Web 上の YouTube アカウントに公開したいムービーの情報 を入力できます。

**メモ:** 1 つのバッチで複数の YouTube 出力メディアファイルをアップロードする には、出力メディアファイルごとに別個のジョブを作成します。

| 0.0            | Inspector                         |
|----------------|-----------------------------------|
| A/V Attributes | Additional Information Job Action |
| When job compl | etes: Publish to YouTube ‡        |
| Username:      |                                   |
| Password:      |                                   |
| Title:         |                                   |
| Description:   |                                   |
| Tags:          |                                   |
| Category:      | Film & Animation                  |
|                | ₩ Make this movie private         |
|                | All fields are required.          |
|                |                                   |

**重要:** アップロードを成功させるためには、すべてのフィールドに入力する必要があります。

- ユーザ名: このフィールドでは、YouTube のユーザ名を入力できます。
- ・ パスワード: このフィールドでは、YouTube のパスワードを入力できます。
- タイトル: このフィールドでは、公開するムービーの名前を入力できます。
- ・ 説明: このフィールドでは、公開するムービーの説明を入力できます。
- タグ: このフィールドでは、ムービーについて説明するキーワードを入力で きます。これは、対象となる視聴者が YouTube 上のムービーを検索するために 使用できる検索用語です。詳細については、YouTube のヘルプを参照してくだ さい。
- 「カテゴリー」ポップアップメニュー: このポップアップメニューでは、ムービーの YouTube カテゴリを選択できます。YouTube では、ムービーをいくつかあるカテゴリ(トピック分野)のいずれかに入れることができます。
- 「このムービーをプライベートにする」チェックボックス: このチェックボックスを選択すると、公開するムービーを視聴するためのアクセスを制御できます。YouTubeでムービーをプライベートにすると、自分のアカウント用に作成するコンタクトリストから選んだユーザとそのムービーを共有することができます。詳細については、YouTubeのヘルプを参照してください。

#### Facebook に公開

このフォームでは、Web 上の Facebook アカウントに公開したいムービーの情報 を入力できます。

**メモ:** 1つのバッチで複数の Facebook 出力メディアファイルをアップロードする には、出力メディアファイルごとに別個のジョブを作成します。

| 00              | Inspector                         | _ |
|-----------------|-----------------------------------|---|
| A/V Attributes  | Additional Information Job Action |   |
| When job comple | etes: Publish to Facebook         | ; |
| Email:          |                                   | _ |
| Password:       |                                   | _ |
| Title:          |                                   |   |
| Description:    |                                   |   |
| Privacy:        | Only Me                           | - |
|                 | Email and Password are required.  |   |
|                 |                                   |   |
|                 |                                   |   |
|                 |                                   |   |
|                 |                                   |   |
|                 |                                   |   |
|                 |                                   |   |
|                 |                                   |   |
|                 |                                   |   |
|                 |                                   |   |

**重要:** アップロードを成功させるためには、すべてのフィールドに入力する必要があります。

- メール: Facebookアカウントのメールアドレスを入力するときは、このフィー ルドを使います。
- ・パスワード: このフィールドでは、Facebookのパスワードを入力できます。
- ・ タイトル: このフィールドでは、公開するムービーの名前を入力できます。
- ・ 説明: このフィールドでは、公開するムービーの説明を入力できます。
- 「プライバシー」ポップアップメニュー: このポップアップメニューを使って、ムービーを視聴できるユーザを選択します。選択肢は、「自分のみ」、「友達」、「友達の友達」、「公開」です。

#### Vimeo に公開

このフォームでは、Web 上の Vimeo アカウントに公開したいムービーの情報を 入力できます。

**メモ:** 1 つのバッチで複数の Vimeo 出力メディアファイルをアップロードするには、出力メディアファイルごとに別個のジョブを作成します。

| Inspector       |                         |            |   |
|-----------------|-------------------------|------------|---|
| A/V Attributes  | Additional Information  | Job Action |   |
| When job comple | etes: Publish to Vimeo  |            | ; |
| Email:          |                         |            |   |
| Password:       | [                       |            |   |
| Title:          |                         |            | _ |
| Description:    |                         |            | - |
| Tags:           |                         |            | - |
| Viewable by:    | Anyone                  |            | ; |
|                 | All helds are required. |            |   |

**重要:** アップロードを成功させるためには、すべてのフィールドに入力する必要があります。

- メール: Vimeo アカウントのメールアドレスを入力するときは、このフィー ルドを使います。
- ・パスワード: このフィールドでは、Vimeoのパスワードを入力できます。
- タイトル: このフィールドでは、公開するムービーの名前を入力できます。
- ・ 説明: このフィールドでは、公開するムービーの説明を入力できます。

- タグ: このフィールドでは、ムービーについて説明するキーワードを入力で きます。これは、対象となる視聴者がVimeo上のムービーを検索するために使 用できる検索用語です。詳細については、Vimeoのヘルプを参照してください。
- 「表示可能」ポップアップメニュー: このポップアップメニューを使って、 ムービーを視聴できるユーザを選択します。選択肢は、「全員」、「自分の連 絡先」、「自分のみ」です。

#### CNN iReport に公開

このフォームでは、Web 上の CNN iReport アカウントに公開したいムービーの情報を入力できます。

**メモ:** 1つのバッチで複数のCNN iReport 出力メディアファイルをアップロードするには、出力メディアファイルごとに別個のジョブを作成します。

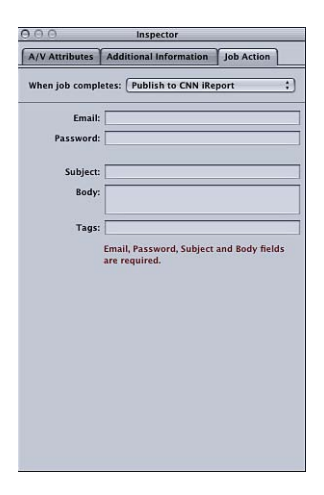

**重要:** アップロードを成功させるためには、すべてのフィールドに入力する必要があります。

- メール: CNN iReport アカウントのメールアドレスを入力するときは、この フィールドを使います。
- パスワード: このフィールドでは、CNN iReportのパスワードを入力できます。
- ・ 件名: このフィールドでは、公開するムービーの名前を入力できます。
- 本文: このフィールドでは、公開するムービーの説明を入力できます。

### メールを送信

このフォームでは、ジョブの完了時に生成されるメールの情報を入力できます。 このメールには実際の出力ファイルが含まれ、メールの内容やその他の設定をさ らに編集できるように「Mail」で開かれます。メールの編集が終わったら、「送 信」をクリックできます。

| A/V Attributes | Additional Information | Job Action |
|----------------|------------------------|------------|
| When job comp  | letes: Send Email      |            |
| Send To:       |                        |            |
| Send From:     |                        |            |
| Subject:       |                        |            |
| Body:          |                        |            |
|                |                        |            |
|                |                        |            |
|                |                        |            |
|                |                        |            |
|                |                        |            |
|                |                        |            |
|                |                        |            |
|                |                        |            |
|                |                        |            |
|                |                        |            |
|                |                        |            |
|                |                        |            |
|                |                        |            |

- ・ 送信先:メールの送信先となるメールアドレスを入力します。複数のメール アドレスをカンマで区切って入力できます。
- ・ 送信元: メールの送信元となるメールアドレスを入力します。
- ・ 件名: このフィールドを使って、メールの件名を入力します。
- ・ 本文: このフィールドを使って、メールの本文を入力します。

# プレビューウインドウを使う

26

「プレビュー」ウインドウには2つの主要な役割があります。ソースメディアファイルを元のフォーマットで再生したり、設定を割り当てた後のソースメディアファイルをプレビューしたりすることができます。

この章では以下の内容について説明します:

- ・「プレビュー」ウインドウについて (ページ 339)
- ・ クリップをプレビューする (ページ 346)
- プレビューウインドウでクリップの一部をトランスコードする (ページ 352)
- ・マーカーとポスターフレームを使って作業する (ページ 353)
- ・「プレビュー」ウインドウのキーボードショートカットについて (ページ 360)

# 「プレビュー」ウインドウについて

「プレビュー」ウインドウを使ってクリップの元のバージョンと出力されるバー ジョンを比較すれば、変更の結果をその場で表示させながら作業できます。バー ジョンを比較すれば、トランスコードにリソースと時間をかける前に、ファイル に割り当てた設定の効果を確認することができます。この機能を使って、出力メ ディアファイルの品質を確認します。

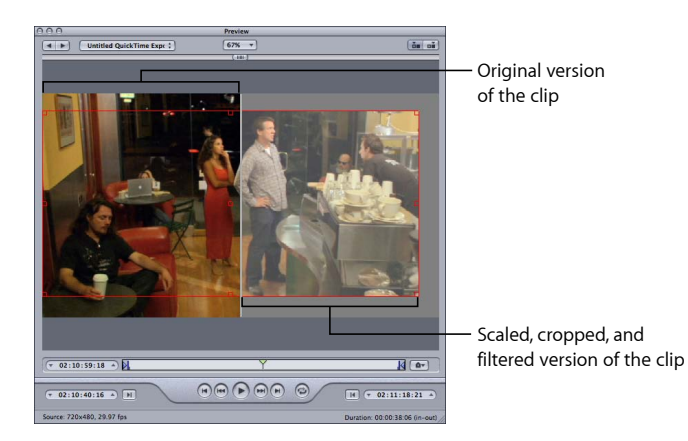

また、「プレビュー」ウインドウでプレビュー画面のサイズを大きくしたり、手動でIフレームを追加したり(MPEG-1 および MPEG-2 のみ)、インマーカーとアウトマーカーを使って、メディアファイルのトランスコード範囲を指定したりすることができます。

「プレビュー」ウインドウを使うと、トランスコードを実行する前にバッチ項目 を再生して、フィルタ等の適用前後のクリップを比較し、出力メディアファイル の品質が十分なものかどうかを確認することができます。

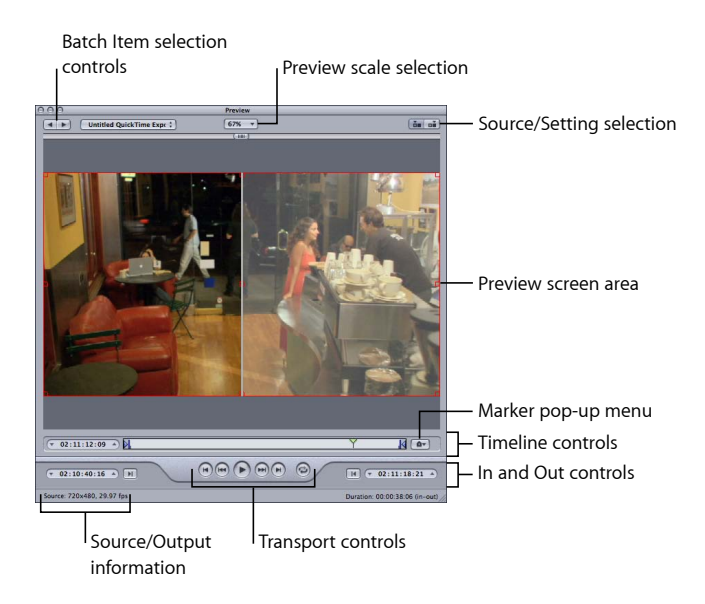

「プレビュー」ウインドウには以下の項目があります。

- ・ プレビュー拡大/縮小選択メニュー: プレビュー画面のサイズを調整します。
  「100%」、「75%」、「50%」の3つの設定がありますが、「プレビュー」ウ
  インドウのハンドルをドラッグすると、好きなサイズに設定することができま
  す。
- ソース/設定(出力)の表示切り替え: これらのボタンを使って、選択した バッチ項目のプレビューの表示をソースのアスペクト比とサイズに合わせる か、設定のアスペクト比とサイズに合わせるかを指定します。ソースビューボ タンを押すとクロップ境界が表示されるので、クロップされる端(1つまたは 複数)を決めるのに使えます。設定ビューボタンを押すと、クロップ後のバー ジョンのメディアを、設定に指定されているアスペクト比とサイズでプレビュー できます。

ソース/出力の情報: クリップのフレームサイズとフレームレートが、「プレビュー」ウインドウの左下コーナーに表示されています。クリップの継続時間(イン点からアウト点まで)は、右下コーナーに表示されます。ソース・ビュー・ボタンが選択されている状態では、ソース・メディア・クリップのフレームサイズとフレームレートを示します。出力ビュー・ボタンが選択されている状態では、このパッチ項目の設定のフレームサイズとフレームレートを示します。

**メモ:** クリップの合計継続時間(イン点とアウト点がない)を表示するには「バッチ」ウインドウでソースファイルを選択し、「インスペクタ」ウインドウ(「ウインドウ」>「インスペクタを表示」と選択)を開きます。

# バッチ項目選択コントロール領域

バッチ項目選択領域は、「プレビュー」ウインドウに表示する特定の項目を「バッ チ」ウインドウから選択するのに使います。

|    | Batch Iter<br>buttons | n selection    |    |                        |
|----|-----------------------|----------------|----|------------------------|
| 00 |                       | MPEG-4 300Kbps | ;) | Batch Item pop-up menu |

- バッチ項目選択ボタン: これらのボタンを使って、プレビューに表示できる ソースメディアファイルおよびクリップ(それらの設定も含む)の選択を、前 後に切り替えることができます。クリックしてリストから順次選ぶと、選択さ れたバッチ項目がバッチ項目ポップアップメニューに表示されます。
- バッチ項目ポップアップメニュー: このポップアップメニューで、プレビュー するソース・メディア・ファイル(設定が割り当てられているかに関係なく) を選択します。

# イン/アウトコントロール

バッチ項目を選択したら、イン/アウトコントロールを使用してイン点とアウト 点のタイムコード情報を表示および変更できます。

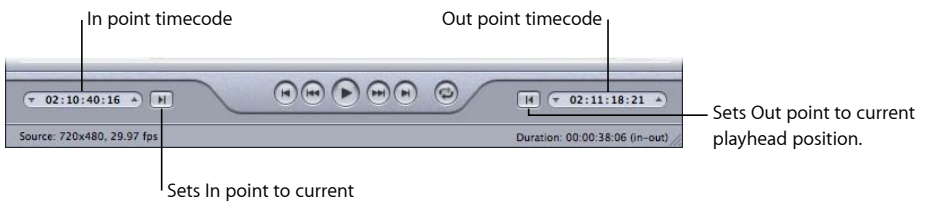

playhead position.

イン点/アウト点のタイムコードフィールド:イン点とアウト点の正確な位置を、「時:分:秒:フレーム」の標準的なタイムコードフォーマットで表示できます。フィールドを選択して新しい値を入力すれば、手動で変更できます。新しい値が入力されると、そのタイムラインの、対応するイン点またはアウト点が現在のバッチ項目中の指定されたポイントへ移動します。

**メモ:** ソース・メディア・ファイルに、何らかのタイムコードが記録されてい るタイムコードトラックが含まれている場合は、イン点のタイムコードのフィー ルドとアウト点のタイムコードのフィールドに、クリップの開始および終了の タイムコードがそれぞれ表示されます。それ以外の場合は、タイムコードは 00:00:00:00 から開始します。

イン点/アウト点ボタン:タイムラインでイン点ボタン(右向きの矢印)またはアウト点ボタン(左向きの矢印)をドラッグして、新しいイン点またはアウト点を設定します。また、イン点を設定するボタンおよびアウト点を設定するボタン(タイムコードのフィールドの横にあります)をクリックして、イン点およびアウト点を設定することもできます。

# プレビュー画面領域

プレビュー画面領域には、現在選択されているバッチ項目が表示されます。

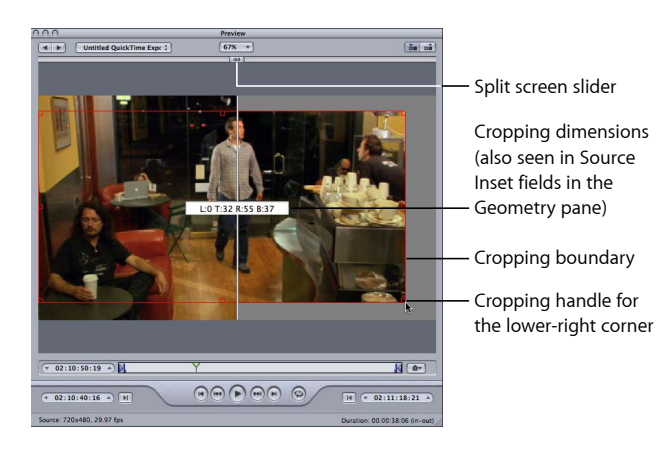

プレビュー画面にはまた、以下の項目があります。

- ・ 画面分割スライダ:プレビュー画面の上辺に沿って画面分割スライダを適宜 ドラッグし、ソース・メディア・ファイル(左側)と出力メディアファイル (右側)とを比較して表示します。画面分割は、上部にあるスライダの位置だ けでなく、イメージを縦に2分割する垂直線によっても示されます。
- ・クロップ境界:クロップ境界はソースビューでのみ表示されます。出力メディアファイルをクロップしたい向きに、ハンドルを使って赤い境界線や隅をドラッグします。クロップしない方向の寸法を保ちながら作業したい場合は、真ん中のハンドルを使ってフレームの1片全体をドラッグします。フレームをクロップするのに合わせて、プレビュー画面に新しい値(上下左右)が表示されます。また、「インスペクタ」ウインドウを開いていて、バッチのターゲットが選択されている場合は、「ジオメトリ」パネルのクロップの各フィールドの値も同様に変化するのを確認できます。出力ビューを選択すると、クロップ境界設定後の状態が表示されます。

# タイムラインコントロール

タイムラインコントロールには、設定されているすべてのマーカーや現在のイン 点、アウト点など、クリップに関する情報が表示されます。タイムラインは、特 定のフレームに再生ヘッドを移動したり、イン点やアウト点を設定したりするの にも使えます。

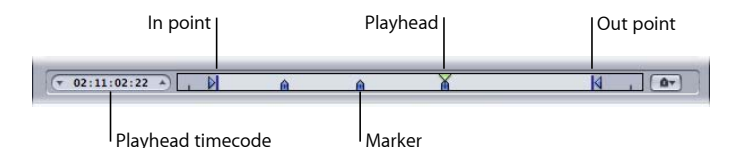

・ 再生ヘッドのタイムコード:タイムラインでの再生ヘッド位置のタイムコードが、「時:分:秒:フレーム」の標準的なタイムコード表示で表示されます。別の値を入力すると、再生ヘッドをタイムライン上の特定の位置に正確に移動することができます。

**メモ:** ソースメディアファイルに、何らかのタイムコードが記録されているタ イムコードトラックが含まれている場合は、そのクリップのタイムコードが再 生ヘッドのタイムコードのフィールドに表示されます。それ以外の場合は、タ イムコードは 00:00:00:00 から開始します。

 イン点とアウト点: ソース・メディア・ファイルの全体ではなく一部分のみ をトランスコードしたいときに使います。これらのポイントをドラッグして、 ソースメディアファイル内のトランスコードしたい範囲の始点と終点を指定し ます。ポイントをドラッグすると、「プレビュー」ウインドウの下部にあるイ ン点およびアウト点のタイムコードの値が変わります。(また、イン点設定ボ タンやアウト点設定ボタンをクリックして、再生ヘッドの現在位置にイン点や アウト点を設定することもできます。) **重要**: イン点やアウト点は、トランスコードが終了した後は保存されません。 履歴テーブルからバッチを再実行したい場合は、もう一度クリップにこれらの 点を適用する必要があります。イン点およびアウト点は、設定ではなくソース メディアファイルに割り当てられます。これにより、現在のバッチのソースメ ディアファイルに関連するほかの設定すべてについて、イン点およびアウト点 の位置が同じになります。

- ・ 再生ヘッド:表示されているフレームがクリップ内のどの辺りにあるのかを、 ー目で確認できます。再生ヘッドをドラッグして、クリップ中の特定の場所に すばやく移動することができます。
- マーカー:マーカーがクリップのどこに配置されているかを視覚的に示します。マーカーの色はマーカーのタイプを示しています。
  - 青: 圧縮マーカー(手動で追加できる圧縮マーカーです。)
  - ・ 紫: チャプタマーカー(出力メディアファイルでチャプタごとやビジュア ルアートワークごとに移動する際に使うことができる名前付きのマーカーで す。)
  - 赤: Podcast マーカー(出力メディアファイルでチャプタごとやビジュアル アートワークごとに移動する際に使うことができる名前付きのマーカーで す。)
  - ・緑: 編集/カットマーカー(「Final Cut Pro」のシーケンスの編集点に自動的に追加される圧縮マーカーです。
     )
  - ・ 中央に点のあるグレイのバー:ポスターフレーム(このファイルのポスター フレームとして選択したフレームを示すバーです。)

詳細については、「マーカーとポスターフレームを使って作業する」を参照してください。

# トランスポートコントロール

再生ヘッドを、前後のマーカーまたはイン点/アウト点の位置まで正確に移動さ せます。設定してあるマーカーの間をすばやく移動させるのに便利です。また、 再生ヘッドをクリップの先頭/末尾にすばやく動かすのにも使えます。

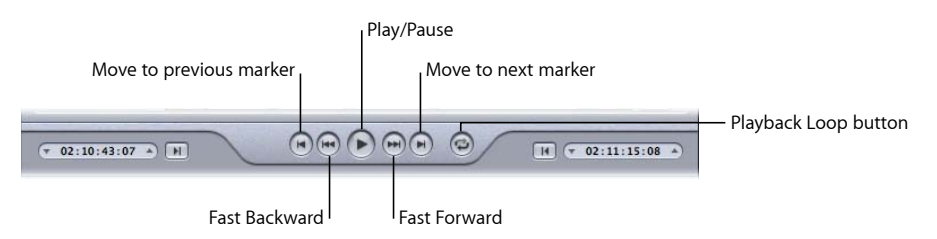

 ・ 再生/一時停止ボタン: クリップの再生を開始/停止します。再生を停止すると、再生ヘッドはそのときの位置にとどまります。クリップのスタートに戻すには、再生ヘッドを最初までドラッグするか、「1つ前のマーカーに移動」ボタンをクリックする必要があります。

- 前のマーカーに移動/次のマーカーに移動ボタン:再生ヘッドを前後のマーカーまたはイン点/アウト点に移動するか、1つ前/1つ先のマーカーがない場合には、クリップの先頭または末尾に移動します。
- 高速巻き戻し/先送りボタン:前後どちらの方向にも、通常の2倍の速度で クリップを再生できます。再生中にクリックする場合、これらのいずれかのボ タンの2回目のクリックで標準の再生速度に戻ります。
- ループ再生ボタン: クリックすると、メディアが繰り返し再生されます。

「マーカー」ポップアップメニュー

「マーカー」ポップアップメニューを使用して、クリップのマーカーを管理しま す。どの設定でもマーカーを使うことができますが、出力ファイルにそれらの マーカーが実際に反映されるのは、MPEG-1、MPEG-2、MPEG-4を使って、Podcast、 H.264 (Apple デバイス用)、QuickTime ムービー向けの出力ファイルフォーマッ トを設定している場合のみです。詳細については、「マーカーとポスターフレー ムを使って作業する」を参照してください。

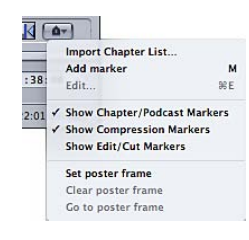

「マーカー」ポップアップメニューから項目を選択して、マーカーとポスターフ レームを追加したり、取り除いたり、表示したり、隠したり、編集したりしま す。

- チャプタリストを読み込む: ソース・メディア・ファイルのチャプタマーカーの時間リストを含むファイルを読み込むことができる、ファイルの読み込みダイアログを開きます。詳細については、圧縮マーカーや Podcast マーカーをクリップに追加するを参照してください。
- マーカーを追加/マーカーを取り除く:実際の状態は、再生ヘッドがマーカー 上にあるかどうかにより異なります。
  - ・ 再生ヘッドがマーカー上にない場合: 「マーカーを追加」を選択すると、 タイムライン上で再生ヘッドのそのときの位置に新しいマーカーが配置され ます。
  - ・ 再生ヘッドがマーカー上にある場合: 「マーカーを削除」を選択すると、
     そのマーカーが削除されます。

- 編集:再生ヘッドがマーカー上にある場合にのみ選択できます。「編集」を 選択して表示されるダイアログでは、マーカーを構成できます。このダイアロ グから、マーカータイプを設定できるほか、URLやイメージを割り当てること ができます。詳細については、圧縮マーカーや Podcast マーカーをクリップに 追加するを参照してください。
- チャプタ/Podcast マーカーを表示: チャプタマーカーおよび Podcast マーカー (名前付き)をタイムラインに表示するかどうかを指定します。チェックマー クがついている場合は表示されます。
- ・ 圧縮マーカーを表示: 圧縮マーカー(名前なし)をタイムラインに表示する かどうかを指定します。チェックマークがついている場合は表示されます。
- 編集/カットマーカーを表示:「Final Cut Pro」など、ほかのアプリケーションによって編集点に自動的に配置されたマーカーをタイムラインに表示するかどうかを指定します。チェックマークがついている場合は表示されます。
- ポスターフレームを設定: この項目を選択すると、現在のフレームがポスター フレームになります。ポスターフレームは、「iTunes」や Finder などのアプリ ケーションでビデオやオーディオのメディアファイルや Podcast チャプタを表 す静止画です。デフォルトでは、ビデオファイルの最初のフレームがポスター フレームになります。
- ポスターフレームを消去:ポスターフレームのマーカーを削除します。
- ポスターフレームへ移動: 再生ヘッドをポスターフレームへ移動します。

# クリップをプレビューする

元のソース・メディア・ファイル、または設定を割り当てたソース・メディア・ ファイルをプレビューできます。ソース・メディア・ファイルは、ファイル名で リストに表示されます。ソース・メディア・ファイルに適用されたすべての設定 は、ファイル名の下にすぐにリストされるため、簡単に特定することができま す。元のソース・メディア・ファイルと設定を割り当てたソース・メディア・ ファイルのどちらを表示するかで、「プレビュー」ウインドウに表示されるオプ ションが決まります。

**重要**: 「エンコーダ」パネルと「フレームコントロール」パネルで行った設定 は、プレビューできません。プレビューできるのは、「フィルタ」パネルと「ジ オメトリ」パネルで行った設定のみです。「エンコーダ」パネルと「フレームコ ントロール」パネルで行った設定をプレビューするほかの方法の詳細について は、プレビューウインドウでクリップの一部をトランスコードするを参照してく ださい。

#### ソースメディアファイルをプレビューするには

1 「プレビュー」ウインドウを開きます。

**メモ:**ファイルは、「プレビュー」ウインドウで手軽に開くことができます。 バッチウインドウでジョブにあるソース・メディア・ファイルをダブルクリック します。

- 2 以下のいずれかの操作を行います:
  - 「バッチ項目」ポップアップメニューからソース・メディア・ファイルを選択します(ファイル名で特定します)。

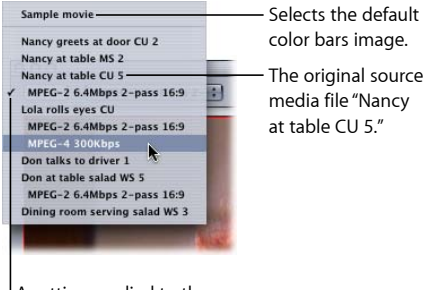

A setting applied to the source media file "Nancy at table CU 5." The checkmark indicates that this is currently being viewed in the Preview window.

- ポップアップメニューに目的のソース・メディア・ファイルが表示されるまで 「バッチ項目選択」ボタンをクリックします。
- ・バッチウインドウでジョブにあるソース・メディア・ファイルを選択します。
   ソースビューボタンのみ使えます(出力ビューボタンは淡色表示になっています)。これは、通常のソース・メディア・ファイルを選択したためです。したがって、画面分割スライダもクロップバーもない、クリップの内容のみの画面が表示されます。
- 3 プレビュー画面のサイズを「プレビュー拡大/縮小」ポップアップメニューから 選ぶか、または「プレビュー」ウインドウのハンドルを、好きなサイズになるよ うドラッグします。

この設定は、実際の出力メディアファイルの表示フレームサイズには影響しません。出力メディアファイルの表示フレームサイズは、「インスペクタ」ウインドウの「ジオメトリ」パネルでのみ設定することができます。

4 再生ボタンをクリックして、選択したソースメディアファイルをプレビューします。

「FinalCutPro」からのファイルなど、マーカーがすでに追加されたソースメディ アファイルでは、マーカーがタイムラインに表示されます。このマーカーは、必 要に応じて管理できます。詳細については、「マーカーとポスターフレームを 使って作業する」を参照してください。

## 割り当てた設定でクリップをプレビューするには

- 「プレビュー」ウインドウを開きます。
   メモ: クリップは、「プレビュー」ウインドウで簡単に開くことができます。
   バッチウインドウでジョブのターゲット(設定を含む)をダブルクリックします。
- 2 以下のいずれかの操作を行います:
  - 「バッチ項目」ポップアップメニューから設定を選択します(ソースファイル 名ではなく、字下げされている設定名です)。
  - ポップアップメニューに目的のクリップ(設定を適用済み)が表示されるまで、バッチ項目選択ボタンをクリックします。
  - バッチウインドウで、ジョブにあるクリップの設定を選択します。

ソース/設定(出力)のどちらの表示ボタンも使えますので、表示を切り替える ことができます。設定を選択したため、「プレビュー」ウインドウでは画面分割 スライダおよびクロップ境界を使うことができます。

- 3 「プレビュー」ウインドウの右上角にある設定(出力)表示ボタンをクリックします。
- 4 プレビュー画面のサイズを「プレビュー拡大/縮小」ポップアップメニューから 選ぶか、または「プレビュー」ウインドウのハンドルを、好きなサイズになるよ うドラッグします。

この設定は、実際の出力メディアファイルの表示フレームサイズには影響しません。出力メディアファイルの表示フレームサイズは、「インスペクタ」ウインドウの「ジオメトリ」パネルでのみ設定することができます。

メモ:「プレビュー」ウインドウで表示しながら設定(「ジオメトリ」パネル)のフレームサイズを調整する場合、フレームサイズはその通りにサイズ変更されない場合があります。この場合、「バッチ項目」ポップアップメニューから「サンプルムービー」または異なるターゲットを選択してから、再度このターゲットを「バッチ項目」ポップアップメニューから選択します。正しいフレームサイズで表示されます。

5 画面の上辺に沿って画面分割スライダを左右にドラッグし、画面分割スライダを 動かして、クリップのポスト・トランスコードの様子を表示する部分を、増やし たり減らしたりします。 6 クロップ境界を使って、出力メディアファイルの表示フレームサイズを調整しま す。

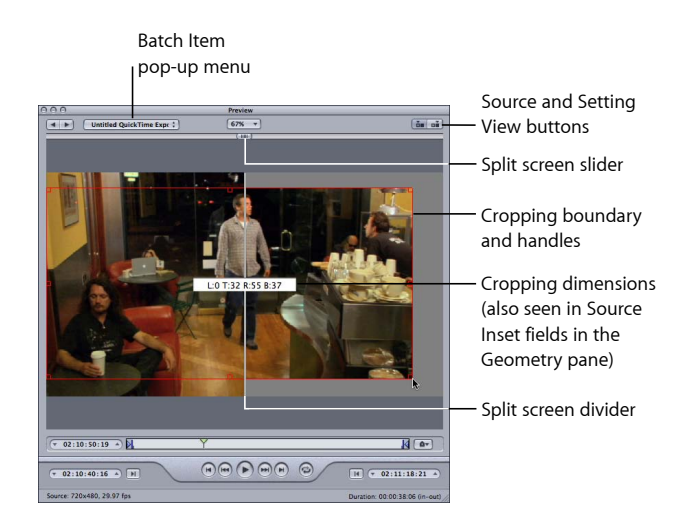

7 ソースと設定(出力)の表示切り替えボタンをクリックして、クロップの結果を 確認します。

**メモ**: クリップイメージをクロップして小さくするほど、出力イメージの倍率は 大きくなります(ソースファイルでの設定ではなく、出力サイズ比の設定によっ てフレームのジオメトリが決められるためです)。これは、イメージでのズーム インと同様です。ピクセルは大きくなり、全体のイメージが粗くなります。フ レーム固有のサイズまで引き伸ばされたときに、イメージが元のサイズを大きく 超えるほどクロップされすぎないよう気をつけてください。

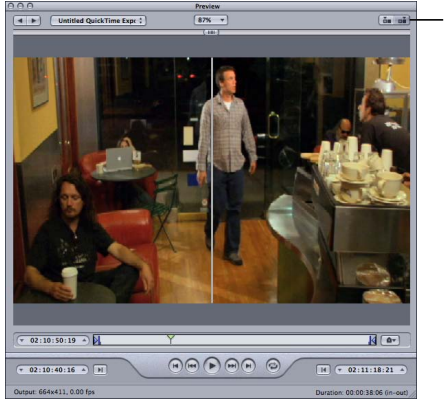

Source and Setting View buttons

8 調整したいフィルタを選択し、必要な変更を行います。

# **メモ:** 選択したフィルタには、フィルタリストで名前の横にチェックマークを付けておく必要があります。そうしなければ、フィルタは設定に適用されません。

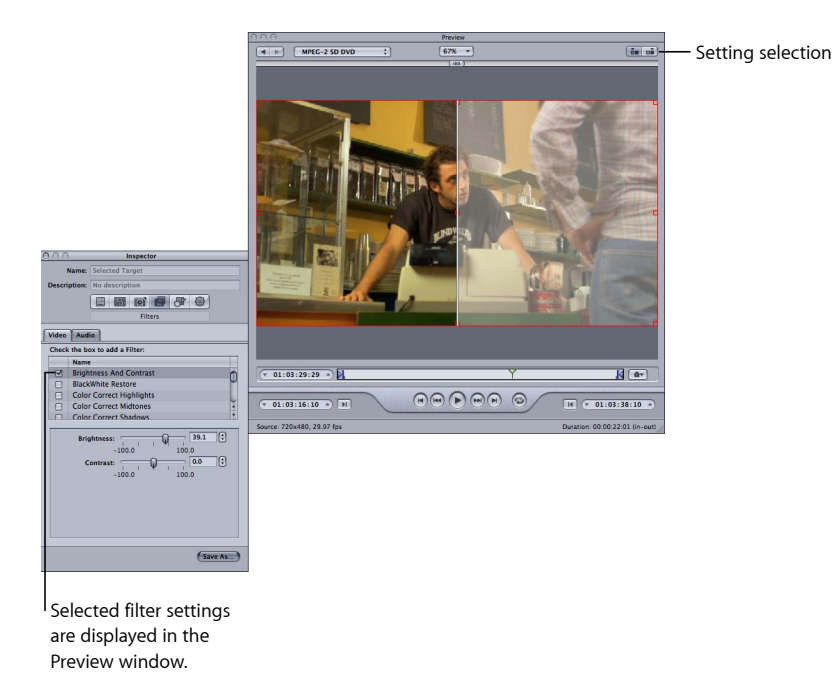

9 出力メディアファイルの表示フレームをソースメディアファイルとは異なるサイズにする場合は、「インスペクタ」ウインドウで「ジオメトリ」パネルを開き、「フレームサイズ」ポップアップメニューからプリセット値を選択するか、「幅」フィールドと「高さ」フィールドに値を入力します。

**メモ:** MPEG-2の表示フレームサイズは、MPEG-2の仕様に基づいて定められているものに限定されます。MPEG-2では、出力サイズ関連の項目は使用できません。

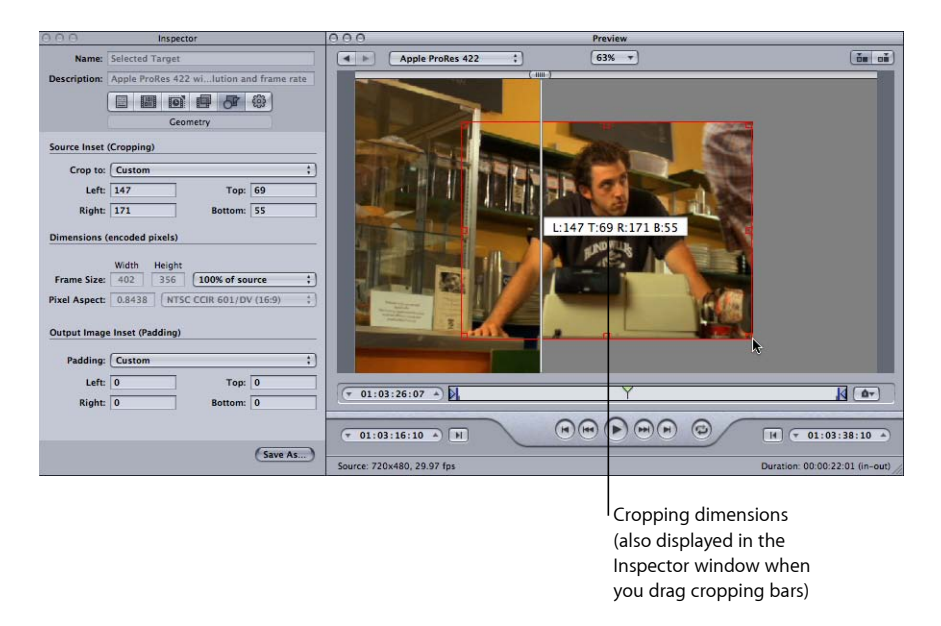

10 「プレビュー」ウインドウで再生ボタンをクリックし、クリップを再生します。 以上の設定の詳細については、「プレビュー」ウインドウについてを参照してく ださい。 Dolby Digital Professional (AC-3) ファイルをプレビューウインド ウで表示する

「プレビュー」ウインドウを使って、Dolby Digital Professional (AC-3) ファイル を再生できます。「Compressor」には、Dolby Digital デコーダが付属しているた め、AC-3 ソース・メディア・ファイルをバッチに追加して再生する際、コン ピュータのスピーカーを使って試聴することができます。3 つ以上のチャンネ ルを含む AC-3 ファイルのミックスダウンバージョンを再生できる内蔵ステレオ スピーカーから、USB や FireWire 出力に接続する外部のサラウンドスピーカー にいたるまで、あらゆるスピーカーに対応できます。

**重要**: 「Compressor」が Dolby Digital オーディオファイルをデコードするため、コンピュータの光出力を使って Dolby Digital オーディオをプレビューする ことはできません。

エンコーダの設定は「プレビュー」ウインドウでリアルタイムにプレビューで きないため、この機能は Dolby Digital Professional エンコーダを使っている場合 に重要です。プレビューできない代わりに、エンコードした AC-3 ファイルを バッチに追加して再生し、そのエンコーダの設定で問題ない結果が得られるこ とを確認できます。この目的で短いテストクリップを作成する方法の詳細につ いては、プレビューウインドウでクリップの一部をトランスコードするを参照 してください。

# プレビューウインドウでクリップの一部をトランスコー ドする

ジオメトリ(クロップと拡大/縮小)とフィルタ調整は「プレビュー」ウインド ウですぐに表示されますが、「エンコーダ」パネルと「フレームコントロール」 パネルの設定は表示されません。「エンコーダ」パネルと「フレームコントロー ル」パネルの設定をプレビューするには、ソース・メディア・ファイルの小さな 一部分でテスト・トランスコードを実行します。

「プレビュー」ウインドウでイン/アウト点を設定し、メディアファイルの全部 ではなく一部分だけをトランスコードすることができます。

## メディアファイルの一部を指定してトランスコードするには

- 1 「プレビュー」ウインドウを開きます。
- バッチ項目選択ポップアップメニューでクリップを選ぶか、目的のクリップが ポップアップメニューに表れるまでバッチ項目選択ボタンをクリックします。
- 3 以下のいずれかの操作を行います:
  - ・イン点を適切な位置までドラッグします。

 トランスコードしたい範囲の始点まで再生ヘッドをドラッグしてから、イン点 設定ボタンをクリックします。

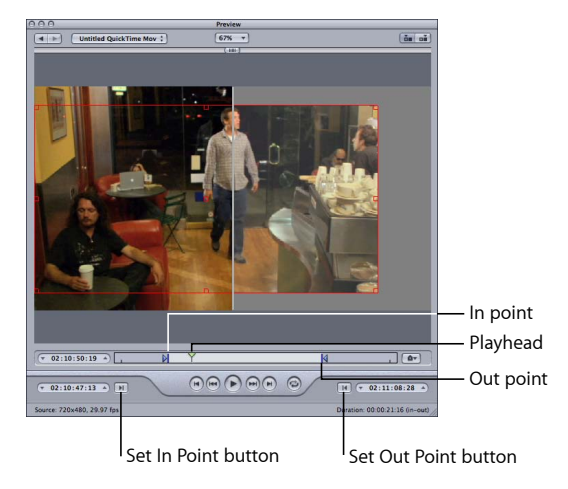

- 4 以下のいずれかの操作を行います:
  - アウト点を適切な位置までドラッグします。
  - トランスコードしたい範囲の終点まで再生ヘッドをドラッグしてから、アウト 点設定ボタンをクリックします。

メディアファイルの中でトランスコードされるのは、設定した2つの点の間の部 分だけです。クリップの残りの部分はトランスコードされません。

**重要**: ソース・メディア・ファイルのトランスコードする部分をイン点とアウ ト点を使って指定する場合、ファイルのジョブに割り当てられているすべての ターゲットにその指定が適用されます。ソース・メディア・ファイルをバッチに 何度も追加して複数のジョブを作成し、ジョブごとに異なるイン点とアウト点を 設定できます。

# マーカーとポスターフレームを使って作業する

「Compressor」は、異なる種類のマーカーの読み込みと作成が可能です。 「Compressor」はチャプタマーカーのリスト全体を読み込むこともできます。 「Compressor」は、クリップに対するポスターフレームの設定にも対応します。

## マーカーをサポートする出力ファイルフォーマット

すべての出力ファイルフォーマットでマーカーがサポートされているわけではあ りません。以下に、マーカーをサポートしているフォーマットの一覧を示しま す。

• MPEG-2

- ・ 放送用に設定する MPEG-4(「拡張 Podcast」チェックボックスが選択されてい る場合はオーディオのみ)
- ・ QuickTime ムービー
- H.264(Apple デバイス用)

ほかの出力ファイルフォーマットにもマーカーを設定できますが、エンコード後の出力ファイルには含まれません。

# マーカーのタイプ

「Compressor」は、以下のタイプのマーカーの読み込みと作成が可能です。

 チャプタマーカー:チャプタマーカーによって、DVD、QuickTime ムービー、 またはビデオ Podcast のインデックスポイントに簡単にアクセスできます。
 「QuickTime Player」は、チャプタトラックとして記録されたタイムスタンプを 含むテキスト・トラックを解釈できます。また、チャプタマーカーには、Podcast の再生時に表示するアートワークや URL を割り当てることができます。

これらのマーカーは、「Compressor」を使って手動でマーカーを追加した場合 に作成されるタイプのもので、「プレビュー」ウインドウのタイムラインでは 紫で表示されます。

 Podcast マーカー: チャプタマーカーと同様に、Podcast マーカーにもアート ワークや URL を割り当てることができます。ただし、Podcast マーカーを使っ て、クリップ内のフレームを表示することはできません。また、QuickTime で のチャプタマーカーのようには表示されません。

Podcast マーカーを使って、オーディオ Podcast を再生する際にスライドショー (URL 付き)を視聴者に表示できます。

これらのマーカーは、「プレビュー」ウインドウのタイムラインでは赤で表示 されます。

 ・ 圧縮マーカーは手動圧縮マーカーとも呼ばれます。これらは、
 「Compressor」の「プレビュー」ウインドウで追加できるマーカーで、
 「Compressor」での圧縮中に MPEGIフレームが生成されるタイミングを示し
 ます。Iフレームの詳細については、GOP とフレームタイプについて理解する
 を参照してください。

これらのマーカーは、「プレビュー」ウインドウのタイムラインでは青で表示されます。

 編集/カットマーカー:編集/カットマーカーは自動圧縮マーカーとも呼ば れます。これらのマーカーは、シーケンス内のカットまたはトランジションポ イントごとに設定するものです。トランスコード中、「Compressor」は編集/ カットマーカーを基にしてこれらのポイントに MPEGIフレームを生成し、圧 縮品質を高めます。

これらのマーカーは、「プレビュー」ウインドウのタイムラインでは緑で表示されます。

# 手動でマーカーを追加する/削除する

「プレビュー」ウインドウは、ソース・メディア・ファイルにすでに追加されて いるマーカーを管理する機能、マーカーを手動で追加または削除する機能、チャ プタマーカーのリストを読み込む機能など、マーカーに関するさまざまな機能を サポートしています。クリップにマーカーを追加すると、デフォルトではチャプ タマーカーとして表示されます。その後、必要であれば、圧縮マーカーまたは Podcastマーカーに変更することができます(「圧縮マーカーや Podcast マーカー をクリップに追加する」を参照してください)。

## クリップにチャプタマーカーを追加するには

- 1 「プレビュー」ウインドウを開きます。
- マーカー」のポップアップメニューから「チャプタ/Podcastマーカーを表示」 項目を選択して、項目の横にチェックマークを付けます。
- 3 バッチ項目選択ポップアップメニューでクリップを選ぶか、目的のクリップが ポップアップメニューに表れるまでバッチ項目選択ボタンをクリックします。
- 4 マーカーが配置されている位置を知るには、以下のいずれかの操作を行います:
  - ・マーカーを追加したい場所に、再生ヘッドをドラッグします。
  - ・再生ヘッドのタイムコードフィールドに、タイムコード値を入力します。
- 5 マーカーを追加するには、以下のいずれかの操作を行います:
  - マーカーボタンをクリックし、ポップアップメニューで「マーカーを追加」を 選びます。
  - Mキーを押します。

タイムラインに紫のチャプタマーカーが表示されます。

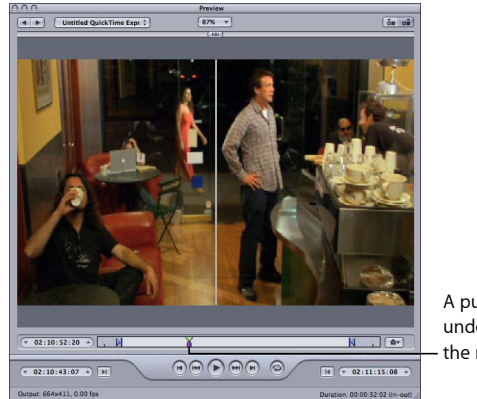

A purple marker appears under the playhead after the marker is added.

6 「マーカー」ポップアップメニューから「編集」を選択します(または、Command + E キーを押します)。

マーカーを編集できるダイアログが表示されます。

7 「名前」フィールドにチャプタマーカーの名前を入力します。

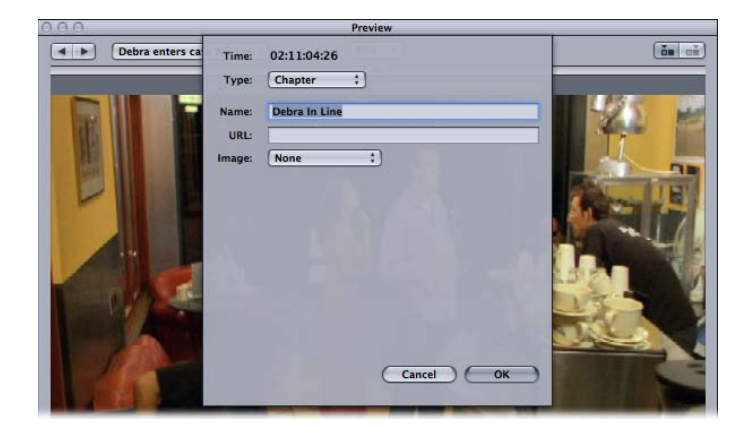

チャプタマーカーの場合、この名前は出力メディアファイルに表示されるため、 「QuickTime Player」および再生デバイスで確認できます。

- 8 チャプタマーカーにイメージを割り当てたい場合は、「イメージ」ポップアップ メニューから以下のいずれかを選択します:
  - なし:マーカーにイメージは関連付けられません。
  - ソースのフレーム: デフォルトでは、表示されるフレームには、マーカーが 付いています。別のフレームをイメージとして使用するには、別のタイムコー ド値を入力します。
  - ファイルから: イメージをイメージウェルにドラッグします。「選択」をクリックしてファイル選択ダイアログを開いてから、静止画像ファイルを選択してマーカーに割り当てることもできます。
- 9 「OK」をクリックしてダイアログを閉じます。

「マーカー」ポップアップメニューから「編集」を選択して、チャプタマーカー を圧縮マーカーや Podcast マーカーに変換することもできます。

### クリップからマーカーを取り除くには

- 1 「1つ前のマーカーに移動」ボタンまたは「1つ先のマーカーに移動」ボタンを クリックして、取り除くマーカーに再生ヘッドを移動します。
- 2 マーカーを取り除くには、以下のいずれかの操作を行います:
  - マーカーボタンをクリックし、ポップアップメニューで「マーカーを取り除く」を選びます。
  - Mキーを押します。

マーカーが削除されます。

## チャプタ・マーカー・リストを読み込むには

- 1 「プレビュー」ウインドウを開きます。
- 2 バッチ項目選択ポップアップメニューでクリップを選ぶか、目的のクリップが ポップアップメニューに表れるまでバッチ項目選択ボタンをクリックします。
- 3 「マーカー」ポップアップメニューから「チャプタリストを読み込む」を選択します。

ファイルの選択ダイアログが表示されるため、ソース・メディア・ファイルの チャプタ・マーカー・ファイルを探して選択できます。

4 チャプタ・マーカー・ファイルを選択し、「開く」をクリックします。

マーカーが読み込まれ、「プレビュー」ウインドウのタイムラインに追加されます。

**メモ:** チャプタ・マーカー・リストを使って読み込まれたすべてのマーカーは チャプタマーカーとして設定されますが、マーカーの編集ダイアログを使えば、 それらを Podcast マーカーや圧縮マーカーに変換することができます。また、必 要に応じて、それらに URL やアートワークを追加することもできます。

**重要:** リストのタイムコード値は、ソース・メディア・ファイルのタイムコードに基づいている必要があります。

**圧縮マーカーや Podcast マーカーをクリップに追加する** 圧縮マーカーや Podcast マーカーを手動でクリップに追加するには、チャプタ

マーカーを追加し(前のセクションで説明)、それを編集します。

メモ: Podcast では、チャプタマーカーと Podcast マーカーの両方を使うことができます。ただし、これらのチャプタには相違点があり、視聴者はチャプタマーカーを使って直接移動できますが、Podcast マーカーではできません。詳細については、「マーカーのタイプ」を参照してください。

手動でクリップに圧縮マーカーまたは Podcast マーカーを追加するには

1 「マーカー」のポップアップメニューから「チャプタ/Podcastマーカーを表示」 および「圧縮マーカーを表示」項目を選択して、項目の横にチェックマークを付 けます。

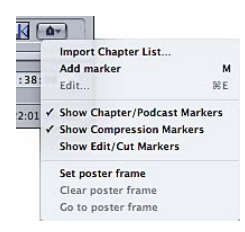

- 2 マーカーが配置されている位置を知るには、以下のいずれかの操作を行います:
  - ・マーカーを追加したい場所に、再生ヘッドをドラッグします。
  - ・再生ヘッドのタイムコードフィールドに、タイムコード値を入力します。
- 3 マーカーを追加するには、以下のいずれかの操作を行います:
  - マーカーボタンをクリックし、ポップアップメニューで「マーカーを追加」を 選びます。
  - M キーを押します。

タイムラインに紫のチャプタマーカーが表示されます。

4 「マーカー」ポップアップメニューから「編集」を選択します(または、Command + E キーを押します)。

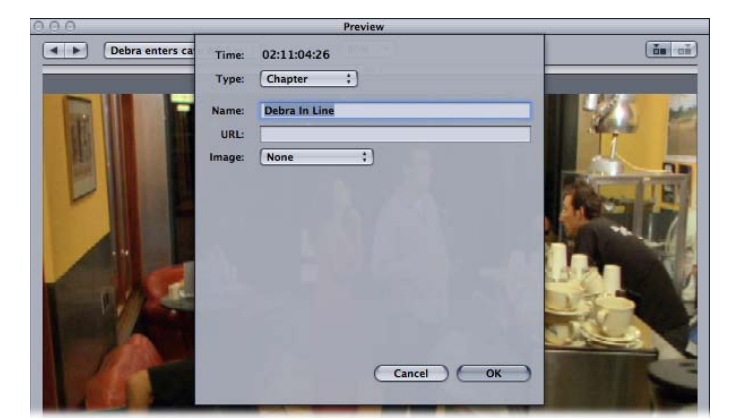

マーカーを編集できるダイアログが表示されます。

- 5 「タイプ」ポップアップメニューから「圧縮」または「Podcast」を選択します。
- 6 「名前」フィールドにマーカーの名前を入力します。 Podcast マーカーの場合、この名前は視聴者に表示されません。
- 7 また、「URL」フィールドに URL を入力することもできます。

この URL は Podcast にのみ適用されます。マーカーの名前はアートワーク上に表示されます。視聴者がクリックすると、その URL のウェブサイトが Web ブラウザに表示されます。

- 8 チャプタマーカーにイメージを割り当てたい場合は、「イメージ」ポップアップ メニューから以下のいずれかを選択します:
  - なし:マーカーにイメージは関連付けられません。
  - ソースのフレーム: デフォルトでは、表示されるフレームには、マーカーが 付いています。別のフレームをイメージとして使用するには、別のタイムコー ド値を入力します。

- ファイルから: イメージをイメージウェルにドラッグします。「選択」をクリックしてファイル選択ダイアログを開いてから、静止画像ファイルを選択してマーカーに割り当てることもできます。
- 9 「OK」をクリックしてダイアログを閉じます。

タイムラインのマーカーが、圧縮マーカーになった場合は青に、Podcastマーカーになった場合は赤に変化します。1つ前のマーカーと1つ先のマーカーボタンを使えば、タイムラインのほかのマーカーを選択して編集できます。

チャプタマーカーのリストを読み込むオプションもあります。これらのリストとしては、QuickTime TeXML フォーマット(QuickTime ムービーファイル内に 3GPP 準拠の Timed Text トラックを作成するための XML ベースのフォーマット)、また はプレーンテキストのチャプタ・リスト・ファイルを使うことができます。詳細 については、プレーンテキストのチャプタ・マーカー・リストを作成するを参照 してください。

# プレーンテキストのチャプタ・マーカー・リストを作成する

「Compressor」で読み込んでマーカーを作成できるタイムコードポイントのリストを作成できます。タイムコード値は、トラックのビデオクリップのタイムコードと一致させる必要があります。タイムコード値のリストは、プレーン・テキスト・ファイルにする必要がありますが、これはTextEditで作成できます(保存する際に、プレーンテキストを選択します)。高度な機能を持ったワープロアプリケーションでリストを作成した場合は、必ずフォーマットされていない、プレーンのASCIIテキストファイルで保存してください。

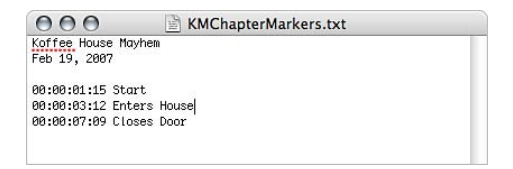

ファイルは以下のルールに従う必要があります。

- マーカーごとに改行し、各行は「00:00:00」フォーマットのタイムコード値 で始まっている必要があります。これらの値でマーカーの位置が特定されま す。
- タイムコード値の後には、マーカーの名前を入力できます。カンマ、スペース、タブ文字を使って、タイムコード値とマーカーの名前を分離できます。
- タイムコード値で始まらない行は無視されます。このため、リストにコメント を追加してもかまいません。
- ・タイムコード値は、時間順にリストする必要はありません。

# ポスターフレームを設定する

「Compressor」を使って、ムービーにポスターフレームを設定できます。ポス ターフレームは、「iTunes」のリストでそのムービーを表すフレームです。ポス ターフレームを設定しないと、ムービーの最初のフレームから 10 秒後のフレー ムが使用されます。

#### ポスターフレームを設定するには

- 1 「プレビュー」ウインドウのタイムラインをポスターフレームにしたいフレーム に合わせます。
- マーカー」ポップアップメニューから「ポスターフレームを設定」を選択します。

中央に点のある縦線がタイムラインに表示されます。

再生ヘッドをポスターフレームに移動するには

「マーカー」ポップアップメニューから「ポスターフレームへ移動」を選択します。

メモ:この設定は、ポスターフレームが未設定の場合は使用できません。

### ポスターフレームの設定を取り除くには

「マーカー」ポップアップメニューから「ポスターフレームを消去」を選択します。

メモ:この設定は、ポスターフレームが未設定の場合は使用できません。

「プレビュー」ウインドウのキーボードショートカット について

「プレビュー」ウインドウのキーボードショートカットの完全なリストについて は、キーボードショートカットの章の「プレビュー」ウインドウのキーボード ショートカットを参照してください。
## 書き出し先を決める/変更する

27

「Compressor」では、トランスコードしたファイルの保存場所を選択することが できます。

書き出し先を選択していない場合、出力ファイルはソースメディアファイルと同 じフォルダに保存されます。これで問題ない場合もありますが、ネット上のサー バにアップロードしたい場合や、特定のタイプの出力ファイルを特定の場所に置 いておきたい場合には、その書き出し先を指定する必要があります。

デスクトップ上に開いているボリュームがあれば、ローカルの書き出し先と同様 に扱われ、通常リモートの書き出し先の場合に必要な設定(ホスト名の指定、 ユーザ名やパスワードの入力など)を行うことなく、出力メディアファイルを直 接保存することができます。書き出し先のリモートオプションを使えば、ネット 上にあるコンピュータの、「ユーザ」ディレクトリの中にあるフォルダに保存す ることができます。

必要な書き出し先を設定していれば、バッチウインドウから直接選択できるの で、「書き出し先」タブを再び開く必要はありません。加えて、カスタム設定を 作成するときは、自動的に使用されるデフォルトの書き出し先を割り当てること ができます。詳しくは、「設定アクションを追加する」を参照してください。

この章では以下の内容について説明します:

- ・「書き出し先」タブについて (ページ 362)
- ・「書き出し先」で「インスペクタ」を使う (ページ 363)
- 書き出し先を決める (ページ 364)
- ・
   警告の三角マーク (ページ 366)
- 書き出し先を削除する/複製する (ページ 366)

## 「書き出し先」タブについて

「書き出し先」タブと「インスペクタ」ウインドウを使用して、書き出し先の設 定を作成、変更、または削除したり、出力メディアファイル名にファイル識別子 を追加したりできます。

| Duplicate De                        | efault        |                                |                        |
|-------------------------------------|---------------|--------------------------------|------------------------|
| l <sup>button</sup> l <sup>de</sup> | stinations Ad | ld and Remove buttons          |                        |
|                                     |               |                                |                        |
| O O Destinations                    | stinations    | O O O Inspector                | Default filename       |
| Jetunys Destinations                |               | Name:                          |                        |
|                                     | <b>+ -</b>    | Output filename template:      | lacitations            |
| C Annia                             |               | Source Media Name Setting Name |                        |
| 4 Destinations                      |               | ÷                              | — Filename Template    |
|                                     |               |                                | pop-up menu            |
| Current Source Location             | on            | Sample From Defined Template:  | Comula filonoma lina   |
| 100000                              |               | sample movie-setting-name      | — Sample filename line |
| Desktop<br>Tiger Users admin De     | skton         |                                |                        |
|                                     |               |                                |                        |
| User's Movies Folder                | r.            | Path:                          |                        |
| liger:Users:admin:Mo                | wies          | Current Source Location        |                        |
| Cluster Storage                     |               |                                |                        |
| Current Source Location             | on            |                                |                        |
| Custom                              |               | Choose                         |                        |
| 1 Destination                       |               |                                |                        |
| Untitled Local-1                    |               |                                |                        |
| Tiger:Media:Compres:                | isor          |                                |                        |
|                                     |               |                                |                        |
|                                     |               |                                |                        |
|                                     |               |                                |                        |
|                                     |               | h.                             |                        |

Custom destinations

「書き出し先」タブには以下の項目があります。

・ 書き出し先リスト:書き出し先の名前とパス名がリストされます。

「Apple」フォルダには、次の4つのデフォルトの書き出し先があります:「ク ラスタストレージ」は、クラスタのスクラッチストレージの場所です。「デス クトップ」は、ユーザのデスクトップのフォルダです。「ソース」は、ソース メディアファイルがあるフォルダです。「ユーザのムービーフォルダ」は、 ユーザのホームフォルダの「ムービー」フォルダです。

メモ:「クラスタストレージ」は、分散処理機能が有効にされている 「Compressor」でのみ機能します。

- ・ 追加(+)ボタン:書き出し先を作成するには、このボタンをクリックします。ファイル選択ダイアログが表示されるため、書き出し先フォルダを選択できます。
- ・ 複製ボタン: 選択した書き出し先のコピーを作成し、「カスタム」フォルダ に置きます。このオプションを使うと、書き出し先を最初から作るのではな く、既存のものから新しい書き出し先を作った上で、必要に応じて修正するこ とができます。

- 「削除」(-):選択されているカスタムの書き出し先を、「書き出し先」 タブからすぐに取り除きます。ボタンをクリックしても実行するかどうかは尋 ねられませんので、その書き出し先を本当に削除するかどうか、よく確認して ください。
  - メモ:「Apple」フォルダの書き出し先は削除できません。

## 「書き出し先」で「インスペクタ」を使う

「書き出し先」タブで書き出し先をダブルクリックするか選択すると、「インスペクタ」ウインドウが開きます。以下の項目があります:

- *名前*: このフィールドで、「書き出し先」プリセットの名前を変更すること ができます。
- ・ 出力ファイル名のテンプレート: このポップアップメニューを使って、出力 メディアファイルにファイル識別子を追加します。このフィールドは、手動で 変更することもできます。以下の中からどれかを選択すると、出力メディアの ファイル名にその識別子が追加されます。
  - 日付:ファイルをトランスコードした日付(年-月-日の形式)
  - ・ 設定名 : トランスコードのジョブに使用された設定の名前
  - *ソースメディア名:* ソースメディアのファイル名(拡張子なし)
  - ・ ソースメディアの拡張子: ソースメディアファイルの拡張子

| Nan | ne:                    |  |
|-----|------------------------|--|
| Un  | titled Local-1         |  |
| Out | put filename template: |  |
|     | Source Media Name      |  |
| 6   | Append Identifer       |  |
|     | Date                   |  |
| Sa  | Setting Name           |  |
| S   | Source Media Name      |  |
|     | Source Media Extension |  |

 
 ・ 定義済みテンプレートのサンプル:追加されたファイル識別子を使って、 出力ファイル名のサンプルが表示されます。「サンプル」欄は変更すること ができませんが、識別子を追加したり削除したりするのに合わせて自動的に 変わります。

| Unti | tled Local-1                     |  |
|------|----------------------------------|--|
| outp | out filename template:           |  |
| •    | Source Media Name - Setting Name |  |
|      |                                  |  |
| amp  | le From Defined Template:        |  |
| Sam  | ple movie-Setting-name           |  |

パス:書き出し先フォルダへのパスが表示されます。

## 書き出し先を決める

「書き出し先」タブと「インスペクタ」ウインドウを使用して、書き出し先を作 成して割り当てたり、出力ファイルにファイル識別子を追加したりできます。

以下の種類の書き出し先を作成できます。

- ローカル: 使っているコンピュータ内のディレクトリ
- *開いているボリューム*: デスクトップで開いている共有ボリューム

メモ: デフォルトでは、出力メディアファイルの書き出し先は、ソースメディアファイルがあるフォルダと同じです。デフォルトの書き出し先を、ほかの「書き出し先」プリセットに変更することができます。「Compressor」>「環境設定」と選択し、「デフォルトの書き出し先」ポップアップメニューで、「書き出し先」プリセットの一覧表示から選択します。

#### 書き出し先を作成するには

- 1 「書き出し先」タブを開きます。
- 2 追加(+)ボタンをクリックします。

「書き出し先」選択ダイアログが現れます。

3 ローカルまたは開いているボリュームの、書き出し先にしたいフォルダまで移動して選択し、「開く」をクリックします。

「書き出し先」タブの「カスタム」フォルダに、フォルダの名前が付いた新規書 き出し先が、すでに割り当てたフォルダへのパスと共に表示されます。

4 「書き出し先」タブで、新規に作成した書き出し先をダブルクリックします。 「インスペクタ」ウインドウが開き、新規の書き出し先に関連する情報が表示されます。

- 5 「インスペクタ」で、以下のいずれかの操作を行います:
  - ・「名前」フィールドで、新規の書き出し先の名前を変更します。
  - 新規の書き出し先のパス名を変更するには、「選択」をクリックして書き出し
     先選択のダイアログを開き、新しいフォルダに移動します。
- 6 「出力ファイル名のテンプレート」フィールドのポップアップメニューで、出力 ファイル名の識別子を追加します。

| 0   | O Inspector            |                   |
|-----|------------------------|-------------------|
| Nan | ne:                    |                   |
| Un  | titled Local-1         |                   |
| Out | put filename template: |                   |
|     | Source Media Name      |                   |
| 0   | Append Identifer       |                   |
|     | Date                   |                   |
| Sa  | Setting Name           | Filename Template |
| S   | Source Media Name      | pop-up menu       |
|     | Source Media Extension | pop up menu       |

また、以下の操作でこのフィールドを手動で編集することもできます:

- ・ファイル識別子をドラッグし、順序を並べ替える。
- ファイル識別子の先頭または末尾をクリックし、テキストを追加する。
- ・キーボードの Delete キーで任意のファイル識別子を削除する。

「インスペクタ」ウインドウの「定義済みテンプレートのサンプル」フィールド には、設定されたファイル識別子による出力ファイルのサンプルが表示されま す。デフォルトのファイル識別子の組み合わせは、「ソースメディア名-設定名」 です。

★モ:「ファイル名テンプレート」をカスタマイズする場合は、ピリオド(.)で 始まる名前を付けないでください。ピリオド(.)で始まる名前のファイルは、 Mac OS X の Finder では見ることができず、コマンドラインでしか扱うことがで きません。

以上の設定に関する詳細については、「書き出し先」タブについてを参照してく ださい。

#### デフォルトの書き出し先を変更するには

- 1 「Compressor」>「環境設定」と選択します。
- 「デフォルトの書き出し先」ポップアップメニューで、既存の「書き出し先」プリセットのリストから、書き出し先を1つ選びます。

選択した書き出し先は、「バッチ」ウインドウに新しいソースファイルを読み込むと、デフォルトの書き出し先として表示されます。

## 警告の三角マーク

書き出し先に問題が生じた場合、黄色い警告の三角マークが現れます。トランス コードを正しく終了させるには、前もってこの問題を解消しておく必要がありま す。警告の三角マークは、「書き出し先」タブでは、書き出し先が見当たらない 場合や書き込みができない場合に現れ、バッチウインドウでは、以下の場合に現 れます:

- ・書き出し先にすでに同じファイルがある場合。
- 同じ名前の書き出し先が2つある場合。
- 書き出し先が見当たらない、または書き込みができない場合。

警告は、問題が発生した各レベル(プリセット、ジョブ、バッチ)で表示され、 上のレベルに波及します。したがって、プリセットのレベルで問題が起きれば、 プリセットとジョブの横に警告の三角マークが表示されることになります。

警告の三角マークの上にポインタを重ねてしばらくすると、問題について説明す るツールヒントが表示されます。問題が解消されると警告の三角マークは消え、 トランスコードを実行できるようになります。

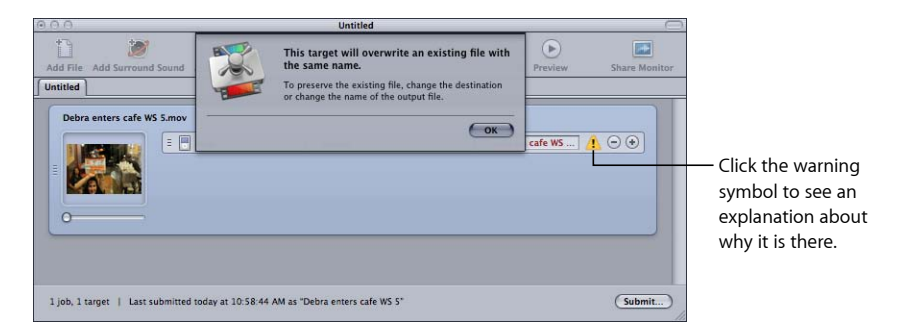

## 書き出し先を削除する/複製する

書き出し先については、不要になったものの削除や、既存の書き出し先に基づく 新規書き出し先の作成といった管理作業を行うことができます。

#### 書き出し先を削除するには

- 1 「書き出し先」タブを開きます。
- 2 「書き出し先」タブで、削除したい書き出し先を選択してから、削除(一)ボタンをクリックするか、Delete キーを押します。

**重要**: この操作では、ボタンをクリックしても実行するかどうか尋ねられませんので、その書き出し先を本当に削除するかどうか、よく確認する必要があります。

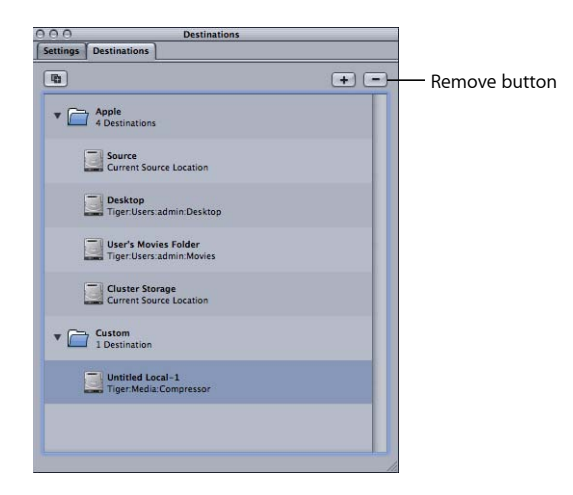

#### 書き出し先を複製するには

- 1 「書き出し先」タブを開きます。
- 2 「書き出し先」タブでコピーしたい書き出し先を選択し、複製ボタンをクリック します。

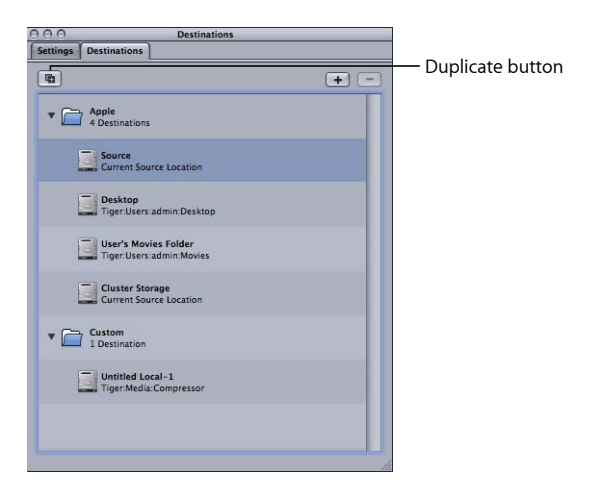

「書き出し先」タブに、「\_*コピー*」と付け加えられた名前で、新しいエントリーが表示されます。名前以外は、この書き出し先は元のものとまったく同一です。 複製した書き出し先の名前は、適宜変更してください。

| Destinations                                     |     |
|--------------------------------------------------|-----|
| Settings Destinations                            |     |
| •                                                | + - |
| Apple     4 Destinations                         |     |
| Source<br>Current Source Location                |     |
| Desktop<br>Tiger:Users:admin:Desktop             |     |
| User's Movies Folder<br>Tiger:Users:admin:Movies |     |
| Cluster Storage<br>Current Source Location       |     |
| Custom     2 Destinations                        |     |
| Untitled Local-1<br>Tiger:Media:Compressor       |     |
| Source- copy<br>Current Source Location          |     |
|                                                  |     |

The duplicated destination

## ドロップレットを使う

28

「Compressor」では、1つまたは複数の設定や、設定のグループを、1つのドロッ プレットとして保存することができます。ドロップレットとは、「Compressor 」が作り出す独立のプリセットで、アイコンとして保存される、ドラッグ&ド ロップ対応のアプリケーションです。

ソースメディアファイルをドロップレットのアイコンへドラッグすると、埋め込まれている設定を元に、ファイルに対して自動的にトランスコードが実行されます。「Compressor」が開いているかどうかにかかわらず、トランスコードの処理が開始します。

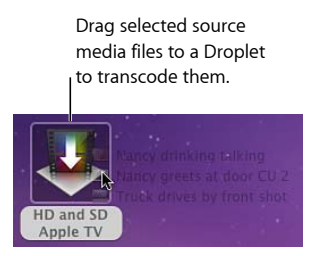

ドロップレットには、いくつでもメディアファイルをドラッグすることができま す。ドロップレットをダブルクリックして開き、埋め込まれている設定を見るこ とができます。

**メモ:**「Compressor」がインストールされたコンピュータでないと、ドロップレットを使うことはできません。

この章では以下の内容について説明します:

- ドロップレットを作成する (ページ 370)
- 「ドロップレット」ウインドウについて (ページ 373)
- ・ドロップレットの設定を確認する (ページ 375)
- ・ドロップレットを使ってソースメディアファイルをトランスコードする (ページ 377)
- ・ Compressor でドロップレットを使ってジョブと設定を作成する (ページ 379)
- ・ドロップレットのヒント (ページ 380)

## ドロップレットを作成する

ドロップレットの作成は簡単です。ドロップレットを作成しておけば、メディア ファイルのトランスコードをすばやく簡単に実行することができます。

「Compressor」には、ドロップレットを作成する方法が2つ用意されており、それぞれ独自の利点があります。「設定」タブで、「選択したものをドロップレットとして保存」ボタンを使うことができます。また、「ファイル」メニューで、「ドロップレットを作成」項目を選択することができます。

#### 「設定」タブからドロップレットを作成する

すでに「設定」タブで作業していて、ドロップレットの作成元にしたい既存の設 定が分かっている場合は、選択したものをドロップレットとして保存するボタン が、ドロップレットを作成するための便利なツールです。

#### 「設定」タブの選択したものをドロップレットとして保存するボタンを使ってド ロップレットを作成するには

- 1 「設定」タブを開きます。
- 2 ドロップレットとして保存したい1つまたは複数の設定あるいは設定のグループ を選択します。
  - ・選択したものをドロップレットとして保存するボタンをクリックします。

"Save Selection as CT ( ) ( Droplet" button

 ・選択した設定をControlキーを押したままクリックし、ショートカットメニュー から「ドロップレットとして保存」を選択します。

「保存」ダイアログが現れます。

| PEG-1 DVD 1.85Mbps                 |                                    |
|------------------------------------|------------------------------------|
|                                    |                                    |
| 🥖 Movies                           | :                                  |
| Choose Destination for Droplet res | ults:                              |
| Source                             | :)                                 |
|                                    |                                    |
|                                    | (Cancel) (Save)                    |
|                                    | Choose Destination for Droplet res |

★モ: Shiftキーを押したままクリックするか、Commandキーを押したままクリックして、複数の設定または設定のグループをドロップレットに追加することができます。この場合、すべてのソースメディアファイルが、ドロップレットに入っているすべての設定に従ってトランスコードされます。たとえば、3つの設定が入っているドロップレットを使って2つのソースメディアファイルにトランスコードを実行した場合、「Compressor」は異なる出力メディアファイルを6つ作成します。

3 「保存」ダイアログで、「別名で保存」フィールドにドロップレットの名前を入 力し、「場所」ポップアップメニューでドロップレットを保存する場所を指定し ます。

ドロップレットはコンピュータのどこにでも保存することができますが、ソース メディアファイルを手軽にドラッグできるようデスクトップに保存するのが便利 です。

4 「ドロップレット結果の書き出し先を選択」ポップアップメニューを使って、ドロップレットによって作成される出力メディアファイルの書き出し先フォルダを 選択します。

選択できるのは、「書き出し先」タブを使ってすでに作成されている書き出し先 だけです。「カスタム」に書き出し先が作成されていない場合は、4つのデフォ ルトの「Apple」書き出し先のみが「ドロップレット結果の書き出し先を選択す る」ポップアップメニューに表示されます。書き出し先の詳細については、書き 出し先を決めるを参照してください。

5 「保存」をクリックします。

指定した場所に、新しく作ったドロップレットのアイコンが表示されます。これ で、トランスコードを行うことができます。

「ファイル」メニューからドロップレットを作成する Compressor アプリケーション内のどこで作業しているかに関係なく、「ファイ ル」メニューの「ドロップレットを作成」項目はいつでも使用できます。

「ファイル」メニューの「ドロップレットを作成」コマンドを使ってドロップ レットを作成するには

1 「ファイル」>「ドロップレットを作成」と選択します。

ドロップレットの設定を選択して保存するダイアログが表示されます。

|                                                                                                    | Sav                      | e       |                |
|----------------------------------------------------------------------------------------------------|--------------------------|---------|----------------|
| Save As: Dr                                                                                                    | oplet                    |         |                |
| Where:                                                                                                    | Documents                |         | :              |
| elect one or more :                                                                                                    | ettings for the droplet: |         |                |
| Apple     Afficiency     Apple     Agroup:                                                                                                    | i.                       |         |                |
| Appl<br>3 Set                                                                                                    | e Devices<br>tings       |         |                |
| DVD<br>10 G                                                                                                    | roups                    |         |                |
| Form S Gro                                                                                                    | ats<br>oups              |         |                |
| Other S Groups of S Groups of S Groups | r Workflows<br>Pups      |         |                |
| Custom     1 Setting                                                                                                    |                          |         |                |
| estination for files                                                                                                    | created by the droplet:  | Desktop |                |
|                                                                                                    |                          |         | (Count) (Count |

2 ドロップレットとして保存したい1つまたは複数の設定あるいは設定のグループ を選択します。

Shift キーを押したままクリックするか、Command キーを押したままクリックして、複数の設定または設定のグループをドロップレットに追加することができます。この場合、すべてのソースメディアファイルが、ドロップレットに入っているすべての設定に従ってトランスコードされます。たとえば、3つの設定が入っているドロップレットを使って2つのソースメディアファイルにトランスコードを実行した場合、「Compressor」は異なる出力メディアファイルを6つ作成します。

- 3 「別名で保存」フィールドにドロップレットの名前を入力し、「場所」ポップ アップメニューでドロップレットを保存する場所を指定します。 ドロップレットはコンピュータのどこにでも保存することができますが、ソース メディアファイルを手軽にドラッグできるようデスクトップに保存するのが便利 です。
- 4 「ドロップレットで作成されたファイルの書き出し先」ポップアップメニューを 使って、ドロップレットによって作成される出力メディアファイルの書き出し先 フォルダを選択します。

選択できるのは、「書き出し先」タブを使ってすでに作成されている書き出し先 だけです。「カスタム」に書き出し先が作成されていない場合は、4つのデフォ ルトの「Apple」書き出し先のみが「ドロップレット結果の書き出し先を選択す る」ポップアップメニューに表示されます。書き出し先の詳細については、書き 出し先を決めるを参照してください。

5 「保存」をクリックします。

指定した場所に、新しく作ったドロップレットのアイコンが表示されます。これ で、トランスコードを行うことができます。

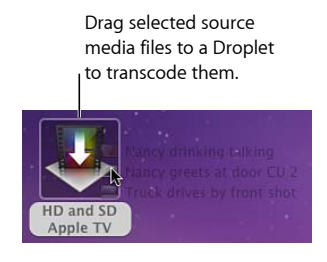

## 「ドロップレット」ウインドウについて

任意のドロップレットを開いてすべての詳細を表示したり、設定とソースメディ アファイルを追加、削除、および変更したりできます。また、「ファイル名テン プレート」を使って出力メディアファイルのファイル名を変更したり、ドロップ レットによって作成される出力メディアファイルの書き出し先フォルダを変更し たりすることもできます。

ファイル識別子の使いかたの詳細については、「書き出し先」タブについてを参照してください。

|                                                                         |                                                                                       |                                                           | Destina                                                                             | tion                                                                                                    |                                         |
|-------------------------------------------------------------------------|---------------------------------------------------------------------------------------|-----------------------------------------------------------|-------------------------------------------------------------------------------------|----------------------------------------------------------------------------------------------------|-----------------------------------------|
|                                                                         | Source f                                                                              | iles table                                                | pop-up                                                                              | field                                                                                                    |                                         |
|                                                                         |                                                                                       |                                                           |                                                                                     |                                                                                                    |                                         |
| 000                                                                     |                                                                                       | Droplet                                                   |                                                                                     |                                                                                                    |                                         |
| Source Files:                                                           |                                                                                       | Destin                                                    | nation: Source                                                                      | Choose)                                                                                                    |                                         |
| Debra sidew<br>Debra enter<br>Master shot<br>Master shot<br>Master shot | alking 6.mov<br>s afe %5 5.mov<br>jacob W 6.mov<br>jacob C U 5.mov<br>Debra M 5 3.mov | C     Obelay Digital Professio                            | Clource]>-Cletting_<br>Filenane Template<br>Source]>-Cletting_<br>Filename Template | 1         0         ●           5         files         ●         ●           5         files         ●         ●           5         files         ●         ● | – Individual jobs<br>– Jobs table       |
|                                                                         |                                                                                       | (Show Details)                                            |                                                                                     | (Submit)                                                                                                    | – Submit button                         |
| start                                                                   | w windov<br>up″ check                                                                 | w on<br>kbox                                              | oo Tomplata                                                                         | Show Info                                                                                                    | buttop                                  |
|                                                                         |                                                                                       | e rienam                                                  | ie iempiate                                                                         | SHOW IIIIO                                                                                                    | button                                  |
| 2                                                                       | MPEG-2 5.0 M                                                                          | bps 2-pass :) [[Source]]<br>QuickTime Player Filename Tem | - <u>Setting</u><br>plate S fi                                                      | i - +                                                                                                    | Add Output and Remove<br>Output buttons |
|                                                                         | Action of<br>(only pr                                                                 | checkbox<br>resent for some<br>es)                        | <br>Job type                                                                        | identifier                                                                                                    |                                         |

「ドロップレット」ウインドウには以下の項目があります。

 
 ・書き出し先:出力メディアファイルの書き出し先が表示されます。この場所 を変更するには、フィールドをクリックして「Compressor」で定義された書き 出し先を選択するか、「選択」ボタンをクリックして「書き出し先」ダイアロ グを開き、フォルダを選択します。

- ソースファイル:実行するバッチのすべてのジョブのリストが入っています。
   「起動時にウインドウを表示」チェックボックスが選択されていると、ソース メディアファイルをドロップレットのアイコンへドラッグしたときに「ドロッ プレット」ウインドウが開き、「ソースファイル」テーブルにすべてのソース メディアファイルが表れます。このテーブルへは、1つまたは複数のソースメ ディアファイルをドラッグすることができます。ドラッグしたファイルは、 バッチを実行するとトランスコードされます。「バッチ」ウインドウでの、通 常のバッチの実行と同じです。
- 「ジョブタイプ」ポップアップメニュー: このポップアップメニューから、 出力メディアファイルのタイプを選択できます。オプションには、
   「Apple TV」、「Blu-ray」、「DVD」、「iPhone」、「iPod」、「YouTube」、 および「その他」があります。「その他」オプションでは、「Compressor」の
   既存の設定のリストから選択できるダイアログが開きます。これらの各ジョブ タイプの詳細については、簡単な Compressor ワークフロー:バッチテンプレートを使う方法およびジョブ操作についてを参照してください。
- 「ジョブ」テーブル: このテーブルの各ジョブは、「ソースファイル」リストの各項目から生成される個々のメディアファイルを表しています。
- ファイル名テンプレート:出力メディアファイルのファイル名が自動的にこのフィールドに入力されます。ファイル名の最初の部分は、ソースファイル名に基づいています。また、出力タイプ識別子(「iPod」や「YouTube」など)がファイル名の末尾に自動的に追加されます。ファイル名のどの部分も、ダブルクリックして手動で編集することができます。
- ・ジョブタイプ識別子:出力タイプ識別子(「iPod」や「YouTube」など)が各 ファイル名の末尾に自動的に追加されます。どの出力タイプ識別子も、ダブル クリックして手動で編集することができます。
- 「出力を追加」/「出力を取り除く」ボタン: 「出力を追加」をクリックすると、追加の出力が作成されます。特定の出力を取り除くには、その出力の「出力を取り除く」ボタンをクリックします。
- ・ 情報を表示するボタン: このボタンをクリックすると、現在の設定と出力メ ディアファイルに関する広範な詳細が表示されます。複数のソースファイルを トランスコードする場合は、個々のメディアファイルの情報を表示できます。
- ・ 操作チェックボックス: このチェックボックスを選択すると、(出力メディアファイルを作成するだけでなく)トランスコード後のアクションが有効になります。詳細については、ジョブ操作を追加するを参照してください。

- 「起動時にウインドウを表示」チェックボックス: このチェックボックスが 選択されていると、バッチが実行される前に「ドロップレット」ウインドウが 開きます(ソース・メディア・ファイルをドロップレットのアイコンへドラッ グした時に開きます)。このウインドウで、ドロップレットに入っている設定 を確認することができます。チェックボックスが選択されていない場合、バッ チをドロップレットのアイコンへドラッグするとただちに(何らかのエラーが 生じない限り)そのバッチが実行され、「ドロップレット」ウインドウは開き ません。
- ・ 実行ダイアログを開いてバッチを実行する場合に、このボタンをクリックします。実行の詳細については、ドロップレットを使ってソースメディアファイルをトランスコードするおよびバッチを実行するを参照してください。この操作は、「起動時にウインドウを表示」チェックボックスが選択されている場合にのみ必要です。チェックボックスが選択されていない場合は、バッチは自動的に実行されます。

## ドロップレットの設定を確認する

このセクションでは、ドロップレットの設定を確認および調整するいくつかの方 法について説明します。

#### 「起動時にウインドウを表示」チェックボックス

「ドロップレット」ウインドウ下部の「起動時にウインドウを表示」チェック ボックスを使って、バッチをドロップレットのアイコンへドラッグした時に「ド ロップレット」ウインドウが開かれるかどうかを設定します。チェックボックス が選択されていれば、ドロップレットのアイコンへバッチをドラッグした時に 「ドロップレット」ウインドウが開き、ドロップレットの設定を確認することが できます。

チェックボックスが選択されていない場合は、ドロップレットのアイコンをダブ ルクリックすればウインドウが開き、設定を確認できます。

| 6 | Show window on startup | (Show Details) |  |
|---|------------------------|----------------|--|
|   | "Show window           |                |  |

on startup" button

ドロップレットの設定の詳細については、「ドロップレット」ウインドウについ てを参照してください。

#### 「詳細情報を表示」/「詳細情報を隠す」ボタン

このボタンを使って、特定のジョブのアクションパネルを開いたり閉じたりしま す。アクションパネルを使って、ジョブアクションを適用および調整することが できます。トランスコード後のアクションの詳細については、ジョブ操作を追加 するを参照してください。

| 100                                                       | Droplet                        |                                                                                                    |
|-----------------------------------------------------------|--------------------------------|----------------------------------------------------------------------------------------------------|
| Source Files:                                             | Destination: Source : Choose)  | Output Device: HL-DT-ST DVDRW GS23N                                                                       |
| Don pain XCU<br>Lola rolls eyes CU<br>Nancy at table CU 5 | (HD for Apple Devices (        | Layers: Automatic :<br>Disc Template: Black :                                                             |
|                                                           | SD for Apple Devices         : | Title: Same as Output Filename When Disc Loads: Show Menu : Markers: Use Chapter Marker Text as Subtities |
|                                                           | OVD         :                  | Background: (Add)                                                                                         |
| Show window on startup                                    |                                | ygga Hariftman<br>Main Manu Chapter Menu                                                                  |
|                                                           | (Hide Details) (Submit)        |                                                                                                    |
|                                                           | Show/Hide Details button       | DVD Action drav                                                                                           |

#### 情報ボタン

ジョブの情報ボタンをクリックすると、生成される出力メディアファイルの詳細 情報が表示されます。

| 0.0                                                                                 | Droplet                    |                                                                    | MPEG-2 5.0 Mbps 2-pass                                                                                            |              |
|-------------------------------------------------------------------------------------|----------------------------|--------------------------------------------------------------------|----------------------------------------------------------------------------------------------------|--------------|
| Source Files:                                                                       | Dest                       | tination: Source                                                   | Fits up to 120 minutes of video with Dolby Digital audio at<br>192 Kbps or 90 minutes with AIFF audio on a DVD-5. |              |
| Debra sidewalking 6.mov<br>Debra enters cafe WS 5.mov<br>Master shot jacob WS 6.mov | Dolby Digital Professio :) | [_[Source]] - Setting]           Filename Template         5 files | (1) ( For each source, 1 output file will be created for a total of 5 files.                                      |              |
| Master shot jacob CU 5.mov<br>Master shot Debra MS 3.mov                            | (MPEG-2 5.0 Mbps 2-pass :) | Source Setting                                                     | Show info for: Debra sidewalking 6-MPEG-2 5.0 :) "S                                                               | now info for |
|                                                                                     | Open with QuickTime Player | Filename Template 5 files                                          | Output Filename: Debra sidewalking 6-MPEG-2 5.0 Mb                                                                | p-up menu    |
|                                                                                     | iPod ;)                    | [Source] - iPod                                                    | (i) ( Estimated size: 17.83 MB                                                                                    |              |
|                                                                                     | Add to iTunes Library      | Filename Template 5 files                                          | Width and Height: 720 x 480<br>Pixel aspect ratio: NTSC CCIR 601/DV (16:9)                                        |              |
|                                                                                     |                            |                                                                    | Frame rate: 29.97 fps                                                                                             |              |
|                                                                                     |                            |                                                                    |                                                                                                    |              |
|                                                                                     |                            |                                                                    |                                                                                                    |              |
|                                                                                     |                            |                                                                    |                                                                                                    |              |
|                                                                                     |                            |                                                                    |                                                                                                    |              |
|                                                                                     |                            |                                                                    | Done                                                                                                    |              |
| Show window on startup                                                              |                            |                                                                    |                                                                                                    |              |
|                                                                                     | (Show Details)             |                                                                    | (Submit )                                                                                                    |              |

**メモ:** 複数のソースファイルをトランスコードする場合は、情報ダイアログの 「情報を表示」ポップアップメニューを使って、詳細を表示する特定のソースメ ディアファイルを選択できます。

## ドロップレットを使ってソースメディアファイルをトラ ンスコードする

ドロップレットを作っておけば、ソースメディアファイルをドロップレットのア イコンヘドラッグしてトランスコードすることができます。

- ドロップレットを使ってソースメディアファイルをトランスコードするには
- ソースメディアファイルを選択してドラッグし、ドロップレットのアイコンに重ねます。

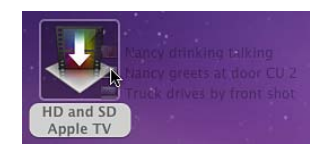

以降の動作は、「ドロップレット」ウインドウ下部の「起動時にウインドウを表示」チェックボックスの設定によって異なります。

- 「起動時にウインドウを表示」チェックボックスが選択されていない場合: ドロップレットは、ただちにソースメディアファイルのトランスコードを開始 します。
- 「起動時にウインドウを表示」チェックボックスが選択されている場合:「ドロップレット」ウインドウが開き、ドロップレットの「ソースファイル」テーブルにソース・メディア・ファイルが表示されます。バッチを実行するには、次のステップ2に進みます。

| 000                                                                                    | Droplet                                     |                                         |            |
|----------------------------------------------------------------------------------------|---------------------------------------------|-----------------------------------------|------------|
| Source Files:                                                                          | Des                                         | tination: Desktop                       | :) Choose. |
| Master shot jacob WS 6.mov<br>Master shot jacob CU 5.mov<br>Master shot Debra MS 3.mov | (H.264 for iPod video a :) Open with iTunes | [Source] - Setting<br>Filename Template | 3 files €  |
|                                                                                        |                                             |                                         |            |
|                                                                                        |                                             |                                         |            |
|                                                                                        |                                             |                                         |            |
|                                                                                        |                                             |                                         |            |
|                                                                                        |                                             |                                         |            |
| Show window on startup                                                                 |                                             |                                         |            |
|                                                                                        | (Show Details)                              |                                         | Submit     |

「ドロップレット」ウインドウが開く場合は、すべての詳細を表示したり、設 定とソースメディアファイルを追加、削除、および変更したりできます。ま た、「ファイル名」フィールドを使って出力メディアファイルのファイル名を 変更したり、ドロップレットによって作成される出力メディアファイルの書き 出し先フォルダを変更したりすることもできます。

2 設定が済んだら、「実行」をクリックします。

#### 第28章 ドロップレットを使う

実行ダイアログが表示されます。実行ダイアログの詳細については、バッチを実 行するを参照してください。

- 3 「名前」フィールドにバッチの名前を入力します。
   これは、「Share Monitor」でバッチを識別するのに役立ちます。
- 4 「クラスタ」ポップアップメニューを使って、バッチを処理するコンピュータまたはクラスタを選択します。 デフォルトの「クラスタ」設定は「このコンピュータ」で、バッチを完了する上で「Compressor」がこのコンピュータ以外のコンピュータを使用しないようになっています。このリストに表示されている使用可能なクラスタの中からいずれかのクラスタを選択することができます。Apple Qmaster 分散処理ネットワーク
- 5 「このコンピュータプラス」チェックボックスを選択して、「このコンピュー タ」および使用可能なすべてのサービスノードを含む一時的なクラスタを作成し ます。 詳細については、「「このコンピュータプラス」および非管理サービスについ

の設定について詳しくは、「Apple Qmaster と分散処理」を参照してください。

て」を参照してください。

- 6 「優先順位」ポップアップメニューを使って、バッチの優先順位レベルを選択します。
- 7 「実行」をクリックするか、または Enter キーを押して、バッチを実行します。 各ソースメディアファイルが、ドロップレットに入っている設定や設定グループ によって処理されます。
- 8 ソース・メディア・ファイルの処理の状況を確かめたい場合は、「Share Monitor」を開きます。

詳細については、「Share Monitor ユーザーズマニュアル」を参照してください。

「ドロップレット」ウインドウが開いている場合は、「ソースファイル」テーブ ルへソースメディアファイルを直接ドラッグしてトランスコードを実行すること ができます。

#### 開いているドロップレットを使ってソースメディアファイルをトランスコードす るには

1 ドロップレットを開くには、アイコンをダブルクリックします。

2 Finderでソースメディアファイルを選び、ドロップレットの「ソースファイル」 テーブルにドラッグします。

| O Droplet              |                              |                                         |         |  |  |
|------------------------|------------------------------|-----------------------------------------|---------|--|--|
| ource Files:           | De                           | Destination: Desktop :) Choose          |         |  |  |
|                        | H.264 for iPod video a ;)    | [Source] - Setting<br>Filename Template | 0 files |  |  |
| Master shot D          | ebra MS 3.mov<br>ob CU 5.mov |                                         |         |  |  |
| Master shot Ja         | ob WS 6.mov                  |                                         |         |  |  |
|                        |                              |                                         |         |  |  |
|                        |                              |                                         |         |  |  |
|                        |                              |                                         |         |  |  |
|                        |                              |                                         |         |  |  |
|                        |                              |                                         |         |  |  |
|                        |                              |                                         |         |  |  |
| Show window on startup |                              |                                         |         |  |  |
|                        | (Show Details)               |                                         | Subr    |  |  |

- 3 必要に応じてドロップレットの設定を変更し、「実行」をクリックします。 各ソースメディアファイルが、ドロップレットに入っている設定や設定グループ によって処理されます。たとえば、3つの設定が入っているドロップレットを 使って2つのソースメディアファイルにトランスコードを実行した場合、 「Compressor」は異なる出力メディアファイルを6つ作成します。
- 4 ソース・メディア・ファイルの処理の状況を確かめたい場合は、「Share Monitor」 を開きます。

# Compressor でドロップレットを使ってジョブと設定を作成する

Finder から「Compressor」の「バッチ」ウインドウにドロップレットをドラッグ して、ドロップレットに基づいて完全なジョブまたはターゲットを作成するか、 「バッチ」ウインドウの既存のジョブにターゲット(設定と書き出し先)を適用 することができます。

#### ドロップレットを使って新しいジョブを作成するには

「バッチ」ウインドウの空の領域にドロップレットをドラッグします。
 新しいジョブが表示され、設定と書き出し先を含むドロップレットのプロパティから1つまたは複数のターゲット行が指定されます。

#### ドロップレットを使って新しいターゲットを作成するには

 「バッチ」ウインドウのジョブタイル上の空の領域にドロップレットをドラッグ します。

1つまたは複数の新しいターゲット行がジョブに表示され、設定と書き出し先を 含むドロップレットのプロパティから指定されます。

## ドロップレットのヒント

ここでは、ドロップレットを使ってソース・メディア・ファイルをトランスコードする際のその他のヒントを示します。

### ドロップレットと Compressor の処理サービス

最初にアプリケーションを開かずに、またはドロップレットを開かずに、ファイ ルをドロップレットアイコンにドラッグすると、「Compressor」はそのコンピュー タが使用できないことを示す警告メッセージを表示する場合があります。これ は、「Compressor」の処理サービスがバックグラウンドで起動していないことを 示しています。「ドロップレット」ウインドウの一番下にある「実行」をクリッ クしてください。「Compressor」の処理サービスが起動し、ファイルがトランス コードされます。

#### ドロップレットと多数のソース・メディア・ファイル

ドロップレットを使って多数のソース・メディア・ファイル(200以上)を実行 すると、「処理の準備中」という警告メッセージから約1分遅れてジョブが実行 されていることを示すダイアログのレポートが表示される場合があります。この ようなレポートの遅延を避けたい場合は、ドロップレットで一度に実行するソー スファイルの数を減らしてください。

## Apple Qmaster と分散処理

ー連の大きなファイルのトランスコードや処理を1台のデスクトップ上で行う と、コンピュータへの負荷が大きく処理に時間がかかります。複数のコンピュー タに処理を分散することによって、スピードと生産性を向上させることができま す。

この章では以下の内容について説明します:

- ・分散処理の基本 (ページ 381)
- ・ Apple Qmaster 分散処理システムの基本的なコンポーネント (ページ 383)
- 「このコンピュータプラス」を使ったクイックスタート (ページ 391)
- QuickCluster を使ったクイックスタート (ページ 393)
- Apple Qmaster 分散処理システムのインターフェイス (ページ 395)
- Compressor の「Apple Qmaster 共有」 ウインドウ (ページ 402)
- クラスタの全般的な情報 (ページ 407)
- 「Apple Qadministrator」でクラスタを作成する (ページ 420)
- ・「Shake」を使ってパートタイム分散処理を設定する (ページ 422)

## 分散処理の基本

分散処理は、処理能力向上のために選択された複数のコンピュータに作業を分散 することで処理を高速化します。ユーザが処理したいジョブのバッチを Apple Qmaster 分散処理システムで実行すると、このシステムはジョブを最も効 率的な方法でほかのコンピュータに割り当てます(詳細については、 「Apple Qmaster システムはどのようにバッチを分散するか」を参照してください)。 バッチを Apple Qmaster 分散処理システムで実行させるコンピュータをクライア ントと呼びます。ジョブとは、「Compressor」のプリセットとソースのペア、 Shake ファイルといった処理タスクのことです。その他、UNIX コマンドを使って レンダリングの指示やファイルの位置/保存先などを指定するファイルやコマン ドも含まれます。

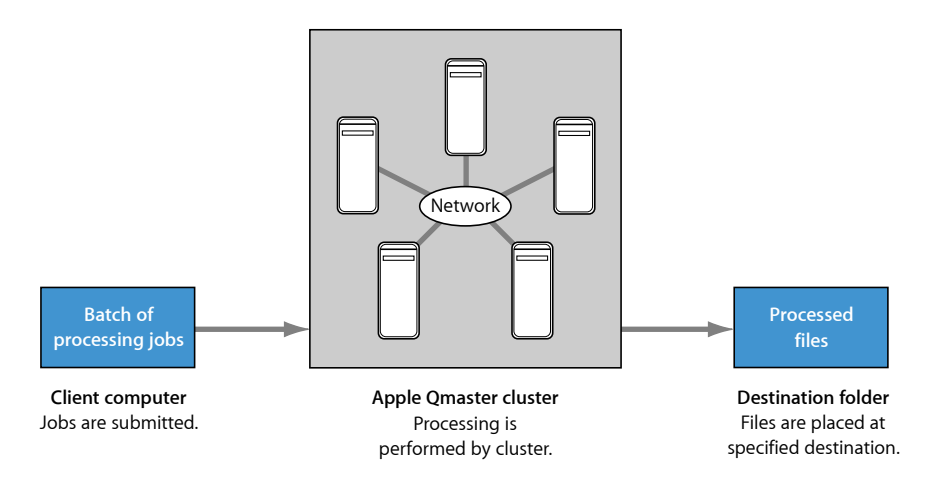

バッチとは、同時に実行されて処理される1つまたは複数のジョブを指します。 プロセスとしては、複数のページを持つ文書を1つのワープロアプリケーション からプリントし、ファイルのスプールと処理がバックグラウンドで行われるのに 似ています。1つのバッチには1つのジョブしか含められませんが、通常は複数 のジョブを同時に実行させて処理したいと考えます。同様に、複数の人々が同じ Apple Qmaster システムを同時に使用し、同じ時間枠内に複数のクライアントコ ンピュータにバッチを実行させることができます。バッチの管理と分散は、次の セクションで説明する Apple Qmaster クラスタコントローラとして指定されたコ ンピュータで行います。

分散処理システムの設定には、3つのアプローチがあります:

- 「このコンピュータプラス」の使用:「このコンピュータプラス」の使用は、 分散処理システムを作成するための最も簡単なアプローチです。処理の実行を 担当するコンピュータ上に、サービスノードとして設定した「Compressor」を インストールするだけです。詳細については、「「このコンピュータプラス」 を使ったクイックスタート」を参照してください。
- QuickClusterの作成: QuickClusterを作成するアプローチでは、対応するインス タンスの数を、使用可能なコアの数に基づいて選択することで、1 台のコン ピュータをクラスタとして構成できます。詳細については、「QuickClusterを 使ったクイックスタート」を参照してください。
- クラスタの手動作成:大規模なインストールでは、クライアントから使用で きる管理クラスタを手動で作成できます。詳細については、

「「Apple Qadministrator」でクラスタを作成する」を参照してください。

**重要**: 分散処理(「このコンピュータプラス」、QuickCluster、管理クラスタ)の利用時に、ユーザの認証が要求される場合があります。これは、

「Apple Qmaster」では、処理中のコンピュータがメディアファイルにアクセスで きるようにするためのメディアファイルへのリンクがあるフォルダを、NFS共有 を使用して共有する必要があるためです。この共有によって、このフォルダは、 そのIP アドレスを知っている任意のコンピュータで使用できるようになります。 機密性の高いメディアを分散処理で扱う場合は、コンピュータがファイアウォー ルで保護されていることを確認してください。

分散処理システムを構成するさまざまなコンポーネントについて詳しくは、 「Apple Qmaster 分散処理システムの基本的なコンポーネント」を参照してくだ さい。

# Apple Qmaster 分散処理システムの基本的なコンポーネント

いくつかのアプリケーションから成る Apple Qmaster ソフトウェアですが

(「Apple Qmaster 分散処理システムのインターフェイス」を参照)、全体としては以下の基本的なコンポーネントを持つネットワーク化されたシステムの一部です。

**メモ:** 分散処理システム内の Compressor、QuickTime、Mac OS のバージョンはす べて同一である必要があります。

- クライアント:「Compressor」または「Apple Qmaster」を使ってジョブの分 散処理を実行する1台または複数台のコンピュータを指します。Apple Qmaster サービスを使って処理を行うことができるアプリケーションに、 「Compressor」、「Shake」、Autodesk社の「Maya」、その他のUNIX コマンド ラインプログラムなどがあります。「Final Cut Pro」と「Motion」がインストー ルされているコンピュータもクライアントになれます。
- Apple Qmaster クラスタ: Apple Qmaster クラスタには以下のものが含まれます:
  - サービスノード:「Compressor」または「Apple Qmaster」を通して実行されたバッチを処理するコンピュータです。バッチには1つまたは複数のジョブが含まれます。

 クラスタコントローラ:「Compressor」の「Apple Qmaster 共有」ウインド ウから有効にできるソフトウェアで、バッチを分割し、作業を割り当てる サービスノードを決定し、また多くの場合には処理のトラッキングと管理も 行います。

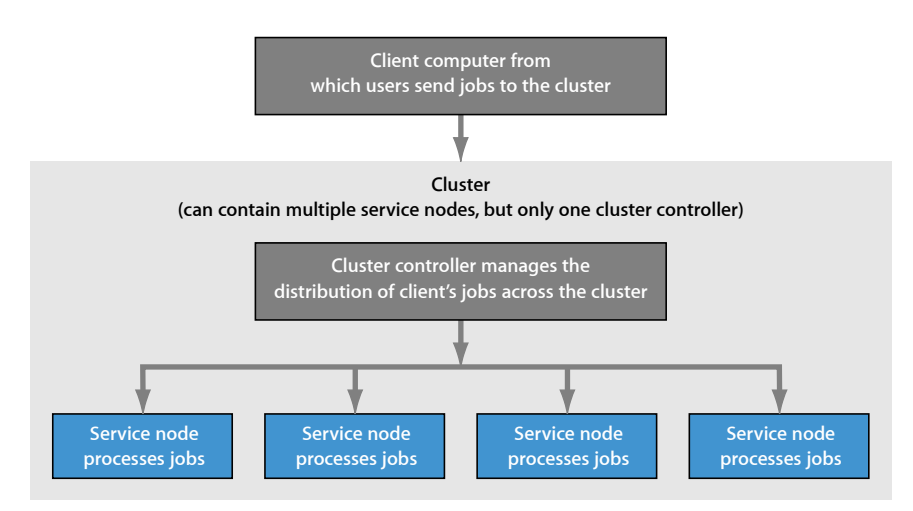

多くの場合、クライアントコンピュータ、サービスノード、およびクラスタコン トローラは、潜在的に最大の処理スピードを得るために別々の(しかしネット ワークでつながった)コンピュータ上に置かれます。ただし、クラスタコント ローラはクライアントコンピュータやサービスノード上に置くこともできます。 詳細については、「2種類の分散処理タスクに1台のコンピュータを使用する」 を参照してください。

以下は、Apple Qmaster システムにおけるより詳しい各コンポーネントの役割です。

#### クライアント

バッチの分散処理を実行するのがクライアントコンピュータです。「Compressor」 をインストールした、クラスタコントローラと同じネットワーク(サブネット) 上にあるコンピュータなら、どのコンピュータでもクライアントコンピュータに できます。複数のクライアントコンピュータを同じクラスタを使って同じサブ ネットに置き、さまざまなアプリケーション用の処理を行わせることができま す。

クライアントで処理するバッチは、アプリケーション「Compressor」または 「Apple Qmaster」を使って実行します。これらのアプリケーションの使いかたに ついて詳しくは、「トランスコードの基本的なワークフロー」および「 Apple Qmaster ユーザーズマニュアル」を参照してください。

#### クラスタ

クライアントがバッチを Apple Qmaster 分散処理システムに送る場合、処理およびその後の出力ファイルの移動をすべて実行するのが、クラスタと呼ばれる「Apple Qmaster」によって構成されたコンピュータのグループです。クラスタ1つあたりに1つのクラスタコントローラを設定し、サービスノードの1つまたは複数のクラスタを作成できます。あるクラスタ内のコンピュータは、クラスタ内のほかのコンピュータとネットワーク経由で接続されています。

Example of a cluster

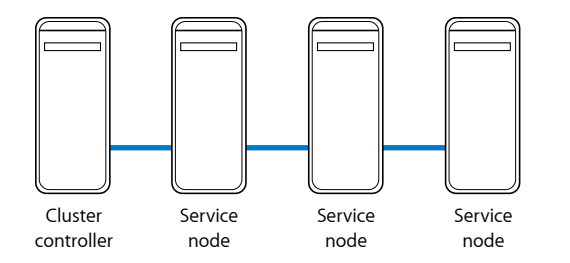

**メモ:** この図は簡単なクラスタの一例を示します。このほかの構成例については、「分散処理ネットワークの例」を参照してください。

#### サービスノード

サービスノードとは、処理を実行する場所です。サービスノードのグループをク ラスタに割り当てると、リソースを共有できるようになるためにグループ全体が 1台の強力なコンピュータとして機能します。1つのサービスノードが過負荷ま たはアクセス不可能な状態になると、別のサービスノードが使用されます。

あるコンピュータをサービスノードとして使用可能にするには、そのコンピュー タを「Apple Qmaster 共有」ウインドウで設定します。このウインドウは、 「Compressor」で「Apple Qmaster」メニューから「このコンピュータを共有」を 選択すると開きます。

#### 最低限必要な知識

以下は分散処理ネットワーク設定に関する基本的なルールです:

- クラスタはクラスタコントローラとして機能するコンピュータを1台(1台の み)と、サービスノードとして機能するコンピュータを最低1台含む必要があ ります。(クラスタコントローラとサービスノードは、「2種類の分散処理タ スクに1台のコンピュータを使用する」に示すように1台のコンピュータで兼 用させることもできます。)
- クライアントコンピュータ、およびクライアントコンピュータをサポートする クラスタ内のすべてのコンピュータは、同じネットワーク上にある必要があり ます。

- ネットワークは Mac OS X に組み込まれた Apple のネットワーキングテクノロジーをサポートしている必要があります。
- クラスタ内のすべてのコンピュータには、ファイルの出力先として指定したす べてのコンピュータ(またはストレージデバイス)で読み書きできるアクセス 権が必要です。

#### 分散処理ネットワークの例

最も簡単な分散処理ネットワークは2台のコンピュータから構成できます:

- クライアントに接続され、サービスノードとクラスタコントローラの両方として機能するように設定されたコンピュータ1台
- ・クライアントコンピュータ1台

Minimum setup for distributed processing

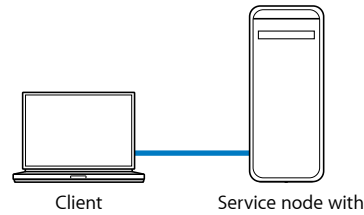

cluster controller enabled

非常に簡単ですが、この構成はクライアントコンピュータの負荷を大幅に削減で きるので、小規模な環境では大変役立ちます。

2種類の分散処理タスクに1台のコンピュータを使用する

リソースを最大限に活用するために、複数の分散処理機能に複数のコンピュー タを使用したい場合があります。

- サービスノードとクラスタコントローラ:小規模の構成では、クラスタ内の あるサービスノードをクラスタコントローラとして機能させて、両方の役割 を兼用させることができます。ただし、多くのサービスノードを含むクラス タの場合、クラスタコントローラに必要な処理能力が非常に大きくなるため、 サービスノードとクラスタコントローラを1台のコンピュータに兼用させる と効率的でないことがあります。
- クライアントコンピュータとクラスタコントローラまたはサービスノード: クライアントコンピュータを、クラスタのクラスタコントローラまたはサー ビスノードとして機能させることも可能ですが、コンピュータの処理能力が 高いほど、高速でジョブの管理と処理ができることを忘れないでください。

以下の構成は、デスクトップコンピュータを使う環境用です。これは、各コン ピュータをワークステーションとして使用しつつ、同時に分散処理クラスタの一 部としても使用するため、「パートタイム」処理と呼ばれます。1日の最後に ジョブをまとめて「Compressor」または「Apple Qmaster」で実行させれば、ワー クステーションユーザの帰宅後にコンピュータを占有して分散処理バッチの大き なキューを処理できます。(サービスノード稼働率のスケジューリングに関する 詳細は、「「Apple Qmaster 共有」ウインドウの詳細設定について」および「動 作スケジュール設定用ダイアログでのサービスの使用可能状態のスケジュール設 定」を参照してください。)

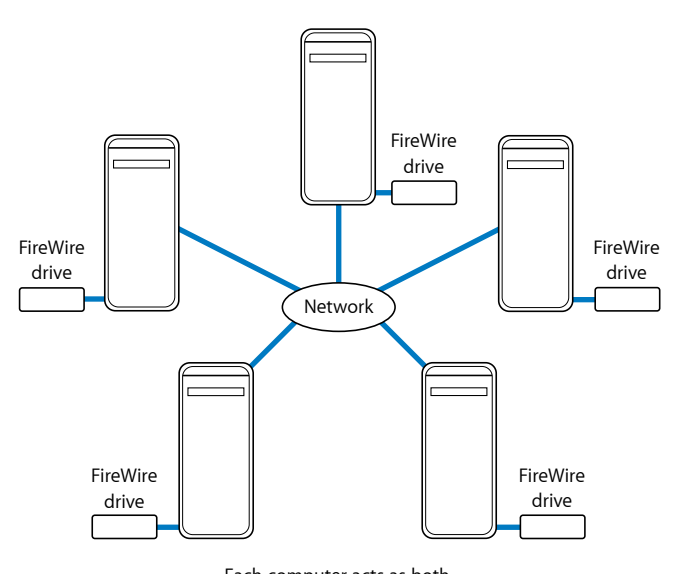

Each computer acts as both a client that submits jobs for processing and a service node that performs the processing.

All source and output files are stored on the FireWire drives.

上に示したサンプル構成では、5台のコンピュータが、クライアント(ジョブを クラスタに送って分散処理を開始させるユーザワークステーション)とクラスタ (実際に分散処理を行うコンピュータ)の両方として機能しています。各コン ピュータにはFireWireドライブなどの追加ボリュームがあり、レンダリング前お よびレンダリング後のメディアや関連ファイルの格納に使用できます。 さらにレンダリング処理能力を高めるには、LAN 上の多数のクライアントコン ピュータを高速スイッチを使ってクラスタに接続することをお勧めします。クラ スタとして機能するラックにセットしたサーバ群は、非常に強力なレンダリング エンジンとなります。それぞれのサービスノードは、レンダリングのジョブを処 理できるように、適切なクライアントアプリケーションのコピーをローカルに持 ちます。

Example of a network setup for distributed rendering

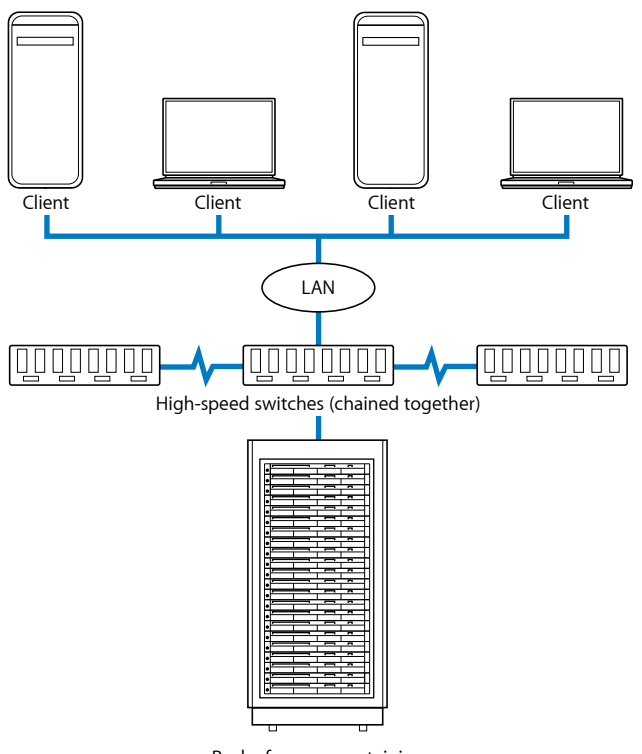

Rack of servers containing cluster controller and service nodes, plus rack-mounted shared storage device

## Apple Qmaster システムはどのようにバッチを分散するか

「AppleQmaster」のクラスタコントローラは、クラスタ内のリソースを最も効率的に使用できる方法を決定します。この決定は、各サービスノードの稼働率およびバッチをいくつに分割できるか(次で説明します)に基づいて行われます。

「Apple Qmaster」は個々のバッチを別々のサービスノードに分割するため、作業 は共有され、より短時間で完了します。また、この方法ではすべてのサービス ノードを可能な限り活用するので、リソースが無駄になりません。 クラスタコントローラは、以下の方法のいずれか、またはその両方によって、 バッチをクラスタに分散します。(「Apple Qmaster」は、最も効率的な処理方法 を個々のバッチに合わせて臨機応変に決定します。)

- バッチをデータセグメントに分割する:たとえば、レンダリングのバッチでは、クラスタコントローラはフレームをグループ(セグメント)に分割します。それぞれのセグメントはクラスタ内のサービスノードで並列処理されます。
- バッチをタスクに分割する:たとえば、レンダリングのバッチでは、クラス タコントローラはレンダリングの作業をさまざまな処理タスクに分割します。 異なるタスクは、それぞれ異なるサービスノードで実行されます。

「Apple Qmaster」は、直接セグメントを移動するのではなく、ネットワーク経由 でどのセグメントを読むか、目的のセグメントの場所はどこか、そしてどんな処 理を行うかとサービスノードに伝えます。以下の例では、あるバッチが Apple Qmaster システムでどのように処理されるかを示します。

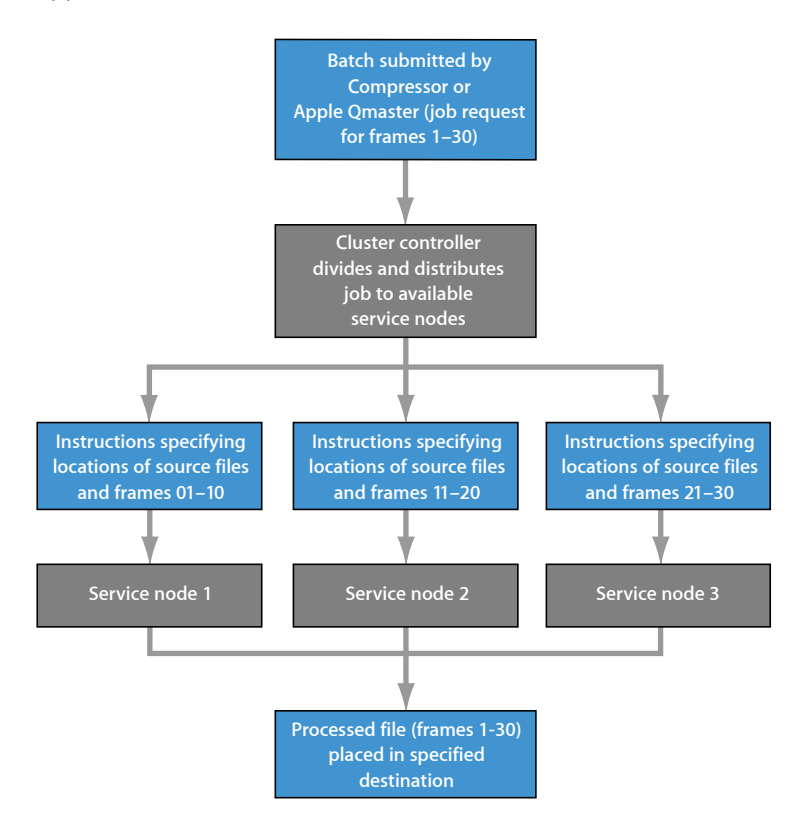

バッチを分散する場合、「Apple Qmaster」は Mac OS X に組み込まれたテクノロ ジーを使って IP サブネット上のクラスタでサービスを検索し、情報の共有と受 領を動的に行います。コンピュータは処理の稼動状況を常に提示できるので、 「Apple Qmaster」は作業をクラスタ全体にでも分散(ロードバランス)できま す。

使う可能性があるその他の分散処理ネットワークコンポーネント

小規模の分散処理ネットワークは1、2台のコンピュータから構成できますが、 大容量ネットワークになると、何台ものコンピュータ、ラックにセットしたXserve システムやXserve クラスタノード、そして高速ネットワーキング用のインフラ ストラクチャなどが構成に加わっていることがあります。分散処理システムは、 システムをサポートするネットワークに機能やデバイスを追加することで、仕事 の要求量に応じて拡張することが可能です。

分散処理ネットワークの能力を拡張する方法はさまざまです。分散処理ネット ワークには以下のすべてを含めることができます。

- ・ 高速スイッチおよび高速ケーブル: LAN 内で最大のスピードでデータ送信す るための、100Base-T Ethernet または Gigabit Ethernet スイッチおよび対応のケー ブルです。
- ・ 複数のクライアント: 複数のクライアントコンピュータは同じクラスタのサービスを使用できます。また、同じクラスタを使って、同じクライアントコンピュータ上で複数のクライアントアプリケーションを使用できます。
- ・ 複数のクラスタ:ネットワークの範囲の広さ、および含まれるクライアントの数に応じて、使用可能なコンピュータを分割して異なるクライアント用に複数のクラスタを作成することができます。
   (ユーザはバッチの実行時に、バッチを送りたいクラスタを選択します。)
- ・ 複数のサービスノード:一般的に、サービスノードが増えれば処理能力も向上します。クラスタ内のサービスノードの数を決定する際は、計算時間に対するデータ転送時間を考慮します。目的がレンダリングのような作業で、処理に対する要求が、クラスタ内でジョブのセグメントを送信するために必要なネットワーク要求より大きい場合、サービスノードの数を増やすことをお勧めします。ジョブあたりの処理にかかる負荷がネットワークの負荷に近い場合、クラスタ内のサービスノード数が少ない方が効率的です。Apple Qmaster 分散処理システムを「Shake」または「Compressor」以外のアプリケーションで使用する場合、サービスノードの数の最適化については各アプリケーションのユーザーズマニュアルを参照してください。

・ストレージデバイス: リモートディスクやディスクアレイのグループといったストレージデバイスは、クラスタコントローラ、クライアント、およびサービスノードが生成した一時データの短期的な置き場所となる、クラスタ取り込み先ディスクとして使用できます。(スクラッチストレージの位置は、「Compressor」の「AppleQmaster共有」ウインドウで設定できます。詳細については、「「AppleQmaster共有」ウインドウの詳細設定について」および「クラスタストレージを使用する」を参照してください。)ストレージデバイスは、処理が完了したファイルの最終的な保存先としても使用できます。

詳細については、「分散処理ネットワークの例」を参照してください。

## 「このコンピュータプラス」を使ったクイックスタート

「Compressor」の「このコンピュータプラス」を使えば、クラスタの構成方法や 共有ファイルのセットアップ方法などに関する知識が豊富でなくても、 「Apple Qmaster」で提供される分散処理機能を簡単に活用できるようになりま す。

「このコンピュータプラス」を使用するには、以下の2つの手順を実行します:

- ネットワーク上のコンピュータの「Compressor」でApple Qmaster サービスノー ドを作成します
- Compressor バッチの処理を実行するときに「このコンピュータプラス」を選択 します

これら2つのステップによって、新たな労力や知識を必要とせずにネットワーク 上の複数のコンピュータの処理能力を活用できるようになります。

**メモ:** 分散処理システム内の Compressor、QuickTime、Mac OS のバージョンはす べて同一である必要があります。

- ・ステージ 1: サービスノードを作成する
- ステージ 2: 「Compressor」のバッチ処理を実行する

#### ステージ 1: サービスノードを作成する

サービスノードとして使いたいコンピュータに「Compressor」をインストールした後、「Apple Qmaster 共有」ウインドウを設定する必要があります。

#### コンピュータをサービスノードとして設定するには

1 「Compressor」で「Apple Qmaster」>「このコンピュータを共有」と選択しま す。

「Apple Qmaster 共有」パネルが開きます。

2 「このコンピュータを共有」と「サービスのみとして」を選択します。

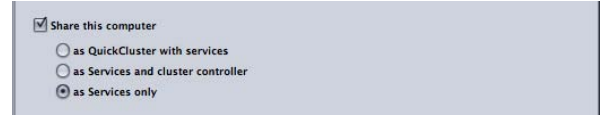

- 3 「サービス」領域で「Compressor」を選択します。「これらのサービスを管理対 象クラスタ内でのみ使用することを要求」が選択解除されていることを確認して ください。
- **4** 「OK」をクリックします。

「Compressor」からこのコンピュータを非管理サービスノードとして使えるよう になります。加えて「Final Cut Pro」と「Motion」でも、「共有」メニューオプ ションの「このコンピュータプラス」を選択すれば、このコンピュータを使用で きます。

#### ステージ 2: 「Compressor」のバッチ処理を実行する

「Compressor」のバッチ処理を実行する際、表示されるダイアログでバッチに名前を付け、バッチを処理するコンピュータを選択できます。この時点で、ステージ1でサービスノードとしてセットアップしたすべてのコンピュータの処理能力を利用してバッチを完了できます。

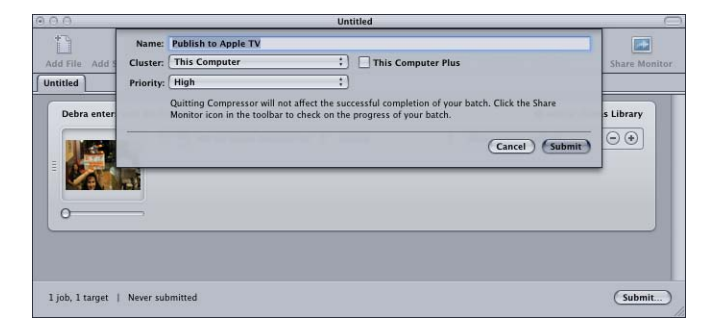

#### 「このコンピュータプラス」を使ってバッチを処理するには

- 1 「クラスタ」ポップアップメニューをデフォルトの選択のままにします(「この コンピュータ」)。
- 2 「このコンピュータプラス」チェックボックスを選択します。

「Compressor」と「Apple Qmaster」は、使用可能なコンピュータ間でタスクの分 散処理を調整し、「Compressor」で指定した場所にその出力ファイルを格納しま す。

## QuickCluster を使ったクイックスタート

QuickCluster は簡単に自動で作成して設定できるクラスタで、

「Apple Qadministrator」を使ってクラスタを手動で作成して設定する必要がなく なります。非管理サポートを有効にした QuickCluster はそれ自身を自動的に設定 し、同じローカルネットワーク(サブネット)上にある使用可能な非管理サービ スを使用します。QuickCluster は非管理サービスの宣言を確認し、マークしたり 記録したりして後でその非管理サービスを使用します。

Apple Qmaster 分散処理システムには、分散処理をすぐに行うことができるデフォルト設定があります。

- ステージ 1: ソフトウェアをインストールする
- ステージ 2: QuickCluster を設定する
- ・ステージ 3: サービスノードをクラスタに追加する
- ・ ステージ 4: バッチを作成して実行する

#### ステージ 1: ソフトウェアをインストールする

分散処理ネットワークに含めたいコンピュータに、「Compressor」をインストー ルします。

#### ソフトウェアをインストールするには

1 ネットワーク上の1つ以上のコンピュータに、クライアントとして使用する 「Compressor」をインストールします。

分散処理システムでジョブとバッチを実行するためには、クライアント(実行) ソフトウェア(「Compressor」または「Apple Qmaster」)を使用する必要があり ます。

2 分散処理に使用したい各コンピュータに、「Compressor」をインストールしま す。(すべてのコンピュータは同じサブネット上にある必要があります。)

**メモ:** 分散処理システム内の Compressor、QuickTime、Mac OS のバージョンはす べて同一である必要があります。

#### ステージ 2: QuickCluster を設定する

クラスタコントローラ用とサービスノード用のコンピュータを設定するには、 「Apple Qmaster 共有」ウインドウを使用します。

#### クラスタコントローラまたはサービスノードのコンピュータを設定するには

1 「Compressor」で「Apple Qmaster」>「このコンピュータを共有」と選択しま す。

「Apple Qmaster 共有」パネルが開きます。

2 「このコンピュータを共有」チェックボックスを選択します。

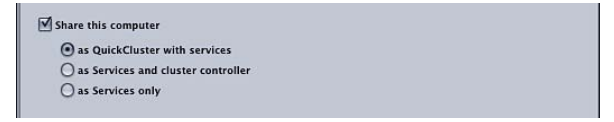

このウインドウのその他の設定は、以下のようにデフォルトのままにします:

- ・「サービスを提供する QuickCluster として」オプションを選択します。
- ・「レンダリング」は選択しません。
- 「Compressor」を選択します。
- 「これらのサービスを管理対象クラスタ内でのみ使用することを要求」は選択しません。
- この QuickCluster のデフォルト名が、「この QuickCluster の識別名」テキスト 領域に表示されます。
- ・「ほかのコンピュータからの非管理サービスを含める」を選択します。
- ・「パスワードを要求」は選択しません。

以上の設定の詳細については、「「Apple Qmaster 共有」ウインドウの基本設定 について」を参照してください。

**3** 「OK」をクリックします。

これで、このコンピュータをコントローラおよびサービスを処理する1つのイン スタンスとする QuickCluster が作成されます。複数のサービスインスタンスにつ いては、「マルチコアコンピュータを最大限に活用するためにバーチャルクラス タを使う」を参照してください。

#### ステージ 3: サービスノードをクラスタに追加する

クラスタの非管理サービスノードにしたい各コンピュータに、以下の操作を行い ます。

クラスタにサービスノードを追加するには

1 「Compressor」で「Apple Qmaster」>「このコンピュータを共有」と選択しま す。

「Apple Qmaster 共有」パネルが開きます。

2 「このコンピュータを共有」と「サービスのみとして」を選択します。

| Share this computer              |    |  |
|----------------------------------|----|--|
| ) as QuickCluster with services  |    |  |
| 🔘 as Services and cluster contro | er |  |
| as Services only                 |    |  |

このウインドウのその他の設定は、以下のようにデフォルトのままにします:

- ・「レンダリング」と「Compressor」は両方とも選択します。
- 「これらのサービスを管理対象クラスタ内でのみ使用することを要求」は選択しません。
- ・その他の設定は無効です。

以上の設定の詳細については、「「Apple Qmaster 共有」ウインドウの基本設定 について」を参照してください。

3 「OK」をクリックします。

これによって、「ステージ 2: QuickCluster を設定する」で設定した QuickCluster にジョブを送ると、そのジョブを自動処理するサービスノードが作成されます。

### ステージ 4: バッチを作成して実行する

「Compressor」の「バッチ」ウインドウまたは「Apple Qmaster」ウインドウで、 1つまたは複数のジョブを持つバッチを作成します。詳しくは、「ジョブを完成 する/バッチを実行する」または「*Apple Qmaster ユーザーズマニュアル*」を参 照してください。

#### バッチを実行するには

- 1 以下のいずれかの操作を行います:
  - 「Compressor」を使用する場合:「Compressor」の「バッチ」ウインドウで 「実行」をクリックし、表示されるダイアログで「クラスタ」ポップアップメ ニューから、ステージ2で作成したクラスタを選択します。
  - 「Apple Qmaster」を使用する場合: 「Apple Qmaster」ウインドウで、「実行 クラスタ」ポップアップメニューから、ステージ2で作成したクラスタを選択 します。
- 2 「実行」をクリックします。

分散処理システムでバッチが処理されます。

### Apple Qmaster 分散処理システムのインターフェイス

Apple Qmaster システムは、強力で柔軟な分散処理のために連携する複数のアプリケーションの集合体です。システムの各要素は、ユーザのニーズに合わせたさまざまな方法で組み合わせられます。

一般には、「Compressor」の「Apple Qmaster 共有」ウインドウを使って、サー ビスノードとクラスタコントローラを構成し、「このコンピュータプラス」クラ スタと QuickCluster 用のサービスノードを作成すれば、ほとんどのユーザのニー ズに対応できます。システム管理者は、「Apple Qadministrator」を使って高度な クラスタの作成と管理を行います。クライアントユーザは「Compressor」または 「Apple Qmaster」を使って、ジョブのバッチを実行して処理します。最終的に、 管理者とクライアントユーザの両方が「Share Monitor」を使ってバッチをモニタ リングしたり管理したりできるようになります。

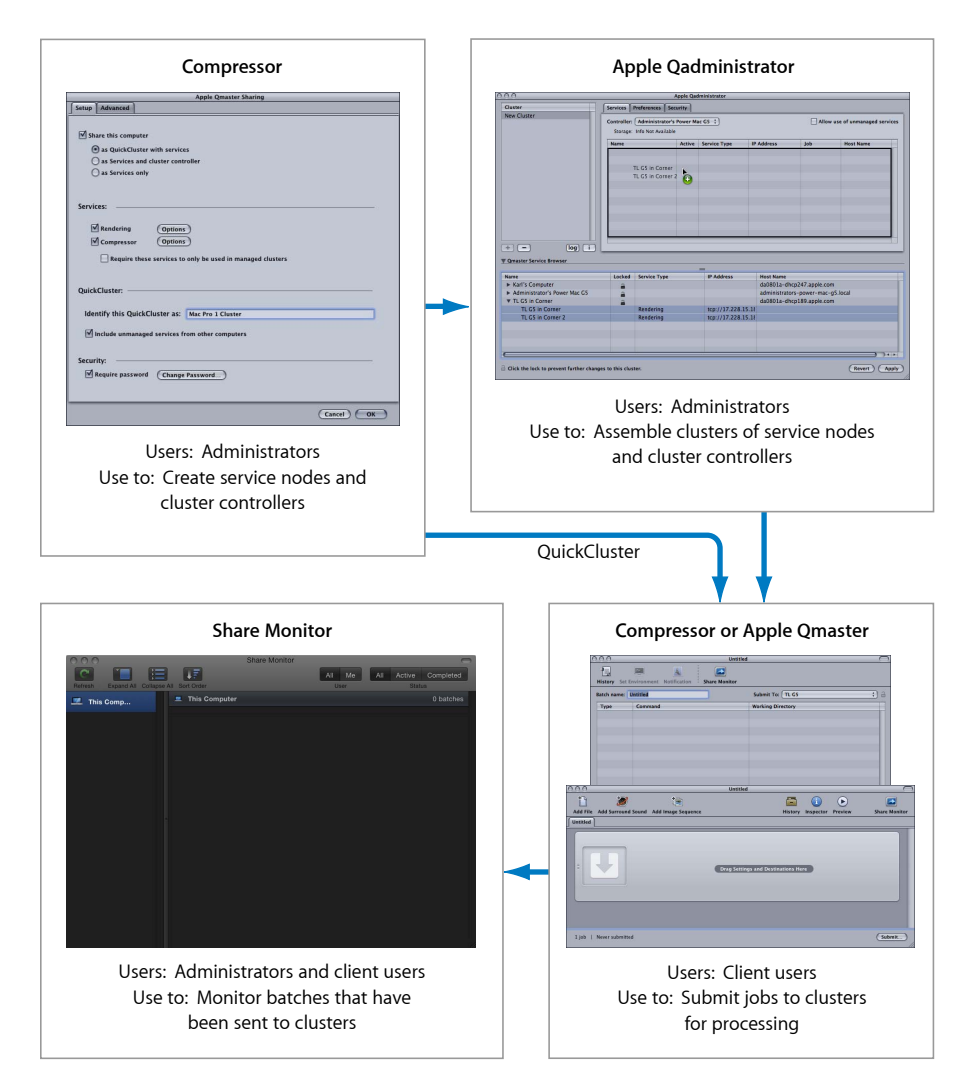
★モ:「Apple Qadministrator」をまったく使わずに簡単な(個人レベルの)分散 処理システムを作成することが可能です。詳細については、「「このコンピュー タプラス」を使ったクイックスタート」および「QuickCluster を使ったクイック スタート」を参照してください。すべての設定の詳細については、「Compressor の「Apple Qmaster 共有」ウインドウ」を参照してください。

#### **Apple Qadministrator**

Apple Qmaster クラスタを手動で作成する/修正するには、Apple Qadministrator アプリケーションを使用します。「Apple Qadministrator」は、管理するクラスタ と同じネットワーク上にあるすべてのコンピュータで使用できます。管理者パス ワード(作成済みの場合)があれば、「Apple Qadministrator」を使ってネット ワーク上の既存のクラスタを表示して修正することもできます。

**メモ:** ほとんどのユーザには、「このコンピュータプラス」や QuickCluster を使う代わりに、「Apple Qadministrator」でクラスタの作成や管理を行う必要はありません。

Use Apple Qadministrator to assemble clusters:

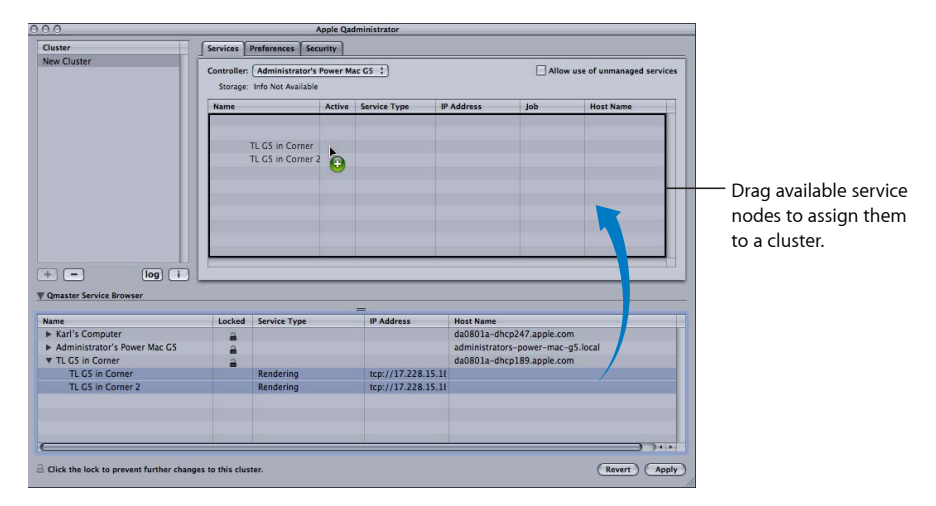

「Apple Qadministrator」の使用の詳細については、「 *Apple Qadministrator ユー ザーズマニュアル*」を参照してください。

#### 「Apple Qadministrator」を開くには

■ 「Compressor」で「Apple Qmaster」>「クラスタを管理」と選択します。

「Apple Qadministrator」ウインドウが開きます。選択中のクラスタにパスワード が作成されていた場合、ロックボタンをクリックして表示されるダイアログでパ スワードを入力するまで、クラスタを表示したり修正したりできません。

| 0.0                                                                                                    |          | 18-15              | Apple Qa    | aministrator     |                                                              |                                                |                            |
|----------------------------------------------------------------------------------------------------|----------|--------------------|-------------|------------------|--------------------------------------------------------------|------------------------------------------------|----------------------------|
| Cluster                                                                                                    | Services | s Preferences S    | Security    |                  |                                                              |                                                |                            |
|                                                                                                    | Control  | ler: Administrator | r's Power M | ac G5 :          |                                                              | Allo                                           | w use of unmanaged service |
|                                                                                                    | Name     |                    | Active      | Service Type     | IP Address                                                   | Job                                            | Host Name                  |
|                                                                                                    |          |                    |             |                  |                                                              |                                                | -                          |
|                                                                                                    |          |                    |             |                  |                                                              |                                                | -                          |
|                                                                                                    |          |                    |             |                  |                                                              |                                                |                            |
|                                                                                                    |          |                    |             |                  |                                                              |                                                |                            |
|                                                                                                    |          |                    |             |                  |                                                              |                                                |                            |
|                                                                                                    |          |                    | _           |                  |                                                              |                                                |                            |
| + - log i                                                                                                    |          |                    |             |                  |                                                              | _                                              |                            |
| + - log i<br>Qmaster Service Browser                                                                                                    |          |                    |             | =                |                                                              |                                                |                            |
| + - log i<br>Qmaster Service Browser<br>Name                                                                                                    | Locked   | Service Type       |             | =<br>IP Address  | Host Name                                                    |                                                |                            |
| log i      Qmaster Service Browser  Name      Karl Enguerra's Computer                                                                           | Locked   | Service Type       |             | =<br>IP Address  | Host Name<br>da0801a-dhcp                                    | 247.apple.com                                  |                            |
| +      log i                                                                                                    | Locked   | Service Type       |             | ==<br>IP Address | Host Name<br>da0801a-dhcp.<br>administrators                 | 247.apple.com<br>power-mac-g5                  | local                      |
| Iog i      Cmaster Service Browser  Name      Karl Enguerra's Computer      Administrator's Power Mac GS      TL GS in Corner                    | Locked   | Service Type       |             | ==<br>IP Address | Host Name<br>da0801a-dhcp<br>administrators-<br>da0801a-dhcp | 247.apple.com<br>power-mac-g5<br>189.apple.com | Jocal                      |
| The service Browser      Agmatter Service Browser      Name      Karl Enguerra's Computer      Administrator's Power Mac C5      TL C5 in Corner | Locked   | Service Type       |             | ==<br>IP Address | Host Name<br>da0801a-dhcp<br>administrators-<br>da0801a-dhcp | 247.apple.com<br>power-mac-g5<br>189.apple.com | local                      |
| log     I                                                                                                    | Locked   | Service Type       |             | =<br>IP Address  | Host Name<br>da0801a-dhcp<br>administrators-<br>da0801a-dhcp | 247.apple.com<br>power-mac-g5<br>189.apple.com | Jocal                      |
| fog i     Gmaster Service Browser     Mane     Karl Enguerra's Computer     Administrator's Power Mac CS     TL CS in Corner                     | Locked   | Service Type       |             | =<br>IP Address  | Host Name<br>da0801a-dhcp<br>administrators-<br>da0801a-dhcp | 247.apple.com<br>power-mac-g5<br>189.apple.com | local                      |
| Imater Service Browser      Imater Service Browser      Name     Karl Enguerra's Computer      Administrator's Power Mac GS      TL GS in Corner | Locked   | Service Type       |             | =<br>IP Address  | Host Name<br>da0801a-dhcp<br>administrators-<br>da0801a-dhcp | 247.apple.com<br>power-mac-g5<br>189.apple.com | Jocal                      |

# クライアントインターフェイスとしての「Compressor」と

## 「Apple Qmaster」

クライアントコンピュータは「Compressor」または「Apple Qmaster」を使って、 バッチを実行して処理します。

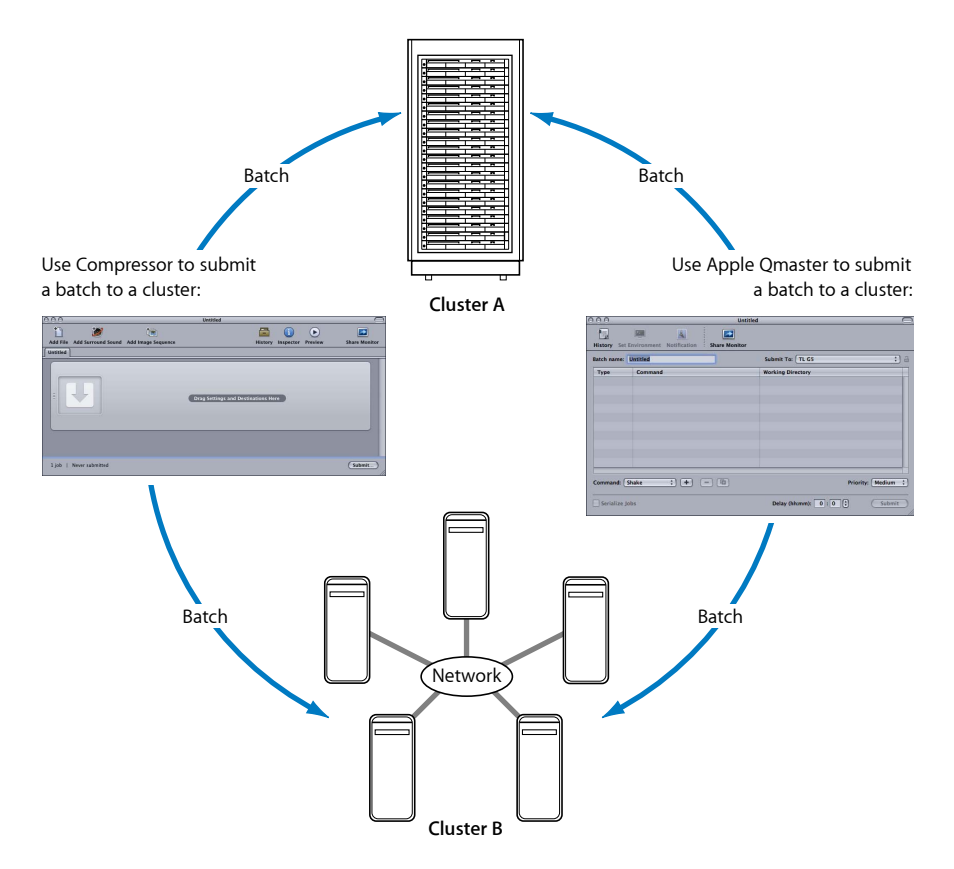

#### 「Compressor」を使用する

「Compressor」の「バッチ」ウインドウで、「クラスタ」ポップアップメニュー を使って任意のバッチのクラスタを選びます。「Compressor」でのバッチの実行 の詳細については、「バッチを実行する」を参照してください。

| 000             | Untitled                                                                                                    |               |
|-----------------|----------------------------------------------------------------------------------------------------|---------------|
| Add File Add S  | Name: Publish to Apple TV Cluster: This Computer Cluster: This Computer Cluster: Chief Computer Cluster: Chief Computer Cluste | Share Monitor |
| Debra enter     | Quiting Compressor will not affect the successful completion of your batch. Click the Share<br>Monitor icon in the toolbar to check on the progress of your batch.<br>(Cancel) (Submit)                                                                                                    | s Library     |
| 0               |                                                                                                    |               |
| 1 job, 1 target | Never submitted                                                                                                    | (Submit)      |

#### 「Apple Qmaster」を使用する

Apple Qmaster アプリケーションは、「Shake」、「Autodesk Maya」、その他の UNIX コマンドラインプログラムなどのデジタル・ビジュアル・エフェクト用ソ フトウェアパッケージから、分散処理ジョブを実行するために使用するアプリ ケーションです。

「Apple Qmaster」では以下のいずれかのワークフローを使用できます:

- 「Shake」で処理するバッチについては、Shakeファイルを「AppleQmaster」の ウインドウにドラッグします。ジョブを実行するためのデフォルトのスクリプ トが自動的に作成されます。次に、「AppleQmaster」で使用するクラスタなど の情報を指定したり、ある設定を修正したりできます。
- 「Maya」のバッチでは、Maya ジョブの実行とカスタマイズのための特殊なインターフェイスが「Apple Qmaster」にあります。
- 「Apple Qmaster」の「Generic Render」コマンドを使うと、ほかのフレームベースのレンダリングアプリケーション(「After Effects」や「LightWave」など)のプロジェクトが分散処理できます。

「Apple Qmaster」アプリケーションの詳細については、「*Apple Qmaster ユーザー ズマニュアル*」を参照してください。

#### 「Apple Qmaster」を開くには

「Compressor」で「Apple Qmaster」>「レンダリングジョブを作成」と選択します。

「Apple Qmaster」ウインドウが開きます。

| History Set 6 | nvironment Notification | Untitlee | i <u></u>          |                  |
|---------------|-------------------------|----------|--------------------|------------------|
| Batch name:   | Untitled                | _        | Submit To: TL GS   | ;)               |
| Туре          | Command                 |          | Working Directory  |                  |
| Command: S    | hake : + (              | - @      |                    | Priority: Medium |
| Serialize Jo  | bs                      |          | Delay (hh:mm): 0:0 | Submit           |

## Share Monitor

管理者は、「Share Monitor」を使ってネットワーク上のすべてのクラスタのバッ チの進行状況を確認できます。ジョブの進行状況に加え、その他の情報も確認で きます。また、バッチのキャンセル、一時停止、再開などもできます。クライア ントユーザは、「Share Monitor」を使ってバッチを表示したり管理したりできま す。

Use Share Monitor to see information about batches that have been sent to specified clusters:

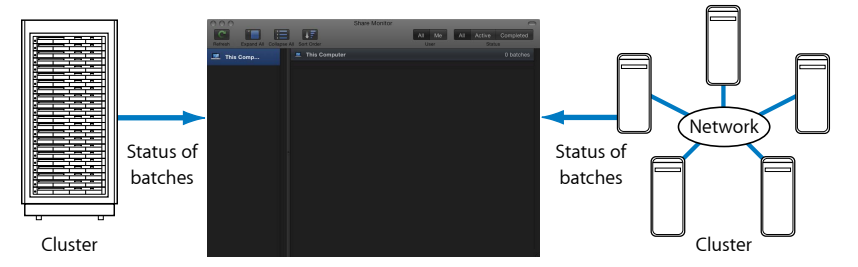

「Share Monitor」の詳細については、「 *Share Monitor ユーザーズマニュアル*」を 参照してください。

#### 「Share Monitor」を開くには

以下のいずれかの操作を行います:

- 「Compressor」または「Apple Qmaster」でバッチを実行します。環境設定に応じて、「Share Monitor」ウインドウが自動的に開きます。
- 「Final Cut Pro」または「Motion」から「共有」メニューオプションを設定して実行します。「Share Monitor」が Dock に表示されるので、選択して起動します。
- 「Apple Qmaster」ウインドウまたは「Compressor」の「バッチ」ウインドウで、 「Share Monitor」ボタンをクリックします。

「Apple Qadministrator」で、「クラスタ」>「Share Monitor を表示」と選択します。

「Share Monitor」が開きます。

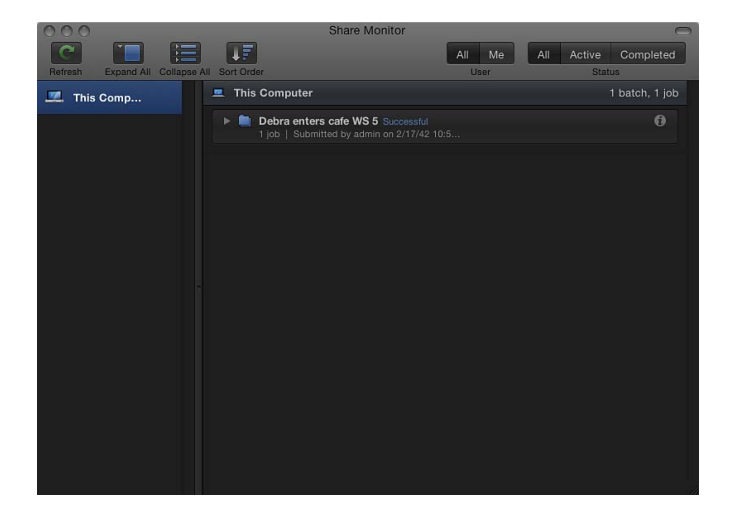

## Compressor の「Apple Qmaster 共有」ウインドウ

「Compressor」の「Apple Qmaster 共有」ウインドウを使って、「Apple Qmaster」 のクラスタ・コントローラ・サービスおよびクラスタ処理サービス(パスワード およびスクラッチストレージを含みます)の選択、作成、または変更を行いま す。

Use the Apple Qmaster Sharing window of Compressor to configure service nodes and cluster controllers:

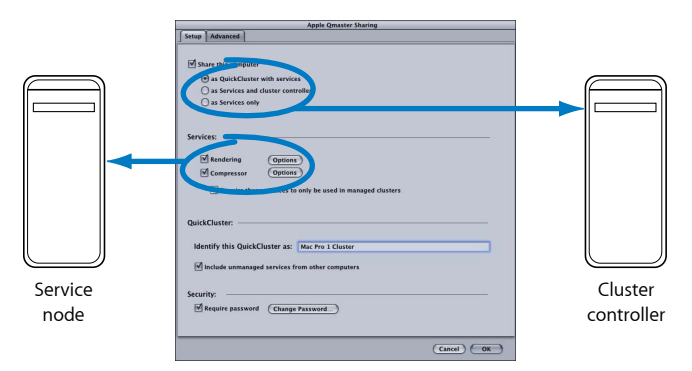

「Compressor」の「Apple Qmaster 共有」ウインドウの使いかたについて詳しく は、「「Compressor」の「Apple Qmaster 共有」ウインドウのオプション」を参 照してください。 さらに、「AppleQmaster」をインストールせずにノードを使用する拡張ノードク ラスタの作成などについては、「 *Apple Qmaster ユーザーズマニュアル*」も参照 してください。

「Compressor」の「Apple Qmaster 共有」ウインドウを開くには

- 1 「Compressor」を開きます。
- 2 「Apple Qmaster」>「このコンピュータを共有」と選択します。

「Apple Qmaster 共有」ウインドウが開きます。

「設定」パネルと「詳細」パネルの設定が終わったら、「OK」をクリックして 設定を適用します。

**重要**: 既存の設定を変更する場合で、このコンピュータがすでに処理サービス を提供しているときは、「OK」をクリックするとこのコンピュータのサービス が直ちにリセットされます。このコンピュータがクラスタコントローラでもある 場合は、その時点のジョブはすべて終了します。

## 「Apple Qmaster 共有」ウインドウの基本設定について

「Apple Qmaster 共有」ウインドウ内の「設定」パネルを使って、分散処理シス テムの設定ができます。

| Apple Qmaster Sharing                                      |
|------------------------------------------------------------|
| Setup Advanced                                             |
|                                                            |
| Share this computer                                        |
| Res Outstelluntes with semilers                            |
| as QuickCluster with services                              |
| O as Services and cluster controller                       |
| () as services only                                        |
|                                                            |
| Services:                                                  |
|                                                            |
| Rendering (Options)                                        |
| Compressor (Options)                                       |
|                                                            |
| Require these services to only be used in managed clusters |
|                                                            |
| QuickCluster:                                              |
|                                                            |
| Identify this QuickCluster as: Mac Pro 1 Cluster           |
|                                                            |
| Include unmanaged services from other computers            |
|                                                            |
| Security:                                                  |
| Require password (Change Password)                         |
|                                                            |
|                                                            |
| (Cancel) OK                                                |
|                                                            |

#### 共有の設定

- ・ このコンピュータを共有:以下の3つのオプションのいずれかを使って、このコンピュータを共有する場合に選択します。このコンピュータを共有しない場合は、このオプションの選択を解除してください。
  - サービス付きのQuickClusterとして:非管理サービスによる「インスタント」 クラスタを作成するには、このオプションを選択します。詳細については、 「QuickClusterを使ったクイックスタート」を参照してください。
  - サービスおよびクラスタコントローラとして:「Apple Qadministrator」での クラスタ構築時にこのコンピュータをクラスタコントローラとして定義する 場合に選択します。詳細については、「「Apple Qadministrator」でクラスタ を作成する」を参照してください。
  - サービスのみとして: このコンピュータをサービスノードのみにするには、 このオプションを選択します。サービスノードはバッチ処理を実行します。 サービスノードは、「このコンピュータプラス」クラスタ、QuickCluster、管 理クラスタに含めることができます。詳細については、「管理サービス非管 理サービス」を参照してください。

#### サービスの設定

- レンダリング:「レンダリング」サービスを有効/無効にする場合にこの チェックボックスを使います。「オプション」ボタンをクリックすると、ダイ アログが開き、処理サービスのインスタンス数を調整できます。詳細について は、「マルチコアコンピュータを最大限に活用するためにバーチャルクラスタ を使う」を参照してください。
- Compressor:「Compressor」サービスを有効/無効にする場合にこのチェックボックスを使います。「オプション」ボタンをクリックすると、ダイアログが開き、処理サービスのインスタンス数を調整できます。詳細については、「マルチコアコンピュータを最大限に活用するためにバーチャルクラスタを使う」を参照してください。
- これらのサービスを管理対象クラスタ内でのみ使用することを要求: この チェックボックスを使用して、共有サービスを管理または非管理(デフォルト)にします。詳細については、「管理サービス 非管理サービス」を参照し てください。

#### QuickCluster の設定

- *このQuickClusterの識別名*: QuickClusterの名前を変更するには、このフィールドを使用します。QuickClusterの詳細については、「QuickClusterを使ったクイックスタート」を参照してください。
- ・ ほかのコンピュータからの非管理サービスを含める: この QuickCluster で、 ネットワーク上の使用可能な非管理コンピュータを自動的に分散処理に使用する場合に選択します。このオプションの詳細については、「管理サービス 非 管理サービス」を参照してください。

#### セキュリティの設定

パスワードを要求:特定のサービスノードまたはクラスタコントローラをクラスタに含めることのできるユーザを制限したい場合は、このチェックボックスを選択して、表示されるダイアログにパスワードを入力します。詳細については、「コンピュータをクラスタに入れるためのサービスパスワードを設定する」を参照してください。

## 「Apple Qmaster 共有」ウインドウの詳細設定について

「Apple Qmaster 共有」ウインドウ内の「詳細」パネルを使って、分散処理シス テムのさらに詳しい設定ができます。

|                                                                                                    | -              | Apple Qmaster Sharing                                                                                                  |
|----------------------------------------------------------------------------------------------------|----------------|----------------------------------------------------------------------------------------------------|
| Advanced Services Settings         Restart all services every 24 hours         Set schedule for unmanaged services:         Set schedule for unmanaged services:         Started Cluster Storage         Delete files older than:         7       Days         Storage location:         Choose a location where this computer's cluster controller can store temporary files. Computers in the duster will access this location as needed.         Network:         M Allow discovery via Bonjour:         Use network interfaces         Enable Port Range From:       0         Number of ports:       0         Extras       Maximum Active Targets:         Identify this computer to Apple Qadministrater as:       localhost                                                                                                    | Advanced       | 1                                                                                                    |
| Astart all services every 24 hours Set schedule for unmanaged services: Set: Shared Cluster Storage Delete files older than: 7 Days Storage location: Set: - /Library/Application Support/Apple Qmaster/Storag Choose a location where this computer's cluster controller access the location where this computer's cluster controller access the alocation where this computer's cluster will access the alocation as needed. Network Mallow discovery via Bonjour Use network interfaces Estras Maximum Active Targets: 40 dentify this computer to Apple Qadministrater as: Iocalhost                                                                                                    | dvanced Se     | rvice Settings                                                                                                    |
| Set schedule for unmanaged services: Set                                                                                                    | Resta          | rt all services every 24 hours                                                                                         |
| All statuture to the minimigene for test.                                                                                                    | Sat coho       | dula for unmanaged consister:                                                                                          |
| hared Cluster Storage Delete files older than: Delete files older than: Storage location: Storage location: Storage location: Storage location where this computer's cluster controller Choose a location where this computer's in the cluster will access this location as meeded. Millow discovery via Bonjour Use network interfaces All Interfaces Chable Port Range From: Number of ports: Chable Ports: Chable Port Range From: Chable Ports: Chable Ports: | Jet stile      | une for unmanaged services. (Jet)                                                                                      |
| Delete files older than: 7 Days Storage location: 5 term - /Library/Application Support/Apple Qmaster/Storag Choose a location where this computer's cluster controller access the source a location where this computer's cluster controller access the source a location as needed. Network M Allow discovery via Bonjour Use network interfaces Enable Port Range From: 0 Number of ports: 0 Extras M Log service activity to file Maximum Active Targets: 40 Identify this computer to Apple Qadministrator as: locathost                                                                                                    | hared Clust    | ar Storage                                                                                                    |
| Storage location: Set/Library/Application Support/Apple Qmaster/Storag Choose a location where this computer's duster controller can store temporary files. Computers in the cluster will access this location as meeded. Network Mallow discovery via Bonjour Use network interfaces [All Interfaces Enable Port Range From: 0 Number of ports: 0 Entras Maximum Active Targets: 40 dentify this computer to Apple Qadministrator as: [locathost                                                                                                    | Delete files   | older than: 7 Days                                                                                                    |
| Choose a location where this computer's cluster controller<br>can store temporary files. Computers in the cluster will<br>access this location as needed.<br>Network                                                                                                    | Storag         | e location: Set) ~/Library/Application Support/Apple Qmaster/Storage                                                   |
| Access this location as needed.  Network  Allow discovery via Bonjour  Use network interfaces  Enable Port Range From:  Data Service activity to file  Maximum Active Targets:  40  Identify this computer to Apple Qadministrator as:  Iocalhost                                                                                                    |                | Choose a location where this computer's cluster controller<br>can store temporary files. Computers in the cluster will |
|                                                                                                    | la truca la    | access this location as needed.                                                                                        |
| Allow discovery via Bonjour Use network interfaces All Interfaces     Enable Port Range From:     Number of ports:     O     Number of ports:     O     All one of the second second secon     | Elwork —       |                                                                                                    |
| Use network interfaces (All Interfaces)  Enable Port Range From:  Entras  Mumber of ports:  Mumber of ports:  Mumber of | Allow          | discovery via Bonjour                                                                                                  |
| Enable Port Range From:     O     Number of ports:     O     Stras      Maximum Active Targets:     40  dentify this computer to Apple Qadministrator as:     Tocalhost                                                                                                    | Use net        | vork interfaces All Interfaces ,                                                                                       |
| Extras<br>Maximum Active Targets: 40<br>dentify this computer to Apple Qadministrator as: localhost                                                                                                    | Enab           | le Port Range From: 0 Number of ports: 0                                                                               |
| Log service activity to file     Maximum Active Targets: 40 dentify this computer to Apple Qadministrator as: localhost                                                                                                    | xtras          |                                                                                                    |
| Log service activity to file     Maximum Active Targets: 40  dentify this computer to Apple Qadministrator as: localhost                                                                                                    | _              |                                                                                                    |
| Identify this computer to Apple Qadministrator as: localhost                                                                                                    | Log s          | ervice activity to file Maximum Active Targets: 40                                                                     |
|                                                                                                    | dentify this c | omputer to Apple Qadministrator as: localhost                                                                          |
|                                                                                                    |                |                                                                                                    |
|                                                                                                    |                |                                                                                                    |
|                                                                                                    |                |                                                                                                    |
|                                                                                                    |                | (Cancel) (Cancel)                                                                                                    |

#### サービスの詳細設定

サービスの再起動と使用可能状態のスケジューリングに使用します。

- 24時間ごとにすべてのサービスを再起動: 「24時間ごとにすべてのサービス を再起動」チェックボックスを選択すると、頑健な分散処理システムが保証さ れます。定期的にサービスをリフレッシュすることで、バーチャルメモリのサ イズが大きくなることと他社製ソフトウェアでのメモリリークを防ぎます。
- ・非管理サービスのスケジュールを設定:非管理サービスを有効にした場合、 カレンダーを開いて、分散処理システムでサービスが使用可能になる状況のス ケジュールを設定できます。カレンダーインターフェイスの使用については、 「サービスの使用可能状態のスケジュールを設定する」を参照してください。

#### 共有クラスタストレージ

このコンピュータのクラスタコントローラで使用するスクラッチストレージの設 定に使用します。クラスタストレージの詳細については、「クラスタストレージ を使用する」を参照してください。

- ファイルを削除するまでの日数: 自動消去する前に、クラスタの保存場所に 一時処理ファイルを置いておく日数を入力します。トランスコードセッション が7日以上かかることが予想される場合は、この値を調整する必要がありま す。
- ストレージの場所:一時的なクラスタストレージの場所を表示します。「設定」をクリックすると、ローカルフォルダのディレクトリを選択して、クラスタの一時処理ファイルの保存場所を変更できます。詳細については、「クラスタストレージを使用する」を参照してください。

#### ネットワーク

ネットワークの設定に使用します。

- Bonjour による検出を許可: デフォルトでは、このチェックボックスは選択されており、Apple Qmaster 分散処理システムが Bonjour ネットワーキングテクノロジーを使用できるようになっています。「Bonjour による検出を許可」チェックボックスを選択解除して、セキュリティを強化することもできます。これにより、Bonjour ネットワーク上でコンピュータが検出されなくなります。この機能には Mac OS X v10.4 以降が必要です。
- 使用するネットワークインターフェイス: 分散処理を特定のネットワーク・ インターフェイス・カードに制限したい場合、ポップアップメニューからこの オプションを選択します。サービス・ノード・コンピュータで制限する場合 は、「Compressor」のジョブとバッチの実行には別のコンピュータを使用しま す。
- ポート範囲の有効化:「有効にするポート範囲の開始番号」チェックボック スとテキストフィールドで、「Apple Qmaster」がサービスアドバタイズに使用 するポートを定義できます。詳細については、「サービスアドバタイズのポー トを定義する」を参照してください。

#### エクストラ

その他の設定に使用します。

 サービスの動作状態をファイルに記録: このチェックボックスを選択すると、 動作状態のログが作成され、コンピュータ上の「Apple Qmaster」の動作に応じ てアップデートされます。ログは、「/ライブラリ/Application Support/Apple Qmaster/Logs」に格納されます。この機能をオフにするには、 チェックボックスの選択を解除します。

**メモ:** このログ情報には、「Apple Qadministrator」の「ログ」ボタンを使用するか、「Share Monitor」の「情報を表示」ウインドウの「ログを表示」をクリックして、アクセスすることもできます。

- ・ 最大アクティブターゲット数:デフォルトでは、1つのクラスタは一度に40 ターゲットまで処理できます。2つ以上のジョブの間に同時に処理されるター ゲットの最大数を変更するには、1から999の数字を入力します。
- このコンピュータのQadministrator での識別名: デフォルトでは、コンピュー タはネットワーク上でコンピュータ名(「システム環境設定」の「共有」で入 力した名前)によって認識されます。これは Apple Qadministrator アプリケー ションでコンピュータを識別するための名前なので、必要であればもっと分か りやすいものに変更することもできます。管理クラスタコントローラを構成す る場合、この名前は「Apple Qadministrator」の「コントローラ」ポップアップ メニューに表示されます。

## クラスタの全般的な情報

ネットワークの設定が完了し必要なコンポーネントをインストールしたら、分散 処理クラスタ作成の準備は整いました。

クラスタの作成には、3つのアプローチがあります:

- 「このコンピュータプラス」の使用:「このコンピュータプラス」を使用したクラスタの作成は、分散処理システムを作成するための最も簡単なアプローチです。処理の実行を担当するコンピュータ上に、サービスノードとして設定した「Compressor」をインストールするだけです。詳細については、「「このコンピュータプラス」を使ったクイックスタート」を参照してください。
- QuickClusterの作成: QuickClusterの作成では、別のコンピュータをクラスタコントローラとする分散処理システムを短時間で構成できます(「このコンピュータプラス」クラスタでは、バッチの実行元となる同じコンピュータをクラスタコントローラとして使用します)。これは、クラスタで処理を実行するクライアントが複数ある場合に特に有用です。詳細については、「QuickClusterを使ったクイックスタート」を参照してください。
- ・ クラスタの手動作成: 大規模なインストールでは、クライアントから使用で きるクラスタを手動で作成できます。詳細については、

「「Apple Qadministrator」でクラスタを作成する」を参照してください。

この章で登場する概念や語句で不明なものがあれば、「分散処理の基本」を参照 してください。

**メモ:** 「Apple Qmaster」のユーザで、「Apple Qmaster」がインストールされてい ないコンピュータを含むクラスタを作成したい場合は、「Apple Qmaster ユーザー ズマニュアル」を参照してください。

「Compressor」の「Apple Qmaster 共有」ウインドウのオプション 必要に応じて、以下の設定を利用することができます。 **重要:** 既存の設定を変更する場合で、このコンピュータがすでに処理サービス を提供しているときは、「OK」をクリックするとこのコンピュータのサービス が直ちにリセットされます。このコンピュータがクラスタコントローラでもある 場合は、その時点のジョブはすべて終了します。

「Compressor」の「Apple Qmaster 共有」ウインドウにあるオプションや設定の 完全なリストについては、「「Apple Qmaster 共有」ウインドウの基本設定につ いて」および「「Apple Qmaster 共有」ウインドウの詳細設定について」を参照 してください。

#### 名前を設定する

デフォルトでは、コンピュータはネットワーク上でコンピュータ名(「システム 環境設定」の「共有」で入力した名前)によって認識されます。これは Apple Qmaster 分散処理システムでコンピュータを識別するための名前なので、 必要であればもっと分かりやすいものに変更することもできます。QuickCluster を構成する場合、この名前は「Compressor」の「クラスタ」ポップアップメニュー または「Apple Qmaster」の「実行クラスタ」ポップアップメニューに表示されま す。管理クラスタコントローラを構成する場合、この名前は

「Apple Qadministrator」の「コントローラ」ポップアップメニューに表示されます。

#### QuickCluster 用の名前を入力するには

「この QuickCluster の定義」フィールドにクラスタ用の新しい名前を入力します。

Apple Qadministrator で使用するクラスタコントローラ用の名前を入力するには

- 1 「詳細設定」をクリックして「詳細設定」パネルを開きます。
- 「Apple Qadministrator に登録するコンピュータ名」フィールドに新しい名前を入 力します。

## 非管理サービス

QuickClusterでは非管理サービスを有効にできます。詳細については、「管理サービス 非管理サービス」を参照してください。

#### パスワードを設定する

パスワード入力を必須にするには、「パスワードを要求」チェックボックスを選 択します。

- QuickCluster を設定する場合: ほかのユーザはパスワードを入力しないとこの コンピュータに要求を送れなくなります。
- 「Apple Qadministrator」で使用するクラスタを設定する場合:管理者はパス ワードを入力しないとこのコンピュータをクラスタに追加できなくなります。

詳細については、「コンピュータをクラスタに入れるためのサービスパスワード を設定する」を参照してください。(コンピュータをクラスタコントローラと サービスノードの両方として設定した場合、パスワードは両方について有効で す。)

#### クラスタストレージを設定する

「詳細設定」パネルから、このコンピュータで発生する処理のための、デフォル トの保存用ディスクの場所を変更できます。詳細については、「クラスタスト レージを使用する」を参照してください。

## 管理サービス 非管理サービス

「Compressor」または「Apple Qmaster」を使った分散処理では、クラスタを柔軟 に構成できます。処理サービスを設定する場合、それらを管理サービスにするか 非管理サービス(デフォルト)にするかを選択できます。

| Rendering  | Options   |  |
|------------|-----------|--|
| Compressor | (Options) |  |

#### 管理サービス

管理サービスは、特定のクラスタコントローラ1つだけに割り当てられます。割 り当てられた管理サービスは、Apple Qadministrator アプリケーションで削除され るまで、そのクラスタ専用のサービスとして機能します。QuickCluster は、拡張 ノードクラスタの場合を除いて、ほかのノードから管理サービスを使用できませ ん。詳細については、「Apple Qadministrator ユーザーズマニュアル」を参照して ください。拡張ノードクラスタの詳細については、「Apple Qmaster ユーザーズ マニュアル」を参照してください。

#### 非管理サービス

非管理サービスは、非管理サービスサポートが有効になった最初に利用可能な 「このコンピュータプラス」クラスタまたは QuickCluster に自動的に割り当てら れます。QuickCluster は非管理サービスの宣言を確認し、マークしたり記録した りして後でその非管理サービスを使用します。非管理サービスが一定の「このコ ンピュータプラス」クラスタまたは QuickCluster 専用となっているのは、その時 点のジョブが完了するまでです。その時点のジョブが完了すると、非管理サービ スは再び「開放」され、使用可能であることをすべての「このコンピュータプラ ス」クラスタおよび QuickCluster に対して宣言します。

★モ:管理クラスタ(「AppleQadministrator」で作成したクラスタ)も非管理サービスを使用できます。「管理」クラスタで非管理サービスが有効になっている場合、クラスタは使用可能な非管理サービスを、管理サービスに自動で追加します (「Apple Qadministrator」を使って明示的に追加されます)。

#### QuickCluster で非管理サービスを有効にする

以下のステップに従って、QuickCluster で非管理サービスを有効にします。

QuickCluster で非管理サービスを有効にするには

- 1 「Compressor」で「Apple Qmaster」>「このコンピュータを共有」と選択しま す。
- Cのコンピュータを共有」チェックボックスと「サービス付きの QuickCluster として」ボタンを選択し、QuickCluster を作成します。
- 3 「ほかのコンピュータからの非管理サービスを含める」を選択します。

| QuickCluster:                  |                     |  |
|--------------------------------|---------------------|--|
| Identify this QuickCluster as: | Mac Pro 1 Cluster   |  |
| ☑ Include unmanaged services f | rom other computers |  |

4 「OK」をクリックします。

**QuickClusters**作成の詳細については、「QuickClusterを使ったクイックスタート」 を参照してください。

#### 管理クラスタで非管理サービスを有効にする

以下のステップに従って、管理クラスタで非管理サービスを有効にします。

#### 管理クラスタで非管理サービスを有効にするには

- 「Apple Qadministrator」で、「クラスタ」リストからクラスタを選択するか、追加(+)ボタンをクリックして新しいクラスタを追加します。
- 2 「非管理サービスの使用を許可」を選択します。

管理クラスタ作成の詳細については、「「Apple Qadministrator」でクラスタを作 成する」を参照してください。

#### 処理サービスを管理する

クラスタ内のコンピュータの処理サービスを管理するには、以下の手順に従いま す。

**重要:** 既存の設定を変更する場合で、このコンピュータがすでに処理サービス を提供しているときは、「OK」をクリックするとこのコンピュータのサービス が直ちにリセットされます。このコンピュータがクラスタコントローラでもある 場合は、その時点のジョブはすべて終了します。

#### 管理処理サービスを設定するには

1 「Compressor」で「Apple Qmaster」>「このコンピュータを共有」と選択しま す。

- 2 以下のいずれかの操作を行います:
  - ・「これらのサービスを管理対象クラスタ内でのみ使用することを要求」チェックボックスを選択して、このコンピュータを管理クラスタでのみ使用します。
  - このコンピュータを管理クラスタだけでなく非管理クラスタでも使用する場合は、「これらのサービスを管理対象クラスタ内でのみ使用することを要求」 チェックボックスの選択を解除します。
- 3 「OK」をクリックします。

#### 処理サービスをオフにするには

- 1 「Compressor」で「Apple Qmaster」>「このコンピュータを共有」と選択しま す。
- 2 「サービス」セクションで、以下のいずれかの操作を行います:
  - Compressor サービスをオフにするには:「Compressor」チェックボックスの選 択を解除します。
  - Apple Qmaster サービスをオフにするには:「レンダリング」チェックボック スの選択を解除します。
- 3 「OK」をクリックします。

## クラスタコントローラサービスをオンにする/オフにする

「Compressor」の「Apple Qmaster 共有」ウインドウにある「サービス」領域を 使って、特定のコンピュータのクラスタコントローラのオン/オフを切り替えま す。

#### クラスタコントローラのサービスをオンにするには

- 1 「Compressor」で「Apple Qmaster」>「このコンピュータを共有」と選択し、 「Apple Qmaster 共有」ウインドウを開きます。
- 2 「このコンピュータを共有」チェックボックスを選択してから、以下のいずれかのボタンを選択します:
  - サービス付きのQuickClusterとして:非管理サービスによる「インスタント」 クラスタを作成するには、このオプションを選択します。
  - サービスおよびクラスタコントローラとして:「Apple Qadministrator」でクラ スタを作成するには、このオプションを選択します。(詳細については、 「「Apple Qadministrator」でクラスタを作成する」を参照してください。)

詳細については、「管理サービス非管理サービス」も参照してください。

- 3 「サービス」領域で「レンダリング」、「Compressor」チェックボックスの両方 またはいずれかを選択します。
- 4 「OK」をクリックします。 クラスタが有効になり、コンピュータがクラスタコントローラになります。

#### クラスタコントローラのサービスをオフにするには

- 1 「Compressor」で「Apple Qmaster」>「このコンピュータを共有」と選択し、 「Apple Qmaster 共有」ウインドウを開きます。
- Cのコンピュータを共有」チェックボックスの選択を解除し、「OK」をクリックします。

**重要:** 既存の設定を変更する場合で、このコンピュータがすでに処理サービス を提供しているときは、「OK」をクリックするとこのコンピュータのサービス が直ちにリセットされます。このコンピュータがクラスタコントローラでもある 場合は、その時点のジョブはすべて終了します。

コントローラをオフにすれば、ノードを単なるサービスノードにすることができ ます。サービスノードとしてのみ使うには、「このコンピュータを共有」セク ションの「サービスのみとして」を選択します。

## マルチコアコンピュータを最大限に活用するためにバーチャルクラ スタを使う

個々のコンピュータ上にバーチャルクラスタを作成して、処理サービスのインス タンス数を調整することができます。プロセッサの負荷が大きな作業では、処理 アプリケーションによってはインスタンス数が多いほどスピードと効率が向上し ます。ただし、インスタンスが多すぎると、スピードと効率が低下する可能性が あります。

インスタンス数を選択する場合は、一般的に各インスタンスに2GBのメモリを 割り当てます。8GBのメモリがあるコンピュータでポップアップメニューに8イ ンスタンスまで表示される場合、良好な結果を得るために4インスタンスを選択 してください。ただし、この数字はこのコンピュータが他の処理にも使用されて いるかどうかによって大幅に変動する可能性があります。

★モ: デフォルトでは、Apple Qmaster システムはプロセッサごとにレンダリング サービスのインスタンスを1つずつ作成します。レンダリングサービスは、 「Shake」(および「Apple Qmaster」)、「Autodesk Maya」、およびほかの UNIX コマンドラインプログラムで使われます。「Compressor」の分散処理にのみ使わ れる Compressor サービスとは対照的です。プロセッサを個別に使用するべきか どうかについては、各アプリケーションのマニュアルを参照してください。

#### コンピュータ上の処理サービスのインスタンス数を変更するには

- 1 「Compressor」で「Apple Qmaster」>「このコンピュータを共有」と選択しま す。
- 「サービス」セクションで「Compressor」または「レンダリング」を選択し、 「オプション」ボタンをクリックします。

3 表示されるダイアログのポップアップメニューからインスタンスの数を選択し、 「OK」をクリックします。

| Apple Qmaster Sharing                                          |                                                              |
|----------------------------------------------------------------|--------------------------------------------------------------|
| Setup Advanced Vertices Junity Setup Advanced Cancel Services: | — Choose the number<br>of instances from<br>the pop-up menu. |
| Rendering Options Compressor Options                           |                                                              |

4 「Apple Qmaster 共有」ウインドウで「OK」をクリックします。

**メモ:** サービスのオプションのダイアログを使用してクラスタに拡張ノードを追加することもできます。詳細については、「*Apple Qmaster ユーザーズマニュア* ル」を参照してください。

## コンピュータをクラスタに入れるためのサービスパスワードを設定 する

特定のサービスノードまたはクラスタコントローラをクラスタに含めることので きるユーザを制限したい場合は、コンピュータに*サービスパスワード*と呼ばれる パスワードを設定します。

メモ: サービスパスワードはユーザのキーチェーンに保存できます。

#### サービスパスワードを設定する/変更するには

- サービスノードまたはクラスタコントローラとして指定したコンピュータで、 「Compressor」を開き、「Apple Qmaster」>「このコンピュータを共有」と選択 します。
- 2 以下のいずれかの操作を行います:
  - ・パスワードを要求するには:「パスワードを要求」を選択します。
  - ・*既存のパスワードを変更するには*:「パスワードを変更」をクリックします。

## パスワード入力用ダイアログが表示されます。

| 3/4              | Apple Qmaster Sharing                                                                                                    |
|------------------|----------------------------------------------------------------------------------------------------|
| Setup Adva       | Password:<br>Must be at least 4 characters                                                                                                    |
| • as Q<br>• as S | Verify:<br>Retype password                                                                                                    |
| ) as S           | If you have set up a personal cluster, other users will be<br>required to enter this password before being allowed to<br>submit remote requests to this computer. |
| I Reno<br>I Com  | If you have not set up a personal cluster, an administrator<br>will be required to enter this password before being allowed<br>to add this computer to a cluster. |
| R                | Cancel OK                                                                                                    |

- 3 パスワードを入力して確認し、「OK」をクリックします。
- 4 「Apple Qmaster 共有」ウインドウで「OK」をクリックし、変更を適用します。 *重要:* 既存の設定を変更する場合で、このコンピュータがすでに処理サービス を提供しているときは、「OK」をクリックするとこのコンピュータのサービス が直ちにリセットされます。このコンピュータがクラスタコントローラでもある 場合は、その時点のジョブはすべて終了します。

## サービスの使用可能状態のスケジュールを設定する

非管理サービスを有効にした場合、カレンダーを開いて、分散処理システムで サービスが使用可能になる状況のスケジュールを設定できます。

動作スケジュール設定用ダイアログのカレンダーインターフェイスには、いくつ もの便利な機能が含まれています。

| Sunday    | On   | : | 12:00 AM | 10  | and | 12:00 AM | 10 |
|-----------|------|---|----------|-----|-----|----------|----|
| Monday    | On   | : | 12:00 AM | 1:  | and | 12:00 AM | :  |
| Tuesday   | On   | ; | 12:00 AM | 10  | and | 12:00 AM | :  |
| Wednesday | On   | ; | 12:00 AM | 10  | and | 12:00 AM | 0  |
| Thursday  | On   | ; | 12:00 AM | :   | and | 12:00 AM | :  |
| Friday    | [ On | : | 12:00 AM | 1:  | and | 12:00 AM | 1  |
| Saturday  | On   | : | 12:00 AM | 10. | and | 12:00 AM | 10 |

以下のコントロールを使用して、非管理サービスが使用可能になる時間を曜日ご とに制限できます。

「オン/オフ」ポップアップメニュー: このポップアップメニューを使用して、特定の曜日のサービスをオンまたはオフにします。

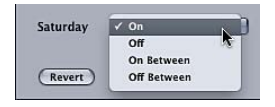

- オン: その曜日は24時間すべてサービスが使用可能であることを示します。(これはすべての曜日に対するデフォルト設定です。)
- オフ: その曜日にサービスを使用不可能にします。
- ・*オンの範囲*: サービスが使用可能になる時間枠を入力できます。
- ・オフの範囲: サービスが使用不可能になる時間枠を入力できます。
- ・ 開始時間フィード:開始時間を入力します。
- ・ 終了時間フィード: 終了時間を入力します。

### 動作スケジュール設定用ダイアログでのサービスの使用可能状態のスケジュール 設定

非管理サービスが使用可能になる状態のスケジュールを設定するには、以下の手順に従います。

サービスの使用可能状態のスケジュールを設定するには

1 「Apple Qmaster」環境設定パネルにある「詳細」パネルの「サービスの詳細設 定」領域で、「設定」をクリックします。

動作スケジュール設定用のダイアログが表示されます。

- 2 サービスが使用可能になる時間を制限するには、特定の曜日の隣にあるポップ アップメニューから、いずれかのオプションを選択します。詳細については、 「サービスの使用可能状態のスケジュールを設定する」を参照してください。
- 3 該当する開始時間と終了時間のフィールドに制限の時間を入力してください。

メモ:有効な日時を入力する必要があります。1つのエントリーで2日間にまたがることはできません。範囲の終わりが午前12時以降になる場合は、エントリーを2つに分ける必要があります。詳細については、「日曜日の夜から月曜日の朝までの使用可能状態を設定する」を参照してください。

- 4 「OK」をクリックして設定を保存し、ダイアログを閉じます。
- 5 「OK」をクリックして変更をこのコンピュータに適用します。

**重要:** 既存の設定を変更する場合で、このコンピュータがすでに処理サービス を提供しているときは、「OK」をクリックするとこのコンピュータのサービス が直ちにリセットされます。このコンピュータがクラスタコントローラでもある 場合は、その時点のジョブはすべて終了します。

#### 日曜日の夜から月曜日の朝までの使用可能状態を設定する

有効な日時を入力する必要があります。1つのエントリーで2日間にまたがることはできません。範囲の終わりが午前12時以降になる場合は、エントリーを2つに分ける必要があります。

たとえば、日曜日の午後6時から月曜日の午前8時までのサービスの使用可能状 態を設定する場合、以下の手順を実行します。

日曜日の夜から月曜日の朝までのサービスの使用可能状態を設定するには

- 以下の両方のエントリーを作成します:
  - ・ *日曜日:* 6:00 PM ~ 12:00 AM まではオン
  - 月曜日: 12:00 AM ~ 8:00 AM まではオン

## クラスタストレージを使用する

デフォルトでは、Apple Qmaster 分散処理システムは一時処理ファイルを、クラ スタコントローラの「/ライブラリ/Application Support/Apple Qmaster/Storage」 ディレクトリに保存します。このスクラッチストレージ用にローカルディスク上 のほかの場所を選択することもできます。クラスタ内のコンピュータは必要に応 じてこの保存場所にアクセスします。

#### クラスタストレージの設定を調整する

以下のステップに従って、クラスタのスクラッチストレージの設定を変更しま す。

#### クラスタストレージの設定を変更するには

- 1 クラスタコントローラで、「Compressor」を開き、「Apple Qmaster」>「このコ ンピュータを共有」と選択します。
- 2 「詳細設定」をクリックして「詳細設定」パネルを開きます。
- 3 以下の設定をオプションで行います:
  - クラスタストレージの場所を変更するには:「ストレージの場所」設定ボタンをクリックし、ダイアログで目的のフォルダに移動して、「選択」をクリックします。

**メモ:** デフォルトの「このコンピュータ」という設定値を「クラスタ」ポップ アップメニュー(「Compressor」の「バッチ」ウインドウにあります)で選択 した状態で、書き出し先として「クラスタストレージ」を指定すると、出力 ファイルは「ソース」の場所にコピーされます。  クラスタストレージのファイルを削除する頻度を変更するには:「ファイル を削除するまでの日数:N日」フィールドに新しい数値を入力します。

| Apple Qmaster Sharing                                                                                                    |                                                                                                    |
|----------------------------------------------------------------------------------------------------|----------------------------------------------------------------------------------------------------|
| Setup Advanced                                                                                                    |                                                                                                    |
| Advanced Service Settings <ul> <li>Restart all services every 24 hours</li> <li>Set schedule for unmanaged services: Set:</li> <li>Shared Cluster Storage</li> <li>Delete files older than:</li> <li>Z</li> <li>Days</li> <li>Storage location: Set:</li> <li>-/Library/Application Support/Apple Qmaster/Storage</li> <li>Chemics a totocation where this computers outsier controler can store temporary files.</li> <li>Computers outsier controler can store temporary files.</li> <li>Metwork</li> <li>Mov discovery via Bonjour</li> <li>Use network interfaces</li> <li>Enable Port Range From: 0</li> <li>Number of ports: 0</li> <li>Extras</li> <li>I tog service activity to file</li> <li>Identify this computer to Apple Qadministrator as: Mac Pro 1</li> </ul> | Enter a new number to<br>change how often cluster<br>storage files are deleted.<br>Click Set to open a<br>dialog for choosing<br>a new storage folder. |
|                                                                                                    |                                                                                                    |
| Cancel OK                                                                                                    |                                                                                                    |

4 「OK」をクリックして変更を適用します。

**重要:** 既存の設定を変更する場合で、このコンピュータがすでに処理サービス を提供しているときは、「OK」をクリックするとこのコンピュータのサービス が直ちにリセットされます。このコンピュータがクラスタコントローラでもある 場合は、その時点のジョブはすべて終了します。

#### クラスタストレージの容量

起動ディスク上の使用可能なストレージ容量より大きなソース・メディア・ファ イルを処理する場合、そのディスク上のストレージ容量を使い果たすことがあり ます。この問題に対処するためにできることがいくつかあります。

- クラスタストレージの場所を空き容量の多いディスクに変更します。詳細については、「クラスタストレージの設定を調整する」を参照してください。
- クラスタストレージ設定をより頻繁にファイルを削除するように変更します。
   詳細については、「クラスタストレージの設定を調整する」を参照してください。
- 「Compressor」のユーザは、「クラスタオプション」環境設定(「Compressor」
   >「環境設定」と選択)を「ソースをクラスタにコピーしない」に設定できます。詳細については、「Compressorの環境設定を行う」を参照してください。

#### クラスタストレージをクリーンアップする

クラスタストレージを使用していてエラーが発生する場合は、部分的なファイル がクラスタストレージ上の指定した場所に残されている可能性があります。クラ スタストレージ上の指定した場所をチェックして、部分的なメディアファイルが そこに残されていないことを確認してください。部分的なメディアファイルが見 つかった場合は、それを削除してもう一度ジョブを実行してください。

#### QuickTime 参照ムービー

参照ムービーで分散処理を実行する場合は、Apple Qmaster 分散処理システムに よって適切なメディアファイルが自動的に処理クラスタにコピーされます。最高 のパフォーマンスを得るため、参照ムービーで指定されているメディアファイル がAppleQmasterクラスタの各ノードで使用可能であることを確かめることによっ て、このファイル転送のステップを回避することができます。

## サービスアドバタイズのポートを定義する

「AppleQmaster」がサービスのアドバタイズに使用するポートは、「Compressor」の「Apple Qmaster 共有」ウインドウ内の「詳細」パネルの「ネットワーク」セクションにある「有効にするポート範囲の開始番号」チェックボックスとテキストフィールドで定義できます。

#### 「Apple Qmaster」のサービスアドバタイズのポートを定義するには

- 1 「Compressor」で「Apple Qmaster」>「このコンピュータを共有」と選択しま す。
- 2 「詳細設定」をクリックして「詳細設定」パネルを開きます。
- 3 「有効にするポート範囲の開始番号」を選択します。
- 4 「開始」フィールドに、50,000 ~ 65,535 の整数値を入力して範囲の最初を設定 します。
- 5 「ポート数」フィールドに、範囲のサイズ(たとえば、1000)を入力します。

#### 復旧機能およびエラーの通知機能

Apple Qmaster 分散処理システムには、問題が生じたときに復旧を試み、復旧時 にユーザに通知を送信するための、数多くの機能が組みこまれています。

#### 復旧機能

Apple Qmaster 分散処理システムでエラーが発生すると、次で説明する復旧機能 が自動的に作動します。管理者がこの機能を有効にしたり設定したりする必要は ありません。

#### サービスが異常終了した場合

あるサービスノードにて、クラスタコントローラサービスまたは処理サービスが 異常終了した場合、AppleQmaster分散処理システムはサービスを再起動します。 停止と再起動を延々と繰り返さないよう、システムがエラーのあったサービスを 再起動するのは4回までに制限されます。はじめの2回、システムはサービスを 即座に再起動します。サービスが3回目または4回目に異常終了した場合、シス テムは停止前に少なくとも10秒間動作していたサービスのみを再起動します。

#### バッチが途中で停止したら

Apple Qmaster バッチの処理中にサービスが異常終了すると、クラスタコントローラは、サービス停止前に完了していたバッチセグメントの再処理を行わずに、中断されたバッチを再実行します。クラスタコントローラはバッチの再開を、サービスとの接続が切れて約1分後に遅らせます。

#### バッチがエラーになったら

サービスの実行中に1つのバッチの処理が失敗すると、サービスの例外が発生します。この状況では、クラスタコントローラは即座にバッチを再実行します。クラスタコントローラは、バッチを最高で2回再実行します。3回目の実行時にもジョブがエラーになると、分散処理システムはジョブの再実行を停止します。 「Share Monitor」でジョブの状況が「失敗しました」に設定されます。

#### エラーの通知

Apple Qmaster 分散処理システムは 2 種類の方法で問題に関する情報を通知します。

#### 電子メール通知

処理サービスが異常終了した場合、「Apple Qmaster」は終了を通知する電子メー ルを、「Apple Qadministrator」のそのクラスタの「環境設定」ダイアログで入力 したアドレスに送信します。アドレスが入力されていない場合、電子メールは、 クラスタコントローラを有効にしたコンピュータのインターネット設定にあるア ドレスに送信されます。

**メモ:** 現在、「Apple Qmaster」は、認証を必要とする SMTP サーバをサポートし ていません。

#### 個々のジョブまたはバッチのログ

特定のバッチまたはジョブでエラーが出た場合、エラーについて説明したログファイルが生成されます。このログファイルの名前と場所は、「Share Monitor」でバッチまたはジョブを選択し、「情報を表示」アイコンをクリックし、「ログを表示」ボタンをクリックすると分かります。

#### 通知ラベルとログラベル

以下の表には、電子メール通知とログで使われるサービスラベルを示します。

| 処理サービスのタイプ                | 通知ラベル                                         |
|---------------------------|-----------------------------------------------|
| ローカルの Compressor サービ<br>ス | servicecontroller:com.apple.stomp.transcoder  |
| Compressor の分散サービス        | servicecontroller:com.apple.stomp.transcoderx |
| Apple Qmaster の分散サービス     | servicecontroller:com.apple.qmaster.executor  |

## 「Apple Qadministrator」でクラスタを作成する

管理サービスノードとクラスタコントローラのいずれかを設定すると、

「Apple Qadministrator」に表示され、これらを使用して Apple Qmaster クラスタの作成と修正ができます。

「Apple Qadministrator」では2つの基本的なステップで管理クラスタを作成でき ます。まず、新しいクラスタを作成し、クラスタコントローラを選択します。次 に、クラスタにサービスノードを追加します。

- ・ステージ 1: 新しいクラスタを作成します
- ・ステージ2:サービスノードを割り当てます

## ステージ 1: 新しいクラスタを作成します

以下の手順を使用して、「Apple Qadministrator」でクラスタを作成します。詳細 については、「*Apple Qadministrator ユーザーズマニュアル*」を参照してくださ い。

#### 新しいクラスタを作成するには

- 1 「Compressor」で、「Apple Qmaster」>「クラスタを管理」と選択して 「Apple Qadministrator」を開き、以下の操作を行います:
  - a 追加(+) ボタンをクリックします。
  - b 名称未設定のクラスタを選択し、新しい名前を付けます。

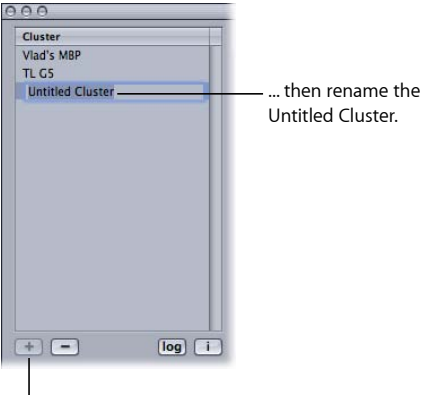

Click the Add button...

2 「コントローラ」ポップアップメニューから、ネットワークで使用可能なクラス タコントローラを選択します。

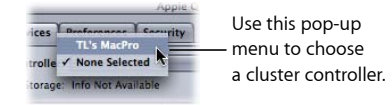

**メモ:** 「Apple Qmaster 共有」ウインドウでクラスタコントローラにパスワードを 設定している場合、パスワード認証ダイアログが表示されます。

- 3 また、「セキュリティ」タブをクリックして、使用したいパスワードを入力し て、クラスタパスワードを作成することもできます。
  - 管理者パスワード: このパスワードを作成すると、管理者がこのクラスタを 修正し、クラスタのバッチを「Share Monitor」でモニタリングする際にパス ワードが必要になります。
  - ユーザパスワード: このパスワードを作成すると、ユーザがこのクラスタで バッチを実行し、それらのバッチを「Share Monitor」でモニタリングする際に パスワードが必要になります。

## ステージ 2: サービスノードを割り当てます

以下の手順を使用して、クラスタにサービスノードを割り当てます。

#### クラスタにサービスノードを追加するには

1 Qmaster サービスブラウザが表示されていない場合、開閉用三角ボタンをクリックして表示します。

| Click this disclosure                                                                             |
|---------------------------------------------------------------------------------------------------|
| triangle to see                                                                                   |
| l available nodes.                                                                                |
|                                                                                                   |
| Qmaster Service Browser                                                                           |
| $\stackrel{\frown}{\rightrightarrows}$ Click the lock to prevent further changes to this cluster. |

2 サービスノードを新しいクラスタに追加するには、ウインドウの下にあるQmaster サービスブラウザのリストから、クラスタのサービスノードのリストにドラッグ します。

閉じたカギのアイコンがコンピュータ名の隣にある場合、カギをクリックして「Compressor」の「Apple Qmaster 共有」ウインドウでコンピュータに割り当てたパスワードを入力します。パスワードを入力できないと、サービスノードをクラスタにドラッグできません。

#### すでにほかのクラスタに割り当てられたサービスノードは表示されません。

| Cluster<br>TL GS                                                                                                    |                         |                                                                    | ppie Qaumin | istrator                                                                                           |                                                                 |                                             |                           |                                                               |
|----------------------------------------------------------------------------------------------------|-------------------------|--------------------------------------------------------------------|-------------|----------------------------------------------------------------------------------------------------|-----------------------------------------------------------------|---------------------------------------------|---------------------------|---------------------------------------------------------------|
| TL G5                                                                                                    | Services                | Preferences Seco                                                   | urity       |                                                                                                    |                                                                 |                                             |                           |                                                               |
| TL's MacPro                                                                                                    | Controller:<br>Storage: | TL's MacPro                                                        |             | ;)                                                                                                 |                                                                 | Allow                                       | use of unmanaged services |                                                               |
|                                                                                                    | Name                    |                                                                    | Active Ser  | rvice Type IP                                                                                      | Address                                                         | Job                                         | Host Name                 |                                                               |
| + = (og) (                                                                                                    |                         | TL's MacPro<br>TL's MacPro<br>TL's MacPro<br>TL's MacPro 2         |             |                                                                                                    |                                                                 |                                             |                           | Drag nodes to this     list from the Servic     Browser list. |
| V Qmaster Service Browser                                                                                                    |                         |                                                                    |             |                                                                                                    |                                                                 |                                             |                           |                                                               |
| Qmaster Service Browser Name                                                                                                    | Incked                  | Service Tune                                                       | _           | IP Address                                                                                         | Host Name                                                       |                                             |                           | 6                                                             |
| Qmaster Service Browser Name Karl's Computer                                                                                                    | Locked                  | Service Type                                                       |             | IP Address                                                                                         | Host Name                                                       | 47 apple cor                                | 0                         |                                                               |
| Qmaster Service Browser     Name     Karl's Computer     TL G5 in Corner                                                                                                    | Locked                  | Service Type                                                       | _           | IP Address                                                                                         | Host Name<br>da0801a-dhcp2<br>da0801a-dhcp1                     | 47.apple.com                                | n l                       |                                                               |
| Qmaster Service Browser     Name     Karl's Computer     F TL GS in Corner     TL'S MacPro                                                                                                    | Locked                  | Service Type                                                       | -           | IP Address                                                                                         | Host Name<br>da0801a-dhcp2<br>da0801a-dhcp1<br>administrators-  | 47.apple.cor<br>89.apple.cor                | n<br>n<br>a5.local        |                                                               |
| ▼ Qmaster Service Browser<br>Name<br>▶ Karl's Computer<br>▶ TL G5 in Corner<br>▼ TL's MacPro<br>TL's MacPro                                                                                                    |                         | Service Type                                                       | -           | IP Address                                                                                         | Host Name<br>da0801a-dhcp2<br>da0801a-dhcp1<br>administrators-j | 47.apple.cor<br>89.apple.cor<br>power-mac-  | n<br>n<br>g5.local        |                                                               |
| ▼ Qmaster Service Browser<br>Name<br>▶ Karl's Computer<br>▶ TL GS in Corner<br>▼ TL's MacPro<br>TL'S MacPro<br>TL'S MacPro 2                                                                                                    |                         | Service Type<br>Rendering<br>Rendering                             | -           | IP Address<br>tcp://17.228.15.24<br>tcp://17.228.15.24                                             | Host Name<br>da0801a-dhcp2<br>da0801a-dhcp1<br>administrators-j | 47.apple.cor<br>89.apple.cor<br>xwer-mac-4  | n<br>n<br>g5.local        |                                                               |
| ▼ Qmaster Service Browser<br>Name<br>▶ Kat's Computer<br>▶ TL GS in Corner<br>▼ TL'S MaCPro<br>TL'S MaCPro<br>TL'S MaCPro<br>TL'S MaCPro<br>TL'S MaCPro                                                                            | Locked                  | Service Type<br>Rendering<br>Rendering<br>Compressor               | -           | IP Address<br>tcp://17.228.15.24<br>tcp://17.228.15.24<br>tcp://17.228.15.24                       | Host Name<br>da0801a-dhcp2<br>da0801a-dhcp1<br>administrators-j | 47.apple.cor<br>89.apple.cor<br>power-mac-y | n<br>n<br>g5.local        |                                                               |
| ♥ Qmaster Service Browser<br>Name<br>▶ Karl's Computer<br>▶ TL (5 in Corner<br>♥ TL's MacPro<br>TL's MacPro<br>TL's MacPro<br>TL's MacPro<br>TL's MacPro                                                                           | Locked                  | Service Type<br>Rendering<br>Rendering<br>Compressor<br>Compressor |             | IP Address<br>tcp://17.228.15.24<br>tcp://17.228.15.24<br>tcp://17.228.15.24<br>tcp://17.228.15.24 | Host Name<br>da0801a-dhcp2<br>da0801a-dhcp1<br>administrators-j | 47.apple.cor<br>89.apple.cor<br>xwer-mac-y  | n<br>n<br>g5.local        |                                                               |
| Qmaster Service Browser           Name           Karl's Computer           ▶ Karl's Computer           ▼ TL's MacPro           TL's MacPro           TL's MacPro           TL's MacPro           TL's MacPro           TL's MacPro |                         | Service Type<br>Rendering<br>Rendering<br>Compressor<br>Compressor |             | IP Address<br>tcp://17.228.15.24<br>tcp://17.228.15.24<br>tcp://17.228.15.24<br>tcp://17.228.15.24 | Host Name<br>da0801a-dhcp2<br>da0801a-dhcp1<br>administrators-j | 47.apple.cor<br>89.apple.cor<br>bower-mac-  | n<br>n<br>J5. local       |                                                               |

Clicking this disclosure triangle displays each instance of the services set in the Apple Qmaster Sharing window for this node.

メモ:「名前」列の上位レベルのコンピュータ名は、設定に応じて次の3種類の 形式で表示されます:コンピュータ名(たとえば、Lemur node)、Apple ネット ワーキング名(たとえば、Lemur-node.local)、またはネットワークアドレス(た とえば、02030b-dhcp45.company.com)。

3 サービスノードを追加し終えたら、「適用」をクリックします。

クラスタがバッチを処理できる状態になりました。

メモ: これで、「Apple Qadministrator」で非管理サービスのクラスタを作成できるようになりましたが、クラスタを有効にするには、Apple Qmaster、Compressor、Share Monitorで表示できるクラスタに関する管理サービスが少なくとも1つは必要です。

## 「Shake」を使ってパートタイム分散処理を設定する

必要なソースファイル(Shake スクリプト、メディアファイル、など)すべてを 1つのクラスタから成るストレージボリュームに格納できない場合は、以下の手 順に従ってください。

- ・ ステージ 1:「Shake」の UNC 設定をオフにする
- ・ ステージ 2: 「パーソナルファイル共有」をオンにする
- ステージ 3: メディア・ストレージ・ボリュームをマウントする
- ・ステージ 4: サンプルのパートタイム分散処理構成でジョブを実行する

・ステージ 5: メディアファイルの位置とスクリプトの位置を指定する

## ステージ 1:「Shake」の UNC 設定をオフにする

この構成での共有およびボリュームのマウントをスムーズに行うため、各コン ピュータで「Shake」のUNC設定をオフにします。UNC設定はファイルのパス名 全体とネットワークアドレスを使って、//*<コンピュータ名>*/*<ドライブ名>*/ *<パス>*ではじまる名前に変換します。「Shake」がこのルールを使用すると、 構成で使用されるファイル共有およびボリュームのマウントとの間に矛盾が生じ てしまいます。

**メモ:** メディアボリュームの名前はすべて*同じ*にしてください。

以下の 3 つのステップで、「Shake」の*startup*.h ファイルに変更を加えます。 「Shake」のマニュアルで説明されているように、*startup*ディレクトリに格納さ れた*startup*.h ファイルは「Shake」の設定のカスタマイズに使用します(環境設 定を変更するのに似ています)。

## UNC 設定をオフにするには、それぞれのコンピュータで以下の操作を行います

- 1 コンピュータで「Shake」を使うユーザとしてログインします。
- 「/アプリケーション/ユーティリティ/」にある「ターミナル」アイコンをダブル クリックして「ターミナル」ウインドウを開きます。
- 3 「ターミナル」ウインドウで以下の2行のコマンドラインを、ラインごとにReturn キーを押しながら入力します:

mkdir -p ~/nreal/include/startup/

echo 'script.uncFileNames = 0;' > ~/nreal/include/startup/UNC\_off.h

## ステージ 2: 「パーソナルファイル共有」をオンにする

各コンピュータで、「パーソナルファイル共有」をオンにします。コンピュータ によるメディアファイルの共有が可能になります。

#### 「パーソナルファイル共有」をオンにするには

- 1 「システム環境設定」を開きます。
- 2 「共有」をクリックします。
- 3 「ファイル共有」チェックボックスを選択します。

#### ステージ 3: メディア・ストレージ・ボリュームをマウントする

クラスタ内のすべてのコンピュータがクラスタ内のすべてのメディアボリューム をマウントするように、以下の手順を実行します。

#### メディア・ストレージ・ボリュームをマウントするには

1 各コンピュータで、管理者としてログインします。(MacOSXの設定時に最初に 作成したユーザアカウントが管理者のアカウントです。)

- グループ内の各コンピュータから、Finderの「移動」メニューにある「サーバに 接続」コマンドを使って、各メディアボリュームをマウントします。
- 3 「サーバに接続」ダイアログで、別のコンピュータ名を入力します。
- 4 マウントしたいボリュームとして、目的のメディアボリュームを選択します。
- 5 すべてのコンピュータがクラスタ内のすべてのメディアボリュームをマウントするまで、1~4の手順を繰り返します。

## ステージ 4: サンプルのパートタイム分散処理構成でジョブを実行 する

ステージ 3: メディア・ストレージ・ボリュームをマウントする」の手順を完了 したら、これらのコンピュータのすべてをジョブの分散処理の実行に使用できる ようになります。

「Shake」を使ってパートタイム分散処理を設定する」に示す方法でアクセス権 を設定しているため、「Compressor」、Shake スクリプト、および

「Apple Qmaster」で指定しやすい、簡潔で一貫したパス名がすべてのファイルに 付けられます。ただし、以下の仮定が前提となっています:

- ・ユーザはソースメディアをマウントしたメディアボリューム(いずれかの FireWire ドライブ)に保存する。
- ・ユーザは Shake スクリプトをマウントしたメディアファイルに保存する。
- ・共有メディアボリュームにあるすべてのフォルダとファイルで、すべてのユーザ(オーナー、グループ、その他)に対する読み書き両方のアクセス権が許可されている。アクセス権を設定するには、フォルダまたはファイルを選んで、「ファイル」>「情報を見る」と選択します。

これら3つの仮定が重要なのは、これらによってすべてのコンピュータが、すべてのソースファイルおよび出力先で読み書きを行うアクセス権を得るためです。

## ステージ 5: メディアファイルの位置とスクリプトの位置を指定す る

「Shake」(または、その他のUNIXベースのレンダリングアプリケーション)を 使用するすべてのユーザは、以下の設定ガイドラインにも従ってください:

 Shake スクリプトでメディアファイルの位置を指定する:「Shake」を使って パートタイム分散処理を設定する」に示されたステップに従うと、すべての Shake レンダリングスクリプトはソースメディア(File In)の場所と出力(File Out)の場所を、「/Volumes/*MediaDiskName*/」(たとえば、 「/Volumes/Media3/」)と指定します。  「Apple Qmaster」でShake スクリプトの位置を指定する: 「Shake」を使って パートタイム分散処理を設定する」に示されたステップに従うと、すべての Shake スクリプトの位置は Apple Qmaster で、 「/Volumes/MediaDiskName/ScriptFilename」(たとえば、 「/Volumes/Media3/Script.shk」)と指定されます。

キーボードショートカット

「Compressor」のキーボードショートカットを使うと、「Compressor」での作業 効率を最大限に高めることができます。

この付録では以下の内容について説明します:

- Compressor の一般的なキーボードショートカット (ページ 427)
- 「プレビュー」ウインドウのキーボードショートカット (ページ 428)

## Compressor の一般的なキーボードショートカット

| キーボードショートカット                                                   | 機能                                                    |
|----------------------------------------------------------------|-------------------------------------------------------|
| (J #) + (1                                                     | 「履歴」ウインドウを前面に移動します。                                   |
| (J #) + [2]                                                    | 「プレビュー」ウインドウを前面に移動します。                                |
| (J #) + (3                                                     | 「設定」タブを前面に移動します。                                      |
| (J #) + [4]                                                    | 「書き出し先」タブを前面に移動します。                                   |
| $( \mathfrak{T} \mathscr{H} + [ \mathfrak{shift} ] + [ W ]$    | 現在のウインドウを閉じます。                                        |
| $(3 \ \ \text{#} \ + \ option \ ) + \ T$                       | 「バッチ」ウインドウのツールバーを表示します/隠しま<br>す。                      |
| shift + $control$ + $U$                                        | 元のウインドウレイアウトに戻します。                                    |
| (± #)+,                                                        | 「環境設定」ウインドウを開きます。                                     |
|                                                                | 新しいバッチを作成します。無効にされていない限り、バッ<br>チ・テンプレート・セレクタが表示されます。  |
| $ ( \mathfrak{S} \mathfrak{K} + [ \mathfrak{shift} ] + [ N ] $ | バッチ・テンプレート・セレクタが無効にされている場合で<br>も、それを表示して新しいバッチを作成します。 |
|                                                                | 現在のバッチを保存します。                                         |

| キーボードショートカット                                                                         | 機能                                                  |
|--------------------------------------------------------------------------------------|-----------------------------------------------------|
| $ ( \mathfrak{S}  \mathfrak{H} ) +                                  $                | 現在のバッチを新しいバッチとして保存します。                              |
| (± #) + ( <i>O</i> )                                                                 | 保存されているバッチを開きます。                                    |
| (3 ) # + W                                                                           | 現在のバッチタブを閉じます。                                      |
| $(3 \ \#) + (option) + (S)$                                                          | 現在のバッチを新しいテンプレートとして保存します。                           |
|                                                                                      | ソース素材を読み込んで、バッチに新しいジョブを作成しま<br>す。                   |
| $(\mathfrak{S}  \mathfrak{H} + \mathfrak{shift} + \mathfrak{l})$                     | 現在のジョブのソースを置き換えるダイアログを開きます。                         |
| $ \boxed{ ( \underline{C}  \mathcal{H} ) + [ \textit{control} ) + [ \textit{l} ] } $ | バッチに新しいサラウンドサウンド・グループ・ジョブを作<br>成します。                |
| $ ( \mathfrak{B} + [ option ] + [ / ] $                                              | バッチ内に新しいイメージ・シーケンス・ジョブを作成しま<br>す。                   |
| return                                                                               | 開いたドロップレットからバッチを実行します。                              |
| delete                                                                               | 「バッチ」、「プレビュー」、または「書き出し先」ウイン<br>ドウから、選択した項目を削除します。   |
| <b>↑</b>                                                                             | バッチリスト、書き出し先リスト、設定リスト、およびフィ<br>ルタリストのリスト項目を上に移動します。 |
| ↓<br>↓                                                                               | バッチリスト、書き出し先リスト、設定リスト、およびフィ<br>ルタリストのリスト項目を下に移動します。 |
| tab                                                                                  | すべてのパネルを対象に次のフィールドに移動します。                           |
| $ \boxed{ ( 3 \ \mathcal{H} ) + [ shift ] + [ M ] } $                                | 「クラスタのストレージをマウント」ダイアログを開きま<br>す。                    |
| $ ( \mathfrak{S} \ \mathfrak{H} ) + ( \mathfrak{shift} ) + ( \mathfrak{S} ) $        | 「Compressor」のヘルプを開きます。                              |

# 「プレビュー」ウインドウのキーボードショートカット

| キーボードショートカット | 機能                  |
|--------------|---------------------|
|              | 高速巻き戻しを開始します。       |
| Ĺ            | 高速先送りを開始します。        |
| <i></i>      | クリップを1フレームずつ戻します。   |
|              | クリップを1フレームずつ先に進めます。 |

付録 A キーボードショートカット

| キーボードショートカット | 機能                                         |
|--------------|--------------------------------------------|
| space        | クリップ再生の開始/停止します。                           |
| M            | マーカーを追加または削除します。                           |
|              | 再生ヘッドがマーカー上にある場合に、「マーカーの編集」<br>ダイアログを開きます。 |
| [            | クリップにイン点を設定します。                            |
| 0            | クリップにアウト点を設定します。                           |

# 問題を解決する

「Compressor」を使っていてトラブルが生じた場合は、ここで質問の答えを探し てください。

この付録では以下の内容について説明します:

- ・問題解決の手段(ページ431)
- ・ 一般的な問題の解決策 (ページ 432)
- AppleCare サポートに連絡する (ページ 433)

## 問題解決の手段

「Compressor」で作業していて問題が生じた場合は、解決策を見つける手段がいくつかあります。

- *この付録*: この付録には、ユーザがよく経験する問題の一部に関する情報が 記載されています。
- ・ リリースノート: リリースノートの書類は「ヘルプ」メニューから利用する ことができ、マニュアルに収録されなかった最新情報が記載されています。
   「Compressor」をインストールまたはアップデートした際は、忘れずにすぐ、 この書類を参照してください。
- AppleCare サポート: AppleCare サポートでは、よくサポートを必要とされる問題についてのデータベースを整備しています。このデータベースは、新しい種類の問題が生じるのに応じてアップデート、拡張されます。これは、「Compressor」ユーザのための優れた無償サービスです。「AppleCare サポート」は、http://www.apple.com/jp/support の AppleCare サポートページからご利用になれます。
- AppleCare サポート:「Compressor」をお買い求めいただいたお客様には、さまざまなサポートのオプションが用意されています。詳しくは、「Compressor」のパッケージに同梱されている Apple サービス&サポートガイドを参照してください。

小级

## 一般的な問題の解決策

以下のヒントでは、いくつかの一般的な問題を扱います。

## QuickTime 参照ムービー

参照ムービーで分散処理を実行する場合は、Apple Qmaster 分散処理システムに よって適切なメディアファイルが自動的に処理クラスタにコピーされます。最高 のパフォーマンスを得るため、参照ムービーで指定されているメディアファイル がApple Qmaster クラスタの各ノードで使用可能であることを確かめることによっ て、このファイル転送のステップを回避することができます。詳細については、 「Apple Qmaster システムはどのようにバッチを分散するか」を参照してください。

## 長時間のトランスコードセッション用のクラスタ設定

トランスコードセッションが最長で7日以上続くと予想される場合は、 「Apple Qmaster」環境設定パネルの「詳細」セクションで調整を行う必要があり ます。デフォルトでは、一時処理ファイルはクラスタのスクラッチ用の場所に7 日間保持された後、自動的に削除されます。この値(日数)は、「Compressor」 の「Apple Qmaster 共有」ウインドウで増やすことができます。

## クラスタストレージをクリーンアップする

クラスタストレージを使用していてエラーが発生する場合は、部分的なファイル がクラスタストレージ上の指定した場所に残されている可能性があります。クラ スタストレージ上の指定した場所をチェックして、部分的なメディアファイルが そこに残されていないことを確認してください。部分的なメディアファイルが見 つかった場合は、それを削除してもう一度ジョブを実行してください。

## NFS サーバで「Apple Qmaster」を使う

デフォルトでは、「Apple Qmaster」は /etc/exports を使用してクラスタストレージの書き出しを定義します。ローカルの NetInfo データベースで NFS 書き出しを定義した場合、これは矛盾の原因になることがあります。Apple Qmaster 2 以降を使用してコントローラを有効にすると、「Apple Qmaster」は /etc/exports を使用し、NetInfo データベースで定義したエントリーを使用しません。この問題を回避するには、書き出しを /etc/exports に移動するか、コントローラを何も書き出さないコンピュータに移動します。

### Apple Qmaster 分散処理と Xsan

ここでは、Xsan で Apple Qmaster 分散処理システムを使用する際のヒントを示します。

#### Apple Qmaster と Xsan を再起動する

Xsan で前のバージョンの Apple Qmaster 分散処理を利用すると、Apple Qmaster 分 散処理クラスタコントローラを再起動するときにマウントの問題が起こることが あります。
### 「Apple Qmaster」と Xsan コンピュータを再起動するときの順序

- 「Apple Qmaster 共有」ウインドウで「このコンピュータを共有」の選択を解除 して「OK」をクリックし、クラスタコントローラをオフにします。このウイン ドウは、「Compressor」の「Apple Qmaster」メニューから「このコンピュータを 共有」を選択すると開きます。
- 2 Apple Qmaster クラスタ・コントローラ・コンピュータを再起動します。
- 3 Xsan ボリュームがデスクトップにマウントされるまで待ちます。
- 4 「Apple Qmaster 共有」ウインドウで「このコンピュータを共有」を選択し、 「サービス付きの QuickCluster として」または「サービスおよびクラスタコント ローラとして」を選択して「OK」をクリックすると、コントローラが再起動さ れます。

#### Xsan の互換性

Xsan のメディアドライブをクラスタ(スクラッチ)ストレージ用に使用してい る場合、Xsan 1.3 は「Compressor」および Apple Qmaster 分散処理システムと互換 性がありません。Apple Qmaster 2.3 で Xsan を使用するには、Xsan 1.4 にアップ デートします。

### Xsan 1.4 をダウンロードおよびインストールするには

http://www.apple.com/jp/support/xsan にアクセスしてください。

## Compressor のコマンドラインを使うにはログインする必要がある

コマンドラインを使って Apple Qmaster の分散処理ネットワークを実行すること ができますが、「Compressor」の各サービスノード(「Compressor」の分散処理 サービスを提供する各コンピュータ)ですべての機能を使えるようにするにはロ グインする必要があります(Mac OS X のユーザ名とパスワードを使う)。

# AppleCare サポートに連絡する

Apple が提供するサポートのオプションに関する情報については、AppleCare サポートサイト (http://www.apple.com/jp/support/compressor) を参照してください。

問題の種類にかかわらず、サポートでAppleにご連絡いただく場合は、以下の情報がすぐ分かるようにご用意いただくことをお勧めします。サポート担当者にお伝えいただける情報が多いほど、問題の処理を速く進めることができます。

- ・問題が発生した時点までに実行した正確な手順に関する詳しいメモ。サポート 担当者が発生している状況を理解し再現できるようにするために、実行した手 順を1つずつ説明することは大切です。表示された警告メッセージがある場合 は、その正確な内容を必ず含めてください。
- ・インストールされている Mac OS X のバージョン。これは、アップルメニュー から「この Mac について」を選ぶと表示できます。

- インストールされている「Compressor」のバージョン(アップデート済みの場合は、そのバージョンも含む)。バージョン番号を表示するには、 「Compressor」>「Compressor について」と選択してください。
- お使いのコンピュータのモデル。
- お使いのコンピュータに搭載されている RAMのサイズ、および「Compressor」 で使用可能なメモリサイズ。アップルメニューから「この Mac について」を選ぶと、搭載している RAM の大きさが確認できます。
- 何らかのメディアファイル(ビデオ、オーディオ、写真)を操作していた場合は、そのフォーマットと仕様。
- コンピュータに接続またはインストールされている他社製ハードウェア、およびその製造元。ハードディスク、グラフィックカードなども含みます。
- 「Compressor」と共にインストールされている他社製のプラグインやソフト ウェア。
- サポートへのお問い合わせ時にはコンピュータのシリアル番号をお手元にご用 意ください。コンピュータのシリアル番号は、サポート担当者がお客様のシス テムのプロファイルを確認するために必要です。この情報は、Apple メニュー から「このMac について」を選択し、「詳しい情報」をクリックすると表示で きます。「システムプロファイラ」の「ファイル」メニューから「Apple に送 信」を選択すると、この情報を Apple に通知できます。

AppleCare サポートは、http://www.apple.com/jp/support/compressor のWeb サイト からご利用になれます。

「ヘルプ」メニューにも、直接 AppleCare の Web サイトにアクセスできる項目が あります。

「Compressor」から AppleCare の Web サイトにアクセスするには

「ヘルプ」>「サービスとサポート」と選択します。

コマンドラインを使う

ターミナルシェルでの作業に慣れている場合や、アプリケーションインターフェ イスをなるべく使わずにコマンドラインから「Compressor」を実行したい場合に は、この付録をお読みください。

この付録では以下の内容について説明します:

・ Compressor のジョブを実行するシェルコマンド (ページ 435)

# Compressor のジョブを実行するシェルコマンド

コマンドラインから Compressor アプリケーションを実行するには、compressor コマンドを使います。このコマンドには、ジョブを実行するときに指定できる多 数のコマンドラインオプションが用意されています。

以下のコマンドラインの説明では、山かっこ(< >)でコマンドに必須の引数 を示し、角かっこ([])で省略可能な引数を示します。

### 構文

次に、クラスタでジョブを実行するコマンドの構文を示します。Compressorコマンドは、/Applications/Compressor.app/Contents/MacOS/にあります。

Compressor [-clustername <name>][-clusterid <username:password@ipaddress:portNumber>] [-batchfilepath <path>] [-batchname <batchname>] [-priority <value>] [-jobpath <path>] [-settingpath <path>] [-destinationpath <path>] [-info <xml>] [-timeout <seconds>] [-help] [-show]

この例で、-jobpath、-settingpath、-destinationpath は、この順番で、実行す るジョブの数だけ繰り返すことができます。

**メモ:** すべてのオプションが必要なわけではありません。たとえば、クラスタは、-clustername *または* -clusterid のいずれかで指定できます。両方を指定する必要はありません。両方指定すると、-clusterid のみが使われます。

また、-batchfilepathを指定した場合は、-jobpath、-settingpath、および-destinationpathを指定する必要はありません。以前に保存されたバッチファイルにジョブ、設定、書き出し先に関する情報が含まれているためです。

-batchfilepath の例:

Compressor -clustername "This Computer" -batchfilepath "/Volumes/Hermione/SavedCompressorBatches/FreeChampagne.compressor"

ジョブの実行が成功すると、バッチ ID(識別子)とジョブ ID(識別子)がシェ ルに表示されます。そのため、「Share Monitor」でバッチ処理の進行状況をモニ タすることができます。

# コマンドのオプション

次の表で、ジョブを実行するためのコマンドオプションをそれぞれ説明します。

| 実行コマンドのオプション                                                               | 説明                                                                                                    |
|----------------------------------------------------------------------------|----------------------------------------------------------------------------------------------------|
| -clustername <name></name>                                                 | ジョブの送信先となるクラスタの名前を指定します。このク<br>ラスタ名を使用して、「Compressor」がネットワーク上で目<br>的のクラスタを探します。                                                                                                    |
| -password <value></value>                                                  | -clusterid または -clustername で指定したクラスタの<br>ユーザパスワードです。                                                                                                    |
| -batchname <name></name>                                                   | バッチの名前を指定し、「Share Monitor」で識別しやすくし<br>ます。                                                                                                    |
| -clusterid <user<br>name:password@IP<br/>address:port number&gt;</user<br> | また、-clusteridを使用してクラスタID(IP アドレス)お<br>よびポート番号を指定し、-clusternameの代わりにするこ<br>とができます。(クラスタID とポート番号を指定しておく<br>と、ネットワーク上でクラスタを検索する時間が短縮されま<br>す。)IP アドレスとポートは次のように指定します:                                                                                                    |
|                                                                            | "tcp:// <ip address="">:<port>"</port></ip>                                                                                                    |
|                                                                            | クラスタがパスワードを要求する場合には、「Compressor」<br>の「Apple Qmaster 共有」ウインドウで QuickCluster に設定し<br>たパスワードか、「Apple Qadministrator」で手動で作成した<br>クラスタに設定したパスワードを入力する必要があります。<br>フォーマットは、-clusterid [username:password]@ <ip<br>address&gt;:<port>です。ユーザ名はチェックされないので<br/>任意の名前でかまいませんが、パスワードは有効なものにす<br/>る必要があります。次のように、-password と-clusterid<br/>を組み合わせることもできます:</port></ip<br> |
|                                                                            | -clusterid @ <ip address="">:<port> -password<br/><password>クラスタのIPアドレスとポート番号(clusterid)<br/>は、Compressor -showで確認できます。</password></port></ip>                                                                                                    |
| -priority <value></value>                                                  | ジョブの優先レベルを指定します。                                                                                                    |
| -jobpath <url></url>                                                       | ソースファイルの場所を指定します。                                                                                                    |
| -settingpath <url></url>                                                   | ジョブで使用する設定がある場所を指定します。                                                                                                    |
| -destinationpath <url></url>                                               | ジョブの書き出し先ファイルの URL を指定します。                                                                                                    |
| -info <xml></xml>                                                          | バッチまたはジョブの詳細情報を指定します。                                                                                                    |

| 実行コマンドのオプション                 | 説明                                                                                                    |
|------------------------------|----------------------------------------------------------------------------------------------------|
| -timeout <seconds></seconds> | 「Compressor」がクラスタの検索を終了するまでの秒数を指定します。デフォルト値は 30 です。この値を 0 にするとタイムアウトの制限がなくなり、「Compressor」はクラスタを探す必要がある限りネットワークの検索を続けます。 |
| -show                        | クラスタのID情報を表示します。情報が表示されるクラスタ<br>は、-clustername または -clusterid で指定されたもの<br>か、指定がなければすべてのクラスタになります。                       |
| -help                        | Compressor コマンドに必要なパラメータに関する情報が表<br>示されます。                                                                              |

### Compressor コマンドの例

ここでは、一般的な Compressor コマンドの例を示します。

### ローカルネットワーク上のクラスタ名とクラスタ ID

次のコマンドでは、ローカルネットワーク上のすべてのクラスタ名およびクラス タ ID を表示します。

/Applications/Compressor.app/Contents/MacOS/Compressor -show -timeout 10

このコマンドには、以下の要素が含まれています:

- 「Compressor」のある場所を示します(「FinalCut Pro」という文字列にスペースが含まれているため引用符を使用)。
- 見つかったすべてのクラスタの名前とIDを表示します。
- ・コマンドのタイムアウトを10秒に設定します。

#### パスワードなしでのジョブの実行

次のコマンドでは、パスワードのない名前で識別されるクラスタでジョブを実行 します。

/Applications/Compressor.app/Contents/MacOS/Compressor -clustername MyCluster -batchname "My First Batch" -jobpath ~/Movies/MySource.mov -settingpath ~/Library/Application\ Support/Compressor/Settings/MPEG-4.setting -destinationpath ~/Movies/MyOutput.mp4 -timeout 5

このコマンドには、以下の要素が含まれています:

- ・「Compressor」のある場所を示します。
- ・このジョブを MyCluster という名前のクラスタに送信します。
- ・ My First Batch というバッチ名を割り当てます(文字列にスペースが含まれているため引用符を使用)。
- 「~/ムービー/MySource.mov」でジョブの MySource.mov ファイルを検索します。

- 「~/ライブラリ/Application\ Support/Compressor/Settings/MPEG-4.setting」にある MPEG-4 設定を使用します(文字「\」は、文字列「Application Support」に 含まれるスペースを維持するために使用)。
- MyOutput.mp4 という名前の出力ファイルを「~/ムービー」フォルダに書き込みます。
- ・コマンドのクラスタの検索タイムアウトを5秒に設定します。

### パスワードを使ったジョブの実行

次のコマンドでは、パスワードが設定された名前で識別されるクラスタでジョブ を実行します。

/Applications/Compressor.app/Contents/MacOS/Compressor -clustername MyCluster -password testpassword -batchname "My First Batch" -jobpath ~/Movies/MySource.mov -settingpath ~/Library/Application\ Support/Compressor/Settings/MPEG-4.setting -destinationpath ~/Movies/MyOutput.mp4 -timeout 5

このコマンドには、以下の要素が含まれています:

- 「Compressor」のある場所を示します。
- ・このジョブを MyCluster という名前のクラスタに送信します。
- 「testpassword」というパスワードを入力します。
- ・ My First Batch というバッチ名を割り当てます。
- 「~/ムービー/MySource.mov」でジョブの MySource.mov ファイルを検索します。
- ・「~/ライブラリ/Application\ Support/Compressor/Settings/MPEG-4.setting」にある MPEG-4 設定を使用します。
- MyOutput.mp4 という名前の出力ファイルを「~/ムービー」フォルダに書き込みます。
- コマンドのクラスタの検索タイムアウトを5秒に設定します。

### クラスタ ID を使用しパスワードを使用しないジョブの実行

次のコマンドでは、パスワードのない IP アドレスで識別されるクラスタでジョ ブを実行します。

/Applications/Compressor.app/Contents/MacOS/Compressor -clusterid "tcp://192.168.1.148:62995" -batchname "My First Batch" -jobpath ~/Movies/MySource.mov -settingpath ~/Library/Application\ Support/Compressor/Settings/MPEG-4.setting -destinationpath ~/Movies/MyOutput.mp4 -timeout 5

このコマンドには、以下の要素が含まれています:

・「Compressor」のある場所を示します。

- ・ IP アドレス tcp://192.168.1.148 のポート 62995 にあるクラスタにこのジョブを 送信します。
- ・ My First Batch というバッチ名を割り当てます。
- 「~/ムービー/MySource.mov」でジョブの MySource.mov ファイルを検索します。
- ・「~/ライブラリ/Application\ Support/Compressor/Settings/MPEG-4.setting」にある MPEG-4 設定を使用します。
- MyOutput.mp4という名前の出力ファイルを「~/ムービー」フォルダに書き込みます。
- ・コマンドのクラスタの検索タイムアウトを5秒に設定します。

### クラスタ ID およびインラインパスワードを使用したジョブの実行

次のコマンドでは、IPアドレスで識別されるクラスタに対し、ユーザ名とインラインパスワードを指定してジョブを実行します。

/Applications/Compressor.app/Contents/MacOS/Compressor -clusterid
"tcp://username:testpassword@192.168.1.148:62995" -batchname "My First Batch"
-jobpath ~/Movies/MySource.mov -settingpath ~/Library/Application\
Support/Compressor/Settings/MPEG-4.setting -destinationpath
~/Movies/MyOutput.mp4 -timeout 5

このコマンドには、以下の要素が含まれています:

- 「Compressor」のある場所を示します。
- ・このジョブをユーザ「username」、パスワード「testpassword」として IP アド レス tcp://192.168.1.148 のポート 62995 にあるクラスタに送信します。
- ・ My First Batch というバッチ名を割り当てます。
- 「~/ムービー/MySource.mov」でジョブの MySource.mov ファイルを検索します。
- ・「~/ライブラリ/Application\ Support/Compressor/Settings/MPEG-4.setting」にある MPEG-4 設定を使用します。
- MyOutput.mp4 という名前の出力ファイルを「~/ムービー」フォルダに書き込みます。
- ・コマンドのクラスタの検索タイムアウトを5秒に設定します。

#### クラスタ ID およびパスワードを使用したジョブの実行

次のコマンドでは、IPアドレスで識別されるクラスタに対し、パスワードを使用しますがユーザ名は指定しないでジョブを実行します。

/Applications/Compressor.app/Contents/MacOS/Compressor -clusterid
"tcp://192.168.1.148:62995" -password testpassword -batchname "My First
Batch" -jobpath ~/Movies/MySource.mov -settingpath ~/Library/Application\
Support/Compressor/Settings/MPEG-4.setting -destinationpath
~/Movies/MyOutput.mp4 -timeout 5

このコマンドには、以下の要素が含まれています:

- 「Compressor」のある場所を示します。
- ・ このジョブをパスワード「testpassword」として IP アドレス tcp://192.168.1.148 のポート 62995 にあるクラスタに送信します。
- ・ My First Batch というバッチ名を割り当てます。
- 「~/ムービー/MySource.mov」でジョブの MySource.mov ファイルを検索します。
- ・「~/ライブラリ/Application\ Support/Compressor/Settings/MPEG-4.setting」にある MPEG-4 設定を使用します。
- ・ MyOutput.mp4 という名前の出力ファイルを「~/ムービー」フォルダに書き込みます。
- ・コマンドのクラスタの検索タイムアウトを5秒に設定します。